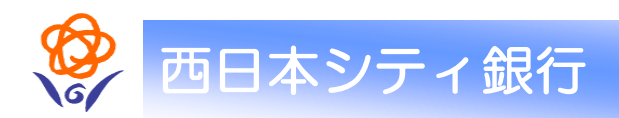

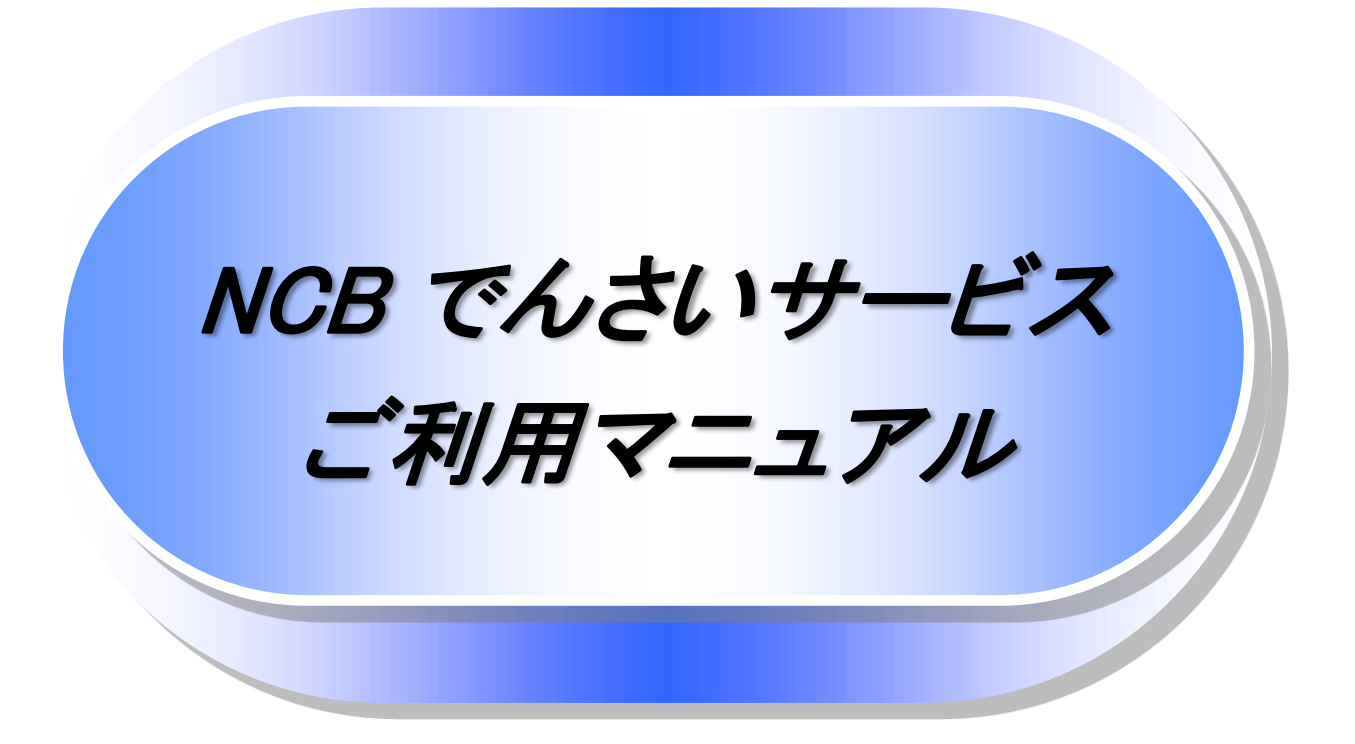

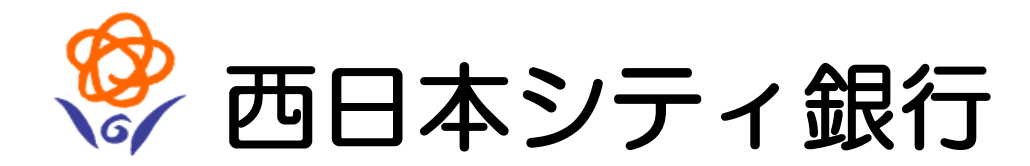

# 目次

| 0 | 導 | 入編       |                                                       | 3   |
|---|---|----------|-------------------------------------------------------|-----|
|   |   | はじめに     |                                                       | 4   |
|   |   | サービス概要   |                                                       | 9   |
|   |   | サービス時間   |                                                       | 10  |
|   |   | 動作環境     |                                                       | 11  |
|   |   | 申込書と提出書  | 類(例)                                                  | 13  |
|   |   | 手数料(例)   |                                                       | 14  |
|   |   | 取引の流れ    |                                                       | 15  |
|   |   |          |                                                       |     |
| 0 | 基 | 本編       |                                                       | 17  |
|   |   | 共通機能     |                                                       | 18  |
|   |   | 通知情報管理   |                                                       | 36  |
|   |   | 通知情報(「重要 | [皮]の判断基準) ······                                      | 39  |
|   |   | ユーザについて  |                                                       | 43  |
|   |   | ユーザ設定の手  | 順                                                     | 47  |
|   |   | 承認パスワード  | 管理                                                    | 55  |
|   |   | 利用者情報照会  |                                                       | 62  |
|   |   | 取引先管理    |                                                       | 64  |
|   |   | 債権発生請求(  | 責務者請求)                                                | 99  |
|   |   | 複数発生記録詞  | 家(画面入力)                                               | 107 |
|   |   | 債権譲渡請求   |                                                       | 127 |
|   |   | 複数譲渡記録詞  | 家(画面入力)                                               | 135 |
|   |   | 支払期日と決済  |                                                       | 153 |
|   |   | 債権照会(開示  | )/簡易検索                                                | 155 |
|   |   | 承認/差戻しの  | 手順 ·····                                              | 158 |
|   |   | 承認管理機能利  | 用時における承認/差戻しの手順 ・・・・・・・・・・・・・・・・・・・・・・・・・・・・・・・・・・・・  | 164 |
|   |   | 一括記録/複数  | z記録請求のまとめ承認、差戻し/削除の手順                                 | 169 |
|   |   | 差戻し後の仮登  | 録の修正/削除の手順・・・・・・・・・・・・・・・・・・・・・・・・・・・・・・・・・・・・        | 177 |
|   |   | 債権受領時の手  |                                                       | 183 |
|   |   |          |                                                       |     |
| 0 | 応 | 用編       |                                                       | 192 |
|   |   | 債権発生請求(  | 責権者請求)                                                | 193 |
|   |   | 債権発生記録請  | 家(一括)                                                 | 197 |
|   |   | 保証記録     |                                                       | 216 |
|   |   | 変更記録     |                                                       | 221 |
|   |   | 支払等記録    |                                                       | 226 |
|   |   | 指定許可管理   |                                                       | 232 |
|   |   | 取引履歴照会   |                                                       | 242 |
|   |   | 操作履歴照会   |                                                       | 245 |
|   |   | 債権照会(開示  | )/詳細検索                                                | 247 |
|   |   | 通知情報(異例  | )                                                     | 257 |
|   |   | 債権情報(受取  | 責権/入金予定/支払予定)の照会 ・・・・・・・・・・・・・・・・・・・・・・・・・・・・・・・・・・・・ | 258 |
|   |   | 承諾/否認の引  | -順                                                    | 275 |
|   |   | 企業情報変更0  | )手順 ·····                                             | 279 |
|   |   | 残高証明書発行  | 予定確認の手順                                               | 286 |
|   |   |          |                                                       |     |

| 0 | サービス利用のヒ | ント | 288 |
|---|----------|----|-----|
|   | ● 用語集    |    | 289 |
|   | ● よくある質問 |    | 292 |

◎更新履歴(主な変更について記載)

●2014年2月24日

- ○【基本編】-【共通機能】カレンダー機能の操作手順を追加
- 〇【基本編】-【通知情報管理】通知情報に重要度を表示する場合を追加
- 〇【基本編】-【通知情報(「重要度」の判断基準)】 通知情報の「重要度」の判断基準を追加
- O【基本編】-【ユーザー設定の手順】 ユーザー情報の更新(ログイン時)を追加
- 〇【基本編】-【取引先管理】 取引先登録(記録請求仮登録時)の手順を追加
- ○【応用編】-【企業情報変更の手順】同一ユーザーの仮登録/承認の抑止機能の手順を追加
- ○【応用編】-【残高証明書発行予定確認の手順】定例発行の残高証明書の照会手順を追加
- ●2014年6月16日
- ○【基本編】-【承認管理機能利用時における承認/差戻しの手順】承認管理機能を追加
- ●2015年4月20日
- ○【基本編】-【取引先管理】取引先ファイル登録の手順を追加
- ○【基本編】-【複数発生記録請求(画面入力)】 複数の発生記録請求機能を追加
- ○【基本編】-【複数譲渡記録請求(画面入力)】 複数債権の譲渡記録請求機能を追加
- ○【基本編】-【一括記録/複数記録請求のまとめ承認、差戻し/削除の手順】
  - 複数記録債権等におけるまとめ承認/差戻しの手順を追加】
- 〇【応用編】-【債権発生記録請求(一括)】 一括記録請求の導入テスト手順を追加
- ●2016年4月18日
- ○【基本編】-【通知情報(「重要度」の判断基準)】通知の種類(概要)を表示し、未既読管理を利用する場合の手順を追加
- 〇【基本編】-【債権発生請求(債務者請求)】 先方負担手数料の入力機能を追加
- O【基本編】-【複数発生記録請求(画面入力)】 先方負担手数料の入力機能を追加
- ○【応用編】-【債権情報(受取債権/入金予定/支払予定)の照会】債権情報照会の手順を追加
- 〇【応用編】-【企業情報変更の手順】先方負担手数料の入力機能を追加
- ●2018年1月9日
- 〇【基本編】-【債権発生請求(債務者請求)】 引戻しの手順を追加
- 〇【基本編】-【複数発生記録請求(画面入力)】 引戻しの手順を追加
- ○【基本編】-【債権譲渡請求】引戻しの手順を追加
- 〇【基本編】-【複数譲渡記録請求(画面入力)】 引戻しの手順を追加
- ○【基本編】-【債権受領時の手順】引戻しの手順を追加

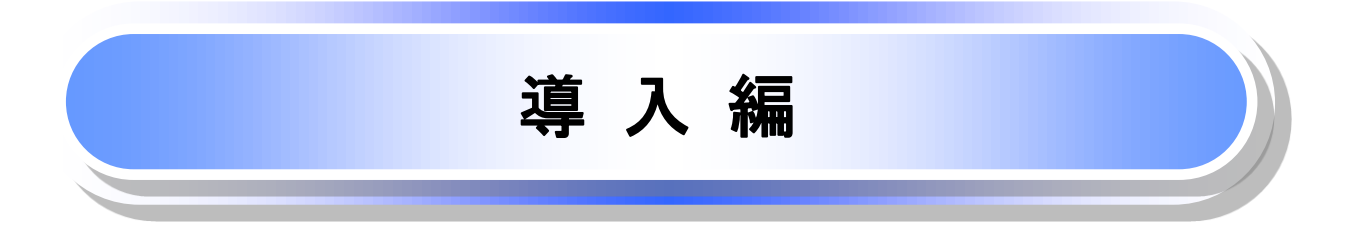

## はじめに

「でんさいサービスご利用マニュアル」は、《NCB でんさいサービス》が提供するサービスを利用する企業ユーザ 向けの操作方法についてご説明いたしております。

この「でんさいサービスご利用マニュアル」にそってご利用いただきますようお願い申し上げます。

なお、本書は画面変更に伴い記載内容を改訂する場合があることをご了承ください。

## <u>マニュアルの読み方</u>

### ▶ 本マニュアルで扱う記号は、以下のとおりです。

| 項目                  | 表記                | 説明                                             |
|---------------------|-------------------|------------------------------------------------|
| ボタン・タブ・<br>チェックボックス | 000               | 画面上のボタン・タブ・チェックボックスを表します。                      |
| 入力項目                | 1000<br>2444<br>: | 画面上の入力項目を表します。<br>番号は画面上に表記している番号と紐づけて記載しています。 |
| 参照                  | ſIJ               | 『』内は参照先の取引名や機能名を記載しています。                       |
| 条件                  | []                | 【】内は条件を表します。                                   |

## ▶ 本マニュアルで扱う手順は、以下のとおりです。

| 表記内容                     | 表記例    |
|--------------------------|--------|
| 操作手順を記載します。              |        |
| 補足説明を記載します。              |        |
| 操作手順の完了を示します。            |        |
| 『共通機能』に記載しているボタンを示します。※1 | (2225) |
| 操作手順を進めるボタンを示します。        |        |
| 項目のエリアを示します。             |        |
| 次の手順を示します。               |        |
| 操作の完了を示します。              |        |
| 詳細ボタンを押下し債権内容を別ウィンドウで    | c      |
| 表示することを示します。             |        |
| 別ウィンドウに移動することを示します。      |        |
| ポップアップされる画面を示します。        |        |
| 業務及び操作のヒントとなる情報を示します。    |        |

#### ご注意事項

※1 :『共通機能』に記載しているボタンの中で(「表示ボタン」「選択/解除ボタン」「戻るボタン」 「トップへ戻るボタン」「一覧へ戻るボタン」「閉じるボタン」「ページリンクボタン」)については、本文中 の青点線表記を省略しています。

## ▶ 本マニュアルで扱うマークは、以下のとおりです。

| 項目      | 表記       | 表記例                   |
|---------|----------|-----------------------|
| ヒントマーク  | <b>\</b> | 業務及び操作のヒントとなる情報       |
| 注意マーク   | (j)      | 業務及び操作の注意事項           |
| クリックマーク | 2<br>M   | ボタン押下の動作が必要な場合に記載します。 |
| 参照マーク   | ()<br>J  | 他取引・他機能を参照する場合に記載します。 |

≻説明部分の記載例

本マニュアルの記載例の説明を以下に示します。

なお、本マニュアル内では帳票の受渡しによる運用を想定した記載としておりますが、メール通知等による帳票 印刷を行わない運用も可能です。

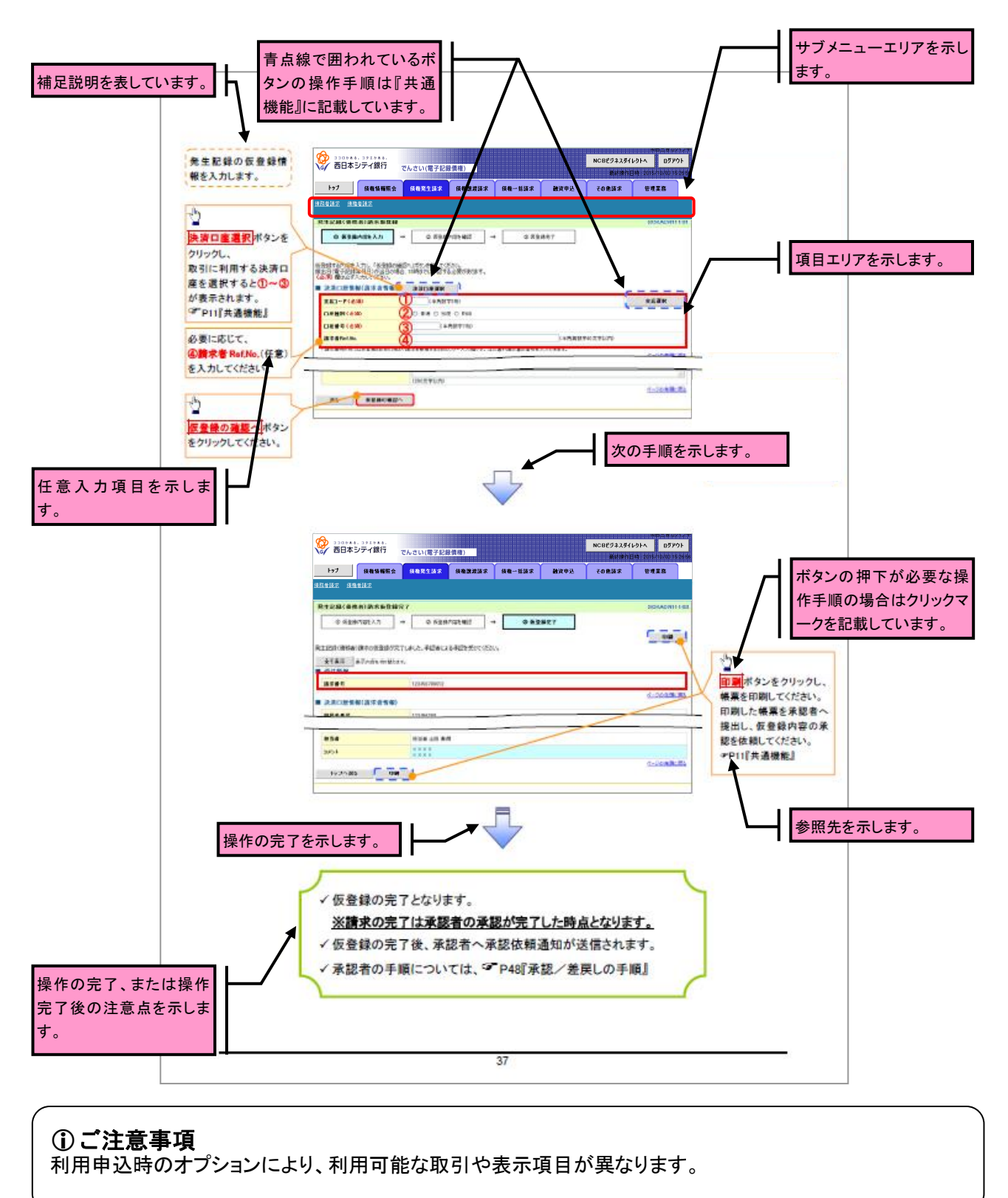

▶入力項目が 10 以上ある画面の記載方法

入力項目一覧表は画面上に入力項目が10以上ある場合に一覧形式で記載しています。

入力項目が 10 未満の画面については操作手順を記載している吹き出しへ属性などを記載しております。

| ●入力項目一覧表            |     |     |                               |                  |                 |                                                                                                    |
|---------------------|-----|-----|-------------------------------|------------------|-----------------|----------------------------------------------------------------------------------------------------|
| →決済口廠信報(請求者信報)      |     |     |                               |                  |                 |                                                                                                    |
| 画面上の項番とリンクして<br>います |     | No  | 486                           | 周性(任数)           | 必須<br>任業        | 内带-入力例                                                                                              |
| いまり。                |     | 0   | 支店コード                         | 早角数字(3)          | 必须              | 入力例=「123」                                                                                           |
|                     |     | 2   | 口座視別                          | -                | 必须              | ラジオボタンにて選択する。                                                                                       |
|                     |     | 3   | 口座皆号                          | 早角数字(7)          | 必须              | 入力例=「1234567」                                                                                       |
|                     |     | æ   | 請求者 luóðio                    | <b>半角英数字(40)</b> | 任意              | お客様とお取引先とで請求を管理するためのフリー入<br>力様、注文書器号や請求書器号の入力が可能。<br>要字については大文字のみ入力可能。<br>記号については、()」のみ入力可能。        |
|                     | ÷ş  | 生花机 | 計解                            |                  |                 |                                                                                                    |
|                     |     | No  | 494                           | 周性(接触)           | 63<br>(18       | 内容・入力例                                                                                              |
|                     |     | 6   | <b>債権金額(円)</b> /<br>実払金額(円)※2 | 早角数字(10)         | 必须              | 1 円以上、99 億 9999 万 9999 円以下で指定が可能。<br>入力例=「1234567850」                                               |
|                     |     | ø   | 文払期日                          | (YYYY/MM/DD)     | 必须              | 振品目(電子記録年月日)を含む3前行営業日晷の置<br>日から10年後の応答日本で指定が可能。支払期日が<br>非銀行営業日の場合は愛営業日が支払期日となる。<br>入力例=「2012/25/08」 |
|                     |     | Ø   | 振品日(電子<br>記録年月日)              | (YYYY/MM/DD)     | 必须              | 当日から1ヶ月後まで推定が可能。<br>入力例=「2011/05/05」                                                                |
|                     |     | ۲   | 該波利臣有無                        | -                | 必须              | ラジオボタンにて選択する。<br>「譲渡制限有無」が「有」の場合、保権の譲渡先を全部<br>機関に限定する。                                              |
|                     |     | 8   | 利用者答号                         | 早角英数字(9)         | <b>必须</b><br>※1 | 入力例ーFABO012345」<br>実手については大文字のみ入力可能。<br>※1:金融機算用用意志ポプレッシの「D量存在環路機能の<br>用和側」において、TN目しない」を選択している場合。   |
|                     |     | 13  | 金融機関<br>コード                   | 早角数字(4)          | 必须              | 入力例—「9876」                                                                                          |
|                     |     | 19  | 支店コード                         | 早角数字(3)          | 必须              | 入力例=[987]                                                                                           |
|                     |     | 10  | 口產種利                          | -                | 必须              | ラジオボタンにて選択する。                                                                                       |
|                     |     | 0   | 口產當号                          | 早角数字(7)          | 必须              | 入力例=「987/8543」                                                                                      |
|                     |     | 8   | 取引先登録名                        | 全角文字(60)         | 低寒              | 入力例=「株式会社 電子記録價権」<br>「直接入力」にチェックを入れた場合は必須入力。                                                        |
|                     |     | 8   | 千数料                           | -                | 必须              | ラジオボタンにて選択する。<br>「先方負担(指定金額)」を選択した場合は、手数料の<br>金額を入力する。                                              |
|                     | ÷ # | 漬情報 | ŧ                             |                  |                 |                                                                                                    |
|                     |     | No  | 986                           | 周性(拒赖)           | 63<br>(18       | 内容•入力剂                                                                                              |
|                     |     |     | T-State                       | 会員費支票(200)       | 452             | 承認者への連絡事項等を入力するためのプリー入力<br>#                                                                        |

| 入力例や注意事項を記載 |
|-------------|
| しています。      |

| No | 986  | 周性(16数)    | の項<br>任客 | 内容・入力制                                            |
|----|------|------------|----------|---------------------------------------------------|
| 8  | 3424 | 全导角文字(250) | 任意       | 承認者への連絡事項等を入力するためのプリー入力<br>様。<br>入力列ー「承認をお願いします。」 |

63

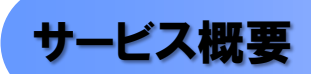

## ◆債権情報照会(開示)

| No. | 取引名    | 内容                                                                                                    |
|-----|--------|----------------------------------------------------------------------------------------------------|
| 1   | 債権情報照会 | <ul> <li>・発生および保有している債権の記録事項・提供情報の照会(開示)をします。</li> <li>・一括予約照会(非同期)の請求結果ファイル(CSV 形式/共通フォーマット形式)を<br/>ダウンロードします。</li> <li>・受取債権情報・入金予定情報・支払予定情報のファイル(帳票/CSV 形式/共通フ<br/>ォーマット形式)を作成し、ダウンロードします。</li> </ul> |

## ✦記録請求

| No. | 取引名               | 内容                                                                                                    |
|-----|-------------------|----------------------------------------------------------------------------------------------------|
| 1   | 債権発生請求(債務者請<br>求) | <ul> <li>・債務者として債権の発生記録(発生予約)を行います。</li> <li>・債務者として予約中の発生記録請求の取消を行います。</li> <li>・債権者として受領した債権の取消を行います。(発生日を含む 5 銀行営業日以内、かつ、支払期日の 3 銀行営業日前まで)または、予約中の発生記録請求の取消を</li> </ul>                                                                                                    |
|     |                   | 行います。<br>・債務者として複数債権の発生記録を一回にまとめて行います。                                                                                                    |
|     | <br>  債権発生請求(債権者請 | ・債権者として債権の発生記録(発生予約)を行います。(相手方からの承諾回答が<br>必要)                                                                                                    |
| 2   | 求)※               | ・債権者として予約中の発生記録請求の取消を行います。<br>・債権者として複数債権の発生記録を一回にまとめて行います。                                                                                                    |
| 3   | 債権譲渡請求            | <ul> <li>・保有する債権の譲渡記録・分割記録を行います。</li> <li>・譲渡人として予約中の譲渡記録・分割記録の取消を行います。</li> <li>譲受人として譲り受けた債権の取消を行います。(譲渡日を含む5銀行営業日以内、かつ、支払期日の3銀行営業日前まで)または、予約中の譲渡記録・分割記録の取消を行います。</li> <li>・分割記録は譲渡記録と一体として取り扱うことができ、分割記録単独での請求は行えません。</li> <li>・債権譲渡請求には原則として、保証(保証記録)がつきます。</li> <li>・保有する複数債権の譲渡記録・分割記録を1回にまとめて行います。</li> </ul> |
| 4   | 債権一括請求            | <ul> <li>・一括して記録請求を行うためのファイルを登録します。(一括請求が可能な<br/>記録は、発生記録(債務者請求)、発生記録(債権者請求)、譲渡記録・分割記録)</li> <li>・登録したファイルの請求結果を照会します。</li> <li>・一括記録請求結果ファイル(共通フォーマット形式)をダウンロードします。</li> <li>・一括記録請求の導入テストとして、ファイルの正当性チェックを行います。</li> </ul>                                                                                         |

## ★その他請求

| No. | 取引名   | 内容                                                                                                    |
|-----|-------|----------------------------------------------------------------------------------------------------|
| 1   | 変更記録  | ・債権の削除または記録内容の変更を行います。(相手方からの承諾回答が必要)                                                                                                    |
| 2   | 保証記録  | ・債権者として債権に対する保証記録を依頼します。(相手方からの承諾回答が必要)                                                                                                    |
| 3   | 支払等記録 | <ul> <li>・ロ座間送金決済以外で利用者間の決済を行った場合に、支払等記録を行います。</li> <li>・支払等記録請求には、支払を行ったことによる記録請求と、支払を受けたことによる</li> <li>記録請求があります。(支払を行ったことによる記録請求の場合、相手方からの承諾回答が必要)</li> </ul> |

### ✦管理業務

| No. | 取引名      | 内容                                  |
|-----|----------|-------------------------------------|
| 1   | 取引履歴照会   | ・過去の取引を照会します。                       |
| 2   | 操作履歴昭会   | ・操作履歴を照会します。                        |
| -   |          | ・操作履歴ファイル(CSV 形式)をダウンロードします。        |
| 3   | 指定許可管理 * | ・取引を許可する取引先制限について登録/変更/解除を行います。     |
|     |          | ・取引先の登録/変更/削除/照会を行います。              |
| 4   | 取引先管理    | ・取引先情報のファイル登録/取得/照会を行います。           |
|     |          | ・取引先グループの登録/変更/削除を行います。             |
| 5   | 利用者情報照会  | ・利用者情報を照会します。                       |
| 6   | ユーザ情報管理  | ・ユーザ情報の変更/更新/照会、及び、承認パスワードの変更を行います。 |

※…利用申込時のオプション

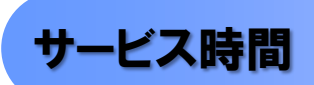

#### 1. ご利用可能時間について\*\*1

| 取扱区分 |                       | 利用時間帯                             |         |  |  |  |
|------|-----------------------|-----------------------------------|---------|--|--|--|
| 取扱日  |                       | 平日(月~金)と休日(土・日・祝日)                |         |  |  |  |
|      | 平日(月~金)               | 7:00~24:00                        |         |  |  |  |
|      | 休日(土・日・祝日) 7:00~24:00 |                                   |         |  |  |  |
| 休止日  |                       | 12月31日から1月3日、5月3日から<br>毎月第2土曜日の終日 | 5 日および、 |  |  |  |
|      |                       |                                   |         |  |  |  |

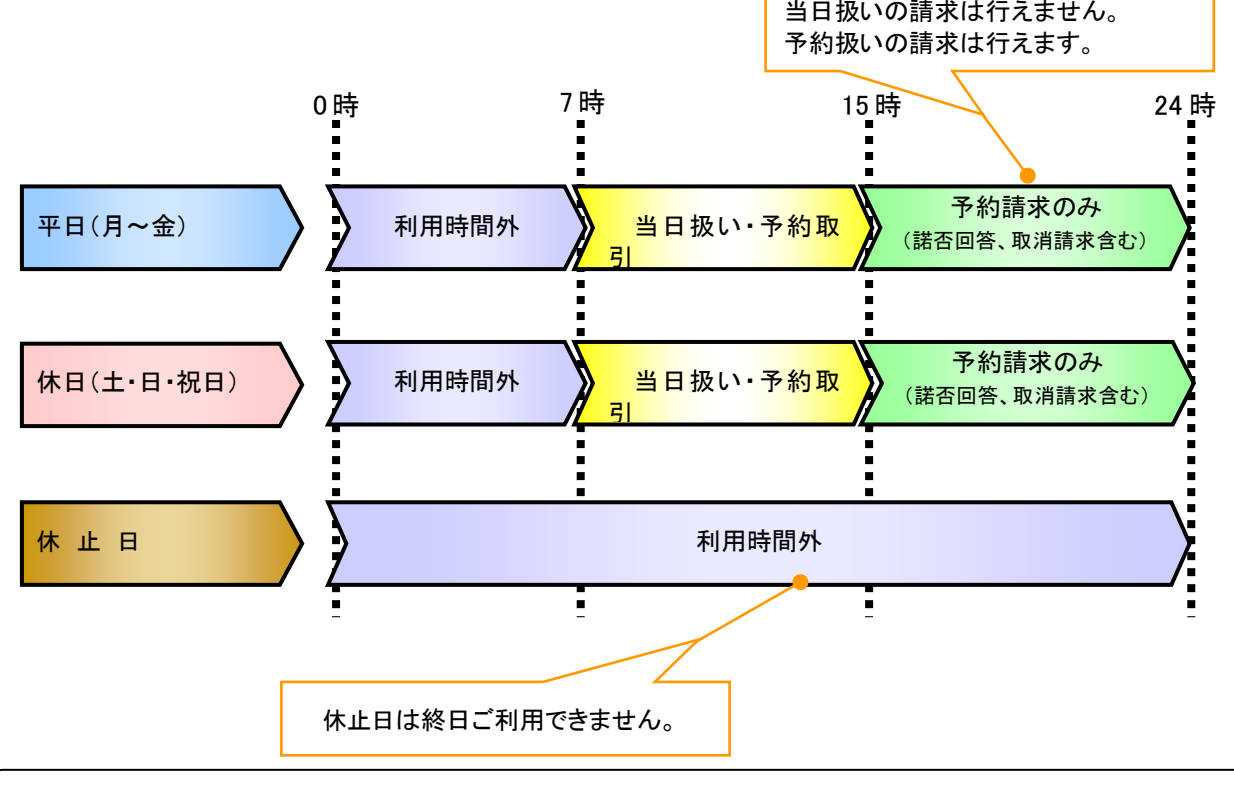

## ご注意事項

※1:利用時間外にユーザがログインをした場合、または既にログイン中のユーザが、利用時間外に なってから操作した場合、利用時間外の旨のエラーを表示し取引はできません。

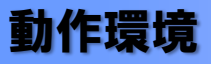

#### ▶動作環境について

電子記録債権の利用にあたり、推奨する動作環境をご案内します。\*1

#### 1. ハードウェア環境

|                        | 対象    | スペック                     |  |  |  |  |  |
|------------------------|-------|--------------------------|--|--|--|--|--|
| パソコン本体装置               |       | IBM PC/AT 互換機、Macintosh  |  |  |  |  |  |
| (CPU)                  |       |                          |  |  |  |  |  |
|                        | (メモリ) | する各種ソフトウェアの必要スペックを充足するもの |  |  |  |  |  |
| マウス                    |       | パソコン本体装置に対応しているもの        |  |  |  |  |  |
| キーボ                    | ボード   | 英数字・記号・日本語入力可能なもの        |  |  |  |  |  |
| ディスプレイ                 |       | 1024×768ドット以上の画面解像度を推奨   |  |  |  |  |  |
| プリンタ装置 <mark>*2</mark> |       | A4 の用紙が印刷可能な装置           |  |  |  |  |  |

#### 2. ソフトウェア環境

| 家校                    | ソフトウェア                                                                 |  |  |  |  |
|-----------------------|------------------------------------------------------------------------|--|--|--|--|
| OS                    | Microsoft Windows、<br>MacOS                                            |  |  |  |  |
| ブラウザ <mark>*</mark> * | Internet Explorer 、Microsoft<br>Edge、Safari、<br>Firefox、GoogleChrome 等 |  |  |  |  |
| PDF 閲覧用ソフト            | Adobe Reader                                                           |  |  |  |  |
| メール閲覧用ソフト             | 任意                                                                     |  |  |  |  |
| CSV 加工用ソフト            | 任意 <mark><sup>%4</sup></mark>                                          |  |  |  |  |

#### 3. OS、ブラウザ、PDF 閲覧ソフトの種類

動作確認が取れている OS、ブラウザ、PDF 閲覧ソフトの種類 は、どこでもバンク(http://www.dokodemobank.ne.jp/)に接続 して、ご確認ください。

#### 【確認方法】

- ① 「DENTRANS のトップページへ」をクリック
- ② ご利用可能環境の「詳しく見る」をクリック

## ご注意事項

- ※1:上記内容については動作確認済を意味するものであり、動作環境を保証するものではありません。
- ※2:帳票の印刷を利用しない場合は不要です。
- ※3 :ブラウザで Cookie の設定を「無効」に設定している場合、「有効」に設定する必要があります。
- ※4:接続する端末で CSV ファイルをアップロード・ダウンロードするために、ファイルを作成または二次加工する場合に必要です。

#### 4. 動作確認が取れている OS/ブラウザの組み合わせ

|   |                                 |      | ブラウザ             |      |      |        |     |      |            |                          |  |  |
|---|---------------------------------|------|------------------|------|------|--------|-----|------|------------|--------------------------|--|--|
|   |                                 |      | InternetExplorer |      | Edge | Safari |     |      | Firefox    | Google                   |  |  |
|   |                                 |      | 9.0              | 11.0 |      | 8.0    | 9.0 | 10.0 | ***<br>*** | Chrome<br><sup>※10</sup> |  |  |
|   | WindowsVista                    | (なし) | —                | —    | —    | —      | —   | —    | —          | —                        |  |  |
|   | Windows7                        | SP1  | -                | 0    | _    |        | —   | _    | 0          | 0                        |  |  |
| 0 | Windows8.1 <sup><b>%</b>7</sup> | (なし) | _                | 0    | _    | _      | _   | —    | 0          | 0                        |  |  |
| S | Windows10 <sup>%7%9</sup>       | (なし) | —                | 0    | 0    | —      | -   | -    | 0          | 0                        |  |  |
|   | MacOS X 10.10                   | (なし) | —                | —    | —    | —      | _   | _    | —          | —                        |  |  |
|   | MacOS X 10.11                   | (なし) | _                |      | _    | _      | 0   | ×    | 0          | _                        |  |  |
|   | MacOS Sierra                    | (なし) | _                | _    | _    | _      | _   | 0    | 0          | _                        |  |  |

-:組み合わせなし、〇:組み合わせあり、×:組み合わせあり(動作確認対象外)
 網掛け部についてはサポート終了に伴い、動作保証対象外となります。

#### 5. PDF 閲覧ソフトの種類

| 対象                       | 製品名                   |  |  |  |  |  |
|--------------------------|-----------------------|--|--|--|--|--|
| PDF 閲覧用ソフト <sup>※5</sup> | Adobe Reader X I (11) |  |  |  |  |  |
|                          | Adobe Reader DC       |  |  |  |  |  |

#### ご注意事項

※1:上記内容については動作確認済を意味するものであり、動作環境を保証するものではありません。
 ※2:帳票の印刷を利用しない場合は不要です。

- ※3:接続する端末で CSV ファイルをアップロード・ダウンロードするために、ファイルを作成または二次 加工する場合に必要です。
- ※4:最新の Service Pack の適用を推奨します。
- ※5:2018年1月時点(予定)のものであり、今後の製造元のサポート期限の状況により、 変更になる場合があります。
- ※6:最新のバージョンの適用を推奨しています。
- ※7:Windows8以降はデスクトップUIのみ動作確認済みです。
- ※8:最新版の Firefox で動作確認済みです。
- ※9: Windows 10 Anniversary Update も動作確認済みです。
- ※10:最新版の GoogleChrome で動作確認実施済みです。

## 申込書と提出書類(例)

- ▶ 申込書と提出書類について申込書
  - 1. 申込書にお申込内容を記入します。申込時に指定可能な申込情報は以下の通りです。
    - ·指定許可登録利用有無

・利用者番号(他行、本支店含め、2回目以降の申込時は必要)

- 1. 提出書類
  - ·申込書
  - ・本人確認書類(個人事業主の場合)
  - ・商業登記簿謄本(現在事項証明書)(法人の場合)
  - ·印鑑証明書 等
- ▶ 指定可能な申込項目ついて

| 区分      | 項目       | 内容                    | 属性      |
|---------|----------|-----------------------|---------|
|         | 債務者利用可否  | 債務者となり得るか否かを指定する。     | アカウント単位 |
|         | 発生記録債権者  | 発生記録請求(債権者請求方式)を行えるか  | アカウント単位 |
|         | 請求可否     | 否かを指定する。              |         |
| 指定許可登録情 | 発生記録(債務者 | でんさいネットの発生記録(債務者請求方式) | アカウント単位 |
| 報       | 請求方式)利用有 | 指定許可登録を利用するか否かを指定す    |         |
|         | 無        | る。                    |         |
|         | 発生記録(債権者 | でんさいネットの発生記録(債権者請求方式) | アカウント単位 |
|         | 請求方式)利用有 | 指定許可登録を利用するか否かを指定す    |         |
|         | 無        | る。                    |         |
|         | 譲渡記録利用有  | でんさいネットの譲渡記録指定許可登録を   | アカウント単位 |
|         | 無        | 利用するか否かを指定する。         |         |
|         | 保証記録利用有  | でんさいネットの保証記録指定許可登録を   | アカウント単位 |
|         | 無        | 利用するか否かを指定する。         |         |

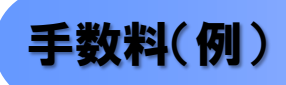

▶ 手数料について

手数料は別紙やホームページをご参照下さい。

## ご注意事項

発生記録(債務者請求)において手数料を債権者負担とする場合、債権金額は支払金額から手数料を控除した金額となります。ただし、実際に当行へお支払いただく手数料と、支払金額から控除する手数料の 整合性はチェックいたしません。

## 取引の流れ

▶ 電子記録債権取引の流れには、1.承認対象業務、2.承認不要業務と、3.承諾対象業務の3種類があります。 承認対象業務とは、請求側の担当者による仮登録と、請求側の承認者による承認の2段階の確認を経て 実行する業務のことです。

承認不要業務とは、担当者/承認者の区別がなく、ユーザ単独で実行できる業務のことです。

承諾対象業務とは、承認対象業務において承認を経た後、被請求側の担当者による承諾/否認の仮登録と、

被請求側の承認者による承諾/否認の承認の4段階の確認を経て実行する業務のことです。

#### 1. 承認対象業務の流れ

手順としては請求側の担当者が仮登録を行い、その後、請求側の承認者が仮登録内容の承認を行います。

記録請求・その他請求・管理業務(指定許可管理)が、承認対象業務に該当します。

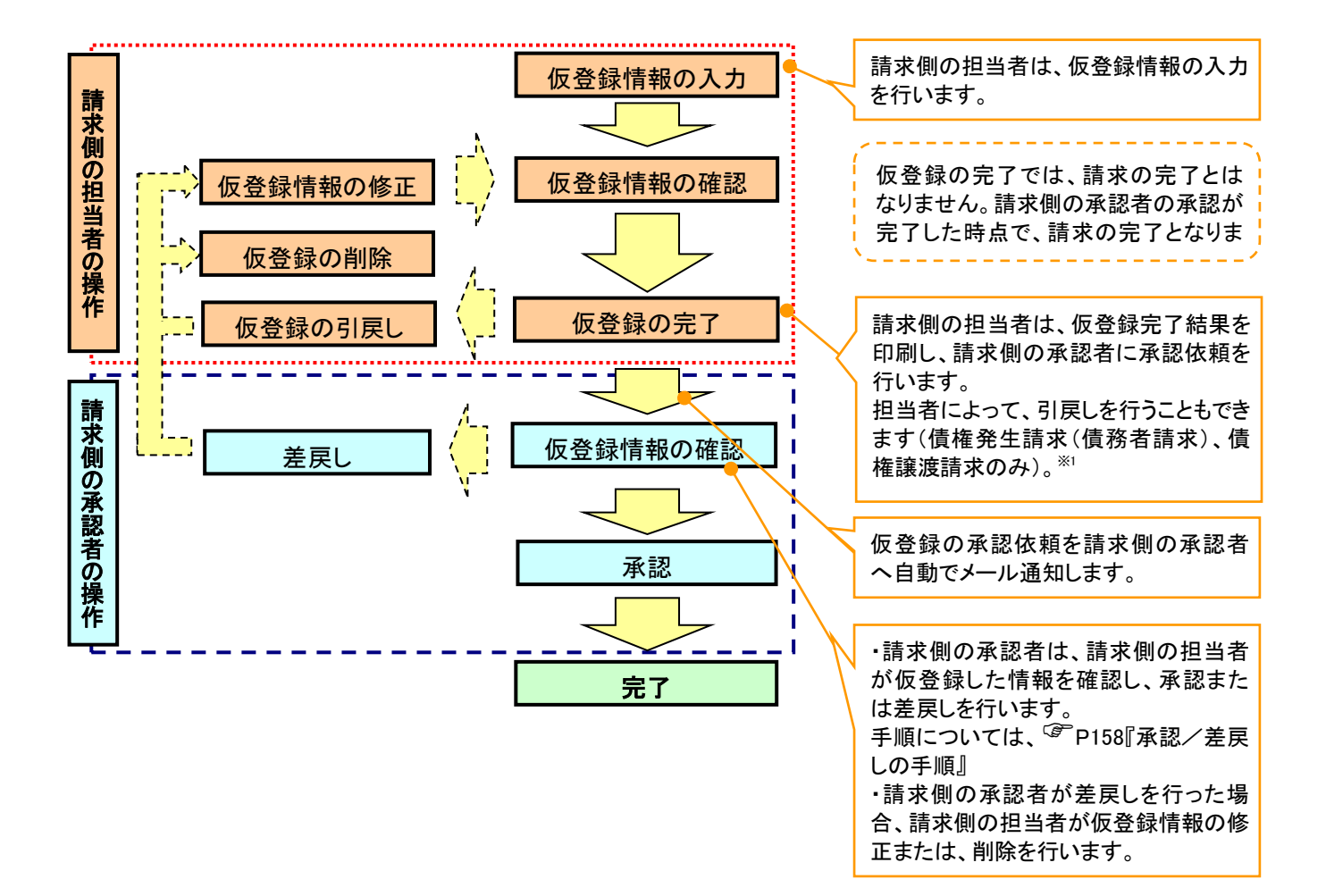

2. 承認不要業務の流れ

手順としては、ユーザが単独で行います。

債権情報照会(開示)・管理業務(取引履歴照会、操作履歴照会、取引先管理、利用者情報照会、 ユーザ情報管理)は承認不要業務に該当します。

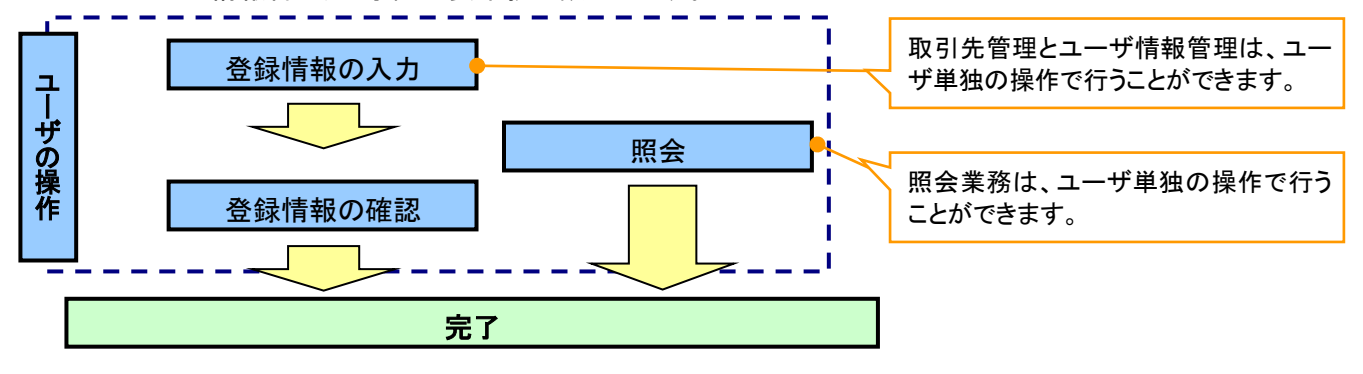

承諾対象業務の流れ

手順としては承認対象業務の承認を経た後、被請求者側の担当者が仮登録を行い、

その後、被請求者側の承認者が仮登録内容の承認を行います。

債権発生請求(債権者請求)・変更記録・保証記録・支払等記録(支払を行ったことによる記録請求) が、承諾対象業務に該当します。

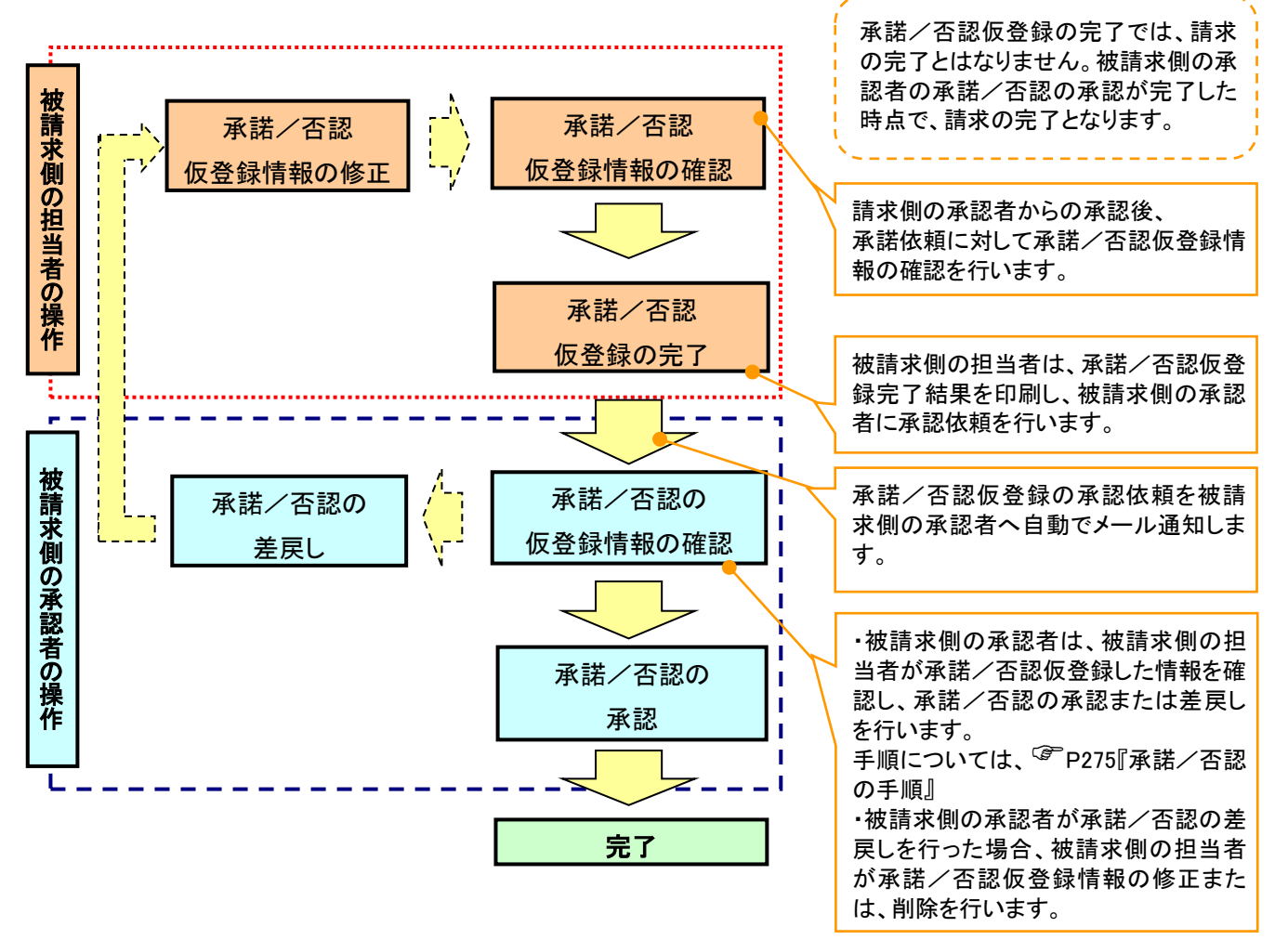

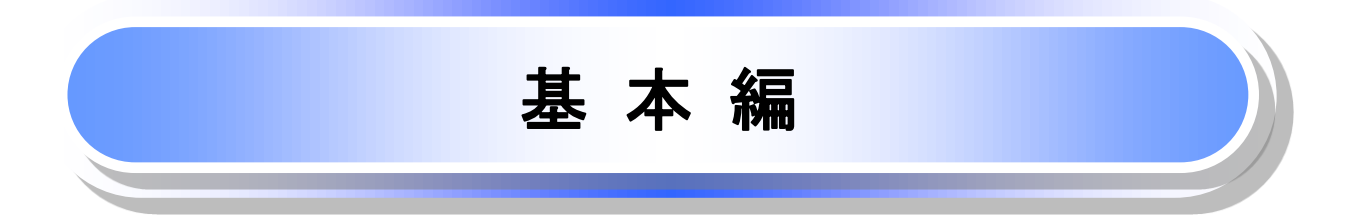

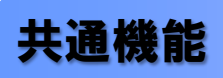

≪電子記録債権取引システム≫で、共通的に使用するボタンは以下の通りです。

◆共通機能について

| ボタン名                         | ボタンイメージ | 内容                                                |  |  |  |  |
|------------------------------|---------|---------------------------------------------------|--|--|--|--|
| 決済口座選択<br><sup>②予</sup> P21  | 決済口座選択  | 決済口座一覧画面にてユーザが使用できる口座一覧を表示<br>し、決済口座情報を前画面に表示する。  |  |  |  |  |
| 支店選択<br><sup>②予</sup> P22    | 支店選択    | 支店選択画面にて支店コードを検索し、支店コードを前画面<br>に表示する。             |  |  |  |  |
| 取引先選択<br><sup>了了</sup> P24   | 取引先選択   | 取引先選択画面にて登録済の取引先を検索し、取引先情報<br>を前画面に表示する。          |  |  |  |  |
| 金融機関選択<br><sup>②デ</sup> P27  | 金融機関選択  | 金融機関選択画面にて金融機関と支店を検索し、金融機関<br>コードと支店コードを前画面に表示する。 |  |  |  |  |
| ユーザ選択<br><sup>②</sup> P29    | ユーザ選択   | ユーザ選択画面にてユーザを検索し、ユーザ情報を前画面<br>に表示する。              |  |  |  |  |
| 検索条件                         | 検索条件表示  | 検索時の画面にて検索条件を入力するための項目を表示す<br>る。                  |  |  |  |  |
|                              | 検索条件非表示 | 検索時の画面にて設定した検索条件を非表示にする。                          |  |  |  |  |
| 表示                           | 全て表示    | 全ての項目、内容を表示する画面に切り替える。                            |  |  |  |  |
| 20                           | 簡易表示    | 基本的な項目、内容のみを表示する画面に切り替える。                         |  |  |  |  |
|                              | 全選択/解除  | 該当ページ内のチェックボックスのチェックを全て選択また<br>は、全て解除する。          |  |  |  |  |
| 選択/解除                        | 全選択     | 該当ページ内のチェックボックスのチェックを全て選択する。                      |  |  |  |  |
|                              | 全解除     | 該当ページ内のチェックボックスのチェックを全て解除する。                      |  |  |  |  |
| 印刷<br><sup>②</sup> P31       | 印刷      | 印刷をする。                                            |  |  |  |  |
| 今ペ―ジ翠坦ノ留吟                    | 全ページ選択  | 全ページのチェックボックスのチェックを全て選択する。                        |  |  |  |  |
|                              | 全ページ解除  | 全ページのチェックボックスのチェックを全て解除する。                        |  |  |  |  |
| 閉じる                          | 閉じる     | 該当の画面を閉じる。                                        |  |  |  |  |
| ページリンクボタン                    | 1 2 3 4 | ー覧画面が複数画面にわたって表示されている場合画面を<br>切り替えます。             |  |  |  |  |
| カレンダー表示ボタン*                  |         | カレンダー画面を別ウィンドウで表示する。                              |  |  |  |  |
| 承認者選択 *<br><sup>②●</sup> P33 | 承認者選択   | 承認者選択画面にて承認者を選択し、承認者情報を前画面<br>に表示する。              |  |  |  |  |

#### ★ 戻るボタンについて<sup>※</sup>

| ボタン名 ボタンイメージ |        | 内容          |  |  |  |
|--------------|--------|-------------|--|--|--|
| 戻る           | 戻る     | ひとつ前の画面へ戻る。 |  |  |  |
| トップへ戻る       | トップへ戻る | トップ画面へ戻る。   |  |  |  |
| 一覧へ戻る        | 一覧へ戻る  | 一覧画面へ戻る。    |  |  |  |

◆ソート機能について

| ボタンイメージ                                                                                                   | 内容                                                                                                    |
|----------------------------------------------------------------------------------------------------|----------------------------------------------------------------------------------------------------|
| <ol> <li>(1)</li> <li>(2)</li> <li>(3)</li> <li>並び順:記録番号 ♥ 降順 ♥ 再表示</li> <li>○<sup>∞</sup> P35</li> </ol> | 並び順を指定の項目で昇順/降順に並び替える。<br>手順は以下の通り。<br>①プルダウンにて示される項目から選択する。<br>②プルダウンから昇順/降順を選択する。<br>③再表示ボタンをクリックする。 |

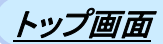

▶トップ画面について

1. トップ画面<mark>※1</mark>

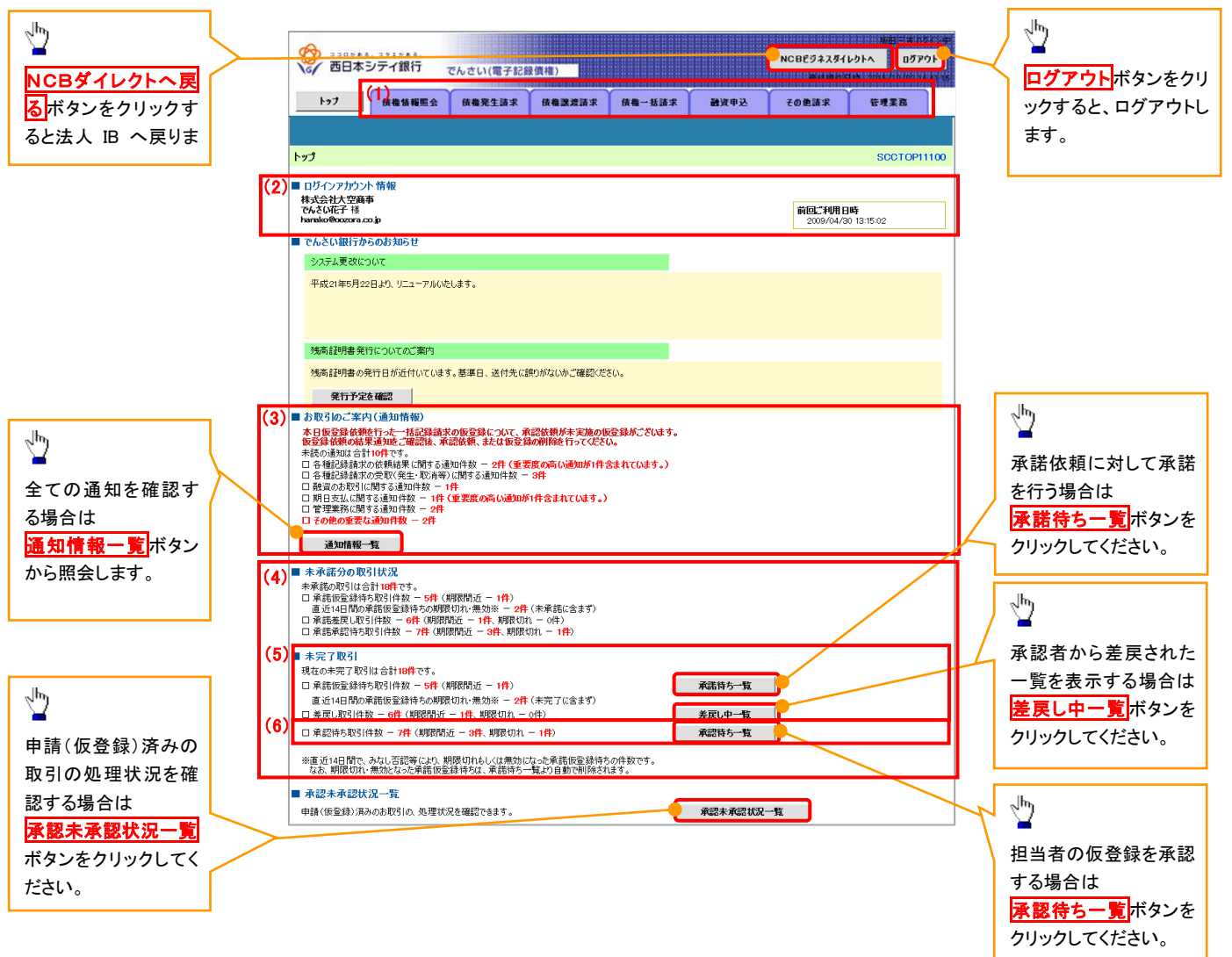

#### ◆トップ画面の表示内容

| No  | 項目          | 説明                                                                 |
|-----|-------------|--------------------------------------------------------------------|
| (1) | メニュー        | 業務メニューが表示されます。                                                     |
| (2) | 利用者情報       | 利用者情報が表示されます。                                                      |
| (3) | 通知          | 未読通知の件数が、「通知の種類(概要)」ごとに表示されます。通知は <mark>通知情報一覧</mark> ボタンから照会できます。 |
| (4) | 未承諾·未完了一覧   | 未承諾・未完了の内容が表示されます。                                                 |
| (5) | 承諾待ち・差戻し中一覧 | 担当者権限ユーザの場合に表示されます。                                                |
| (6) | 承認待ち一覧      | 承認者権限ユーザの場合に表示されます。                                                |

## <u>決済口座選択</u>

>決済口座選択ボタンの操作手順を債権発生請求の画面を例として以下に示します。

1. 発生記録(債務者)請求仮登録画面

| 登書日本シティ銀行                                                              | てんさい(電子)                      | (編領)(1)              |                    |                         | NCBEDIAS       | (6914 87791<br>24         |         | շիդ                                                            |
|------------------------------------------------------------------------|-------------------------------|----------------------|--------------------|-------------------------|----------------|---------------------------|---------|----------------------------------------------------------------|
| 1-17 HANNE                                                             | -                             |                      |                    | 59X6 34                 |                | TATE                      | - /     | ¥                                                              |
| ABSHT RESILT                                                           |                               |                      |                    |                         |                |                           | /       | ①支店コード(半角数字3桁)                                                 |
| 発生記録(債務者)請求仮                                                           | F 43                          |                      |                    |                         |                | SCKACR1101                | $\prec$ | ②口座種別                                                          |
| 0 6 8 8 d s t 1 d                                                      |                               | 终由 <sub>劳</sub> 生 建闪 | -> [               | 3 (52457                |                | Goldentrol                |         | ③口座番号(半角数字7桁)                                                  |
| U KEMPHEN/J                                                            |                               | DVI-14-5 mE22        | - L                | 2 以豆即几1                 |                |                           |         | を入力するために、                                                      |
| 仮登録する内容を入力し、「仮登<br>振出日(電子記録年月日)が当日<br>(必須)欄は必ず入力して(ださ)<br>決済口座情報(読ままれ) | 線の確認へ」ボタンを押して<br>の場合、15時までに承認 | ください。<br>する必要があります。  |                    |                         |                |                           |         | 決済口座選択<br>ボタンをクリックしてくだ<br>さい。                                  |
| 支店コード(必須)                                                              |                               | #字3桁)                |                    |                         |                | 支店資択                      |         |                                                                |
| 口座種別(必須)                                                               |                               | 値 ○ 別段               |                    |                         |                |                           |         |                                                                |
| 口座番号(必須)                                                               | 3                             | 半角数字7桁〉              |                    |                         |                |                           |         | <b>∞</b>                                                       |
| 請求者Ref.No.                                                             |                               |                      |                    | (半角英樹                   | (字40文字以内)      |                           |         | <b>デ</b> ヒント                                                   |
| 「請求者Ref.No.」はお客様とお取                                                    | 引先とで請求を管理するため                 | のフリー入力欄です。注          | 主文書や請求書の           | 番号を入力できます。              |                | ページの先頭に戻る                 |         |                                                                |
|                                                                        |                               |                      | 7                  |                         |                |                           |         | 利用できる決済口座が1つのみの場合、自動で<br>口座を設定します。                             |
| 2. 決済□                                                                 | 座一覧画                          | 面                    |                    |                         |                |                           |         |                                                                |
| ()<br>()<br>()<br>()<br>()<br>()<br>()<br>()<br>()<br>()               | フレナル(雪ス)                      | 203.05153            |                    |                         | NCBEJネスダイ      | 第日:本 0542年<br>レクトへ ログアウト  |         | 決済に使用する口座を選択します。                                               |
|                                                                        | Checklagts                    |                      | Y                  | Y                       | Avrient        | 198 - 2015/10/02 16 st 15 |         |                                                                |
| <u>トラノ</u> 技権領権                                                        | 照会 債權発生請求                     | 債權課程請求               | 債權一括計              | 都求 建筑甲达                 | その絶請求          | 管理業務                      |         | a.                                                             |
|                                                                        |                               |                      |                    |                         |                |                           |         | 1 <u>1</u>                                                     |
| 次済口座一覧  ② 決済口座を選択  お取引にご利用になる決済口座を                                     | 選択してください。                     |                      |                    |                         |                | SCCCOM20101               | 4       | <mark>詳細</mark> ボタンをクリックすると、<br>別ウィンドウで、対象の決済口座情報詳<br>細を表示します。 |
|                                                                        |                               | 決済<br>400件中          | 第口座一覧<br>91-10件を表示 |                         |                |                           |         |                                                                |
| <u>10ページ前</u> ■ <u>前ページ</u>                                            | 1                             | 2 3 4 5              | 6 7                | 8 9 10                  | <u> </u>       | 2 → <u>10ページ次</u>         |         |                                                                |
| 詳細 選択 金                                                                | 読機関                           | 支店                   | 口座種別<br>口座番号       |                         | 口座名義           |                           |         |                                                                |
| 詳細 選択 0000<br>でんさい銀                                                    | 901<br>〒 東京支J                 | ž 1                  | 当座<br> 234567      | エーヒペーシー カフドシキカイシャ タイ    | '∕I≠I          |                           |         |                                                                |
| 詳細 選択 0000                                                             | 001<br>〒 東京支                  | ŧ.                   | 当座<br> 234568      | エービーシー カフジキガイシャ タイ      | ά <b>∮</b> Σή  |                           |         |                                                                |
| 詳細 選択 0000                                                             | 002<br>                       | +                    | 当座                 | エービーシー カフジキガイシャ ダイ      | '17I           |                           |         |                                                                |
| 詳細 選択 0000                                                             | 001                           |                      | 当座                 | エービーシー カブシキガイシャ タイ      | ٬۱۴۱           |                           | .       |                                                                |
|                                                                        | T 東京支<br>002                  | ь<br>                | 204570<br>当座       | T. 64.2. 10 1440/1. 640 | // 4 7 /       |                           |         | շիդ                                                            |
| ### <u> 進択</u> でんさい銀                                                   | 〒 品川支                         | ± 1                  | 234571             | 1-2-9-119-11-4-44       | 1711           |                           |         | $\mathbf{Y}$                                                   |
|                                                                        | でんさい(常子に読得法)                  |                      | •                  | 日にあ<br>日にあ              | ′1 <b>₹</b> I1 |                           |         | 対象となる決済口座の選択ボタンをク                                              |
| 決済口座情報詳細                                                               |                               |                      | RATION DISC        | シキガイシャ タイ<br>CCOM20102  | '1FI1          |                           |         | リックしてください。                                                     |
|                                                                        |                               |                      |                    | シキガイシャ ダイ               | '1 <b>FI</b> 1 |                           |         |                                                                |
| ロ座情報は以下の通りです。                                                          |                               |                      |                    | シキガイシャ ダイ               | '1¥I1          |                           | '       |                                                                |
|                                                                        | 9999                          |                      |                    | ちょだんしょ かい               | άŧτά           |                           |         |                                                                |
| 全計程則名                                                                  | ハツハツキつ39                      |                      |                    |                         | (z = 1))       | ページの先頭に戻る                 |         |                                                                |
| <u>۲</u>                                                               | へ へ 順TT<br>123                |                      |                    |                         |                |                           |         |                                                                |
| <br>支店名                                                                | 7575972                       |                      |                    |                         |                |                           | 1       |                                                                |
| 口座種別                                                                   |                               |                      |                    |                         |                |                           |         |                                                                |
| 口座番号                                                                   | 1234567                       |                      |                    |                         |                |                           |         |                                                                |
| Lieba                                                                  | 477 MT                        |                      | <u>K-</u>          | ジの先頭に戻る                 |                |                           |         |                                                                |
| <br>開ける                                                                |                               |                      |                    |                         |                |                           |         |                                                                |
| ·                                                                      |                               |                      |                    |                         |                |                           |         |                                                                |

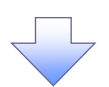

## 3. 発生記録(債務者)請求仮登録画面(最初の画面と同様の画面です。)

| () ココロット 8. コッエット 8.<br>西日本シティ銀行 | でんさい(電子記録                                | 【債権】                                |            |         | NCBビジネスダイ<br>最終操作 | レクトへ ログアウト<br>日時、1005/10/00 15 25 56 |                                                   |
|----------------------------------|------------------------------------------|-------------------------------------|------------|---------|-------------------|--------------------------------------|---------------------------------------------------|
| トップ 債権情報照会                       | 債権発生請求                                   | 債権譲渡請求                              | 債権一括請求     | 融资申込    | その他請求             | 管理業務                                 |                                                   |
| <u> 佳務者請求</u> 佳権者請求              |                                          |                                     |            |         |                   |                                      |                                                   |
| 発生記録(債務者)請求仮登録                   |                                          |                                     |            |         |                   | SCKACR11101                          |                                                   |
|                                  | → ② 仮登録<br>録忍へ」ボタンを押してくた<br>合、15時までに承認する | 内容を確認 =<br>( <u>、、</u><br>ふ必要があります。 | > 3 (G 3   | 2禄完了    |                   |                                      | 最初の画面に戻り、<br>選択した決済口座の<br>①支店コード(半角数字3桁)<br>②口座種別 |
| ■ 決済口座情報(請求者情報)                  | 決済口座選択                                   |                                     |            |         |                   |                                      | ③口座番号(半角数字7桁)                                     |
| 支店コード(必須)                        |                                          | [23桁])                              |            |         |                   | 支店選択                                 | が表示されます。                                          |
| 口座種別(必須)                         | 20 普通 💿 当座                               | ē 🔘 BUlfQ                           |            |         |                   |                                      |                                                   |
| □座番号(必須)                         | (¥)<br>(3)<br>1234569 (¥)                | 角数字7桁〉                              |            |         |                   |                                      |                                                   |
| 請求者Ref.No.                       |                                          |                                     |            | (半角英数   | 字40文字以内〉          |                                      |                                                   |
| 「請求者Ref.No.」はお客様とお取引先と           | で請求を管理するための                              | フリー入力欄です。注:                         | に書や請求書の番号を | 入力できます。 |                   | ページの先頭に戻る                            |                                                   |

## <u>支店選択</u>

> 支店選択ボタンの操作手順を債権発生請求の画面を例として以下に示します。

1. 発生記録(債務者)請求仮登録画面

| 🎯 📆                                   | ロッぁる。コッエッぁる。<br>日本シテイ銀行                       | でんさい(電子記録                   | 录債権)              |            |         | NCBビジネスダイ     | / ከሳትላ ወሻው በ                | -    |                               |
|---------------------------------------|-----------------------------------------------|-----------------------------|-------------------|------------|---------|---------------|-----------------------------|------|-------------------------------|
| トップ                                   | 債権情報照会                                        | 債権発生請求                      | 債権譲渡請求            | 債権一括請求     | 融资申込    | 最終操作<br>その他請求 | 日時:2015/10/03 15:21<br>管理業務 | 6:56 |                               |
| 債務者請求                                 | <u>債権者請求</u>                                  |                             |                   |            |         |               |                             |      | _lbs                          |
| 発生記録                                  | (債務者)請求仮登録                                    |                             |                   |            |         |               | SCKACR111                   | 01   |                               |
| 0                                     | 仮登録内容を入力                                      | ⇒ ② 仮登録                     | 内容を確認 =           | ▶ ③ 仮登     | 绿完了     |               |                             | ++   | (1)支店コード(半角数字3桁)<br>を入力するために、 |
| 仮登録する<br>振出日(電<br><mark>(必須)</mark> 欄 | 内容を入力し、「仮登録の码<br>子記録年月日)が当日の場<br>は必ず入力してください。 | 観忍へ」ボタンを押してく<br>合、15時までに承認す | ださい。<br>る必要があります。 |            |         |               |                             |      | 支店選択ボタンをクリックしてください。           |
| ■ 決済ロ                                 | ]座情報(請求者情報)                                   | 決済口座選択                      |                   |            |         |               |                             |      |                               |
| 支店コー                                  | -ド(必須) (                                      | (半角数:                       | 字3桁)              |            |         |               | 支店選択                        | יון  |                               |
| 口座種                                   | 剧(必須)                                         | ○ 普通 ○ 当归                   | 藍 🔘 別段            |            |         |               |                             |      |                               |
| 口座番                                   | 号(必須)                                         | (#                          | 角数字7桁)            |            |         |               |                             |      |                               |
| 諸求者                                   | Ref.No.                                       |                             |                   |            | (半角英数年  | ¥40文字以内〉      |                             |      |                               |
| 「請求者」                                 | Ref.No.」はお客様とお取引先                             | とで請求を管理するための                | )フリー入力欄です。注:      | 文書や請求書の番号を | 入力できます。 |               | ページの先頭に戻                    | 3    |                               |

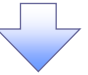

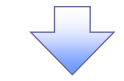

2. 支店選択画面

| の ココロケある、コタエケある。<br>西日本シテイ銀行                              | でんさい(電子記録債権)              |            |                                   | NCBビジネスダイ<br>最終操作      | 坂田三吉/ログイン中<br>レクトへ ログアウト<br>3時 2015/10/02 16:41 15 | 支店を検索します。                                         |
|-----------------------------------------------------------|---------------------------|------------|-----------------------------------|------------------------|----------------------------------------------------|---------------------------------------------------|
| トップ 債権情報照会                                                | <b>債権発生請求</b> 債権譲渡請       | 求 债権一括請求   | 建资申込                              | その他請求                  | 管理業務                                               | ① <b>支店コード(半角数字 3 桁)</b><br>を入力してください。            |
| 店選択                                                       |                           |            |                                   |                        | SCCCOM20302                                        |                                                   |
| していた (検索)ボタンを押して                                          | べださい。                     |            |                                   |                        |                                                    |                                                   |
| <b>検索条件非表示</b> 検索条件を表                                     | 伝えます。                     |            |                                   |                        |                                                    | ②又店石(カデノ 英数子)***(生)<br>  半角 15 文字以内)              |
| 金融機関情報 金融機関名                                              | でんさい銀行                    |            |                                   |                        |                                                    | を入力してください。                                        |
| 検索条件                                                      |                           | <u> </u>   | <u>り先頭に戻る</u>                     |                        |                                                    | ※1:入力可能文字は、ひらがな                                   |
| 支店コード 1                                                   | (半角数字3桁)                  |            |                                   |                        |                                                    | (円)、カダカナ(全用)、カダカナ(半月)<br>(一) (本物ウ(今色)) (本物ウロー(半色) |
| 支店名(カナノ英数字) (2) (2) (2) (2) (2) (2) (2) (2) (2) (2)       | (全角)) (全角)) (すれかの入力が必須です。 | ✓半角15文字以内) |                                   |                        |                                                    | す。漢字は入力することができません                                 |
| 検索                                                        |                           | <u> </u>   | りた朝に戻る                            |                        |                                                    |                                                   |
|                                                           | 支店一覧<br>400件中 1−10件を表示    |            | South St.                         | 10.00.0006             |                                                    | -                                                 |
|                                                           | 2 3 4 5 0 /               | 支店名        | <u> </u>                          |                        |                                                    |                                                   |
| 選択 001                                                    | 北海道支店                     |            |                                   |                        |                                                    | 検索ボタンをクリックすると、検索約                                 |
|                                                           |                           |            |                                   |                        |                                                    | を一覧表示します。                                         |
| Ser XXX                                                   | XX支店                      |            |                                   |                        |                                                    |                                                   |
| 《 <u>一ジ前</u> ● 前ペ <u>ージ</u> 1                             | 2 3 4 5 6 7               | 8 9 10     | <u>ホペーン <del>C</del><br/>ページの</u> | <u>10ページ次</u><br>先頭に戻る |                                                    |                                                   |
| 戻る                                                        |                           |            |                                   |                        |                                                    |                                                   |
| ゼスにご不明な点がある場合には、下記<br>さい銀行 あ客様相談室<br>::01-2345-6789 Mail: | までご連絡ください。                |            | 電子                                | 債権に関しますお取引に            | ついてはこちらをご覧ください。                                    | ✓ ↓<br>対象となる支店の <mark>選択</mark> ボタンをクリ            |
|                                                           |                           |            |                                   |                        |                                                    | してください。                                           |
|                                                           |                           |            |                                   |                        |                                                    | L                                                 |

3. 発生記録(債務者)請求仮登録画面(最初の画面と同様の画面です。)

|                                                                                | んさい(電子記録債権)                                                                       |               |         | NCBビジネスダイ<br>最終操作E | ///////03 15 2<br>344 : 2015/10/03 15 2 | F<br>26:56 |                                                 |
|--------------------------------------------------------------------------------|-----------------------------------------------------------------------------------|---------------|---------|--------------------|-----------------------------------------|------------|-------------------------------------------------|
| トップ 債権情報照会                                                                     | <b>債権発生請求</b> 债権譲渡請                                                               | 求 债権一括請求      | 融资申込    | その他請求              | 管理業務                                    |            |                                                 |
| <u> 债務者請求</u> <u>債権者請求</u>                                                     |                                                                                   |               |         |                    |                                         |            |                                                 |
| 発生記録(債務者)請求仮登録                                                                 |                                                                                   |               |         |                    | SCKACR111                               | 01         |                                                 |
| ① 仮登録内容を入力 →<br>仮登録する内容を入力し、「仮登録の確認<br>振出日(電子行送年月日)が当日の第<br>(公式)御(報送了入力して(定し)。 | <ul> <li>② 仮登録内容を確認</li> <li>ヘリボタンを押してください。</li> <li>15時までに承認する必要があります</li> </ul> | ] → ③ 仮登<br>。 | 绿完了     |                    |                                         |            | 最初の画面に戻り、選択した支店の<br>① 支店コード(半角数字3桁)<br>が表示されます。 |
| <ul> <li>■ 決済口座情報(請求者情報)</li> <li>支店コード(必須)</li> </ul>                         | 決済口座選択<br>(半角数字3桁)                                                                |               |         |                    | 支店選択                                    |            |                                                 |
| 口座種別(必須)                                                                       | ○ 普通 ○ 当座 ○ 別段                                                                    |               |         |                    |                                         |            |                                                 |
| 口座番号(必須)                                                                       | (半角数字7桁)                                                                          |               |         |                    |                                         |            |                                                 |
| 請求者Ref.No.                                                                     |                                                                                   |               | (半角英数字4 | 40文字以内〉            |                                         |            |                                                 |
| 「諸求者Ref.No.」はお客様とお取引先とで調                                                       | 書求を管理するためのフリー入力欄です                                                                | 。注文書や請求書の番号を  | 入力できます。 |                    | ページの集団に戸                                | 12         |                                                 |

<u>取引先選択</u>

> 取引先選択ボタンの操作手順を債権発生請求の画面を例として以下に示します。

1. 発生記録(債務者)請求仮登録画面

| 2       ● 10 1 2 1 3 1 4 2 2 1 3 1 4 2 2 1 3 1 4 2 4 1 3 2 4 2 4 2 5 4 2 5 4 2 5 4 5 4 5 5 4 5 5 5 5                                                                                                    | ココロットも、コッエットも、<br>西日本シティ銀行 | でんさい(電子記録債権)                                                                                                    |                                            |                           | NCBビジネスダイ<br>最終調査        | レクトへ ログアウト             | 6               |
|----------------------------------------------------------------------------------------------------|----------------------------|----------------------------------------------------------------------------------------------------|--------------------------------------------|---------------------------|--------------------------|------------------------|-----------------|
| EXE 単独生型     EXE 単独生型     SOKACR1107     O 単正当時で早に確認     O 単正当時で早に確認     O 単正当時で早に確認     O 単正当時で早に確認     O 単正当時で早に確認     O 単正当時で早に確認     O 単正当時で早に確認     O 単正当時で早に確認     O 単正当時で早に確認     O 単正当時で早に確認     O 単正当時で早に使     O 単正当時で早に使     O 単正当時で早に使     O 単正当時で早に使     O 単正当時で早に使     O 単正当時で早に使     O 単正当時で早に使     O 単正当時で早に使     O 単正当時で早に使     O 単正当時で早に使     O 単正当時で早に使     O 単正当時で早に使     O 単正当時で早に使     O 単正当時で早に使     O 単正当時で早に使     O 単正当時で早に使     O 単正当時で早に使     O 単正当時でで     O 単正当時でで     O 単正当時でで     O 単正当時で早に使     O 単正当時でで     O 単正当時でで     O 単正当時でで     O 単正当時でで     O 単正当時でで     O 単正当時でで     O 単正当時でで     O 単正当時でで     O 単正当時でで     O 単正当時でで     O 単正当時でで     O 単正当時でで     O 単正当時でで     O 単正当時でで     O 単正当時でで     O 単正当時でで     O 単正当時での     O 単正当時でで     O 単正当時での     O 単正当時での     O 単正当時での     O 単正当時での     O 単正当時での     O 単正当時での     O 単正当時での     O 単正当時での     O 単正当時での     O 単正当時での     O 単正当時での     O 単正当時での     O 単正当時での     O 単正当時での     O 単正当時での     O 単正当時での     O 単正当時での     O 単正言の     O 単正言の     O 単正の        | ウ 債権情報照会                   | 供检発生請求 供检测3                                                                                                    | 疫請求 债権一括請求                                 | 融资申込                      | その色語求                    | 管理業務                   |                 |
| E24(編者) 御子堂程4<br>SCHACHTIO<br>の 取空程49年2月、19年2日、19年2日 | 請求 債権者請求                   |                                                                                                    |                                            |                           |                          |                        |                 |
|                                                                                                    | 2録(債務者)請求仮登録               |                                                                                                    |                                            |                           |                          | SCKACR1110             | 取引先の            |
| 株式学習設立目が含む(#2)/425/424         (半角数字10 桁以内)           (2) 分数         (半角数字10 桁以内)           (2) 分数         (十角数字10 桁以内)           (2) 分数         (十角数字10 桁以内)           (2) 分数         (十角数字10 桁以内)           (2) 分数         (十角数字10 桁以内)           (2) 分数         (十角数字10 桁以内)           (2) 分数         (十角数字10 行いない)           (2) 分数         (十角数字10 行いない)           (2) 分数         (1) (1) (1) (1) (1) (1) (1) (1) (1) (1)                                                                                                    | ① 仮登録内容を入力                 | ⇒ ② 仮登録内容を確認                                                                                                    | → ③ 153                                    | 全錄完了                      |                          |                        |                 |
| 11       11       11       11       11       11       11       11       11       11       11       11       11       11       11       11       11       11       11       11       11       11       11       11       11       11       11       11       11       11       11       11       11       11       11       11       11       11       11       11       11       11       11       11       11       11       11       11       11       11       11       11       11       11       11       11       11       11       11       11       11       11       11       11       11       11       11       11       11       11       11       11       11       11       11       11       11       11       11       11       11       11       11       11       11       11       11       11       11       11       11       11       11       11       11       11       11       11       11       11       11       11       11       11       11       11       11       11       11       11       11       11       <                                                                                                    |                            | 観忍へ」ボタンを押してください。<br>☆ 15時までに承認する心悪があり                                                                                                    | )#t.                                       |                           |                          |                        | (半角数字 10 桁以内)   |
| ####       (半角英数字9文字)         ####       (半角英数字9文字)         ####       (半角英数字9文字)         ####       (半角数字4 桁)         ####       (一件角数字4 桁)         ####       (一台)         ####       (一台) <td></td> <td></td> <td></td> <td></td> <td></td> <td></td> <td>2〕利用者番号</td>                                                                                                    |                            |                                                                                                    |                                            |                           |                          |                        | 2〕利用者番号         |
| 株林田       ③金融機関コード         米和日(250)       ①         WHI (250)       ①         WHI (250)       ①         WHI (250)       ①         WHI (250)       ①         WHI (250)       ①         WHI (250)       ①         WHI (250)       ①         WHI (250)       ①         WHI (250)       ①         WHI (250)       ①         WHI (250)       ①         WHI (250)       ○         @       T         @       T                                                                                                    | 記録情報                       |                                                                                                    |                                            |                           |                          |                        | / (半角英数字9文字)    |
| ##5       (#角盤       (半角数字 4 桁)         #&@@(\$29)       ①       (*年角数字の10.0%)         MBID (\$29)       WED (@FT#28#4月D) 000#ED (@FT#28#4月D) 000#ED (00#ED (00#E                                                                                                    | 医本情報                       |                                                                                                    |                                            |                           |                          |                        | └── ③金融機関コード    |
| Lážář(TP) (420)         ①         ①         ①         ①         ①         ①         ①         ①         ①         ①         ①         ①         ①         ①         ①         ①         ①         ①         ①         ①         ①         ①         ①         ①         ②         ②         ②         ②         ②         ②         ②         ②         ②         ②         ②         ②         ⑦         ⑦         ⑦         ②         ②         ⑦         ③         ⑦         ⑦         ⑦         ⑦         ⑦         ⑦         ⑦         ⑦         ⑦         ⑦         ⑦         ⑦         ⑦         ⑦         ⑦         ⑦         ⑦         ⑦         ⑦         ⑦         ⑦         ⑦         ⑦         ⑦         ⑦         ⑦         ⑦         ⑦         ⑦         ⑦         ⑦         ⑦         ⑦         ⑦         ⑦         ⑦         ⑦         ⑦         ⑦         ⑦         ⑦         ⑦         ⑦         ⑦         ⑦         ⑦         ⑦         ⑦         ⑦         ⑦         ⑦         ⑦         ⑦         ⑦         ⑦         ⑦         ⑦         ⑦         ⑦         ⑦         ⑦         ⑦                                                                                                    | <b></b><br>求者区分            | 債務者                                                                                                    |                                            |                           |                          |                        | /   (半角数字 4 桁)  |
| Mull (230)         Light (2407)         Light (2407)<                                                                                                    | 4金額(円) (必須) ( 🚺            | (#                                                                                                    | 单角数字10桁以内)                                 |                           |                          |                        | () ④支店コード       |
| <ul> <li>出日電子経験年月D (2:0)</li> <li>第</li> <li>第</li> <li>第</li> <li>第</li> <li>第</li> <li>第</li> <li>第</li> <li>第</li> <li>第</li> <li>第</li> <li>第</li> <li>第</li> <li>第</li> <li>第</li> <li>1</li> <li>1</li></ul>                                                                                                    | <b>払期日 (必須)</b>            |                                                                                                    | MM/DD)<br>営業日後の翌日から振出日(電<br>日)が非営業日の場合は振出日 | 子記録年月日)の10年<br>(電子記録年月日)の | =先まで指定可能。<br>3営業日後の翌日から。 | <u> </u>               | (半角数字3桁)        |
| 講解計画(公勿)       ●       ●       ●       ●       ●       ●       ●       ●       ●       ●       ●       ●       ●       ●       ●       ●       ●       ●       ●       ●       ●       ●       ●       ●       ●       ●       ●       ●       ●       ●       ●       ●       ●       ●       ●       ●       ●       ●       ●       ●       ●       ●       ●       ●       ●       ●       ●       ●       ●       ●       ●       ●       ●       ●       ●       ●       ●       ●       ●       ●       ●       ●       ●       ●       ●       ●       ●       ●       ●       ●       ●       ●       ●       ●       ●       ●       ●       ●       ●       ●       ●       ●       ●       ●       ●       ●       ●       ●       ●       ●       ●       ●       ●       ●       ●       ●       ●       ●       ●       ●       ●       ●       ●       ●       ●       ●       ●       ●       ●       ●       ●       ●       ●       ●       ●       ●       ●                                                                                                    | 出日(電子記錄年月日)(必須)            |                                                                                                    | MM/DD)                                     |                           | /                        | /                      | ⑤口座種別           |
|                                                                                                    | <b>夏制眼有無</b> (必須)          | ○無○有                                                                                                    |                                            |                           |                          | R. Strategica          | ⑥口座番号           |
|                                                                                                    |                            |                                                                                                    |                                            |                           |                          |                        | (半角数字7桁)        |
| 用書書号(2分)       (半角数字40)         (半角数字40)       (半角数字40)         (二半角数字40)       (半角数字40)         (二半角数字40)       (半角数字40)         (二字(5分)       (二字(5分))         (二字(5分))       (二字(5分))         (二字(5分))       (二字(5分))         (二字(5分))       (二字(5))         (二字(5))       (二字(5))         (二字(5))       (二字(5))         (二字(5))       (二字(5))         (二字(5))       (二字(5))         (二字(5))       (二字(5))         (二字(5))       (二字(5))         (二字(5))       (二字(5))         (二字(5))       (二字(5))         (二字(5))       (二字(5))         (二字(5))       (二字(5))         (二字(5))       (二字(5))         (二)       (二)         (二)       (二)         (二)       (二)         (二)       (二)         (二)       (二)         (二)       (二)         (二)       (二)         (二)       (二)         (二)       (二)         (二)       (二)         (二)       (二)         (二)       (二)         (二)       (二)         (二)       (二                                                                                                    | 責権者情報(請求先情報)               |                                                                                                    |                                            |                           |                          |                        | ()手数料           |
|                                                                                                    | 用者番号(必須) (2                | (半角英                                                                                                    | 数字9文字)                                     |                           |                          | /                      | を入力するために 取引失    |
| Bin + Y (公知)       ((学科教学術)         ((学科教学術)       ((学科教学術)         ((学科教学術)       ((学科教学術)         ((学科教学術)       ((学科教学術)         ((学科教学術)       ((学科教学術)         ((学科教学術)       ((学科教学術)         ((学科教学術)       ((学科教学術)         ((学科教学術)       ((学科教学術)         ((学科教学術)       ((学科教学術)         ((学校)       ((学科教学術)         ((学校)       ((学校)         ((学校)       ((学校)         ((学校)       ((()))         (())       (())         (())       (())         (())       (())         (())       (())         (())       (())         (())       (())         (())       (())         (())       (())         (())       (())         (())       (())         (())       (())         (())       (())         (())       (())         (())       (())         (())       (())         (())       (())         (())       (())         (())       (())         (())       (())         (())       ()) <td></td> <td>(半角数字4桁)</td> <td></td> <td></td> <td>/</td> <td>全动物用蛋和</td> <td></td>                                                                                                    |                            | (半角数字4桁)                                                                                                    |                                            |                           | /                        | 全动物用蛋和                 |                 |
| 田田 本部     田田 本部     田 和     田田 本部     田田 和     田田 和     田田 和     田田 和     田 和     田田 和     田田 和     田 田 和     田 田 和     田 和     田田 和     田田 和     田 田     田 和     田 田     田     田     田     田     田     田     田     田     田     田     田     田     田     田     田     田     田     田     田     田     田     田     田     田     田     田     田     田     田                                                                                                        | むード(必須) 🧿                  | (半角数字3桁)                                                                                                    |                                            |                           |                          | AL RELIGION AND A      |                 |
| 全番号(公羽) () (半角数字柄)   SI外金銀名   (国社力)応選択している場合は、「取引先金録る」を入力する必要があります。   (二つ2)次強調に度る   下番目(化-活動用的学会を引きす。   下番目(化-活動用的学会を引きす。   (二つ2)次先調に(定る   (本一2)の先調に定る   (本一2)の先調に定る   (本一2)の先調に定る   (本一2)の先調に定る                                                                                                    | <sup>至種別(必須)</sup> 5       | ● 普通 ● 当座 ● 別段                                                                                                    |                                            |                           | /_                       |                        |                 |
| SI先登録名<br>T面報入力応獲限UTUS場合は、「取引先登録名」を入力する必要があります。<br>C→200先類は[広本<br>年数料価値<br>● 当方負担<br>● 当方負担<br>● 当方負担<br>● 二、一次方規目(空却添み金額)<br>● 二、一次の先類は(定定<br>本<br>● 二、一次の先類に定る<br>本<br>(SO(文字以内))<br>C→200先類(一、一次の先類に定る<br>(SO(文字以内))                                                                                                    | 基番号(必須) 6                  | (半角数字7桁)                                                                                                    |                                            |                           |                          |                        |                 |
| 予数相負担 <ul> <li></li></ul>                                                                                                    | 先登録名                       | 「直接入力」を選択している場合                                                                                                    | 合は、「取引先登録名」を入力する                           | る必要があります。                 |                          | ベステ-44F17<br>ページの先頭に戻る |                 |
|                                                                                                    | 手数料負担                      |                                                                                                    |                                            |                           |                          |                        | ↓ ↓ 取引先選択ボタンを押下 |
| (本方角担(指定金額)         (中(半角数字4桁以内))         (本初以内, 法条例与金を装す。         (本の介稿に戻こ         (本の介稿に戻こ         )         (本の介稿に戻こ         )         (本の介稿に戻こ         )         (本の介稿に戻こ         )         (本の介稿に戻こ         )         (本の介稿に戻こ         )         )         (本の介稿に戻こ         )         )         (本の介有)         (本の介稿に戻こ         )         )         )                                                                                                    |                            | <ul> <li>当方負担</li> <li>・・・・・ </li> <li>・・ </li> <li>・・  </li> <li>・・ </li> <li>・・ </li> <li>・・ </li> <li>・・ </li> <li>・・ </li> <li>・・ </li> <li>・・ </li> <li>・・  </li> <li>・・ </li> <li>・・ </li> <li>・・ </li> <li>・・ </li> <li>・・ </li> <li>・・  </li> <li>・・ </li> <li>・・  </li> <li>・・  </li> <li>・・  </li> <li>・・  </li> <li>・・  </li> <li>・・  </li> <li>・・  </li> <li>・・  </li> <li>・・  </li> <li>・・  </li> <li>・・  </li> <li>・・  </li> <li>・・  </li> <li>・・ </li> <li>・・  </li> <li>・・  </li> <li>・・  </li> <li>・・  </li> <li>・・  </li> <li>・・  </li> <li>・・  </li> <li>・・  </li> <li>・・  </li> <li>・・  </li> <li>・・  </li> <li>・・  </li> <li>・・  </li> <li>・・ </li> <li>・・  </li> <li>・<p< td=""><td></td><td></td><td></td><td></td><td>に登録した取引先が一層</td></p<></li></ul> |                                            |                           |                          |                        | に登録した取引先が一層     |
| パージの先頭に戻る       (水ージの先頭に戻る)       (本)       (水ージの先頭に戻る)       (本)       (水ージの先頭に戻る)       (水ージの先頭に戻る)                                                                                                    | XFF1(3259U                 | ○先方負担(指定金額)<br>「手動料」(************************************                                                                                                    | 円(半角数=                                     | 字4桁以内)                    |                          |                        |                 |
| 特徴<br>者<br>本<br>(250文字以内)<br>特徴(表表の)<br>(本)<br>(次の文字以内)<br>(次の文字以内)<br>(次の文字以内)<br>(次の文字以内)<br>(次の文字以内)<br>(次の文字以内)                                                                                                    |                            |                                                                                                    |                                            |                           |                          | ページの先頭に戻る              |                 |
| 新報 者 担当者 山田 寿朗 (本 (本の文字 に)(小)) (本の文字に)(小) (本の文字に)(小) (本の文字に)(小) (本の文字に)(小)                                                                                                    | 制限有無」が「有」の場合、債権の           | り譲渡先が金融機関に限定されます。                                                                                                    |                                            |                           |                          |                        | 「「「することで」」~⑦の人  |
| 者<br>12当者 山田 寿朗<br>(250文字以内)<br>(次の文字以内)<br>(次の文字以内)                                                                                                    | 情報                         |                                                                                                    |                                            |                           |                          |                        | ます。             |
| ★ (多文字以内) (本) (本) (本)の代報に変る                                                                                                    | 者                          | 担当者 山田 寿朗                                                                                                    |                                            |                           |                          |                        |                 |
| (250文字以内) パージの先時に戻る                                                                                                    | <b>k</b>                   |                                                                                                    |                                            |                           |                          | ^                      |                 |
| ページの先頭に戻る                                                                                                    | 1-                         | (crostrinuts)                                                                                                    |                                            |                           |                          | ~                      |                 |
|                                                                                                    |                            |                                                                                                    |                                            |                           |                          |                        |                 |

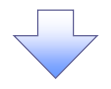

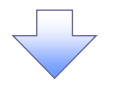

## 2. 取引先一覧画面

|                                                              | —                                                                          |                                   |                      |
|--------------------------------------------------------------|----------------------------------------------------------------------------|-----------------------------------|----------------------|
| (D) 3300#8. 3920#8.                                          |                                                                            | 株田三吉 05イン中<br>NCBドジネスダイレクトへ ログアウト | 取引先を検索します            |
| でんさい(                                                        | 電子記録債権)                                                                    | Matter Ein 2015/10/02 16 41 16    |                      |
| トップ 債権情報照会 債権発                                               | 生請求 債権譲渡請求 債権一括請求 融资申込                                                     | その他請求 管理業務                        |                      |
|                                                              |                                                                            |                                   | ᄊᆂᆎᇆᆓᆁᄮᆂᄽᅻᄔᅒᇗᆂᇇᄱᇫ    |
| 取引生一覧                                                        |                                                                            | SCCC 0M20201                      | 検索時に取引先を絞り込みたい場合     |
|                                                              |                                                                            | SCCC0m20201                       | は、                   |
| ① 収51先を選択                                                    |                                                                            |                                   | ①利用者番号(任意)           |
| エラーメッセージ                                                     |                                                                            |                                   | (半角英数字9文字)           |
| 検索条件を入力後、「検索」ボタンを押してください。                                    |                                                                            |                                   | 2)法人名/個人事業者名(任意)     |
| 対象の取引先を選択してください。                                             |                                                                            |                                   | (全角100文字以内/前方一致)     |
| 検索条件非表示 検索条件を表示します。                                          |                                                                            |                                   |                      |
|                                                              | (半角英数字の文字)                                                                 |                                   |                      |
| 1704 8 5                                                     | (T) DOD SCI                                                                |                                   | (主角 60 文子以内/ 削力一致)   |
| (全角)((全角))                                                   | 00文字以内/前方一致)企業形態は除く                                                        |                                   | を人力してください。           |
| <b>登録名</b> (全角6)                                             | 0文字以内/前方一致)                                                                |                                   | ④グループ名(任意)           |
| グループ名 (4)                                                    |                                                                            |                                   | をプルダウンより選択してください。    |
| 検索                                                           | バーンの光明に戻る                                                                  |                                   |                      |
| - 改创体性合物和体理                                                  |                                                                            |                                   | Julio                |
| 登録債権金額の使用<br>取引先を選択する際、登録されている債権金額をコピ                        | ーして使用するか選択してください。                                                          |                                   |                      |
| ● 使用                                                         |                                                                            |                                   | 協家 ボタン たクリックオスト 検索結果 |
|                                                              | 1960 ページの先頭に戻る                                                             |                                   |                      |
|                                                              | 取引失一覧                                                                      |                                   | を一見衣示しまり。            |
|                                                              | 100 500 100 100 100 100 100 100 100 100                                    | ▼ 昇順 ▼ 再表示                        |                      |
|                                                              | 400件中 1-10件を表示                                                             |                                   | ● 登録債権金額の使用有無を.      |
| <u>10ページ前</u> ● 前ページ                                         | 1 2 3 4 5 6 7 8 9 10                                                       | 法ページ ④ 10ページ法                     |                      |
| 詳細 選択 利用者番号 法人名                                              | /個人事業者名 口座情報 登録名 登                                                         | 所属<br>録債権金額(円) グループロ              |                      |
|                                                              |                                                                            | 内容確認                              |                      |
| 詳細 選択 123456789 ディーイエフカ     DEF株式会                           | 7%村がか+… 9999 CM 200001 一二三四五六七八九<br>社第一営業部 1004550 十                       | 1,111,000,000 01, 02, 03          |                      |
|                                                              | 322 1234508<br>9999 でんさい銀行<br>アシキが シャ… 9999 でんさい銀行<br>っくまままた。<br>ーニ三四五六七八九 |                                   |                      |
| HH AT 123450769 DEF株式会                                       | 社第一営業部 2005年 十                                                             |                                   |                      |
|                                                              | 75年が行われ、 0000 0月11 一二三四五六七八九                                               | 1000000 01.00.00                  | 内容確認 ボタンをクリックすると、別ウ  |
|                                                              | 出第一営業部 当座 1234568 土 当座 1234568                                             | 1,000,000 4,022,03                | ィンドウで、現在登録されている取引先   |
| 詳細 選択 123456789 ディーイエフカプ                                     | からわがらか                                                                     | 1,000,000 01, 02, 03              | グループ情報を表示します。        |
|                                                              |                                                                            | ページの先頭に戻る                         |                      |
| 戻る                                                           |                                                                            |                                   |                      |
| \                                                            |                                                                            |                                   | - v                  |
| <b>\</b>                                                     |                                                                            |                                   |                      |
| 0 330968, 391968.                                            | #第2年0272年<br>国は3                                                           |                                   | N 家Cはる取り1元の医療小ダンをクリッ |
| (6) 西日本ジテイ銀行 でんさい(電子記録價権)                                    | Marine 1: 2016/10/22 154340                                                |                                   | クしてくたさい。             |
| 収匀先情報詳細                                                      | SCCCOM20202                                                                |                                   |                      |
| 38401 ft BB21/Mund@Statis1172.m38.venue                      | ( JOOPA6, 392946.                                                          | A#X#17/2#                         | h                    |
| 1857-0-CRUS 1950/01年40161/CF0/185/07年9。<br>全て表示 表示内容を初り替えます。 | でんさい(電子記録債権)                                                               | Ration Bis, 2015/10/22 154940     |                      |
| ■ 口座情報                                                       | 取引先登録グループ                                                                  | SCCCOM20203                       | 詳細ボタンをクリックオスと 別市 ハバ  |
| BIGA                                                         | 現在、以下の取引先ガルーラが登録されています。<br>以下の内容を確認の上、「閉じる」ボタンを押してください。                    |                                   |                      |
|                                                              | ■ グループ情報<br>グループ情報<br>パループD                                                |                                   | リビ、対家の取り方情報計細を表示し    |
|                                                              | 01 月初支払グループ                                                                |                                   | ます。                  |
|                                                              | 02         月末支払グループ           03         10日本以上のコキジェのコキジェのコキジェのコキジェのコージ    |                                   |                      |
|                                                              | 0.6         1.0日支払10日支払10日支払10日支払           0.4         2.0日支払             |                                   |                      |
|                                                              | 05 25日支払                                                                   |                                   |                      |
|                                                              | 06 1月支払<br>11 2月支払                                                         |                                   |                      |
|                                                              |                                                                            | ページの光頭に戻る                         |                      |
|                                                              | NIC2                                                                       |                                   |                      |

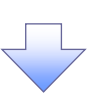

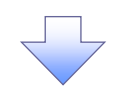

3. 発生記録(債務者)請求仮登録画面(最初の画面と同様の画面です。)

| S 330888, 391888.                                                                                                    |                                                                  |                                        |
|----------------------------------------------------------------------------------------------------|------------------------------------------------------------------|----------------------------------------|
| 西日本シティ銀行                                                                                                    | でんさい(電子記録價権) Reflection 2019月1日 - 2015/10/08 15 25 55            | 50 C                                   |
| トゥブ 債権情報照会                                                                                                    | (債権発生請求 (債権)激遣請求 (債権一括請求 融资申込 その他請求 管理業務                         |                                        |
| 務者請求 債権者請求                                                                                                    |                                                                  |                                        |
| 生記録(債務考)請求仮登録                                                                                                    | SOKACRIIIO                                                       |                                        |
|                                                                                                    | ② 仮登録内室を確認         ⇒         ③ 仮登録完了                             |                                        |
| 3 めまたいまた。 3 めまたいでは、 3 からいたいで、 3 からいたいで、 3 からいたいいいいいいいいいいいいいいいいいいいいいいいいいいいいいいいいいいい | ◎ (小豆 win ) □ 2 menu                                             | 最初の画面に戻り、選択した取り先の<br>のたちな話(すれ)の話(四)    |
| 七日(電子記録年月日)が当日の場合                                                                                                    | 、15時までに承認する必要があります。                                              |                                        |
| <b>発生記</b> 録"                                                                                                    |                                                                  | ── (半角数字 10 桁以内)                       |
| ●基本情報                                                                                                    |                                                                  | / ②利用者番号                               |
| 請求者区分                                                                                                    | 債務者                                                              | / (半角英数字9文字)                           |
| 支払金額(円)(必須)                                                                                                    | 1234567880(半角数字10桁以内)                                            | ││ ◇ ③金融機関コード                          |
| 支払期日(必須)                                                                                                    | (YYYY/MM/DD)     振出日(電子記録年月日)の2営業日後の翌日から振出日(電子記録年月日)の10年先まで指定可能。 | / (半角数字4桁)                             |
| 振出日(電子記録年月日)(必須)                                                                                                    | ただし、振出日(電子記録年月日)が非営業日の場合は振出日(電子記録年月日)の3営業日後の翌日から。                |                                        |
| <b>識渡制限有無</b> (必須)                                                                                                    | ○無○有                                                             |                                        |
|                                                                                                    | ページの先頭に戻る                                                        |                                        |
| ●債権者情報(請求先情報)                                                                                                    | 駅 先選択 □ 直接入力                                                     |                                        |
| 「取引先選択」ポタンから、事前に存在で<br>利用者番号(必須)                                                                                                    | 確認を済ませたお取引先情報を入力できます。<br>123456789 (半角英数学の文字)                    |                                        |
| 金融機関ロード(必須)                                                                                                    | 0000 (半角数字析)                                                     |                                        |
| 支店コード(必須)                                                                                                    | 002 (半角数字3桁) 金融编辑语识                                              | ⑦取引先登録名                                |
| 口座種別(必須)                                                                                                    | ●普通 ○当座 ○別段                                                      | (全角 60 文字以内)                           |
| 口座番号(必須)                                                                                                    | 9999999 (半角数字内行)                                                 | ◎ ●●●●●●●●●●●●●●●●●●●●●●●●●●●●●●●●●●●● |
| 取引先登録名                                                                                                    | したう大会社登録名<br>「直接入力」を選択している場合は、「取引先登録名」を入力する必要があります。              | が表示されます。                               |
|                                                                                                    |                                                                  | ※1:取引先登録時に取引先登録名                       |
| ●手数料負担                                                                                                    |                                                                  | 入力せずに 登録を行った場合は表示                      |
| 手数料(必須)                                                                                                    | 〇当万頁担<br>〇先方負担(登錄済み全額)                                           | カキサム                                   |
| <u> </u>                                                                                                    | ◎先方貨担(指定金額)[300 円(半角数字4桁以内)<br>「手数料」は、消費税等を含みます。                 | 108 2700                               |
| 建度制限有用;K[右;小坦今 法持不利                                                                                                    | <u>ハーンの元明に反。</u>                                                 |                                        |
| eeus erus 日本100万日 10万万日、1月140日<br>申請情報                                                                                                    |                                                                  |                                        |
| 担当者                                                                                                    | 担当者 山田 寿朗                                                        |                                        |
|                                                                                                    |                                                                  |                                        |
| 44%                                                                                                    | ~                                                                |                                        |
|                                                                                                    | (250文字以内)  ページの先頭に戻る                                             |                                        |
| 戻る 仮登録の確認へ                                                                                                    |                                                                  |                                        |

金融機関選択

金融機関選択ボタンの操作手順を債権発生請求の画面を例として以下に示します。 1.発生記録(債務者)請求仮登録画面

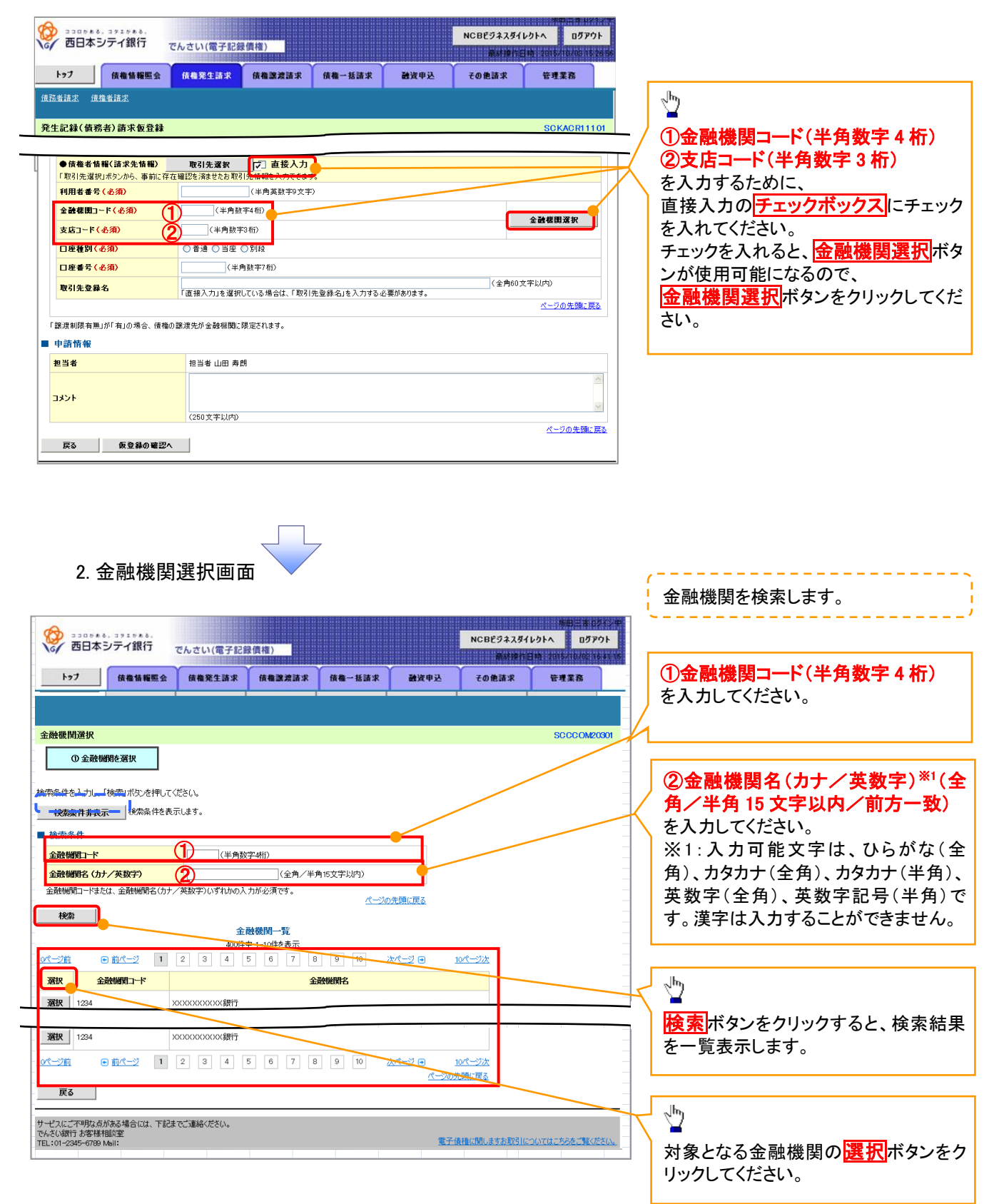

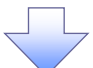

3. 支店選択画面

仮登録内容を入力

 $\Rightarrow$ 

② 仮登録内容を確認

 $\rightarrow$ 

| NCBE9ネスダイレクトへ         ログアクト           変の         西日本シテイ銀行         でんさい(電子記録價権)                                                                                                    | 支店を検索します。<br>ここからの手順は P22 の支店選択と同<br>様です。                                               |
|----------------------------------------------------------------------------------------------------|-----------------------------------------------------------------------------------------|
| トップ         供機循循照会         供機整注請求         供機一括請求         融次申込         その他請求         管理業務           支圧環境 </th <th>前画面で選択した金融機関名を表示し<br/>ます。</th>                                                                                                    | 前画面で選択した金融機関名を表示し<br>ます。                                                                |
| 0支店を選択         0         0         0         0         0         0         0         0         0         0         0         0         0         0         0         0         0         0         0         0         0         0         0         0         0         0         0         0         0         0         0         0         0         0         0         0         0         0         0         0         0         0         0         0         0         0         0         0         0         0         0         0         0         0         0         0         0         0         0         0         0         0         0         0         0         0         0         0         0         0         0         0         0         0         0         0         0         0         0         0         0         0         0         0         0         0         0         0         0         0         0         0         0         0         0         0         0         0         0         0         0         0         0         0         0         0< | ① <b>支店コード(半角数字 3 桁)</b><br>を入力してください。                                                  |
| 金融機関情報 金融機関格 でんざい銀行 (一気が光斑に戻る) 検索条件 支店コード (半角数字3桁) 支店名 (カナ/英数字) (全角/半角15文字以内)                                                                                                    | ②支店名(カナ/英数字) <sup>※1</sup> (全角/<br>半角 15 文字以内/前方一致)<br>を入力してください。<br>※1:入力可能文字は、ひらがな(全) |
| 支店」「または、支店もの)// 英紙手の好けの大/が花落です。     パージの先強に戻る       技術     支店一覧       ・パージの先強に戻る       ・パージョンの作名での       ・パージョンの作名での       ・パージョンの作名での       ・パージョンの作名での       ・パージョンの       ・パージョンの       ・・・・・・・・・・・・・・・・・・・・・・・・・・・・・・・・・・・・                                                                                                    | 角)、カタカナ(全角)、カタカナ(半角)、<br>英数字(全角)、英数字記号(半角)で<br>す。漢字は入力することができません。                       |
| 変応コード         支店名           変扱         001         北海道支店           の1         北海道支店           の1         北海道支店           の1         小気25           の1         1           23         4           5         6           7         8           0         1                                                                                                    | ☆☆<br>検索ボタンをクリックすると、検索結果<br>を一覧表示します。                                                   |
| ページの先期に良                                                                                                    | 学<br>対象となる支店の <mark>選択</mark> ボタンをクリック<br>してください。                                       |
| 4. 発生記録(債務者)請求仮登録画面(最初の画面と同様の画面です                                                                                                    | <b>す</b> 。)                                                                             |
| ショロウルも、37エウルも、<br>西日本シティ銀行         ログアウト<br>でんさい(電子記録債権)         ログアウト           トップ         候機幅幅監会         供着完生請求         供着加速満済求         使着一括請求         融資申込         その免請求         管理業務                                                                                                    |                                                                                         |
| 境院者諸求 值维者請求                                                                                                    |                                                                                         |
| 并生記録(貿易者)請求收算課   SCKACRI1101                                                                                                    |                                                                                         |

-----、

| <ul> <li>●債権者情報(請求先<br/>「取引先選択」ポシンから、</li> <li>利用者番号(必須)</li> <li>金融復興コード(必須)</li> <li>支店コード(必須)</li> </ul> | 推制         取引先選択         直接入力           事前に存在端辺を流せたお取引先情報を入力できま。         (半角東駄平9文字)           ①         0029         (半角東駄平9文字)           ②         355         (半角数平3桁) | <ul> <li>最初の画面に戻り、選択した金融機関</li> <li>と支店の</li> <li>①金融機関コード(半角数字4桁)</li> <li>②支店コード(半角数字3桁)</li> <li>が表示されます。</li> </ul> |
|----------------------------------------------------------------------------------------------------|----------------------------------------------------------------------------------------------------|----------------------------------------------------------------------------------------------------|
| 口座種別(必須)                                                                                                    | ○普通 ○当座 ○別段                                                                                                    |                                                                                                    |
| 口座番号(必須)                                                                                                    | (半角数字7桁)                                                                                                    |                                                                                                    |
| 取引先登錄名                                                                                                    | (全角60文字以内)<br>「直接入力」を選択している場合は「取引告登録名」を入力する必要があります。                                                                                                    |                                                                                                    |
|                                                                                                    | ページの先頭に戻る                                                                                                    |                                                                                                    |
| 「譲渡制限有無」が「有」の場<br>」 申請情報                                                                                    | 合、債権の譲渡先が金鶴機関に際定されます。                                                                                                    |                                                                                                    |
| 担当者                                                                                                    | 担当者 山田 寿朗                                                                                                    |                                                                                                    |
| 4000                                                                                                    | (250文平以内)                                                                                                    |                                                                                                    |
|                                                                                                    | ページの先頭に戻る                                                                                                    |                                                                                                    |
| 戻る 仮登録                                                                                                    | ほの確認へ                                                                                                    |                                                                                                    |
|                                                                                                    |                                                                                                    | _                                                                                                    |

③ 仮登録完了

ユーザ選択

> ユーザ選択ボタンの操作手順を取引履歴照会の画面を例として以下に示します。

1. 取引履歴一覧画面

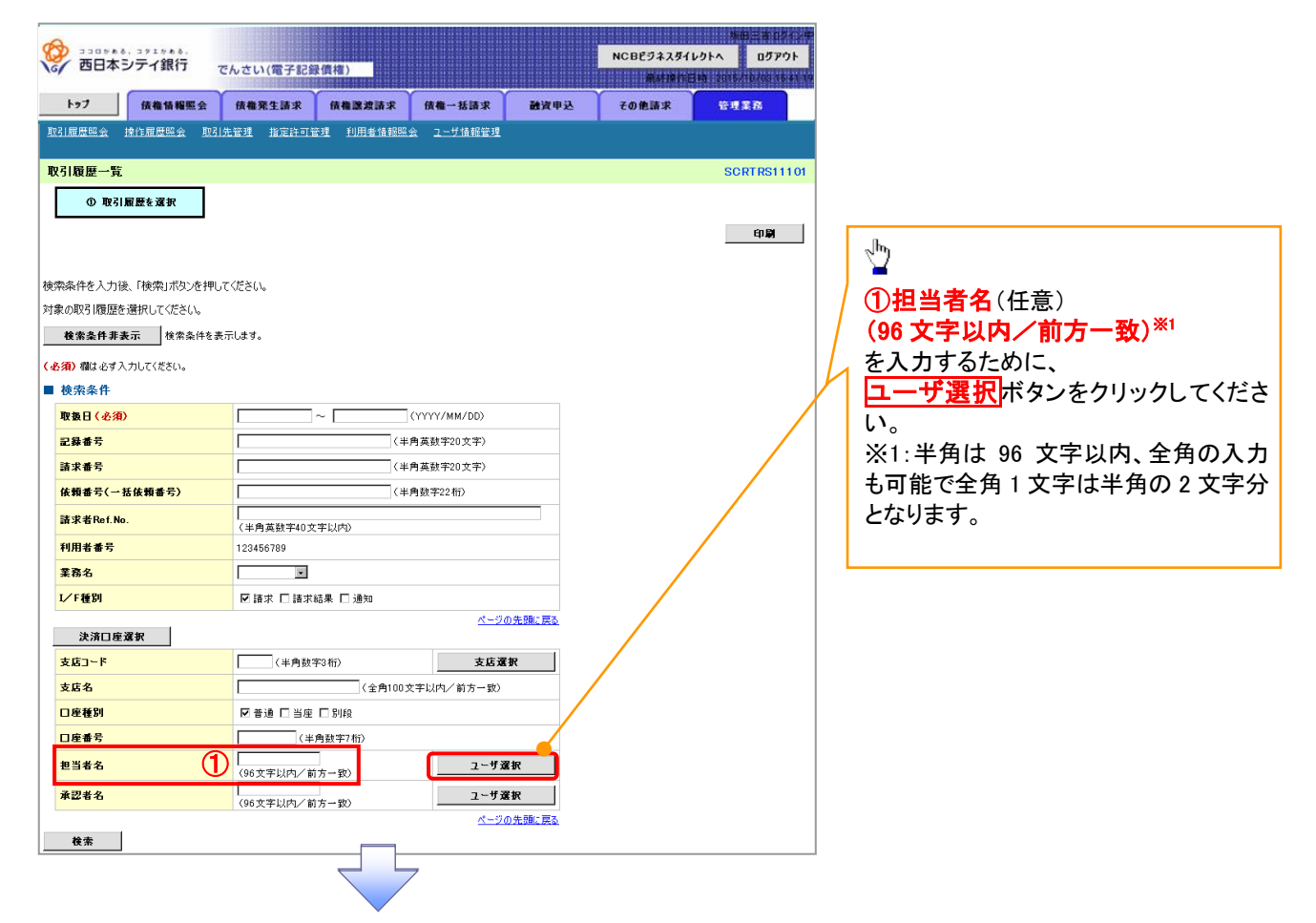

#### 2. ユーザ選択画面 ユーザ名を検索します。 西日本シティ銀行 NCBEジネスダイレクトへ ログアウト でんさい(電子記録債権) 1-97 使微情辐照会 使微発生活求 使微激波活求 使微一括法求 融资申込 その他請求 管理業務 検索時にユーザを絞り込みたい場合 ユーザ選択 SCCCOM20501 は、 利用者情報を検索 (1) 2 ユーザ名(任意) (96 文字以内/前方一致)\*1 ユーザ名を入力し、「検索」ボタンを押してください。 検索後、対象の利用者情報を選択してください。 を入力してください。 検索条件非表示 検索条件を表示します。 ■ ユーザ検索条件 ※1:半角は 96 文字以内、全角の入力 も可能で全角1文字は半角の2文字分 ユーザ名 (96文字以内/前方一致) 2 となります。 検索 <u>ユーザ選択一覧</u> 400件中1-10件を表示 ・<u>新ページ</u> 1 2 3 4 5 6 7 8 9 10 <u>スページ 9</u> Д 10ページ前 10ページ次 選択 フーザ名 検索ボタンをクリックすると、検索結果 選択 あいうえ たろう を一覧表示します。 選択 かきくけ たろう ★ ○○○○○ ★ ○○○○○ ★ ○○○○○○ մ 選択 00 00 **選択** 00 00 ページの先頭に戻る 対象となるユーザの選択ボタンをクリッ 戻る クしてください。

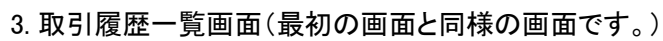

| ~                                                 |                             |                |             | 地田三吉の外分             |
|---------------------------------------------------|-----------------------------|----------------|-------------|---------------------|
| ゴコロット 8, コッエット8,     ゴコロット8, コッエット8,     西日本シティ銀行 | でんさい(電子記録信権)                |                | NCBビジネスダイレク | ኮላ ወቻዎウト            |
|                                                   |                             |                | <b>AND</b>  | 2016/10/08 16 41 19 |
| トップ 債権情報照子                                        | 会 債権発生請求 債権譲渡請求             | 信権一括請求 融資甲込    | その他請求       | 管理業務                |
| 取引履歷照会 操作履歷照会 .                                   | <u>取引先管理 指定許可管理 利用者情報照会</u> | <u>ユーザ情報管理</u> |             |                     |
| 取引履歴一覧                                            |                             |                |             | SCRTRS11101         |
| <ol> <li>取引履歴を選択</li> </ol>                       | ]                           |                |             |                     |
|                                                   | 1                           |                |             | 白麗                  |
|                                                   |                             |                |             |                     |
| 検索条件を入力後、「検索」ボタンを                                 | 押してください。                    |                |             |                     |
| 対象の取引履歴を選択してください。                                 |                             |                |             |                     |
| <b>検索条件非表示</b> 検索条件                               | ⊧を表示します。                    |                |             |                     |
| (必須)欄は必ず入力して(ださい。                                 |                             |                |             |                     |
| ■ 検索条件                                            |                             |                |             |                     |
| 取扱日(必須)                                           | ~(Y                         | YYY/MM/DD)     |             |                     |
| 記錄番号                                              | (半角)                        | 英数字20文字)       |             |                     |
| 請求番号                                              | (半角)                        | 英数字20文字〉       |             |                     |
| 依頼番号(一括依頼番号)                                      | (半角)                        | 数字22桁)         |             |                     |
| 請求者Ref.No.                                        | (半角英数字40文字以内)               |                |             |                     |
| 利用者番号                                             | 123456789                   |                |             |                     |
| 業務名                                               |                             |                |             |                     |
| I√F種別                                             | ☑ 請求 □ 請求結果 □ 通知            |                |             |                     |
| 決済口座選択                                            |                             | ページの先頭に戻る      |             |                     |
| 支店コード                                             | (半角数字3桁)                    | 支店選択           |             |                     |
| 支店名                                               | (全角100文字                    | □以内/前方→致〉      |             |                     |
| 口座種別                                              | ■普通 □当座 □別段                 |                |             |                     |
| 口座番号                                              | (半角数字7桁)                    |                |             |                     |
| 担当者名 1                                            | (96文字以内/前方一致)               | ユーザ選択          |             |                     |
| 承認者名                                              | (96文字以内/前方一致)               | ユーザ選択          |             |                     |
|                                                   |                             | ページの先頭に戻る      |             |                     |
| 検索                                                |                             |                |             |                     |

### 印刷機能

> 印刷ボタンの操作手順を債権発生請求の画面を例として以下に示します。

1. 発生記録(債務者)請求仮登録完了画面

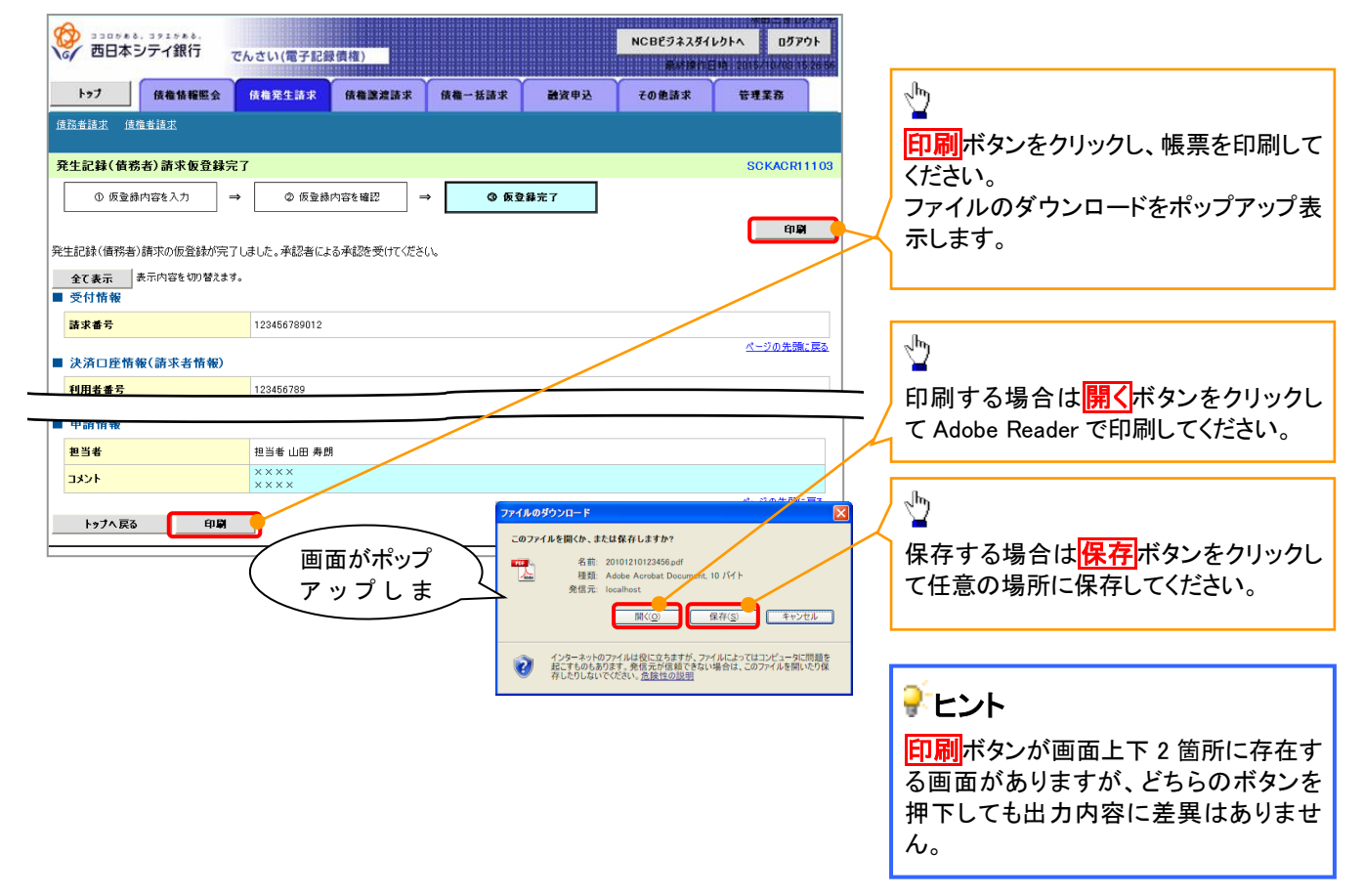

カレンダー機能

#### カレンダー機能の操作手順を発生記録(債務者)請求仮登録の画面を例として以下に示します。

1. 発生記録(債務者)請求仮登録画面

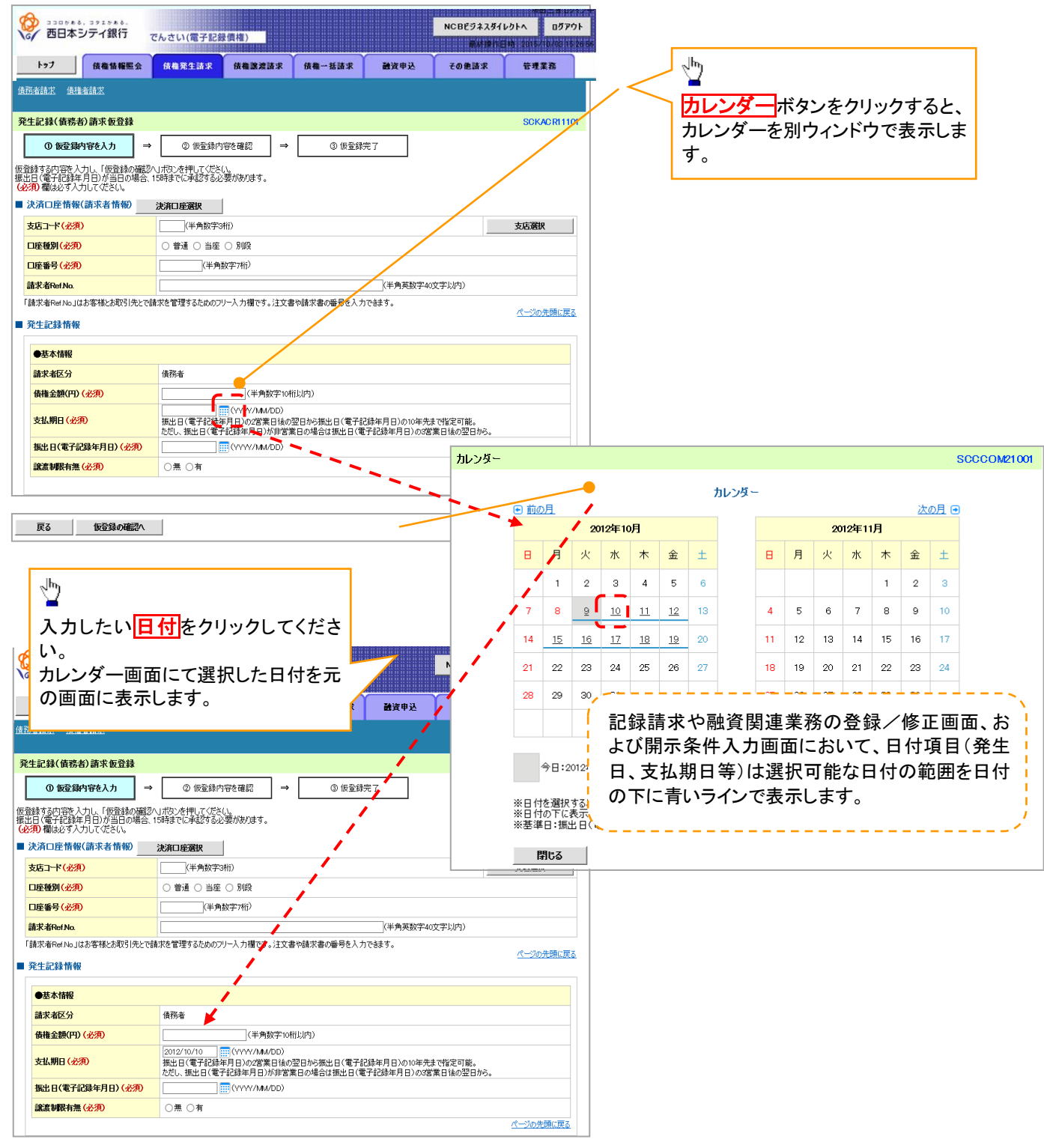

承認者選択

▶ 承認者選択ボタンの操作手順を、ダブル承認(順序あり)の発生記録(債務者)請求仮登録画 面を例として以下に示します。

1. 発生記録(債務者)請求仮登録画面

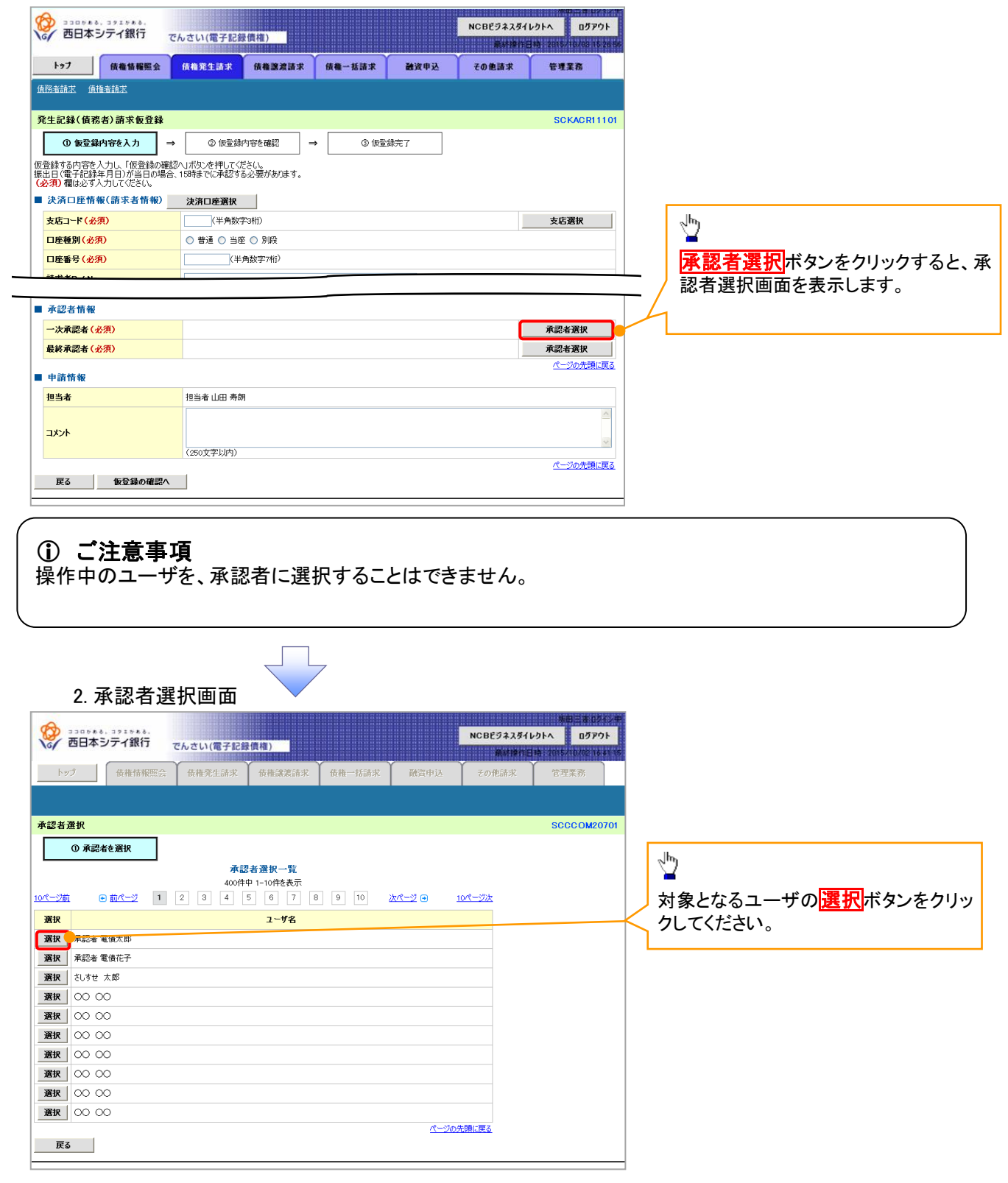

|                                                                | CCV (PE J BDRA B4TH/             |        |      | NCBE977391 | レクトへ ログアウト                            |                             |
|----------------------------------------------------------------|----------------------------------|--------|------|------------|---------------------------------------|-----------------------------|
| トップ 債権情報服会                                                     | 债権発生請求 債権譲渡請求                    | 债箱一括請求 | 融资申込 | その他請求      | 管理業務                                  |                             |
| 國務者請求 債権者請求                                                    |                                  |        |      |            |                                       |                             |
| ≹生記録(債務者)請求仮登録                                                 |                                  |        |      |            | SCKACR11101                           |                             |
| ① 仮登録内容を入力 ⇒                                                   | <ul> <li>② 仮登録内容を確認 ⇒</li> </ul> | 3 仮登約  | 绿完了  |            |                                       |                             |
| 登録する内容を入力し、「仮登録の確認^<br>出日(電子記録年月日)が当日の場合、1<br>必須)欄は必ず入力してください。 |                                  |        |      |            |                                       |                             |
| 決済口座情報(請求者情報)                                                  | 決済口座選択                           |        |      |            |                                       |                             |
| 支店コード <mark>(必須)</mark>                                        | (半角数字3桁)                         |        |      |            | 支店選択                                  |                             |
| 口座種別(必須)                                                       | ○ 普通 ○ 当座 ○ 別段                   |        |      |            |                                       | 最初の画面に戻り、選択したユーサ            |
| 口座番号 (必須)                                                      | (半角数字7桁)                         |        |      |            |                                       | 」 <b>一次承認者名(必須</b> )が表示されます |
| 誌式#Pof No                                                      |                                  |        | 1    |            |                                       | $\prec$                     |
| <b>承認者情報</b>                                                   |                                  |        |      |            |                                       |                             |
| 一次承認者(必須)                                                      | 承認者 電債太郎                         |        |      |            | 承認者選択                                 |                             |
| 最終承認者 (必須)                                                     |                                  |        |      |            | 承認者選択                                 |                             |
| 申請情報                                                           |                                  |        |      |            | ページの先頭に戻る                             |                             |
| 担当者                                                            | 担当者 山田 寿朗                        |        |      |            |                                       |                             |
| <b>٨</b> ٧ <b>٨</b> Ε                                          |                                  |        |      |            | ~                                     |                             |
|                                                                | (250文字以内)                        |        |      |            | パージの失頭に軍る                             |                             |
| 〒3 仮登録の確認へ                                                     | 1                                |        |      |            | ····································· |                             |

## 3. 発生記録(債務者)請求仮登録画面(最初の画面と同様の画面です。)

<u>ソート機能</u>

>ソート機能の操作手順を債権譲渡請求の画面を例として以下に示します。

## 1. 譲渡記録請求対象債権検索画面

| <b>トッ</b><br>1点1曲35,25                                                                                                    | <b>7</b>                                                                                                    | 債権情報照会                                                                                                    | 債権発生請                                                                                                    | R 依在旅波請求                                                                                                    | 債権一括請求 融资申込                                                                                                    | その他請求                                                                                                    | 管理業務                                                                                                    |  |                                                                                                    |
|----------------------------------------------------------------------------------------------------|----------------------------------------------------------------------------------------------------|----------------------------------------------------------------------------------------------------|----------------------------------------------------------------------------------------------------|----------------------------------------------------------------------------------------------------|----------------------------------------------------------------------------------------------------|----------------------------------------------------------------------------------------------------|----------------------------------------------------------------------------------------------------|--|----------------------------------------------------------------------------------------------------|
| 讓渡記                                                                                                    | 録請求対                                                                                                    | 村象債権検索                                                                                                    |                                                                                                    |                                                                                                    |                                                                                                    |                                                                                                    | SCKASG11101                                                                                                    |  |                                                                                                    |
| 0                                                                                                    | D 対象の                                                                                                    | 債権を選択 →                                                                                                    | @ 仮                                                                                                    | 登録内容を入力 →                                                                                                    | ③ 仮登録内容を確認                                                                                                    | → ④ 仮登録3                                                                                                    | 充了                                                                                                    |  | 並び順を指定の項目で昇順/降順に                                                                                                    |
|                                                                                                    |                                                                                                    |                                                                                                    |                                                                                                    |                                                                                                    |                                                                                                    |                                                                                                    |                                                                                                    |  | し替えます。<br>手順けい下の通りです                                                                                                    |
| 済口座<br>象の債                                                                                                    | ?情報(請><br>権を選択(                                                                                                    | 求者情報)、検索条件<br>してください。                                                                                                    | を入力後、「検り                                                                                                    | 約ボタンを押してください。                                                                                                    |                                                                                                    |                                                                                                    |                                                                                                    |  | ナ順は以下の通りじり。<br>( <b>①プルダウン</b> にてテされる頂日から                                                                                                    |
| 検索                                                                                                    | 条件非表                                                                                                    | 示 検索条件を表示                                                                                                    | 示します。                                                                                                    |                                                                                                    |                                                                                                    |                                                                                                    |                                                                                                    |  | リノルタリノにしいされる項目から                                                                                                    |
| 8須) (                                                                                                    | は必ず入:                                                                                                    | 力してください。                                                                                                    |                                                                                                    |                                                                                                    |                                                                                                    |                                                                                                    |                                                                                                    |  | のプルダウンにて昇順ノ降順を選択                                                                                                    |
| 決済                                                                                                    | 口座情報                                                                                                    | <b>般(請求者情報)</b>                                                                                                    | 決済口産業                                                                                                    | (IR                                                                                                    |                                                                                                    |                                                                                                    |                                                                                                    |  | てください。                                                                                                    |
| 支店                                                                                                    | 1-F(&3                                                                                                    | 須)<br>ā)                                                                                                    | 001 (半                                                                                                    | 角数字3桁)<br>当座 ○ 別印                                                                                                    | 支店選択                                                                                                    |                                                                                                    |                                                                                                    |  |                                                                                                    |
|                                                                                                    | 1151(203)<br>1155(203)                                                                                                    | R/<br>R)                                                                                                    | 1234567                                                                                                    | 3/± ♥ 5/148<br>(半角数字7桁)                                                                                                    |                                                                                                    |                                                                                                    |                                                                                                    |  |                                                                                                    |
| (一ジ前                                                                                                    | ì E                                                                                                    | 리 <u>前ページ</u>                                                                                                    | 1                                                                                                    | <b>譲渡記録対</b><br>400件中1-1<br>2 3 4 5                                                                                                    | <mark>象債権一覧</mark><br>並び川<br>0件を表示<br>6 7 8 9 10                                                                                                    |                                                                                                    | 3<br>再表示<br>10ページ法                                                                                                    |  | h                                                                                                    |
| <u>ページ前</u><br>詳細                                                                                                    | ì [<br>Ztr                                                                                                    | ● 前ページ<br>記録番                                                                                                    | 1<br>号                                                                                                    | <b>譲渡記録対</b><br>400件中1-1<br>2 3 4 5<br><u></u><br><b>依椎者</b>                                                                                                    | <ul> <li></li></ul>                                                                                                    | (1)<br>2<br>2<br>2<br>2<br>2<br>2<br>2<br>2<br>2<br>2<br>2<br>2<br>2<br>2<br>2<br>2<br>2<br>2<br>2                                                                                                    | 3<br>両表示<br>10ページ法<br>支払期日                                                                                                    |  | - The second second sec                                                                                                    |
| ページ前<br>詳細<br>詳細                                                                                                    | i E<br>Zar<br>Zar                                                                                                    | <ul> <li>         新ページ         記録番     </li> <li>         Z2ZZZZZZZZZZZZZZZZZZZZZZZZZZZZZZZZZZZ</li></ul>                                                                                                    | 1<br>号<br>22222                                                                                                    | 譲渡記録対<br>400件中1-1<br>2 3 4 5<br><u>依権者</u><br>9/12为かや市が9+<br>Y2体計会社                                                                                                    | 泉 儀権一覧         並び川           0件を表示            6         7         8         9         10           債務者           エーがりやがぐか、           A株式会社                                                                                                    |                                                                                                    | 3<br>再表示<br>10ページ法<br>支払期日<br>2010/04/08                                                                                                    |  | <ul> <li>3 再表示</li> <li>ボタンをクリックしてください</li> </ul>                                                                                                    |
| ページ前<br>詳細<br>詳細<br>詳細                                                                                                    | i E<br>Zr<br>Zr<br>Zr                                                                                                    | <ul> <li>         ・ シーシーシー         ・         ・         ・</li></ul>                                                                                                    | 1<br>5<br>22222<br>10001                                                                                                 | 醸造記録対1         400件中1-1         2 3 4 5 <b>成権者</b><br><b>成権者</b><br><b>伏竜者</b><br><b>伏</b> やりがやす<br>YZ株式会社<br>Yビットガットが少々<br>YZ株式会社                                                                                                    | ★ 債権一覧<br>並び川<br>0件を表示<br>6 7 8 9 10<br>休務者<br>エ→カワや村行か<br>本様式会社<br>と、カカワや村行か<br>目株式会社                                                                                                    |                                                                                                    | 3<br>再表示<br>10ページ法<br>支払期日<br>2010/04/08<br>2010/04/09                                                                                      |  | ③ 再表示 ボタンをクリックしてください                                                                                                    |
| ページ前<br>詳細<br>詳細<br>詳細<br>詳細                                                                                                    | Z     Z       Z     Z       Z     Z       Z     Z       Z     Z                                                                                                    | 1         1         1         1         1         1         1         1         1         1         1         1         1         1         1         1         1         1         1         1         1         1         1         1         1         1         1         1         1         1         1         1         1         1         1         1         1         1         1         1         1         1         1         1         1         1         1         1         1         1         1         1         1         1         1         1         1         1         1         1         1         1         1         1         1         1         1         1         1         1         1         1         1         1         1         1         1         1         1         1         1         1         1         1         1         1         1         1         1         1         1         1         1         1         1         1         1         1         1         1         1         1         1         1         1         1         1                                                                                                            | 1<br>5<br>22222<br>10001                                                                                                 | 醸液記録対         400 件中 1-1         2 3 4 5<br>在会社<br>在会社<br>7(ゼッカアシキがジャ<br>7(ゼッカアシキがジャ<br>22株式会社<br>9(ゼッカアシキがジャ<br>7(ゼッカアシキがジャ<br>24株式会社<br>124株式会社<br>124株式会社<br>124株式会社<br>124株式会社<br>111                                                                                                    | 泉 債権一覧         並び川           0件を表示         ④ 7 ⑧ ⑨ 10           0件を表示         ● 10           使務者         ● 10            ・ ・・・・・・・・・・・・・・・・・・・・・・・・・・・・・・・・・・・                                                                                                    | 上録量号         としい         になべージ         になべージ         でなべージ         のののののののののののののののののののののののののののののののののののの                                                                                                    | 3<br>再表示<br><u>19ページ法</u><br>支祖,開日<br>2010/04/08<br>2010/04/09<br>2010/04/10                                                                |  | ③ 再表示 ボタンをクリックしてください                                                                                                    |
| ページ前<br>詳細<br>詳細<br>詳細<br>詳細                                                                                                    | i E<br>Zr<br>Zr<br>Zr<br>Zr<br>Zr<br>Zr<br>Zr<br>Zr                                                                                                    | D         D/X2 <td< td=""><td>1<br/>5<br/>22222<br/>00001<br/>0002</td><td>譲渡記録対     400件中1-1     2 3 4 5 7     7 (211) 5 (211) 5</td><td>使債権一覧         並び川           0件を表示            6         7         9         10            使務者              工一切やわがや               エー切やわがや                メージのやわがや</td><td>記録母考         認識           記録母考         認識           :         ::           :         :           :         :           :         :           :         :           :         :           :         :           :         :           :         :           :         :           :         :           :         :           :         :           :         :           :         :           :         :           :         :           :         :           :         :           :         :           :         :           :         :           :         :           :         :           :         <td:< td="">            :           :         :            :            :                           <td< td=""><td>3<br/>再表示<br/>1<u>0ページ次</u><br/>支払用日<br/>2010/04/08<br/>2010/04/10<br/>2010/04/10<br/>2010/04/11</td><td></td><td>③     再表示     ボタンをクリックしてください     一覧表示を選択した条件の順乗に</td></td<></td:<></td></td<>                                                                                                    | 1<br>5<br>22222<br>00001<br>0002                                                                                         | 譲渡記録対     400件中1-1     2 3 4 5 7     7 (211) 5 (211) 5 | 使債権一覧         並び川           0件を表示            6         7         9         10            使務者              工一切やわがや               エー切やわがや                メージのやわがや                                                                                                    | 記録母考         認識           記録母考         認識           :         ::           :         :           :         :           :         :           :         :           :         :           :         :           :         :           :         :           :         :           :         :           :         :           :         :           :         :           :         :           :         :           :         :           :         :           :         :           :         :           :         :           :         :           :         :           :         :           : <td:< td="">            :           :         :            :            :                           <td< td=""><td>3<br/>再表示<br/>1<u>0ページ次</u><br/>支払用日<br/>2010/04/08<br/>2010/04/10<br/>2010/04/10<br/>2010/04/11</td><td></td><td>③     再表示     ボタンをクリックしてください     一覧表示を選択した条件の順乗に</td></td<></td:<> | 3<br>再表示<br>1 <u>0ページ次</u><br>支払用日<br>2010/04/08<br>2010/04/10<br>2010/04/10<br>2010/04/11                                                  |  | ③     再表示     ボタンをクリックしてください     一覧表示を選択した条件の順乗に                                                                                                    |
| <u>ページ前</u><br>詳細<br>詳細<br>詳細<br>詳細<br>詳細                                                                                                    | Z     Z       Z     Z       Z     Z       Z     Z       Z     Z       Z     Z       Z     Z                                                                                                    | b) b)x - 2           2222222222222           224567890123450           1234567890123450           1234567890123450           1234567890123450                                                                                                    | 1<br>5<br>5<br>7<br>7<br>7<br>7<br>7<br>7<br>7<br>7<br>7<br>7<br>7<br>7<br>7<br>7<br>7<br>7<br>7                         | 醸造記録対         400件中1-1         2 3 4 5 <del>成電名</del><br><b>戌電名</b><br><b>戌電名</b><br><b>戌</b> 電力の5分が少e<br>Y2株式会社<br>欠付い知り5分が少e<br>文化が知り5分が少e<br>文化が知り5分が少e                                                                                                    | 使債権一覧         並び川           0件を表示         6         7         8         9         10           6         7         8         9         10         10           株務長者           ビーカンライガイシャ<br>A株式会社         -         -         -         -         -         -         -         -         -         -         -         -         -         -         -         -         -         -         -         -         -         -         -         -         -         -         -         -         -         -         -         -         -         -         -         -         -         -         -         -         -         -         -         -         -         -         -         -         -         -         -         -         -         -         -         -         -         -         -         -         -         -         -         -         -         -         -         -         -         -         -         -         -         -         -         -         -         -         -         -         -         -         -         -                                                                                                    |                                                                                                    | 3<br>再表示<br>10ページ法<br>支払期日<br>2010/04/100<br>2010/04/10<br>2010/04/10<br>2010/04/11<br>2010/04/12                                           |  | ③再表示ボタンをクリックしてください 一覧表示を選択した条件の順番に<br>更することができます。                                                                                                    |
| ページ<br>詳細<br>詳細<br>詳細<br>詳細<br>詳細<br>詳細<br>詳細                                                                                                | Zarr       Zarr       Zarr       Zarr       Zarr       Zarr       Zarr       Zarr       Zarr       Zarr       Zarr       Zarr       Zarr       Zarr       Zarr       Zarr                                                                                                          | İX<-2           RB#           2           2           2           2           2           2           2           2           2           2           2           2           2           2           2           2           2           2           2           2           2           2           2           2           2           2           2           2           2           2           2           2           2           2           2           2           2           2           2           2           2           2           2           2           2           2           2           2           2           2           2           2 </td <td>1<br/>5<br/>5<br/>100001<br/>10002<br/>100002<br/>100003<br/>100004<br/>100005</td> <td>譲渡記録対         400 件中 1-1         2 3 4 5<br/>在会社<br/>在会社<br/>在会社<br/>7(ゼッカア)やおゲット<br/>7(ゼッカア)やおゲット<br/>7(ゼッカア)やおゲット<br/>7(ゼッカア)やおゲット<br/>7(ゼッカア)やおゲット<br/>7(ゼッカア)やおゲット<br/>7(ゼッカア)やおゲット<br/>7(ゼッカア)やおゲット<br/>7(ゼッカア)やおゲット<br/>7(ゼッカア)やおゲット<br/>7(ゼッカア)やおゲット<br/>7(ゼッカア)やおゲット<br/>7(ゼッカア)やおゲット<br/>7(ゼッカア)やおゲット<br/>7(ゼッカア)やおゲット</td> <td>快 儀権一覧         正び以           0件を表示         仮務者           0件を表示         (月)           (月)         (月)           (月)         (月)           (日)         (日)           (日)         (日)</td> <td>記録量券         記録           記録量券         123,456,789           123,456,789         123,456,789           123,456,789         123,456,789           123,456,789         123,456,789           123,456,789         123,456,789           123,456,789         123,456,789           123,456,789         123,456,789</td> <td>3<br/>再表示<br/>10ページ法<br/>支払用日<br/>2010/04/08<br/>2010/04/10<br/>2010/04/10<br/>2010/04/11<br/>2010/04/12<br/>2010/04/13</td> <td></td> <td><ul> <li> <sup>●</sup> <sup>●</sup></li></ul></td> | 1<br>5<br>5<br>100001<br>10002<br>100002<br>100003<br>100004<br>100005                                                   | 譲渡記録対         400 件中 1-1         2 3 4 5<br>在会社<br>在会社<br>在会社<br>7(ゼッカア)やおゲット<br>7(ゼッカア)やおゲット<br>7(ゼッカア)やおゲット<br>7(ゼッカア)やおゲット<br>7(ゼッカア)やおゲット<br>7(ゼッカア)やおゲット<br>7(ゼッカア)やおゲット<br>7(ゼッカア)やおゲット<br>7(ゼッカア)やおゲット<br>7(ゼッカア)やおゲット<br>7(ゼッカア)やおゲット<br>7(ゼッカア)やおゲット<br>7(ゼッカア)やおゲット<br>7(ゼッカア)やおゲット<br>7(ゼッカア)やおゲット                                                                                                    | 快 儀権一覧         正び以           0件を表示         仮務者           0件を表示         (月)           (月)         (月)           (月)         (月)           (日)         (日)           (日)         (日)                                                                                                    | 記録量券         記録           記録量券         123,456,789           123,456,789         123,456,789           123,456,789         123,456,789           123,456,789         123,456,789           123,456,789         123,456,789           123,456,789         123,456,789           123,456,789         123,456,789                                                                                                    | 3<br>再表示<br>10ページ法<br>支払用日<br>2010/04/08<br>2010/04/10<br>2010/04/10<br>2010/04/11<br>2010/04/12<br>2010/04/13                              |  | <ul> <li> <sup>●</sup> <sup>●</sup></li></ul> |
| ペ <u>−ジ詳</u> 編<br>詳編<br>詳編<br>詳編<br>詳編<br>詳編                                                                                                 | Zar       Zar       Zar       Zar       Zar       Zar       Zar       Zar       Zar       Zar       Zar       Zar       Zar       Zar       Zar       Zar       Zar       Zar                                                                                                          | D         D/X2           Image: Image: I                                                                                                    | 1<br>55<br>00001<br>00002<br>00003<br>00004<br>00005<br>00005                                                            | 譲渡記録対         400件中1-1         2 3 4 5 7 <b>法務者 法務者</b> 7(ゼッカフッキがつを         22株式会社         ワイゼッカフッキがつを         22株式会社         ワイゼッカフッキがつを         22株式会社         ワイゼッカフッキがつを         22株式会社         7(ゼッカフッキがつを         22株式会社         7(ゼッカフッキがつを         22株式会社         7(ゼッカフッキがつを         22株式会社         7(ゼッカフッキがつを         22株式会社         7(ゼッカフッキがつを         22株式会社         7(ゼッカフッキがつを         22株式会社         7(ゼッカフッキがつを         12株式会社         7(ゼッカフッキがつを         12株式会社         7(ゼッカフッキがつを         12株式会社         14         14         12         12         12                                                                                                    | 使信権一覧         並び川           0件を表示         ()         ()         ()         ()         ()         ()         ()         ()         ()         ()         ()         ()         ()         ()         ()         ()         ()         ()         ()         ()         ()         ()         ()         ()         ()         ()         ()         ()         ()         ()         ()         ()         ()         ()         ()         ()         ()         ()         ()         ()         ()         ()         ()         ()         ()         ()         ()         ()         ()         ()         ()         ()         ()         ()         ()         ()         ()         ()         ()         ()         ()         ()         ()         ()         ()         ()         ()         ()         ()         ()         ()         ()         ()         ()         ()         ()         ()         ()         ()         ()         ()         ()         ()         ()         ()         ()         ()         ()         ()         ()         ()         ()         ()         ()         ()         ()         ()<                                                                                                    | 記録母考         記録           記録母考         123,456,789           123,456,789         123,456,789           123,456,789         123,456,789           123,456,789         123,456,789           123,456,789         123,456,789           123,456,789         123,456,789           123,456,789         123,456,789           123,456,789         123,456,789                                                                                                    | 3<br>再表示<br>10ページ次<br>支払用日<br>2010/04/08<br>2010/04/10<br>2010/04/10<br>2010/04/11<br>2010/04/13<br>2010/04/14                              |  | <ul> <li> <b>③再表示</b>ボタンをクリックしてください          </li> <li>             一覧表示を選択した条件の順番に             更することができます。         </li> </ul>                                                                                                    |
| <ul> <li>第44</li> <li>第44</li> <li>第44</li> <li>第44</li> <li>第44</li> <li>第44</li> <li>第44</li> <li>第44</li> <li>第44</li> <li>第44</li> </ul> |                                                                                                    | <ul> <li>▶ \$X = 2</li> <li>₽ \$X = 2</li> <li>₽ \$X = 2</li> <li>₽ \$2 \$8 \$8\$</li> <li>\$2 \$2 \$2 \$2 \$2 \$2 \$2 \$2 \$2 \$2 \$2 \$2 \$2 \$</li></ul>                                                                                                    | 1<br>55<br>60001<br>60002<br>7<br>7<br>7<br>7<br>7<br>7<br>7<br>7<br>7<br>7<br>7<br>7<br>7<br>7<br>7<br>7<br>7<br>7      | 醸液記録対         4000将中1-1         2 ③ ④ ④ ⑤         ( <b>病電者</b><br><b>病電者</b><br><b>病電者</b><br><b>7(</b> 40 <sup>1</sup> 50 <sup>3</sup> 9 <sup>1</sup> 57 <sup>1</sup> 0 <sup>4</sup><br>7(4 <sup>1</sup> 510 <sup>3</sup> 9 <sup>1</sup> 57 <sup>1</sup> 0 <sup>4</sup><br>7(4 <sup>1</sup> 510 <sup>3</sup> 9 <sup>1</sup> 57 <sup>1</sup> 0 <sup>4</sup><br>7(4 <sup>1</sup> 510 <sup>3</sup> 9 <sup>1</sup> 57 <sup>1</sup> 0 <sup>4</sup><br>7(4 <sup>1</sup> 510 <sup>3</sup> 9 <sup>1</sup> 57 <sup>1</sup> 0 <sup>4</sup><br>7(4 <sup>1</sup> 510 <sup>3</sup> 9 <sup>1</sup> 57 <sup>1</sup> 0 <sup>4</sup><br>7(4 <sup>1</sup> 510 <sup>3</sup> 9 <sup>1</sup> 57 <sup>1</sup> 0 <sup>4</sup><br>7(4 <sup>1</sup> 510 <sup>3</sup> 9 <sup>1</sup> 57 <sup>1</sup> 0 <sup>4</sup><br>7(4 <sup>1</sup> 510 <sup>3</sup> 9 <sup>1</sup> 57 <sup>1</sup> 0 <sup>4</sup><br>7(4 <sup>1</sup> 510 <sup>3</sup> 9 <sup>1</sup> 57 <sup>1</sup> 0 <sup>4</sup><br>7(4 <sup>1</sup> 510 <sup>3</sup> 9 <sup>1</sup> 57 <sup>1</sup> 0 <sup>4</sup><br>7(4 <sup>1</sup> 510 <sup>3</sup> 9 <sup>1</sup> 57 <sup>1</sup> 0 <sup>4</sup><br>7(4 <sup>1</sup> 510 <sup>3</sup> 9 <sup>1</sup> 57 <sup>1</sup> 0 <sup>4</sup><br>7(4 <sup>1</sup> 510 <sup>3</sup> 9 <sup>1</sup> 5 <sup>1</sup> 0 <sup>4</sup><br>7(4 <sup>1</sup> 510 <sup>3</sup> 9 <sup>1</sup> 5 <sup>1</sup> 0 <sup>4</sup><br>7(4 <sup>1</sup> 510 <sup>3</sup> 9 <sup>1</sup> 5 <sup>1</sup> 0 <sup>4</sup><br>7(4 <sup>1</sup> 510 <sup>3</sup> 9 <sup>1</sup> 5 <sup>1</sup> 0 <sup>4</sup><br>7(4 <sup>1</sup> 510 <sup>3</sup> 9 <sup>1</sup> 5 <sup>1</sup> 0 <sup>4</sup><br>7(4 <sup>1</sup> 510 <sup>3</sup> 9 <sup>1</sup> 5 <sup>1</sup> 0 <sup>4</sup><br>7(4 <sup>1</sup> 510 <sup>3</sup> 9 <sup>1</sup> 5 <sup>1</sup> 0 <sup>4</sup><br>7(4 <sup>1</sup> 510 <sup>3</sup> 9 <sup>1</sup> 5 <sup>1</sup> 0 <sup>4</sup>                                                                                                    | 使信権一覧         並び川           0f4を表示         6         7         8         9         10           0f4を表示         6         7         8         9         10           0f4         パクシャクシャクシャクシャクシャクシャクシャクシャクシャクシャクシャクシャクシャク                                                                                                    | 記録書名         記録書名         認識           記録書名         123,456,789           123,456,789         123,456,789           123,456,789         123,456,789           123,456,789         123,456,789           123,456,789         123,456,789           123,456,789         123,456,789                                                                                                    | 3<br>再表示<br>10ページ法<br>文化州日<br>2010/04/108<br>2010/04/10<br>2010/04/10<br>2010/04/11<br>2010/04/11<br>2010/04/14<br>2010/04/14<br>2010/04/15 |  | ③ <mark>再表示</mark> ボタンをクリックしてください<br>一覧表示を選択した条件の順番に<br>更することができます。                                                                                                    |
| ページ前<br>詳細<br>詳細<br>詳細<br>詳細<br>詳細<br>詳細<br>詳細<br>詳細                                                                                         | 33         3         3         3         3         3         3         3         3         3         3         3         3         3         3         3         3         3         3         3         3         3         3         3         3         3         3         3         3         3         3         3         3         3         3         3         3         3         3         3         3         3         3         3         3         3         3         3         3         3         3         3         3         3         3         3         3         3         3         3         3         3         3         3         3         3         3         3         3         3         3         3         3         3         3         3         3         3         3         3         3         3         3         3         3         3         3         3         3         3         3         3         3         3         3         3         3         3         3         3         3         3         3         3         3         3         3 <td>İX&lt;2           R.B.           ZZZZZZZZZZZZZZZZZZZZZZZZZZZZZZZZZZZZ</td> <td>1<br/>22222 2<br/>200001 2<br/>200002 2<br/>200003 2<br/>200004 2<br/>200005 2<br/>200005 2<br/>200007 2<br/>200007 2<br/>200008 2</td> <td></td> <td>食債権一覧         エビ川           0 件を表示         6         7         0         0         10           0 件を表示         (株式会社)         -         1         -         -         -         -         -         -         -         -         -         -         -         -         -         -         -         -         -         -         -         -         -         -         -         -         -         -         -         -         -         -         -         -         -         -         -         -         -         -         -         -         -         -         -         -         -         -         -         -         -         -         -         -         -         -         -         -         -         -         -         -         -         -         -         -         -         -         -         -         -         -         -         -         -         -         -         -         -         -         -         -         -         -         -         -         -         -         -         -         -         -         -         -<td>記録書考         区記録書考         区記録書考         区記録           記録書考         「日本会社会社会社会社会社会社会社会社会社会社会社会社会社会社会社会社会社会社会社</td><td>3<br/>再表示<br/>10ページン<br/>支払、期日<br/>2010/04/08<br/>2010/04/10<br/>2010/04/10<br/>2010/04/11<br/>2010/04/13<br/>2010/04/14<br/>2010/04/15<br/>2010/04/16</td><td></td><td><ul> <li>③再表示ボタンをクリックしてください</li> <li>一覧表示を選択した条件の順番に<br/>更することができます。</li> </ul></td></td> | İX<2           R.B.           ZZZZZZZZZZZZZZZZZZZZZZZZZZZZZZZZZZZZ                                                                                                    | 1<br>22222 2<br>200001 2<br>200002 2<br>200003 2<br>200004 2<br>200005 2<br>200005 2<br>200007 2<br>200007 2<br>200008 2 |                                                                                                    | 食債権一覧         エビ川           0 件を表示         6         7         0         0         10           0 件を表示         (株式会社)         -         1         -         -         -         -         -         -         -         -         -         -         -         -         -         -         -         -         -         -         -         -         -         -         -         -         -         -         -         -         -         -         -         -         -         -         -         -         -         -         -         -         -         -         -         -         -         -         -         -         -         -         -         -         -         -         -         -         -         -         -         -         -         -         -         -         -         -         -         -         -         -         -         -         -         -         -         -         -         -         -         -         -         -         -         -         -         -         -         -         -         -         -         - <td>記録書考         区記録書考         区記録書考         区記録           記録書考         「日本会社会社会社会社会社会社会社会社会社会社会社会社会社会社会社会社会社会社会社</td> <td>3<br/>再表示<br/>10ページン<br/>支払、期日<br/>2010/04/08<br/>2010/04/10<br/>2010/04/10<br/>2010/04/11<br/>2010/04/13<br/>2010/04/14<br/>2010/04/15<br/>2010/04/16</td> <td></td> <td><ul> <li>③再表示ボタンをクリックしてください</li> <li>一覧表示を選択した条件の順番に<br/>更することができます。</li> </ul></td> | 記録書考         区記録書考         区記録書考         区記録           記録書考         「日本会社会社会社会社会社会社会社会社会社会社会社会社会社会社会社会社会社会社会社                                                                                                    | 3<br>再表示<br>10ページン<br>支払、期日<br>2010/04/08<br>2010/04/10<br>2010/04/10<br>2010/04/11<br>2010/04/13<br>2010/04/14<br>2010/04/15<br>2010/04/16 |  | <ul> <li>③再表示ボタンをクリックしてください</li> <li>一覧表示を選択した条件の順番に<br/>更することができます。</li> </ul>                                                                                                    |
通知情報管理

❖概要

✓ でんさいネットからの通知情報などの一覧を表示し、一覧から選択することで、詳細内容を 確認します。

▶ログイン後、トップ画面の<mark>通知情報一覧</mark>ボタンをクリックしてください。

1. トップ画面

| でんさい(電子記録債)                                                                                                    | R)                                                                                                    | 新田三本0243年<br>NCBビジネスダイレクトへ ログアウト<br>魚は1時1日時、2015/10/02 16 41 15 |                                                                      |
|----------------------------------------------------------------------------------------------------|----------------------------------------------------------------------------------------------------|-----------------------------------------------------------------|----------------------------------------------------------------------|
| <u>トップ</u> 鉄電装箱販会 鉄電発生請求 街                                                                                                    | 机橡胶波防求 供卷一括請求 融资申込                                                                                                    | その他請求 管理業務                                                      |                                                                      |
| トップ<br>■ ログインアカウント 情報<br>■ 本会社大空商事<br>でんさい花子 推<br>hanaka@excera.co.jp                                                                                                    |                                                                                                    | SCCTOP11100                                                     | レ<br>トッフ 画面に 表示 されてい る 通知 を 確認<br>する 場合 は 詳細<br>ボタンを クリックしてく<br>ださい。 |
| <ul> <li>でんさい銀行からのお知らせ</li> <li>システム更数について</li> <li>平成21年5月22日より、リニューアルいたします。</li> </ul>                                                                                                    |                                                                                                    |                                                                 |                                                                      |
| ■ 通知情報一覧                                                                                                    |                                                                                                    |                                                                 | <u>_</u>                                                             |
| 詳細         ご案内日時<br>(油田登場番号)           課題         の0000119)           評量         2010/11/18 18:00<br>(000000118)           評量         2010/11/18 19:00<br>(000000118)           評量         2010/10/10 12:33           評量         2010/10/10 12:33 | [通知の養養<br>分化ル<br>(現生記得(供容者指力) 記得語力)<br>現土記得(研容者指力) 記得語力)<br>現土記得(研容者指力) 記得語力)<br>現土記得(研究者指示)<br>現土記得(研究者指示)<br>開始(明治者指示)<br>(開始)<br>(開始)<br>(<br>用<br>)<br>(<br>用<br>)<br>(<br>]<br>)<br>(<br>]<br>)<br>(<br>)<br>)<br>(<br>)<br>)<br>(<br>)<br>)<br>(<br>)<br>)<br>(<br>)<br>)<br>(<br>)<br>)<br>(<br>)<br>)<br>)<br>(<br>)<br>)<br>(<br>)<br>)<br>)<br>(<br>)<br>)<br>(<br>)<br>)<br>)<br>(<br>)<br>)<br>)<br>(<br>)<br>)<br>)<br>(<br>)<br>)<br>(<br>)<br>)<br>)<br>)<br>(<br>)<br>)<br>)<br>(<br>)<br>)<br>)<br>(<br>)<br>)<br>(<br>)<br>)<br>)<br>(<br>)<br>)<br>)<br>(<br>)<br>)<br>)<br>)<br>(<br>)<br>)<br>(<br>)<br>)<br>(<br>)<br>)<br>(<br>)<br>)<br>(<br>)<br>)<br>(<br>)<br>)<br>(<br>)<br>)<br>(<br>)<br>)<br>(<br>)<br>)<br>(<br>)<br>)<br>(<br>)<br>)<br>)<br>(<br>)<br>)<br>(<br>)<br>)<br>)<br>)<br>(<br>)<br>)<br>)<br>(<br>)<br>)<br>)<br>(<br>)<br>)<br>(<br>)<br>)<br>(<br>)<br>)<br>)<br>)<br>(<br>)<br>)<br>)<br>)<br>(<br>)<br>)<br>)<br>)<br>(<br>)<br>)<br>)<br>(<br>)<br>)<br>)<br>)<br>(<br>)<br>)<br>)<br>)<br>(<br>)<br>)<br>)<br>)<br>(<br>)<br>)<br>)<br>(<br>)<br>)<br>(<br>)<br>)<br>(<br>)<br>)<br>)<br>(<br>)<br>)<br>)<br>)<br>(<br>)<br>)<br>)<br>(<br>)<br>)<br>(<br>)<br>)<br>)<br>)<br>(<br>)<br>)<br>)<br>(<br>)<br>)<br>)<br>)<br>(<br>)<br>)<br>)<br>)<br>(<br>)<br>)<br>)<br>)<br>(<br>)<br>)<br>)<br>)<br>(<br>)<br>)<br>)<br>)<br>)<br>(<br>)<br>)<br>)<br>)<br>)<br>(<br>)<br>)<br>)<br>)<br>)<br>(<br>)<br>)<br>)<br>)<br>)<br>)<br>)<br>)<br>)<br>)<br>)<br>)<br>)<br>)<br>)<br>)<br>)<br>)<br>)<br>) | 81                                                              | 上記以外の通知内容を確認する場合は<br>通知情報一覧ボタンをクリックしてください。                           |
| 詳細         2010/09/12 11:53<br>(0000001115)           詳細         2010/09/12 11:53<br>(0000001115)           詳細         2010/09/10 10:23<br>(0000001114)           通知技術一覧         9                                                                | 磁压低的现在不成未注型<br>[位生注起]使命言语和》记频请求】<br>身全型频谱求结果詳細<br>[位生记录]体资本语识》21.股请求】<br>発生起频请求结果詳細                                                                                                    |                                                                 |                                                                      |

# <u>通知情報に重要度を表示する場合</u>

ログイン後、トップ画面の通知情報一覧ボタンをクリックしてください。

1. トップ画面

|                                                                              | でんさい(電子記録債権)                              |                                       | NCBESAASI         | レクトへ ログアウト               |                                              |
|------------------------------------------------------------------------------|-------------------------------------------|---------------------------------------|-------------------|--------------------------|----------------------------------------------|
| トップ 債権債報照会                                                                   | 使権発生請求 使権激波請求                             | <b>依椎一括請求 融资申</b> 込                   | その他請求             | TTER                     |                                              |
|                                                                              |                                           |                                       |                   |                          | 通知を以下の順に表示します。                               |
| プ                                                                            |                                           |                                       |                   | SCCTOP11100              | * 里安度(降順)                                    |
| コ <b>グインアカウント 情報</b><br><del>5式会社大空商事</del><br>んさい花子 様<br>anako@oozora.co.jp |                                           |                                       | 前回ご利用<br>2009/04/ | <b>3時</b><br>30 13:15:02 | □ (通知ことに里安度を衣示し<br>□ □ す。)<br>□ □ ・ご家内口時(際順) |
| でんさい銀行からのお知らせ                                                                |                                           |                                       |                   |                          |                                              |
| システム更改について                                                                   |                                           |                                       |                   |                          | 一一一进和官理留方(阵顺)                                |
| 平成21年5月22日より、 リニューアル(いた                                                      | します。                                      |                                       |                   |                          | <u>``</u>                                    |
| 残高証明書発行についてのご案内                                                              |                                           |                                       |                   |                          | - ერე                                        |
| 残高証明書の発行日が近付いています                                                            | 。基準日、送付先に誤りがないかご確認くだ                      | ざい。                                   |                   |                          |                                              |
| 発行予定を確認                                                                      |                                           |                                       |                   |                          | トップ画面に <u>表示</u> されている通知を研                   |
| 通知情報一覧<br>:日仮登録依頼を行った一括記録請3<br>登録依頼の結果通知をご確認後、別                              | 求の仮登録について、承認依頼が未実施<br>系認依頼、または仮登録の別除を行ってく | の仮登録 <del>がこさいま</del> す。<br>ださい。      |                   |                          | する場合は <mark>詳細</mark> ボタンをクリックし<br>ださい       |
| 詳細 重要度                                                                       | ご案内日時<br>(通知管理番号)                         |                                       | [通知の種類]<br>タイトル   |                          | 1200'0                                       |
| 詳細 【商】 2010/11/2 (10000001)                                                  | 1 13:43<br>119)                           | [発生記録(債務者請求) 記録請求]<br>発生記録請求結果詳細      |                   |                          |                                              |
| 詳細 【高】 2010/11/1<br>(10000001/                                               | 8 13:00<br>118)                           | [発生記録(債務者請求)記録請求]<br>発生記録請求結果詳細       |                   |                          |                                              |
| 詳細 【中】 2010/10/1<br>(10000001)                                               | 0 12:33<br>117)                           | [譲渡記録請求]<br>譲渡記録請求結果詳細                |                   |                          |                                              |
| 2010/09/1<br>(10000001                                                       | 2 11:53<br>115)                           | [発生記録(債務者請求)記録請求]<br>発生記録請求結果詳細       |                   |                          |                                              |
| 2010/09/1<br>(10000001)                                                      | 0 10:23                                   | [発生記録(債務者請求)記録請求]<br>発生記録(債務者請求)記録請求] |                   |                          | 上記以外の通知内容を確認する場合                             |
| 道知情報一覧                                                                       |                                           |                                       |                   |                          | <b>通知情報一覧</b> ボタンをクリックして                     |
|                                                                              |                                           |                                       |                   |                          |                                              |
|                                                                              |                                           | 7                                     |                   |                          |                                              |

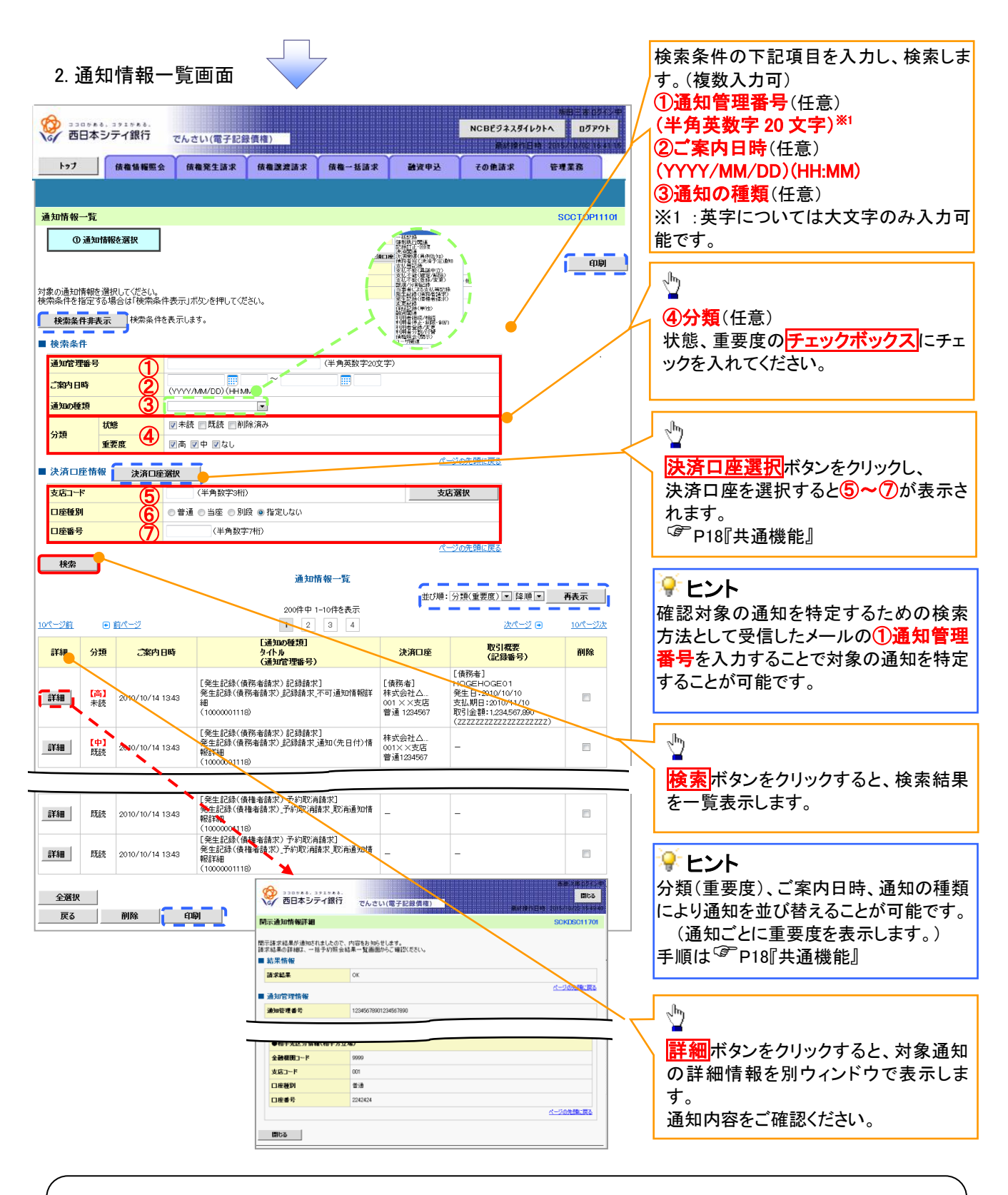

## ①ご注意事項

通知情報一覧画面における最大表示件数は1,000件までとなります。ご案内日時から92日間経過したもの は表示されません。また検索した結果が1,000件を超えた場合も表示されません。

# 通知情報(「重要度」の判断基準)

> 通知情報に対する「重要度」の判断基準を以下に示します。

## 💡 ヒント

通知情報における「重要度」の判断基準を以下に示します。

◆「重要度」の判断基準

| TE 34      | 「重要度」の | 专西在      |     |
|------------|--------|----------|-----|
| <b>児</b> 田 | ①定例/異例 | ②後続事務の有無 | 里安皮 |
| 1          | 異例     | -        | 高   |
| 2          | 定例     | 有        | 中   |
| 3          | 定例     | 無        | なし  |

### ① 定例/異例

- (a) 定例
  - ・ 日々計画的に作業を実施することが想定されるもの
  - ・ 日々計画的ではなく、比較的頻度は少ないが、通常の手続きの中で取り扱いが想定されるもの
- (b) 異例
  - ・ 想定外のイベントにかかる通知
  - ・ 通常の手続きの中での取り扱いが困難で、異例作業が想定されるもの

#### ② 後続事務の有無

「判断基準①=異例」の場合は、必ず後続事務が発生する想定のため、「判断基準①=定例」の場合のみ 後続事務の有無で重要度を細分化する。

- (a) 有
  - ・ 通知情報の内容を確認の上、他画面への遷移や、後続事務が想定されるもの
- (b) 無
  - ・ 後続事務がなく、内容を確認するのみの通知

## 通知の種類(概要)を表示し、未既読管理を利用する場合

▶ ログイン後、トップ画面の通知情報一覧ボタンをクリックしてください。

1. トップ画面

| ひまたし、1715から、     西日本シティ銀行     ・                                                                                                    | でんさい(電子記)                                                              | 录價權)                                  |                         |      | NCBE9ネスダイ<br>奈林時代    | 第日日日本 02729<br>レクトへ 0万アウト<br>日本 2015/10/02164110 |
|----------------------------------------------------------------------------------------------------|------------------------------------------------------------------------|---------------------------------------|-------------------------|------|----------------------|--------------------------------------------------|
| トップ 債権情報服会                                                                                                    | 債権発生請求                                                                 | 债権譲渡請求                                | 債権一括請求                  | 融资申込 | その他請求                | <b><sup>2</sup>7</b> 228                         |
| トップ                                                                                                    |                                                                        |                                       |                         |      |                      | SCCTOP11100                                      |
| ■ ログインアカウント 情報<br>株式会社大空商事<br>でんをしい花子 様<br>harreko@cozora.co.jp                                                                                                    |                                                                        |                                       |                         |      | 前回ご利用 E<br>2009/04/3 | <b>]時</b><br>10 13:15:02                         |
| <ul> <li>でんざい銀行からのお知らせ</li> <li>システム更改について</li> </ul>                                                                                                    |                                                                        |                                       |                         |      |                      |                                                  |
| 半成21年5月22日より、リニューアルいた                                                                                                    | します。                                                                   |                                       |                         |      |                      |                                                  |
| 残高証明書発行についてのご案内                                                                                                    |                                                                        |                                       |                         |      |                      |                                                  |
| 残尚記明書の発行日か近行いています<br>発行予定を確認                                                                                                    | 。登準日、送付先に計                                                             | だりかないかこ 6種配化/27                       | eu.                     |      |                      |                                                  |
| ■ 5取200元案内(通知情報)<br>本日復春録(執行)った一括記録論末<br>授意算権頼の結果違知症で確認法。東<br>未該の通知は合計10件です。重要異のつ<br>● 希望記録請求の使報報(民間する通<br>● 管理課係(関する通知件数 - 14<br>日間支払に関する通知件数 - 14<br>日 管理課係(関する通知件数 - 14<br>日 管理課係(関する通知件数 - 34<br>日 ぞ 世界(民間する通知件数 - 34 | の仮登録について、承<br>窓依頼、または仮登録<br>5い通知が含まれて(込<br>知件数 – 2件<br>に関する通知件数 –<br>件 | 認依頼が未実施の仮<br>検剤除差行ってくださ(<br>ます。<br>3件 | <i>澄録がご</i> ざいます。<br>♪。 |      |                      |                                                  |

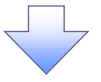

### 2. 通知情報一覧画面

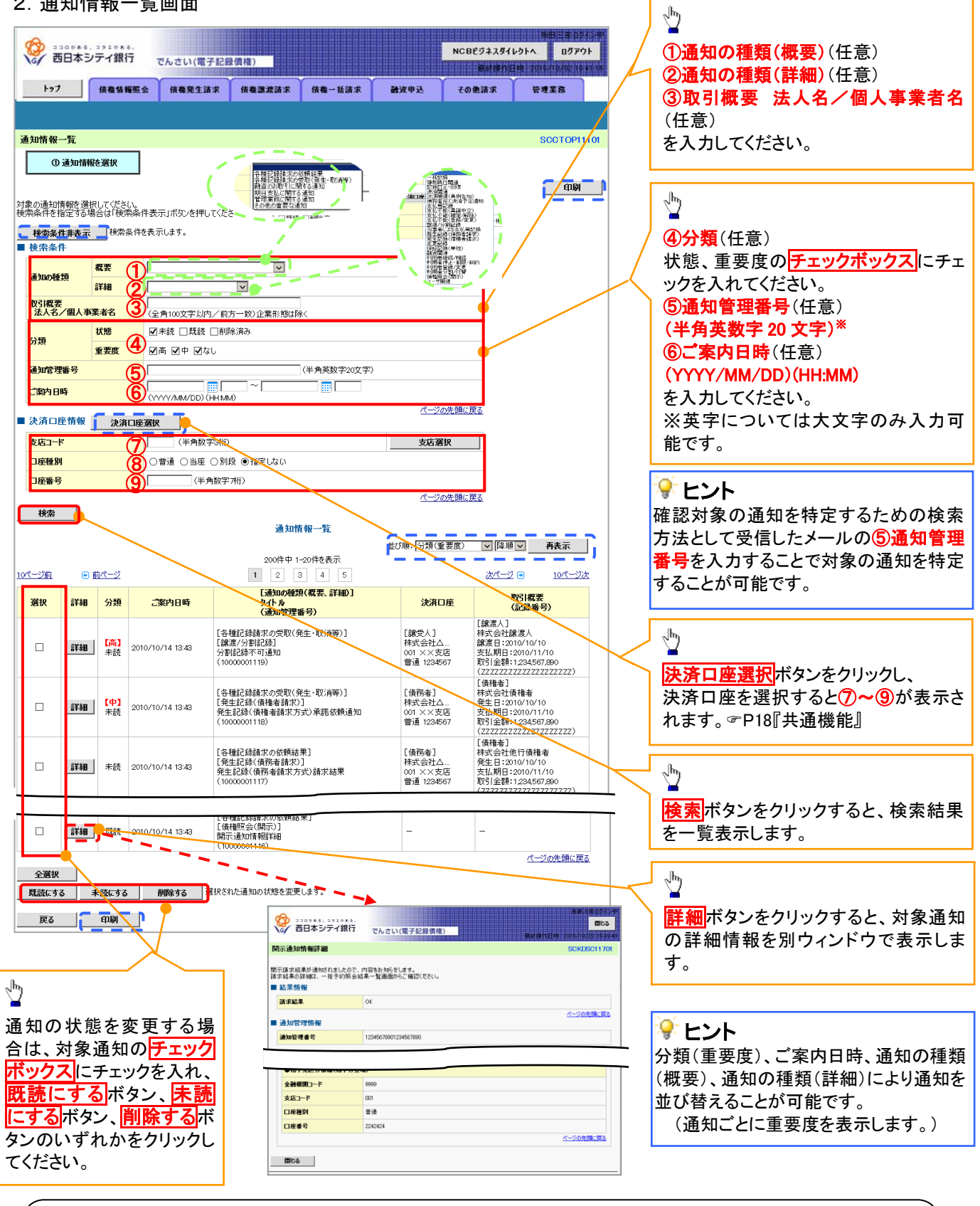

## ご注意事項

通知情報一覧画面における最大表示件数は1,000件までとなります。ご案内日時から92日間経過したもの は表示されません。また検索した結果が1,000件を超えた場合も表示されません。

ショント

通知情報における「通知の種類(概要)」の分類と、分類する際の考え方について、以下に示します。

→ 「通知の種類(概要)」の分類と考え方

| 項番           | 「通知の種類(概要)」の<br>分類 | 考え方                                |  |  |  |  |  |
|--------------|--------------------|------------------------------------|--|--|--|--|--|
| 1            | 各種記録請求の依頼結         | 発生記録や譲渡記録等、自身が請求者として取引を行った際の通知は当分  |  |  |  |  |  |
|              | 果に関する通知            | 類とする。                              |  |  |  |  |  |
|              | 各種記録請求の受取          |                                    |  |  |  |  |  |
| 2            | (発生・取消等)に関す        |                                    |  |  |  |  |  |
|              | る通知                | アルリよヨブ雉⊂᠀る。                        |  |  |  |  |  |
| 2            | 融資のお取引に関する         | 動姿中に や電木/謝絶)に関すて通知け业八粒レオて          |  |  |  |  |  |
| 3 通知         |                    |                                    |  |  |  |  |  |
| 4            | 期日支払に関する通知         | 債務者宛ての決済予定通知は当分類とする。               |  |  |  |  |  |
| 5            | 倍田業致に開まる海知         | 企業ユーザ管理、企業情報管理等、企業の管理業務に関する通知は当分類  |  |  |  |  |  |
| う 官理未務に関りる通知 |                    | とする。                               |  |  |  |  |  |
| 6            | その他の重要な通知          | 支払不能(利害関係人宛)、強制執行、記録の訂正・回復といった異例な通 |  |  |  |  |  |
| 0            | ての他の主要な通知          | 知は当分類とする。                          |  |  |  |  |  |
|              |                    | それなリンガハック。                         |  |  |  |  |  |

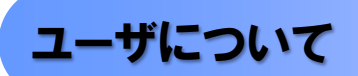

▶ ユーザはマスターユーザと一般ユーザの2種類存在します。

| ユーザの種類  |   | 説明                             |
|---------|---|--------------------------------|
| マスターユーザ | 8 | 自分自身を含めた全てのユーザを管理することができるユーザ。  |
| ー般ユーザ   |   | マスターユーザによって管理され、業務権限が付与されたユーザ。 |

> NCBビジネスダイレクト契約パターンと≪電子記録債権取引システム≫との紐付けについて 【1 企業に対するNCBビジネスダイレクト契約が1 契約の場合の例】

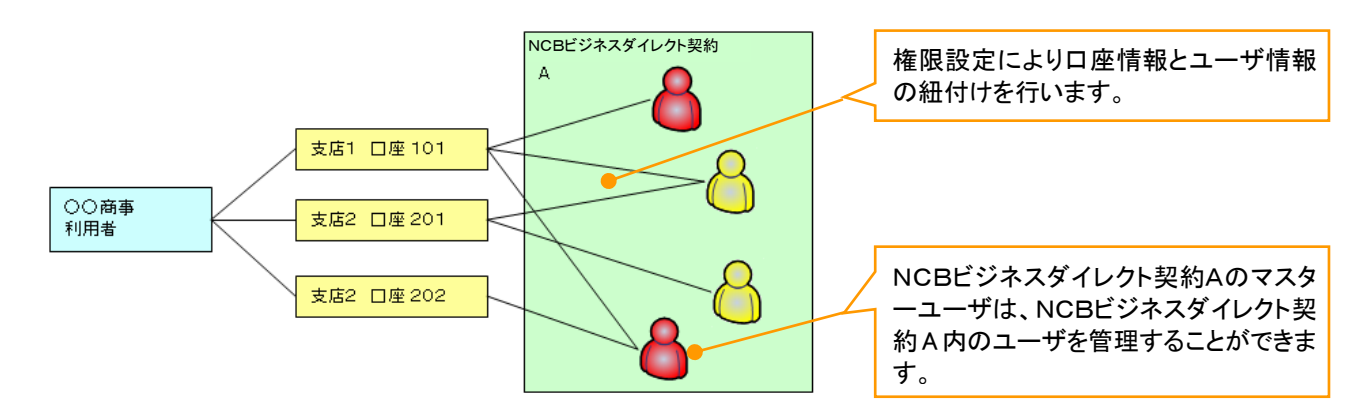

【1 企業に対するNCBビジネスダイレクト契約が複数契約の場合の例】 NCBビジネスダイレクト契約ごとに利用できる口座を紐付けることができます。<sup>※1</sup>

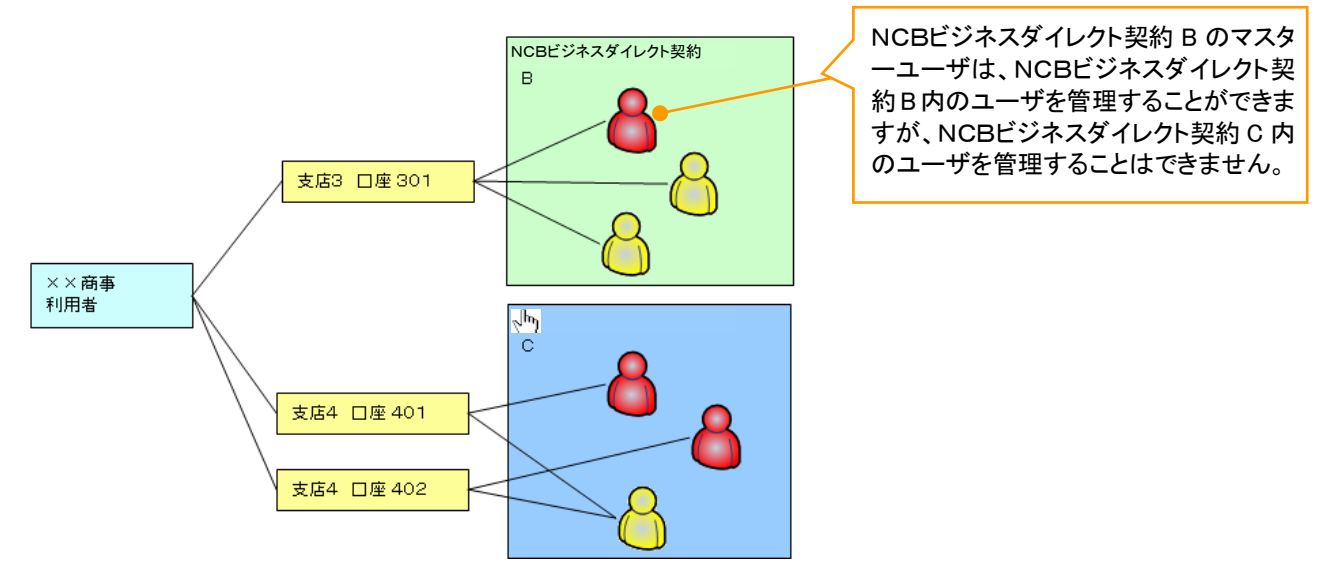

#### ご注意事項

※1 :1口座に複数のNCBビジネスダイレクト契約を設定することはできません。また、NCBビジネスダイレクト契約と口座の紐付けについては、申込書にもとづいて当行にて行います。

### <u>ユーザ設定の流れ</u>

> マスターユーザが初回に行うユーザ設定する場合の流れ

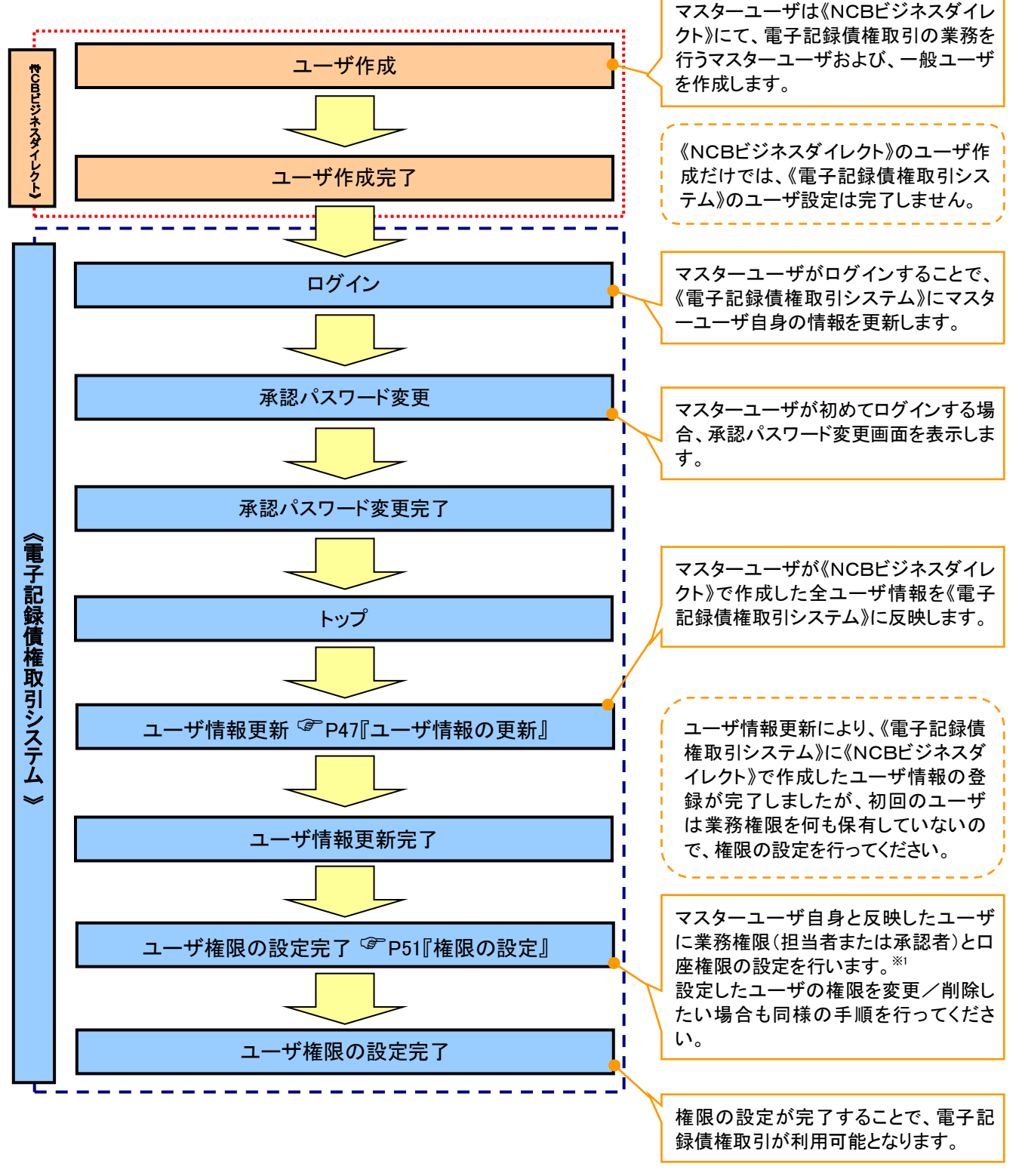

① ご注意事項
 ※1:マスターユーザは、作成するユーザに対して、自分自身が持っていない権限も付与することができます。

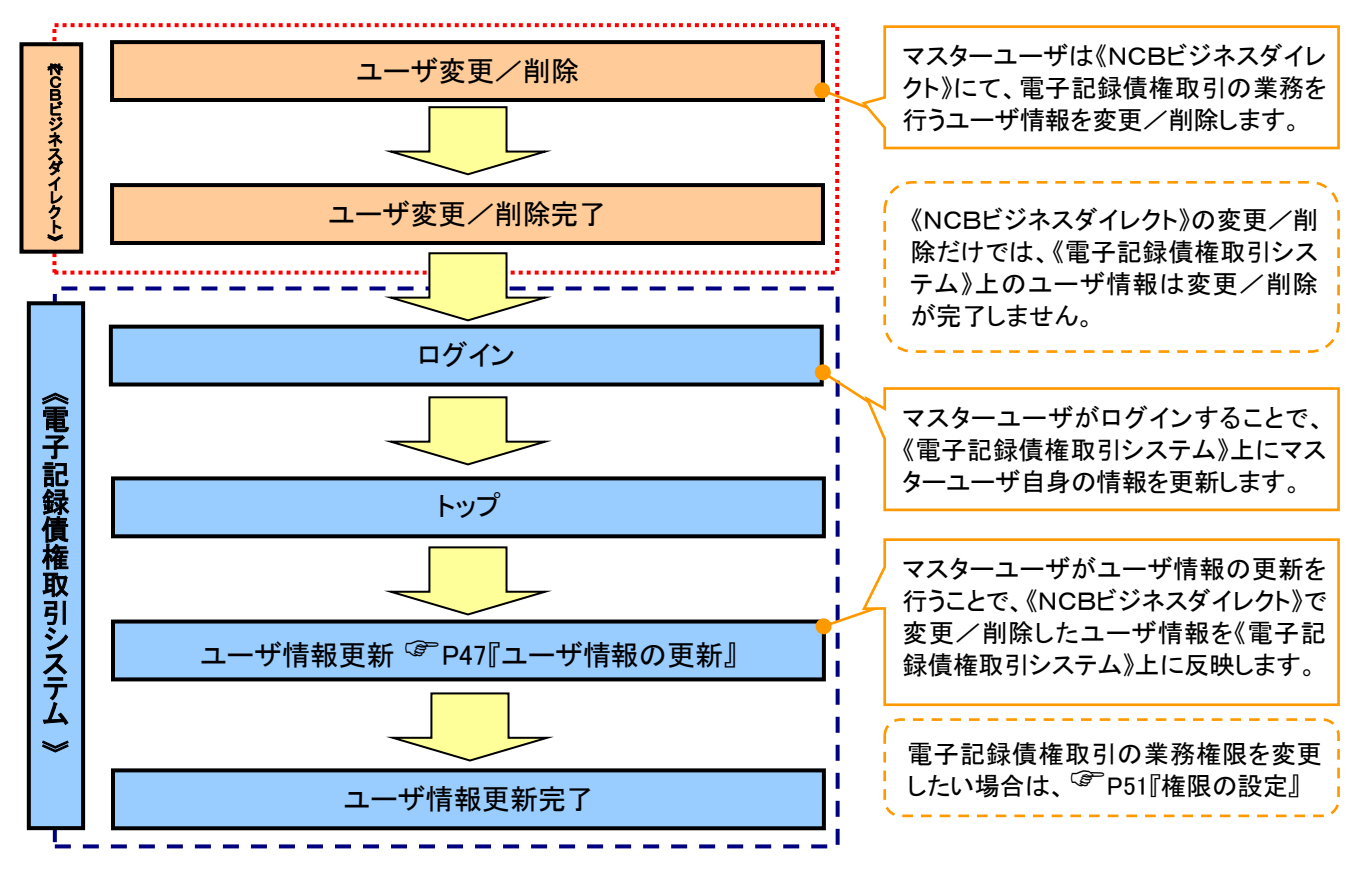

> マスターユーザがユーザ情報を変更/削除設定する場合の流れ

◆マスター、一般ユーザの実施可能取引について

マスターユーザが管理対象ユーザ(自分自身・他のマスターユーザ・一般ユーザ)に対して、《電子記録債 権取引システム》上で実施できる項目を示します。また、一般ユーザが実施できる項目を示します。

|         |               | 実施可能取引           |       |       |                  |     |        |  |  |
|---------|---------------|------------------|-------|-------|------------------|-----|--------|--|--|
|         | 体现社会          |                  | ユーザ変更 |       |                  |     | 承認     |  |  |
| ユーザ種別   | 官理对家          | ユーザ              | - 1¢  | 承認    | ユーザ              | ユーザ | パスワード  |  |  |
|         |               | 登録               | エーサ   | パスワード | 削除               | 照会  | 変更     |  |  |
|         |               |                  | 作性的文  | 初期化   |                  |     | (自分自身) |  |  |
| マスターユーザ | 自分自身          | O <sup>%1</sup>  | 0     | ×     | ×                | 0   | 0      |  |  |
|         | 他のマスター<br>ユーザ | O <sup>**2</sup> | 0     | 0     | O <sup>**2</sup> | 0   |        |  |  |
|         | 一般ユーザ         | O <sup>**2</sup> | 0     | 0     | O <sup>%2</sup>  | 0   |        |  |  |
| 一般ユーザ   | 自分自身          | O <sup>%1</sup>  | ×     | ×     | ×                | ×   | 0      |  |  |

ご注意事項

 ※1:ログインすることで、《電子記録債権取引システム》上に自分自身の情報を登録します。
 ※2:マスターユーザがユーザ情報の更新を行うことで、《電子記録債権取引システム》上のユーザ情報を 登録/削除します。

#### →ユーザの初期状態

ユーザが初期状態で保有している利用可能な取引です。削除することはできません。

| ユーザの種類          | 利用可能な取引             |  |  |  |  |  |
|-----------------|---------------------|--|--|--|--|--|
|                 | ・ユーザの変更 ・承認パスワード初期化 |  |  |  |  |  |
| マスターユーザ         | ・ユーザの更新 ・企業情報の変更    |  |  |  |  |  |
|                 | ・ユーザの照会             |  |  |  |  |  |
|                 | ・自分自身の承認パスワード変更     |  |  |  |  |  |
|                 | ・自分自身の操作履歴照会        |  |  |  |  |  |
| 全ユーザ            | ・取引先照会              |  |  |  |  |  |
| (マスターユーザ、一般ユーザ) | ·通知情報照会             |  |  |  |  |  |
|                 | ・一括記録(結果一覧照会)※1     |  |  |  |  |  |
|                 | ・企業情報の昭会            |  |  |  |  |  |

#### ◆承認不要業務

担当者と承認者の区別がなく、承認の必要の無い取引です。

| 業務                   | 利用可能な取引             |  |  |  |  |
|----------------------|---------------------|--|--|--|--|
| 利用者情報照会              | 利用者情報照会             |  |  |  |  |
|                      | 取引先管理(登録/変更/削除)     |  |  |  |  |
| 取引先管理                | 取引先管理(ファイル登録)       |  |  |  |  |
| 成引力自注                | 取引先グループ管理(登録/変更/削除) |  |  |  |  |
|                      | 取引先グループ管理(所属変更)     |  |  |  |  |
| 取引履歴照会               | 取引履歴照会              |  |  |  |  |
| 操作履歴照会 <sup>※2</sup> | 操作履歴照会              |  |  |  |  |
| 佳佐昭今(閏二)             | 開示(およびダウンロード)       |  |  |  |  |
| 俱惟照云(用小)             | 受取債権/入金予定/支払予定の確認   |  |  |  |  |

#### ★承認対象業務

対象業務の担当者権限を保有した場合、その取引の仮登録を行うことができます。

対象業務の承認者権限を保有した場合、その取引の仮登録を承認することができます。

| 業務     |                                                                                                    | 利用可能な取引                                                                                                    |
|--------|----------------------------------------------------------------------------------------------------|----------------------------------------------------------------------------------------------------|
| 記録請求   | <ul> <li>・債権発生請求(債務者請求)</li> <li>・債権発生請求(債権者請求)</li> <li>・債権譲渡請求</li> <li>・分割記録請求</li> <li>・分割記録請求</li> <li>・債権一括請求</li> <li>・債権一括予約取消請求</li> <li>・変更記録請求</li> <li>・保証記録請求</li> </ul> | <ul> <li>・支払等記録請求</li> <li>・取引先管理(登録/変更/削除)<sup>*33%5</sup></li> <li>・取引先管理(ファイル登録)<sup>*33%5</sup></li> <li>・取引先グループ管理(登録/変更/削除)<sup>*33%5</sup></li> <li>・取引先グループ管理(所属変更)<sup>*33%5</sup></li> <li>・取引先がループ管理(所属変更)<sup>*33%5</sup></li> <li>・取引先がに一覧<sup>*5</sup></li> <li>・限度額一覧照会<sup>*7</sup></li> </ul> |
| 指定許可管理 | <ul> <li>・指定許可管理(登録/変更/角</li> <li>・承認未承認状況一覧<sup>※5</sup></li> </ul>                                                                                                    | <b>2除</b> )                                                                                                    |

#### ◆担当者権限/承認者権限

| 担当者/承認者 | 説明                                 |
|---------|------------------------------------|
| 担当者権限   | 電子記録債権の取引を仮登録または差戻しされた取引を修正/削除する権限 |
| 承認者権限   | 担当者が行った仮登録を、承認/差戻し(削除)する権限         |

#### ご注意事項

※1:口座権限が必要となります。

- ※2:自分自身の操作履歴照会の場合、権限は不要です。
- ※3:記録請求権限が付与された場合、取引先管理も利用可能になります。
- ※5:担当者権限/承認者権限に関係なく、利用可能です。
- ※6 担当者権限を保有している場合のみ、利用可能です。
- ※7:承認者権限を保有している場合のみ、利用可能です。

# ユーザ設定の手順

#### ❖概要

✓ 電子記録債権取引の操作を行うユーザ情報を管理します。

✓ユーザ情報の管理は、マスターユーザが行います。

✓ マスターユーザは、定期的にユーザ情報の更新を行ってください。例えばメールアドレスが古い

場合、メールが届かないことがあります。

#### ◆事前準備

✓ご自身の「承認パスワード」が必要です。

ユーザ情報の更新

▶ ログイン後、トップ画面の管理業務タブをクリックしてください。

1. 管理業務メニュー画面

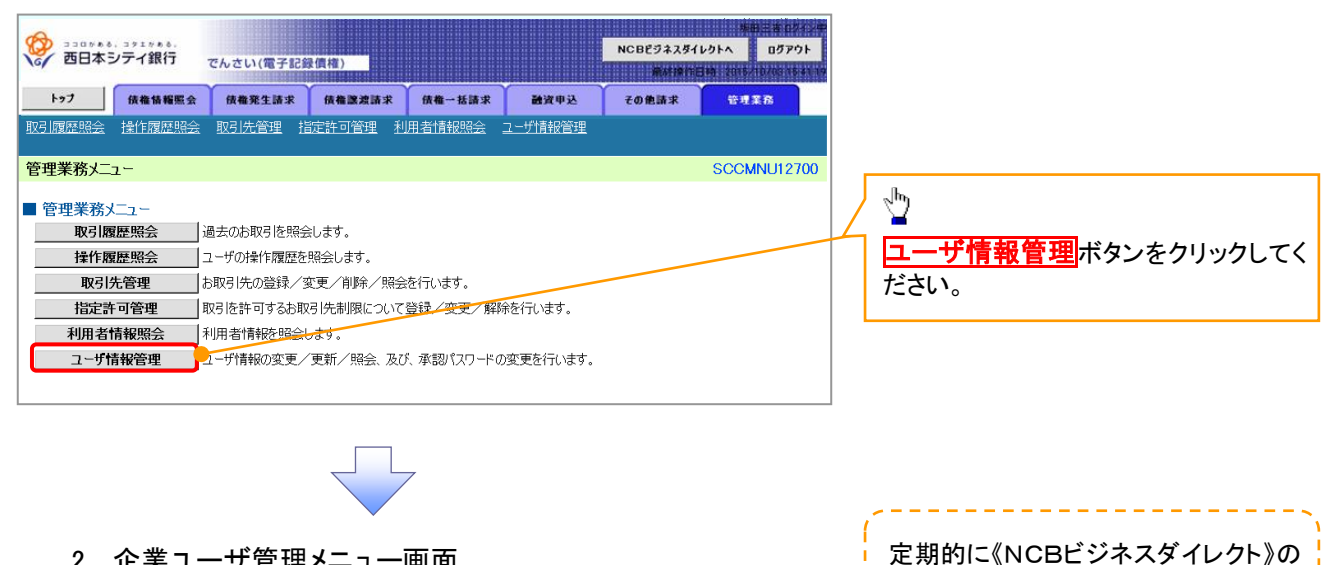

2. 企業ユーザ管理メニュー画面

| (D) 330000, 391000. |                   |                   |                  |      | NCBF5225 | 新田三吉 ログイン中<br>(レクトへ ログアウト |    | ユーザ情報の反映を行ってください。 |
|---------------------|-------------------|-------------------|------------------|------|----------|---------------------------|----|-------------------|
| で 西日本シティ銀行          | でんさい(電子記録         | 發價權)              |                  |      |          | EN 2016/10/05 16 41 19    | Ι. |                   |
| トップ 債権情報服会          | 债權発生請求            | 債権譲渡請求            | 债権一括請求           | 融资甲达 | その他請求    | 管理業務                      |    | <sup>л</sup> ту   |
| 取引履歷照会 操作履歴照会 取     | <u>引先管理</u> 指定許可管 | <u>理 利用者情報照</u> : | <u>会 ユーザ情報管理</u> |      |          |                           | 4  |                   |
| 企業ユーザ管理メニュー         |                   |                   |                  |      |          | SCCMNU12705               |    | 更新ホタンをクリックしてくたさい。 |
| ■ 企業ユーザ管理メニュー       |                   |                   |                  |      |          |                           |    |                   |
| 麦更                  | ユーザ情報を変更します。      |                   |                  |      |          |                           |    |                   |
| 更新                  | ユーザ情報(ユーザ名、メ      | ールアドレス等)を最新       | の情報に更新します。       |      |          |                           |    |                   |
| 照会                  | ユーザ 情報を照会します。     | ,                 |                  |      |          |                           |    |                   |
| 承認パスワード変更           | 承認バスワードを変更しま      | :व.               |                  |      |          |                           |    |                   |
|                     |                   |                   |                  |      |          |                           |    |                   |
|                     |                   |                   |                  |      |          |                           |    |                   |

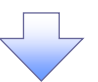

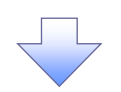

3. ユーザ情報更新画面

| う ココロット 8, コッエット 8.<br>西日本シティ銀行 テレナレング                                                                                                | ₩ 7 8 7 42 /# (#)                                                                                                    | 株田三本 ログインペ<br>NCBビジネスダイレクトへ ログアウト                                                                                                    | - ユーザ情報の一覧を表示します。<br>-                                                                                                    |
|----------------------------------------------------------------------------------------------------|----------------------------------------------------------------------------------------------------|----------------------------------------------------------------------------------------------------|----------------------------------------------------------------------------------------------------|
| トップ 債権情報照会 債権発生                                                                                                    | L請求 債権譲渡請求 債権一括請求                                                                                                    | 新建築作田均、2005月10次235443<br>建筑中込 その他請求 管理業務                                                                                                    |                                                                                                    |
| 13]履歷照会 操作履歷照会 取引先管理 打                                                                                                    | <u> 全井可管理 利用者情報照会 ユーザ情報管理</u>                                                                                                    |                                                                                                    | マスターユーサはロクイン時、目動                                                                                                    |
| ーザ情報更新                                                                                                    |                                                                                                    | SCRKUK1 41 01                                                                                                    | 録になります。初回の場合は、マス                                                                                                    |
| <ul> <li>① 更新前を確認 →</li> </ul>                                                                                                    | ② 更新内容を確認 → ③ ユーザリ                                                                                                    | 更新完了                                                                                                    | 、<br>ーユーサの情報しか存在しません。                                                                                                    |
|                                                                                                    |                                                                                                    |                                                                                                    | \                                                                                                    |
| 新前のユーザを確認する場合、検索条件を入力後<br>認しないでユーザ更新を行う場合は、「ユーザ更新の                                                                                    | 、「検索」ボタンを押してください。<br>確認へ」ボタンを押してください。                                                                                                    |                                                                                                    |                                                                                                    |
| 新前のユーザを確認し、「ユーザ更新の確認へ」ボタ                                                                                                    | ンを押してください。                                                                                                    |                                                                                                    | 詳細ボタンをクリックすると、対象の                                                                                                    |
| 検索条件非表示<br>マード検索条件                                                                                                    |                                                                                                    |                                                                                                    | -ザ情報を別ウィンドウで表示します                                                                                                    |
| ユーザ名                                                                                                    | (96文字以内/前方一致)                                                                                                    | 0                                                                                                    |                                                                                                    |
|                                                                                                    | <u>×-70</u>                                                                                                    | の先頭に戻る                                                                                                    | 5828020 <del>.</del> #                                                                                                    |
| 検索                                                                                                    |                                                                                                    | 2305年4,3215年4,<br>西日本シティ銀行 でんさい(電子記録債権                                                                                                    | 1)                                                                                                    |
|                                                                                                    | ユーサ希報リスト<br>400件中1-10件を表示                                                                                                    | ユーザ情報評細                                                                                                    | SCRKUKI 01 01                                                                                                    |
| <u>ページ前</u> ■ <u>前ページ</u>                                                                                                    | 1 2 3 4 5 6 7 8                                                                                                    | 9 10                                                                                                    |                                                                                                    |
| 詳純 ログイン10                                                                                                    | ユーザ名                                                                                                    | ユーザ詳細は以下の通りです。                                                                                                    |                                                                                                    |
| II II II II II II II II II II II II II                                                                                                | でんざい花子                                                                                                    | ₹7. 0540 mm assesses                                                                                                    |                                                                                                    |
| ## 123456788abc                                                                                                    | でんさい太郎                                                                                                    | 一.射 2~ザ名 山田太郎                                                                                                    |                                                                                                    |
| 123456787abc                                                                                                    | でんさい百太郎                                                                                                    | 品川支店 首28                                                                                                    | 1201007 17877,77387                                                                                                    |
| 123456786abc                                                                                                    | でんさい千太郎                                                                                                    |                                                                                                    | 1234568 4/x879a0                                                                                                    |
| 123456785abc                                                                                                    | でんさい万太郎                                                                                                    |                                                                                                    |                                                                                                    |
| 123456/84abc                                                                                                    | ****                                                                                                    |                                                                                                    | ]                                                                                                    |
| 123456782abc                                                                                                    | ××××                                                                                                    | ax_z ><br>                                                                                                    |                                                                                                    |
| 123456781abc                                                                                                    | ××××                                                                                                    | - #2-#                                                                                                    |                                                                                                    |
| ₩ 123456780.abc                                                                                                    | ****                                                                                                    |                                                                                                    |                                                                                                    |
| 戻る ユーザ更新の確認へ                                                                                                    |                                                                                                    | <u>ページの先頭に戻る</u>                                                                                                    | 報を取得するために、ユーザ更新の確認へ ボタンをクリックしてください。                                                                                                    |
| 戻る ユーザ更新の確認へ                                                                                                    |                                                                                                    | ページの先孫に戻る.                                                                                                    | 報を取得するために、ユーザ更新の確認へ ボタンをクリックしてください。                                                                                                    |
|                                                                                                    | 巨新確認画面                                                                                                    | <u>ページの先播: 戻る</u>                                                                                                    | (NGBL ジネスタイレクト//からユータ) 報を取得するために、ユーザ更新の確認へボタンをクリックしてください。                                                                                                    |
| RS ユーザ更新の留空へ<br>4. ユーザ情報5                                                                                                    | 巨新確認画面                                                                                                    | <u>ページの先頭: 東る</u>                                                                                                    |                                                                                                    |
| RS ユーザ更新の留辺へ<br>4. ユーザ情報の<br>SIGTA STATES                                                                                             | ● ● ● ● ● ● ● ● ● ● ● ● ● ● ● ● ● ● ●                                                                                                    | <u>ページの先舗: 戻る</u><br>NCBE2ネスタイレクトへ<br>Dプアクト                                                                                                    | (NCBビジネスダイレクト)のユーサ<br>取のこ時も 1000000000000000000000000000000000000                                                                                                    |
| RS ユーザ更新の単型へ<br>4. ユーザ情報見<br>西日本シティ銀行 でんさい(1<br>ト)2 (病質な既定な (病面で)                                                                     | 王<br>王<br>王<br>王<br>王<br>王<br>王<br>王<br>王<br>王<br>王<br>王<br>王<br>王<br>王<br>王<br>王<br>王<br>王                                                                                                    | ページの先頭: 買る<br>NCBEジネスダイレクトへ<br>助力アクト<br>脱水時に日時、2014、10月77クト<br>脱水時に日時、2014、10月77クト<br>脱水時に日時、2014、10月77クト<br>脱水時に日時、2014、10月77クト                                                                                                    | (NCBビジネスダイレクト》のユーキ<br>報の反映を確認します。                                                                                                    |
| RS ユーザ更新の雑型へ<br>4. ユーザ情報の<br>3305+44.355+444.<br>西日本シティ銀行 でんさい(1<br>157 (株価指題用金 (株価用名)<br>1978年後、1971年111日<br>1978年後、1971年11日日 (株価用名) |                                                                                                    | ページの先端: 東京<br>NCBビジネスダイレクトへ<br>NCBビジネスダイレクトへ<br>のガアクト<br>新聞新日時時 300 / DATA (1997)<br>新聞新日時時 300 / DATA (1997)<br>新聞新日時時 300 / DATA (1997)<br>新聞新日時時 300 / DATA (1997)                                                                                                    | (NCBビジネスダイレクト)のユーキ<br>報の反映を確認します。                                                                                                    |
| RE<br>RE<br>RE<br>RE<br>RE<br>RE<br>RE<br>RE<br>RE<br>RE                                                                              |                                                                                                    | <u>ページの先端: 要3</u><br>本母::::::::::::::::::::::::::::::::::::                                                                                                    | (NCBビジネスダイレクト》のユー+<br>報を取得するために、ユーザ更新の確認へ<br>ボタンをクリックしてください。 《NCBビジネスダイレクト》のユー+<br>報の反映を確認します。                                                                                                    |
|                                                                                                    |                                                                                                    | <u>ページの先端: 要3</u><br>NCBビラネスタイレクトへ<br>Dプアウト<br>新研想たご時、2015<br>設定年込<br>その他請求<br>管理系及<br>SCRKUKI 4102                                                                                                    | (NCBビジネスダイレクト》のユー+<br>報を取得するために、ユーザ更新の確認へ<br>ボタンをクリックしてください。 《NCBビジネスダイレクト》のユー+<br>報の反映を確認します。                                                                                                    |
|                                                                                                    | 王子12日(14)<br>王子12日(14)<br>正正 (八竜) 英語(小百名 電空)<br>→ 王氏(小百名 電空)<br>→ 三日(17)<br>→ 二一丁屋                                                                                                    | <u>ページの先端: 戻る</u><br>NCBビジネスダイレクトへ<br>のプアウト<br>単体操作日時、2014-1020<br>発育学校<br>その後請求<br>を見まる<br>SCRKUK1 41 02<br>BK元7                                                                                                    | (NCBビジネスダイレクト)のユー+<br>報を取得するために、ユーザ更新の確認へボタンをクリックしてください。 《NCBビジネスダイレクト》のユー+<br>報の反映を確認します。 ユーザ更新の実行をすることで、追加なるユーザのリストです。                                                                                                    |
|                                                                                                    | 王子1233(現在)<br>王子1233(現在)<br>王子1233(用在)<br>王子1233(用在)<br>王子1233(用在)<br>王子1233(用在)<br>王子1233(用在)<br>王子1233(王子12))<br>王子1233(王子12))<br>王子1233(王子12))<br>王子1233(王子12))<br>王子1233(王子12))<br>王子1233(王子12))<br>王子1233(王子12))<br>王子1233(王子12))<br>王子1233(王子12))<br>王子1233(王子12))<br>王子1233(王子12))<br>王子123(王子12))<br>王子123(王子                                                                                                    | <u>ページの先端: 戻る</u><br>NCBビジネスダイレクトへ ログアウト<br>解決部所目前: 2014-110/03 78-84 15<br>融資申込 その他請求 安拝また<br>SCRKUKI 4102<br>EK元7                                                                                                    | <ul> <li>(NCBビジネスダイレクト)のユーサ</li> <li>報の反映を確認します。</li> <li>ユーザ更新の実行をすることで、追ばなるユーザのリストです。</li> <li>内容を確認してください。</li> </ul>                                                                                                    |
|                                                                                                    | 王子12時代報)<br>王子12時代報)<br>三本 ((4) ※法法法 ((4) - 55 表 来<br>定注可至其 10月生後時照金 2 - 55 前来)<br>三年 (1) 月生後時照金 2 - 55 前来)<br>二 2 - 55 前内容を確認 → ● 2 - 57 更<br>だない。                                                                                                    | ページの先端: 戻る<br>NCBEジネスダイレクトへ ログアウト<br>解体的日時、2014年の日本の<br>経済中込 その免退求 守児支る<br>SCRKUKI 4102<br>E時元7                                                                                                    | <ul> <li>(NCBビジネスダイレクト)のユー・</li> <li>報の反映を確認します。</li> <li>ユーザ更新の実行をすることで、追ばなるユーザのリストです。</li> <li>内容を確認してください。</li> </ul>                                                                                                    |
| <b>ヌ</b>                                                                                                    |                                                                                                    | ページの先端: 戻る<br>NCBEジネスダイレクトへ ログアクト<br>解放すたして、 ログアクト<br>解放すたして、 での免滅家 安洋工名<br>SCRKUK14102<br>EM元7                                                                                                    | <ul> <li>(NCBビジネスダイレクト)のユーナ</li> <li>報の反映を確認します。</li> <li>ユーザ更新の実行をすることで、追加なるユーザのリストです。</li> <li>内容を確認してください。</li> </ul>                                                                                                    |
|                                                                                                    |                                                                                                    | ページの先端: 戻る<br>NCBE23スズダレクトへ ログアクト<br>解析学行には、2000<br>解放中込 その他請求 ほうまる<br>SCRKUK14102<br>E時元7                                                                                                    | <ul> <li>(NCBビジネスダイレクト)のユー・</li> <li>報の反映を確認します。</li> <li>ユーザ更新の実行をすることで、追加なるユーザのリストです。</li> <li>内容を確認してください。</li> </ul>                                                                                                    |
|                                                                                                    |                                                                                                    | ページの先端: 罠&<br>NCBE23ネスダイレクトへ ログアクト<br>高速なりとはないない<br>設立中込 その他該求 登録業衣<br>SCRKUK14102<br>EM元 7<br>し、                                                                                                    | <ul> <li>(NCBビジネスダイレクト)のユーナ</li> <li>報の反映を確認します。</li> <li>ユーザ更新の実行をすることで、追加なるユーザのリストです。</li> <li>内容を確認してください。</li> </ul>                                                                                                    |
|                                                                                                    | 王子は2度(現在)<br>三子は2度(現在)<br>三日本 (現在) 二日本 (現在) 一日本 (現在) 一日本 (現在) (現在) (য় (য় (য় (য় (য় (য় (য় (য় (য় (য় (                                                                                                    | ページの先端: 異志<br>NCBビラススダイレクトへ ログアウト<br>第4時年1日時 3100 00001000000<br>第4時年1日時 3100 000000000<br>80000000000000000000000000                                                                                                    | (NCBビジネスダイレクト)のユーキ<br>報の反映を確認します。<br>ユーザ更新の実行をすることで、追加なるユーザのリストです。<br>内容を確認してください。                                                                                                    |
|                                                                                                    | E新確認画面 E新確認画面 E新確認画面 E新術音を報認 → ● 2-7更 E新介音を報認 → ● 2-7更 EXIN Z 新介信号。 X → 小アドレスが登録されています。変更を行ってください 2-75                                                                                                    | ページの先端: 戻る<br>NCBビラススダイレクトへ ログアクト<br>第4第年 任何 3111<br>政策中込 ての未満家 任予また<br>SCRKUK14102<br>EM売7<br>(\、<br><u>メールアドレス</u><br>ope0002@abcd(×)<br>ope0003@densebank.co.jp                                                                                                    | (NCBビジネスダイレクト)のユーナ<br>報を取得するために、ユーザ更新の確認へ<br>ボタンをクリックしてください。<br>(NCBビジネスダイレクト)のユーナ<br>報の反映を確認します。<br>ユーザ更新の実行をすることで、追訳<br>なるユーザのリストです。<br>内容を確認してください。                                                                                                    |
|                                                                                                    | E新確認画面  E新確認画面  E新確認画  E新術音を報び  ● 2-5里 E新介音を報び  ● 2-5里 E新介音を報び  ● 2-5里 E 新介音を報び  ● 2-5里 E 新介音を報び  ● 2-5里 E 新介音を報び  ● 2-5里 ● 2-5里                                                                                                    | ページの先端: 戻る<br>NCBビクススダイレクトへ Dグアクト<br>第4第第 任時 2010<br>第4第第 任時 2010<br>第4第第 任時 2010<br>50000000000000000000000000000000000                                                                                                    | (NCBビジネスダイレクト)のユーナ<br>報を取得するために、ユーザ更新の確認へ<br>ボタンをクリックしてください。<br>(NCBビジネスダイレクト)のユーナ<br>報の反映を確認します。<br>ユーザ更新の実行をすることで、追訳<br>なるユーザのリストです。<br>内容を確認してください。                                                                                                    |
|                                                                                                    | E新確認画面<br>またはない。<br>またはない。<br>を新作にはず。<br>を新作にはず。<br>メーリアドレスが登録されています。変更を行ってください<br>こーザ名<br>マスターユーザ<br>の<br>ー・サーム<br>マスターユーザ<br>の<br>ー・サーム<br>・・・・・・・・・・・・・・・・・・・・・・・・・・・・・・・・・・・                                                                                                    | ページの先端: 異志<br>NCBビクネスダイレクトへ Dプアクト<br>NCBビクネスダイレクトへ Dプアクト<br>施設第年2時 2010<br>とないたいます<br>そ 見また<br>SCRKUKI 41 02<br>EM売7<br>()、                                                                                                    | (NCBビジネスダイレクト)のユーナ<br>報を取得するために、ユーザ更新の確認へ<br>ボタンをクリックしてください。<br>(NCBビジネスダイレクト)のユーナ<br>報の反映を確認します。<br>ユーザ更新の実行をすることで、追い<br>なるユーザのリストです。<br>内容を確認してください。<br>①確認用承認パスワード《6 桁く<br>桁)を入力してください。                                                                                                    |
|                                                                                                    | E新確認画面 CFICE(AL) E新内容を確認 → ① 2-7見 E新内容を確認 → ② 2-7見 E新内容を確認 → ③ 2-7見 E新内容を確認 → ③ 2-7見 ES計力に使す。 Z→107ドレスが登録されています。 変更を行ってください C → ○ 2-7見 E → ○ 2-7見 E → ○ 2-72 E → ○ 2-72 E → ○                                                                                                    | ページの先端: 罠3<br>NCBビラネスタイレクトへ Dプアウト<br>高い信用です。2011<br>通道中込 ての走道水 に引まる<br>SCRKUKI 41 02<br>EM先7<br>仏、<br>メールアドレス<br>ope0002@dscabark.co.jp<br>ope0004@dsnabark.co.jp                                                                                                    | <ul> <li>(NCBビジネスダイレクト》のユーキ報の反映を確認します。</li> <li>ユーザ更新の実行をすることで、追ばなるユーザのリストです。<br/>内容を確認してください。</li> <li>①確認用承認パスワード《6 桁・桁》を入力してください。</li> </ul>                                                                                                    |
|                                                                                                    | E新介確認画面  E新介確認画面  CF12法(れ)  E新介容を確認  E新介容を確認  ○ 2-52  ※ ○ 2-52  ※ ○ 2-52  ※ ○ 2-52  ※ ○ 2-52  ※ ○ 2-52  ※ ○ 2-52  ※ ○ 2-52  ※ ○ 2-52  ※ ○ 2-52                                                                                                    | ページの先端: 罠3<br>NCBE23A394レクトへ 03アウト<br>NCBE23A394レクトへ 03アウト<br>酸増加なたは、2010<br>酸加加なたは、2010<br>SCRKUK14102<br>EM先了<br>(人<br><u>メールアドレス</u><br>ope0002@dscabark.co.jp<br>ope0004@dsnabark.co.jp                                                                                                    | (NCBビジネスダイレクト》のユー+     報を取得するために、ユーザ更新の確認へボタンをクリックしてください。     (NCBビジネスダイレクト》のユー+     報の反映を確認します。     ユーザ更新の実行をすることで、追     なるユーザのリストです。     内容を確認してください。     ①確認用承認パスワード《6 桁・     桁》を入力してください。     □                                                                                                    |
|                                                                                                    | E新確認画面 CFICE(AL) CFICE(AL) <pcfice(al)< p=""> CFICE(AL) <pcfice(al)< p=""> <pcfice(al)< p=""> <p< td=""><td>ページの先端: 罠る<br/>NCBビクネスタイレクトへ ログアクト<br/>高く時間では、1970日<br/>高く時間では、1970日<br/>高く時間では、1970日<br/>高く時間では、1970日<br/>高く時間では、1970日<br/>高く日本のでは、1970日<br/>のpe0002を他にく、2<br/>のpe0002を他にく、2<br/>のpe0002を他にく、2<br/>のpe0002を他に、2<br/>のののののでのののでので、1970日<br/>のののののでのので、1970日<br/>ののののので、1970日<br/>ののののので、1970日<br/>ののののので、1970日<br/>ののののので、1970日<br/>ののののので、1970日<br/>ののののので、1970日<br/>のののので、1970日<br/>のののので、1970日<br/>ののののので、1970日<br/>のののので、1970日<br/>のののので、1970日<br/>のののので、1970日<br/>のののので、1970日<br/>のののので、1970日<br/>のののので、1970日<br/>のののので、1970日<br/>のののので、1970日<br/>ののので、1970日<br/>ののので、1970日<br/>のののので、1970日<br/>ののので、1970日<br/>のののので、1970日<br/>ののので、1970日<br/>のののので、1970日<br/>ののので、1970日<br/>ののので、1970日<br/>のののので、1970日<br/>ののので、1970日<br/>ののので、1970日<br/>ののので、1970日<br/>ののので、1970日<br/>ののので、1970日<br/>ののので、1970日<br/>ののので、1970日<br/>ののので、1970日<br/>のののので、1970日<br/>ののので、1970日<br/>ののので、1970日<br/>ののので、1970日<br/>のののので、1970日<br/>ののので、1970日<br/>ののので、1970日<br/>のののので、1970日<br/>のののので、1970日<br/>ののので、1970日<br/>ののので、1970日<br/>のののので、1970日<br/>ののので、1970日<br/>ののので、1970日<br/>のののので、1970日<br/>のののので、1970日<br/>のののので、1970日<br/>のののので、1970日<br/>ののので、1970日<br/>のののので、1970日<br/>のののので、1970日<br/>のののので、1970日<br/>のののので、1970日<br/>のののので、1970日<br/>ののので、1970日<br/>ののので、1970日<br/>ののので、1970日<br/>ののので、1970日<br/>のののので、1970日<br/>ののので、1970日<br/>ののので、1970日<br/>のののので、1970日<br/>ののので、1970日<br/>のののので、1970日<br/>のののので、1970日<br/>のののので、1970日<br/>のののので、1970日<br/>ののので、1970日<br/>ののので、1970日<br/>ののので、1970日<br/>ののので、1970日<br/>ののので、1970日<br/>ののので、1970日<br/>のののので、1970日<br/>ののので、1970日<br/>ののので、1970日<br/>のののので、1970日<br/>のののので、1970日<br/>のののので、1970日<br/>のののので、1970日<br/>のののので、1970日<br/>のののので、1970日<br/>のののので、1970日<br/>のののので、1970日<br/>のののので、1970日<br/>のののので、1970日<br/>のののので、1970日<br/>ののののので、1970日<br/>のののののので、1970日<br/>のののので、1970日<br/>のののので、1970日<br/>のののので、1970日<br/>のののので、1970日<br/>のののので、1970日<br/>のののので、1970日<br/>のののののののので、1970日<br/>ののののののののののので、1970日<br/>のののののののののののののののののののののののののののののののののののの</td><td>(NCBビジネスダイレクト》のユーキ報を取得するために、ユーザ更新の確認へボタンをクリックしてください。 《NCBビジネスダイレクト》のユーキ報の反映を確認します。 ユーザ更新の実行をすることで、追ばなるユーザのリストです。内容を確認してください。 ①確認用承認パスワード《6 桁・桁》を入力してください。</td></p<></pcfice(al)<></pcfice(al)<>                                                                                                    | ページの先端: 罠る<br>NCBビクネスタイレクトへ ログアクト<br>高く時間では、1970日<br>高く時間では、1970日<br>高く時間では、1970日<br>高く時間では、1970日<br>高く時間では、1970日<br>高く日本のでは、1970日<br>のpe0002を他にく、2<br>のpe0002を他にく、2<br>のpe0002を他にく、2<br>のpe0002を他に、2<br>のののののでのののでので、1970日<br>のののののでのので、1970日<br>ののののので、1970日<br>ののののので、1970日<br>ののののので、1970日<br>ののののので、1970日<br>ののののので、1970日<br>ののののので、1970日<br>のののので、1970日<br>のののので、1970日<br>ののののので、1970日<br>のののので、1970日<br>のののので、1970日<br>のののので、1970日<br>のののので、1970日<br>のののので、1970日<br>のののので、1970日<br>のののので、1970日<br>のののので、1970日<br>ののので、1970日<br>ののので、1970日<br>のののので、1970日<br>ののので、1970日<br>のののので、1970日<br>ののので、1970日<br>のののので、1970日<br>ののので、1970日<br>ののので、1970日<br>のののので、1970日<br>ののので、1970日<br>ののので、1970日<br>ののので、1970日<br>ののので、1970日<br>ののので、1970日<br>ののので、1970日<br>ののので、1970日<br>ののので、1970日<br>のののので、1970日<br>ののので、1970日<br>ののので、1970日<br>ののので、1970日<br>のののので、1970日<br>ののので、1970日<br>ののので、1970日<br>のののので、1970日<br>のののので、1970日<br>ののので、1970日<br>ののので、1970日<br>のののので、1970日<br>ののので、1970日<br>ののので、1970日<br>のののので、1970日<br>のののので、1970日<br>のののので、1970日<br>のののので、1970日<br>ののので、1970日<br>のののので、1970日<br>のののので、1970日<br>のののので、1970日<br>のののので、1970日<br>のののので、1970日<br>ののので、1970日<br>ののので、1970日<br>ののので、1970日<br>ののので、1970日<br>のののので、1970日<br>ののので、1970日<br>ののので、1970日<br>のののので、1970日<br>ののので、1970日<br>のののので、1970日<br>のののので、1970日<br>のののので、1970日<br>のののので、1970日<br>ののので、1970日<br>ののので、1970日<br>ののので、1970日<br>ののので、1970日<br>ののので、1970日<br>ののので、1970日<br>のののので、1970日<br>ののので、1970日<br>ののので、1970日<br>のののので、1970日<br>のののので、1970日<br>のののので、1970日<br>のののので、1970日<br>のののので、1970日<br>のののので、1970日<br>のののので、1970日<br>のののので、1970日<br>のののので、1970日<br>のののので、1970日<br>のののので、1970日<br>ののののので、1970日<br>のののののので、1970日<br>のののので、1970日<br>のののので、1970日<br>のののので、1970日<br>のののので、1970日<br>のののので、1970日<br>のののので、1970日<br>のののののののので、1970日<br>ののののののののののので、1970日<br>のののののののののののののののののののののののののののののののののののの                                                                                                    | (NCBビジネスダイレクト》のユーキ報を取得するために、ユーザ更新の確認へボタンをクリックしてください。 《NCBビジネスダイレクト》のユーキ報の反映を確認します。 ユーザ更新の実行をすることで、追ばなるユーザのリストです。内容を確認してください。 ①確認用承認パスワード《6 桁・桁》を入力してください。                                                                                                    |
|                                                                                                    | E新確認画面 CFICIALA CFICIALA <pcficiala< p=""> CFICIALA <pcficiala< p=""> CFICIALA <pcficiala< p=""> <pcficiala< p=""> CFICIALA <pcficiala< p=""> CFICIALA <pcficiala< p=""> <pcficiala< p=""> CFICIALA <pcficiala< p=""> <pcficiala< p=""> <pcficiala< p=""> <pcficiala< p=""> CFICIALA <pcficiala< p=""> <pcficiala< p=""> <pcficiala< p=""> <pcficiala< p=""> <pcficiala< p=""> <pcficiala< p=""> CFICIALA <pcficiala< p=""> <pcficiala< p=""> <pcficiala< p=""> <pcficiala< p=""> <pcficiala< p=""> <pcficiala< p=""> <pcficiala< p=""> <pcficiala< p=""> <pcfi< td=""><td>ページの先端: 更3<br/>NCBどクネスタイレントへ ログアウト<br/>第45第91219 2011 2012 2014 2017 2017<br/>第45第91219 2011 2017 2017<br/>第45第91219 2017 2017<br/>第45第91219 2017 2017<br/>第45第91219 2017<br/>第45第91219 2017<br/>第45第91219 2017<br/>2017<br/>2017</td><td>(NCBビジネスダイレクト》のユーナ<br/>報を取得するために、ユーザ更新の確認へ<br/>ボタンをクリックしてください。     (NCBビジネスダイレクト》のユーナ<br/>報の反映を確認します。     ユーザ更新の実行をすることで、追ばなるユーザのリストです。<br/>内容を確認してください。     ()確認用承認パスワード《6 桁・<br/>桁》を入力してください。     () なるカーてください。     () などのの実行をすることで、追ばなるユーザのリストです。     () なるユーザのリストです。     () なるユーザのリストです。     () なるユーザのリストです。     () なるユーザのリストです。     () なるユーザのリストです。     () なるコーザのリストです。     () なるコーザのリストロード() なるコーサー     () なるコーザのリストロード() なるコーサー     () なるコーサー     () なるコーサー</td></pcfi<></pcficiala<></pcficiala<> | ページの先端: 更3<br>NCBどクネスタイレントへ ログアウト<br>第45第91219 2011 2012 2014 2017 2017<br>第45第91219 2011 2017 2017<br>第45第91219 2017 2017<br>第45第91219 2017 2017<br>第45第91219 2017<br>第45第91219 2017<br>第45第91219 2017<br>2017<br>2017 | (NCBビジネスダイレクト》のユーナ<br>報を取得するために、ユーザ更新の確認へ<br>ボタンをクリックしてください。     (NCBビジネスダイレクト》のユーナ<br>報の反映を確認します。     ユーザ更新の実行をすることで、追ばなるユーザのリストです。<br>内容を確認してください。     ()確認用承認パスワード《6 桁・<br>桁》を入力してください。     () なるカーてください。     () などのの実行をすることで、追ばなるユーザのリストです。     () なるユーザのリストです。     () なるユーザのリストです。     () なるユーザのリストです。     () なるユーザのリストです。     () なるユーザのリストです。     () なるコーザのリストです。     () なるコーザのリストロード() なるコーサー     () なるコーザのリストロード() なるコーサー     () なるコーサー     () なるコーサー |
|                                                                                                    | E新確認画面 CF12分にはす。 E新確認画面 CF12分にはす。 SEMARSを確認 → ② 2-サ度的なな確認 SEMARSを確認 → ③ 2-サ度的ななない。 CF20分にします。 設置を行ってください CF20分にします。 設置を行ってください CF20分にします。 SEMARSを確認 - ジーングーングー CF20分にします。 SEMARSを確認 - ジーングーングー - ジーングーングー - ジーングーングー - ジーングーングー - ジーングーングー - ジーングーングー - ジーングーングー - ジーングーングー - ジーングーングー - ジーングーングー - ジーングーングー - ジーングーングー - ジーングーン - ジーン - ジーン -                                                                                                    | ページの先端: 更3<br>NCBビラネスタイレクトへ DJアの上<br>新州第1日時 2014 UK1 4447<br>新州第1日時 2014 UK1 4447<br>副次甲込 その後請求 年男また<br>SCRKUK1 41 02<br>BN元7<br>()、                                                                                                    | (NCBビジネスダイレクト》のユーキ報を取得するために、ユーザ更新の確認へボタンをクリックしてください。 《NCBビジネスダイレクト》のユーキ報の反映を確認します。 ユーザ更新の実行をすることで、追ばなるユーザのリストです。内容を確認してください。 ①確認用承認パスワード《6 桁・桁》を入力してください。                                                                                                    |

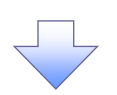

#### 5. ユーザ情報更新完了画面

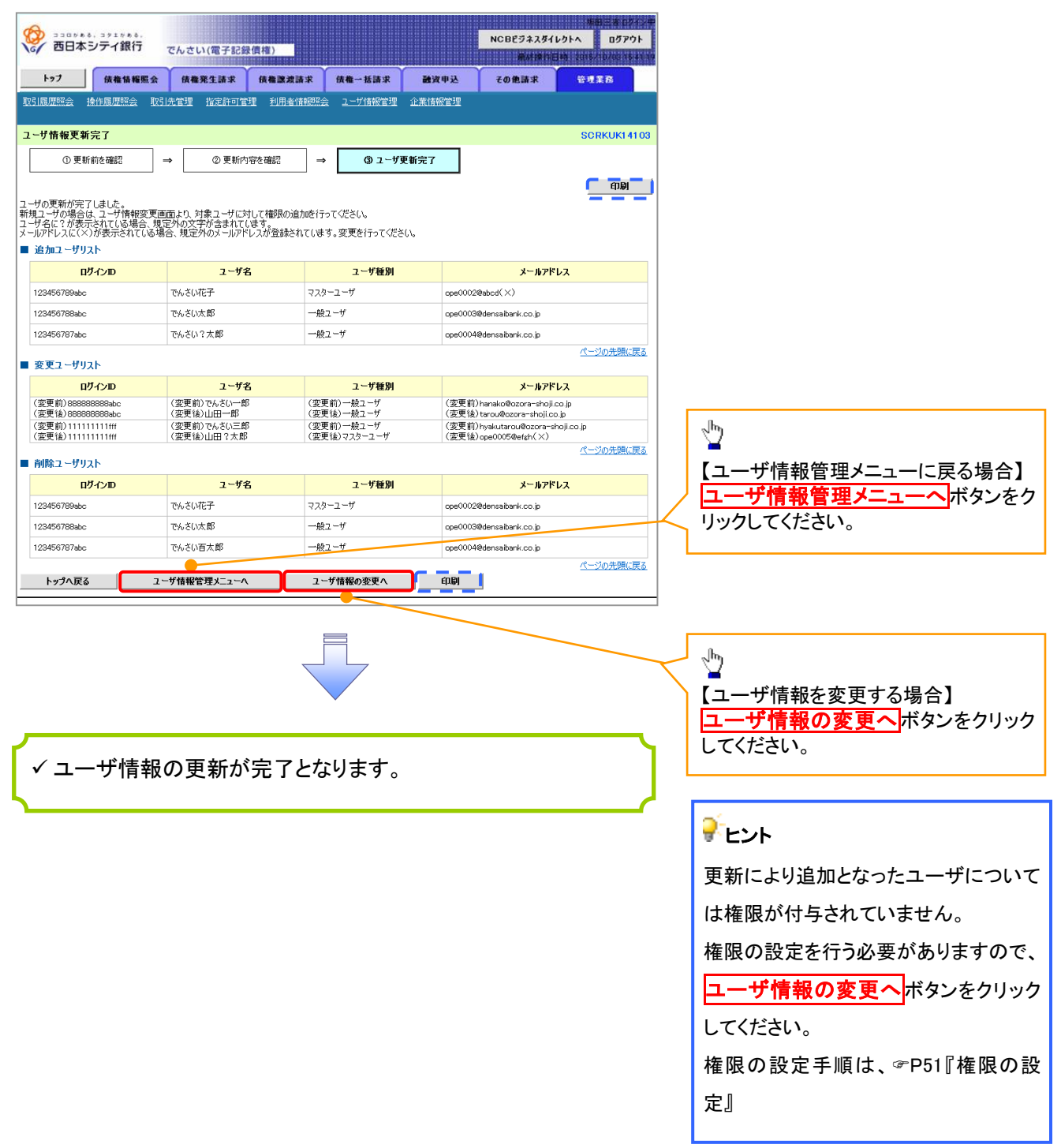

#### ご注意事項

※1 :《NCBビジネスダイレクト》契約を跨ったユーザ管理は行えません。複数の《NCBビジネスダイレクト》契約をもっている場合は、それぞれのマスターユーザでユーザ情報の更新を行う必要があります。

# <u>ユーザ情報の更新(ログイン時)</u>

| 1.ユーザ情報                                                                                                    | 更新確認画                                                                                                    | 血                                                                                                    |                                                                                                    |                                                                                                    |
|----------------------------------------------------------------------------------------------------|----------------------------------------------------------------------------------------------------|----------------------------------------------------------------------------------------------------|----------------------------------------------------------------------------------------------------|----------------------------------------------------------------------------------------------------|
|                                                                                                    |                                                                                                    |                                                                                                    | 株田三吉 ログイン中<br>NCBビジネスダイレクトへ ログアウト                                                                                                    |                                                                                                    |
| 6/ 西日本シテイ銀行                                                                                                    | でんさい(電子記録債権)                                                                                                    |                                                                                                    | Mat 1911 3 11 2015 110.202 16 21 16                                                                                                    |                                                                                                    |
| ーザ情報更新確認                                                                                                    |                                                                                                    |                                                                                                    | SCRKUK14102                                                                                                    | ー定期間ユーザ情報の更新が行                                                                                                    |
| ① 更新内容を確認                                                                                                    | ⇒ ② ユーザ更新完了                                                                                                    |                                                                                                    |                                                                                                    | れず、かつ、マスターユーザでログ                                                                                                    |
| 、ターユーザの初回ログイン、または最終<br>窓をご確認後 「ユーザ更新の実行」:                                                                                                    | 冬更新から一定期間が経過した為<br>ポタッを押してください。                                                                                                    | あ、ユーザ情報更新を実施してください。                                                                                                    |                                                                                                    | ンした場合、ログイン時に《NCBビ                                                                                                    |
| ・サ名に?が表示されている場合、規<br>・サ名に?が表示されている場合、規<br>・ルアドレスに(×)が表示されている場                                                                                                    | にえつをみていてんといい。<br>定外の文字が含まれています。<br>合、規定外のメールアドレスが登録                                                                                                    | 録されています。変更を行ってください。                                                                                                    |                                                                                                    | ネスダイレクト》のューザ情報の                                                                                                    |
| ※須)欄は必ず入力してください。                                                                                                    |                                                                                                    |                                                                                                    |                                                                                                    |                                                                                                    |
| 「「「「」」」」」」」」」」」」」」」」」」」」」」」」」」」」」」」」」」                                                                                                    | フーザタ                                                                                                    | つーザ新聞                                                                                                    | メールアドレフ                                                                                                    | 吠ど唯心します。                                                                                                    |
| 123456789abc                                                                                                    | でんざい花子                                                                                                    | マスターユーザ                                                                                                    | ane0002@abcd(X)                                                                                                    |                                                                                                    |
| 123456788abc                                                                                                    | でんさい太郎                                                                                                    |                                                                                                    | ope0003@densaibank.co.jp                                                                                                    | ~                                                                                                    |
| 123456787abc                                                                                                    | でんさい?太郎                                                                                                    | 一般ユーザ                                                                                                    | ope0004@densaibank.co.jp                                                                                                    | R                                                                                                    |
|                                                                                                    |                                                                                                    |                                                                                                    | ページの先頭に戻る                                                                                                    | \                                                                                                    |
| 変更ユーザリスト                                                                                                    |                                                                                                    |                                                                                                    |                                                                                                    |                                                                                                    |
| (恋事前)9999999995                                                                                                    | ユーザ名                                                                                                    | ユーザ種別                                                                                                    | メールアドレス<br>(空車前)bapako@coorsectoricop in                                                                                                    |                                                                                                    |
| (変更後)8888888888bbc                                                                                                    | (変更後)山田一郎<br>(変更後)山田一郎                                                                                                    | (変更後)一般ユーザ                                                                                                    | (変更前) handwoodch's shollco.jp<br>(変更前) tarou@ozora=shollco.jp                                                                                                    | 変更、削除になるユーサのリストです                                                                                                    |
| (変更後)111111111111<br>(変更後)1111111111                                                                                                    | (変更後)山田?太郎                                                                                                    | (変更後)マスターユーザ                                                                                                    | (変更前)hyakutarou@ozora-shoji.co.jp<br>(変更後)ope0005@efgh(×)                                                                                                    | 内容を確認してください。                                                                                                    |
| 削除ユーザリスト                                                                                                    |                                                                                                    |                                                                                                    | パージの先頭に戻る                                                                                                    |                                                                                                    |
| ログインID                                                                                                    | ユーザ名                                                                                                    | ユーザ種別                                                                                                    | メールアドレス                                                                                                    |                                                                                                    |
| 123456789abc                                                                                                    | でんさい花子                                                                                                    | マスターユーザ                                                                                                    | ope0002@densaibank.co.jp                                                                                                    | │ │①確認用承認パスワード《6 桁~                                                                                                    |
| 123456788abc                                                                                                    | でんざい太郎                                                                                                    | 一般ユーザ                                                                                                    | ope0003@densaibank.co.jp                                                                                                    | / 桁》を入力してください。                                                                                                    |
| 23456787abc                                                                                                    | でんざい百太郎                                                                                                    | 一般ユーザ                                                                                                    | ope0004@densaibank.co.jp                                                                                                    | A                                                                                                    |
|                                                                                                    |                                                                                                    |                                                                                                    | パージの先頭に戻る                                                                                                    | ·/                                                                                                    |
| 確認用本認バスワード                                                                                                    |                                                                                                    | <b></b>                                                                                                    |                                                                                                    |                                                                                                    |
| 確認用承認パスワード(必須)                                                                                                    |                                                                                                    | <u> </u>                                                                                                    | <b>ァ</b> キー <b>⊼</b> − <b>№</b> を開く                                                                                                    | ▶   ¥                                                                                                    |
| トップへ ユーザS                                                                                                    | 夏新の実行                                                                                                    |                                                                                                    | パーンの元頃に大変                                                                                                    | ユーザ更新の実行ボタンをクリッ                                                                                                    |
| 2. ユーザ                                                                                                    | 青報更新完了                                                                                                    |                                                                                                    | 物的日本口的公案                                                                                                    | てください。                                                                                                    |
| 2. ユーザ竹<br>西日本シティ銀行 で                                                                                                    | 青報更新完了                                                                                                    |                                                                                                    | NCBE94281401A<br>Видали от стала<br>Видали от стала и стала                                                                                                    | てください。                                                                                                    |
| 2. ユーザ竹<br>西日本シティ銀行 <sub>で</sub>                                                                                                    | 青報更新完了                                                                                                    |                                                                                                    | ни = а DX / и<br>NCBE53231/b1A D579F<br>Битер = ин или (И/2 ин или<br>SORKUK1 41 03                                                                                                    | てください。                                                                                                    |
| 2. ユーザ作<br>西日本シティ銀行 で<br>病板更新完了<br>①更販約要な確認 →                                                                                                    | 青報更新完了<br>いさい(電子記録債権)                                                                                                    |                                                                                                    | мер — а ригу.е<br>NCBE523,351/54A д5795<br>Битер — а имерикание<br>SCRKUKI 4103                                                                                                    |                                                                                                    |
| 2. ユーザ作<br>西日本シティ銀行 で<br><del>新報更新完了</del><br>① 更新内容な確認 →                                                                                                    | 青報更新完了<br>いさい(電子記録債権)<br>のユーザ実販売7                                                                                                    | ·画面<br>]                                                                                                    | мер = 10% ле<br>NCBE542341/bhA 05795<br>SCRKUKI 4103                                                                                                    | てください。                                                                                                    |
| 2. ユーザ作     五日本シテイ銀行     で<br>斎田本シテイ銀行     で<br>斎報更新完了<br>① 更新内守な確認     →<br>更新が完了しました。                                                                                                    | 青報更新完了<br>しさい(電子記録債権)<br>のユーザ実販売7                                                                                                    |                                                                                                    | мер = а 1242, е<br>NCBE542,341/24A [1579]<br>Вилет Вил 2016/00/1444<br>SCRKUKI 4103                                                                                                    | てください。                                                                                                    |
| 2. ユーザ作     五日本シテイ銀行     7     西日本シテイ銀行     7     東所内容な確認     →                                                                                                    | 青報更新完了<br>してい(電子記録債権)<br>のユーザ更新完了                                                                                                    |                                                                                                    | мер = 10%, е<br>NCBE523,351/р №<br>Полото Полото<br>Калар Сам<br>SCRKUKI 4103                                                                                                    | てください。                                                                                                    |
| 2. ユーザ竹     3000000000000000000000000000000000                                                                                                    | 青報更新完了<br>してい(電子記録債権)<br>のユーザ更新完了<br>り、対象ユーザに対して権限の追<br>の文字が含まれていする。<br>現空外のメールアドレスが登録され                                                                                                    | 画面<br>加密行って伏さい。<br>1711は考え変更を行って伏さい。                                                                                                    | мер = а 1242.е<br>NCBE542341/24A [1795]<br>Витер I ин институт<br>SCRKUKI 4103                                                                                                    | てください。<br>【ユーザ情報管理メニューに遷移する<br>合】<br>ユーザ情報管理メニューへ<br>ボタンを                                                                                                    |
| 2. ユーザ付<br>西日本シテイ銀行 で<br>特徴更新完了<br>① 更新内容な確認<br>→<br>気が完了しました。<br>力の場合は、ユーザ情報変更適面は、<br>つが表示されてしる場合、第2の<br>カレスにくいが表示されてしる場合、12の<br>コーザリスト<br>アイクD                                                                                                    | 青報更新完了<br>してい(電子記録債権)<br>のユーザ更新完了<br>の、対象ユーザに対して補限の追<br>の文字が含まれています。<br>現空外のメールアドレスが登録され<br>ユーザ名                                                                                                    | 画面<br>かき行って代さい。<br>art はずま、変更を行って代さい。                                                                                                    | ме = 10%, е<br>NCBE532371/24A<br>Вите на инструма<br>SCRKUKI 4103<br><br>тру<br>                                                                                                    | てください。<br>【ユーザ情報管理メニューに遷移する<br>合】<br>ユーザ情報管理メニューへボタンを<br>リックしてください。                                                                                                    |
| 2. ユーザ作     西日本シテイ銀行     7     西日本シテイ銀行     7     取事完了     ① 更新内容を確認     →     和が完てしました。     かが完てしました。     かが完てしました。     の場合は、ユーザ情報変更適面よ     こ     マガ表示れてし場合、第三     ログノ加     ログノ加     ログノ加     びの場合の     で     び                                                                                                    | 青報更新完了<br>してい(電子記録債権)<br>のユーザ更新完了<br>の、対象ユーザに対して権限の追<br>の文字が含まれていする。<br>現宅外のメールアドレスが登録され<br>ユーザ名                                                                                                    | 画面<br>かを行って従さい。<br>いてはずす。変更を行って伏さい。<br>ユーザ種別<br>マスクーユーザ                                                                                                    | мер = 10%, е<br>NCBE53,331/21-Л<br>Мирт Вил 2016/00/1444/0<br>SCRKUKI 4103<br><br><br><br>х-м7г/гд<br>сее00029аbcd( ×)                                                                                                    | てください。<br>【ユーザ情報管理メニューに遷移する<br>合】<br>ユーザ情報管理メニューへ<br>ボタンを<br>リックしてください。                                                                                                    |
| 2. ユーザ竹     西日本シティ銀行     で      御更新完了     ① 更新内容を確認     →      新が完了しました。     か場合は、ユーザ情報変更適面は、     マ      が売れている場合、第2     ア      ア      ア      の引かれ     で      の      ア      の      ア      の      ア      の      ア      の      の       の      の      の      の      の      の      の      の      の      の      の      の      の      の      の      の      の      の      の      の      の      の      の      の      の      の      の      の      の      の      の      の      の      の      の      の       の       の       の       の       の       の       の       の       の        の        の        の        の         の         の         の                                                                                                    | 青報更新完了<br>してい(電子記録債権)<br>のユーザ更新完了<br>10.対象ユーザに対して権限の追<br>の文字が含まれています。<br>現定学れのメールアドレスが登録され<br>ユーザ名<br>よくいれた子                                                                                                    | 画面<br>加き行って伏さい。<br>れてはす。変更を行って伏さい。<br>マスクーユーザ<br>一般ユーザ                                                                                                    | NCBE272371/21/л         D7271           NCBE272371/21/л         D7271           SCRKUKI 4103         CPUP           ФРГКД         CPUP           x-%7FK2         CPUP           0000298bcd(×)         CPUP           0000398densabark.co.jo         CPUP                                                                                                    | てください。<br>【ユーザ情報管理メニューに遷移する<br>合】<br>ユーザ情報管理メニューへ<br>ボタンを<br>リックしてください。                                                                                                    |
| 2. ユーザ竹     西日本シティ銀行 で     福夏新完了     ① 更新内容な確認     →     新が完てしました。     /の場合は、ユーザ情報変更適面よ     こ     ・     ゴ     がか完てしました。     パの場合は、ユーザ情報変更適面よ     こ     ・     コ     ・     ゴ     ・     ガ     の     ア     の     の      の      の                                                                                                    | 青報更新完了<br>してい(電子記録債権)<br>のユーザ更新完了<br>の、対象ユーザに対して権限の途<br>の文字が含まれていす。<br>現在外のメールアドレスが登録され<br>ユーザ名<br>よびに示手<br>いざい示意                                                                                                    | 画面<br>か を 行って (だ と い、<br>いて します。変更を 行って (だ と い、<br>マスターユーザ<br>一般ユーザ<br>一般ユーザ<br>一般ユーザ                                                                                                    | NCBE232371/21/л         D2721-           MCBE232371/21/л         D2721-           MARENELINA 2000         D2721-           MARENELINA 2000         D2721-                                                                                                    | てください。<br>【ユーザ情報管理メニューに遷移する<br>合】<br>ユーザ情報管理メニューへ<br>ボタンを<br>リックしてください。                                                                                                    |
| 2. ユーザ竹<br>西日本シティ銀行 で<br>端板更新完了 ① 更新内容を確認 →<br>(新校売了しました。<br>2. 加考会社は、ユーザ情報変更適面は、<br>つが売去したし、場合、現立、<br>2. 加考会社にし、場合、現立、<br>1. ログノ2.00<br>6789abc で<br>4. の場合し、一で、<br>4. の場合、日本、<br>1. ログノ2.00<br>で、<br>4. の場合、日本、<br>1. ログノ2.00<br>で、<br>4. ログノ2.00<br>で、<br>4. ログ<br>4. ログ<br>4. ログ<br>4. ログ<br>4. ログ<br>4. ログ<br>4. ログ<br>4.                            | 青報更新完了<br>してい(電子記録債権)<br>の 2 - サ実断完了<br>の 3 2 - サ(に対して権限の)組<br>の文字が含まれていす。<br>現空外のメールアドレスが登録され<br>2 - サ名<br>よびに示子<br>いざい広郎<br>いざい 5 点                                                                                                    | 画面                                                                                                    | NCBビラネスタイレクトへ<br>NCBビラネスタイレクトへ<br>図グアウト<br>第4791日41 2010日のにはまません<br>SCRKUKI 4103                                                                                                    | てください。<br>【ユーザ情報管理メニューに遷移する<br>合】<br>ユーザ情報管理メニューに遷移する<br>リックしてください。                                                                                                    |
| 2. ユーザ竹<br>西日本シティ銀行 で<br>報更新完了 ① 更新内容を確認 →<br>新が完了しました。<br>の場合は、ユーザ情報変更適面よ<br>2、が表示されてしる場合、第2の<br>第098-bc<br>ローザリスト ログィロの でが<br>3767-bc でが                                                                                                    | 青報更新完了<br>してい(電子記録債権)<br>の ユーザ更新完了<br>の、対象ユーザに対して権限の追<br>の文字が含まれています。<br>現定がのメールアドレスが登録され<br>ユーザ名<br>よさいれたす。<br>よさいのです。                                                                                                    | 画面<br>加き行って従さい。<br>れてはす。変更を行って伏さい。<br>マスクーユーザ<br>一般ユーザ<br>一般ユーザ                                                                                                    | NCBビラネスタイレクトへ<br>NCBビラネスタイレクトへ<br>図グアウト<br>第4191日は、2010日のではまません<br>SCRKUKI 4103                                                                                                    | てください。<br>【ユーザ情報管理メニューに遷移する<br>合】<br>ユーザ情報管理メニューに遷移する<br>リックしてください。<br>【ユーザ情報を変更する場合】                                                                                                    |
| 2. ユーザ竹<br>西日本シティ銀行 で<br>縮更新完了 ① 更新内容を確認 →<br>新が完了しました。<br>い場合は、ユーザ情報変更適面は<br>マンが表示されてしる場合、第20<br>第789abc マイ<br>3789abc でイ<br>3789abc でイ<br>コーザリスト ログインD でイ<br>ログインD でイ<br>ログインD (1980)                                                                                                    | <b>青報更新完了</b><br>してい(電子記録債権)<br>0 ユーダ更新完了<br>0. 対象ユーザに対して権限の追<br>な文字が含まれています。<br>現空子がタメールアドレスが登録され<br>ユーザ名<br>よさいれたず<br>よさいたま<br>このたまの<br>このたまの<br>こ | 画面<br>加き行って优さい。<br>れてはす。変更を行って伏さい。<br>マスターユーザ<br>一般ユーザ<br>一般ユーザ<br>一般ユーザ<br>二 <b>丁種別</b><br>(変更前)一般ユーザ                                                                                                    | NCBビラネスタイレクトへ<br>NCBビラネスタイレクトへ<br>ログアウト<br>高小サドビは、2000年10月10日<br>第二十<br>のでののの名母からのものから、<br>のでののの名母からのものから、<br>パージの先現に戻る<br>メールアドレス<br>(学業前) harako@eora-sholico.ja                                                                                                    | てください。<br>【ユーザ情報管理メニューに遷移する<br>合】<br>ユーザ情報管理メニューに遷移する<br>リックしてください。<br>【ユーザ情報を変更する場合】<br>ユーザ情報の変更へ<br>ボタンをクリッ                                                                                                    |
| 2. ユーザ竹<br>西日本シティ銀行 で<br>施更新完了 ① 更新内容を確認 →<br>新が完了しました。<br>い場合は、ユーザ情報変更適面は<br>2、が表示えれてしな場合、現空が<br>取り入た<br>ログリスト ログインD で<br>パの場合は、ユーザ情報変更適面は<br>3、の場合は、ユーザ情報変更適面は<br>3、の場合に、オーザ情報変更適面は<br>3、の場合に、オーザ情報変更適面は<br>3、のまた、オーザ情報変更適面は<br>3、のまた、オーザ情報変更適面は<br>3、のまた、オーザ情報変更適面は<br>3、のまた、オーザーサーザー<br>3、コーザリスト<br>1、クリーサート<br>3、コーザリスト<br>1、クリーサート<br>3、コーザー<br>3、コーザー<br>3<br>コーザー<br>3<br>コーザー<br>3<br>コーザー<br>3<br>コーザー<br>3<br>コーザー<br>3<br>コーザー                                                                                                    | <b>青報更新完了</b><br>してい(電子記録債権)<br>の 2 - ダ更新完了<br>の 3 2 - ダビス対して権限の追<br>の文字が含まれています。<br>現空外のメールアドレスが登録され<br>2 - ザ名<br>よさい花子<br>よさいな感<br>よさい?太郎<br>2 - ザ名<br>更新でんちい一感<br>更新でんちい一感<br>更新でんちい一感                                                                                                    | <b>直面</b><br>加き行って従さい。<br>れてはす。変更を行って伏さい。<br><b>ユーザ種別</b><br>マスターユーザ<br>一般ユーザ<br>一般ユーザ<br>「酸ユーザ<br>「愛更前)一般ユーザ<br>「愛更前)一般ユーザ<br>「愛更前)一般ユーザ<br>(変更前)一般ユーザ<br>(変更前)一般ユーザ<br>(変更前)一般ユーザ<br>(変更前)一般ユーザ<br>(変更前)一般ユーザ                                                                                                    | NCBビラネスタイレクトへ<br>Dグアウト<br>NCBビラネスタイレクトへ<br>Dグアウト<br>第4191日14、2014<br>CREUKI 4103<br>CREUKI 4103<br>CREUKI 410                                                                                                    | てください。<br>てください。<br>【ユーザ情報管理メニューに遷移する<br>合】<br>ユーザ情報管理メニューへ ボタンを リックしてください。<br>「ユーザ情報を変更する場合】<br>ユーザ情報の変更へ ボタンをクリッ してください。                                                                                                    |
| 2. ユーザ竹<br>西日本シティ銀行<br>で<br>「被更新完了<br>① 更新内容を確認<br>新が完了しました。<br>(の場合は、ユーザ情報変更適面は<br>2、が表示されてしな場合、現空外<br>第が完了しました。<br>(の場合は、ユーザ<br>第が完了されてしな場合、現空外<br>で<br>がのまたされてしな場合、<br>こ<br>ーザリスト<br>ログインD<br>ログインD<br>ログ<br>ログ<br>ログ<br>ログ<br>ログ<br>ログ<br>ログ<br>ログ<br>ログ<br>ログ                                                                                                    | <b>青報更新完了</b><br>してい(電子記録債権)<br>の ユーザ更新完了<br>の ユーザ更新完了<br>の ユーザ更新完了<br>、<br>の ユーザのメールアドレスが登録され<br>ユーザ名<br>こでいて手<br>、さいでよの<br>、さいでよの<br>、さいでよの<br>、さいでよの<br>、またいできの<br>、またいできの<br>、またの<br>またの<br>、またの<br>、またの<br>またの<br>、またの<br>、<br>、またの<br>、<br>、またの<br>、<br>、<br>、<br>、<br>、<br>、<br>、<br>、<br>、                                                                                                    | <b>直面</b><br>加を行って伏さい。<br>れてはす。変更を行って伏さい。<br>マスターユーザ<br>一般ユーザ<br>・<br>・<br>・<br>・<br>・<br>・<br>・<br>・<br>・                                                                                                    | NCBビラネスタイレクトへ<br>Dグアクト<br>NCBビラネスタイレクトへ<br>Dグアクト<br>第4191日14、2014<br>COREUNICATION<br>SCRKUKI 41 03                                                                                                    | てください。<br>てください。<br>【ユーザ情報管理メニューに遷移する<br>合】<br>ユーザ情報管理メニューへ ボタンを リックしてください。<br>「ユーザ情報を変更する場合】<br>ユーザ情報の変更へ ボタンをクリッ してください。                                                                                                    |
| 2. ユーザ竹<br>西日本シティ銀行 で<br>報更新完了 ① 更新内容を確認 →<br>新が完了しました。<br>の場合は、ユーザ情報変更適面よ<br>マパ表示されてしる場合、現定が<br>アパ表示されてしる場合、現で<br>第789abc で<br>ログインD で<br>10983808983bc で<br>2 - ザリスト 2 - ザリスト 2 - ザリスト 2 - ザリスト 2 - ザリスト 2 - ザリスト 2 - ブリスト 2 - ブリスト 2 - ブリスト 2 - ブリスト 2 - ブリスト 2 - ブリスト 2 - ブリスト 2 - ブリスト 2 - ブリスト 2 - ブリスト 2 - ブリスト 2 - ブリスト 2 - ブリスト 2 - ブリスト 2 - ブリスト 2 - ブリスト 2 - ブリスト 2 - ブリスト 2 - ブリスト 2 - ブリスト 3 - ブリスト 3 - ブリス                                                                                                    | <b>青報更新完了</b><br>してい(電子記録債権)<br>0 ユーダ更新完了<br>0 ユーダ更新完了<br>10.対象ユーザに対して権限の追<br>な文字が含まれています。<br>現空外のメールアドレスが登録され<br>ユーザ名<br>こでいた手<br>こでいた事<br>、さいたまの<br>このであるい一部<br>更物でいたい一部<br>更物でいたい一部<br>更物でいたい一部<br>更物でいたい二部                                                                                                    | <b>直面</b><br>加を行ってださい。<br>れてはす。変更を行ってださい。<br>マスターユーザ<br>一般ユーザ<br>一般ユーザ<br>一般ユーザ<br>「の一般ユーザ<br>「変更前」一般ユーザ<br>「変更前」一般ユーザ<br>(変更前)一般ユーザ<br>(変更前)一般ユーザ<br>(変更前)一般ユーザ<br>(変更前)一般ユーザ<br>(変更前)一般ユーザ<br>(変更前)一般ユーザ<br>(変更前)一般ユーザ<br>(変更前)一般ユーザ<br>(変更前)一般ユーザ<br>(変更前)一般ユーザ                                                                                                    | NCBビラネスタイレクトへ<br>Dグアウト<br>NCBビラネスタイレクトへ<br>Dグアウト<br>第4191日141301100021143437<br>SCRKUKI 41 03                                                                                                    | てください。     てください。     てください。     「ユーザ情報管理メニューに遷移する     合】     ユーザ情報管理メニューへ     ボタンを     リックしてください。     「ユーザ情報を変更する場合】     ユーザ情報の変更へ     ボタンをクリッ     してください。                                                                                                    |
| 2. ユーザイト<br>西日本シティ銀行 で<br>御更新六字な確認 →<br>新が完了しました。<br>か場告は、ユーザ情報変更適面は、<br>なが完てされてい場合、第二の<br>第の場合は、ユーザ情報変更適面は、<br>この考しました。<br>かの場合は、ユーザ情報変更適面は、<br>この考しました。<br>なのであった。<br>でが<br>でが<br>のでのわか。 でが<br>のでのわか。 でが<br>のでのわか。 でが<br>のでのもか。 でが<br>のでのもか。 でが<br>こーザリスト (第一<br>ログインD) (第<br>のののののもか) (第<br>後) 000000000かは (第<br>後) 00000000かは、<br>(第<br>な) 000000000かは、<br>(第<br>な) 00000000かは、<br>(第<br>な) 000000000かは、<br>(第<br>な) 000000000かは、<br>(第<br>な) 000000000000000かは、<br>(第<br>な) 000000000000000000000000000000000000                                                                                                    | <b>青報更新完了</b><br>してい(電子記録債権)<br>0 ユーザ更販売了<br>0 ユーザ更販売了<br>1, 対象ユーザに対して権限の追<br>な文学が含まれています。<br>現 三分のメールアドレスが登録され<br>ユーザ名<br>こでいたま<br>こでいたま の<br>、さいな部<br>、さいなお<br>、さいななが<br>、さいなたま<br>、さいなたま<br>、さいなたま<br>、このたまの一部<br>更物)でんちの一部<br>更物)でんちの一部<br>更物)でんちの一部<br>更物)でんちの一部<br>更物)でんちの一部<br>更物)でんちの一部<br>更物)のようの一部<br>更物)でんちの一部<br>更物)のようの一部<br>更物)のようの一部<br>一                                                                                                    | 西面 かを行ってださい。 いてはす。変更を行ってください。 マスクーユーザ 一般ユーザ 一般ユーザ 一般ユーザ 一般ユーザ 一般ユーザ 「変更物)一般ユーザ (変更前)一般ユーザ (変更前)一般二・サ (変更前)一般二・サ (変更前)一般二・サ (変更前)一般二・サ (変更前)一般二・サ (変更前)一般二・サ (変更前)一般二・サ (変更前)一般二・サ (変更前)一般二・サ (変更前)一般二・サ (変更前)一般二・サ (変更前)一般二・サ (変更前)一般二・サ (変更前)一般二・サ (変更前)一般二・サ (変更前)一般二・サ (変更前)一般二・サ (変更前)一般二・サ (変更前)一般二・サ (変更前)の一般二・サ (変更前)の一般二・サ (変更前)の一般二の一般二の一般二の一般二の一般二の一般二の一般二の一般二の一般二の一般二                                                                                                    | NCBビラネスタイレクトへ<br>Dグアクト<br>NCBビラネスタイレクトへ<br>Dグアクト<br>第4191日前、2014年143<br>SCRKUKI 41 03                                                                                                    | てください。<br>てください。<br>【ユーザ情報管理メニューに遷移する<br>合】<br>ユーザ情報管理メニューへ ボタンを リックしてください。<br>【ユーザ情報を変更する場合】<br>ユーザ情報の変更へ ボタンをクリッ してください。                                                                                                    |
| 2. ユーザイ<br>西日本シティ銀行<br>で<br>特徴更新完了<br>① 更新内容を確認<br>→<br>第が完了しました。<br>か場合は、ユーザ情報変更適面は、<br>ごが表示えれてしる場合、現空が<br>こであ示えれてしる場合、現空が<br>の場合は、ユーザ情報変更適面は、<br>こであまた。<br>こで、<br>第の場合に、ユーザ<br>のりついの場合、現空が<br>このもので、<br>で、<br>ののののののののののののののののののののののののののののののの                                                                                                    | <b>青報更新完了</b><br>してい(電子記録債権)<br>の ユーザ更新完了<br>の ユーザ更新完了<br>の ユーザ更新完了<br>の スーザ更新完子<br>の スーザ更新完全<br>の ユーザを<br>このですか。<br>このであの 一部<br>更新のたんなの 一部<br>更新のたんなの 一部<br>更新のたんなの 一部<br>更新のたんなの 一部<br>更新のたんなの 一部<br>更新のたんなの 一部<br>更新のたんなの 一部<br>更新のたんなの 一部<br>更新のたんなの 一部<br>更新のたんなの 一部<br>更新のたんなの 一部<br>更新のたんなの 一部<br>更新のたんなの 一部<br>一<br>見の一<br>の ユーザを<br>この<br>の ユーザを<br>して<br>の ユーザを<br>この<br>の ユーザを<br>この<br>の ユーザを<br>この<br>の ユーザを<br>この<br>の ユーザを<br>この<br>の ユーザを<br>この<br>の ユーザを<br>この<br>の ユーザを<br>この<br>の ユーザを<br>この<br>の ユーザを<br>この<br>の ユーザを<br>の ユーザを<br>の コーザを<br>の ユーザを<br>の ユーザを<br>の コーザを<br>の コーザ                                                                                                    | 画面<br>加き行って代さい。<br>れてはす。変更を行って伏さい。<br>マスターユーザ<br>一般ユーザ<br>一般ユーザ<br>・<br>・<br>・<br>・<br>・<br>・<br>・<br>・<br>・<br>・<br>・<br>・<br>・                                                                                                    | NCBビラネスタイレクトへ<br>Dグアウト<br>NCBビラネスタイレクトへ<br>Dグアウト<br>第4191日14、2014 (10/2014)<br>SCRKUKI 41 03                                                                                                    | てください。<br>てください。<br>【ユーザ情報管理メニューに遷移する<br>合】<br>ユーザ情報管理メニューへ ボタンを リックしてください。<br>【ユーザ情報を変更する場合】<br>ユーザ情報の変更へ ボタンをクリッ してください。                                                                                                    |
| 2. ユーザイ<br>西日本シティ銀行<br>で<br>特徴更新完了<br>① 更新内容を確認<br>→<br>第が完了しました。<br>か場合は、ユーザ情報変更直面は<br>ごが表示されてしる場合、現空が<br>市が完了しました。<br>か場合は、ユーザ情報変更直面は<br>ごが表示されてしる場合、現空が<br>のものののです。<br>で<br>があったされてしる場合、現空が<br>のもののののです。<br>で<br>がのです。<br>こーザリスト<br>ログインD<br>000000000000000000000000000000000000                                                                                                    | <b>青報更新完了</b><br>してい(電子記録債権)<br>の 2 - ザ更新完了<br>の 2 - ザ更新完了<br>の 3 2 - ザに対して権限の追<br>の文子が含まれています。<br>現定分のメールアドレスが登録され<br>2 - ザ名<br>こので子が含まれています。<br>2 - ザ名<br>こので表の<br>第 - ザ名<br>変動でんたい一部<br>変動でんたい一部<br>変動でんたい一部<br>変動でんたいこ部<br>2 - ザ名<br>こので表の<br>こので表の<br>こので表の<br>こので表の<br>こので表の<br>こので表の<br>こので表の<br>こので表の<br>こので表の<br>こので表の<br>こので表の<br>こので表の<br>こので表の<br>こので表の<br>こので表の<br>このである<br>こので表の<br>このである<br>このである<br>このでのる<br>このである<br>このである<br>このである<br>このである<br>このである<br>このである<br>このである          | <b>直面</b><br>加を行ってださい。<br>れています。変更を行ってください。<br><b>ユーザ種別</b><br>マスターユーザ<br>一般ユーザ                                                                                                    | NCBビラネスタイレクトへ<br>Dグアクト<br>NCBビラネスタイレクトへ<br>Dグアクト<br>第34191日14、2014/002143434<br>SCRKUKI 41 03                                                                                                    | てください。<br>てください。<br>【ユーザ情報管理メニューに遷移する<br>合】<br>ユーザ情報管理メニューへ ボタンを リックしてください。<br>【ユーザ情報を変更する場合】<br>ユーザ情報の変更へ ボタンをクリッ してください。<br>単<br>してください。                                                                                                    |
| 2. ユーザイ<br>西日本シティ銀行<br>で<br>「根更新完了<br>① 更新内容を確認<br>→<br>新が完了しました。<br>「の場合は、ユーザ情報変更適面は、<br>こ、が表示されてしる場合、現空が<br>市場である。 ユーザ<br>「ログインD<br>ログインD<br>ログインD<br>「の<br>日クインD<br>「の<br>コーザリスト<br>ログインD<br>「の<br>コーザリスト<br>ログインD<br>「の<br>コーザリスト<br>ログインD<br>「の<br>こ、一<br>「<br>ののののののから<br>、<br>こ、<br>、<br>、<br>、<br>、<br>、<br>、<br>、<br>、<br>、<br>、<br>、<br>、<br>、                                                                                                    | 青報更新完了<br>してい(電子記録債権)<br>● 2 - サ/更新完了<br>● 2 - サ/更新完了<br>● 2 - サ/正対して補助の治<br>の文子が含まれています。<br>現定外のメールアドレスが登録され<br>2 - サ名<br>・さい花子<br>・さい大郎<br>・さい花子<br>・さい花子<br>・さい大郎<br>・さい花子<br>・さい大郎                                                                                                    | <b>直面</b><br>加を行ってください。<br>れてします。変更を行ってください。<br><b>ユーザ種別</b><br>マスターユーザ<br>一般ユーザ<br><b>ユーザ種別</b><br>マスターユーザ<br><b>ユーザ種別</b><br>(変更前)一般ユーザ<br><b>ユーザ種別</b><br>マスターユーザ<br><b>ユーザ種別</b><br>マスターユーザ<br><b>ユーザ種別</b><br>マスターユーザ<br><b>ユーザ種別</b><br>マスターユーザ<br><b>ユーザ種別</b><br>マスターユーザ<br>一般ユーザ<br><b>ユーザ種別</b><br>マスターユーザ<br>一般ユーザ<br><b>ユーザ種別</b><br>マスターユーザ<br>一般ユーザ<br><b>ユーザ</b>                                                                                                    | NCBビラネスタイレクトへ<br>Dグアクト<br>Bがけずけされ、2007<br>Bがけずけされ、2007<br>CPEUD2<br>CPEUD2<br>CPE | てください。<br>てください。<br>【ユーザ情報管理メニューに遷移する<br>合】<br>ユーザ情報管理メニューへ<br>ボタンを<br>リックしてください。<br>「ユーザ情報を変更する場合】<br>ユーザ情報の変更へ<br>ボタンをクリッ<br>してください。                                                                                                    |
| 2. ユーザイ<br>西日本シティ銀行<br>で<br>「根更新完了<br>① 更新内容な確認<br>→<br>新が完了しました。<br>「の場合は、ユーザ情報変更適面は、<br>こ、が表示えれてしる場合、現空が<br>市場である。 ユーザリスト<br>ログインD<br>000500000hc でが<br>67050abc でが<br>第035000000hc (第<br>600500000hc (第<br>600500000hc (第<br>600500000hc (第<br>600500000hc (第<br>600500000hc (第<br>600500000hc (第<br>600500000hc (第<br>600500000hc (第<br>60050000hc (第<br>6005000hc (第<br>6005000hc (第<br>60050000hc (第<br>60050000hc (第<br>60050000hc (第<br>60050000hc (第<br>60050000hc (第<br>60050000hc (第<br>60050000hc (10050000hc (1005000hc (1005000hc (10050000hc (10050000hc (10050000hc (10050000hc (10050000hc (10050000hc (10050000hc (10050000hc (1005000hc (1005000hc (                                                                                                    | 青報更新完了<br>してい(電子記録債権)<br>● 2 - サ/更新完了<br>● 2 - サ/更新完了<br>● 2 - サ/正対して補限の追<br>の文子が含まれています。<br>現定外のメールアドレスが登録され<br>2 - サ名<br>・さい花子<br>・さい大郎<br>・さいですう。<br>2 - サ名<br>・さい大郎<br>・さいたうー郎<br>更物・いくいー郎<br>更教・山田一部<br>・さいたうー郎<br>更教・山田一部<br>・さいたうー郎<br>の<br>またい花子<br>・さい大郎<br>・さいた子                                                                                                    | 画面<br>加を行ってください。<br>れてします。変更を行ってください。<br>マスターユーザ<br>一般ユーザ<br>ペ変更前)一般ユーザ<br>マスターユーザ<br>・<br>マスターユーザ<br>・<br>マスターユーザ<br>・<br>マスターユーザ<br>・<br>・<br>マスターユーザ<br>・<br>・<br>・<br>・<br>・<br>・<br>・<br>・<br>・<br>・<br>・<br>・<br>・                                                                                                    | NCBビラネスタイレクトへ<br>Dグアクト<br>Bがけずけされ、2007<br>Bがけずけされ、2007<br>SCRKUKI 41 03                                                                                                    | てください。<br>【ユーザ情報管理メニューに遷移する<br>合】<br>ユーザ情報管理メニューへ<br>ボタンを<br>リックしてください。<br>「ユーザ情報を変更する場合】<br>ユーザ情報の変更へ<br>ボタンをクリッ<br>してください。<br>してください。                                                                                                    |
| 2. ユーザ↑<br>西日本シティ銀行<br>で<br>「根更新完了<br>① 更新内容な確認<br>→<br>新が完了しました。<br>か場場合は、ユーザ情報変更適面は、<br>ごが表示されてしな場合、現空が<br>でが<br>のでのもた。<br>こーザリスト<br>ログインD<br>00000000-000<br>でが<br>のでのもた。<br>で<br>のののもので、で<br>のののもので、で<br>かののののもので、で<br>かののののもので、で<br>かのののののもので、で<br>かののののもので、で<br>かののののもので、で<br>かののののもので、で<br>かののののもので、で<br>かののののもので、で<br>かののののもので、で<br>かののののもので、で<br>かのののもので、で<br>かのののもので、で<br>かのののもので、で<br>かのののもので、で<br>かのののもので、で<br>かのののもので、で<br>かのののもので、で<br>かのののもので、で<br>かのののもので、で<br>かのののもので、で<br>かのののもので、で<br>かのののもので、で<br>かのののもので、で<br>かのののもので、で<br>かのののもので、で<br>かのののもので、で<br>かのののもので、で<br>かのののもので、で<br>かののもので、で<br>かのののもので、で<br>かのののもので、で<br>かののもので、で<br>かののもので、で<br>かののもので、で<br>かののもので、で<br>かののもので、で<br>かののもので、で<br>かののもので、で<br>かののもので、で<br>かののもので、で<br>かののもので、で<br>かののもので、で<br>かののもので、で<br>かののもので、で<br>かののもので、で<br>かののもので、で<br>かののので、で<br>かののもので、で<br>かのののもので、で<br>かののもので、で<br>かののので、で<br>かののので、<br>のののので、で<br>かののので、で<br>かののので、で<br>かののので、で<br>かののので、で<br>かののので、で<br>かののので、で<br>かののので、で<br>かののので、で<br>かののので、で<br>かののので、で<br>かのでのもので、で<br>かのので、で<br>かのので、で<br>かのので、で<br>かののので、で<br>かののので、で<br>かのので、で<br>かのので、で<br>かのので、で<br>かのので、で<br>かのので、で<br>かのので、で<br>かのので、で<br>かののので、で<br>かののので、<br>ないで、で<br>かののので、で<br>かののので、<br>で<br>かのので、<br>で<br>かのので、<br>で<br>かのので、で<br>かのので、<br>で<br>かので、<br>で<br>かので、<br>で<br>かのので、<br>で<br>かののので、<br>の<br>で<br>かのので、<br>で<br>かのので、<br>で<br>かのので、<br>で<br>かのので、<br>で<br>かのので、<br>で<br>の<br>で<br>の<br>で<br>の<br>で<br>の<br>で<br>の<br>で<br>の<br>で<br>の<br>で<br>の<br>の<br>の<br>の<br>の<br>の<br>の<br>の<br>の<br>の<br>の<br>の<br>の                                                                                                    | 青報更新完了<br>してい(電子記録債権))<br>のユーザ更新完了<br>のユーザ更新完了<br>の、オ東ユーザに対して権限の)自<br>の文字が含まれています。<br>現定学外のメールアドレスが登録され<br>ユーザ名<br>、ない花子<br>、さいな郎<br>、さいでよの一部<br>更新のたんぶの一部<br>更新のたんぶの一部<br>更新のたんぶの一部<br>更新のたんぶの一部<br>更新のたんぶの一部<br>更新のたんぶの一部<br>更新のたんぶの一部<br>更新のたんぶの一部<br>更新のたんぶの一部<br>更新のたんぶの一部<br>更新のたんぶの一部<br>更新のたんぷの一部<br>見の花子<br>、さいな郎、                                                                                                    |                                                                                                    | メールアドレス           ロタックト           ロタックト           ロタックシー           ロタックシー      <                                                                                                    | てください。<br>【ユーザ情報管理メニューに遷移する<br>合】<br>ユーザ情報管理メニューへ<br>ボタンを<br>リックしてください。<br>【ユーザ情報を変更する場合】<br>ユーザ情報の変更へ<br>ボタンをクリッ<br>してください。<br>『<br>こーザ情報の変更へ」<br>ボタンをクリッ<br>してください。                                                                                                    |
| 2. ユーザ竹<br>西日本シティ銀行<br>で<br>特徴更新完了<br>① 更新内容を確認<br>→<br>新が完了しました。<br>2. 一切得和変更適面品<br>ごの場合、ユーザ情和変更適面品<br>ごの場合、ユーザ情和変更適面品<br>ごの場合、ユーザ<br>10場合は、ユーザ情和変更適面品<br>ごの場合、ユーザ<br>10場合は、ユーザ情和変更適面品<br>こでが<br>第70場合な<br>こで、<br>10場合は、ユーザ情和変更適面品<br>こで、<br>第70場合な<br>こで、<br>10場合は、ユーザ<br>10のでメロカ<br>ログインD<br>0099080c<br>で、<br>10099080c<br>で、<br>100990800<br>で、<br>10099080c<br>で、<br>1009080c<br>で、<br>1009080c<br>で、<br>1009080c<br>で、<br>1009080c<br>で、<br>1009080c<br>で、<br>1009080c<br>で、<br>1009080c<br>で、<br>1009080c<br>で、<br>1009080c<br>で、<br>1009080c<br>で、<br>1009080c<br>で、<br>1009080c<br>で、<br>10090800<br>で、<br>100908000<br>で、<br>10090800<br>で、<br>100908000<br>で、<br>100908000<br>で、<br>100908000<br>で、<br>100908000<br>で、<br>100908000800<br>で、<br>100908000<br>で、<br>100908000<br>で、<br>100908000<br>で、<br>100908000<br>で、<br>100908000<br>で、<br>100908000<br>で、<br>100908000<br>で、<br>100908000<br>で、<br>100908000<br>で、<br>100908000<br>で、<br>100908000<br>で、<br>100908000<br>で、<br>1009080000<br>で、<br>1009080000<br>で、<br>1009080000<br>で、<br>1009080000<br>で、<br>1009080000<br>で、<br>1009080000<br>で、<br>1009080000<br>で、<br>1009080000<br>で、<br>1009080000<br>で、<br>100908000<br>で、<br>100908000<br>で、<br>100908000<br>で、<br>10090800<br>で、<br>10090800<br>で、<br>1000800<br>1000800<br>1000800<br>1000800<br>1000800<br>1000800<br>1000800<br>1000800<br>1000800<br>1000800<br>1000800<br>1000800<br>1000800<br>1000800<br>1000800<br>1000800<br>1000800<br>1000800<br>1000800<br>1000800<br>1000800<br>1000800<br>10008000<br>10008000<br>10008000<br>10008000<br>10008000<br>10008000<br>100080000<br>100 | 青報更新完了 ↓ さい(電子記録債権) ● ユーザ更新完了 ● ユーザ更新完了 ● ユーザ(二対して補助の治<br>の文子が含まれています。<br>現定外のメールアドレスが登録され ユーザ名 ・ よい花子 ・ よい大郎 ・ まい大郎 2 ー サ名 ● マーサ名 ● マーサる ● マーサる ● マー                                                                                                    | 画面 加を行ってください。 17.000 (この) 2.000 (この) 2.000 (この) 2.000 (この) 2.000 (この) 2.000 (この) 2.000 (この) 2.000 (この) 2.000 (この) 2.000 (この) 2.000 (この) 2.000 (この) 2.000 (この) 2.000 (この) 2.000 (この) 2.000 (この) 2.000 (この) 2.000 (この) 2.000 (この) 2.000 (この) 2.000 (この) 2.000 (この) 2.000 (この) 3.000 (この) 3.000 (ICO) 3.000 (ICO) 3.000 (ICO)                                                                                                    | NCBビラネスタイレクトへ         ログアクト           MCBビラネスタイレクトへ         ログアクト           第34191日本3016(10)(2014)(10)         ログアクト           第34191日本3016(10)(2014)(10)         SCRKUKI 41 03           「口戸戸」         「口戸」           (二口)(10)(10)(10)(10)(10)(10)(10)(10)(10)(10                                                                                                    | てください。<br>てください。<br>【ユーザ情報管理メニューに遷移する<br>合】<br>ユーザ情報管理メニューへ<br>ボタンを<br>リックしてください。<br>「ユーザ情報を変更する場合】<br>ユーザ情報の変更へ<br>ボタンをクリッ<br>してください。<br>してください。                                                                                                    |
| 2. ユーザイ<br>西日本シティ銀行<br>で<br>「報要新完了<br>① 更新内容を確認<br>→<br>「新か完了しました。<br>力の場合は、ユーザ情報変更適面は、<br>二、ガの法示されてしる場合、見空が<br>高子の場合でで、<br>「の場合は、ユーザ情報変更適面は、<br>二、ガの法示されてしる場合、こ<br>二、サリスト<br>ログインD<br>ログインD<br>の<br>こーザリスト<br>ログインD<br>の<br>こーザリスト<br>ログインD<br>の<br>こーザリスト<br>ログインD<br>の<br>こーザリスト<br>ログインD<br>の<br>こーザリスト<br>ログインD<br>の<br>この<br>(注<br>た)のののののした。<br>で<br>が<br>に、<br>のののののした。<br>で<br>が<br>に、<br>のののののした。<br>で<br>が<br>で<br>が<br>で<br>が<br>に、<br>い<br>、<br>し、<br>、<br>、<br>、<br>、<br>、<br>、<br>、<br>、<br>、<br>、<br>、<br>、<br>、                                                                                                    | 青報更新完了   してい(電子記録債権)   ② ユーザ更新完了   ③ ユーザ更新完了   ③ ユーザの第一次で対して補助の治 の文子が含まれています。   週電学外のメールアドレスが登録され   ユーザ名   3.2、い花子   、さい花子   、さい花子    、さい花子    、さい花子    、さい花子    、さい花子    、さい花子    、さい花子    、さい花子    、さい古大郎                                                                                                    | 車面面   加を行ってださい。   17.05年3、夏夏を行ってぐださい。   17.05年3、夏夏を行ってぐださい。   17.05年3、夏夏を行ってぐださい。   17.05年3・「   17.05年3・「   1                                                                                                    | NCBビラネスタイレクトへ         ログアクト           MCBビラネスタイレクトへ         ログアクト           第34191日本3016(10)(20)(20)(20)(20)(20)(20)(20)(20)(20)(2                                                                                                    | てください。<br>【ユーザ情報管理メニューに遷移する<br>合】<br>ユーザ情報管理メニューへ<br>ボタンを<br>リックしてください。<br>「ユーザ情報を変更する場合】<br>ユーザ情報の変更へ<br>ボタンをクリッ<br>してください。<br>してください。<br>「<br>上ント<br>更新により追加となったユーザについて<br>は権限が付与されていません。<br>権限の設定を行う必要がありますので                                                                                                    |
| 2. ユーザ竹<br>西日本シティ銀行<br>で<br>新報更新完了<br>① 更新内容を確認<br>① 更新内容を確認<br>① 更新内容を確認<br>③ 更新内容を確認<br>③ 更新内容を確認<br>③<br>第が完了しました。<br>10/9番(4)、ユーザ精報変更適面よ<br>②<br>第が完了しました。<br>10/9番(4)、ユーザ<br>第の容認<br>した。<br>12/97/20<br>③<br>第789abc<br>〇<br>2/97/20<br>〇<br>2/97/20<br>〇<br>(2)<br>(2)<br>(2)<br>(2)<br>(2)<br>(2)<br>(2)<br>(2)<br>(2)<br>(2)                                                                                                    | 青報更新完了<br>してい(電子記録債権))<br>のユーザ更新完了<br>のユーザ更新完了<br>のカステガの書われてはす。<br>現空外のメールアドレスが登録され<br>ユーザ名<br>この花子<br>こさい花子<br>こさいため」の意<br>更新でんさいの意<br>更新でんさいの意<br>更新でんさいの意<br>更新でんさいの意<br>更新でんさいの意<br>更新でんさいの意<br>のです。<br>この花子<br>こさい太郎<br>こでい支郎<br>ことの正子<br>こでい太郎                                                                                                    | 画面 加密行って(ださい、<br>いてします。変更を行ってください、 2-ザ種別 729-2-ザ 一般ユーザ 一般ユーザ 一般ユーザ (変更物)一般ユーザ (変更物)一般ユーザ マスターユーザ 二サ酸ユーザ 2-ブ種別 マスターユーザ ー般ユーザ 二サ 二サ種別 マスターユーザ ー般ユーザ 二サ 二サ種別 マスターユーザ ー般ユーザ 二カリ 二カリ </td <td>NCBビラネスタイレクトへ<br/>Dファクト<br/>第34191日14、3014(2002)143333<br/>SCRKUKI 41 03</td> <td>てください。<br/>てください。<br/>【ユーザ情報管理メニューに遷移する<br/>合】<br/>ユーザ情報管理メニューへ<br/>ボタンを<br/>リックしてください。<br/>「ユーザ情報を変更する場合】<br/>ユーザ情報の変更へ<br/>ボタンをクリッ<br/>してください。<br/>してください。</td>                                                                                                    | NCBビラネスタイレクトへ<br>Dファクト<br>第34191日14、3014(2002)143333<br>SCRKUKI 41 03                                                                                                    | てください。<br>てください。<br>【ユーザ情報管理メニューに遷移する<br>合】<br>ユーザ情報管理メニューへ<br>ボタンを<br>リックしてください。<br>「ユーザ情報を変更する場合】<br>ユーザ情報の変更へ<br>ボタンをクリッ<br>してください。<br>してください。                                                                                                    |
| 2. ユーザ竹<br>西日本シティ銀行<br>で<br>新報更新完了<br>① 更新内容を確認<br>① 更新内容を確認<br>① 更新内容を確認<br>③ 更新内容を確認<br>→<br>第が完了しました。<br>10/9番(4)、ユーザ情報変更適面よ<br>2. **<br>第が完了しました。<br>10/9番(4)、ユーザ情報変更適面よ<br>2. **<br>第が完了しました。<br>10/9番(4)、ユーザ<br>第の容認<br>10/9<br>第の容認<br>10/9<br>第の音<br>10/9<br>第の音<br>10/9<br>第の音<br>10/9<br>第の音<br>10/9<br>第の音<br>10/9<br>第の音<br>10/9<br>第の音<br>10/9<br>第の音<br>10/9<br>第の音<br>10/9<br>第の字<br>10/9<br>第句<br>10/9<br>第の字<br>10/9<br>第<br>10/9<br>第<br>10/9<br>第<br>10/9<br>第<br>10/9<br>第<br>10/9<br>第<br>10/9<br>第<br>10/9<br>第<br>10/9<br>第<br>10/9<br>第<br>10/9<br>第<br>10/9<br>第<br>10/9<br>第<br>10/9<br>第<br>10/9<br>第<br>10/9<br>第<br>10/9<br>第<br>10/9<br>10/9<br>10<br>10/9<br>10/9<br>10/9<br>10<br>10/9<br>10/9                                                                                                    | 青報更新完了<br>してい(電子記録債権))<br>のユーザ更新完了<br>のユーザ更新完了<br>の、対象ユーザに対して補助の追<br>の文子が含まれています。<br>現定外のメールアドレスが登録され<br>ユーザ名<br>この花子<br>こさい大郎<br>こさいたい二郎<br>更新しい日一郎<br>更新しい日一郎<br>更新しい日一郎<br>更新しい日一郎<br>見たい二郎<br>えい大郎<br>こさい元子<br>こさい大郎<br>こでい天子                                                                                                    | 画面<br>加速行って(ださい。<br>れてします。変更を行って(ださい。                                                                                                    | NCBビラネスタイレクトへ<br>Dファクト<br>第34191日14、3014(2002)143333<br>SCRKUKI 41 03                                                                                                    | てください。<br>てください。<br>【ユーザ情報管理メニューに遷移する<br>合】<br>ユーザ情報管理メニューへ<br>ボタンを<br>リックしてください。<br>「<br>ユーザ情報を変更する場合】<br>ユーザ情報の変更へ<br>ボタンをクリッ<br>してください。<br>してください。                                                                                                    |
| 2. ユーザ竹<br>西日本シティ銀行<br>の更新内容を確認<br>・<br>新報更新完了<br>の更新内容を確認<br>・<br>新術完了しました。<br>かの場合は、ユーザ精報変更適面は<br>こでが表示えれてしる場合、現空が<br>あったいる場合、現空が<br>高子ンD<br>の<br>のでかの<br>のでか<br>ののでの<br>のでの<br>のでの<br>のでの<br>のでの                                                                                                    | 青報更新完了<br>してい(電子記録債権))<br>のユーザ更新完了<br>のユーザ更新完了<br>の、対象ユーザに対して補助の追<br>の文子が含まれています。<br>現空外のメールアドレスが登録され<br>ユーザ名<br>さい花子<br>さい大郎<br>ころいまの<br>更新でんちい一部<br>更新でんちい一部<br>更新でんちい一部<br>更新でんちい一部<br>更新でんちい一部<br>更新でんちい一部<br>更新でんちい三部<br>見たい大郎<br>ころい花子<br>よさい大郎<br>よびい百大郎                                                                                                    | 車面面   加き行って伏さい。 <b>1</b> 72/9・2ザ <b>2</b> -ザ種別 <b>2</b> -ブを別 <b>2</b> -ブを見 <b>2</b> -ブを見 <b>3</b> -ジー <b>4</b> -ジ <b>4</b> -ジ <b>4</b> -ジ <b>4</b> -ジ <b>5</b> -ジー <b>5</b> -ジー  < | 水ールアドレス         ログアウト           ロタクト         ログクト           第二十 アドレス         ログクト           ロターの「         ログクト           ロターの「         ログクト           ロターの「         ログクト           ロターの「         ログクト           ロターの「         ログクト           ロターの「         ログクト           ロターの「         ログクト           ロターの「         ログクト           ロターの「         ログクト           ロターの「         ログクト           ロターの「         ログクト           ロターの「         ログクト           ロターの「         ログクト           ロターのの「         ログロー           ロターのの日         ログロー           ロターのの日         ログロー           ロターのの日         ログロー           ロターのの日         ログロー           ロターのの日         ログロー           ロターのの日         ログロー           ロターの日         ログロー           ロターの日         ログロー           ロターの日         ログロー           ロターの日         ログロー           ロターのの日         ログロー           ロターのの日         ログロー           ロターのの日         ログロー           ロターのの日         ログロー           ロターのの日         <                                                                                                    | てください。<br>てください。<br>「ユーザ情報管理メニューに遷移する<br>合】<br>ユーザ情報管理メニューへ<br>ボタンを<br>リックしてください。<br>「ユーザ情報を変更する場合】<br>ユーザ情報の変更へ<br>ボタンをクリッ<br>してください。<br>単<br>してください。<br>本限の設定を行う必要がありますので<br>ユーザ情報の変更へ<br>ボタンをクリッ<br>してください。<br>本限の設定を行う必要がありますので<br>コーザ情報の変更へ<br>ボタンをクリッ<br>してください。<br>本限の設定を行う必要がありますので                                                                                                    |
| 2. ユーザ竹<br>西日本シティ銀行<br>で<br>「報要新完了<br>① 更新内容を確認<br>→<br>「新小売了しました。<br>かの場合は、ユーザ情報変更適面は、ユー<br>「か場合は、ユーザ情報変更適面は、ユー<br>「か場合は、ユーザ情報変更適面は、ユー<br>「か場合は、ユーザ情報変更適面は、ユー<br>「か場合な、ユーザ<br>「か場合ないる場合、見空の<br>「か場合ないる場合、見ごの<br>「か場合ないる場合、見ごの<br>「か場合ないる場合、見ごの<br>「か場合ないる場合、見ごの<br>「か場合ないる場合、見ごの<br>「か場合ないる場合、見ごの<br>「か場合ないる場合、見ごの<br>「で<br>「のののののののののののののののののののののののののののののののの                                                                                                    | <ul> <li>青報更新完了</li> <li>してい(電子記録債権)</li> <li>(02-ゲ更新完了</li> <li>(02-ゲ更新完了</li> <li>(0) 対象ユーザに対して補助の治の文子が含まれています。<br/>現定外のメールアドレスが登録され</li> <li>ユーザ名</li> <li>ことい応子</li> <li>ことい次節</li> <li>ことい次節</li> <li>ことい次節</li> <li>ことい次節</li> <li>ことい次節</li> <li>ことい次節</li> <li>ことい応子</li> <li>ことい次節</li> <li>ことい応子</li> <li>ことい次節</li> <li>ことい応子</li> <li>ことい応子</li> <li>ことい応子</li> <li>ことい応子</li> <li>ことい応告</li> <li>ことい元子</li> <li>ことい元子</li> <li>ことい元子</li> <li>ことい元子</li> <li>ことい元子</li> <li>ことい元子</li> <li>ことい元野</li> <li>ことい元野</li> <li>ことい元子</li> <li>ことい元野</li> <li>ことい元子</li> <li>ことい元子</li></ul>                                                                                                    | 画面<br>加速行って(ださい。<br>にています。変更を行って(ださい。<br>エーザ種別<br>マスターユーザ<br>一般ユーザ<br>一般ユーザ<br>マスターユーザ<br>一般ユーザ<br>マスターユーザ<br>・<br>マスターユーザ<br>・<br>ペ変更前)・一般ユーザ<br>マスターユーザ<br>・<br>ペ変更前)・一般ユーザ<br>マスターユーザ<br>・<br>ペ変更前)・一般ユーザ<br>マスターユーザ<br>・<br>小和二<br>マスターユーザ<br>・<br>・<br>ペ変更前)・<br>ので、<br>マスターユーザ<br>・<br>小和二<br>マーザ<br>・<br>の一、<br>マーザ<br>・<br>の一、<br>マーザ<br>・<br>の一、<br>マーザ<br>・<br>の一、<br>マーザ<br>・<br>の一、<br>・<br>、<br>、<br>、<br>、<br>、<br>、<br>、<br>、<br>、<br>、<br>、<br>、<br>、                                                                                                    | NCBビタネスタイレクトへ<br>Dグアクト<br>第341911日本 3414(10)2014 3434<br>SCRKUKI 41 03                                                                                                    | てください。<br>てください。<br>【ユーザ情報管理メニューに遷移する<br>合】<br>ユーザ情報管理メニューへ<br>ボタンを<br>リックしてください。<br>「<br>「<br>二一ザ情報の変更へ」ボタンをクリッしてください。<br>「<br>下<br>してください。<br>単<br>単<br>してください。<br>本限の設定を行う必要がありますので<br>コーザ情報の変更へ」ボタンをクリッしてください。<br>本限の設定を行う必要がありますので<br>コーザ情報の変更へ」ボタンをクリッしてください。<br>本限の設定を行う必要がありますので<br>コーザ情報の変更へ」ボタンをクリッしてください。<br>本限の設定を行う必要がありますので<br>コーザ情報の変更へ」<br>ボタンをクリッしてください。<br>本限の設定を行う必要がありますので<br>コーザ情報の変更へ」 |

- ① ご注意事項
- ※1 :《NCBビジネスダイレクト》契約を跨ったユーザ管理は行えません。複数の《NCBビジネスダイレクト》契約をもっている場合は、それぞれのマスターユーザでユーザ情報の更新を行う必要があります。

## 1. 企業ユーザ管理メニュー画面

| (の) ココロホトキ・コクエホトキ・<br>の日本シティ銀行 | でんさい(電子記録    | <b>(債権)</b>  |                  |      | NCBEジネスダイ<br>厳結操作 | 地田 三吉 ログイン中<br>「レクトへ ログアウト<br>日時、2015/10/03 1541 19 |   |                   |
|--------------------------------|--------------|--------------|------------------|------|-------------------|-----------------------------------------------------|---|-------------------|
| トップ 債権情報服会                     | 债權発生請求       | 债権譲渡請求       | 債権一括請求           | 融资申込 | その他請求             | 管理業務                                                | J | ിന                |
| <u>取引履歴照会 操作履歴照会 取</u>         | 引先管理 指定許可管   | 理 利用者情報照合    | <u>え ユーザ情報管理</u> |      |                   |                                                     |   |                   |
| 企業ユーザ管理メニュー                    |              |              |                  |      |                   | SCCMNU12705                                         |   | 変更ボタンをクリックしてください。 |
| ■ 企業ユーザ管理メニュー                  |              |              |                  |      |                   |                                                     |   |                   |
| 麦更                             | ユーザ情報を変更します。 |              |                  |      |                   |                                                     |   |                   |
| 更新                             | ユーザ情報(ユーザ名、メ | ールアドレス等)を最新の | の情報に更新します。       |      |                   |                                                     |   |                   |
| 照会                             | ユーザ情報を照会します。 |              |                  |      |                   |                                                     |   |                   |
| 承認パスワード変更                      | 承認パスワードを変更しま | च.           |                  |      |                   |                                                     |   |                   |
|                                |              |              |                  |      |                   |                                                     |   |                   |
|                                |              |              |                  |      |                   |                                                     |   |                   |
|                                |              |              |                  |      |                   |                                                     | ] |                   |

権限の変更を行うユーザを選択しま

す。

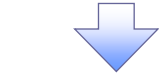

## 2. ユーザ情報検索画面

| ジョコロクトも、コクエクトも、<br>西日本シティ銀行 アイ・コンパラブロの目的。                                                                                                    |                                                                                                    | かめこま ログインサ<br>NCBビジネスダイレクトへ ログアウト                                                                                                    | Г       | 「一」「「たな」」「コキ」、旧人】                                                                                                    |
|----------------------------------------------------------------------------------------------------|----------------------------------------------------------------------------------------------------|----------------------------------------------------------------------------------------------------|---------|----------------------------------------------------------------------------------------------------|
|                                                                                                    | ·                                                                                                    | MATINITEIN 2016/10/03 1641 19                                                                                                    |         | 【ユーサを税り込みにい場合】                                                                                                    |
| トップ 債権情報照会 債権発生請求 債権                                                                                                    | 國波請求 債権一括請求 融資申請                                                                                                    | と その他請求 管理業務                                                                                                    |         | (リロクイン)(仕意)                                                                                                    |
| 取引履歷照会 操作履歷照会 取引先管理 指定許可管理 系                                                                                                    | <u>利用者情報照会 ユーザ情報管理</u>                                                                                                    |                                                                                                    |         | (半角 30 文字以内/前方一致)                                                                                                    |
| ユーザ情報検索                                                                                                    |                                                                                                    | SCRKUK11101                                                                                                    |         | <b>②ユーザ名</b> (任意)                                                                                                    |
| ① 対象のフーザを選択 → ② 家更内容を入:                                                                                                    | カ → ③ 変更内容を確認                                                                                                    | → @ 変更完了                                                                                                    | И       | (96 文字以内/前方一致)*1                                                                                                    |
|                                                                                                    |                                                                                                    |                                                                                                    |         | のどちらかまたは両方を入力してくださ                                                                                                    |
|                                                                                                    |                                                                                                    |                                                                                                    |         |                                                                                                    |
| 使完除件を入力後、「使完」ホタンを押してください。<br>変更対象のコーザを選択してください。                                                                                                    |                                                                                                    |                                                                                                    |         |                                                                                                    |
|                                                                                                    |                                                                                                    |                                                                                                    |         |                                                                                                    |
|                                                                                                    |                                                                                                    |                                                                                                    |         | も可能で全角「又子は千角の2又子分                                                                                                    |
|                                                                                                    |                                                                                                    |                                                                                                    |         | となります。                                                                                                    |
| 2- <b>7</b> 2                                                                                                    | (96文字以内/前方一致)                                                                                                    |                                                                                                    |         |                                                                                                    |
|                                                                                                    | ページの无頭に戻る                                                                                                    |                                                                                                    |         | <sub>Հ</sub> իդ                                                                                                    |
| 検索                                                                                                    | an 18 Me Annual                                                                                                    |                                                                                                    |         | $\mathbf{Y}$                                                                                                    |
|                                                                                                    | ユニザ 16 後リスト<br>400件中 1-10件を表示                                                                                                    |                                                                                                    | J       | 検索ボタンをクリックすると、検索結果                                                                                                    |
| <u>10ページ前</u> ● <u>前ページ</u> 1 2 3                                                                                                    | 4 5 6 7 8 9 10                                                                                                    | 法ページ 団 10ページ法                                                                                                    | $\prec$ | を一覧表示します。                                                                                                    |
|                                                                                                    |                                                                                                    |                                                                                                    |         |                                                                                                    |
| 詳細 変更 ログインID                                                                                                    | 그~ザ名                                                                                                    | ユーザ種別                                                                                                    | L       |                                                                                                    |
| 詳細         変更         ログインID           詳細         変更         909999999abc                                                                                                    | <b>ユーザ名</b><br>でんさい花子                                                                                                    | <u>ユーザ種別</u><br>マスターユーザ                                                                                                    |         |                                                                                                    |
| 詳細         支更         ログインD           詳細         支更         99999999abc           詳細         支更         11111111fff                                                                                                    | ユーザ名<br>でんざい花子<br>でんざい太郎                                                                                                    | <mark>ユーザ種別</mark><br>マスターユーザ<br>一般ユーザ                                                                                                    | L       | <h)< td=""></h)<>                                                                                                    |
| 詳細         支更         ログインD           詳細         支更         99999999abc           詳細         支更         11111111111           詳細         支更         22222222000                                                                                                    | ユーザ名<br>でんざい花子<br>でんざい大郎<br><del>でんざい百太郎</del>                                                                                                    | <u>ユーザ種別</u><br>マスターユーザ<br>一般ユーザ<br>一般ユーザ                                                                                                    |         |                                                                                                    |
| 詳細         変更         ログインD           詳細         変更         99999999abc           詳細         変更         11111111111           詳細         変更         22222222aaa           評細         変更         33333332bb                                                                                                    | ユーザ名           でんざい花子           でんざい大郎           でんざい百大郎           でんざい千大郎                                                                                                    | ユーザ種別<br>マスターユーザ<br>一般ユーザ<br>一般ユーザ<br>一般ユーザ                                                                                                    |         | ♪<br>☆   ご シンズ ひ ひ ひ か か いっかい ひ か か いっかい ひ か か いっかい ひ か か いっかい ひ か か いっかい ひ か か いっかい ひ か か いっかい ひ か か いっかい ひ か か いっかい ひ か か いっかい ひ か か いっかい ひ か か いっかい ひ か か いっかい ひ か か いっかい ひ か か いっかい ひ か か いっかい ひ か か いっかい ひ か か いっかい ひ か いっかい ひ か か いっかい ひ か いっかい ひ か いっかい ひ か いっかい ひ か いっかい ひ か いっかい ひ か いっかい ひ か いっかい ひ か いっかい ひ か いっかい ひ か いっかい ひ か いっかい ひ か いっかい ひ か いっかい ひ か いっかい ひ か い いっかい ひ か い いっかい ひ か い い か い い か い い か い い か い い か い い い か い い い い い い い い い い い い い い い い い い い い |
| F#         XZ         U/J 4/>10           F#4         XZ         09999999abc           F#4         XZ         11111111111           F#4         XZ         22222223as           F#4         XZ         233333330bb           F#4         XZ         44444444ccc                                                                                                    | ユーザ名           でんざい花子           でんざい大郎           でんざい百大郎           でんざい万太郎                                                                                                    | ユーザ種別<br>マスターユーザ<br>一般ユーザ<br>一般ユーザ<br>一般ユーザ<br>一般ユーザ                                                                                                    |         | ☆     ☆     ☆     ば細ボタンをクリックすると、対象のユ<br>一ザ情報を別ウィンドウで表示します。                                                                                                    |
| F44         E         D74>1D           F44         SE         99999999abc           F44         SE         11111111fff           F44         SE         11111111fff           F44         SE         222222220ab           F44         SE         3333333333bbb           F44         SE         55555556ddd           F44         SE         5555556ddd                                                                                                    | ユーザ名           でんざい花子           でんざい大郎           でんざい五太郎           でんざい子太郎           でんざい万太郎           べんざい万太郎                                                                                                    | ユーザ巻列<br>マスク-ユーザ<br>ー約ユーザ<br>ー約ユーザ<br>ー約ユーザ<br>ー約ユーザ                                                                                                    |         | ☆  ご ジェス・シック・   「詳細ボタンをクリックすると、対象のユ   一ザ情報を別ウィンドウで表示します。                                                                                                    |
| F#         ZZ         U74>1D           #4         ZZ         09999999abc           #4         ZZ         1111111111           #4         ZZ         22222223ab           #4         ZZ         3333333bb           #4         ZZ         555555564d           #4         ZZ         555555564d           #4         ZZ         5055000000000000000000000000000000000                                                                                                    | ユーザ名           でんざい花子           でんざい大郎           ぞんざい石太郎           でんざい子太郎           でんざい子太郎           べるべい方太郎           ××××           ××××                                                                                                    | ユーザ種別<br>マスターユーザ<br>ー設ユーザ<br>ー設ユーザ<br>ー設ユーザ<br>ー設ユーザ<br>ー設ユーザ<br>ー設ユーザ                                                                                                    |         | ↓ ↓ ↓ ↓ ↓ ↓ ↓ ↓ ↓ ↓ ↓ ↓ ↓ ↓ ↓ ↓ ↓ ↓ ↓                                                                                                    |
| F#         E         D74>1D           #4         호里         09999999abc           #4         호里         1111111111           #4         호里         2222222asa           #4         호里         33333330bc           #4         호里         4444444ccc           #4         호里         4444444ccc           #4         호里         55555556dd           #4         호里         55555556dd           #4         호里         5555555dd           #4         호里         5555555dd                                                                                                    | ユーザ名<br>でんさい花子<br>でんさい花部<br>マんざい方本部<br>でんざい方太郎<br>でんざい方太郎<br>× ×××<br>× ×××<br>× ×××<br>× ×××                                                                                                    | ユーザ種別     マスターユーザ     ー級ユーザ     ー級ユーザ     ー級ユーザ     ー級ユーザ     ー級ユーザ     ー級ユーザ     ー級ユーザ     ー級ユーザ     ー級ユーザ     ー級ユーザ     ー級ユーザ                                                                                                    |         | <ul> <li>シュレ・レック</li> <li></li></ul>                                                                                                    |
| 評価         支更         ログインD           評価         支更         09999999abc           評価         支更         1111111111           評価         支更         2222222000           評価         支更         3333333000           評価         支更         6050555555404           評価         支更         60606666eeee           評価         支更         173727272144           評価         支更         774317           ごん むい属子記録現年         1744444                                                                                                    | ユーザ名           でんざい花子           でんざい大郎           やんざい百太郎           でんざい子太郎           でんざい方太郎           × スペン           × スペン           × メン           ・ メン           ・ メン           ・ メン           ・ メン           ・ メン           ・ メン           ・ メン           ・ メン           ・ メン           ・ メン           ・ メン           ・ メン           ・ メン           ・ メン           ・ メン           ・ ・ ・ ・ ・ ・ ・ ・ ・ ・ ・ ・ ・ ・ ・ ・ ・ ・ ・                                                                                                    | ユーザ種別           マスターユーザ          級ユーザ          級ユーザ          級ユーザ          級ユーザ                                                                                                    |         | <ul> <li></li></ul>                                                                                                    |
| 評価         変更         ログインID           評価         変更         09999999abc           評価         変更         2222222aaa           評価         変更         2222222aaa           評価         変更         33333335bb           評価         変更         655555565dd           評価         変更         66666666eeee           評価         変更         117272272444           評価         変更         5555555dd           評価         変更         56555555dd           評価         変更         7737772727444           評価         マニージデイ銀行         でんでい電子記録明書)           2-ジ情報評価         2                                                                                                    | ユーザ名<br>でんざい花子<br>でんざい大郎<br>やんざい百太郎<br>でんざい子太郎<br>でんざい万太郎<br>×スペペ<br>× × ×<br>× × ×<br>・ × × ×<br>・ × × ×                                                                                                    | ユーザ種列           マスターユーザ                                                                                                    |         | ↓ ↓ ↓ ↓ ↓ ↓ ↓ ↓ ↓ ↓ ↓ ↓ ↓ ↓ ↓ ↓ ↓ ↓ ↓                                                                                                    |
| 評価         支更         ログインD           評価         支更         09999999abc           評価         支更         2222222asa           評価         支更         2222222asa           評価         支更         3333333bb           評価         支更         4444444ccc           評価         支更         66666666eee           評価         支更         308066666ee           評価         支更         733333324           評価         シテ・「銀行         CA. 2UN電子記録明書)           評価         エージーイ銀谷画         11111111                                                                                                    | ユーザ名 でんさい花子 でんさい花子 でんさい大郎 でんさい大郎 でんさい千大郎 でんさい丁大郎 でんさい丁大郎 ×××× ××× ××× ××× ××× ××× ××× ××× ×××                                                                                                    | ユーザ種列           マスターユーザ           - ジューザ           - ジューザ           - ジューザ           - ジューザ           - ジューザ           - ジューザ           - ジューザ           - ジューザ           - ジュージ           - ジューヴ           - ジューヴ           - ジューヴ           - ジューヴ |         | <ul> <li></li></ul>                                                                                                    |
| 評価         更更         ログインD           評価         更更         09999999abc           評価         更更         2222222aaa           評価         更更         2222222aaa           評価         更更         2222222aaa           評価         更更         4444444ccc           評価         更更         60666666eee           評価         更更         60666666eee           評価         更更         7.6.21/(電子記録明書)           評価         2-ゲ情報評価         2-/労働米市価                                                                                                    | ユーザ名 でんさい花子 でんさい花子 でんさい大郎 でんさい大郎 でんさい千太郎 でんさい千太郎 でんさい万太郎 ×××× ××× ××× ××× ××× ××× ××× ××× ×××                                                                                                    | ユーザ種列       マスターユーザ       ー設ユーザ       ー設ユーザ       ー設ユーザ       ー設ユーザ       ー設ユーザ       ー設ユーザ       ー設ユーザ       ー設ユーザ       ー設ユーザ       ー設ユーザ       ー設ユーザ       ージューザ       ー設ユーザ       ー設ユーザ       ー設ユーザ       ー設ユーザ                                  |         | <ul> <li></li></ul>                                                                                                    |
| 評価         支更         ログインD           評価         支更         99999999abc           評価         支更         2222222asa           評価         支更         2222222asa           評価         支更         3333333bb           評価         支更         4444444ccc           評価         支更         66666666eec           評価         支更         36666666eec           評価         シア         5555555544           ごろ         5555555544         5655555544           評価         シア         5655555544           評価         シア         5655555544           ア         西日本ジアイ銀行         でんでい低 手起発明想           2         - 少精敏計画         - シーザ精敏出しての書です。           2 - ツ基本希報         999999994cc         999999994cc                                                                                                    | ユーザ名 でんさい花子 でんさい花子 でんさい大郎 でんさい大郎 でんさい千大郎 でんさい万大郎 ×××× ××× ××× ××× ××× ××× ××× ××× ×××                                                                                                    | ユーザ種列       マスターユーザ       ー設ユーザ       ー設ユーザ       ー設ユーザ       ー設ユーザ       ー設ユーザ       ー設ユーザ       ー設ユーザ       ー設ユーザ       ー設ユーザ       ー設ユーザ       ー設ユーザ       ージューザ       ージューザ       ージューザ       ージューザ       ージューザ                                  |         | <ul> <li></li></ul>                                                                                                    |
| 評価         支更         ログインD           評価         支更         99999999abc           評価         支更         11111111ff           評価         支更         2222222asa           評価         支更         3333333bb           評価         支更         3383333bb           評価         支更         4444444ccc           評価         支更         60666666eee           評価         支更         06666666eee           評価         支更         7575留元をジティ銀行           こ-少好価保護         マージニュージュージュージュージュージョン         99999999abc           コージデ統出以下の過りです。         コージディ版         99999999abc           コージラ本小常常         ロージュージュージュージュージョン         99999999abc           コージス本小常常         ロージュージュージュージョン                                                                                                    | ユーザ名 でんさい花子 でんさい花子 でんさい大郎 やんさい方広郎 でんさいう大郎 でんさいう大郎 ×××× ××× ××× ××× ××× ××× ××× ××× ×××                                                                                                    | ユーザ種利       マスターユーザ       - 殿ユーザ       - 殿ユーザ       - 殿ユーザ       - 殿ユーザ       - 殿ユーザ       - 殿ユーザ       - 殿ユーザ       - 殿ユーザ       - 殿ユーザ       - 殿ユーザ       - 殿ユーザ                                                                                   |         | <ul> <li></li></ul>                                                                                                    |
| F44 支更 ログインD     P9999999abc     P44     女更 9999999abc     F44     女更 11111111ff     F44     女更 2222222asa     F44     女更 23833330bb     F44     女更 33833330bb     F44     女更 4444444ccc     F44     女更 4444444ccc     F44     女更 46666666eee     F44     女更 46666666eee     F44     女更 2733232324     F44     女更 2755555565dd     F44     女更 275555556dd     F44     女更 275555556dd     F44     女更 275555556dd     F44     女更 275555556dd     F44     女更 275555556dd     F44     女更 275555556dd     F44     女更 275555556dd     F44     女更 275555556dd     F44     女更 2755     F45     女更 275     F45     F5555556dd     F44     女更 275     F45     F5555556dd     F44     女更 275     F45     F5555556dd     F44     女更     F5555556dd     F44     女更     F5555556dd     F44     女更     F5555556dd     F44     女更     F44     F45     F5555556dd     F44     女更     F5555556dd     F44     女更     F44     F4     女更     F5555556dd     F44     女更     F5555556dd     F44     女更     F4     女更     F5555556dd     F44     女更     F44     女     F4     F44     F55     F5555556dd     F44     F4     F4     F4     F55     F5555556dd     F44     F4     F4 | ユーザ名           でんざい花子           でんざい大郎           マんざい五太郎           でんざい千太郎           でんざい万太郎           ××××           ××××           ××××           ××××           ××××           ××××           ××××           ××××           ××××           ××××           ××××           ××××           ××××           ××××           ××××           ××××           ××××           ××××           ××××           ××××           ××××           ××××           ××××           ××××           ××××           ××××           ××××           ××××           ××××           ××××           ××××           ××××           ××××           ××××           ××××           ××××           ××××           ××××           ××××           ××××           ×××××           ×××××           ×××××           < | ユーザ種列       マスターユーザ       - 殿ユーザ       - 殿ユーザ       - 殿ユーザ       - 殿ユーザ       - 殿ユーザ       - 殿ユーザ       - 殿ユーザ       - 殿ユーザ       - 殿ユーザ       - 殿ユーザ       - 殿ユーザ                                                                                   |         | <ul> <li></li></ul>                                                                                                    |
| 評価         支更         ログインD           評価         支更         99999999abc           評価         支更         11111111ff           評価         支更         33333330bb           評価         支更         33333330bb           評価         支更         368666666eee           評価         支更         66666666eee           評価         支更         52555555ddd           評価         支更         66666666eee           評価         支更         52322222244           評価         シラブディ銀行         CA. CUN電子記書集集)           ごゴ         ユーザ新聞はしての書のです。         コーサ系 曲脚形用           コーサ系         山田水市         山田水市           100<br>県の専支店         登3         12                                                                                                    |                                                                                                    | ユーザ種列         マスターユーザ         - 殿ユーザ         - 殿ユーザ         - 殿ユーザ         - 殿ユーザ         - 殿ユーザ         - 殿ユーザ         - 殿ユーザ         - 殿ユーザ         - 殿ユーザ         - 原ユーザ         - 原ユーザ         - 原ユーザ         - 原ユーザ         - アンの完隆に戻る          |         | <ul> <li></li></ul>                                                                                                    |

## 3. ユーザー情報変更画面

|                                                      | •                                                   |                                                    |                        | 1919191919191    |                    |                                 |                    |                                                 |
|------------------------------------------------------|-----------------------------------------------------|----------------------------------------------------|------------------------|------------------|--------------------|---------------------------------|--------------------|-------------------------------------------------|
|                                                      | ***. 3 * 1 * * * * *<br>本シティ銀行                      | でんさい(電子記録債権)                                       |                        |                  |                    | 株田三市<br>NCBビジネスダイレクトへ ロ!        | 502420<br>グアウト     | ユーザに業務権限、口座権限設定しま                               |
| トップ                                                  | 債務情報服会                                              | 信機聚生請求 信機驚調                                        | 請求 債権一                 | 状語求              | 設備の                | 70 使請求 特別工作                     |                    | す。                                              |
| 取引属度暗全                                               | ▲<br>検佐関度昭会 取引4                                     | -管理 投定許可管理 利用者:                                    | 情報服業会 フーザ              | 書記管理 企業          | 计表标合理              |                                 |                    | ×                                               |
| AAJIMBAEZA                                           | INTERBREAM 24 24.112                                | LEXE INCOLOUENE ATMINE.                            | HTRANZA <u>4</u> 7     | HTG 6-21 11.77   |                    |                                 |                    |                                                 |
| ユーザ情報変活                                              | 更                                                   |                                                    |                        |                  |                    | SCRKUK                          | (11102             |                                                 |
| ① 対象(                                                | のユーザを選択 →                                           | ② 変更内容を入力                                          | ] → [                  | ③ 変更内容を確         | #2 →               | @ 変更完了                          |                    | 2m                                              |
| 変更内容を入力<br>※初期承認パスパ<br>(必須)欄は必る                      | 」<br>してください。<br>ワードの設定が必要な場合<br>す入力してください。<br>情報    | 合は、「変更内容の確認へ」ボタンを                                  | 押すとパスワードの              | 設定画面が表示          | されます。              |                                 |                    | ■<br>承認パスワードを初期化する場合、<br>「チェックボックス」にチェックを入れてく   |
|                                                      |                                                     | 1234567890abc                                      |                        |                  |                    |                                 |                    | /エノノホリノス にノエリノを入れてく                             |
| コーザ名                                                 |                                                     | 12043070330480                                     |                        |                  |                    |                                 | $\neg$             | たい。                                             |
| ユーザ種別                                                |                                                     | マスターユーザ                                            |                        |                  |                    |                                 |                    |                                                 |
| 承認パスワー                                               | 卡利用状況                                               | ロックアウト状態                                           |                        | -                |                    |                                 |                    |                                                 |
| 承認パスワー                                               | ドの初期化                                               | ◎ 承認パスワードを初期化する                                    |                        |                  |                    |                                 |                    |                                                 |
| メールアドレス                                              | ۶.                                                  | ope0001@densaibank.co.jp                           |                        |                  |                    |                                 |                    | $\sqrt{h_{1}}$                                  |
|                                                      |                                                     |                                                    |                        |                  |                    | <u>ページの先</u>                    | 現に戻る               | 4                                               |
| <ul> <li>権限リスト(</li> </ul>                           | (承認不要業務)                                            |                                                    |                        |                  |                    | 1410                            |                    | 承認不要業務の権限を設定します                                 |
|                                                      |                                                     | 業務                                                 |                        |                  | 全                  | 稚眼<br>選択/解除                     |                    |                                                 |
| 利用者情報照                                               | ≪会(貫社の登録情報(□.                                       | 室情報など)を確認できます。)                                    |                        | 利用               |                    |                                 |                    | 設止9 る未務の <u>ナエックホックス</u> にナ                     |
| 債権照会(開                                               | 示)(貴社が関係する債権                                        | 、および、その履歴情報を照会します                                  | .)                     | 利用               |                    |                                 |                    | エックを人れてください。                                    |
| 取引先管理(                                               | (頻繁にご利用されるお取引                                       | 先情報の管理(登録・変更)ができま                                  | (j.)                   | 利用               |                    |                                 |                    |                                                 |
| 取引履歴照会                                               | 会(お取引内容の履歴を確                                        | 認できます。)                                            |                        | 利用               |                    |                                 |                    |                                                 |
| 操作履歷照会                                               | 会(他ユーザの操作履歴を                                        | 崔記できます。)                                           |                        | 利用               |                    |                                 |                    |                                                 |
| 46.90                                                | (                                                   |                                                    |                        |                  |                    | <u>ページの先</u> 夏                  | <u>頃に戻る</u>        | h                                               |
| <ul> <li>         ・ 催眠リスト(         ・     </li> </ul> | (承認対聚業務)                                            |                                                    |                        |                  |                    | 権限                              |                    |                                                 |
|                                                      |                                                     | 業務                                                 |                        |                  | <u></u>            | 選択/解除                           |                    | ー<br>ふ河対象業攻の佐阳大部内レナナ                            |
| 記録請求(振                                               | 観出(発生)、譲渡など、各利                                      | 重お取引ができます。)                                        |                        | 担当者 📃            | 承認者                |                                 |                    | 承認対象 未務の 権限 を設 定しま り。                           |
| 割引(割引の)                                              | お申込ができます。)                                          |                                                    |                        | 担当者 📃            | 承認者                |                                 |                    | 設定する業務の担当者または承認者                                |
| 譲渡担保(譲                                               | 18渡担保のお申込ができます                                      | •)                                                 |                        | 担当者 📃            | 承認者                |                                 |                    | の <mark>チェックボックス</mark> にチェックを入れて               |
| 指定許可制限                                               | おおおおおおおおおおおおおおおおおおおおおおおおおおおおおおおおおおおお                | (設定・解除)ができます。)                                     |                        | 担当者 📃            | 承認者                |                                 |                    | ください。                                           |
| ダイヤルアップ男                                             | 集配信 (ダイヤルアップ集配                                      | 信を利用したお取引ができます。)                                   |                        | 担当者 📃            | 承認者                |                                 |                    | ※相当者と承認者の双方に権限を設                                |
| ■ 取引一回当                                              | 当たり限度額リスト                                           |                                                    |                        |                  |                    | <u>ページの先夏</u>                   | <u>頃に戻る</u>        | 穴 三当日 C 示 記 日 の 次 方 C 権 厳 ど 設<br>ウオスニレナ 可 能 ズナ  |
| 業務                                                   |                                                     | サービス種別                                             |                        | 8                | 定可能額               | 取引一回当たり限度額(必須)                  |                    | たりることも可能です。                                     |
| 発生                                                   | 発生記録請求、<br>発生記録請求、                                  | <sup>8</sup> 生記録予約取消、発生記録取消、<br>否認、一括記録請求の1明細分、    |                        |                  | 9,999,999,999      | 9,999,99                        | 99,999             |                                                 |
|                                                      | 発生記録請求(れ                                            | 戦戦明細入力時)の1明細分                                      |                        |                  | -,,,               | (半角数字10桁                        | 1以内)               |                                                 |
| 発生(合計)                                               | 発生記録請求(制                                            | 腰数明細入力時)の全明細分                                      |                        | 9                | 99,999,999,999     | (半角数字12桁                        | i以内)               | 0                                               |
| 譲渡·分割                                                | 課度記録請求、<br>一括記録請求の<br>一括記録請求の                       | 蔵度記録予約取2月、譲渡記録取2月、<br>1明細分、<br>■第5回答案】→□1、→□1回答の() |                        |                  | 9,999,999,999      | 9,999,99<br>(半角数字10桁            | 99,999<br>ft以内)    |                                                 |
| 譲渡·分割                                                | 言葉、使言ご取信育、水(1)<br>目金、使言戸2元日本でお/4                    | 戦戦明細人 刀時)の19月組万<br>戦闘国編 1 古時)の今間編分                 |                        |                  | 00 000 000 00      | 999,999,99                      | 99,999             |                                                 |
| (合計)                                                 | 一括記録請求つ                                             | 小山の全明細分。                                           |                        |                  |                    | (半角数字12桁) 999,999,99            | 〔以内)<br>99.999     | 取り一回当たりの限度額を設定しま                                |
| -16                                                  | <ul> <li>一括記録予約取</li> <li>ダイヤルアップ集前</li> </ul>      | 消請求サブファイルの全明細分<br>!信による一括記録請求ファイルの全明               | 148分.                  | 9                | 99,999,999,999,990 | (半角数字12桁                        | 1以内)               | す。                                              |
| ダイヤルアップ<br>集配信                                       | ダイヤルアップ集配<br>全明細分                                   | 信による一括記録請求の一括記録                                    | 予約取消請求サブフ:             | ศมเต 9           | 99,999,999,999     | 999,999,999<br>(半角数字12桁)        | 99,999<br>认内)      | 設定する業務の取引一回当たり限度額                               |
| 割引                                                   | 割引申込                                                |                                                    |                        | 9                | 99,999,999,999     | 999,999,99                      | 99,999<br>stylets) | を入力してください。                                      |
| 確應相保                                                 | 確渡相保由议                                              |                                                    |                        | 0                | 00 000 000 000     | (千月数子12桁)<br>999,999,99         | 99,999             |                                                 |
| -train                                               |                                                     |                                                    |                        |                  |                    | (半角数字12桁)<br>9,999,99           | 1以内)<br>99.999     |                                                 |
| 変更                                                   | 変更記録請求、3                                            | 2更記録単語/ 吉諾                                         |                        |                  | 9,999,999,999      | (半角数字10桁                        | 认内)<br>0.000       |                                                 |
| 保証                                                   | 保証記録請求、                                             | 料証記録承諾/否認                                          |                        |                  | 9,999,999,999      | (半角数字10桁                        | i以内)               | 9                                               |
| 支払等                                                  | 支払等記録請求                                             | 、支払等記録承諾/否認                                        |                        |                  | 9,999,999,999      | 9,999,99<br>(半角数字10桁            | 99,999<br>〕以内)     | dby .                                           |
| ■ 受信対象 4                                             | レールリスト                                              |                                                    |                        |                  |                    | <u>ページの先</u> 見                  | <u>順に戻る</u>        |                                                 |
| 変更対象ユーサ                                              | ザへのメールの受信要否を詰<br>・確実した場合でチーマード                      | 定してください。<br>「続付く通知内容についてけ、通知がませ                    | 一覧上の確認が不さ              | ±\$.             |                    |                                 |                    | メール受信有無を設定します。                                  |
| 1 2 160/464/2                                        | الل <sup>ــــ</sup> ـــــــــــــــــــــــــــــــ | ·····································              | Na: 1860/108           | 。20<br>一ル受信対象者   |                    |                                 |                    | メールの分類ごとに受信するか否かを                               |
|                                                      | 対象:                                                 | メール(例)                                             | 請求者                    | <b>长 被</b>       | 請求者                | 受信有無(必須)                        |                    | ラジオボタンより選択してください。                               |
| 作業依頼(承認<br>承認者完<br>※一括記                              | 認依頼/差戻・削除等)メ<br>記の承認依頼や、担当者宛<br>記録請や、担当者宛           | ール<br>の差戻し/削除に関するメール<br>旦当者宛メール、ダイヤルアップ集配信         | 担当者・承                  | 認者               | -                  | ●受信する ◎受信しない                    |                    |                                                 |
| 単認依頼<br>記録請求登録<br>  依頼  た4                           | 風メールス₽೫ऌます。<br>熟結果メール<br>各種記録請求(発生記録                | 筝)の「成立有無」に関するメール                                   | 担当者·承<br>(対象:自身<br>記録話 | 認者<br>が行った<br>R) | - 5                | ≷信有無は選択できません。<br>−律「受信する」となります。 |                    | շիդ                                             |
| 記録請求発生                                               | 上通知メール<br>動業求(発生記録等)の発生                             | 三等に関するメール                                          | -                      | 刘権               | 像□座<br>艮保有者        | ●受信する ●受信しない                    |                    | ┘                                               |
| (取消、)<br>記録請求(先)<br>発生記録                             | 軟能依頼に関するメールは8<br>日付)成立メール<br>象、または譲渡記録(先日付          | #きます。)<br>)の予定日到来時の記録成立に関う                         | 対象ロ<br>でる 権限保権         | 座 対<br>有者 権利     | 象口座<br>艮保有者        | ◎受信する ◎受信しない                    |                    | ロ注催回で設定しより。<br>設定する口座の <mark>チェックボックス</mark> にチ |
| <u>vi</u> 25                                         |                                                     |                                                    |                        |                  |                    | <u>ページの先</u> 期                  | 現に戻る               | エッフを入れしくたさい。                                    |
| <ul> <li>□ 座権限リ</li> </ul>                           | 以下                                                  |                                                    |                        |                  |                    |                                 |                    |                                                 |
| 日星                                                   | 生THEPX 11 //////////////////////////////////        | 支店                                                 | 口座種別                   | 口座番号             |                    | 口座名義                            |                    |                                                 |
|                                                      | ▼ 00<br>≢                                           | 1<br>京支店                                           | 当座                     | 7654321          | 心切り                |                                 |                    |                                                 |
|                                                      |                                                     | 2<br>川支店                                           | 普通                     | 1234567          | 化初元                | <b>沙口</b> ウ                     |                    | ~ <sup>lm</sup> )                               |
|                                                      | 00                                                  | 3<br>秋町支店                                          | 普通                     | 1234568          | イシカワタロウ            |                                 |                    | <b>10</b>                                       |
|                                                      | Д                                                   |                                                    |                        |                  |                    | ページの先見                          | 現に戻る               | 変更内容の確認へ ボタンをクリックし                              |
| 戻る                                                   | 変更内容の確認へ                                            |                                                    |                        |                  |                    |                                 |                    | てください。                                          |
|                                                      |                                                     |                                                    |                        |                  |                    |                                 | \                  |                                                 |

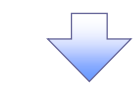

# 4. 初期承認パスワード設定画面

| 4. 初期承認パスワ                                                                                                    | ノート設定                                                                                                    |                                                                                                    |                                                                        |                                                                                                    |                                                                                                    |                                                                                                    |                                       |                                                                                              |
|----------------------------------------------------------------------------------------------------|----------------------------------------------------------------------------------------------------|----------------------------------------------------------------------------------------------------|------------------------------------------------------------------------|----------------------------------------------------------------------------------------------------|----------------------------------------------------------------------------------------------------|----------------------------------------------------------------------------------------------------|---------------------------------------|----------------------------------------------------------------------------------------------|
|                                                                                                    |                                                                                                    |                                                                                                    |                                                                        |                                                                                                    |                                                                                                    |                                                                                                    |                                       | 初期承認パスワードを設定します。                                                                             |
| A                                                                                                    |                                                                                                    |                                                                                                    |                                                                        |                                                                                                    |                                                                                                    | *************************************                                                                                                    |                                       |                                                                                              |
| 西日本シティ銀行 でん?                                                                                                    | さい(電子記録債権                                                                                                    | )                                                                                                    |                                                                        |                                                                                                    | NCBビジネスダイレク                                                                                                    | ትላ ወቻዎウト                                                                                                    |                                       |                                                                                              |
| 1-27 (BASSER ) (I                                                                                                    | ······                                                                                                    | n n et la se                                                                                                    | 供教一折技式                                                                 | 2017日以                                                                                                    | 子の曲法学                                                                                                    |                                                                                                    | × (                                   | ·<br>4 初期承認パスワード設定面面に                                                                        |
|                                                                                                    |                                                                                                    |                                                                                                    | 14 16 18 4                                                             | BAT                                                                                                    | COIBINA                                                                                                    | E 41 38 15                                                                                                    |                                       |                                                                                              |
| <u>取引履歴照会</u> 速作履歴照会 取引光管3                                                                                                    | <u>理 指定許可管理</u>                                                                                                    | 利用者情報照会                                                                                                    | <u>ユーサ情報管理</u>                                                         |                                                                                                    |                                                                                                    |                                                                                                    | i                                     |                                                                                              |
| 初期承認パスワード設定                                                                                                    |                                                                                                    |                                                                                                    |                                                                        |                                                                                                    |                                                                                                    | SCRKUK11105                                                                                                    | 5                                     | (1) 美務権限に、初めて承認有権                                                                            |
| の パスワードを入力                                                                                                    |                                                                                                    |                                                                                                    |                                                                        |                                                                                                    |                                                                                                    |                                                                                                    | 1                                     | を設定した場合                                                                                      |
|                                                                                                    |                                                                                                    |                                                                                                    |                                                                        |                                                                                                    |                                                                                                    |                                                                                                    |                                       | (2)承認パスワードを初期化する場                                                                            |
| 初期承認パスワードを入力してください。                                                                                                    |                                                                                                    |                                                                                                    |                                                                        |                                                                                                    |                                                                                                    |                                                                                                    | 1 1                                   |                                                                                              |
| (必須)欄は必ず人力してください。<br>■ コーザ其本情報                                                                                                    |                                                                                                    |                                                                                                    |                                                                        |                                                                                                    |                                                                                                    |                                                                                                    |                                       | その他の場合は、5. ユーザ情報変                                                                            |
| - 1 9 基本情報<br>ログインID 1                                                                                                    | 1234567890abc                                                                                                    |                                                                                                    |                                                                        |                                                                                                    |                                                                                                    |                                                                                                    |                                       | 確認画面を表示します。                                                                                  |
| コーザ名                                                                                                    | 山田太郎                                                                                                    |                                                                                                    |                                                                        |                                                                                                    |                                                                                                    |                                                                                                    |                                       |                                                                                              |
|                                                                                                    |                                                                                                    |                                                                                                    |                                                                        |                                                                                                    |                                                                                                    | ページの先頭に戻る                                                                                                    | . N                                   | <b>、</b>                                                                                     |
| ▲ 承認パスワード                                                                                                    |                                                                                                    |                                                                                                    |                                                                        |                                                                                                    |                                                                                                    |                                                                                                    |                                       | ~                                                                                            |
| 初期承認パスワード(必須)                                                                                                    |                                                                                                    |                                                                                                    | (対象ユーザの                                                                | 初期承認パスワードを                                                                                                    | 入力してください。〉                                                                                                    |                                                                                                    |                                       | ①初期承認パスワード(6桁~12枚                                                                            |
| 初期承認パスワード(再入力)(必須2)                                                                                                    |                                                                                                    |                                                                                                    |                                                                        |                                                                                                    |                                                                                                    | ページの先期に見る                                                                                                    |                                       |                                                                                              |
| 戻る 麦更内容の確認へ                                                                                                    |                                                                                                    |                                                                                                    |                                                                        |                                                                                                    |                                                                                                    | C 2 W PLONIC PED                                                                                                    |                                       |                                                                                              |
|                                                                                                    |                                                                                                    | _                                                                                                    |                                                                        |                                                                                                    |                                                                                                    |                                                                                                    |                                       | 《0桁~12桁》を人力してくたさい。                                                                           |
|                                                                                                    |                                                                                                    |                                                                                                    |                                                                        |                                                                                                    |                                                                                                    |                                                                                                    |                                       | ※英文字·数字·記号(#、!、等)0                                                                           |
|                                                                                                    |                                                                                                    |                                                                                                    |                                                                        |                                                                                                    |                                                                                                    |                                                                                                    | \<br>\                                | 種類を混在させて下さい。                                                                                 |
|                                                                                                    |                                                                                                    |                                                                                                    |                                                                        |                                                                                                    |                                                                                                    |                                                                                                    | L                                     |                                                                                              |
|                                                                                                    |                                                                                                    |                                                                                                    |                                                                        |                                                                                                    |                                                                                                    |                                                                                                    | _                                     |                                                                                              |
|                                                                                                    |                                                                                                    |                                                                                                    |                                                                        |                                                                                                    |                                                                                                    |                                                                                                    |                                       | շիդ                                                                                          |
|                                                                                                    |                                                                                                    |                                                                                                    |                                                                        |                                                                                                    |                                                                                                    |                                                                                                    |                                       | $\mathbf{Y}$                                                                                 |
|                                                                                                    |                                                                                                    |                                                                                                    |                                                                        |                                                                                                    |                                                                                                    |                                                                                                    |                                       |                                                                                              |
|                                                                                                    |                                                                                                    |                                                                                                    |                                                                        |                                                                                                    |                                                                                                    |                                                                                                    | )                                     | 変更内容の確認へボタンをクリッ                                                                              |
|                                                                                                    | ~                                                                                                    |                                                                                                    |                                                                        |                                                                                                    |                                                                                                    |                                                                                                    |                                       | 変更内容の確認へ<br>ボタンをクリック                                                                         |
| 5. ユーザ情報                                                                                                    | ₹<br>≹変更確認                                                                                                    | <b>又</b> 画面                                                                                                    |                                                                        |                                                                                                    |                                                                                                    |                                                                                                    |                                       | 変更内容の確認へ<br>ボタンをクリッ<br>てください。                                                                |
| 5. ユーザ情報                                                                                                    | ₹<br>え変更確<br>記                                                                                                    |                                                                                                    |                                                                        |                                                                                                    | NCBEJAJJI                                                                                                    | 第一一一一一一一一一一一一一一一一一一一一一一一一一一一一一一一一一一一                                                                                                    |                                       | 変更内容の確認へ<br>てください。                                                                           |
| 5. ユーザ情報                                                                                                    | マ<br>夏変更確語<br><sup>さい(電子RE設置額</sup>                                                                                                    |                                                                                                    |                                                                        |                                                                                                    | NCB277341/-<br>WHR181                                                                                                    | жа али<br>Эра оброр<br>а алистика                                                                                                    |                                       | 変更内容の確認へ<br>てください。<br>設定したユーザ情報を確認します。                                                       |
| 5. ユーザ情報<br>ジョーンティ銀行 でん<br>トップ 鉄亀協模医会 前                                                                                                    |                                                                                                    | 2画面                                                                                                    | 供權一括請求                                                                 | 制度中达                                                                                                    | NCBEジネスダイレ<br>単純物的<br>その 急速 求                                                                                               | 新田二本 1125<br>クトヘ ログアウト<br>登録業務                                                                                                    |                                       | 変更内容の確認へ<br>てください。<br>設定したユーザ情報を確認します。                                                       |
| 5. ユーザ情報<br>ジョニシネシ・3715メネト<br>フィーサ情報<br>変日本シティ銀行<br>でん<br>取引属実施会 資生原要組会 取引法要求                                                                                                    | て<br>して、<br>して、<br>して、<br>して、<br>して、<br>して、<br>して、<br>して                                                                                                    | 又画面<br>2000<br>1000<br>1000<br>1000<br>1000<br>1000<br>1000<br>100                                                                                                    | <b>休竜一装法求</b><br>ユーザ信程管理                                               | 建立中运                                                                                                    | NCBEジネスダイレ<br>単材接行日<br>その急請求                                                                                                | 第10日 第10名<br>クトヘ ログアント<br>をまままた<br>安理業品                                                                                                    |                                       | 変更内容の確認へ<br>てください。<br>設定したユーザ情報を確認します。                                                       |
| 5. ユーザ情報<br>5. ユーザ情報<br>5. ユーザ情報<br>5. ユーザ情報<br>5. こーザ情報変更確認                                                                                                    | マ<br><b>日本<br/>またい(電子)253141<br/>本会来主体本<br/>11<br/>11<br/>11<br/>11<br/>11<br/>11<br/>11<br/>11<br/>11<br/>1</b>                                                                                                    |                                                                                                    | <b>续権一抵請求</b><br>ユーザ情報管理                                               | <b>₩</b> ¥Ф2                                                                                                    | NCBEジネスダイレ<br>単体操作日<br>その絶話求                                                                                                | органия<br>2014 оброда<br>Содела<br>SCRKUK11103                                                                                                    | · · · · · · · · · · · · · · · · · · · | 変更内容の確認へ<br>てください。<br>設定したユーザ情報を確認します。                                                       |
| 5. ユーザ情報<br>つ ゴロットキュ・コッエレチキ・<br>でん<br>たップ 西日本シティ銀行<br>取引属度融会 達作服度融会 取引生産<br>ユーザ情報変更確認<br>① 対象のユーザを選択 →                                                                                                    |                                                                                                    | 2<br>2<br>2<br>2<br>2<br>2<br>2<br>3<br>2<br>3<br>2<br>3<br>2<br>3<br>3<br>3<br>3<br>3<br>3<br>3<br>3<br>3<br>3<br>3<br>3<br>3                                                                                                    | 获载→基請求     ユーザ請報管理     ④ 変更内                                           |                                                                                                    | NCBEジネスタイレ<br>単純計算に目<br>その絶請求<br>④ 変更完                                                                                      | органия<br>органия<br>ор                                                                                                    |                                       | 変更内容の確認へ<br>てください。<br>設定したユーザ情報を確認します。                                                       |
| 5. ユーザ情報<br>つけません。コリエレスの<br>ココロクスも、コリエレスの<br>ココロクスも、コリエレスの<br>ココロクスも、コリエレスの<br>マル<br>なるな場面医会 ()<br>取引周尾陽会 ()<br>ローザ情報変更確認<br>① 対象のユーザを選択 →                                                                                                    |                                                                                                    | 2000<br>2000<br>2000<br>2000<br>2000<br>2000<br>2000<br>200                                                                                                    | 鉄電一板請求<br>ユーザ(指標管理<br>・<br>・<br>・<br>・<br>・<br>・<br>・<br>・<br>を更内<br>・ | <b>給資中</b> 及<br>客を確認 →                                                                                                    | NCBEジネスダイレ<br>第4日第15日<br>その他請求<br>④ 変更完                                                                                     | органия<br>органия<br>ор                                                                                                    |                                       | 変更内容の確認へ<br>てください。<br>設定したユーザ情報を確認します。                                                       |
| 5. ユーザ情報<br>2007年4, 2717年4,<br>2007年4, 2717年4,<br>2007年4,<br>2007年4, 2717年4,<br>2007年4, 2717年4,<br>2007年4, 2717年4,<br>2007年4, 2717年4,<br>2007年4,<br>2007<br>2007<br>2007                                                                                                    | マ<br><b>ひ変更確語</b><br>さい(電子12時間構構<br>本観発生語家 (M)<br>単 指語社画学現<br>の 東東内容も入                                                                                                    | 20回面<br>20回面<br>2000<br>2000<br>2000<br>2000<br>2000<br>2000                                                                                                    | 依 4 → 赵請求<br>2 → 步倍報管理 ④ 変更内                                           | 普流中込                                                                                                    | NCBビジネスダイレ<br>総計掛けまた<br>その絶議求<br>・<br>④ 変更完                                                                                 | жени и им<br>орала<br>стата<br>стата<br>ста                                                                                                    |                                       | 変更内容の確認へ<br>てください。<br>設定したユーザ情報を確認します。                                                       |
| 5. ユーザ情報<br>3. コーザ情報<br>5. ユーザ情報<br>5. マーザ情報<br>5. マーザ<br>5. マーザ<br>5. マーザ<br>5. マーザ<br>5. マーザ<br>5. マーゲ<br>5. マーゲ<br>5                                                                                     |                                                                                                    | 20回面<br>20回面<br>30回面<br>30回面<br>30回面<br>30回面<br>30回面<br>30回面                                                                                                    | 休竜 - 私請求<br>2-ザ倍報管理<br>(9 変更内)                                         | 普流中込                                                                                                    | NCBビジネスダイレ<br>総計掛けは<br>その絶議求<br>・<br>④ 変更完                                                                                  | 20-А<br>20-А<br>20-А<br>20-27-20-<br>20-27-20-<br>20-20-<br>20-20-<br>20-20-<br>20-20-<br>20-20-<br>20-20-<br>20-20-<br>20-20-<br>20-20-<br>20-20-<br>20-20-<br>20-20-<br>20-20-<br>20-20-<br>20-20-<br>20-20-<br>20-20-<br>20-20-<br>20-20-<br>20-20-<br>20-20-<br>20-20-<br>20-20-<br>20-20-                                                                                                    | 3                                     | 変更内容の確認へ<br>てください。<br>設定したユーザ情報を確認します。                                                       |
| 5. ユーザ情報<br>3300×44: 3710×44:<br>2300×44: 3710×44:<br>2000年30月7日の日本シティ銀行<br>700日本シティ銀行<br>700日年3月7日の日本シティ銀行<br>700日年3月7日の日本シティ銀行<br>10月1日日の日本シティ銀行<br>10月1日日の日本シティタ<br>10月1日日の日本シティタ<br>10月1日日の日本シティタ<br>10月1日日の日本シティタ<br>10月1日日の日本シティタ<br>10月1日日の日本シティタ<br>10月1日日の日本シティタ<br>10月1日日の日本シティタ<br>10月1日日の日本シティタ<br>10月1日日の日本シティタ<br>10月1日日の日本シティタ<br>10月1日日の日本シティタ<br>10月1日の日本シティタ<br>10月1日日の日本シティタ<br>10月1日日の日本シティタ<br>10月1日日の日本シティタ<br>10月1日日の日本シティタ<br>10月1日日の日本シタ<br>10月1日日の日本シタ<br>10月1日日の日本シタ<br>10月1日日の日本シタ<br>10月1日日の日本シタ<br>10月1日日の日本シタ<br>10月1日日の日本シタ<br>10月1日日の日本シタ<br>10月1日日の日本シタ<br>10月1日日の日本シタ<br>10月1日日の日本シタ<br>10月1日日の日本シタ<br>10月1日日の日本シタ<br>10月1日日の日本シタ<br>10月1日日の日本シタ<br>10月1日日の日本シタ<br>10月1日日の日本シタ<br>10月1日日日<br>10月1日日の日本シタ<br>10月1日日<br>10月1日日<br>10月1日日<br>10月1日日<br>10月1日日<br>10月1日日<br>10月1日日<br>10月1日日<br>10月11日<br>10月11日<br>10月11日<br>10月11日<br>10月11日<br>10月11日<br>10月11日<br>10月11日<br>10月11日<br>10月11日<br>10月11日<br>10月11日<br>10月11日<br>10月11日<br>10月11日<br>10月11日<br>10月11日<br>10月11日<br>10月111日<br>10月11日<br>10月111日<br>10月11日<br>10月11日<br>10月111日<br>10月111日<br>10月111日<br>10月111日<br>10月1111日<br>10月1111日<br>10月11111111111111111111111111111111111                                                                                                    | マ<br><b>ひ変更確語</b><br>.さい(電子12時電機構構<br>本電発生語求 解・<br>単 指定計可管理<br>の 実更内容を入                                                                                                    | 2000000000000000000000000000000000000                                                                                                    | 休竜 - 私請求<br>2-5/(報告現<br>② 変更内:                                         | 普页中达                                                                                                    | NCBビジネスダイレ<br>縦が掛けます<br>その集請求<br>・<br>④ 変更完                                                                                 | 20-А<br>07797-<br>4<br>5-115<br>5-115<br>5-15<br>5-115<br>5-115                                                                                                    | 3                                     | 変更内容の確認へ<br>てください。<br>設定したユーザ情報を確認します。                                                       |
| 5. ユーザ情報<br>ショーン・ション・・・・・・・・・・・・・・・・・・・・・・・・・・・・・・・・                                                                                                    | マ<br><b>日本</b><br>22456678900abc<br>1000000<br>10000000<br>10000000<br>10000000<br>10000000<br>10000000<br>10000000<br>1000000<br>1000000<br>1000000<br>1000000<br>1000000<br>1000000<br>1000000<br>1000000<br>1000000<br>1000000<br>1000000<br>1000000<br>1000000<br>1000000<br>1000000<br>1000000<br>10000000<br>100000000                                                                                                    | 2000000000000000000000000000000000000                                                                                                    | 休竜 - 私請求<br>ユーザ信報管理<br>② 変更内:                                          | 普页中达                                                                                                    | NCBビジネスダイレ<br>縦が掛けます<br>その集請求<br>・<br>④ 変更完                                                                                 | 20-А<br>07797-<br>5-115<br>5-115<br>5                                                                                                    | 3                                     | 変更内容の確認へ<br>てください。<br>設定したユーザ情報を確認します。                                                       |
| 5. ユーザ情報<br>ショロホム: コナゴがた.<br>ショロホム: コナゴがた.<br>トラブ 保電な場面な 1<br>取引度屈原会 培介度原語会 取引法主要<br>ユーザ情報変更確認<br>① 対象のユーザを選択 →<br>コーザ基本情報<br>ログインD0 1<br>ユーザ名 1<br>コーザ名                                                                                                    | て                                                                                                    |                                                                                                    | 休竜 – 私請求<br>2 – 5 信報管理<br>④ 変更内:                                       | <b>送</b> 資中込<br>容を確認 →                                                                                                    | NCBEジネスダイレ<br>縦柱線1021<br>その絶滅求<br>④ 変更完                                                                                     | 244 0779)<br>4 2079)<br>5 2075<br>5 2075<br>5 20 | 3                                     | 変更内容の確認へ<br>てください。<br>設定したユーザ情報を確認します。                                                       |
| 5. ユーザ情報<br>5. ユーザ情報<br>5. ユーザ<br>5. ユーザ情報<br>5. ユーザ情報<br>5. ユーザ情報<br>5. ユーザ<br>5. ユーザ<br>5                                                                                                 | て<br>た<br>な<br>の<br>な<br>更<br>在<br>前<br>の<br>ま<br>の<br>ま<br>更<br>の<br>な<br>ま<br>の<br>、<br>さ<br>い<br>(電子12録<br>信<br>相<br>発<br>集<br>楽<br>来<br>生<br>読<br>、<br>(電子12録<br>信<br>相<br>美<br>集<br>発<br>生<br>読<br>、<br>(電子12録<br>信<br>相<br>美<br>集<br>発<br>生<br>読<br>来<br>し<br>(電子12録<br>信<br>相<br>美<br>集<br>発<br>生<br>読<br>来<br>し<br>(電子12録<br>信<br>相<br>美<br>集<br>発<br>生<br>読<br>来<br>し<br>(電子12録<br>信<br>相<br>美<br>集<br>発<br>生<br>読<br>来<br>し<br>第<br>で<br>通<br>し<br>の<br>本<br>う<br>の<br>で<br>も<br>の<br>、<br>の<br>の<br>で<br>も<br>の<br>の<br>で<br>の<br>も<br>の<br>の<br>で<br>の<br>も<br>の<br>の<br>で<br>の<br>も<br>の<br>の<br>で<br>の<br>も<br>の<br>も<br>の<br>の<br>で<br>の<br>も<br>の<br>の<br>で<br>の<br>し<br>の<br>一<br>の<br>し<br>の<br>ま<br>の<br>一<br>の<br>も<br>の<br>し<br>の<br>一<br>の<br>し<br>の<br>ま<br>の<br>の<br>一<br>の<br>も<br>の<br>し<br>の<br>た<br>の<br>一<br>の<br>し<br>の<br>ま<br>の<br>一<br>の<br>し<br>の<br>一<br>の<br>し<br>の<br>一<br>の<br>も<br>の<br>し<br>の<br>一<br>の<br>し<br>の<br>し<br>の<br>も<br>の<br>し<br>の<br>し<br>の<br>し<br>の<br>し<br>の<br>し<br>の<br>し<br>の<br>し<br>の<br>し<br>の<br>し<br>の<br>し<br>の<br>し<br>の<br>し<br>の<br>し<br>の<br>し<br>の<br>し<br>の<br>し<br>の<br>し<br>の<br>し<br>の<br>し<br>の<br>し<br>の<br>し<br>の<br>し<br>の<br>し<br>の<br>し<br>の<br>し<br>の<br>し<br>の<br>し<br>の<br>の<br>し<br>の<br>の<br>し<br>の<br>し<br>の<br>の<br>の<br>し<br>の<br>し<br>の<br>の<br>の<br>し<br>の<br>の<br>の<br>の<br>の<br>し<br>の<br>の<br>の<br>の<br>し<br>の<br>の<br>の<br>し<br>の<br>の<br>の<br>し<br>の<br>の<br>の<br>し<br>の<br>の<br>の<br>の<br>の<br>の<br>し<br>の<br>の<br>の<br>の<br>の<br>し<br>の<br>の<br>の<br>の<br>の<br>の<br>の<br>し<br>の<br>つ<br>し<br>つ<br>の<br>つ<br>の<br>つ<br>の<br>の<br>の<br>し<br>の<br>つ<br>の<br>つ<br>の<br>つ<br>の<br>つ<br>の<br>つ<br>の<br>つ<br>の<br>つ<br>の<br>つ<br>の<br>の<br>の<br>の<br>の<br>の<br>の<br>の<br>の<br>の<br>の<br>の<br>の                                                                                                    | 2000000000000000000000000000000000000                                                                                                    | 鉄竜 – 私請求<br>ユーザ信報管理<br>④ 変更内:                                          | 武中込<br>寄を確認                                                                                                    | NCBEジネスダイレ<br>単純体操作は<br>その絶論求<br>④ 変更完                                                                                      | 20日本<br>21本<br>10万戸2月<br>10万戸2月                                                                                                    |                                       | 変更内容の確認へ<br>てください。<br>設定したユーザ情報を確認します。                                                       |
| 5. ユーザ情報<br>5. ユーザ情報<br>5. ユーザ<br>5. ユーザ情報<br>5. ユーザ情報<br>5. ユーザ情報<br>5. ユーザ情報<br>5. ユーザ情報<br>5. ユーザ情報<br>5. ユーザ情報<br>5. ユーザ情報<br>5. ユーザ情報<br>5. ユーザ情報<br>5. ユーザ情報<br>5. ユーザ情報<br>5. ユーザ情報<br>5. ユーザ情報<br>5. ユーザ情報<br>5. ユーザ情報<br>5. ユーザ情報<br>5. ユーザ情報<br>5. ユーザ情報<br>5. ユーザ情報<br>5. ユーザ情報<br>5. ユーザ<br>5. ユーザ<br>5. ユー                                                                                                    | マ<br>て<br>な<br>た<br>な<br>し<br>(電子12録信料<br>株<br>株<br>株<br>集<br>集<br>集<br>集<br>集<br>集<br>集<br>集<br>集<br>集<br>集<br>集<br>集                                                                                                    | 2 画 面<br>2 画 面<br>2 画 面<br>2 画 1 画<br>2 画<br>2 画<br>2 画<br>2 画<br>2 画<br>2 画<br>2 画<br>2 画<br>2 画<br>2                                                                                                    | 鉄竜一坂請求<br>ユーザ情報管理<br>④ 変更内                                             | 武学校     百支補認     二     二 | NCB2ジネスダイレ<br>業務準約日<br>ての免請求<br>④ 変更完                                                                                       | 2014年1月11日<br>2014年1月11日<br>2015年1月11日<br>2015<br>2015<br>2015<br>2015<br>2015<br>2015<br>2015<br>2015                                                                                                    |                                       | 変更内容の確認へ<br>てください。<br>設定したユーザ情報を確認します。                                                       |
| 5. ユーザ情報<br>5. ユーザ情報<br>5. ユーザ<br>5. ユーザ情報<br>5. ユーザ情報<br>5. ユーザ情報<br>5. ユーザ情報<br>5. ユーザ情報<br>5. ユーザ情報<br>5. ユーザ情報<br>5. ユーザ情報<br>5. ユーザ情報<br>5. ユーザ情報<br>5. ユーザ情報<br>5. ユーザ情報<br>5. ユーザ情報<br>5. ユーザ情報<br>5. ユーザ情報<br>5. ユーザ情報<br>5. ユーザ情報<br>5. ユーザ情報<br>5. ユーザ情報<br>5. ユーザ情報<br>5. ユーザ情報<br>5. ユーザ情報<br>5. ユーザ情報<br>5. ユーザ情報<br>5. ユーザ<br>5. ユーザ<br>5. ユーザ<br>5. ユーザ<br>5. ユーザ<br>5. ユーザ<br>5. ユーザ<br>5. ユーザ<br>5. ユーザ<br>5. ユーザ<br>5. ユーザ<br>5. ユーザ<br>5. ユーザ<br>5. ユーザ<br>5. ユーザ<br>5. ユーザ<br>5. ユーザ<br>5. ユーザ<br>5. ユー<br>5. ユー<br>5.                                                                    | C 変更確      C<br>C 変更確      C<br>C し (電子22録価格<br>A 電楽生語求 係<br>E 経営社可管理<br>E 経営社可管理<br>E (K) (      E K) (      E K)                                                                                                    |                                                                                                    | 休養一抵請求<br>2-步休报管理 ④ 変更内:                                               | BX = 2     C     C | NCB2ジネスタイレ<br>業材準計算<br>ての免請求<br>④ 次更完                                                                                       | 24年1月1日<br>25日<br>1日<br>1日<br>1日<br>1日<br>1日<br>1日<br>1日<br>1日<br>1日<br>1日<br>1日<br>1日<br>1日                                                                                                    |                                       | 変更内容の確認へ<br>てください。<br>設定したユーザ情報を確認します。                                                       |
| 5. ユーザ情報<br>5. ユーザ情報<br>5. ユーザ情報<br>5. ユーザ情報<br>5. フーザ情報<br>5. フーザ<br>5. フーザ情報<br>5. フーザ情報<br>5. フーザ情報<br>5. フーザ情報<br>5. フーザ情報<br>5. フーザ情報<br>5. フーザ情報<br>5. フーザ情報<br>5. フーザ情報<br>5. フーザ情報<br>5. フーザ情報<br>5. フーザ<br>5. フーザ<br>5                                                                                                    | C 変更確      C 変更確      C (電子に登価)     C (電子に登価)     C (電音)     C (電子に登価)     C (電音)     C (電音)     C  |                                                                                                    | 債権 一抵請求<br>2 - 5 情報管理 ④ 変更内                                            | 普波中込<br>寄を確認                                                                                                    | NCBEジネスダイレ<br>単純線1日<br>その急請求<br>④<br>② 次更完                                                                                  | 254 0 5790<br>日<br>登井王路<br>SORKUK11102<br>77                                                                                                    |                                       | 変更内容の確認へ<br>てください。<br>設定したユーザ情報を確認します。<br>①確認用承認パスワード<br>《6 桁~12 桁》を入力してください。                |
| 5. ユーザ情報<br>5. ユーザ情報<br>5. ユーザ情報<br>5. ユーザ情報<br>5. フーザ情報<br>5. フーザ<br>5. フーザ情報<br>5. フーザ情報<br>5. フーザ<br>5. フーザ<br>5. フー                                                                                                    | C 変更確      C (電子に登価性      C 変更の確      C (電子に登価性      C 変更的容も      C 変更的容も      C 変更的容も      C 変更的容も      C 変更的容も      C 変更的容も      C 変更的容も      C 変更的容も      C 変更的      C 変更的      C 変更      C 変更      C 変更      C 変更      C 変更      C 変更      C 変更      C 変更      C 変更      C 変更      C 変更      C 変更      C 変更      C 変更      C 変更      C 変更      C 変更      C 変更      C 変更      C 変更      C 変更      C 変更      C 変更      C 変      C 変更      C 変更       C 変更      C 変       C 変       C 変       C 変       C 変       C 変       C 変       C 変       C 変       C 変       C 変       C 変       C 変      C 変       C 変       C 変       C 変       C 変       C 変       C 変       C 変       C 変       C 変       C 変       C 変        C 変        C 変        C 変        C 変          C 変         C 変          C 変                                                                                                    |                                                                                                    | 休養→延請求<br>2 - 55前指管理 ④ 変更内                                             | 登述中込                                                                                                    | NCBEジネスタイレ<br>単純換計算<br>その急請求<br>④<br>② 変更完                                                                                  | 294 日 07905<br>294 日 07905<br>2011日 100<br>2011日 100<br>2011<br>2011日 100<br>2011<br>2011日 100<br>2011<br>2011<br>2011<br>2011<br>2011<br>2011<br>2011                                                                                                    |                                       | 変更内容の確認へ<br>てください。<br>設定したユーザ情報を確認します。<br>①確認用承認パスワード<br>《6 桁~12 桁》を入力してください。                |
| 5. ユーザ情報<br>ション・・・・・・・・・・・・・・・・・・・・・・・・・・・・・・・・・・・・                                                                                                    | C 変更確      C (電子に発生)     C (電子に発生)     C ((電子に発生)  | 2000 mm<br>2000 mm<br>20                                                       | 休幸 → 延請求<br>ユーザ情報管理 ④ 変更内 7654321 1234567                              |                                                                                                    | NCBEジネスタイレ<br>単純換作日<br>その急請求<br>④<br>①<br>② 文更完                                                                             | 294 日 07705<br>294 日 07705<br>2011日 1010<br>2011日 1010<br>2011日 1010<br>2011日 1010<br>2011日 1010日<br>2011日 1010日<br>2011日<br>2011日 1010日<br>2011日<br>2011日 1010日<br>2011日<br>2011日 1010日<br>2011日<br>2011日<br>20                                                                                                    |                                       | 変更内容の確認へ<br>てください。<br>設定したユーザ情報を確認します。<br>①確認用承認パスワード<br>《6 桁~12 桁》を入力してください。                |
| 5. ユーザ情報<br>5. ユーザ情報<br>5. ユーザ情報<br>5. ユーザ情報<br>5. マル<br>5. マル<br>5 | C 変更確      C (電子に登集性)     C (電子に登集性)     C (電音)     C (電音)  | 2000 mm<br>2000 mm<br>20                                                       | 休急 → 延請求<br>2 - ジ請報管理 ④ 変更内 7654321 1234567 1234568                    | お次中込     お次中込     マン     マン                                                                                                    | NCBEジネスタイレ<br>単純換作日<br>その急請求<br>④ 次更完                                                                                       | 294 日 07905<br>294 日 07905<br>2011日 100<br>2011日 100<br>2011<br>2011日 100<br>2011<br>2011日 100<br>2011<br>2011<br>2011<br>2011<br>2011<br>2011<br>2011                                                                                                    |                                       | <b>変更内容の確認へ</b> ボタンをクリッ<br>てください。<br>設定したユーザ情報を確認します。<br>①確認用承認パスワード<br>《6 桁~12 桁》を入力してください。 |
| 5. ユーザ情報<br>5. ユーザ情報<br>5. ユーザ情報<br>5. ユーザ情報<br>5. マーボー<br>5. マーボー<br>5. マーズー<br>5. マーズー<br>5. マー                                                                                                    | C 変更確      C (電子に登集)     C (電子に登集)     C (電音)     C (電音)     C ((電音))     C ((電音))     C ((電音))     C ((電音))     C ((電音))     C ((電音))     C ((電音))     C ((電音))     C ((電音))     C ((電音))     C ((電音))     C | 2000 面<br>2000 面<br>200 | 休急 → 延請求<br>ユーザ情報管理 ④ 変更内 7654321 1234568                              |                                                                                                    | NCBE97ネスタイレ<br>単純換出版<br>その急請求<br>④ 文更完                                                                                      |                                                                                                    |                                       | <b>変更内容の確認へ</b> ボタンをクリッ<br>てください。<br>設定したユーザ情報を確認します。<br>①確認用承認パスワード<br>《6 桁~12 桁》を入力してください。 |
| 5. ユーザ情報<br>シープント<br>たって<br>たって<br>たって<br>たって<br>たって<br>たって<br>たって<br>たって                                                                                                    | C 文文 更 在 :     C 、 (電子に登集1)     C 、 (電子に登集1)     E では、(電子に登集1)     E では、(電音1)     E では、(電子に登集1)     E では、(電音1)   | 2       ■         3       3         3       3         3       3         3       3         3       3         3       3         3       3         3       3         3       3         3       3         3       3         3       3         3       3         3       3         3       3         3       3         3       3         3       3         3       3         3       3         3       3         3       3         3       3         3       3         3       3         3       3         3       3         3       3         3       3         3       3         3       3         3       3         3       3         3       3         3       3         3       3         3       3                                                                                                    |                                                                        |                                                                                                    | NCBEジネスタイレ<br>単純酸性ロ<br>その急請求<br>・<br>④ 変更充                                                                                  |                                                                                                    |                                       | 変更内容の確認へ<br>ボタンをクリッ<br>てください。<br>設定したユーザ情報を確認します。<br>①確認用承認パスワード<br>《6 桁~12 桁》を入力してください。     |
| 5. ユーザ情報<br>シープント<br>シープント<br>たりプ<br>たりプ<br>たりプ<br>たりプ<br>たり<br>たりプ<br>たり<br>たりプ<br>たり<br>たり<br>たり<br>たり<br>たり<br>たり<br>たり<br>たり<br>たり<br>たり                                                                                                    | Comparison of the system of the system of the syst | 2       ■         3       3         3       3         3       3         3       3         3       3         3       3         3       3         3       3         3       3         3       3         3       3         3       3         3       3         3       3         3       3         3       3         3       3         3       3         3       3         3       3         3       3         3       3         3       3         3       3         3       3         3       3         3       3         3       3         3       3         3       3         3       3         3       3         3       3         3       3         3       3         3       3         3       3                                                                                                    |                                                                        |                                                                                                    | NCBビラネスタイレ<br>単純酸性ロ<br>その急請求<br>・<br>・<br>・<br>・<br>・<br>・<br>・<br>・<br>・<br>・<br>・<br>・<br>・<br>・<br>・<br>・<br>・<br>・<br>・ |                                                                                                    |                                       | 変更内容の確認へ<br>ボタンをクリッ<br>てください。<br>設定したユーザ情報を確認します。<br>①確認用承認パスワード<br>《6 桁~12 桁》を入力してください。     |

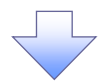

### 6. ユーザ情報変更完了画面

| 愛 西日本シティ銀行                              | 。.<br>す でんさ                          | い(電子記録                                  | (眞棺)                                   |                                                                  |                |               | NC             | )<br>日ビジネスダイ<br>単本1911 | 外田三市 02<br>レクトへ ログア・<br>346 2016 1070016 |
|-----------------------------------------|--------------------------------------|-----------------------------------------|----------------------------------------|------------------------------------------------------------------|----------------|---------------|----------------|------------------------|------------------------------------------|
| トップ 債権情報                                | 編照会 債権                               | 発生講求                                    | 供機讓波請求                                 | : 後權一括詞                                                          | <b>*</b>       | 经申货储          | ť              | の他請求                   | 管理業務                                     |
| 取引履歴照会 操作履歴照会                           | 主 取引先管理                              | 指定許可管                                   | 理 利用者情報                                | 脱金 ユーザ情報                                                         | 建理             | 企業情報管理        |                |                        |                                          |
| ユーザ情報変更完了                               |                                      |                                         |                                        |                                                                  |                |               |                |                        | SCRKUK11                                 |
| <ul> <li>① 対象のユーザを選択</li> </ul>         | _ → _                                | <ol> <li>変更内</li> </ol>                 | 容を入力                                   | → (3)                                                            | 変更内容           | Bを確認          | → [            | @ 麥 <b>t</b>           | ·····································    |
| Crew / Call                             |                                      | 8 XXII                                  |                                        | L                                                                |                | a.*b          |                | ~ 30                   | E COLORADO                               |
| ユーザの変更が完了しました。                          |                                      |                                         |                                        |                                                                  |                |               |                |                        |                                          |
| 変更した「権限リスト(承認オ                          | 不要業務、承                               | 認対象業務)                                  | 」については、爹                               | 変更対象ユーザの                                                         | 次回口            | コグイン時に反       | 映されます          | t.                     |                                          |
| ■ユーザ基本情報                                |                                      |                                         |                                        |                                                                  |                |               |                |                        |                                          |
| ログインロ                                   | 12                                   | 34567890abc                             |                                        |                                                                  |                |               |                |                        |                                          |
| ユーザ名                                    | 27                                   | カーフーザ                                   |                                        |                                                                  |                |               |                |                        |                                          |
| 承認パスワード利用状況                             | ту<br>ПУ                             | ック エーク<br>クアウト 状態                       |                                        |                                                                  |                |               |                |                        |                                          |
| 承認パスワードの初期化                             | 有                                    | )                                       |                                        |                                                                  |                |               |                |                        |                                          |
| メールアドレス                                 | ope                                  | 0001@densalb                            | ank.co.jp                              |                                                                  |                |               |                |                        |                                          |
| ■ 権限リスト(承認不要業績)                         | 務)                                   |                                         |                                        |                                                                  |                |               |                |                        | <u>ページの先頭に</u>                           |
|                                         | 業務相                                  | 限                                       |                                        |                                                                  |                |               | 業務権限           | 民有無                    |                                          |
| 利用者情報照会(貴社の登録                           | 録情報(口座情報                             | など)を確認でき                                | ます。)                                   | >                                                                | < 利用           |               |                |                        |                                          |
| 債権照会(開示)(貴社が関係                          | 係する債権、およな                            | 5、その履歴情報                                | 聴照会します。)                               | >                                                                | < 利用           |               |                |                        |                                          |
| 取引先管理(頻繁にご利用され                          | ミれるお取引先情報                            | Bの管理(登録・                                | 変更)ができます。                              | > >                                                              | < 利用           |               |                |                        |                                          |
| 取引履歴照会(お取引内容の                           | の履歴を確認でき                             | ます。)                                    |                                        | >                                                                | < 利用           |               |                |                        |                                          |
| 操作履歴照会(他ユーザの操作                          | ₩1作履歴を確認で:                           | きます。)                                   |                                        | >                                                                | < 利用           |               |                |                        | ページの先頭に                                  |
| ■ 権限リスト(承認対象業系                          | 務)                                   |                                         |                                        |                                                                  |                |               |                |                        |                                          |
|                                         | 業務相                                  | 限                                       |                                        |                                                                  |                |               | 業務権師           | 民有無                    |                                          |
| 記録請求(振出(発生)、譲渡                          | 渡など、各種お取 <sup>。</sup><br>オート         | 引ができます。)                                |                                        |                                                                  | ) 担当:          | 者             | ×承認者<br>×www.* |                        |                                          |
| 8151 (参1510)お甲3ムかできます<br>譲渡担保(譲渡担保の木申込) | ッ。ノ<br>入ができます。)                      |                                         |                                        |                                                                  | ) 担当:<br>) 担当: | 者             | ≺用総者<br>×承認者   |                        |                                          |
| 指定許可制限設定(指定許可                           | ー・・                                  | ・解解余)ができま                               | <b>す</b> 。)                            |                                                                  | · 把当;<br>) 担当; | 者             | ×承認者           |                        |                                          |
| ダイヤルアップ集配信(ダイヤル)                        | ルアップ集配信を利                            | 用したお取引が                                 | できます。)                                 |                                                                  | ) 担当:          | 者             | ×承認者           |                        |                                          |
| - 取引 同业たり阻疾が                            | 117 K                                |                                         |                                        |                                                                  |                |               |                |                        | ページの先頭に                                  |
| <ul> <li></li></ul>                     | 2.41                                 |                                         |                                        | サービス種別                                                           |                |               |                | IPZEI                  | 一回当たり限度額                                 |
| ##                                      | 発生記録<br>発生記録                         | #求、発生記録<br>#第/否約 一                      | 予約取消、発生記<br>括記録講型の198                  | ·····································                            |                |               |                |                        | 1.000.000.0                              |
| 25-E<br>26-E/A-51/                      | 元主記録<br>発生記録<br>& 1 - 1 - 1 - 1      | nm/ □m/ □m/  ̄<br>青求(複数明細<br>★☆/##>==== | 1.3000000193<br>入力時)の1明細分<br>1.5000000 | mu.//.<br>}                                                      |                |               |                |                        | 1,000,000,0                              |
| 完全(習計)                                  | 完生記録<br>譲渡記録                         | ¶水(復数明細<br>骨求、譲渡記録                      | ヘ 刀時)の全明細: 予約取消、譲渡記                    | 77<br>1録取消、                                                      |                |               |                |                        | 999,999,990,0                            |
| 譲渡·分割                                   | 一括記録語<br>譲渡記録語                       | 青求の1明細分<br>青求(複数明細                      | 入力時)の1明細分                              | τ                                                                |                |               |                |                        |                                          |
| 譲渡·分割(合計)                               | 調波記録書                                | 青求(複数明細                                 | 入力時)の全明細:                              | 3                                                                |                |               |                |                        |                                          |
| 一括                                      | 一括記録書                                | 青求ファイルの全<br>予約取消請求サ                     | 明細分、<br>ブファイルの全明細                      | 汾                                                                |                |               |                |                        | 999,999,990,0                            |
| ダイヤルアップ集配信                              | タイヤルアッ<br>ダイヤルアッ                     | ブ集配信による<br>プ集配信による                      | 一括記録請求ファ-<br>一括記録請求の一                  | イルの全明細分、<br>-括記録予約取消詞                                            | 「ボサブラ          | ファイルの全明細分     | ì              |                        | 999,999,990,0                            |
| 割引                                      | 割引申込                                 |                                         |                                        |                                                                  |                |               |                |                        |                                          |
| 譲渡担保                                    | 譲渡担保                                 | 申込<br>##1 本要#1%                         | 3-# /37-FM                             |                                                                  |                |               |                |                        |                                          |
| 保証                                      | 変更記録:                                | н.水、変更記録<br>青求、保証印络                     | ●話/ 222<br>東諾/否認                       |                                                                  |                |               |                |                        |                                          |
| 支払等                                     | 支払等評論                                | n小、prailaCity<br>動請求、支払等                |                                        |                                                                  |                |               |                |                        | 999,999,990.0                            |
|                                         |                                      |                                         |                                        |                                                                  |                |               |                |                        | ページの先頭に                                  |
| ■ 受信対象メールリスト                            |                                      |                                         |                                        |                                                                  |                | 17. 4         |                |                        |                                          |
|                                         | メール分類                                | (81)                                    |                                        | ر – لا<br>بد ⇔نغة                                                | <b>V</b> 受信为   | 家者<br>  旅話 中止 |                | 受信                     | 有無                                       |
| 作業依頼(承認依頼/差戸・)                          | 135/10/10                            | ~77                                     |                                        | 明水香                                                              |                | 成胡木有          |                |                        |                                          |
| 承認者宛の承認依頼や、<br>※一括記録誌や/北回期              | 、担当者宛の差戻<br>餌処理)の48半半                | し/削除に関す<br>扇メール・ペイン                     | るメール                                   | 担当者·承認                                                           | 者              | -             | 受信する           | 5                      |                                          |
| ☆ 」Gaussian パンタ月中期<br>承認依頼メールは除きます      | ************************************ | 162° 76 2417                            | w/ ソノ元861日の                            | +p-10-4                                                          | *              |               |                |                        |                                          |
| 記録請求登録結果メール                             | 盛生記録跡へで「                             | 式立友傳:/-BB                               | さスメール                                  | <ul> <li>担当者・承認</li> <li>(対象:自身が行う</li> <li>(対象:由身が行う</li> </ul> | 者<br>jった       | -             | 受信有斜<br>一律「受   | 無は選択できま1<br>と信する」となりま  | せん。<br>す。                                |
| 18(2)(2)合種記録請求(多<br>記録請求発生通知メール         | .元王記録寺)の「.                           | ∞⊥/有悪」(2関                               | 90x-11                                 | 記刻語作求)                                                           | _              |               |                |                        |                                          |
| 各種記録請求(発生記録<br>(預):=                    | 緑等)の発生等に「<br>スメール(+8^>>+-1           | 引するメール                                  |                                        | -                                                                |                | 対象口座<br>権限保有者 | 受信する           | 5                      | /                                        |
| (100角、水話依頼に関する<br>記録請求(先日付)成立メール        | るメールはPRきます<br>ル                      | 。)                                      |                                        | 计中口内                                                             |                | 计中口应          |                |                        |                                          |
| 発生記録、または譲渡記録                            | 2録(先日付)の予                            | 定日到来時の書                                 | 録成立に関する                                |                                                                  |                | 対家口座<br>権限保有者 | 受信しな           | <b>X</b> (J)           |                                          |
| □ / ///                                 |                                      |                                         |                                        | 1                                                                |                | /             |                |                        | ページの先頭に                                  |
| ■ □ 座権限付与リスト                            | 支庄                                   |                                         | DEF                                    | 81 다르?                                                           | 6-E            |               |                | 口应夕差                   | _                                        |
| 001                                     | ж <b>н</b> а                         |                                         | 山建健                                    | 7054321                                                          | H. 1.          | 心动印机的         |                | 口座石號                   |                                          |
| 東京支店<br>002                             |                                      |                                         | 当住                                     | 1034567                                                          |                | 1207207       | /              |                        |                                          |
| 品川支店<br>003                             |                                      |                                         | 普通                                     | 1234568                                                          |                | 1011700 10    |                |                        |                                          |
| 浜松町支店                                   |                                      |                                         |                                        | 1204000                                                          |                | 1207707       |                |                        | <u>ページの先頭に</u>                           |
| トップへ戻る                                  | ユーザ情報                                | 管理メニューへ                                 |                                        | ユーザ情報の変更                                                         | [A             | क क           |                |                        |                                          |
|                                         |                                      |                                         |                                        |                                                                  |                |               |                |                        |                                          |
|                                         |                                      |                                         |                                        |                                                                  |                |               |                |                        |                                          |
|                                         |                                      |                                         |                                        |                                                                  |                |               |                |                        |                                          |
|                                         |                                      |                                         |                                        |                                                                  |                |               |                |                        |                                          |
| ✓ ユーザの                                  | の権限                                  | 設定な                                     | が完了し                                   | しました                                                             | •              |               |                |                        |                                          |
|                                         |                                      |                                         |                                        |                                                                  |                |               |                |                        |                                          |

# 承認パスワード管理

❖概要

✓ 承認実行誤り回数が規定回数連続して発生した場合、該当ユーザの承認実行利用を禁止(ロック アウト)します。 ロックアウトになった場合、マスターユーザが該当ユーザの承認パスワードを初期化する必要があ ります。

マスターユーザ自身がロックアウトになり、かつマスターユーザが1名の場合は、金融機関へ承認 パスワードの初期化が必要となります。

- √※マスターユーザーの登録は2名以上を推奨しています。
- ✓ マスターユーザおよび一般ユーザは自分自身の承認パスワードを変更できます。
- ✓ 承認パスワードは、承認権限を持つ全てのユーザが保有します。
- ✓ 承認パスワードは、承認実行時に使用します。

承認パスワードのロックアウトの解除について

1. 企業ユーザ管理メニュー画面

| ううログある、コクエグある。<br>の 西日本シティ銀行 | でんさい(電子記録     | 偵権)          |                  |      | NCBEジネスダ<br>液が探げ | 株田三市 ログイン<br>イレクトへ ログアウト<br>日時、2016/10/02 1641 1 |     |                             |
|------------------------------|---------------|--------------|------------------|------|------------------|--------------------------------------------------|-----|-----------------------------|
| トップ 債権情報照会                   | 債権発生請求        | 債権譲渡請求       | 債権一括請求           | 融资甲达 | その他請求            | 管理業務                                             | l.  |                             |
| 取引履歷照会 操作履歷照会 取引             | 先管理 指定許可管理    | 理 利用者情報照5    | <u>会 ユーザ情報管理</u> |      |                  |                                                  | ∠ ≌ |                             |
| 企業ユーザ管理メニュー                  |               |              |                  |      |                  | SCCMNU12705                                      | 変更ポ | <i>、<br/>タンをクリックしてください。</i> |
| 企業ユーザ管理メニュー                  |               |              |                  |      |                  |                                                  |     |                             |
| 麦更 2                         | レーザ情報を変更します。  |              |                  |      |                  |                                                  |     |                             |
| 更新 2                         | レーザ情報(ユーザ名、メー | ールアドレス等)を最新の | の情報に更新します。       |      |                  |                                                  |     |                             |
| 照会 2                         | リーザ情報を照会します。  |              |                  |      |                  |                                                  |     |                             |
|                              | 和認パスワードを変更します | a.           |                  |      |                  |                                                  |     |                             |

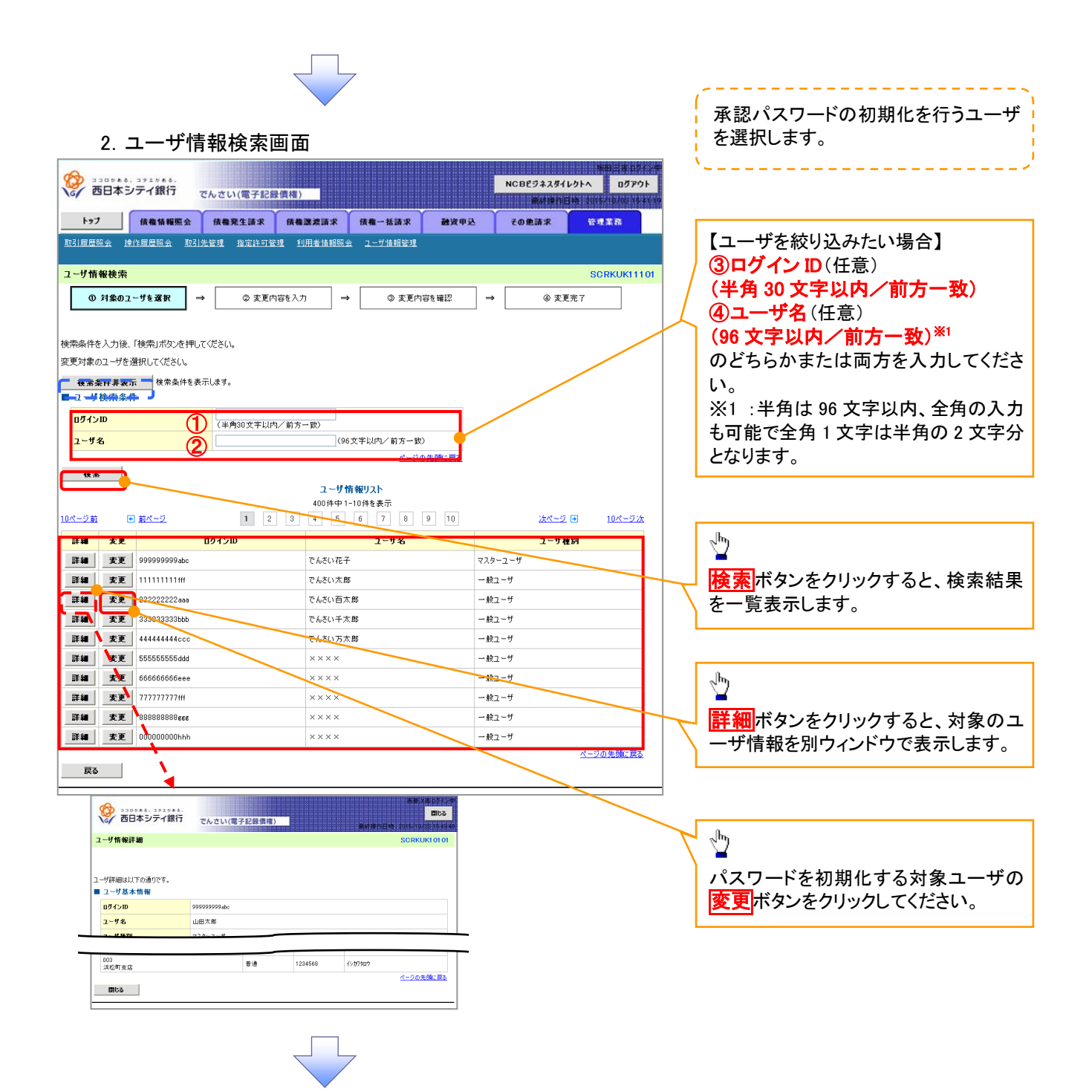

## 3. ユーザ情報変更画面

| 8      |                                                    |             |                |               |        |         |        |            | NCBビジネスダ         | 場日<br>イレクトへ | 三者 ロジイン<br>ログアウト |
|--------|----------------------------------------------------|-------------|----------------|---------------|--------|---------|--------|------------|------------------|-------------|------------------|
| 10     | の日本シティ銀行                                           | でんさ         | い(電子記録         | と信権)          |        |         |        |            | <b>#</b> ####### | EM. 2016/11 | 0/03 15 41       |
|        | トップ 債権情報照                                          | 会债          | 離発生請求          | 依権譲渡議         | 求俄     | 権一括請求   | 融资     | 甲込         | その他請求            | 管理業         | <b>B</b>         |
| Hy     | 31履歷照会 操作履歷照会                                      | 取引先管理       | L 指定許可管        | <u>程 利用者情</u> | 翻照会    | ユーザ情報管理 |        |            |                  |             |                  |
| ב      | ーザ情報変更                                             |             |                |               |        |         |        |            |                  | SCR         | KUK11102         |
|        | ① 対象のユーザを選択                                        | ] → [       | ② 変更内          | 内容を入力         | ] → [  | ③ 変更    | 内容を確認  | →          | @ 変              | 更完了         |                  |
| 変<br>※ | 更内容を入力してください。<br>初期承認パスワードの設定が必要<br><b>ユーザ基本情報</b> | 認場合は、       | 「変更内容の確        | 難忍へ」ボタンを扌     | 押すとパスワ | 一ドの設定画面 | 面が表示され | ます。        |                  |             | _                |
|        | ロダインID                                             | 1:          | 234567890abc   |               |        |         |        |            |                  |             |                  |
|        | ユーザ名                                               | J           | 田太郎            |               |        |         |        |            |                  |             |                  |
|        | ユーザ種別                                              | 7           | スターユーザ         |               |        |         |        |            |                  |             |                  |
|        | 承認パスワード利用状況                                        | 0           | ックアウト状態        |               |        |         |        |            |                  |             |                  |
|        | 承認パスワードの初期化                                        | E           | ☑ 承認パスワート      | 「を初期化する       |        |         |        |            |                  |             |                  |
|        | メールアドレス                                            | 0           | ce0001@densait | pank.co.jp    |        |         |        |            |                  |             |                  |
|        | 権限リスト(承認不要業務)                                      |             |                |               |        |         |        |            | × 178            | <u> </u>    | <u>D 先頭に戻る</u>   |
|        |                                                    | ¥           | a              |               |        |         |        | 全選打        | ₽₩<br>R/解除       |             |                  |
|        | 利用情報照会(貫社の登録情報                                     | (口座情報       | など)を確認できま      | ます。)          |        | 🗌 利用    |        |            |                  |             |                  |
|        | 債権照会(開示)(貴社が関係す                                    | る債権、およ      | び、その履歴情報       | 朝を照会します。      | >      | 🔲 利用    |        |            |                  |             |                  |
|        | 取引先管理(頻繁にご利用される                                    | お取引先憎       | 報の管理(登録        | ・変更)ができます     | ŧ。)    | 🔲 利用    |        |            |                  |             |                  |
|        | 取引履歴照会(お取引内容の履                                     | 歴を確認では      | きます。)          |               |        | □ 利用    |        |            |                  |             |                  |
|        | 操作履歴照会(他ユーザの操作服                                    | 関歴を確認で      | *きます。)         |               |        | □ 利用    |        |            |                  | 10 - 21 0   | 0.牛師(- 東3        |
|        | 権限リスト(承認対象業務)                                      |             |                |               |        |         |        |            |                  | A=90        | 0.000000.040     |
|        |                                                    | 業           | Ri,            |               |        |         |        | 名<br>全選打   | e限<br>R/解除       |             |                  |
|        | 記録請求 (振出(発生)、譲渡な                                   | ど、各種お耳      | 7引ができます。)      |               |        | 🗌 担当者   | □ 承    | 忍者         |                  |             |                  |
|        | 割引 (債権割引のお 申込ができま                                  | <b>す</b> 。) |                |               |        | 🔲 担当者   | 🔲 承    | 24         |                  |             |                  |
|        | 譲渡担保く債権譲渡担保設定の                                     | お申込がで       | きます。〉          |               |        | 🔲 担当者   | □ 承    | 2者         |                  |             |                  |
|        | 指定許可創限設定(指定許可先                                     | の管理(設       | 定・解除)ができま      | ます。)          |        | 🔲 担当者   | □ 承    | 忍者         |                  |             |                  |
|        | 口座権限リスト                                            |             |                |               |        |         |        |            |                  | <u>~-90</u> | の先頭に戻る           |
|        | 口 座 権 限 有 無<br>全 選 訳 / 解 除                         |             | 支店             |               | 口座種    | BI 🗆    | 座番号    |            | 口座名              | 3.ă         |                  |
|        |                                                    | 001         | Ē              |               | 当座     | 76543   | 21     | インカワタロウ    |                  |             |                  |
|        |                                                    | 002<br>     | rŧ             |               | 普通     | 12345   | 67     | イシカワモンシウロウ | 5                |             |                  |
|        |                                                    | 003         |                |               | 普通     | 12345   | 68     | イシカワタロウ    |                  |             |                  |
|        |                                                    | /44Z#J      | 2.6            |               |        |         |        |            |                  | <u>R-90</u> | の先頭に戻る           |
|        | 戻る 変更内容の                                           | <b>a</b> 認へ |                |               |        |         |        |            |                  |             |                  |
| _      |                                                    |             |                |               |        |         |        |            |                  |             |                  |

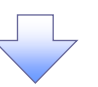

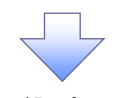

4. 初期承認パスワード設定画面

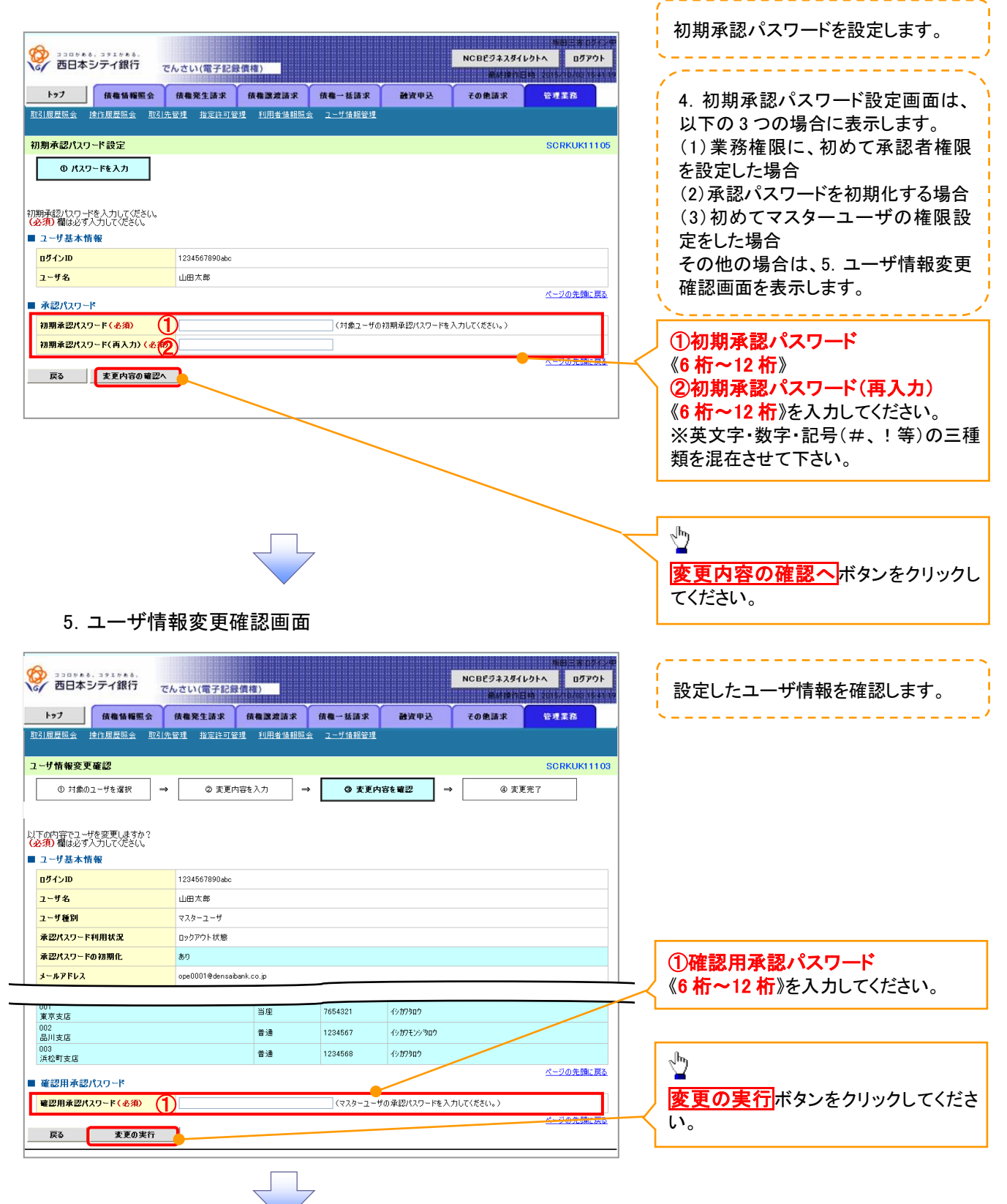

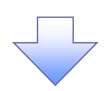

6. ユーザ情報変更完了画面

| うつロットも、コッエットも、<br>の 西日本シティ銀行 でん    | いさい(電子記録債権                  | ā)        |                          | ļ          | NCBビジネスダイレ<br>激析液作日 | 新田 三 吉 ログ<br>ウトへ ログアウ<br>時 2016/10/0016 |
|------------------------------------|-----------------------------|-----------|--------------------------|------------|---------------------|-----------------------------------------|
| トップ 債権情報照会                         | 债権発生請求 伊                    | 机能波請求     | 债権 一括請求                  | 融资申込       | その他請求               | 管理業務                                    |
| 3]履歷照会 操作履歷照会 取引先行                 | 管理 指定許可管理                   | 利用者情報照会   | <u>ユーザ情報管理</u>           |            |                     |                                         |
| レーザ情報変更完了                          |                             |           |                          |            |                     | SCRKUK111                               |
| ① 対象のユーザを選択 →                      | <ul> <li>② 変更内容を</li> </ul> | 入力 →      | <ol> <li>変更内容</li> </ol> | ]<br>陸確認 → | @ 麦更                | 完了                                      |
| ーザの変更が完了しました。<br>1 ユー <b>ザ基本情報</b> |                             |           |                          |            |                     | 印刷                                      |
| <b>ロ</b> クインID                     | 1234567890abc               |           |                          |            |                     |                                         |
| ユーザ名                               | 山田太郎                        |           |                          |            |                     |                                         |
| ユーザ種別                              | マスターユーザ                     |           |                          |            |                     |                                         |
| 承認パスワード利用状況                        | ロックアウト状態                    |           |                          |            |                     |                                         |
| 承認バスワードの初期化                        | あり                          |           |                          |            |                     |                                         |
| メールアドレス                            | ope0001@densaibank.o        | co.jp     |                          |            |                     |                                         |
| 権限リスト(承認不要業務)                      |                             |           |                          |            |                     | <u>ページの先頭に</u>                          |
| Ŧ                                  | 務権限                         |           |                          | 業          | <b>務権限有</b> 無       |                                         |
| 利用情報照会(食社の登録情報(口座情                 | 報など)を確認できます。                | )         | × 利用                     |            |                     |                                         |
| 開示(貴社が関係する債権、および、その制               | 履歴情報を照会します。〉                |           | × 利用                     |            |                     |                                         |
| 取引先管理(頻繁にご利用されるお取引学                | <b>に情報の管理(登録・変更</b>         | E)ができます。) | × 利用                     |            |                     |                                         |
| 取引履歴照会(お取引内容の履歴を確認                 | ?できます。〉                     |           | × 利用                     |            |                     |                                         |
| 操作履歴照会(他ユーザの操作履歴を確)                | 認できます。〉                     |           | × 利用                     |            |                     | 20 - 21                                 |
| 権限リスト(承認対象業務)                      |                             |           |                          |            |                     | ベージの光頻に                                 |
| ¥                                  | 務権限                         |           |                          | 業          | 房権限有無               |                                         |
| 記録請求(振出(発生)、譲渡など、各種                | 6 取引ができます。)                 |           | <ul> <li>2 担当</li> </ul> | t ×⊅       | 認者                  |                                         |
| 割引く債権割引のお 申込ができます。〉                |                             |           | <ul> <li>2 担当</li> </ul> | ts ×∄      | 認者                  |                                         |
| 譲渡担保く債権譲渡担保設定のお申込が                 | 「できます。〉                     |           | <ul> <li>担当</li> </ul>   | 皆 ×承       | 認者                  |                                         |
| 指定許可制限設定(指定許可先の管理(                 | 設定・解除)ができます。                | )         | <ul> <li>2 担当</li> </ul> | 皆 ×承       | 認者                  | 10 11 m H 25 - 2                        |
| 口座権限付与リスト                          |                             |           |                          |            |                     | ベージの光朝にあ                                |
| 支店                                 |                             | 口座種別      | 口座番号                     |            | 口座名義                |                                         |
| 001<br>東京支店                        |                             | 当座        | 7654321                  | イシカワタロウ    |                     |                                         |
| 002<br>品川支店                        |                             | 普通        | 1234567                  | イシカワモンシラロウ |                     |                                         |
| 003<br>浜松町支店                       |                             | 普通        | 1234568                  | イシカワタロウ    |                     |                                         |
| トップへ戻る 印刷                          | 1                           |           |                          |            |                     | ページの先頭に)                                |

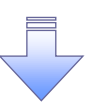

✓ 承認パスワードの初期化が完了しました。

## 承認パスワードの変更について

▶ ログイン後、トップ画面の<mark>管理業務</mark>タブをクリックしてください。

1. 管理業務メニュー画面

|        | 。<br>シティ銀行   | でんさい(電子記録 | 绿債権)            |            |           | NCBビジネスダイ<br>最終操作 | 坂田三吉 ログイン=<br>レクトへ ログアウト<br>日時 2015/10/03 15:41 1 |
|--------|--------------|-----------|-----------------|------------|-----------|-------------------|---------------------------------------------------|
| トップ    | 債権情報照会       | 債権発生請求    | 債権譲渡請求          | 伎権一括請求     | 融资申込      | その他請求             | 管理業務                                              |
| 取引履歴照会 | 操作履歴照会       | 取引先管理     | <u>皆定許可管理</u> 利 | 用者情報照会     | ユーザ情報管理   |                   |                                                   |
| 管理業務火  | - <u>-</u> - |           |                 |            |           |                   | SCCMNU12700                                       |
| ■ 管理業務 | ×            |           |                 |            |           |                   |                                                   |
| 取引     | 履歷照会         | 過去のお取引を照  | 会します。           |            |           |                   |                                                   |
| 操作     | 履歴照会         | ユーザの操作履歴を | を照会します。         |            |           |                   |                                                   |
| 取弓     | 先管理          | お取引先の登録/  | 変更/削除/照会        | を行います。     |           |                   |                                                   |
| 指定     | 許可管理         | 取引を許可するお明 | 図引先制限について       | 登録/変更/解    | 余を行います。   |                   |                                                   |
| 利用者    | 皆情報照会        | 利用者情報を照会  | します。            |            |           |                   |                                                   |
| ユーザ    | 情報管理         | ユーザ情報の変更ノ | /更新/照会、及び       | ド、承認パスワードの | )変更を行います。 |                   |                                                   |
|        |              |           |                 |            |           |                   |                                                   |

## 2. 企業ユーザ管理メニュー画面

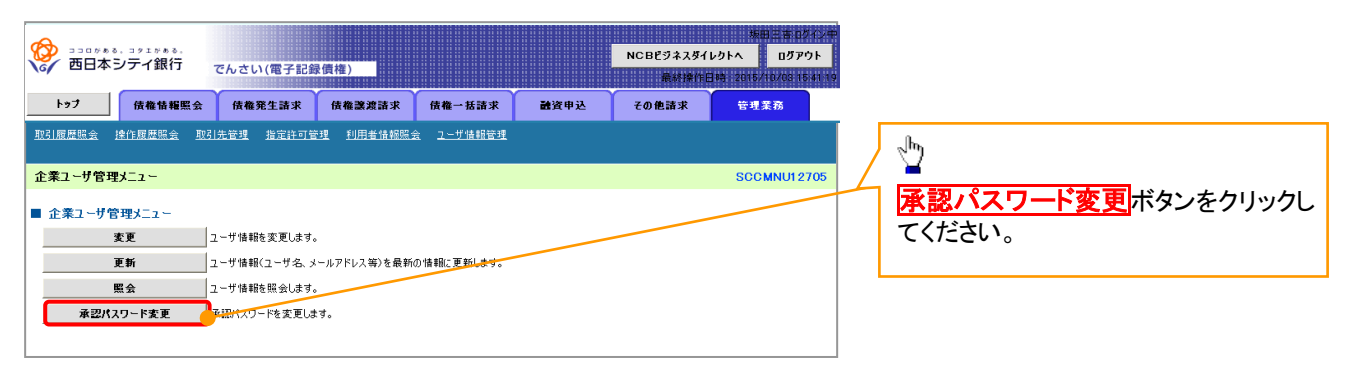

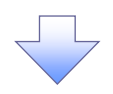

| 3. 承認パス                                                                                                    | ワード変更画面                                                                                                    |                  |                                                               | ,<br>変更前・変更後の承認パスワードを入                                             |
|----------------------------------------------------------------------------------------------------|----------------------------------------------------------------------------------------------------|------------------|---------------------------------------------------------------|--------------------------------------------------------------------|
|                                                                                                    | ⊎さい(電子記録債権)                                                                                                    |                  | 坂田三吉 05イン<br>NCBビジネスダイレクトへ ログアウト<br>単体体作日時 : 2015/10/03 15:41 | かけます。 カレます。                                                        |
| トップ 債権情報照会                                                                                                    | 債権発生請求 債権譲渡請求                                                                                                    | 伎権→括請求 融資申込      | その他請求 管理業務                                                    |                                                                    |
| 取引履歷照会 操作履歷照会 取引先                                                                                                    | 管理 指定許可管理 利用者情報照                                                                                                    | 会 <u>ユーザ情報管理</u> |                                                               |                                                                    |
| <ul> <li>承認パスワード変更</li> <li>● パスワードを入力</li> <li>→</li> <li>本記がスワードを入力してださい。</li> <li>シーザ基本情報</li> <li>ログインD</li> <li>ューザ基本情報</li> <li>ログインD</li> <li>ューザ名</li> <li>承認パスワード</li> <li>● 承認パスワード</li> <li>● 承認パスワード</li> <li>● 承認パスワード</li> <li>● 承認パスワード</li> <li>● 承認パスワード</li> <li>● 承認パスワード</li> <li>● (金和)</li> <li>● 新しい承認パスワード</li> <li>● (高入力)(必須)</li> <li>● (3)</li> </ul> | <ul> <li>         ・ パスワード変更完了     </li> <li>         1234567890abc         山田太郎         2010/11/31         </li> <li> </li> <li> </li> <li> </li> <li> </li> <li> </li> <li> </li> <li> </li> <li> </li> <li> </li> <li> </li> <li> </li> <li> </li> <li> <ul> <li></li></ul></li></ul> |                  | SCRKUK13101<br>ページの先帰に戻る<br>ページの先帰に戻る                         | <ul> <li>承認パスワードの         <ol> <li>①現在の承認パスワード</li></ol></li></ul> |
| 戻る         支更の実行                                                                                                    |                                                                                                    |                  |                                                               | <br>変更の実行<br>ボタンをクリックしてくださ<br>い。                                   |

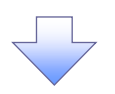

4. 承認パスワード変更完了画面

| <del>&amp;</del> |                |               |               |                  |      |                    | 坂田三吉ログインキ                            |
|------------------|----------------|---------------|---------------|------------------|------|--------------------|--------------------------------------|
| ★ 西日本            | シティ銀行          | でんさい(電子記録     | 最佳権)          |                  |      | NCBビジネスダイ<br>最終操作[ | レクトへ ログアウト<br>日時:2015/10/03 15:41:15 |
| トップ              | 債権情報照会         | 債権発生請求        | 債権譲渡請求        | 債権一括請求           | 融资申込 | その他請求              | 管理業務                                 |
| 时履歷照会            | 操作履歴照会 取引      | 先管理 指定許可行     | <u>新田者情報照</u> | <u>会 ユーザ情報管理</u> |      |                    |                                      |
| な認パスワード系         | 変更完了           |               |               |                  |      |                    | SCRKUK13102                          |
| © 1725           | フードを入力 =       | → Ø K29-      | ド変更完了         |                  |      |                    |                                      |
|                  |                |               |               |                  |      |                    | (1)<br>(1)                           |
|                  |                |               |               |                  |      |                    |                                      |
| ■ ユーザ基本情         | '元」Uました。<br>背報 |               |               |                  |      |                    |                                      |
| ログインID           |                | 1234567890abc |               |                  |      |                    |                                      |
| ユーザ名             |                | 山田太郎          |               |                  |      |                    |                                      |
| 承認パスワー           | *              |               |               |                  |      |                    | <u>ページの先頭に戻る</u>                     |
| 承認パスワード          | 有効期限           | 2010/11/31    |               |                  |      |                    |                                      |
|                  |                |               |               |                  |      |                    | ページの先頭に戻る                            |
| トゥフへ戻る           |                |               |               |                  |      |                    |                                      |
|                  |                |               |               |                  |      |                    |                                      |
|                  |                |               |               |                  |      |                    |                                      |
|                  |                |               |               | 7                |      |                    |                                      |
| ✓ 承訓             | 忍パスワ           | ードの変          | 更の完了          | アとなりま            | す。   |                    |                                      |

# 利用者情報照会

## ❖概要

✓利用者が、ご自身の利用者情報の照会を行います。

▶ログイン後、トップ画面の<mark>管理業務</mark>タブをクリックしてください。

1. 管理業務メニュー画面

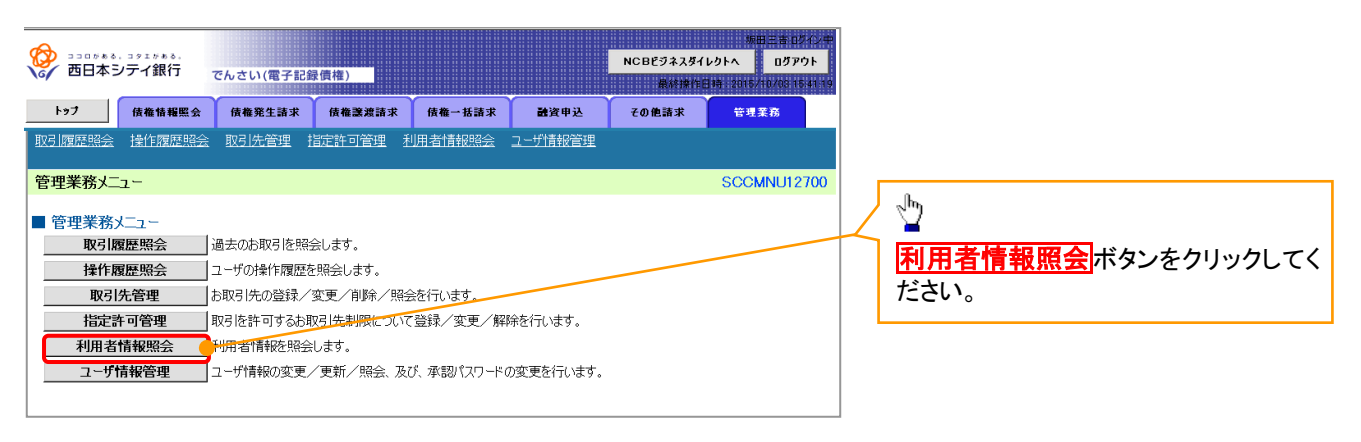

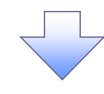

2. 利用者情報照会メニュー画面

|                          | でんさい(電子記貨   | (債権)            |                  |      | NCBビジネスダイ<br>最終操作 | 規田三吉・ログイン中<br>レクトへ ログアウト<br>目時 : 2015/10/08 15:41:19 | ~ <sup>h</sup>      |
|--------------------------|-------------|-----------------|------------------|------|-------------------|------------------------------------------------------|---------------------|
| トップ 債権情報照会               | 債権発生請求      | 債権譲渡請求          | 债権一括請求           | 融资申込 | その他請求             | 管理業務                                                 | 利田考情報昭会ボタンをクリック」 てく |
| 取引履歴照会 抹作履歴照会 取引         | 先管理 指定許可會   | <u>建 利用者情報照</u> | <u>会 ユーザ情報管理</u> |      |                   |                                                      | ださい。                |
| 利用者情報照会メニュー              |             |                 |                  |      |                   | SCCMNU12704                                          |                     |
| ■ 利用者情報照会メニュー<br>利用者情報照会 | 川用者情報を照会します | to              |                  |      |                   |                                                      |                     |

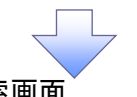

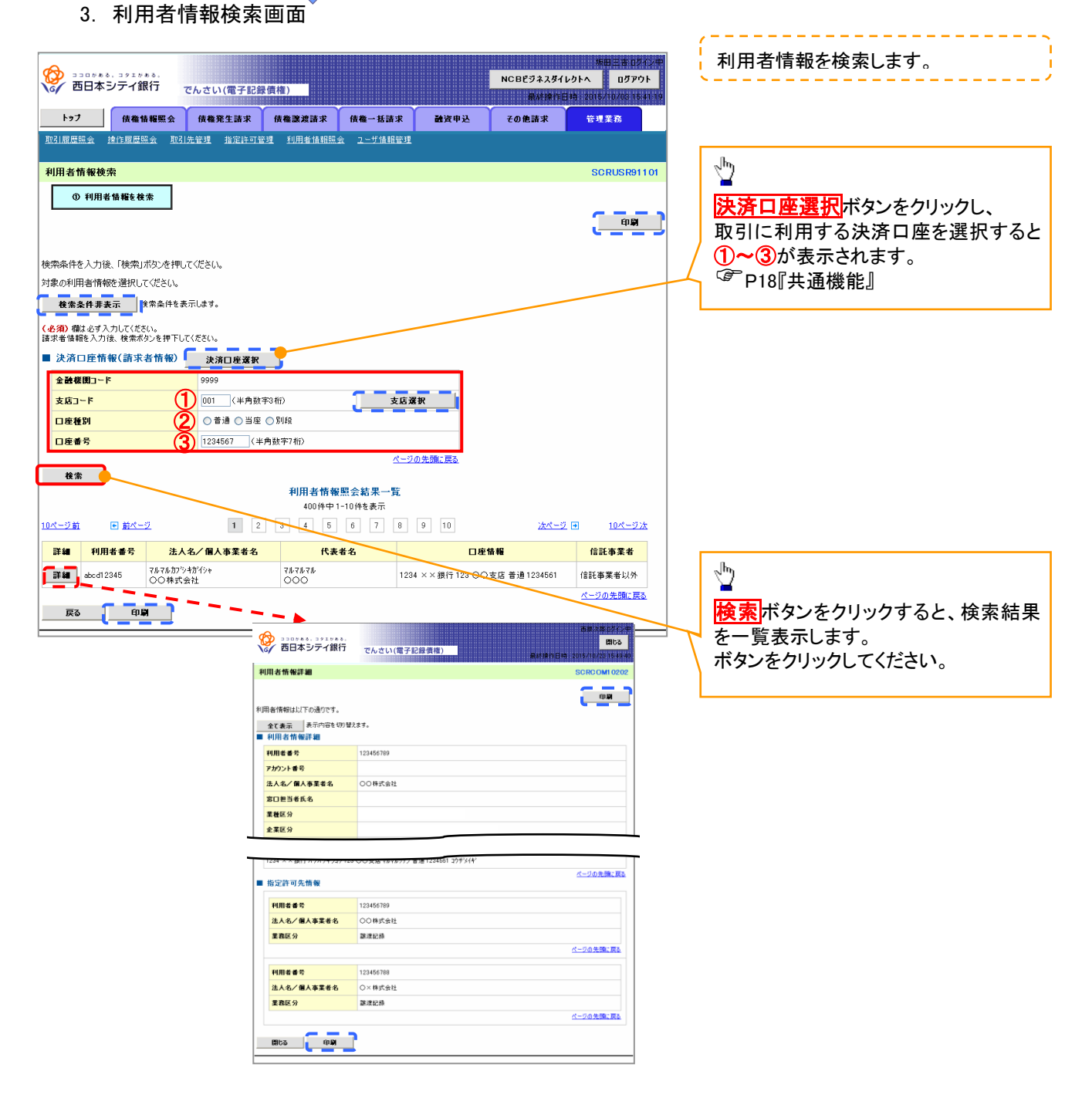

# 取引先管理

❖概要

- ✓ 電子記録債権取引を行う取引先を事前に登録することで、記録請求の都度、取引先を入力する 手間を省くことができます。
- ✓取引先情報のファイル登録を利用することにより、一括して取引先情報を登録することができます。

なお、登録済みの取引先情報をファイルにて取得することが可能なため、取得したファイルを 修正することで、取引先情報の修正や管理を一度にまとめて行うことができます。

- ✓取引先情報のファイル登録にて他行分の取引先(新規登録)情報を登録した場合は、 登録結果から口座確認を実行する必要があります。
- ✓取引先情報をグループごとに管理することができます。
   グループで管理することにより、取引先情報を効率的に管理することができます。
   また、合わせて、取引先情報に登録債権金額を設定することができます。
   登録債権金額を設定することで、記録請求の仮登録時に、設定した登録債権金額を
   呼び出して使用することができます。
- ✓発生記録(債務者請求)における手数料を、各取引先に対して個別に管理できます。手数料情報は、画面および CSV 形式での登録においては取引先ごとに設定し、集信 1 形式および総合振込形式での登録においてはファイル単位に一律で設定します。

◆事前準備

- ✓ 登録する取引先の「利用者番号」「口座情報」が必要となりますので、事前に取引先にご確認 ください。
- ✓ 取引先情報のファイル登録を行う場合は、以下のいずれかのファイルを事前に作成してください。
   ・記録請求ファイル(共通フォーマット形式)
  - 「デー付録編1 『一括記録請求ファイル(共通フォーマット形式)』
  - ・取引先情報登録ファイル(総合振込形式)
  - ③ 付録編2 『取引先情報登録ファイル(総合振込形式)』
  - ・取引先情報登録ファイル(CSV 形式)
  - ③ 付録編2 『取引先情報登録ファイル(CSV 形式)』

## <u>取引先登録</u>

▶ ログイン後、トップ画面の管理業務タブをクリックしてください。

1. 管理業務メニュー画面

|                        | でんさい(電子記録                        | (貞権)              |                |      | NCBビジネスダ・<br>単純語白 | 海田 三古 ログインキ<br>イレクトへ ログアウト<br>日時、2016/10/03 1641 15 |
|------------------------|----------------------------------|-------------------|----------------|------|-------------------|-----------------------------------------------------|
| トップ 債権債権照              | : 债権発生請求                         | 債権譲渡請求            | 債権一括請求         | 融资甲込 | その他請求             | 管理業務                                                |
| 取引雇歴照会 操作履歴照会          | 73.5管理 指定許可管                     | 理 利用者情報照子         | <u>ユーザ情報管理</u> |      |                   |                                                     |
| 管理業務メニュー<br>■ 管理業務メニュー |                                  |                   |                |      |                   | SCCMNU12700                                         |
| 取引履歷照会                 | 過去のお取引を照会しま                      | ġ.                |                |      |                   |                                                     |
| 操作履歴照会                 | ユーザの操作履歴を照会                      | します               |                |      |                   |                                                     |
| 取引先管理                  | 5取引先の登録/変更/                      | /削除/照会を行いま        | đ.             |      |                   |                                                     |
| 指定許可管理<br>             | ↓ 取ら1を計可するお取ら1元<br>↓ 利用者情報を照会します | :制限について宣詠/ 実<br>。 | :更/解除を行います。    |      |                   |                                                     |
| ユーザ情報管理                | 」<br>ユーザ情報の変更/更新                 | 前/照会、及び、承認パ       | スワードの変更を行いま    | す。   |                   |                                                     |
|                        |                                  |                   |                |      |                   |                                                     |

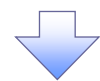

#### 2. 取引先管理メニュー画面

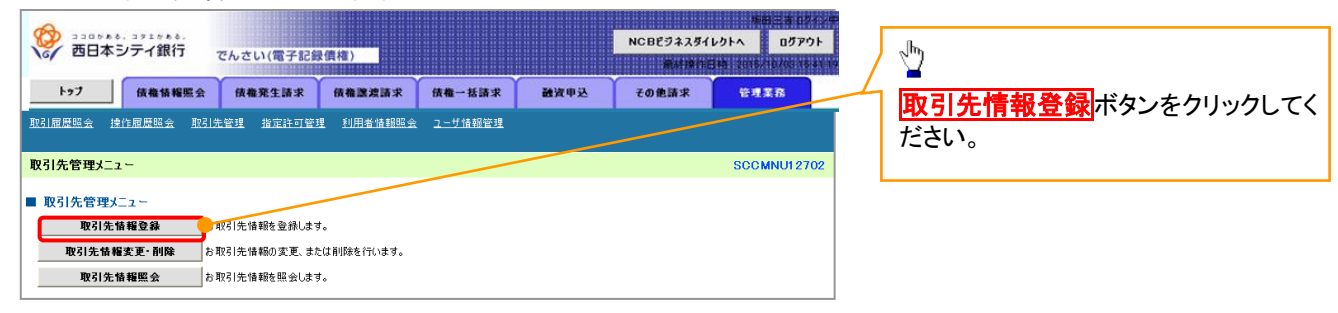

**デ**ヒント

## ー括記録請求前に取引先情報を事前登録 するために、一括記録メニュー画面からも 本画面へ遷移できます。<sup>※1</sup>

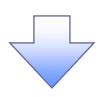

#### ①ご注意事項 登録した取引先情報は、口座等が変更になった場合でも自動で更新しませんので、個別に取引先情報の 変更を行ってください。

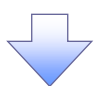

## 3. 取引先情報登録画面

|                                                        |                                              | Г             |                            |
|--------------------------------------------------------|----------------------------------------------|---------------|----------------------------|
| A                                                      | *#####################################       |               | 登録する取引先の                   |
| 西日本シティ銀行     で                                         | NCBビジネスダイレクトへ ログアウト<br>んさい(電子記録價権)           |               | ①利用者番号                     |
|                                                        | #451911EH4; 2015/10/031541.19                |               | (坐角茁数字 9 文字)               |
| トゥブ 債権情報照会                                             | 信権発生請求 債権譲渡請求 債権一括請求 融資申込 その他請求 管理業務         | 1             |                            |
| 取引履歴照会 操作履歴照会 取引先                                      | <u>管理 指定許可管理 利用者情報照会 ユーザ情報管理 企業情報管理</u>      |               |                            |
| 取引先情報登録                                                | SCRTSKI1101                                  |               |                            |
| 0 登録内容を入力 →                                            | ② 登録を確認     →     ③ 登録完了                     |               | (3) 文店コート(半角数学3桁)          |
| 取引先に登録する内容を入力してください。                                   |                                              | $\mathbf{N}$  | ④口座種別                      |
| <ul> <li>(必須)欄は必ず入力してください。</li> <li>■ 利田書情報</li> </ul> |                                              | $\rightarrow$ | ⑤口座番号(半角数字7桁)              |
| 利用者番号                                                  | 122456799                                    |               | ⑥登録名(任意)                   |
|                                                        | <br>マルマルカブシキがイシャ                             |               | (全角 60 文字以内)               |
| 法人名/個人事業者名                                             | OO株式会社                                       |               | ※取引先を任意の名前で登録すること          |
| ■ 10721/5-445.40                                       | ページの先頭に戻る                                    |               | ができます。                     |
| ■ 小3176 mm<br>利用者番号(必須) (1)                            | [3093090999]<br>(半角英数字9文字)                   |               | を入力してください。                 |
|                                                        | 1234 (半角数字4桁)                                |               | <b>会融機関環切</b> ボタンにて1ヵ1ヶ坦へ  |
| 金融機関名(必須) (2)                                          | でんざい銀行                                       |               |                            |
|                                                        | 123 (半角数字3桁) 金融機関選択                          |               |                            |
| 支店名 (必須)                                               | 東京支店 豊洲駅出張所                                  |               | され、名称か表示されます。              |
| 口座種別(必須) 4                                             | ●普通 ○当座 ○別段                                  |               | ※3:英字については大文字のみ入力          |
| 口座番号(必須) 5                                             | 1234567 (半角数字7桁)                             |               | 可能です。                      |
| 登録名 (6)                                                | 大空商事第一営業部 (全角60文字以内)                         | L             |                            |
| 登録債権金額(円) (7)                                          | (半角数字10桁以内)                                  | Г             |                            |
| 手数料(※1)(必須) (8)                                        | ◎ 当方月5<br>○ 先方負担(登録済み全額)                     |               | - m                        |
|                                                        | ○元万月担(指定金額)」円(半用数字4桁以内)<br>「手数料」は、消費税等を含みます。 |               | ᄚᆆᆂᄀᇳᅴᄮᇫ                   |
| 9                                                      | □01月初支払グループ<br>□02月末支払グループ                   | 1             |                            |
| 所属グループ                                                 | □0310日支払<br>□0420日支払                         |               | (7)登録慣権金額(任意)を人力してくださ      |
|                                                        | □05 25日支払<br>□06 1月支払                        |               | い。                         |
| (※1)「工業は10+ 二〇〇十四〇〇/休夜水注:                              | □112月支払<br>1112月支払<br>1112月支払                | - 1           | 取引先に設定する                   |
| (※1)「手敬科」は、弗生記録(資務者請:                                  | ポノでW350年10月となります。<br>ページの先頭に戻る               |               | ⑧手数料を選択してください。             |
| 戻る 登録内容の確認へ                                            |                                              |               | 「先方負担(指定金額)」を選択した場合        |
|                                                        |                                              |               | は、手数料の金額を入力してください。         |
|                                                        |                                              |               | 所属グループを設定する場合              |
|                                                        |                                              |               |                            |
|                                                        |                                              |               |                            |
|                                                        |                                              |               | へにテエックを入れてくたさい。            |
|                                                        |                                              |               |                            |
|                                                        |                                              |               |                            |
|                                                        |                                              |               |                            |
|                                                        |                                              |               |                            |
|                                                        |                                              |               | _h                         |
|                                                        |                                              |               | ¥                          |
|                                                        |                                              |               | <b>登録内容の確認へ</b> ボタンをクリックして |
|                                                        |                                              |               | ください。                      |
|                                                        |                                              |               |                            |

取引先情報を入力します。

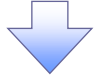

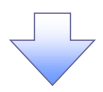

#### 4.取引先情報登録確認画面

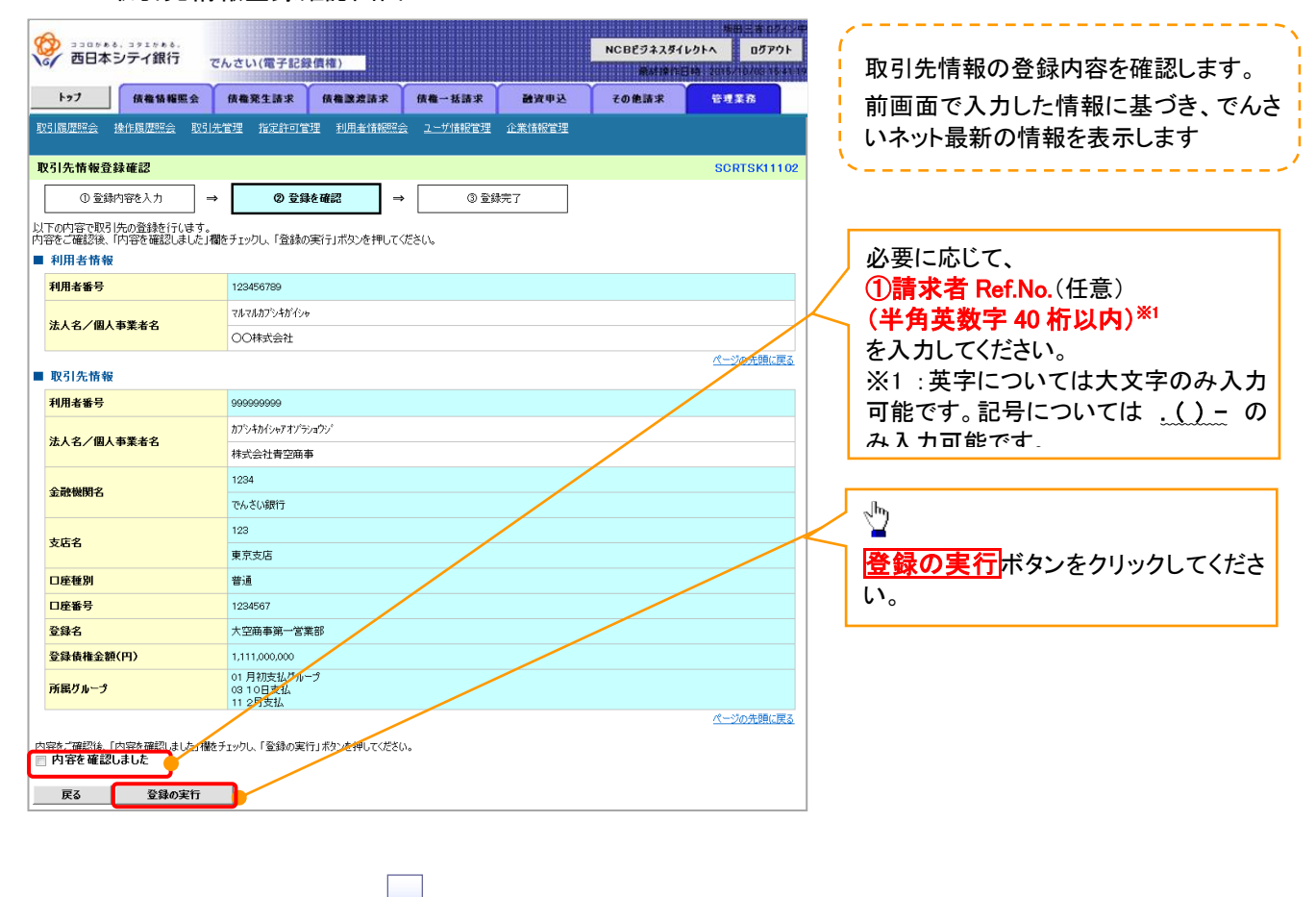

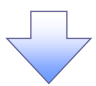

## 5.取引先情報登録完了画面

| トップ 債権情報概会                                  | 侯権発生請求 侯権激波請求 俄権一抵請求                                                      | 融資申込 その他請求 管理業務           |
|---------------------------------------------|---------------------------------------------------------------------------|---------------------------|
| 虚照会 操作履歴照会 日                                | 引先管理 指定許可管理 利用者情報照会 ユーザ情報管理 企業                                            |                           |
| 先情報登録完了                                     |                                                                           | SCRTSKI1103               |
| <ol> <li>① 登録内容を入力</li> </ol>               | → ② 登録を確認 → <b>③ 登録</b> 空7                                                | -                         |
| もの登録が完了しました。<br>1 <b>用者情報</b>               |                                                                           | (f)                       |
| 用者番号                                        | 123456789                                                                 |                           |
| -   々 / 冊   古美 + 々                          | マルマルカプシキがイシャ                                                              |                           |
| 人名/ 幽人爭未看名                                  | OO株式会社                                                                    |                           |
| 引先情報                                        |                                                                           | ページの先頭に戻る                 |
| 用者番号                                        | 999999999                                                                 |                           |
|                                             | カプシキカイシャアオゾラショウン                                                          |                           |
| 人名/個人事業者名                                   | 林式会社青空商事                                                                  |                           |
|                                             | 1234                                                                      |                           |
| 設備関名                                        | でんさい銀行                                                                    |                           |
|                                             | 123                                                                       |                           |
| 56                                          | 東京支店                                                                      |                           |
| 種別                                          | 普通                                                                        |                           |
| 座番号                                         | 1234567                                                                   |                           |
| 録名                                          | 大空商事第一営業部                                                                 |                           |
|                                             |                                                                           |                           |
| 錄債権金額(円)                                    | 1,111,000,000                                                             |                           |
| 録債権金額(円)<br>属グループ                           | 1,111,000,000<br>01 月初支払グループ<br>03 10日支払                                  |                           |
| と債権金額(円)                                    | 1,111,000,000<br>01月初支払びルージ<br>03 10日支払<br>11 2月支払                        | パーンの先現に戻る                 |
| 録 儀権金額(円)<br>展グル−プ<br>トップへ戻る (日)            | 1.111.000,000<br>01月初支払びルージ<br>0310日支払<br>112月支払                          | パージの光明に戻る                 |
| 録債権金額(円)<br><mark>属グル−ク</mark><br>トップへ戻る 印1 | 1.111.000,000<br>01 月初度北グループ<br>03 10日支払<br>11 2月支払                       | <u>べ-20</u> 先時に戻 <u>。</u> |
| 録債権金額(P))<br>譲グループ<br>トップへ戻る                | 1.111.000.000<br>01 月初表はグループ<br>(1) 1月支払<br>11 2月支払<br>11 2月支払<br>11 2月支払 | パージの光镜に展え                 |
| 録債権金額(P))<br>譲グループ<br>トップへ戻る                | 1.111,000,000<br>01 月初度低びルーク<br>01 12月支払<br>11 2月支払<br>11 2月支払            | <u>《二次0升時に要求</u>          |

A

取引先登録(記録請求仮登録時)

> 取引先登録へボタンの操作手順を発生記録(債務者)請求仮登録完了の画面を例として以下に示し

ます。

1. 発生記録(債務者)請求仮登録完了画面

| (C)  | 西日本シテ                       | ッュッ#≬.<br>イ銀行 | でんさい(電子記録    | 發價權)         |                 |                     | NCBE94244 | レクトへ ログアウ<br>日本 2015/10/08 15:3 | F      |
|------|-----------------------------|---------------|--------------|--------------|-----------------|---------------------|-----------|---------------------------------|--------|
| ŀ    | 97 B                        | 植植指照会         | 債権発生請求       | 债権譲渡請求       | 债權一括請求          | 融资申込                | その他請求     | 管理業務                            | HEADIG |
| 債務者  | 請求 債権者詞                     | 清求            |              |              |                 |                     |           |                                 |        |
| 発生調  | 2録(債務者)                     | 請求仮登録         | 完了           |              |                 |                     |           | SCKACR111                       | 103    |
|      | <ol> <li>① 仮登録内容</li> </ol> | 漆入力           | → ② 仮登録      | 内容を確認        | ⇒ <u>3</u> 167€ | 録完了                 |           |                                 |        |
|      |                             |               |              |              |                 |                     |           | (NB)                            |        |
| 発生記録 | 禄(債務者)請求                    | 校の仮登録が完       | 了しました。承認者によ  | る承認を受けてくださ   | 5(16            |                     |           |                                 |        |
| 簡易   | 表示表示                        | 内容を切り替えま      | : <b>क</b> . |              |                 |                     |           |                                 |        |
| ■ 受f | 寸情報                         |               |              |              |                 |                     |           |                                 | _      |
| 請才   | (番号                         |               | 123456789012 |              |                 |                     |           |                                 |        |
|      |                             | _             |              |              | 生を取り生体相にして      | 0.41×+++            |           |                                 |        |
| •    | 債権者情報(請                     | 特求先情報)        | 取引先登録へ       | 2日2000取50    | には戻れませんので、る     | こまください。<br>「注意ください。 |           |                                 |        |
| 利    | 用者番号                        |               | 123456789    |              |                 |                     |           |                                 |        |
| 法    | 人名/個人事業                     | 業者名           | ディーイーエフカプシキ  | <i>π</i> 19# |                 |                     |           |                                 | -      |
|      | 座                           |               | 9999 でんさい銀行  | f 001東京支店 普  | 通 1234567       |                     |           |                                 |        |
| 取    | 引先登録名                       |               | DEF株式会社営     | 業部           |                 |                     |           |                                 |        |
|      |                             |               |              |              |                 |                     |           | ページの先頭に戻                        | 3      |
| ■承   | 忍者情報                        |               |              |              |                 |                     |           |                                 |        |
| ->   | 承認者                         |               | 承認者 電債太郎     | }            |                 |                     |           |                                 |        |
| 最終   | 承認者                         |               | 承認者 電債花子     |              |                 |                     |           |                                 |        |
| ■ 申言 | 青情報                         |               |              |              |                 |                     |           | <u>ページの先頭に</u>                  | 医る     |
| 担当   | 诸                           |               | 担当者 山田 寿郎    | 月            |                 |                     |           |                                 |        |
| אב   | ット                          |               | ××××<br>×××× |              |                 |                     |           |                                 |        |
|      | . =-                        | 1             |              |              |                 |                     |           | <u>ページの先頭に</u>                  | E۵     |
|      | 、ッブへ戻る                      | EI B          |              |              |                 |                     |           |                                 |        |
|      |                             |               |              |              |                 |                     |           |                                 |        |
|      |                             |               | _            |              |                 |                     |           |                                 |        |

① ご注意事項 「取引先登録へ」ボタンを押下すると、次画面から本画面へ戻ることはできません。

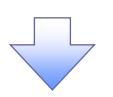

## 2 取引失情報登録面面

| って取り生き                        | 桂把來兒面面                                                                                                    | / 前の画面で 請求の仮登録が完了                |
|-------------------------------|----------------------------------------------------------------------------------------------------|----------------------------------|
| 2. 収51元                       | lf 牧豆 弥 回 山                                                                                                    |                                  |
| (A) 330588. 371588.           | NCBEジネスダイレクトへ ログアウト                                                                                                    |                                  |
| 6/四日本シテイ銀行                    | でんさい(電子記録價権)                                                                                                    | ~                                |
| トップ 債権情報照会                    | (病権発生請求 (病権激波請求 (病権一括請求 融資申込 その他請求 管理業務                                                                                                    | 前の両面の「取引生発得タ」から本面                |
| 取引履歴照会 操作履歴照会 取               | 25]先管理 指定許可管理 利用者情報照会 ユーザ情報管理 企業情報管理                                                                                                    | 前の画面の取り元豆球石」から変更                 |
| 7-710-0-0-7107                |                                                                                                    | する場合は、                           |
| 取引先情報登録                       | SCRTSK11101                                                                                                    | ①登録名(任意)(全角 60 文字以内)             |
| ① 登録内容を入力                     | →     ② 登録を確認     →     ③ 登録完了                                                                                                    | を入力してください。                       |
| 取引先に登録する内容を入力してくださ<br>        | žčí,                                                                                                    |                                  |
| ■ 利用者情報                       |                                                                                                    |                                  |
| 利用有番节                         | 122406789<br>20128472478724                                                                                                    |                                  |
| 法人名/個人事業者名                    | 00#式会社                                                                                                    | 1 m                              |
|                               | 00 WARA 11<br><u>ページの</u> 先頭に戻る                                                                                                    | ■ 改得十7 取引生の                      |
| ■ 取引先情報                       |                                                                                                    |                                  |
| 利用者番号                         | 123456789                                                                                                    | (2)登録慣確金額(半角数字 10 桁以             |
| 金融機関名                         | 1234 でんさい線行                                                                                                    | / 内)                             |
| 文佔名                           | 123 果水支活 登洲桃田 58月7                                                                                                    | / を入力してください。                     |
| 口座運列                          |                                                                                                    | 取引先に設定する                         |
| <b>日</b> 金留う<br>登録名           |                                                                                                    | ③手数料を選択してください。                   |
| 登録債権金額(円)                     | (半角数字10桁以内)                                                                                                    | [先方自扣(指定全額)」を選択した場               |
| (                             | ●当方負担                                                                                                    |                                  |
| 手数料(※1)(必須) (                 | 3 ○先方負担(査録済み金額)<br>○先方負担(指定金額) (円(半角数字4桁以内))                                                                                                    |                                  |
|                               | 「手数料」は、消費税等を含みます。 □ 01月初支払グループ                                                                                                    | ᆘᇛᄨᇍᅠᆋᆂᇌᆂᆂᇾᇣᅕ                    |
| (                             |                                                                                                    | 所属クルーフを設定する場合、                   |
| 所属グループ                        |                                                                                                    | ④所属グループの <u>チェックボックス</u> に       |
|                               | □06 25日支払                                                                                                    | チェックを入れてください。                    |
| (※1)「手数料」は、発生記録(債務)           | ↓ 11 2月支払<br>者請求)でのみの利用となります。                                                                                                    |                                  |
|                               | ページの先頭に戻る                                                                                                    |                                  |
| 177 VALUE LEAN                |                                                                                                    |                                  |
|                               |                                                                                                    | ~h)                              |
|                               |                                                                                                    |                                  |
|                               |                                                                                                    | ― <b>登録内容の確認へ</b> ボタンをクリックして     |
|                               |                                                                                                    | ください。                            |
| 2. 取引先                        | 情報登録確認画面                                                                                                    |                                  |
|                               | 集出三者(D74)#                                                                                                    | ,                                |
| 2 333556.371756.              | でん、大1.)(言語:10年後)<br>アム、大1.)(言語:10年後)                                                                                                    | /<br>取引先情報の登録内容を確認します            |
| ,                             | Refinition contractor and a contractor and a contractor a |                                  |
| トップ 債権情報照会                    | 信権発生請求 債権譲渡請求 債権一括請求 融資申込 その他請求 管理業務                                                                                                    |                                  |
| <u>双引履歷照会 操作履歴照会 取引</u>       | 先管理 指定許可管理 利用者情報照会 ユーザ情報管理 企業情報管理                                                                                                    | さい不少トの取新の旧報を衣示します。               |
| R引先情報登録確認                     | SCRTSK11102                                                                                                    | ×                                |
| ① 登録内容を入力 =                   | → ② 登録を確認 → ③ 登録完了                                                                                                    |                                  |
| 」<br>下の内容で取引先の登録を行います。        |                                                                                                    |                                  |
| 容をご確認後、 内容を確認しました」<br>  利用者情報 | 欄をチェックし、「登録の実行」ボタンを押してください。                                                                                                    | <i>ա</i> Ռոյ                     |
| 利用者番号                         | 123456789                                                                                                    | _ ¥                              |
|                               |                                                                                                    | 表示内容を確認の上、                       |
| 法人名/個人事業者名                    | 00株式会社                                                                                                    | 「 チェックボックスにチェックを入れてく             |
|                               | ページの先頭に表面                                                                                                    | ださい。                             |
| 取りた頂鞭                         |                                                                                                    | チェックを入れていたい場合 登録の宝               |
| ヤリガ宿蚕ち                        | 9999999999<br>11% 8h/1, w7 49/50                                                                                                    |                                  |
| 法人名/個人事業者名                    | (1) 2 (0) 29 (1 / 24 / 2<br>株式会社書空商事                                                                                                    |                                  |
|                               | 1234                                                                                                    |                                  |
| 金融機関名                         | でんさい銀行                                                                                                    |                                  |
|                               | 123                                                                                                    |                                  |
| 支店名                           | 東京支店                                                                                                    | <mark>登録の実行</mark> ボタンをクリックしてくださ |
| 口座種別                          | 普通                                                                                                    | い。                               |
| 口座番号                          | 1234567                                                                                                    |                                  |
| 登錄名                           | 大空商事第一営業部                                                                                                    |                                  |
| 登録債権金額(円)                     | 1,111,000,000                                                                                                    |                                  |
| 所属グループ                        | 01 / 310/2007/07-7<br>03 10日受払<br>11 2月5初                                                                                                    |                                  |
|                               | ページの先頭に戻る                                                                                                    |                                  |
|                               | 陸チェックし、「登録の実行」ボタンを押してください。                                                                                                    |                                  |
| 「コゴを唯品しずした」                   |                                                                                                    |                                  |
|                               |                                                                                                    |                                  |

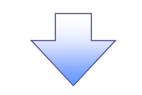

## 3. 取引先情報登録完了画面

| 330888, 391888. |                            |             |     |                                   |                  |    |         |        | NC | ロビジネスダイ | и<br>и<br>и<br>и<br>и<br>и<br>и<br>и<br>и<br>и<br>и<br>и<br>и<br>и<br>и<br>и<br>и<br>и<br>и | グアウト     |  |
|-----------------|----------------------------|-------------|-----|-----------------------------------|------------------|----|---------|--------|----|---------|---------------------------------------------------------------------------------------------|----------|--|
| 1               | の西日本ショ                     | テイ銀行        | Ch  | さい(電子記録                           | 【價權】             |    |         |        |    | Ratione | 1441 2015/10/0                                                                              | 15 41 15 |  |
|                 | 197                        | 債権情報照会      | T   | 使権発生請求                            | 債権譲渡請求           | 2  | 債権一括請求  | 融资甲込   | Ŧ  | の他請求    | BUIR                                                                                        |          |  |
| Ð               | 31履歴照会 操作                  | 相思思会 取      | 引先管 | 理 指定許可管                           | 2 <u>理 利用者情報</u> | 现会 | ユーザ情報管理 | 企業情報管理 |    |         |                                                                                             |          |  |
|                 |                            |             |     |                                   |                  |    |         |        |    |         |                                                                                             |          |  |
| Ð               | R引先情報登録3                   | 完了          |     |                                   |                  |    |         |        |    |         | SCRTS                                                                                       | K11103   |  |
|                 | <ol> <li>① 登録内容</li> </ol> | <b>莎</b> 入力 | ⇒   | 2 登録                              | を確認              | ⇒  | ③ 登録    | 完了     |    |         |                                                                                             |          |  |
| 取               | 引先の登録が完了!<br>利用者情報         | しました。       |     |                                   |                  |    |         |        |    |         |                                                                                             | 191      |  |
|                 | 利用者番号                      |             |     | 123456789                         |                  |    |         |        |    |         |                                                                                             |          |  |
|                 | 法上々 / 囲上声                  | ***         |     | マルマルカプシキガイシャ                      |                  |    |         |        |    |         |                                                                                             |          |  |
|                 | 広八七/ 四八尹3                  | 表有古         |     | 00株式会社                            |                  |    |         |        |    |         |                                                                                             |          |  |
|                 | 取引先情報                      |             |     |                                   |                  |    |         |        |    |         | <u>ページの先</u>                                                                                | 頭に戻る     |  |
|                 | 利用者番号                      |             |     | 999999999                         |                  |    |         |        |    |         |                                                                                             |          |  |
|                 |                            |             |     | カプシキカイシャアオゾラショウシ                  |                  |    |         |        |    |         |                                                                                             |          |  |
|                 | 法人名/個人爭                    | 業者名         |     | 株式会社青空商事                          |                  |    |         |        |    |         |                                                                                             |          |  |
|                 | A34680                     |             |     | 1234                              |                  |    |         |        |    |         |                                                                                             |          |  |
|                 | 玉町電用石                      |             |     | でんざい銀行                            |                  |    |         |        |    |         |                                                                                             |          |  |
|                 | 支庄之                        |             |     | 123                               |                  |    |         |        |    |         |                                                                                             |          |  |
|                 | 2.66                       |             |     | 東京支店                              |                  |    |         |        |    |         |                                                                                             |          |  |
|                 | 口座種別                       |             |     | 普通                                |                  |    |         |        |    |         |                                                                                             |          |  |
|                 | 口座番号                       |             |     | 1234567                           |                  |    |         |        |    |         |                                                                                             |          |  |
|                 | 登録名                        |             |     | 大空商事第一営業部                         |                  |    |         |        |    |         |                                                                                             |          |  |
|                 | 登録債権金額(円                   | Ð           |     | 1,111,000,000                     |                  |    |         |        |    |         |                                                                                             |          |  |
|                 | 所属グループ                     |             |     | 01 月初支払グル-<br>03 10日支払<br>11 2月支払 | -1               |    |         |        |    |         |                                                                                             |          |  |
|                 | トップへ戻る                     | ф.          |     | ]                                 |                  |    |         |        |    |         | <u>ページの</u> 先                                                                               | 頭に戻る     |  |
|                 |                            |             |     |                                   |                  | 7  |         |        |    |         |                                                                                             |          |  |

✓ 取引先登録の完了となります。
#### <u>取引先変更•削除</u> ▶ ログイン後、トップ画面の管理業務タブをクリックしてください。 1. 管理業務メニュー画面 ● ココロがある、コタエがある。 西日本シティ銀行 NCBビジネスダイレクトへ ログアウト でんさい(電子記録債権) トップ 伎権情報照会 伎権発生請求 伎権譲渡請求 伎権一括請求 融資申込 その他請求 管理業務 取引履歴照会 操作履歴照会 取引先管理 指定許可管理 利用者情報照会 ユーザ情報管理 1 管理業務メニュー SCCMNU12700 <mark>取引先管理</mark>ボタンをクリックしてくださ ■ 管理業務メニュー い。 取引履歴照会 過去のお取引を照会します。 取引先管理 指定許可管理 取引を許可するお取引先制限について登録/変更/解除を行います。 利用者情報照会 利用者情報を照会します。 ユーザ情報管理 ユーザ情報の変更/更新/照会、及び、承認パスワードの変更を行います。

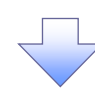

2. 取引先管理メニュー画面

|                 | でんさい(電子記録   | 債権)               |                  |      | NCBEジネスダイ<br>最終操作I | 新田 三吉 ログイ<br>レクトへ ログアウト<br>日時:2015/10/03 15:4 | 2∰<br> 19 | - In-             |
|-----------------|-------------|-------------------|------------------|------|--------------------|-----------------------------------------------|-----------|-------------------|
| トップ 債権情報照会      | 債権発生請求      | 債権譲渡請求            | 債権一括請求           | 融资申込 | その他請求              | 管理業務                                          |           | 取引先情報変更・削除ボタンをクリッ |
| 取引履歴照会 操作履歴照会 取 | 31先管理 指定許可管 | <u>理 利用者情報照</u> : | <u>会 ユーザ情報管理</u> |      |                    |                                               |           | クしてください。          |
| 取引先管理メニュー       |             |                   |                  |      |                    | SCCMNU127                                     | 02        |                   |
| ■ 取引先管理メニュー     |             |                   |                  |      |                    |                                               |           |                   |
| 取引先情報登録         | お取引先情報を登録しま | す。                |                  |      |                    |                                               |           |                   |
| 取引先情報変更·削除      | お取引先情報の変更、ま | たは削除を行います。        |                  |      |                    |                                               |           |                   |
| 取引先情報照会         | お取引先情報を照会しま | <b>ब</b> .        |                  |      |                    |                                               |           |                   |

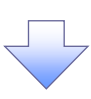

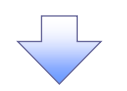

#### 3. 取引先一覧画面

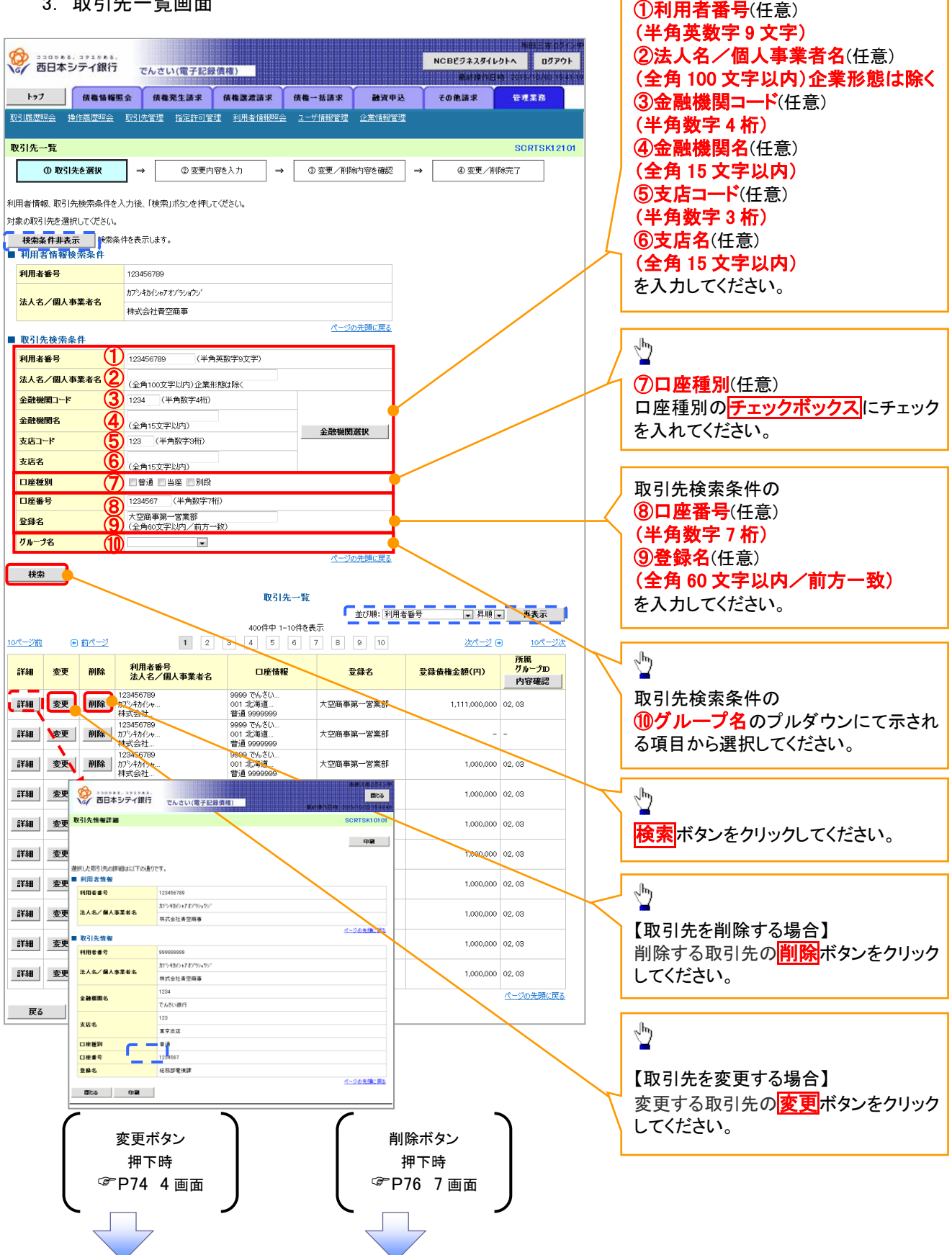

取引先検索条件の

## 【取引先を変更する場合】

4. 取引先情報変更画面

| 4. 取引先情                                                                                                    | 報変更画面                                                                                                    | ①金融機関名(半角数字4桁)                                                                                                    |
|----------------------------------------------------------------------------------------------------|----------------------------------------------------------------------------------------------------|----------------------------------------------------------------------------------------------------|
| A 330788, 391788.                                                                                                    |                                                                                                    | ②支店名(半角数字3桁)                                                                                                    |
| で 西日本シティ銀行 で                                                                                                    | んさい(電子記録價権) のたけのではない のたけのではない のたけのではない (電子記録価権)                                                                                                    | ③口座種別                                                                                                    |
| トップ 信義情報服会                                                                                                    | 侍教室生言史 侍教院迎言史 侍教一妖诗史 孙波电头 子山中诗史 兴度军兵                                                                                                    | (4)口座番号(半角数字7桁)                                                                                                    |
| 取引属原宿会 操作属原宿会 取引者                                                                                                    |                                                                                                    |                                                                                                    |
| SALINGUERINZA INTENSOERINZA SALILO                                                                                                    |                                                                                                    |                                                                                                    |
| 取引先情報変更                                                                                                    | SCRTSK12102                                                                                                    | を入力してたさい。                                                                                                    |
| <ul> <li>① 取引先を選択 →</li> </ul>                                                                                                    | ② 変更内容を入力         →         ③ 変更内容を確認         →         ④ 変更完了                                                                                                    |                                                                                                    |
| 変更する内容を入力し、「変更内容の確認                                                                                                    | へ」ボタンを押してください。                                                                                                    | շիդ                                                                                                    |
| <ul> <li>●利用者情報</li> </ul>                                                                                                    |                                                                                                    | ¥                                                                                                    |
| 利用者番号                                                                                                    | 123456789                                                                                                    | 登録する取引先の                                                                                                    |
|                                                                                                    | <u>カアシシキカイシャアオン'テショウジ</u>                                                                                                    | 6.登録信権金額                                                                                                    |
| 法人名/個人事業者名                                                                                                    | 株式会社青空商事                                                                                                    | (坐角数字 10 折以内)                                                                                                    |
| ■ m 21/5 ki ka                                                                                                    | ページの先頭に戻る                                                                                                    |                                                                                                    |
| 利用老乐品                                                                                                    |                                                                                                    | を入力してたこし、                                                                                                    |
| 11/0/8 81.2                                                                                                    |                                                                                                    |                                                                                                    |
| 法人名/個人事業者名                                                                                                    | 林式会社青空商事                                                                                                    | ⑦手数料を選択してください。                                                                                                    |
|                                                                                                    | 1234 (半角数字4桁)                                                                                                    | 「先方負担(指定金額)」を選択した場合                                                                                                    |
| 金融機関名 (必須)                                                                                                    | でんざい銀行                                                                                                    | は、手数料の金額を入力してください。                                                                                                    |
|                                                                                                    | 123 (半角数字3桁)                                                                                                    | < 所属グループを設定する場合、                                                                                                    |
|                                                                                                    | 東京支店 豊洲駅出張所                                                                                                    | 8所属グループのチェックボックスに                                                                                                    |
| 口座種別(必須) 3                                                                                                    | ●普通 ○当座 ○別段                                                                                                    | チェックを入れてください                                                                                                    |
| 口座番号(必須) 4                                                                                                    | 1234567 (半角数字7桁)                                                                                                    |                                                                                                    |
| <u> 登録名 (5)</u>                                                                                                    | 大空商事第一営業部(全角60文字以内)                                                                                                    |                                                                                                    |
| 登録債権金額(円) 6                                                                                                    | 1,000,000 (半角数字10桁以内)                                                                                                    |                                                                                                    |
| <b>手数料(※1)(必須)</b> ⑦                                                                                                    | <ul> <li>●当方貝担</li> <li>○先方貞担(登録済み金額)</li> </ul>                                                                                                    | շիր                                                                                                    |
|                                                                                                    | ○先方負担(指定金額) 円(半角数字4桁以内)<br>「手数料」は、消費税等を含みます。                                                                                                    |                                                                                                    |
| 8                                                                                                    | □ 01 月初支払びループ<br>図 位2 月末支払びループ                                                                                                    | <b>変更内容の確認へ</b> ボタンをクリックし                                                                                                    |
| ₩₩7.0~**                                                                                                    |                                                                                                    |                                                                                                    |
| iner in S                                                                                                    |                                                                                                    |                                                                                                    |
|                                                                                                    | 061月支払                                                                                                    |                                                                                                    |
|                                                                                                    | □11 2月支払                                                                                                    |                                                                                                    |
| (※1)「手数料」は、発生記録(債務者請                                                                                                    | □ 11 2月支払<br>お)でのみの利用になります。<br><u>ページの先開に戻る</u>                                                                                                    |                                                                                                    |
| (※1)「手数料」は、発生記録(債務者請<br>戻る 変更内容の確認へ                                                                                                    | □ 11 2月支払<br>求)で03か利用となります。<br>パージの先頭に戻る                                                                                                    |                                                                                                    |
| (※1)「手数料」は、発生記録〈債務者請<br>戻る 変更内容の確認へ                                                                                                    | □11 2月支払<br>お)でのみの利用となります。<br><u>ページの先間に戻る</u>                                                                                                    |                                                                                                    |
| (※1)「手数料」は、発生記録(債務者請<br>戻る 変更内容の確認へ                                                                                                    | □11 2月支払<br>求)でのみの利用となります。<br><u>ページの先間に戻る</u>                                                                                                    |                                                                                                    |
| (**1)「手数料」は、発生記錄(債務者請<br>戻る 変更内容の確認へ<br>5. 取引先情                                                                                                    | □11 2月支払<br>おでのみの利用にないます。<br>「報変更確認画面                                                                                                    |                                                                                                    |
| (*1)「手数料は、発生記録(債務告請<br>戻3 変更内容の確認へ<br>5. 取引先情                                                                                                    | □112月支払<br>#)でのみの利用となびます。<br><u>ページの先期に戻る</u><br>手報変更確認画面<br>★自己ま 02/2 世                                                                                                    |                                                                                                    |
| (米1)「手数料」は、発生記録(債務者請<br>戻る 変更内容の確認へ<br>5. 取引先情<br>の<br>の<br>の<br>の<br>の<br>の<br>の<br>の<br>の<br>の<br>の<br>の<br>の                                                                                                    | 11 2月支払 第7 でのみの利用となびます。 第7 でのみの利用となびます。 第7 電気の売削に戻る 第7 報変更確認画面 12 月支払 13 日本 14 のたり、「「「「」」」 15 報変更確認画面 15 日本 16 日本 17 月支払 17 月支払 17 月支 17 月支払 17 月支 17 月支 17 月支 17 月支 17 月支 17 月支 17 月支 17 月支 17 月支 17 月支 17 月支 17 月支 17 月支 17 月支 17 月支 17 月支 17 月支 17 月支 17 月支 17 月支 17 月支 17 月支 17 月支 17 月支 17 月支 17 月支 17 月支 17 月支 17 月支 17                                                                                                    |                                                                                                    |
| (*1)「手数料」は、発生記録(債務者請<br>戻る 変更内容の確認へ<br>5. 取引先情<br>(************************************                                                                                                    | 11 2月支払<br>取でのみの利用になります。<br>水一ジの先期に戻る<br>本<br>一ジの先期に戻る<br>本<br>一ジの先期に戻る<br>本<br>一ジの先期に戻る<br>本<br>一ジの先期に戻る<br>本<br>一ジのた期に戻る<br>本<br>一ジのた期に戻る<br>本<br>一ジのた期に戻る<br>本<br>一ジのた期に戻る<br>本<br>一ジのた期に戻る<br>本<br>一ジのた期に戻る<br>本<br>一ジのた期に戻る<br>本<br>一ジのた期に戻る<br>本<br>一ジのた期に戻る<br>本<br>一ジのた期に戻る<br>本<br>一ジのた期に戻る<br>本<br>一ジのたり<br>に<br>見る<br>本<br>一<br>本<br>の<br>た<br>の<br>本<br>の<br>本<br>の<br>本<br>の<br>本<br>の<br>本<br>の<br>本<br>の<br>本<br>の<br>本<br>の<br>本<br>の<br>本<br>の<br>本<br>の<br>本<br>の<br>本<br>の<br>本<br>の<br>本<br>の<br>本<br>の<br>本<br>の<br>本<br>の<br>本<br>の<br>本<br>の<br>本<br>の<br>本<br>の<br>本<br>の<br>本<br>の<br>本<br>の<br>本<br>の<br>、<br>の<br>本<br>の<br>、<br>の<br>た<br>の<br>本<br>の<br>、<br>の<br>本<br>の<br>、<br>の<br>た<br>の<br>本<br>の<br>、<br>の<br>本<br>の<br>の<br>の<br>た<br>の<br>、<br>の<br>の<br>た<br>の<br>、<br>の<br>の<br>た<br>の<br>、<br>の<br>の<br>た<br>の<br>、<br>の<br>の<br>た<br>の<br>、<br>の<br>の<br>た<br>の<br>の<br>、<br>の<br>た<br>の<br>の<br>、<br>の<br>た<br>の<br>の<br>の<br>の<br>た<br>の<br>の<br>の<br>の<br>た<br>の<br>の<br>の<br>の<br>た<br>の<br>の<br>の<br>の<br>た<br>の<br>の<br>の<br>の<br>の<br>の<br>の<br>の<br>の<br>の<br>の<br>た<br>の<br>の<br>の<br>の<br>の<br>の<br>の<br>の<br>の<br>の<br>の<br>の<br>の                                                                                                    |                                                                                                    |
| (*1)「手数料は、発生記録(債務者請<br>戻る 変更内容の確認へ<br>5. 取引先情<br>の 四日本シティ銀行 で<br>トップ (株像装羅の)                                                                                                    |                                                                                                    |                                                                                                    |
| (**1)「手数料は、発生記録(債務者請<br>戻る 変更内容の確認へ<br>5. 取引先情<br>のので、<br>たって、<br>たって、<br>たって、<br>株価価格度会<br>取引属に完全 浄活販売会 取引用の                                                                                                    |                                                                                                    |                                                                                                    |
| (**1)「手数料」は、発生記録《債務者請<br>戻る 変更内容の確認へ<br>5. 取引先情<br>ジーン・フー 検索情報販会<br>取引法情報変更確認                                                                                                    |                                                                                                    | չհղ                                                                                                    |
| (※1)「手数料」は、業生記録《債務書請<br>戻る 変更内容の確認へ<br>5. 取引先情<br>変更の容の確認へ<br>5. 取引先情<br>変更の容の確認へ<br>で<br>たりブ 後離婚報度会<br>取引原提照会 治信類原語会 取引法<br>取引先情報変更確認<br>① 取引先後額原 →                                                                                                    |                                                                                                    |                                                                                                    |
| (※1)「手数料は、業生記録(債務書請<br>戻る 変更内容の確認へ<br>5. 取引先情<br>変更の容の確認へ<br>5. 取引先情<br>変更の容の確認へ<br>で<br>たって<br>成量循環医会 取引法<br>取引先情報変更確認<br>① 取引洗を選択 →                                                                                                    | 11 2月支払     2)でのみの利用となります。     スージの先期に戻る     スージの先期に戻る     スージの先期に戻る     スージの先期に戻る     スージの先期に戻る     スージの先期に戻る     スージの先期に定る     スージの先期に定る     スージの先期に定る     スージの先期に定る     スージの先期に定る     スージの発用では時、2015     スージの発用では時、2015     スージの発用では時、2015     スージの発用では時、2015     スージの発用では時、2015     スージの発用では時、2015     スージの発用では時、2015     スージの発用では時、2015     スージの発用では時、2015     スージの発用では時、2015     スージの発用では時、2015     スージの発用では時、2015     スージの活用では     スージの活用では     スージの     スージの     スージョ     スージョ                                                                                                    | ♪<br>表示内容を確認の上、                                                                                                    |
| (※1)「手数料は、業生記録(債務書請<br>戻る 変更内容の確認へ<br>5. 取引先情<br>変更内容の確認へ<br>5. 取引先情<br>変更内容の確認へ<br>5. 取引先情<br>なる<br>取引先情報変更確認<br>① 取引洗を溜択 →<br>以下の内容で取引 先の変更を行います。<br>内容を確認し、内容容が取引 よう 評価の                                                                                                    |                                                                                                    | ☆     ま示内容を確認の上、     チェックボックス     にチェックを入れてくだ                                                                                                    |
| (※1)「手数料は、発生記録(債務書請<br>戻る 変更内容の確認へ<br>5. 取引先情報<br>の取引席提認会 没信度提認会 取引先<br>取引席提認会 没信度提認会 取引先<br>取引先情報変更確認<br>① 取引先情報変更確認<br>① 取引先情報変更確認<br>① 取引先情報変更確認<br>① 取引先情報変更確認<br>① 取引先情報変更で語りたの変更を行います。<br>内容で確認り見たり確認                                                                                                    |                                                                                                    | ♪<br>表示内容を確認の上、<br>チェックボックス<br>にチェックを入れてくだ<br>さい。                                                                                                    |
| (※1)「手数料は、発生記録く債務書請<br>戻る 変更内容の確認へ<br>5. 取引先情<br>変更内容の確認へ<br>5. 取引先情報<br>変引先情報変更確認<br>① 取引先を選択 ⇒<br>以下の内容で取引先の変更を行います。<br>利用者情報<br>利用者情報                                                                                                    |                                                                                                    | <ul> <li>表示内容を確認の上、</li> <li><u>チェックボックス</u>にチェックを入れてください。</li> <li>チェックを入れていない場合、変更の実</li> </ul>                                                                  |
| (※1)「手数料は、発生記録く債務書請<br>戻る 変更内容の確認へ<br>5. 取引先情<br>変更内容の確認へ<br>5. 取引先情報<br>取引原礎思念 送付度原思念 取引先<br>取引先情報変更確認<br>①取引先を溜択 ⇒<br>以下の内容で取引先の変更を行います。<br>利用者情報<br>利用者情報                                                                                                    | 11 2月支払     2月支払     次 この先期に置る     ス・ごの先期に置る     ス・ごの先期に置る     ス・ごの先期に置る     ス・ごの先期に置る     ス・ごの先期に置る     ス・ごの先期に置る     ス・ごの先期に置る     ス・ごの先期に置る     ス・ごの先期に置る     ス・ごの先期に置る     ス・ごの先期に置る     ス・ごの先期は、日本において     ス・ジェルトンスの     ス・ジェルトンスの     ス・ジェルトント     ス・ジェルトント     ス・ジェルトン     ス・ジェルトン     ス・ジェル     ス・ジェル                                                                                                    | <ul> <li>表示内容を確認の上、</li> <li><u>チェックボックス</u>にチェックを入れてください。</li> <li>チェックを入れていない場合、変更の実行はできません。</li> </ul>                                                          |
| (**1)「手数料は、発生記録く債務書籍<br>戻る 変更内容の確認へ<br>5. 取引生記録く債務書籍<br>次の日本シティ銀行<br>での日本シティ銀行<br>でする。<br>取引法に情報変更確認<br>①取引先を溜訳 ⇒<br>以下の内容で取引先の変更を行います。<br>利用者情報<br>利用者情報<br>利用者情報                                                                                                    |                                                                                                    | <ul> <li>表示内容を確認の上、</li> <li><u>チェックボックス</u>にチェックを入れてください。</li> <li>チェックを入れていない場合、変更の実行はできません。</li> </ul>                                                          |
| (※1)「手数料は、発生記録〈債務書請<br>戻る 変更内容の確認へ<br>5. 取引生記録〈債務書請<br>次の日本シティ銀行<br>で<br>取引馬原思念 没作馬思思会 取引た<br>取引馬作物変更確認<br>①取引先た着報<br>利用者情報<br>利用者情報<br>利用者情報<br>■ 利用者情報                                                                                                    |                                                                                                    | ♪<br>表示内容を確認の上、<br><u>チェックボックス</u> にチェックを入れてくだ<br>さい。<br>チェックを入れていない場合、変更の実<br>行はできません。                                                                            |
| (**1)「手数料1は、発生記録(債務書稿<br>戻る 変更内容の確認へ<br>5. 取引先情報変更確認<br>0 取引先を溜沢 →<br>以下の内容で取引先の変更を行く送す。<br>内容をご確認後、に内容を確認しました」確認<br>■利用者情報<br>利用者情報<br>利用者者号<br>法人名/個人事業者名                                                                                                    |                                                                                                    | ♪<br>表示内容を確認の上、<br><u>チェックボックス</u> にチェックを入れてくだ<br>さい。<br>チェックを入れていない場合、変更の実<br>行はできません。                                                                            |
| (※1)「手数料は、発生記録(債務書稿<br>戻る 変更内容の確認へ<br>5. 取引先情報<br>取引先情報変更確認<br>・<br>取引先情報変更確認<br>・<br>取引先情報<br>利用者番号<br>法人名/個人事業者名<br>・<br>取引先情報<br>利用者番号<br>法人名/個人事業者名                                                                                                    |                                                                                                    | ♪<br>表示内容を確認の上、<br><u>チェックボックス</u> にチェックを入れてくだ<br>さい。<br>チェックを入れていない場合、変更の実<br>行はできません。                                                                            |
| <ul> <li>(※1)「手数料は、発生記録(債務書請.<br/>更る 変更内容の確認へ</li> <li>5. 取引生たき。</li> <li>西日本シティ銀行</li> <li>西日本シティ銀行</li> <li>取引法情報変更確認</li> <li>の取引先を溜沢 ⇒</li> <li>以下の内容で取引先の変更を行く送す。</li> <li>内容を値載記法にに可能</li> <li>利用者番号</li> <li>法人名/個人事業者名</li> </ul>                                                                                                    | 11 2月24<br>次であみの利用となけます。<br>本ごびた間に更る<br>本でしたりに一度であったすい。<br>本でしたして、<br>本でしたして、<br>本でいたいで、<br>本でいたいで、<br>本でいで、<br>本でいで、<br>本でいで、<br>本でいで、<br>本でいで、<br>本でいで、<br>本でいで、<br>本でいで、<br>本でいで、<br>本でいで、<br>本でいで、<br>本でいで、<br>本でいで、<br>本でいで、<br>本でいで、<br>本でいで、<br>本でいで、<br>本でいで、<br>本でいで、<br>本でいで、<br>本でいで、<br>本でいで、<br>本でいで、<br>本でいで、<br>本でいで、<br>本でいで、<br>本でいで、<br>本でいで、<br>本でいで、<br>本でいで、<br>本でいで、<br>本でいで、<br>本でいで、<br>本 | ☆ ま示内容を確認の上、<br><u> チェックボックス</u> にチェックを入れてください。<br>チェックを入れていない場合、変更の実行はできません。                                                                                      |
| (**1)「手数料は、発生記録(債務書稿<br>戻る 変更内容の確認へ<br>5. 取了引先作権<br>ジンロッチキッ、ラメニッチキッ、<br>西日本シティ(銀行)<br>レンゴのメキャ、ラメニッチキッ、<br>で<br>西日本シティ(銀行)<br>レンゴのメキャ、ラメニッチキッ、<br>で<br>西日本シティ(銀行)<br>で<br>取引先情報変更確認<br>の取引先を溜沢 →<br>以工の内容で取引(先の変更を行くます。<br>内容を確認2ました)一個<br>利用者番号<br>法人名ノ個人事業者名<br>金数期間名                                                                                                    |                                                                                                    | ↓ ま示内容を確認の上、<br><u> テェックボックス</u> にチェックを入れてください。<br>チェックを入れていない場合、変更の実行はできません。                                                                                      |
| <ul> <li>(※1)「手数料は、発生記録(債務書請<br/>更3</li> <li>変更内容の確認へ</li> <li>5. 取了引先作</li> <li>(※) ココロチム、コチェレム、</li> <li>(※) ココロチム、コチェレム、</li> <li>(※) ココロチム、コチェレム、</li> <li>(※) ココロチム、コチェレム、</li> <li>(※) ココロチム、コチェレム、</li> <li>(※) ココロチム、コチェレム、</li> <li>(※) ココロチム、コチェレム、</li> <li>(※) ココロチム、</li> <li>(※) ココロチム、</li> <li>(※) ココロチム、</li> <li>(※) ココロチム、</li> <li>(※) ココロチム、</li> <li>(※) ココロチム、</li> <li>(※) ココロチム、</li> <li>(※) ココロチム、</li> <li>(※) コロチム、</li> <li>(※) コロチェン・</li> <li>(※) コロチャン</li> <li>(※) コロチャン</li> <li>(※) コ</li></ul>                                                                                                    | 11 2月安払     ボン でのみの利用にないます。                                                                                                    | <ul> <li>              ま示内容を確認の上、<br/><u>チェックボックス</u>にチェックを入れてください。<br/>チェックを入れていない場合、変更の実行はできません。      </li> <li> <u>変更の実行</u>ボタンをクリックしてください。         </li> </ul> |
| (**1)「手数料は、発生記録(債務書稿<br>戻る 変更内容の確認へ<br>5. 取了弓力化作<br>デン 西日本シティ銀行<br>で<br>たって 秋急特権服金 取引点<br>取引先情報変更確認<br>① 取引先を溜沢 →<br>以日の内容で取引たの変更を行くます。<br>内容を確認しました」確認<br>利用者番号<br>法人名/個人事業者名<br>金融敏問名<br>支店名                                                                                                    |                                                                                                    | 表示内容を確認の上、<br><u>チェックボックス</u> にチェックを入れてください。<br>チェックを入れていない場合、変更の実行はできません。            変更の実行         ボタンをクリックしてください。         い。                                     |
| (**1)「手数料は、発生記録(債務書稿<br>戻る 変更内容の確認へ<br>5. 取了引先作権<br>ジンロットキー、ラナストトキー、<br>で 西日本シティ銀行<br>で 西日本シティ銀行<br>で 西日本シティ銀行<br>で 四引先作報変更確認<br>① 取引先を溜沢 →<br>以日の内容で取引たの変更を行くます。<br>内容を確認しました」確認<br>■ 利用者番号<br>法人名/個人事業者名<br>空説観測名<br>支店名<br>日本参列                                                                                                    |                                                                                                    | 参 表示内容を確認の上、<br>テェックボックス にチェックを入れてください。<br>チェックを入れていない場合、変更の実行はできません。<br>変更の実行 ボタンをクリックしてください。                                                                     |
| (**1)「手数料1は、発生記録(債務書稿<br>戻る 変更内容の確認へ<br>5. 取了引先作権<br>ジンロッチキッ、ラナミナチキ・<br>の日本シティ銀行<br>で<br>たって 鉄電鉄編集会 取引点で<br>取引先情報変更確認<br>の取引先を溜沢 →<br>以日の内容で取引たの変更を行くます。<br>内容を確認しました」確認<br>利用者番号<br>法人名/個人事業者名<br>空<br>の取引先情報<br>利用者番号<br>法人名/個人事業者名                                                                                                    |                                                                                                    | ↓ ま示内容を確認の上、<br><u> テェックボックス</u> にチェックを入れてください。<br>チェックを入れていない場合、変更の実行はできません。 <u> 変更の実行</u> ボタンをクリックしてください。                                                        |
| <ul> <li>(※1)「手数料は、発生記録(債務書稿)</li> <li>              夏3             ま要内容の確認へ         </li> </ul> <li>             5. 取了引先忙忙              5. 取了引先に使          </li> <li>             ひろうかより、ラチミナトム・         </li> <li>             西日本シティイ銀行             で          </li> <li>             P31店店店窓会 取引先に         </li> <li>             での日本シティ銀行             で             で</li>                                                                                                    |                                                                                                    | 参 表示内容を確認の上、<br>テェックボックス にチェックを入れてください。<br>チェックを入れていない場合、変更の実行はできません。<br>変更の実行 ボタンをクリックしてください。                                                                     |
| (**1)「手数料1は、発生記録(債務書稿<br>戻る 変更内容の確認へ<br>5. 取了弓力化作<br>デンプ 保電頻幅度な 取引点で<br>下27 保電頻幅度な 取引点で<br>下27 保電頻幅度な 取引点で<br>下27 保電頻幅度な 取引点で<br>下27 保電頻幅度な 取引点で<br>下27 保電頻幅度な 取引点で<br>取引先情報変更確認<br>① 取引先を溜訳 →<br>以目の内容で取引氏の変更を行くます。<br>内容を確認しました」確認<br>■ 利用者番号<br>法人名/個人事業者名<br>立動始開名<br>支店名<br>□座種別<br>□座番号<br>空身名<br>空身合物を知らったから、<br>25500000000000000000000000000000000000                                                                                                    |                                                                                                    | ↓ ま示内容を確認の上、 <u> チェックボックス</u> にチェックを入れてください。 チェックを入れていない場合、変更の実行はできません。 <u> 変更の実行</u> ボタンをクリックしてください。                                                              |
| (※1)「手数料」は、栗生記録《債務書籍<br>戻3 変更内容の確認へ<br>5. 取了与た作<br>ジンコロルトル・コンドルトル・<br>西日本シティ銀行<br>で<br>取引先情報変更確認<br>① 取引先情報変更確認<br>② 取引先情報<br>利用者番号<br>法人名/個人事業者名<br>章<br>空<br>二<br>取引先情報<br>利用者番号<br>法人名/個人事業者名<br>章<br>空<br>二<br>二<br>二<br>二<br>二<br>二<br>二<br>二<br>二<br>二<br>二<br>二<br>二                                                                                                    | □ 11 2月213<br>次でのかめが開たないます。<br>なーンのた憩に置る<br>本ーンのた憩に置る<br>本ーンのた憩に置る<br>本ーンのた憩に置る<br>本ーンのた憩に置る<br>本ーンのた憩に置る<br>本ーンのた憩に置る<br>本ーンのた憩に置る<br>本ーンのた憩に置る<br>本ーンのたきです。<br>本ーンのたきです。<br>本ーンのたまです。<br>本ーンのたまです。<br>本ーンのでで、<br>本ーンのたまです。<br>本ーンのでで、<br>本ーンのででで、<br>本ーンのでででで、<br>本ーンのでででで、<br>本ーンのででででで                                                                                         | 表示内容を確認の上、<br><u>テェックボックス</u> にチェックを入れてください。<br>チェックを入れていない場合、変更の実行はできません。                                                                                         |
| (※1)「手数料」は、栗生記録《債務書籍<br>戻る 変更内容の確認へ<br>5. 取了与た作<br>ジンコンチャル・コンジンケル・・・<br>西日本シンティ銀行 で<br>取引先情報変更確認<br>① 取引先情報変更確認<br>② 取引先情報変更確認<br>③ 取引先情報<br>利用者番号<br>法人名/個人事業者名<br>章<br>並登録者<br>登録者<br>登録者<br>登録者<br>登録者                                                                                                    | □11 2月93.         スロマののが利用とないます.         スレマののが利用とないます.         ない(電子記録信集1)         「日日日日日日日日日日日日日日日日日日日日日日日日日日日日日日日日日日日日                                                                                                    | 表示内容を確認の上、<br><u>テェックボックス</u> にチェックを入れてください。<br>チェックを入れていない場合、変更の実行はできません。    変更の実行                                                                                |
| <ul> <li>(※1)「手数料」は、業生記録〈債務書請<br/>展3         変更内容の確認へ         </li> <li>5. 取引先情報         での下には、または、の方には、または、の方には、また、         での下に、たち、の方には、また、         での下に、たち、の方には、また、         での下に、たち、の方には、また、         でので、         でので         でので          でので</li></ul> | □ 11 2月191.         スロマののが川月とないます.         スレマののが川月とないます.         本とい(電子と記録意知)         「「日本日本日本日本日本日本日本日本日本日本日本日本日本日本日本日本日本日本日                                                                                                    | 表示内容を確認の上、<br><u>テェックボックス</u> にチェックを入れてください。<br>チェックを入れていない場合、変更の実行はできません。    変更の実行                                                                                |
| <ul> <li>(※1)「手数料」は、業生記録〈債務書請<br/>夏夏内容の確認へ      </li> <li>             夏3             夏夏内容の確認へ         </li> <li>             夏3         </li> <li>             夏3         </li> <li>             夏3         </li> <li>             夏4         </li> <li>             夏4         </li> <li>             夏4         </li> <li>             夏5         </li> <li>             夏5         </li> <li>             %         </li> <li>             %         </li> <li>             %         </li> </ul> <li> <ul> <li>             №             %         </li> </ul> <li> <ul> <li>             №         </li> </ul> <li> <ul> <li>             №             %</li></ul></li></li></li>                                                                                                    | □1: 12 19 25 1.         (*) CORDONTRUCISES.         (*) CORDONTRUCISES.                                                                                                    | 表示内容を確認の上、<br><u>テェックボックス</u> にチェックを入れてください。<br>チェックを入れていない場合、変更の実行はできません。    変更の実行                                                                                |
| <ul> <li>(※1)「手数料」は、業生記録〈債務書請<br/>展3         変更内容の確認へ         </li> <li>5. 取引先情報         での下から、コントル・・・         での下から、コントル・・・         での下から、コントル・・・         での下から、コントル・・・         での下から、コントル・・・         での下から、コントル・・・         での下から、コントル・・・         でのでの確認へ         での下から、コントル・・・         でのでの確認へ         での         でのでの確認へ         での         での         での</li></ul>                                                                                                    | □1: 12 12 83.         (************************************                                                                                                    | <ul> <li>         ★示内容を確認の上、</li></ul>                                                                                                    |

取引先情報の

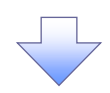

#### 6. 取引先情報変更完了画面

| 西日本シティ銀行 で     ア     ア | んさい(電子記録債権)           |                  |        | NCBビジネスダイレ<br>来が投作日 | 株田三吉 0.740/4<br>クトへ ログアウト<br>4、2015/10/03 15 41 1 |  |  |  |  |  |
|----------------------------------------------------------------------------------------------------|-----------------------|------------------|--------|---------------------|---------------------------------------------------|--|--|--|--|--|
| トップ 債権情報照会                                                                                                    | 债権発生請求 債権譲渡請求         | 債権一括請求           | 融资甲达   | その他請求               | 管理業務                                              |  |  |  |  |  |
| 取引履歴態会 操作履歴態会 取引先行                                                                                                    | 管理 指定許可管理 利用者情報数      | <u>会 ユーザ情報管理</u> | 企業情報管理 |                     |                                                   |  |  |  |  |  |
| 取引失情報変更完了                                                                                                    |                       |                  |        |                     | SCRTSK12104                                       |  |  |  |  |  |
|                                                                                                    | store respiri         | 0 mm             |        |                     |                                                   |  |  |  |  |  |
| ① 取51元を選択 ⇒                                                                                                    | ②変更内容を入力              | → <u>© %</u> en  | 谷を確認 ⇒ | 9 ④ 変更7             | ··                                                |  |  |  |  |  |
| mpl 生っ広東ボウフレキレた                                                                                                    |                       |                  |        |                     | (Lengel                                           |  |  |  |  |  |
| ■ 利用者情報                                                                                                    |                       |                  |        |                     |                                                   |  |  |  |  |  |
| 利用者番号                                                                                                    | 123456789             |                  |        |                     |                                                   |  |  |  |  |  |
|                                                                                                    | カプシキカイシャアオゾラショウン      |                  |        |                     |                                                   |  |  |  |  |  |
| 法人名/個人爭業者名                                                                                                    | 株式会社青空商事              |                  |        |                     |                                                   |  |  |  |  |  |
| ■ 取引先情報                                                                                                    |                       |                  |        |                     | ページの先頭に戻る                                         |  |  |  |  |  |
| 利用者番号                                                                                                    | 9999999999            |                  |        |                     |                                                   |  |  |  |  |  |
|                                                                                                    | カプシキカイシャアオゾラショウン      |                  |        |                     |                                                   |  |  |  |  |  |
| 法人名/個人事業者名                                                                                                    | 株式会社青空商事              |                  |        |                     |                                                   |  |  |  |  |  |
| <b>小</b> 斯約8月夕                                                                                                    | 1234                  |                  |        |                     |                                                   |  |  |  |  |  |
| FK (K) (F) (                                                                                                    | でんざい銀行                |                  |        |                     |                                                   |  |  |  |  |  |
| 支店名                                                                                                    | 123                   |                  |        |                     |                                                   |  |  |  |  |  |
|                                                                                                    | 東京支店                  |                  |        |                     |                                                   |  |  |  |  |  |
| 口座種別                                                                                                    | 普通                    |                  |        |                     |                                                   |  |  |  |  |  |
| 口座番号                                                                                                    | 1234567               |                  |        |                     |                                                   |  |  |  |  |  |
| 登録名                                                                                                    | 大空商事第一営業部             |                  |        |                     |                                                   |  |  |  |  |  |
| 登録債権金額(円)                                                                                                    | 1,000,000             |                  |        |                     |                                                   |  |  |  |  |  |
| 所属グループ                                                                                                    | 01月初支払りループ<br>0310日支払 |                  |        |                     |                                                   |  |  |  |  |  |
| トップへ戻る 印刷                                                                                                    | 3                     |                  |        |                     | <u>ページの先頭に戻る</u>                                  |  |  |  |  |  |
|                                                                                                    |                       |                  |        |                     |                                                   |  |  |  |  |  |
|                                                                                                    |                       |                  |        |                     |                                                   |  |  |  |  |  |

✓取引先変更の完了となります。

### 【取引先を削除する場合】

7. 取引先情報削除確認画面

| () ココロット 8. 371758.<br>の日本シティ銀行                                                                                                    |                                                                                                    |                                 |
|----------------------------------------------------------------------------------------------------|----------------------------------------------------------------------------------------------------|---------------------------------|
| 一 西日本シティ銀行                                                                                                    |                                                                                                    |                                 |
|                                                                                                    | でんさい(電子記録價権) のためでは、1000000000000000000000000000000000000                                                                                                    | 表示内容を確認の上、                      |
| La-1                                                                                                    |                                                                                                    | ✓ 「 <u>チェックボックス</u> 」にチェックを入れてく |
| 1777 技權請難感致                                                                                                    | 後催発生請求 後催滅気請求 技権→指請求 感覚中込 ての犯請求 1545年8月<br>1月19月1日 - 1月19月1日 - 1月19月1日 - 1月19月1日 - 1月19月1日 - 1月19月1日                                                                                                    | さい。                             |
| 251滴塗照会 操作液塗照会 取5                                                                                                    | 法管理 指定許可管理 利用者消散感觉 工一切储骸管理 企業储骸管理                                                                                                    | チェックを入れていない場合、削除の               |
| 取引先情報削除確認                                                                                                    | SCRTSK12105                                                                                                    | 行けできません                         |
| ① 取引先を選択 =                                                                                                    | → ② 削除内容を確認 → ③ 削除完了                                                                                                    | 118 66 8 6108                   |
|                                                                                                    |                                                                                                    |                                 |
| 」下の取引先の削除を行します。<br>1886ご確認後「内容を確認しました」                                                                                                    | 霜をチェック」、「直眼金の実行しボタンを押してくださ()、                                                                                                    | <sub>Հ</sub> /հդ                |
| 日和用者情報                                                                                                    |                                                                                                    | <u>¥</u>                        |
| 利用者番号                                                                                                    | 123456789                                                                                                    | 削除の実行ボタンをクリックしてくだ               |
|                                                                                                    | カプシキカイシャアオゾデショウシ                                                                                                    |                                 |
| 法人名/個人事業者名                                                                                                    | 12-12-0-12-07-2-1                                                                                                    |                                 |
|                                                                                                    |                                                                                                    | -                               |
| 口座番号                                                                                                    | 1234567                                                                                                    |                                 |
| 登録名                                                                                                    | 大空商事第一営業部                                                                                                    |                                 |
| 登録債権金額(円)                                                                                                    | 1.000,003                                                                                                    |                                 |
| 所属グループ                                                                                                    | 01月初支払グルーク<br>0310日支払                                                                                                    |                                 |
| /                                                                                                    | ページの先頭に戻る                                                                                                    |                                 |
|                                                                                                    | をチェックし、「削除の実行」ポップを押してください。                                                                                                    |                                 |
| 安たご安静後、「内容を確し」ました」欄<br>  内容を確認しました ■                                                                                                    |                                                                                                    |                                 |
| 内容を確認しました                                                                                                    |                                                                                                    |                                 |
| Reference La La La La La La La La La La La La La                                                                                                    |                                                                                                    |                                 |
| 「ならない」<br>「内容を確認しました」<br>展る <u> </u>                                                                                                    |                                                                                                    |                                 |
| 中でを確認しました。<br>内容を確認しました<br>戻る <u>削除の実行</u>                                                                                                    |                                                                                                    |                                 |
| 1995年1990年(1995年日)<br>日本<br>日本<br>日本<br>日本<br>日本<br>日本<br>日本<br>日本<br>日本<br>日本                                                                                                    |                                                                                                    |                                 |
| 1995年1999年。<br>内容を確認しました<br>戻る 削除の実行                                                                                                    |                                                                                                    |                                 |
| 1995-1990は、1995年の<br>内容を確認しました<br>戻る                                                                                                    |                                                                                                    |                                 |
| ○ (mote a)<br>○ 内容を確認しました<br>■ ○ (miko実行)<br>8. 取引先                                                                                                    | 「「「「」」「」」                                                                                                    |                                 |
| ○ 内容を確認しました<br>内容を確認しました<br>解除の実行<br>8.取引先                                                                                                    | 「「「「」」「」」「」」「」」「」」「」」「」」「」」「」」「」」「」」「」」                                                                                                    |                                 |
| ○ 内容を確認しました<br>内容を確認しました<br>展3 副除の実行<br>8.取引先                                                                                                    | 情報削除完了画面                                                                                                    |                                 |
| 内容を確認しました<br>同常を確認しました<br>展る 副除の実行<br>8. 取引先                                                                                                    | 情報削除完了画面<br>1000000000000000000000000000000000000                                                                                                    |                                 |
| ○ 日本シティ銀行 て                                                                                                    | 情報削除完了画面<br>たさい(電子記録集権)<br>WE8294,254/001へ 0770ト<br>WH9115111 2012 1012 1012 1012 1012 1012 101                                                                                                    |                                 |
| 中容を確認しました<br>内容を確認しました<br>展る 副除の実行<br>8. 取引先<br>の日本シティ銀行<br>トップ 依機場範囲金                                                                                                    | 情報削除完了画面<br>へなさい(電子記録集権)<br>株体の名前本 後年-私請本 後次中込 ての色道本 管理系符                                                                                                    |                                 |
| 中容を確認しました<br>内容を確認しました<br>展る 副除の実行<br>8. 取引先<br>3300×64,357±556<br>西日本シティ銀行<br>た3<br>トップ 保護保護医会<br>同語思惑 治作風想記念 取引が                                                                                                    |                                                                                                    |                                 |
|                                                                                                    |                                                                                                    |                                 |
| 内容を確認しました<br>所容を確認しました<br>一部になった。<br>一部になった。<br>の際の実行<br>8. 取引先<br>の目本シティ銀行<br>に見た。<br>1度原際会 操作度度際会 取引が<br>31先情報剤除完了                                                                                                    |                                                                                                    |                                 |
| <ul> <li>内容を確認しました</li> <li>承客を確認しました</li> <li>承客を確認しました</li> <li>アメン・シューム</li> <li>アメン・シューム</li> <li>アメン・ショーム</li> <li>アメン・ショーム</li> <li>アメン</li></ul>                                                                                                    | 「「「「「「」」」」」     「「」」」     「「」」」     「「」」」     「「」」」     「「」」」     「「」」」     「「」」」     「「」」」     「「」」」     「「」」」     「「」」」     「「」」」     「「」」」     「「」」」     「「」」」     「「」」」     「「」」」     「「」」     「「」」     「「」」     「「」」     「「」」     「「」」     「「」」     「「」」     「「」」     「「」」     「「」」     「「」」     「」     「」     「」     「」     「」     「」     「」     「」     「」     「」     「」     「」     「」     「」     「」     「」     「」     「」     「」     「」     「」     「」     「」     「」     「」     「」     「」     「」     「」     「」     「」     「」     「」     「」     「」     「」     「」     「」     「」     「」     「」     「」     「」     「」     「」     「」     「」     「」     「」     「」     「」     「」     「」     「」     「」     「」     「」     「」     「」     「」     「」     「」     「」     「」     「」     「」     「」     「」     「」     「」     「」     「」     「」     「」     「」     「」     「」     「」     「」     「」     「」     「」     「」     「」     「」     「」     「」     「」     「」     「」     「」     「」     「」     「」     「」     「」     「」     「」     「」     「」     「」     「」     「」     「」     「」     「」     「」     「」     「」     「」     「」     「」     「」     「」     「」     「」     「」     「」     「」     「」     「」     「」     「」     「」     「」     「」     「」     「」     「」     「」     「」     「」     「」     「」     「」     「」     「」     「」     「」     「」     「」     「」     「」     「」     「」     「」     「」     「」     「」     「」     「」     「」     「」     「」     「」     「」     「」     「」     「」     「」     「」     「」     「」     「」     「」     「」     「」     「」     「」     「     「」     「」     「」     「」     「」     「」     「」     「」     「     「」     「」     「     「」     「」     「     「」     「」     「     「」     「     「     「     「      「      「     「      「      「      「      「      「      「      「      「      「      「      「      「      「      「      「      「      「      「      「      「      「      「      「      「      「      「      「      「      「      「      「      「      「      「      「      「      「      「      「      「      「      「      「      「      「      「                                                                                                     |                                 |
| 内容を確認しました<br>所容を確認しました<br>展る                                                                                                    |                                                                                                    |                                 |
| 内容を確認しました。<br>正式 (1)のように、 (1)のの実行<br>正式 (1)のの実行<br>の取引先を確訳 (1)のの実行<br>(1)の取引先を確訳 (1)のの<br>(1)の取引先を確訳 (1)のの<br>(1)の取引先を確訳 (1)のの<br>(1)の取引先を確訳 (1)のの<br>(1)の取引先を確訳 (1)のの<br>(1)の取引先を確訳 (1)のの<br>(1)の取引先を確訳 (1)のの<br>(1)の取引先を確訳 (1)のの<br>(1)の取引先を確認 (1)のの<br>(1)の取引先を確認 (1)のの<br>(1)の取引先を確認 (1)のの<br>(1)の取引先を確認 (1)のの<br>(1)の取引先を確認 (1)のの<br>(1)の取引先を確認 (1)のの<br>(1)の取引先を確認 (1)のの<br>(1)の取引<br>(1)のの実行                                                                                                    | すまたい(電子記録集集)<br>(本さい(電子記録集集)<br>(本さい(電子記録集集)<br>(電量)<br>(本さい(電子記録集集)<br>(本音)<br>(電量)<br>(電量)<br>(本音)<br>(電量)<br>(本音)<br>(本音)<br>( |                                 |
| 内容を確認しました<br>承る 前除の実行                                                                                                    | 「「「「「「」」」     「「」」     「「」」     「「」」     「「」」     「「」」     「「」」     「「」」     「「」」     「「」」     「「」」     「「」」     「「」」     「「」」     「「」」     「「」」     「「」」     「「」」     「」     「」     「」     「」     「」     「」     「」     「」     「」     「」     「」     「」     「」     「」     「」                                                                                                    |                                 |
| Richard Carlow (日本日本)<br>Richard (日本日本)<br>Richard (日本)<br>Richard (日本)<br>Richard | 「                                                                                                    |                                 |
| <ul> <li>内容を確認しました</li> <li>正さ 前除の実行</li> <li>正さ 前除の実行</li> <li>8. 取引先</li> <li>西日本シテイ銀行</li> <li>た情報の削除完了</li> <li>① 取引先を選択</li> <li>→</li> <li>バボ報告判除しました。</li> <li>利用者情報</li> <li>利用者情報</li> <li>利用者者号</li> <li>よスノ個人事業本名</li> </ul>                                                                                                    |                                                                                                    |                                 |
| Receive Code Code Code Code Code Code Code Cod                                                                                                    |                                                                                                    |                                 |
| はたけ欄<br>内容を確認しました<br>正<br>正<br>正<br>正<br>正<br>正<br>正<br>に<br>た<br>に<br>に<br>に<br>に<br>に<br>に<br>に<br>に<br>に<br>に<br>に<br>に<br>に                                                                                                    |                                                                                                    |                                 |
| 内容を確認したいをは<br>する<br>正<br>する<br>一<br>一<br>一<br>一<br>一<br>一<br>一<br>一<br>一<br>一<br>一<br>一<br>一                                                                                                    |                                                                                                    | -                               |
| ○日本シテイ銀行         ○日本シテイ銀行         ○日本シテノ(銀行         ○日本シテノ(銀行         ○日本シテノ(銀行         ○日本シテノ(銀行         ○日本シテノ(銀行         ○日本シテノ(銀行         ○日本シテノ(銀行         ○日本シテノ(銀行         ○日本シテノ(銀行         ○日本         ○日本         ○日本         ○日本         ○日本         ○日本         ○日本         ○日本         ○日本         ○日本         ○日本         ○日本         ○日本         ○日本         ○日本         ○日本         ○日本         ○日本         ○日本         ○日本                                                                                                    |                                                                                                    | -                               |
| 東3       回路の実行         東3       副協の実行         東3       副協の実行         8. 取引先       丁ニット・・・・・・・・・・・・・・・・・・・・・・・・・・・・・・・・・・・・                                                                                                    |                                                                                                    |                                 |
| R (1) (1) (1) (1) (1) (1) (1) (1) (1) (1)                                                                                                    |                                                                                                    |                                 |
| R (1) (1) (1) (1) (1) (1) (1) (1) (1) (1)                                                                                                    |                                                                                                    |                                 |
| R · 中容を確認したが<br>R · 中容を確認した<br>R · 中容を確認した<br>R · 中容を確認した<br>R · 中の<br>· · · · · · · · · · · · · · · · · · ·                                                                                                     |                                                                                                    |                                 |

# 取引先照会

- ▶ ログイン後、トップ画面の管理業務タブをクリックしてください。
  - 1. 管理業務メニュー画面

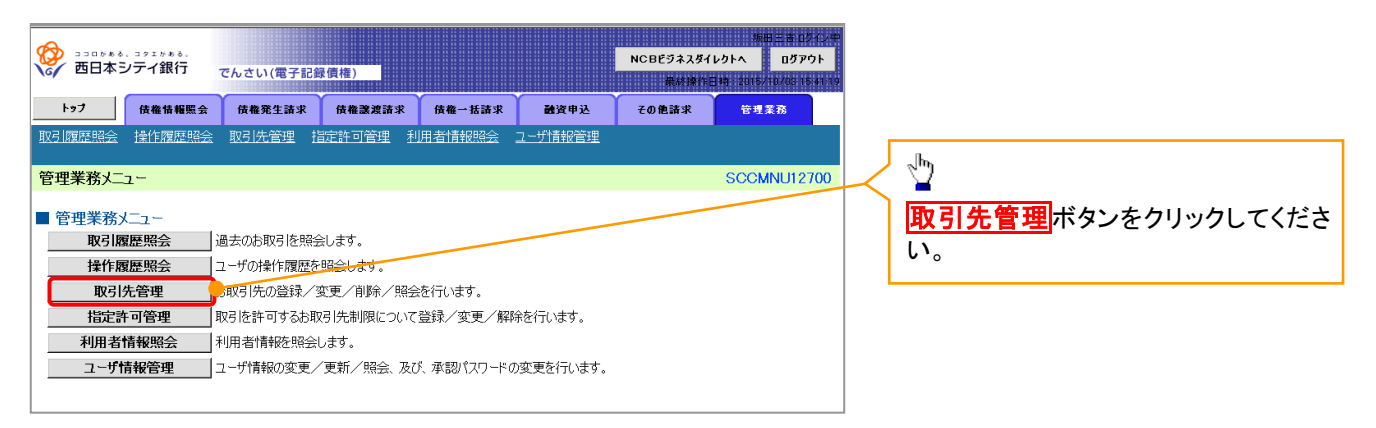

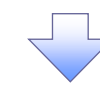

2. 取引先管理メニュー画面

| ()<br>()<br>()<br>()<br>()<br>()<br>()<br>()<br>()<br>()<br>()<br>()<br>()<br>( |             |            |                  |      | NCBEジネスダイ | 坂田三吉 ログイ<br>(レクトへ ログアウト | 2 <b>#</b> |                            |
|---------------------------------------------------------------------------------|-------------|------------|------------------|------|-----------|-------------------------|------------|----------------------------|
|                                                                                 | でんさい(電子記録   | 發債権)       |                  |      | 最終操作      | 日時:2015/10/03 15:4      | 19         | շիդ                        |
| トップ 債権情報照会                                                                      | 債権発生請求      | 債権譲渡請求     | 債権一括請求           | 融资申込 | その他請求     | 管理業務                    |            |                            |
| 取引履歴照会 操作履歴照会 取引                                                                | 先管理 指定許可管   | 理 利用者情報照   | <u>会 ユーザ情報管理</u> |      |           |                         |            | 取り先情報照会ホタンをクリックしてく<br>ださい。 |
| 取引先管理メニュー                                                                       |             |            |                  |      |           | SCCMNU127               | 02         |                            |
| ■ 取引先管理メニュー                                                                     |             |            |                  |      |           |                         |            |                            |
| 取引先情報登録                                                                         | ら取引先情報を登録しま |            |                  |      |           |                         |            |                            |
| 取引先情報変更·削除                                                                      | も取引先情報の変更、ま | たは削除を行います。 |                  |      |           |                         |            |                            |
| 取引先情報照会                                                                         | お取引先情報を照会しま | <b>इ</b> . |                  |      |           |                         |            |                            |

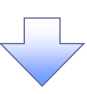

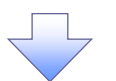

#### 3. 取引先一覧画面

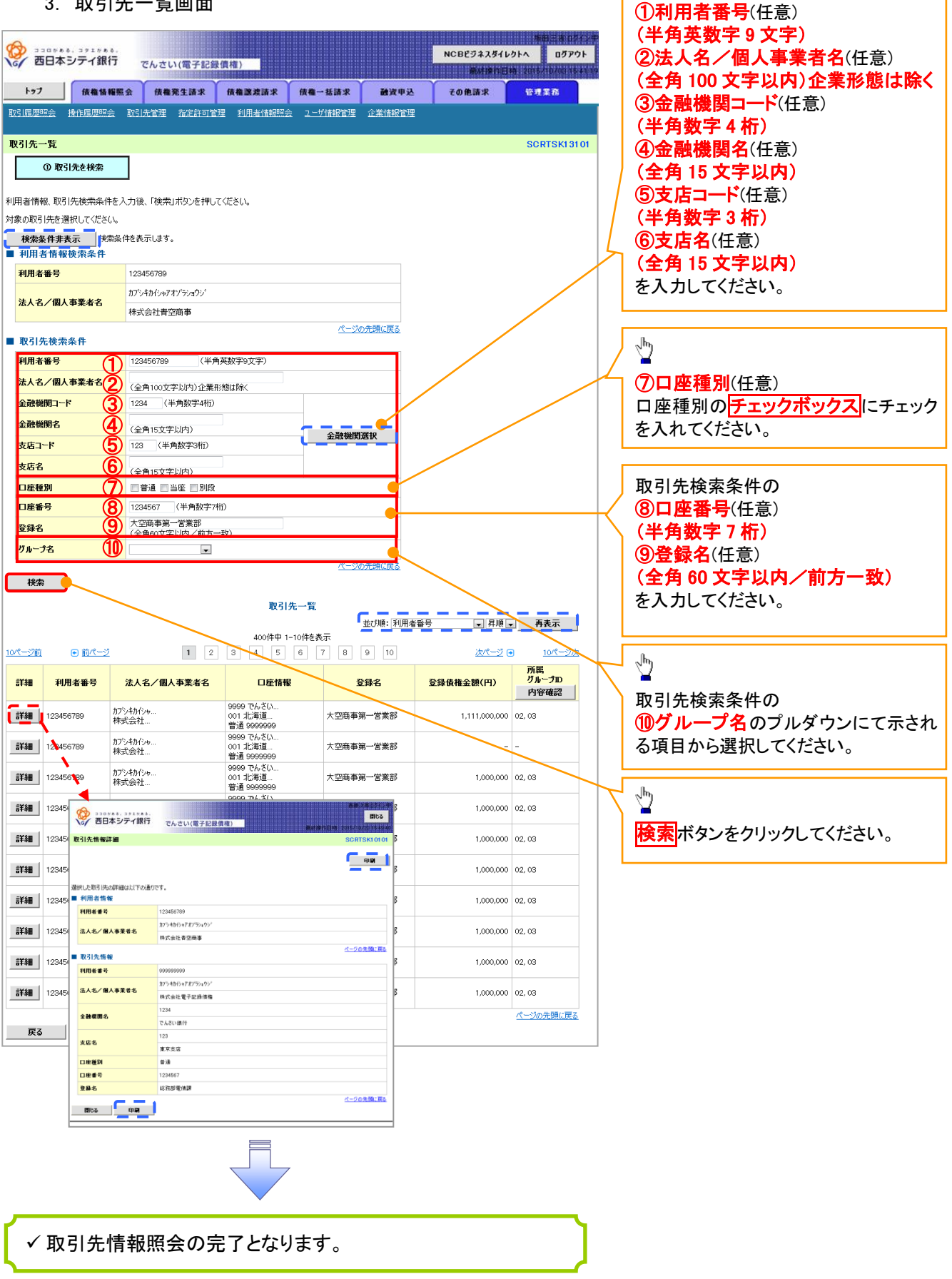

取引先検索条件の

# <u>取引先ファイル登録</u>

► ログイン後、トップ画面の
管理業務
タブをクリックしてください。

1. 管理業務メニュー画面

| ショニロトホシ、コナニトホル、           西日本シテイ銀行           トラフ         依電貨機整会           取り目前原始会         没作前原始会 | でんさい(電子記録信権)<br>休養発生語求 (休養原業語求 (休養一経語求 )<br>(光管理 指定部可管理 利用者/情報出会 ユーザ/情報管理 企業情報管理 |            | 取引先管理<br>ボタンをクリック<br>ださい。 |
|--------------------------------------------------------------------------------------------------|----------------------------------------------------------------------------------|------------|---------------------------|
| 管理業務メニュー                                                                                         |                                                                                  | SCCMNU1270 |                           |
| ■ 管理業務メニュー                                                                                       |                                                                                  |            |                           |
| 取引履歴照会                                                                                           | 過去のお取引を照会します。                                                                    |            |                           |
| 操作履歴照会                                                                                           | ユーザの操作履歴を照会します。                                                                  |            |                           |
| 取引先管理                                                                                            | 「「取引先の登録/変更/削除/照会を行います。                                                          |            |                           |
| 指定許可管理                                                                                           | 取引を許可するお取引先制限について登録/変更/解除を行います。                                                  |            |                           |
| 利用者情報照会                                                                                          | 利用者情報を照会します。                                                                     |            |                           |
| ユーザ情報管理                                                                                          | ユーザ情報の変更/更新/照会、及び、承認パスワードの変更を行います。                                               |            |                           |
| 企業情報管理                                                                                           | 企業情報の変更/照会を行います。                                                                 |            |                           |
|                                                                                                  |                                                                                  |            |                           |
|                                                                                                  |                                                                                  |            |                           |

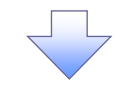

2. 取引先管理メニュー画面

|          | <sup>8. 371788</sup> .<br>シテイ銀行 | でんさい(電子記술 | (負権)          |            |        | NCBピジネスダイ<br>厳結操作に | 新田王第107494<br>レクトへ ログアウト<br>日時、2015/10/0316411 |          | 取引先管理メニューを表示します。             |
|----------|---------------------------------|-----------|---------------|------------|--------|--------------------|------------------------------------------------|----------|------------------------------|
| トゥブ      | 债権情報照会                          | 债権発生請求    | 債権譲渡請求        | 債権一括請求     | 融资甲込   | その他請求              | 管理業務                                           |          | ·                            |
| 取引履歴照会   | 操作履歴照会 取引                       | 先管理 指定許可管 | 理 利用者情報照会     | 会 ユーザ情報管理  | 企業情報管理 |                    |                                                |          |                              |
| 取引先管理メ   | <u>-</u> 1-                     |           |               |            |        |                    | SCCMNU12702                                    |          | <u> </u>                     |
| ■ 取引先情報  | 管理メニュー                          |           |               |            |        |                    |                                                | $\vdash$ | <br><b>取引先ファイル登録</b> ボタンをクリッ |
| R.       | 双引先情報登錄                         | お取引先情報を   | を登録します。       |            |        |                    |                                                |          | クレインださい                      |
| 取引       | 先情報変更·削除                        | お取引先情報の   | D変更、または削除を行   | います。       |        |                    |                                                |          |                              |
| Ð        | 对引先情報照会                         | お取引先情報の   | E照会します。       |            |        |                    |                                                |          |                              |
| ■ 取引先グル・ | ープ管理メニュー                        |           |               |            |        |                    |                                                |          |                              |
| 取        | 引先グループ登録                        | 取引先グループ   | を登録します。       |            |        |                    |                                                |          |                              |
| 取引务      | もグループ変更・削除                      | 取引先グループ   | の名称変更、削除、ま    | たは取引先の所属変更 | を行います。 |                    |                                                |          |                              |
| ■ ファイル管理 | א_ <b>ב</b> _ע!                 |           |               |            |        |                    |                                                |          |                              |
| 取        | 引先ファイル登録                        | の取引先情報を   | ミファイルで登録します。  |            |        |                    |                                                |          |                              |
| 取引先      | ファイル登録結果一覧                      | お取引先情報の   | りファイル登録結果を照   | 会します。      |        |                    |                                                |          |                              |
| ЩQ       | 引先ファイル取得                        | お取引先情報の   | をファイルでダウンロードし | ます。        |        |                    |                                                |          |                              |
|          |                                 |           |               |            |        |                    |                                                |          |                              |
|          |                                 |           |               |            |        |                    |                                                |          |                              |

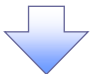

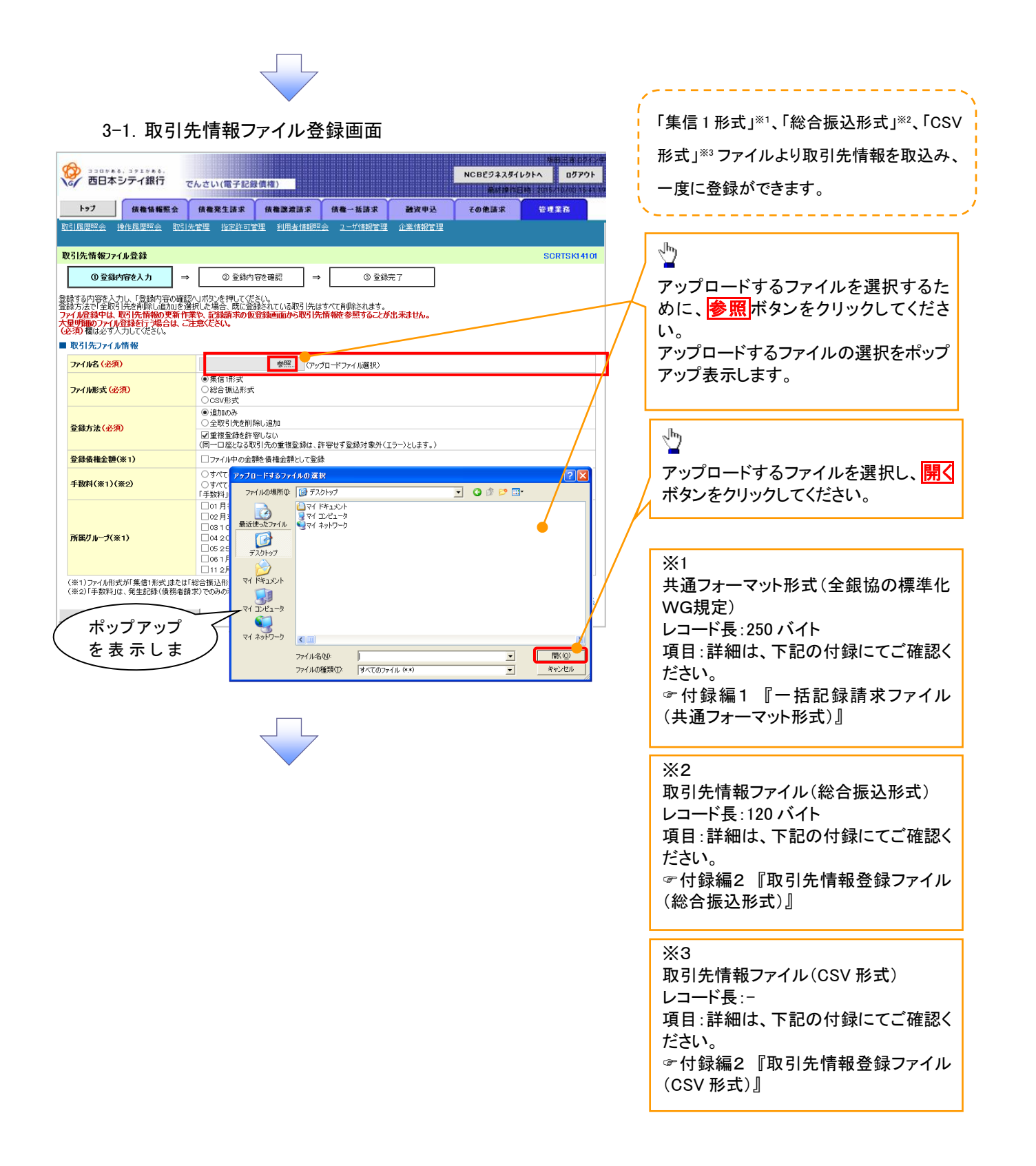

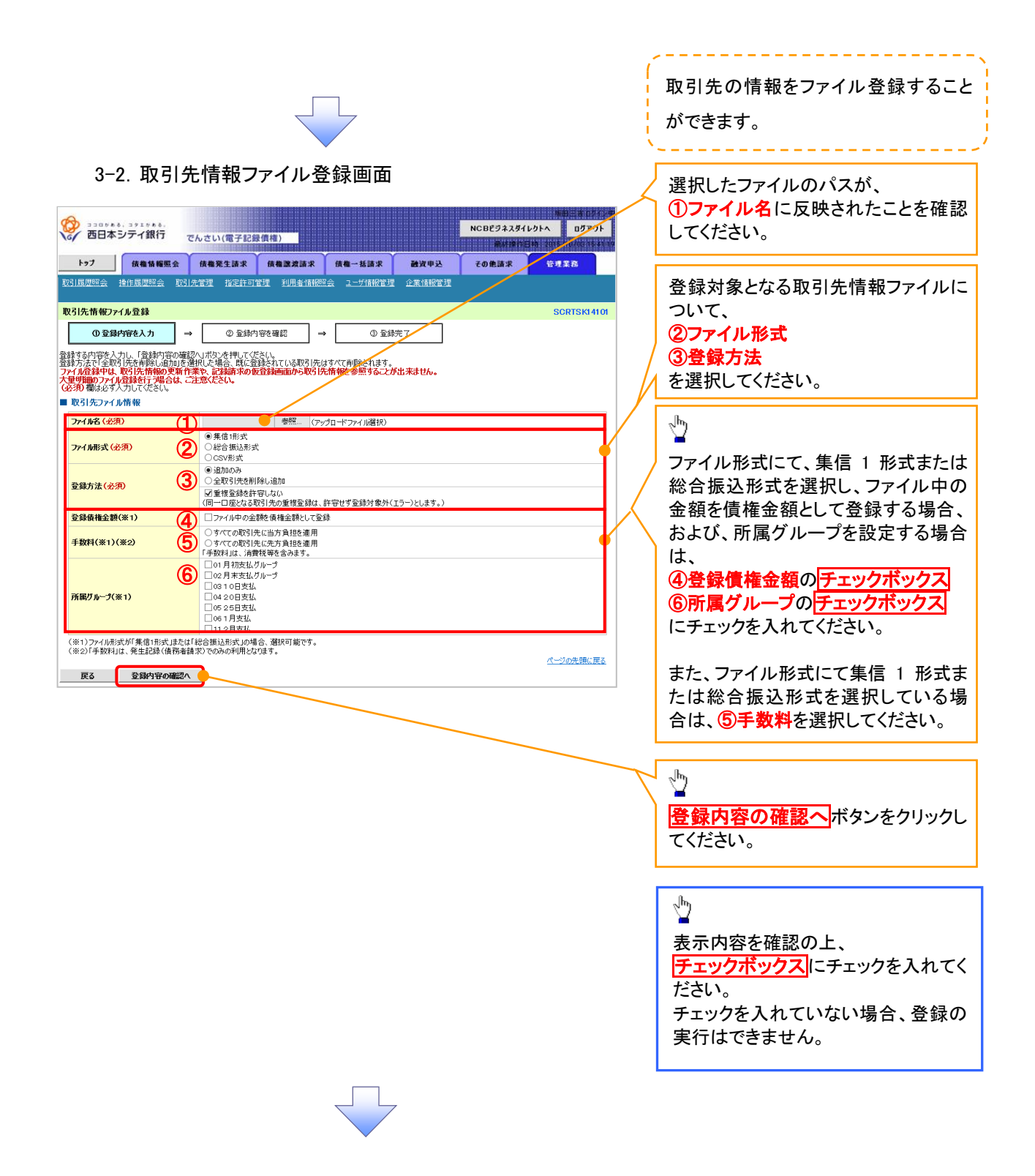

#### ①ご注意事項

ファイル登録中は、取引先情報の更新作業や、記録請求の仮登録画面から取引先情報を参照することができなくなるため、大量明細のファイル登録を行う場合は、ご注意ください。

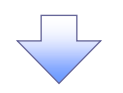

4. 取引先情報ファイル登録確認画面

| () ココログト 4. 3917 5.<br>西日本シティ銀行 で                                                         | んさい(電子記録信稿)                                                                | 新田三市 ログイン<br>NCBビジネスダイレクトへ ログアウト<br>新鮮語作日時、2016/10/10/1644 | ↓ 取引先情報ファイルの登録内容を<br>↓ 確認します。 |
|-------------------------------------------------------------------------------------------|----------------------------------------------------------------------------|------------------------------------------------------------|-------------------------------|
| トップ 債権情報照会                                                                                | 信権聚生請求 債権激波請求 債権一括請求 融资                                                    | 甲込 その他請求 管理業務                                              | -lb                           |
| 取引履歴照会 操作履歴照会 取引先生                                                                        | 管理 指定許可管理 利用者情報照会 ユーザ情報管理 企業情報                                             | 2管理                                                        |                               |
| 取引先情報ファイル登録確認                                                                             |                                                                            | SCRTSK14102                                                | 表示内容を確認の上、                    |
| <ol> <li>① 登録内容を入力 ⇒</li> </ol>                                                           | ② 登録内容を確認 ⇒ ③ 登録完了                                                         |                                                            | チェックボックス<br>にチェックを入れ          |
| 以下の内容で取引先ファイルの登録を行いま<br>内容をご確認後、「内容を確認しました」都<br>ファイル登録中は、取引先情報の更新作<br>大量明細のファイル登録を行う場合は、こ | す。<br>すっのし、「登録の実行」ボタンを押してください。<br>業や、記録請求の仮登録画面から取引先情報を参照することが出<br>注意ください。 | Rません。                                                      | てください。<br>チェックを入れていない場合、登     |
| ■ 取引先ファイル情報                                                                               |                                                                            |                                                            | 録の実行はできません。                   |
| <b>ファイル名</b>                                                                              | senddata.txt                                                               |                                                            |                               |
| ファイル形式                                                                                    | 総合振込形式                                                                     |                                                            | 0                             |
| 登録方法                                                                                      | 追加のみ                                                                       |                                                            |                               |
| <mark>登録債権金額</mark>                                                                       | ファイル中の金額を債権金額として登録                                                         |                                                            |                               |
| 所属グループ                                                                                    | 01月初支払りループ<br>0310日表払                                                      |                                                            | 登録の実行ホタンをクリックしてく              |
|                                                                                           | エックし、「登録の実行」ボタンを押してください。                                                   | <u>△- わ</u> が明に戻る                                          | ださい。                          |

-----

i

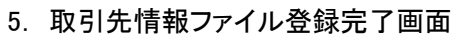

| 102       現職報職先会       現職発生講求       現職一法法       資政中法       その意法       管理基本         周期開発       健康周期開発       使見決定望       別間合橋開開発       2                                                                                                    | 1       2       4       4       5       2       2       0       2       1       2       1       1       1       1       1       1       0       2       1       1       0       2       1       1       0       2       1       1       0       2       1       1       0       2       1       1       0       2       1       1       0       2       1       1       0       2       1       1       0       2       1       1       0       2       1       1       1       0       2       1       1       0       2       1       1       1       0       2       1       1       0       2       1       1       1       0       2       1       1       1       0       2       1       1       1       0       2       2       1       1       1       0       2       1       1       1       0       2       1       1       1       1       1       1       1       1       1       1       1       1       1       1       1       1       1 <th1< th=""> <th1< th=""> <th1< th=""></th1<></th1<></th1<>                                                                                                    | 1       4       4       5       6       - 143 x       2 x y y y y       2 x y x y y y       2 x y x y y y       2 x y x y y y       2 x y x y y y       2 x y x y y y       2 x y x y y y       2 x y x y y y       2 x y x y y y       2 x y x y y y       2 x y x y y y       2 x y x y y       2 x y x y y       2 x y x y y       2 x y x y y       2 x y x y y       2 x y x y y       2 x y x y y       2 x y x y       2 x y x y x y       2 x y x y x y       2 x y x y x y       2 x y x y x y x y       2 x y x y x y       2 x y x y x y x y x y x y x y x y x y x                                                                                                    | 西日本                      | →. コッエット →.   シティ銀行     | でんさい(電子記録            | (貫權)             |                | -      | NCBビジネスダイレー<br>単材操作日本 | 0FA 0770F   |                   |
|----------------------------------------------------------------------------------------------------|----------------------------------------------------------------------------------------------------|----------------------------------------------------------------------------------------------------|--------------------------|-------------------------|----------------------|------------------|----------------|--------|-----------------------|-------------|-------------------|
| 国理理会 操作展现会 V21先常理 社会社的学習 社員会社研究 2→514年管理 企業组合管理<br>13.5.11 (4) (4) (4) (4) (4) (4) (4) (4) (4) (4)                                                                                                    | 国際型金 操作電源器金 W11先電理 社会社的常理 社会社的常理 企業推動管理<br>HC 愉快ファイル登録完了 SORTSK14109<br>① 全球内容を入力 → ② 全球内容を確認 → ③ 全球完了<br>① 全球内容を用います。<br>及時で14. 全球結果を通知します。<br>受け精報<br>アイル登録目時 2019/02/18 14 34 54<br>CC-20元強に度を<br>P1/MA endota t.t<br>アイル名 endota t.t<br>アイル名 2019/02/18 14 34 54<br>CC-20元強に度を<br>P1/MA 2019/02/18 14 34 54<br>CC-20元強に度を<br>P1/MA 2019/02/18 14 34<br>CC-20元強に度を<br>P1/MA 2019/02/18 14 34<br>CC-20元強に度を<br>P1/MA 2019/02/18 14 34<br>CC-20元益<br>P1/MA 2019/02/18 14 34<br>CC-20元益<br>P1/MA 2019/02/18 14 34<br>CC-20元益<br>P1/MA 2019/02/18 14 34<br>CC-20元益<br>P1/MA 2019/02/18 14 34<br>CC-20元益<br>P1/MA 2019/02/18 14<br>P1/MA 2019/02/18 14<br>P1/ | 国際学会 独性国際会 取引先生活 能などの生活 私に対して会社<br>「「「「「「」」」」」」」<br>③ 全球特容を入力 → ① 全球特容を確認 → ① 全球完了<br>① 全球特容を入力 → ① 全球特容を確認 → ① 全球完了<br>① 全球特容と入力 → ① 全球特容を確認 → ① 全球完了<br>① 全球特容と入力 → ① 全球特容を確認 → ① 全球完了<br>① 小口(の合材が空てにはた。<br>245577 1234578 2013/02/18 143454 2013/0278 143454 2013/0278 18 143454 2013/0278 18 143454 2013/0278 18 143454 2013/0278 12345378<br>2515271ル指報<br>2515271ル指報<br>2515271ル指報<br>2515271ル指報<br>2515271 10 10 10 10 10 10 10 10 10 10 10 10 10                                                                                                    | トップ                      | 債権情糧照会                  | 債権発生請求               | 債権譲渡請求           | 債権一括請求         | 融资甲达   | その他請求                 | 管理業務        |                   |
| HX情報ファイル登録完了      ① 全銀内容を入力     ④ 全銀内容を確認     ④ 全銀内容を確認     ④ 全銀内容を確認     ④ 全銀内容を確認       ・       ・       ・       ・       ・       ・       ・       ・       ・       ・       ・       ・       ・       ・       ・       ・       ・       ・       ・       ・       ・       ・       ・       ・       ・       ・       ・       ・       ・       ・       ・       ・       ・       ・       ・       ・       ・       ・       ・       ・       ・       ・       ・       ・       ・       ・       ・       ・       ・       ・       ・       ・       ・       ・       ・       ・       ・       ・       ・       ・       ・       ・       ・       ・       ・       ・       ・       ・       ・       ・       ・       ・       ・       ・       ・       ・       ・       ・       ・       ・       ・       ・       ・       ・       ・       ・       ・       ・       ・       ・       ・       ・       ・       ・       ・       ・       ・       ・       ・       ・       ・       ・       ・       ・       ・       ・       ・       ・       ・       ・       ・       ・       ・       ・       ・       ・       ・       ・       ・       ・       ・       ・       ・       ・       ・       ・       ・       ・       ・       ・       ・       ・       ・       ・       ・       ・       ・       ・       ・       ・       ・       ・       ・       ・       ・       ・       ・       ・       ・       ・       ・       ・       ・       ・       ・       ・       ・       ・       ・       ・       ・       ・       ・       ・       ・       ・       ・       ・       ・       ・       ・       ・       ・       ・       ・       ・       ・       ・       ・       ・       ・       ・       ・       ・       ・       ・       ・       ・       ・       ・       ・       ・       ・       ・       ・       ・       ・       ・       ・       ・       ・       ・       ・       ・       ・       ・       ・       ・       ・       ・       ・       ・       ・       ・       ・       ・       ・       ・       ・       ・       ・       ・       ・       ・       ・       ・       ・       ・       ・       ・       ・       ・       ・       ・       ・       ・       ・       ・       ・       ・       ・       ・       ・       ・       ・  | HX 情報ファイル登録況了       SCRT SKI 4109         ① 至銀内守を入力       ④ 至銀内守を確認       ● ① 登録完了         ① 東京 小(小の登録が完了 U-3 U-5,                                                                                                    | HX 情報ファイル登録況了       SCRT SKI 4109         ① 至銀内容を入力       ④ 至銀内容を確認       ● ① 登録完了         ① 近日会話       ① ① ② 二         先ファイル登録時況でしました。       ① ① ② 二         火体登録日時       2015/02/18 14 34 54         アイ体容       ○ ○ ② 245078         マイ体容録目時       2015/02/18 14 34 54         アイ体容       ○ ○ ○ ⑦ ⑦ ⑦ ⑦ ⑦ ⑦ ⑦ ⑦ ⑦ ⑦ ⑦ ⑦ ⑦ ⑦ ⑦ ⑦ ⑦                                                                                                    | 履歴照会                     | 操作履歴照会 取引               | 先管理 指定許可管            | 理 <u>利用者情報照会</u> | <u>ユーザ情報管理</u> | 企業情報管理 |                       |             |                   |
| ① 金錦竹蓉花丸カ →       ② 金錦竹蓉花籠2       →       ① 金錦竹菜         (広アイルの金錦竹完てしました。<br>約理究で16、金綿結果で通知します。       ●       ① の)       ●         アパル登録日時       2013/02/18 14 34 54       ●         アパル登録日時       2013/02/18 14 34 54          アパル登録日時       2013/02/18 14 34 54          アパル登録日時       2013/02/18 14 34 54          アパル登録日時       2013/02/18 14 34 54          アパル登録日時       2013/02/18 14 34 54          アパル登録日時       2013/02/18 14 34 54          アパル登録日時       2013/02/18 14 34 54          アパル登録       #台鶴込粉式          登録者集金額       ファパルやの金額 債権金額として登録          ウパループ       01 月初度払しパループ       01 日度払し         パープ       01 日度払し          レックへ戻る       日時                                                                                                    | ① 全部内容在払力       →       ① 全部内容在確認       →       ① 全部内容在確認         (万.7/10/金盤納完てしました。<br>総理究力で18、金融結果を通知します。<br>受付情報       □       □       □       □       □       □       □       □       □       □       □       □       □       □       □       □       □       □       □       □       □       □       □       □       □       □       □       □       □       □       □       □       □       □       □       □       □       □       □       □       □       □       □       □       □       □       □       □       □       □       □       □       □       □       □       □       □       □       □       □       □       □       □       □       □       □       □       □       □       □       □       □       □       □       □       □       □       □       □       □       □       □       □       □       □       □       □       □       □       □       □       □       □       □       □       □       □       □       □       □       □       □       □       □       □       □       □       □                                                                                                    | ① 全球内容を払力       →       ① 全球内容を確認       →       ① 全球内容を確認         (ドワットルの登録対究T (Lま) と、<br>総理究T 16: 全球結果を通知します。       ●       ●       ●       ●       ●       ●       ●       ●       ●       ●       ●       ●       ●       ●       ●       ●       ●       ●       ●       ●       ●       ●       ●       ●       ●       ●       ●       ●       ●       ●       ●       ●       ●       ●       ●       ●       ●       ●       ●       ●       ●       ●       ●       ●       ●       ●       ●       ●       ●       ●       ●       ●       ●       ●       ●       ●       ●       ●       ●       ●       ●       ●       ●       ●       ●       ●       ●       ●       ●       ●       ●       ●       ●       ●       ●       ●       ●       ●       ●       ●       ●       ●       ●       ●       ●       ●       ●       ●       ●       ●       ●       ●       ●       ●       ●       ●       ●       ●       ●       ●       ●       ●       ●       ●       ●       ●       ●       ●                                                                                                    | 引先情報ファ                   | アイル登録完了                 |                      |                  |                |        |                       | SCRTSK14103 |                   |
| IPED-1/L0/D2341/9271(ました。<br>株容理究7(ま) 2454618を追知します。<br>交付情報       1245678         アイル空録目号       12345678         アイル空録目号       2013/02/18 143454         取引たファイル情報       パージの洗碗に戻る         アイルF3       sendata txt         アイルF3       sendata txt         アイルF3       anoのみ         登録方法       認知のみ         登録機構金額       ファイル中の金融後構造就にて登録         所能ワループ       01 月初支はノループ         01 日支払ん       パージの洗碗に戻る                                                                                                    | Ith:ファー(Juo)登録が突て)にました。<br>(数は現示)にます。       「可見」         アイル公算器号       1235578         アイル公算器号       1235578         アイル公算器号       1235578         アイル公算器号       1235578         アイル公算器号       1235578         アイル名       sendstatt         アイルトです       ビージの洗碗(反正)         登録方法       追加のみ         空録なんを録       アイルトの全競な機能注意して容録         所成ワルーゴ       10 月初支払フルーゴ         10 月初支払フルーゴ       10 月初支払フルーゴ         レコンの火廠(反正)       化二次の光廠(反正)                                                                                                    | Ith:Dp-r/Iu/D登録/PST1.kt.C.         Stiff#         アイル2028番号       1245078         アイル2028番号       1245078         アイル2028番号       1245078         アイル2028番号       1245078         アイル2028番号       1245078         アイル4028番号       2013/02/18 143454         アイル4028番号       アイル4000000000000000000000000000000000000                                                                                                    | <ol> <li>① 登録</li> </ol> | 纳容を入力 =                 | ⇒ ② 登録内              | ङहक्सि ⇒         | 3 登i           | 祿完了    |                       |             |                   |
| 3時277(k)の登録伊学丁(ま)とよ、<br>梁坦学丁(k) 登録稿果を追知します、<br>そけ情報 2015/02/18 14 34 54 (ページの洗顔に定を の 377(k)を38 (の)のか 293 64 (の)のか 293 64 (の)のか 294 64 (の)のか 294 64 (0)のか 294 64 | 3(ドン) / 小の登録/笑てしました。<br>深と打音報<br>アイルを登録日号 1295573<br>フイルを登録日号 2013/02/18 143153<br>アイルを登録日号 2013/02/18 143153<br>アイルをな  C-300先期に度を<br>なー300先期に度を<br>登録方法 3200のみ<br>登録な報金録 フィバルキッム整整機構全部として登録<br>所成リルーブ 001月初支にパリルーブ<br>001月初支にパリルーブ<br>001日支点 C-30の先期に度を                                                                                                    | B(PD:7/ Mの登録/PET Lig1.5;<br>接近 要求 19: 登録時景を前知します。<br>アイルを登録 日 1295573<br>フィルを登録 日 1295573<br>コ1902/19 14 24 551<br>C-200元現(R)<br>BC<br>BC<br>アイルド名 2002月<br>C-200元現(R)<br>BC<br>D 1 月70度(J/D)-ブ<br>(B 10日支払 C<br>L<br>レックへ戻る 0日<br>日 2005月<br>でし200元現(R)<br>C<br>C<br>2005月<br>でし200元現(R)<br>C<br>C<br>2005月<br>でし200元現(R)<br>C<br>2005月<br>でし200元見(R)<br>C<br>2005月<br>でし200元見(R)<br>C<br>2005月<br>でし200元見(R)<br>C<br>2005月<br>でし200元見(R)<br>C<br>2005月<br>でし200元見(R)<br>C<br>2005月<br>でし200元見(R)<br>C<br>2005月<br>でし2005月<br>でし2005日<br>でし2005日<br>でし2005日<br>で<br>で<br>で<br>で<br>で<br>で<br>で<br>で<br>で<br>で<br>で<br>で<br>で |                          | I                       |                      |                  |                |        |                       | ed Bill     |                   |
| Average Line Service Control of Service Control of Servi                                | Set 15 # 2         7/1/2 2/8 4 5/3         7/1/2 2/8 4 5/3         7/1/2 2/8 4 5/3         8/3 / 2 - 2 - 2 - 2 - 2 - 2 - 2 - 2 - 2 - 2                                                                                                    | Set 15 # S         7/1/2 St 15 %         7/1/2 St 15 %         7/1/2 St 16 4 3 4 5 4         8/3/2 7 / 1/1 f 4 3 4 5 4         8/3/2 7 / 1/1 f 4 3 4 5 4         8/3/2 7 / 1/1 f 4 3 4 5 4         8/3/2 7 / 1/1 f 4 3 4 5 4         9/3 / 1/2 1 4 3 4 5 4         8/3/2 7 / 1/1 f 4 3 4 5 4         8/3/2 7 / 1/1 f 4 3 4 5 4         9/3 / 1/2 1 4 3 4 5 4         9/3 / 1/2 1 4 3 4 5 4         9/3 / 1/2 1 4 3 4 5 4         9/3 / 1/2 1 4 3 4 5 4         9/3 / 1/2 1 4 3 4 5 4         9/3 / 1/2 1 4 3 4 5 4         9/3 / 1/2 1 4 3 4 5 4         9/3 / 1/2 1 4 3 4 5 4         9/3 / 1/2 1 4 3 4 5 4         9/3 / 1/2 1 4 3 4 5 4         9/3 / 1/2 1 4 3 4 5 4         9/3 / 1/2 1 4 3 4 5 4         9/3 / 1/2 1 4 3 4 5 4         9/3 / 1/2 1 4 3 4 5 4         9/3 / 1/2 1 4 3 4 5 4         9/3 / 1/2 1 4 3 4 5 4         9/3 / 1/2 1 4 3 4 5 4         9/3 / 1/2 1 4 3 4 5 4         9/3 / 1/2 1 4 3 4 5 4         9/3 / 1/2 1 4 3 4 5 4         9/3 / 1/2 1 4 3 4 5 4         9/3 / 1/2 1 4 3 4 5 4         9/3 / 1/2 1 4 3 4 5 4         9/3 / 1/2 1 4 3 4 5 4         9/3 / 1/2 1 4 3 4 5 4         9/                                                                                                    | 先ファイルの含<br>動い理念了後        | 経動が完了しました。<br>登録結果を通知しま | t                    |                  |                |        |                       |             |                   |
| フィル登録目号     1284678       フィル登録目時     2015/02/18 14.34.54       取引先フィル推復     パニジの洗顔に戻る       フィルト有名     endotat.tt       フィル形式     総合版込形式       登録債権金額     フィル中の金額依備後載能して登録       所属ガルーゴ     01月70支はノルーゴ<br>0010支払       トップへ戻る     【日日】                                                                                                    | フィル登録目号       1285678         フィル登録目目       2013/02/18 14 34 54         取3(たつァイル箱袋       パージの洗想に戻る         フィイル名       endata tat         254方名       1200のみ         登録母録録目       フィイル中の全観を現社で登録         万イル       1875/07/14 (日の)         登録母録       1970/19         10100月70月10日       (************************************                                                                                                    | フィル登録号       1286678         フィル登録日時       019/02/18 14 34 54         プロパレ名       パーラの決測に変る         アイル形式       endata ta         フィルレタム記聴えば       288月から         283月から       100のみ         空気発音       100のみ         空気発音       10月の次して空話         所成りハーブ       10月の支払して空話         アメーレ中の全部を供給全部して空話       パージの先期に戻る                                                                                                    | 受付情報                     | C BRANDING VEADOR       | 20                   |                  |                |        |                       |             |                   |
| フィル登録日時         2013/02/18 14 84 84 54           アビージの洗憩(原本)         パニジの洗憩(原本)           フィルF 名         endata tat           フィルドネ         endata tat           フィルドネ         endata tat           フィルドネ         endata tat           フィルドネ         endata tat           2 日本         アンド・レージの洗憩(原本)           登録債権金額         フィル中の金額を積積金額にて登録<br>(810月の)         アンド・レージの洗憩(原本)           トップへ戻る         ロージ         ビージの洗憩(原本)                                                                                                    | フィル登録目時         2013/02/18 14 84 854           アビージの洗焼広変         ビージの洗焼広変           アイルドズ         細data ta           タイルドズ         細data ta           25月方27・1         細data ta           27・1/μ         細data ta           25月方27・1         細data ta           27・1/μ         細data ta           25月方法         細data ta           25日方式         細data ta           25日方式         細data ta           25日方式         細data ta           25日方式         細data ta           25日方式         細data ta           25日方式         四のふ           26日前支払         ア・パーやのた焼低気気な           パージのた焼低気な         パージのた焼低気な           パージのた焼低気な         パージのた焼低気な                                                                                                    | フィル登録目時       2013/02/18 14 84 84         アビージの注意に定め       パージの注意に定め         アイルドな       #odata ta         タイルド水本       #odata ta         登録方法       100000         登録合社会報       アレイル中の全部を貸性会意能して登録         済まれしたい       アレイル中の全部を貸性会意能して登録         活まれしたい       パージの注意に定め                                                                                                    | ファイル登録番                  | 枵                       | 12345678             |                  |                |        |                       |             |                   |
|                                                                                                    | C/2025#UE           P74/#6         endata t.t           P74/#5X         Mediata t.t           254/#6240         52/4/#5X           254/#6240         7x4/#0-05486/#64248UC 025#           7x60/#0-01         10 F1005/U/U/U-01           03 10 F105/U/U/U-01         03 10 F105/U/U/U-01                                                                                                    | C-2002集に度る           P74048         sendata tut           P740475         dedata tut           S2505         ia0000-           S26484264         >rr4040048864(#ded8b1CT2030-           Ritt/D7         01 Pitrogt/D/D7           03 10 Digt/d         C-2002集(KEG)                                                                                                    | ファイル登録日                  | ]時                      | 2013/02/18 14:3      | 4:54             |                |        |                       |             |                   |
| フィル名         endatatut           フィル形式         総合額込品状式           支資方法         追加のみ           登録債権金額         フィノル中の金額法債権金額にて登録<br>の目初度はグループ           パ属ガループ         の目初度はグループ<br>の目の度大化                                                                                                    | アイル名       endatatut         アイルド式       総合版込炭式         登身後後金額       泊加のみ         支身後後金額       ファイル中の全額を後後金額とて空話         所成ガループ       の1月初支はガループ         310日支払       パージの先現に戻る                                                                                                    | フイルド名       endatatat         フイルドスへの       総合版込炭ズ         登身債権金額       ファイル中の全額を債権金額とて登録         方規プループ       の) 月初支はガループ         310日支払       (パージの決現に戻る)                                                                                                    | 取引先ファイ                   | 「ル情報                    |                      |                  |                |        |                       | ページの先頭に戻る   |                   |
| ファイル形式     総合振込形式       登録方法     送別かのみ       登録債権金額     ファイル中の金額を債権金額といて登録       所成ガループ     の1月初支はガループ       10日支払     パージの洗顔に戻る                                                                                                    | フィル形式     総合版込形式       登身方法     追加のみ       登身債権金額     フィイル中の全部疫債権金額として窓録       所成ガループ     の1月初支はガループ       310日支払     パージの完現に戻る                                                                                                    | フィル形式     総合版込形式       登身彷洗     追加のみ       登身債権金額     ファイル中の金額疫債権金額とて窓録       方成 リループ     01月初支は リリープ       310日支払     イニジの先期に戻る                                                                                                    | ファイル名                    |                         | senddata.txt         |                  |                |        |                       |             |                   |
| 登録方法     追加のみ       登録債権金額     フィル中の金額と債権金額とび登録       所展ガループ     の1月70度はグループ       0310日支払     ページの光環に戻る                                                                                                    | 登録存発金額       30000次         登録存発金額       ファイル中の金額を債糧金額として登録         所展ガループ       01月初支にガループ         10日支払       アイージの先期に戻る             レップへ戻る       ロレ朝                                                                                                    | 2身方法     追加のみ       2身債権金額     フィル中の金額を債権金額といて登録       所用ガルーゴ     01月初支はガルーゴ<br>(810日支払)       ・ワプへ戻る     印刷                                                                                                    | ファイル形式                   |                         | 総合振込形式               |                  |                |        |                       |             |                   |
| 登録機構金額         ファイル中の金額機構金額にして登録           所属ガループ         01月初度はガループ           101日支払         パニジの光環に戻る                                                                                                    | 登録倍権金額     ファイル中の全額を債権金額として登録       所限グループ     01月初支はグループ<br>310日支払       ・フプへ戻る     印刷                                                                                                    | 登録倍権金額     ファイル中の金額を債権金額として登録       所限ガループ     01月初支はグループ<br>310日支払       パージの先現に戻る                                                                                                    | 登録方法                     |                         | 追加のみ                 |                  |                |        |                       |             |                   |
| 所能グループ     01月初支払クループ       10日支払     10日支払       トップへ反る     10日支払                                                                                                    |                                                                                                    | 所服ワルーク     01月初度はクループ       0310日支払     パージの支強に原系                                                                                                    | 登録債権金額                   | <u> </u>                | ファイル中の金額を            | 債権金額として登録        |                |        |                       |             |                   |
|                                                                                                    |                                                                                                    |                                                                                                    | 所属グループ                   |                         | 01月初支払グルー<br>0310日支払 | 7                |                |        |                       |             |                   |
|                                                                                                    |                                                                                                    |                                                                                                    | トップへ戻                    | र 🔽 साध                 | - 1                  |                  |                |        |                       | ページの先頭に戻る   |                   |
|                                                                                                    |                                                                                                    |                                                                                                    | 177/063                  |                         | -                    |                  |                |        |                       |             |                   |
|                                                                                                    |                                                                                                    |                                                                                                    |                          |                         |                      |                  |                | 7      |                       |             |                   |
| / 取引失情報ファイル登録の字てとなります                                                                                                    | ~ 取引失情報ファイル登録の字フレなります                                                                                                    |                                                                                                    | ЧX                       |                         | マンプリノ                | レ豆虾の             | ישניטרי        | ようより   | 0                     |             |                   |
| ✓ 取引先情報ファイル登録の完了となります。                                                                                                    | を取引先情報ファイル登録の完了となります。                                                                                                    | ーメスフレノLIFŦKノノ゙1ノレ豆メメトレン兀亅こゆりより。                                                                                                    | X                        | 取引先                     | 青報ファ・                | イル登録             | 後、ファ           | マイル谷   | 録結果の                  | 確認を行る       | う必要があい            |
| <ul> <li>         ・         ・         取引先情報ファイル登録の完了となります。         </li> <li>         ※取引先情報ファイル登録後、ファイル登録結果の確認を行う必要があり         </li> </ul>                                                                                                    | なりまた情報ファイル登録の完了となります。   ※取引先情報ファイル登録後、ファイル登録結果の確認を行う必要があり                                                                                                    | ※取引先情報ファイル登録後、ファイル登録結果の確認を行う必要があり                                                                                                    | <u>/    </u>             |                         |                      |                  |                |        |                       |             |                   |
| 取引先情報ファイル登録の完了となります。<br>※取引先情報ファイル登録後、ファイル登録結果の確認を行う必要があり                                                                                                    | 取引先情報ファイル登録の完了となります。<br>※取引先情報ファイル登録後、ファイル登録結果の確認を行う必要があり                                                                                                    | ※取引先情報ファイル登録後、ファイル登録結果の確認を行う必要があり                                                                                                    |                          | <b>士七</b> 州             | にろう                  | あるよう             | 化坦义名           | ヨノキキキロ |                       | 니비스나        | <u> 致</u> 妇 灶 田 n |

#### 合わせ、口座確認を実行する必要があります。

✓ ファイル登録の結果確認および、口座確認の実行の手順については、
 ☞ P83『取引先ファイル登録結果一覧』

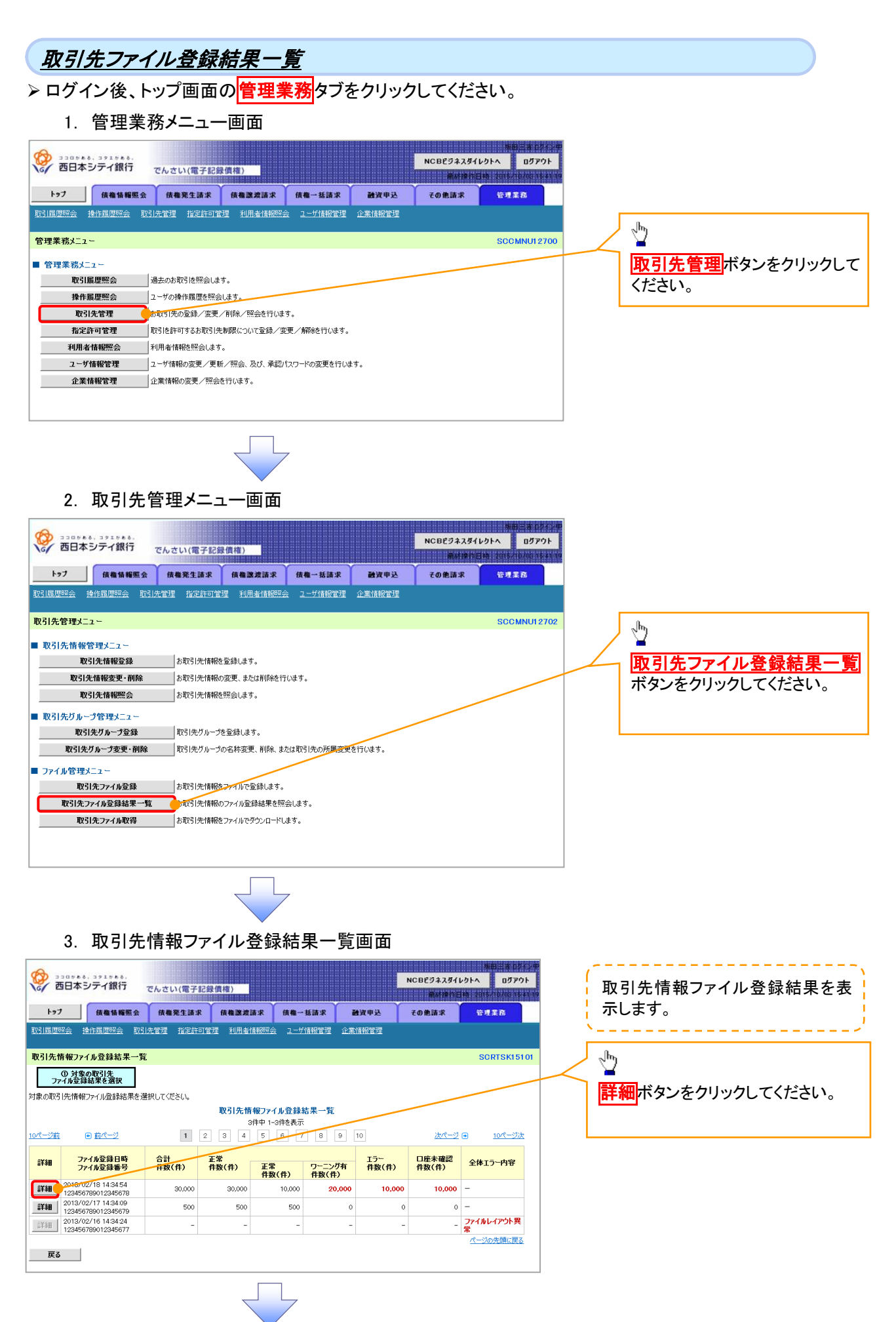

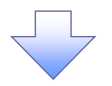

4. 取引先情報ファイル登録結果詳細画面

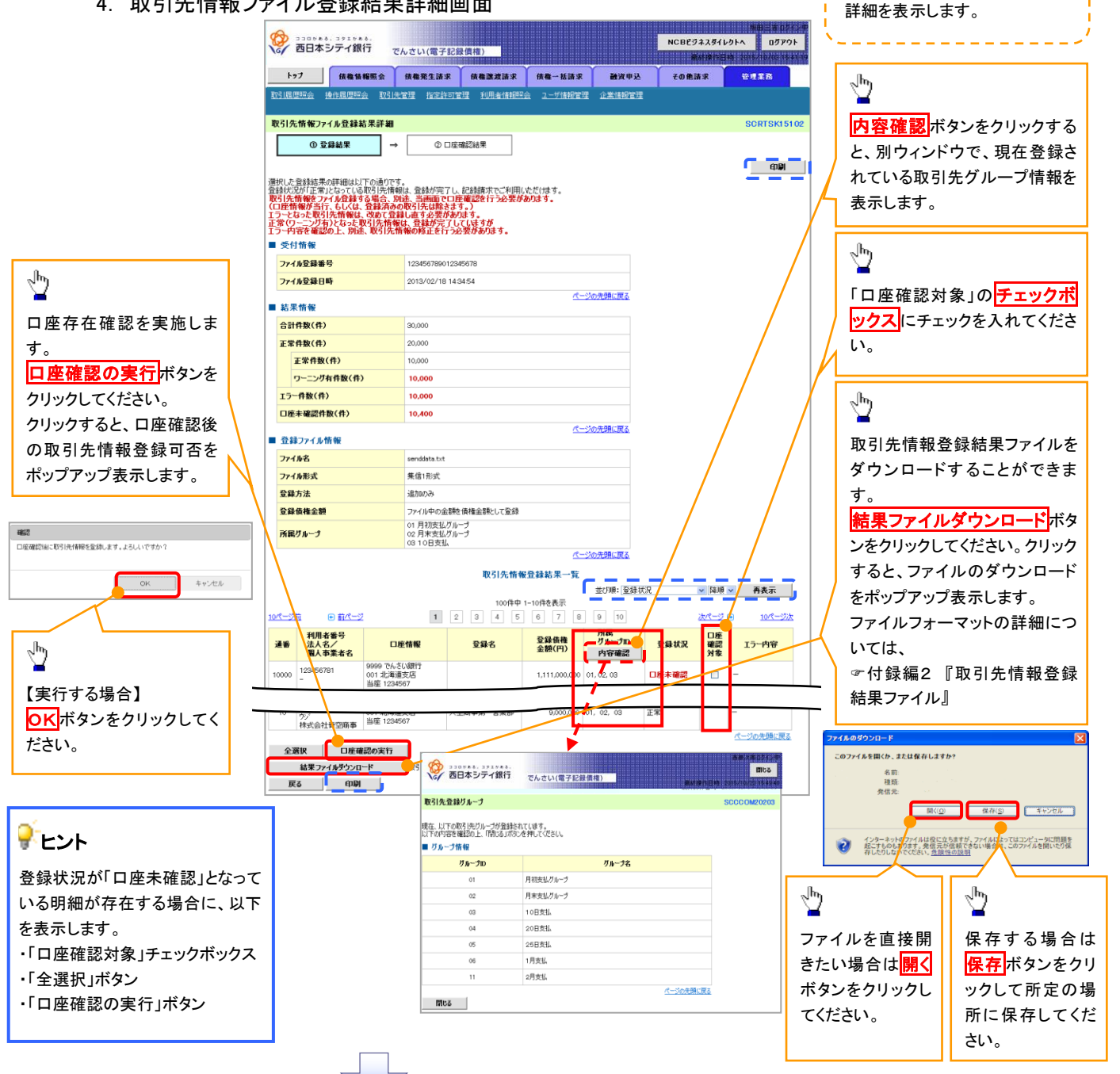

取引先情報ファイル登録結果の

| 登録状況           | 説明                                                          |
|----------------|-------------------------------------------------------------|
| 正党             | ・正常に取引先情報の登録が完了した状態です。                                      |
| ш <b>т</b>     | ・「正常」の取引先情報については、記録請求で利用できます。                               |
|                | ·条件付 <sup>※2</sup> で取引先情報の登録が完了した状態です。                      |
| 工告             | ・「正常(ワーニング有)」の場合は、付随項目を除く、取引先情報のみを登録します。登録した取引先情報については、記録請求 |
|                | で利用できます。(登録債権金額および所属グループは利用できません。)                          |
| (ワーニンク有)<br>※1 | ・なお、付随項目については、別途画面から修正作業が必要となります。                           |
|                |                                                             |
|                | ※2:取引先の利用者番号、口座情報等の情報自体は正しく、付随項目である登録債権金額や所属グループに誤りがある場合。   |
|                | ・取引先情報の登録処理にてエラーが発生し、登録が完了していない状態です。                        |
| エラー            | ・「エラー」の取引先情報は、DENTRANSに登録されないため、エラー内容を確認後、再登録を行う必要があります。    |
|                | ・取引先情報の口座存在確認が未完了の状態です。 <sup>※3</sup>                       |
|                | ・ファイル登録処理のチェックは正常に完了しており、本画面から口座確認を実施する必要があります。             |
|                | ・ロ座確認を行うことより、「正常」、「正常(ワーニング有)」、「エラー」に状況が遷移します。              |
| 口座未確認          |                                                             |
|                | ※3:他行分の取引先情報を新規で登録した場合、「口座未確認」の状態となります。                     |
|                | また、登録方法に「全取引先を削除し追加」を選択した場合、既に登録済みの他行分の取引先情報を登録し直すことから、     |
|                | 既に登録済みの他行分の取引先情報についても、「口座未確認」の状態となります。 <sup>※4</sup>        |

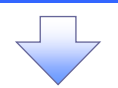

#### 取引先情報口座確認結果一覧画面

| ()<br>西日2     | ***. コッ±%**.<br>本シテイ銀行           | でんさい(電子記録                              | <b>录價權)</b> |               |                  | NCBビジネスダイ<br>単材操作語 | 歩田三本 0<br>レクトへ ログア<br>146、2015/10/03 1           |
|---------------|----------------------------------|----------------------------------------|-------------|---------------|------------------|--------------------|--------------------------------------------------|
| <b>トップ</b>    | 債権情報照会                           | 依備発生請求                                 | 債権譲渡請求      | 債権一括請求        | 融资申込             | その他請求              | <sup>B</sup> TRB                                 |
| 取り間違い会        | 建作植龙照云 取                         | 1元官理 描述計判官                             | 2座 利用者消報照要  |               | <u>:#1610214</u> |                    | CONTOKIE                                         |
| 4X 5176 IH 14 | □ <b>庄唯認和来一員</b><br>○登録結果        | → ② □ Ē                                | 確認結果        |               |                  |                    | SURIANIS                                         |
| □座確認結果(       | 」<br>D詳細は以下の通りです                 | ·.                                     |             |               |                  |                    |                                                  |
|               |                                  |                                        | 口座確認        | 結果一覧          | 所屋               |                    |                                                  |
| 利用者番号         | 法人名/<br>個人事業者名                   | 口座情報                                   | 登錄名         | 登録債権<br>金額(円) | グループD<br>内容確認    | 登錄状況               | エラー内容                                            |
| -             | -                                | 9999 でんさい銀行<br>001 北海道支店<br>当座 1024567 |             | 1,000,000,00  | 0 01, 02, 03     | 15-                | でんさいネットへの<br>登録がありませ                             |
| 123456782     | カプシキカイシャアオゾラショ<br>ウジ<br>株式会社青空商事 | 9999 でんさい銀行<br>001 北海道支店<br>当座 1234567 | 大空商事第一営業額   | iB            |                  | 正常(ワーニン<br>グ有)     | ハ。<br>金額に誤りがあっ<br>たため、登録債権<br>金額は設定できま<br>せんでした。 |
| 123456783     | カプシキカイシャアオゾラショ<br>ウジ<br>株式会社香空商事 | 9999 でんさい銀行<br>001 北海道支店<br>当座 1234567 | 大空商事第一営業額   | \$ 3,000,00   | 0 01, 02, 03     | 正常                 | -                                                |
| 123456784     | カアシキカイシャアオゾラショ<br>ウジ<br>株式会社書空商事 | 9999 でんさい銀行<br>001 北海道支店<br>当座 1234567 | 大空商事第一営業務   | \$ 4,000,00   | 0 01, 02, 03     | 正常                 | -                                                |
|               |                                  | 124.000                                |             |               |                  |                    | ページの先頭に戻る                                        |
| 2.940.740     |                                  |                                        |             |               |                  |                    |                                                  |
|               |                                  |                                        |             |               |                  |                    |                                                  |
|               |                                  |                                        |             |               |                  |                    |                                                  |
|               |                                  |                                        |             |               |                  |                    |                                                  |
| <u> </u>      | 取り生っ                             | マイル終生                                  | 急给甲萨        | 図が空マ          | レナンレーキ           | : <del></del>      |                                                  |
| v             | 取り元ノ                             | アイル空す                                  | 冰茄禾堆        | 認い元」          | とゆりま             | 9.                 |                                                  |
|               |                                  |                                        |             |               |                  |                    |                                                  |
|               | けて、口座                            | 未確認の                                   | 取引先情報       | 最がなくな         | るまで、」            | 取引先情               |                                                  |
| -196.<br>     | 7 ~ ~ <del>7</del> 4             |                                        |             |               | -/+*+            |                    |                                                  |
| <i>ው</i> የ    | 57この、登                           | <b>荻</b> 結果評                           | 離へホタン       | を押下して         | くたきい             | ۰ <sub>°</sub>     |                                                  |
| 取             | 引先情報の                            | り口座確認                                  | 恩手順は、       | ₽83[3.]       | 取引先情             | 青報ファイ              | ル登録結                                             |
|               |                                  |                                        |             |               |                  |                    |                                                  |
|               |                                  |                                        |             |               |                  |                    |                                                  |

# <u>取引先情報ファイル取得</u>

▶ ログイン後、トップ画面の<mark>管理業務</mark>タブをクリックしてください。

1. 管理業務メニュー画面

|                 | でんさい(電子記録債権)          |                    |        | NCBEラネスダイ1<br>焼水120日 | 株田三市 ログインペ<br>バクトへ ログアウト<br>株 2015/10/0015411 |   |       |             |
|-----------------|-----------------------|--------------------|--------|----------------------|-----------------------------------------------|---|-------|-------------|
| トップ 債権情報照到      | 计 债権発生請求 债権激激請求       | 債権一括請求             | 融资申込   | その他請求                | <sup>TH</sup> IIR                             |   |       |             |
| 取引履歴照会 操作履歴照会 日 | 23]先管理 指定許可管理 利用者情報照  | <u>会 ユーザ情報管理 企</u> | 業情報管理  |                      |                                               |   | ф,    |             |
| 管理業務メニュー        |                       |                    |        |                      | SCCMNU12700                                   |   |       |             |
| ■ 管理業務メニュー      |                       |                    |        |                      |                                               |   | 取引先官  | 埋ホタンをクリックして |
| 取引履歴照会          | 過去のお取引を照会します。         |                    |        |                      |                                               |   | くたさい。 |             |
| 操作履歴照会          | ユーザの操作履歴を照会します。       |                    |        |                      |                                               | L |       |             |
| 取引先管理           | 6取51先の登録/変更/削除/照会を行いる | す。                 |        |                      |                                               |   |       |             |
| 指定許可管理          | 取引を許可するお取引先制限について登録/  | 変更/解除を行います。        |        |                      |                                               |   |       |             |
| 利用者情報照会         | 利用者情報を照会します。          |                    |        |                      |                                               |   |       |             |
| ユーザ情報管理         | コーザ情報の変更/更新/照会、及び、承認  | パスワードの変更を行います。     | ,<br>, |                      |                                               |   |       |             |
| 企業情報管理          | 企業情報の変更/照会を行います。      |                    |        |                      |                                               |   |       |             |
|                 |                       |                    |        |                      |                                               |   |       |             |
|                 |                       |                    |        |                      |                                               |   |       |             |

#### 2. 取引先管理メニュー画面

| A        |            |               |                     |                |        |                | · · · · · · · · · · · · · · · · · · · |
|----------|------------|---------------|---------------------|----------------|--------|----------------|---------------------------------------|
| 一 西日本    | シティ銀行      | でんさい(電子記)     | 没信約)                |                |        | NCBビジネスダイ      | レクトヘ ログアウ                             |
| 110      |            | 210201(18) 80 |                     |                |        | <b>Materia</b> | 344 2016/10/08 164                    |
| トゥブ      | 債権情糧照会     | 债権発生請求        | 債権譲渡請求              | 債權一括請求         | 融资甲达   | その他請求          | 管理業務                                  |
| 取引履歴照会   | 操作履歴照会 取引  | 先管理 指定許可管     | 2 <u>理 利用者情報照</u> : | <u>ューザ情報管理</u> | 企業情報管理 |                |                                       |
|          |            |               |                     |                |        |                |                                       |
| 取引先管理メ.  | 1-         |               |                     |                |        |                | SCCMNU127                             |
| ■ 取引先情報  | 管理メニュー     |               |                     |                |        |                |                                       |
| Ą        | 欧引先情報登録    | お取引先情報        | を登録します。             |                |        |                |                                       |
| 取引       | 先情報変更·削除   | お取引先情報        | の変更、または削除を行         | iいます。          |        |                |                                       |
| ļ        | 对于情報照会     | お取引先情報        | を照会します。             |                |        |                |                                       |
| ■ 取引先グル  | ープ管理メニュー   |               |                     |                |        |                |                                       |
| ЩQ       | 引先グループ登録   | 取引先グループ       | タを登録します。            |                |        |                |                                       |
| 取引分      | モグループ変更・削除 | 取引先グループ       | 9の名称変更、削除、ま         | たは取引先の所属変更     | を行います。 |                |                                       |
| ■ ファイル管理 | メニュー       |               |                     |                |        |                |                                       |
| 取        | 引先ファイル登録   | お取引先情報        | をファイルで登録します。        |                |        |                |                                       |
| 取引先      | ファイル登録結果一覧 |               | のファイル登録結果を照         | 会します。          |        |                |                                       |
| Ŧχ       | 引先ファイル取得   | 6取引先情報        | をファイルでダウンロードし       | ます。            |        |                |                                       |
|          |            |               |                     |                |        |                |                                       |
|          |            |               |                     |                |        |                |                                       |
|          |            |               |                     |                |        |                |                                       |

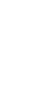

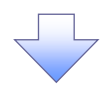

#### 3. 取引先情報ファイル取得画面

| 3. 取引先情報ファイル取得画面                                                                                    | ~、                                |
|----------------------------------------------------------------------------------------------------|-----------------------------------|
|                                                                                                    | 取得する取引し情報ファイルを確応します。              |
|                                                                                                    |                                   |
| 取引履照照会 操作履展码会 取引先管理 指定許可管理 利用者(制約24会 2-寸(制約管理 企業)制能管理                                               | -shŋ                              |
| RC51分析物のプイルをは存<br>の取引を指数フィルを<br>を取得<br>                                                             | ●<br>ダウンロードする取引先情報ファイルに           |
| 以下の取引先情報を確認の上、「対シロード」ポシンを押してください。                                                                   | 白身の利田考信報を供せて出力する提                 |
| 現在の登録件数(件)         10,500           自身の利用者情報の<br>タウンロードする         図 自身の利用者情報を合わせてガウンロードする           |                                   |
| ページの先開に戻る<br><b>戻る ダウンロード</b>                                                                       |                                   |
|                                                                                                    | ートの <u>チェックホックス</u> にチェックを入       |
|                                                                                                    | れてください。                           |
| ファイルのダウンロード X<br>このファイルを開くた。または保存しますか?                                                              | - <sup>J</sup> mj                 |
| 名前<br>                                                                                              | ■<br>取引先情報ファイル(共通フォーマット           |
| ポップアップ ( 「 「 「 「 」 「 」 「 」 「 」 「 」 「 」 「 」 「 」                                                      | 形式)をダウンロードすることができま                |
| を表示します  ・ ソターネットのアイルは肉にないますが、アイルによっていたガニット問題を  たてわしあります、参照式がいてきない場合は、このアイルを聞いたり保  オレシリュントでない、豊富なの通知 |                                   |
|                                                                                                    | い。クリックすると、ファイルのダウンロ               |
|                                                                                                    | 一ドをポップアップ表示します。                   |
|                                                                                                    | ● 付録編2 『取引先情報登録ファイル               |
|                                                                                                    | (CSV 形式)』                         |
|                                                                                                    | շիդ                               |
|                                                                                                    |                                   |
|                                                                                                    | て所定の場所に保存してください。                  |
|                                                                                                    |                                   |
|                                                                                                    | 1 - <u>m</u>                      |
|                                                                                                    | ファイルを直接開きたい場合は <mark>開く</mark> ボタ |
|                                                                                                    | ンをクリックしてください。                     |
|                                                                                                    |                                   |
|                                                                                                    |                                   |
|                                                                                                    |                                   |
| ✓ 取引先情報ファイル取得の完了となります。                                                                              |                                   |

| 取引先グループ登録                                                                                                    |                 |
|----------------------------------------------------------------------------------------------------|-----------------|
| > ログイン後 トップ画面の 管理業務 タブをクリックしてください                                                                                                    |                 |
|                                                                                                    |                 |
| 1. 管理業務メニュー画面                                                                                                    |                 |
|                                                                                                    |                 |
| 1-27 供着情報服会 供着完生請求 供着激素請求 供着一括請求 融流甲込 その他請求 管理業務                                                                                                    | շիդ             |
| 取引履思照会 操作履思照会 取引法管理 指定許可管理 利用者情報照会 2-寸情報管理 企業情報管理                                                                                                    |                 |
| 管理業務メニュー SCCMNU12700                                                                                                    | 取引先管理ボタンをクリックして |
|                                                                                                    | ください。           |
|                                                                                                    |                 |
|                                                                                                    |                 |
|                                                                                                    |                 |
|                                                                                                    |                 |
| 100人の11日本<br>100人の11日本<br>100人<br>100人の11日本<br>100 |                 |
|                                                                                                    |                 |
|                                                                                                    |                 |
|                                                                                                    |                 |
| 2. 取引先管理メニュー画面                                                                                                    |                 |
| 80.34.07/2#                                                                                                    |                 |
|                                                                                                    |                 |
| トップ 後衛協範囲会 供養発生請求 後衛三法請求 後衛一法請求 融資申込 その色請求 管理業務                                                                                                    |                 |
| 取引属運怒会 發行馬運怒会 取引先管理 指定許可管理 利用者情報的会 二十万倍較管理 企業情報管理                                                                                                    |                 |
|                                                                                                    |                 |
| ■ 取引体格級管理√-1~                                                                                                    | l.              |
| ■ 4/31/2011年後日2年2-14<br>取引先情報登録  本取引先情報を登録します。                                                                                                    |                 |
| 取引先情報変更・削除あり、お取引先情報の変更、または削除を行います。                                                                                                    |                 |
| 取引先情報照会あ取引先情報を照会します。                                                                                                    | 収51元フルーノ豆酥小ダノをク |
| ■ 取引先グループ管理メニュー                                                                                                    | リックしてくたさい。      |
| 取引先グループ登録 な51先グループを登録します。                                                                                                    |                 |
| 取引先グループ変更・削除 取引先グループの名称変更、削除、または取引先の所属変更を行います。                                                                                                    |                 |
| ■ ファイル管理メニュー                                                                                                    |                 |
|                                                                                                    |                 |
| 取引先ファイル登録結果一覧 お取引先情報のファイル登録結果を照会します。                                                                                                    |                 |
| 取引先ファイル取得 お取引先情報をファイルでダウンロードします。                                                                                                    |                 |
|                                                                                                    |                 |

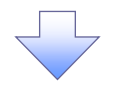

#### 3. 取引先グループ新規登録画面

|                                                        | でんさい(電子記)                 | 梁俱榷)      |                |              | NCBビジネスダ・<br>厳めけまり | 株田三吉 ロジィ<br>(レクトへ ログアウト<br>日格 2015/10/03154 |   | 現在登録されている取引先グループ   |
|--------------------------------------------------------|---------------------------|-----------|----------------|--------------|--------------------|---------------------------------------------|---|--------------------|
| トップ 債権情報                                               | 服会 債権発生請求                 | 債権譲渡請求    | 債権一括請求         | <b>建</b> 资中达 | その他請求              | CT.R.                                       |   | の確認と、新規登録する取引先グル   |
| 取引履歷照会 操作履歷照会                                          | 取引先管理 指定許可管               | 理 利用者情報照到 | <u>ユーザ情報管理</u> | 企業情報管理       |                    |                                             |   | ープ情報を表示! ます        |
| 取引先グループ新規登録                                            |                           |           |                |              |                    | SCRTSK1710                                  | л | ン旧報を払小しよう。         |
| ① グループ名を入力                                             | → ② 🗄                     | 禄完了       |                |              |                    |                                             |   |                    |
| 取引先グループ名を入力の上、「<br>(必須)欄は必ず入力してください<br>■ 登録されているグループー! | 総録の実行」ボタンを押してくだ<br>。<br>覧 | ່ວ່ເາ.    |                |              |                    |                                             |   | 新規登録する取引先グループの     |
| グループロ                                                  |                           | IJ.       | しープ名           |              |                    | 登録件数(件)                                     |   |                    |
| 01                                                     | 月初支払グループ                  |           |                |              |                    |                                             |   |                    |
| 02                                                     | 月末支払グループ                  |           |                |              |                    | 100                                         |   | を入力してくたさい。         |
| 03                                                     | 10日支払                     |           |                |              |                    | 50                                          | - |                    |
| 05                                                     | 20日支払<br>25日支払            |           |                |              |                    | 2,000                                       |   | շեղ                |
| 06                                                     | 1月支払                      |           |                |              |                    | 80                                          | - | <u>¥</u>           |
| 11                                                     | 2月支払                      |           |                |              |                    | 50                                          | - | 登録の実行ボタンをクリックしてくだ  |
| ■ ガループ情報                                               |                           |           |                |              |                    | ページの先頭に戻る                                   | 5 | さい。                |
| グループ名(必須)                                              | 不定期支払                     |           | $\neg$         |              | (全角2               | 10文字以内)                                     | 1 |                    |
|                                                        |                           |           |                |              |                    | ページの先頭に戻る                                   | 5 | n                  |
| 戻る 登録の                                                 | 彩行                        |           |                |              |                    |                                             |   |                    |
|                                                        | 確認                        | 3         |                |              |                    |                                             |   | 確認ダイアログの OK ボタンをクリ |
|                                                        | グル                        | ーブの登録を実行  |                | いですか?        |                    |                                             |   | ックしてください。          |
|                                                        |                           |           |                |              |                    |                                             |   | Γ                  |
| ポップア・<br>を表示し                                          | ップ<br>ノま                  |           |                | OK           | +                  | ャンセル                                        |   | 1                  |
|                                                        |                           |           |                |              |                    |                                             |   |                    |

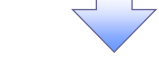

### 4. 取引先グループ新規登録完了画面

| A                  |          |          |          |                |        |                     | 50              |                       |
|--------------------|----------|----------|----------|----------------|--------|---------------------|-----------------|-----------------------|
| で 西日本シテ            | イ銀行で     | んさい(電子記録 | ē價權)     |                |        | NCBビジネスダイレ<br>単純物作用 | パクトへ 前 2015/1   | ログアウト<br>0/03/16/41/1 |
| 1-97 B             | 表権情報照会   | 债権発生請求   | 债権激波請求   | 债権一括請求         | 融资甲込   | その他請求               | <del>E</del> A3 | 18                    |
| 取引履歴照会 操作服         | 制塑照会 取引先 | 管理 指定許可管 | 理利用者情報照会 | <u>ユーザ情報管理</u> | 企業情報管理 |                     |                 |                       |
| 取引先グループ新規          | 登録完了     |          |          |                |        |                     | SCRI            | SK17102               |
| ① グループ名を           | 些入力 →    | ② 登録     | 院了       |                |        |                     |                 |                       |
| 取引先グループの登録が        | 完了しました。  |          |          |                |        |                     |                 |                       |
| ■ グループ情報<br>ガループ情報 |          | 07       |          |                |        |                     |                 |                       |
| グル フロ<br>グループ名     |          | 不定期支払    |          |                |        |                     |                 |                       |
|                    | 1        |          | 0        | 1              |        |                     | <u>R-90</u>     | 光頭に戻る                 |
| トップへ戻る             | 取引先1     | 管理メニューへ  | グループに取ら  | 先を追加           |        |                     |                 |                       |
|                    |          |          |          |                |        |                     |                 |                       |
|                    |          |          |          |                |        |                     |                 |                       |
|                    |          |          |          |                |        |                     |                 |                       |
|                    |          |          |          |                |        |                     |                 |                       |
| ✓取引                | 先グル      | ノープ新規    | 見登録の     | 完了とな           | ります。   |                     |                 | $\supset$             |

#### 取引先グループ名称変更・削除・所属変更 ▶ ログイン後、トップ画面の管理業務タブをクリックしてください。 1. 管理業務メニュー画面 西日本シティ銀行 NCBEジネスダイレクトへ ログアウト でんさい(電子記録債権) トップ 核権情報服会 伎権発生請求 鉄権激波請求 鉄権一抵請求 融資中込 その他請求 管理業務 \$ 取引履歷照会 操作履歷照会 取引先管理 指定許可管理 利用者情報照会 ユーザ情報管理 企業情報管理 取引先管理 ボタンをクリックして 管理業務メニュー SOCMNU12700 ください。 ■ 管理業務メニュー 取引履歴照会 過去のお取引を照会します。 操作履歴照会 ユーザの操作履歴を照会します。 取引先管理 ない方元の登録/変更/削除/照会を行います。 指定許可管理 取引法許可するお取引先制限について登録/変更/解除を行います。 利用者情報照会利用者情報を照会します。 ユーザ情報管理 ユーザ情報の変更/更新/照会、及び、承認パスワードの変更を行います。 企業情報管理 企業情報の変更/照会を行います。 2. 取引先管理メニュー画面 330568.351568. 西日本シティ銀行 NCBEジネスダイレクトへ ログアウト でんさい(電子記録債権)

| トップ 信義情報服会 自       | 青梅聚生活求 信格牌波话求        | 信権一抵請求 融资申认           | 子の仲請求 | *****       | l 1          |                 |
|--------------------|----------------------|-----------------------|-------|-------------|--------------|-----------------|
| 取引履歴照会 操作履歴照会 取引先管 | 理 指定許可管理 利用者情報照会     | <u>ユーザ情報管理</u> 企業情報管理 |       |             |              | 2 m             |
| 取引先管理メニュー          |                      |                       |       | SCCMNU12702 | $\sim$       | 取引先グループ変更・削除    |
| ■ 取引先情報管理メニュー      |                      |                       |       |             |              | ボタンをクリックしてください。 |
| 取引先情報登録            | お取引先情報を登録します。        |                       |       |             |              |                 |
| 取引先情報変更·削除         | お取引先情報の変更、または削除を行    | います。                  |       |             |              |                 |
| 取引先情報照会            | お取引先情報を照会します。        |                       |       |             | <sup>L</sup> |                 |
| ■ 取引先グループ管理メニュー    |                      |                       |       |             |              |                 |
| 取引先グループ登録          | 取引先グループを登録します。       |                       |       |             |              |                 |
| 取引先グループ変更・削除       | 2023年5月1日の名称変更、削除、また | は取引先の所属変更を行います。       |       |             |              |                 |
| ■ ファイル管理メニュー       |                      |                       |       |             |              |                 |
| 取引先ファイル登録          | お取引先情報をファイルで登録します。   |                       |       |             |              |                 |
| 取引先ファイル登録結果一覧      | お取引先情報のファイル登録結果を照    | 会します。                 |       |             |              |                 |
| 取引先ファイル取得          | お取引先情報をファイルでダウンロードし  | ŧす。                   |       |             |              |                 |
|                    |                      |                       |       |             |              |                 |
|                    |                      |                       |       |             |              |                 |

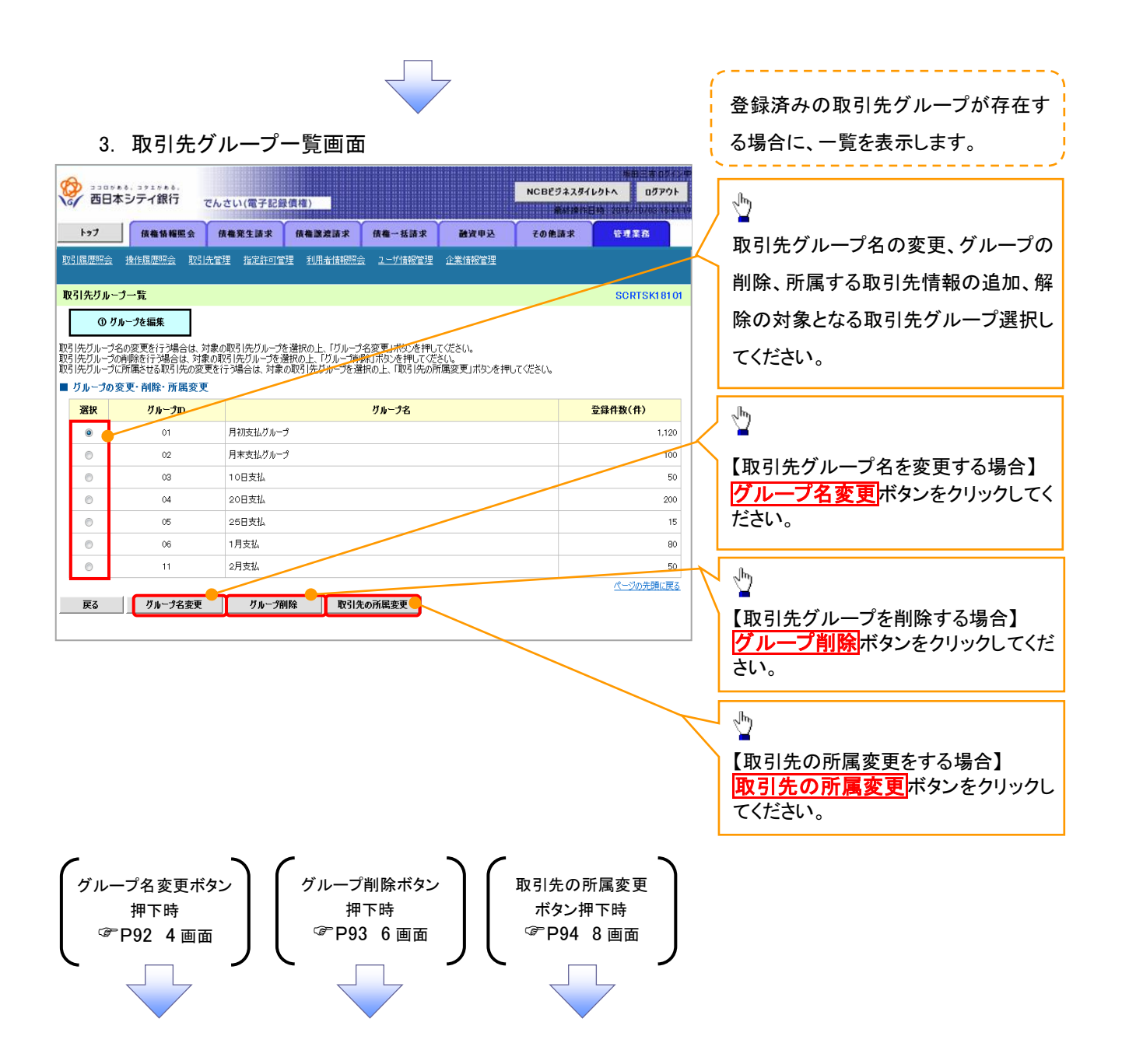

| 【グループ名を変更する場合】                                                                                                    | (                                                       |
|----------------------------------------------------------------------------------------------------|---------------------------------------------------------|
| 4. 取引先グループ名変更画面                                                                                                    | 取引先グループ名を表示します。                                         |
|                                                                                                    | 変更する取引先グループの<br>グループ名(必須)<br>(全角 20 文字以内)<br>を入力してください。 |
| ブループロ         01           ブループ名(必須)         月初支払グループ           (全角20文字以序))         (           度る         変更の実行                                                                                                    | ↓<br>変更の実行<br>ボタンをクリックして<br>ください。                       |
| 確認<br>グルーブ名の変更を実行します。よろしいですか?<br>ポップアップ<br>を表示しま<br>のK<br>キャンセル                                                                                                    | ♪<br>確認ダイアログの <mark>OK</mark> ボタンをク<br>リックしてください。       |
| 5. 取引先グループ名変更完了画面                                                                                                    |                                                         |
| Display         Display         Display <thdisplay< th="">         &lt;</thdisplay<> |                                                         |
| 取引先ガループ名変更完了         SCRTSKIB103           ① ガループ名変更 →         ② 変更完了           取引先ガループ名の変更が完了 しました。            ブループ名 領            グループロ         01           ブループ名         月初支払グループ                                                                                                    |                                                         |
| <u>ページの先開に開き</u><br>トップへ戻る 取引先管理メニューヘ ガルーブー覧へ                                                                                                    |                                                         |
|                                                                                                    |                                                         |
| ✓取引先グループ名変更の完了となります。                                                                                                    |                                                         |

# 【グループを削除する場合】

|                                                                                        | · /                                  |
|----------------------------------------------------------------------------------------|--------------------------------------|
| 6. 取引先グループ削除確認画面                                                                       | ( ) 削除対象となる取引先グループ情報                 |
| #日三市 ログシャ<br>のこのため、3730をあ。<br>第日本 コンテングの15<br>NCBビジネスダイレクトへ ログアウト                      | を表示します。                              |
| (g/ 2日本シアイ(新) そんさい(電子記録資格) 高齢(第)(日時、2015/10/06/16-41 19                                |                                      |
| ▶ 57 获维销程图会 获维第生活求 供做激波清求 获集→活活求 融资中込 その使活求 管理素及                                       |                                      |
| Aliandaria shikarina Aliala isashulan Muhalanika 1771anan 1241anan                     | 1                                    |
| 取引先グルーブ削除確認<br>SCRTSK18104                                                             | ーーーーーーーーーーーーーーーーーーーーーーーーーーーーーーーーーーーー |
| ① 剤除内容を確認         →         ② 削除完了                                                     | ください。                                |
| 以下のクループ情報を育明にはす。内容を確認の上、「育明宗の実行」ボタンを押してください。<br>■ グループ情報                               |                                      |
| <mark>ັງທ-ງີກວ</mark> 01                                                               |                                      |
| グループ名         月初支払びループ           スピーター(ハ)         ・・・・・・・・・・・・・・・・・・・・・・・・・・・・・・・・・・・・ | - thy                                |
| G##1+30(1+7)         1,120           パージの先頭に戻る                                         |                                      |
|                                                                                        | 確認ダイアログの OK ボタンをク                    |
|                                                                                        | リックしてください。                           |
|                                                                                        |                                      |
|                                                                                        |                                      |
|                                                                                        |                                      |
| 確認                                                                                     |                                      |
| グループの削除を実行します。よろしいですか?                                                                 |                                      |
|                                                                                        |                                      |
|                                                                                        |                                      |
| を衣示しま OK キャンセル                                                                         |                                      |
|                                                                                        |                                      |
|                                                                                        |                                      |
|                                                                                        |                                      |
|                                                                                        |                                      |
|                                                                                        |                                      |
| ·                                                                                      |                                      |
| 7 取引先グループ削除完了画面                                                                        |                                      |
|                                                                                        |                                      |
|                                                                                        |                                      |
|                                                                                        |                                      |
| トップ 供葡萄種服会 供葡菜生語求 供葡激波請求 供権一抵請求 融資申込 その色請求 管理業務                                        |                                      |
| 取引展歷照会 操作展歷照会 取引先管理 指定許可管理 利用者情報照会 ユーザ情報管理 企業情報管理                                      |                                      |
| 取引先グループ削除完了         SCRTSK18105                                                        |                                      |
| ① 削除内容を確認 → ② <b>削除完了</b>                                                              |                                      |
| 取引先グループの削除が完了しました。                                                                     |                                      |
| ■ グループ情報                                                                               |                                      |
| グループD 01 01 01 01 01 01 01 01 01 01 01 01 01                                           |                                      |
| グループ名         月初支払クループ           ASGABACAD         00                                  |                                      |
| 文林市政(市)         20           パージの先頭に戻る                                                 |                                      |
| トップへ戻る 取引先管理メニューへ グループ一覧へ                                                              |                                      |
|                                                                                        |                                      |
|                                                                                        |                                      |
|                                                                                        |                                      |
|                                                                                        |                                      |
|                                                                                        |                                      |
|                                                                                        |                                      |
|                                                                                        |                                      |
|                                                                                        | $\gamma$                             |
| ✓取引先クルーフ削除の完了となります。                                                                    |                                      |
| ۲                                                                                      | A                                    |
|                                                                                        |                                      |

-----

#### 【取引先の所属変更をする場合】

8. 取引先グループ所属変更変更内容選択画面

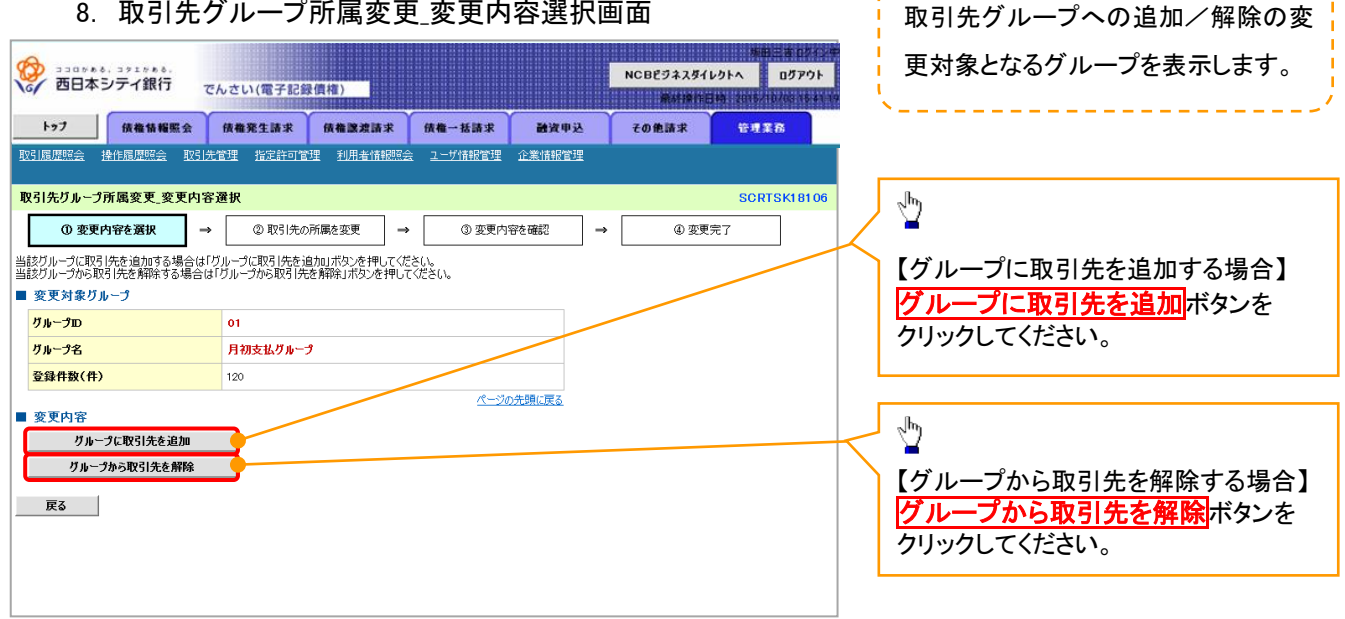

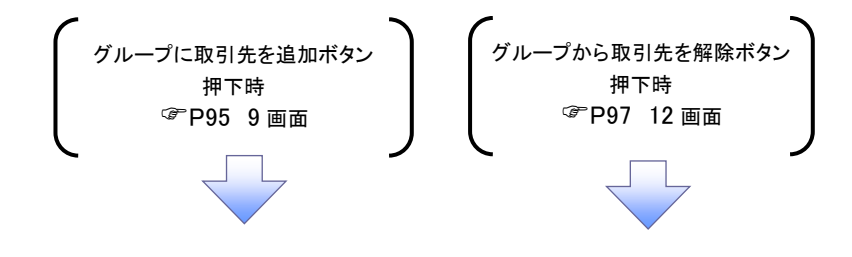

9. 取引先グループ所属変更画面

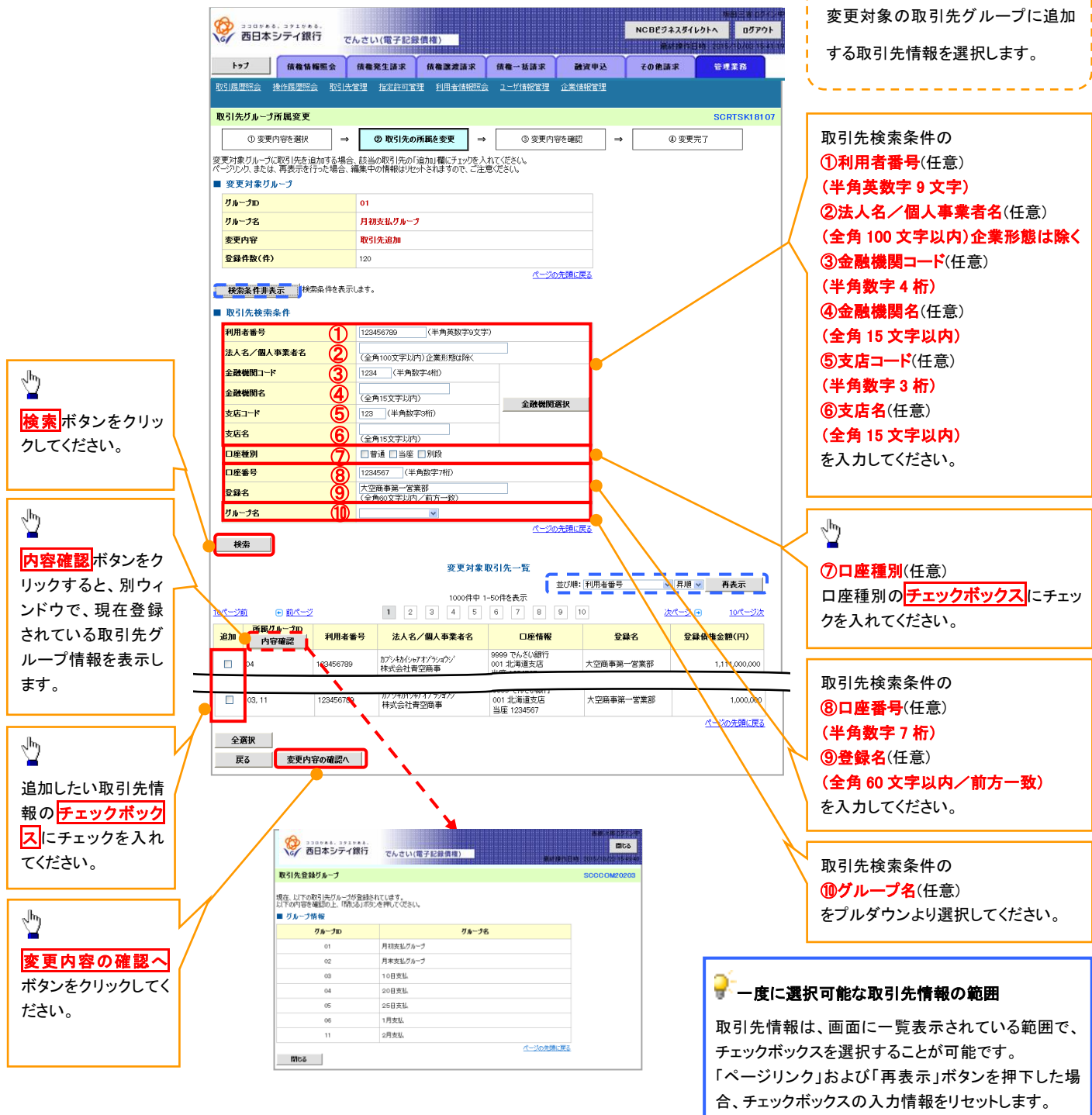

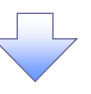

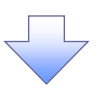

#### 10. 取引先グループ所属変更確認画面

|                                                  | 債権情報照会                                                                                                    | 债権発生請求                                                                                                  | 債権譲渡請                                                                                               | 「求 債権-                                              | ·話請求                                    | 融资中                        | 込                           | その他請求                                               |                        | 理業務                               |
|--------------------------------------------------|----------------------------------------------------------------------------------------------------|----------------------------------------------------------------------------------------------------|----------------------------------------------------------------------------------------------------|-----------------------------------------------------|-----------------------------------------|----------------------------|-----------------------------|-----------------------------------------------------|------------------------|-----------------------------------|
|                                                  | 操作履歴照会 取引                                                                                                    | 先管理 指定許可管理                                                                                              | 里 利用者情                                                                                              | 報照会 ユー                                              | 竹情報管理                                   | 企業情報                       | 0 <u>9</u>                  |                                                     |                        |                                   |
| 引先グループ                                           | 所属変更確認                                                                                                    |                                                                                                    |                                                                                                    |                                                     |                                         |                            |                             |                                                     | s                      | CRTSKI                            |
| ① 変更                                             | 内容を選択 =                                                                                                    | → ② 取引先の                                                                                                | 所属を変更                                                                                               | ] →                                                 | ③ 変更内                                   | 容を確認                       | ⇒                           | ٩                                                   | 変更完了                   |                                   |
| の内容で取引                                           |                                                                                                    | します。<br>標本チャックレ 「恋声の?                                                                                   | 載(二) ボタン あま                                                                                         |                                                     |                                         |                            | -                           |                                                     |                        |                                   |
| でこ唯記版、「<br>変更対象グ」                                | いろかど確認しました」<br>ループ                                                                                                    | 隠とナ1990、「変大の3                                                                                           | モリナリハウノビイ                                                                                           | 1401/1260%                                          |                                         |                            |                             |                                                     |                        |                                   |
| ブループロ                                            |                                                                                                    | 01                                                                                                    |                                                                                                    |                                                     |                                         |                            |                             |                                                     |                        |                                   |
| グループ名                                            |                                                                                                    | 月初支払グループ                                                                                                |                                                                                                    |                                                     |                                         |                            |                             |                                                     | /                      |                                   |
| 変更内容                                             |                                                                                                    | By 214:39 to                                                                                            |                                                                                                    |                                                     |                                         |                            |                             |                                                     |                        |                                   |
|                                                  |                                                                                                    | 40.3170.0270                                                                                            |                                                                                                    |                                                     |                                         |                            |                             |                                                     |                        |                                   |
| 変更前登錄件                                           | 教(件)                                                                                                    | 120                                                                                                    |                                                                                                    |                                                     |                                         |                            |                             |                                                     |                        |                                   |
| 変更前登錄件<br>変更後登錄件                                 | 掛(件)<br>掛(件)                                                                                                    | 120<br>122                                                                                              |                                                                                                    |                                                     | a9. 54                                  |                            |                             |                                                     |                        |                                   |
| 変更前登錄件<br>変更後登錄件                                 | 数(件)<br>-教(件)                                                                                                    | 120<br>122                                                                                              | 亦面                                                                                                  | (分会)取引生。                                            | <u>/?3/</u>                             | の先頭に戻る                     |                             |                                                     |                        |                                   |
| 変更前登錄件<br>変更後登錄件<br>変更後                          | 致(件)<br>散(件)                                                                                                    | 120<br>122                                                                                              | 変更                                                                                                  | 「対象取引先·                                             | <u>ページ(</u><br>一覧                       | の先頃に戻る                     |                             |                                                     |                        |                                   |
| 変更前登録件<br>変更後登録件<br>変更後登録件<br>が風グループロ<br>内容確認    | 致(件)<br>- 致(件)<br>- 教(件)<br>- 利用者番号                                                                                                    | 120       122       法人名/個人事                                                                             | 变更<br><b>業者名</b>                                                                                    | 〔対象取引先-<br>□{                                       | <u>ページ</u><br>一覧<br>差情報                 | の先頭に戻る                     | œ≇                          | ž                                                   | 登錄債權                   | 金額(円)                             |
| 変更前登録件<br>変更後登録件<br>変更後<br>所属<br>の宇確認<br>04      | 数(件)<br>数(件)<br>) 利用者番号<br>123456789                                                                                                    | ネスラス(品加)           120           122           法人名/個人事           カプット約(シャアオゾラッタ)           株式会社青空商事     | 変更<br>業者名<br>ジ (1)                                                                                  | 「対象取引先-<br>」<br>19999でんさい。<br>11 北海道が居<br>当座 174567 | <u>ページ(</u><br>一覧<br>を情報                | <u>の先開に戻る</u><br>大:        | <b>登録</b><br>空商事第一          | <b>名</b><br>営業部                                     | <del>登録債権</del> :<br>1 | <mark>金額(円)</mark><br>,111,000,00 |
| 変更前登録件<br>変更後登録件<br>で更後<br>「風グループD<br>内容確認<br>04 | by(f)           by(f)           by(f) </td <td>はコリレムの川           120           122           122           法人名/個人事           カブ&gt;れりしゃオゾラ&gt;ロク<br/>株式会社育空商事</td> <td>変更<br/><b>業者名</b><br/>ジ (11)<br/>ジ</td> <td>対象取引先-</td> <td><u>ページ</u><br/>一覧<br/><sup>を情報</sup><br/>7</td> <td>D<br/>大調に戻る<br/>大<br/>、<br/>大</td> <td><b>登録</b><br/>空商事第一<br/>空商事第一</td> <td><mark>名                                     </mark></td> <td><del>登録債権:</del><br/>1</td> <td><mark>金額(円)</mark><br/>,111,000,00</td> | はコリレムの川           120           122           122           法人名/個人事           カブ>れりしゃオゾラ>ロク<br>株式会社育空商事 | 変更<br><b>業者名</b><br>ジ (11)<br>ジ                                                                     | 対象取引先-                                              | <u>ページ</u><br>一覧<br><sup>を情報</sup><br>7 | D<br>大調に戻る<br>大<br>、<br>大  | <b>登録</b><br>空商事第一<br>空商事第一 | <mark>名                                     </mark> | <del>登録債権:</del><br>1  | <mark>金額(円)</mark><br>,111,000,00 |
| 変更前登録件<br>変更後登録件<br>E更後<br>所観パループロ<br>内容確認<br>04 | 政(弁)           動         利用者番号           123456789         123456789           123456789         123456789                                                                                                    |                                                                                                    | 安更<br>業者名<br>ジ (C)<br>ジ (C)<br>ジ (C)<br>(C)<br>(C)<br>(C)<br>(C)<br>(C)<br>(C)<br>(C)<br>(C)<br>(C) | 「対象取引先-                                             | <u>ページ</u> 。<br>一覧<br>を情報<br>7          | D先頭に戻る<br>大<br>大<br>、<br>大 | <b>登録</b><br>空商事第一<br>空商事第一 | 名<br>営業部<br>営業部                                     | <del>登録債権</del> :<br>1 | <mark>金額(円)</mark><br>,111.000.00 |

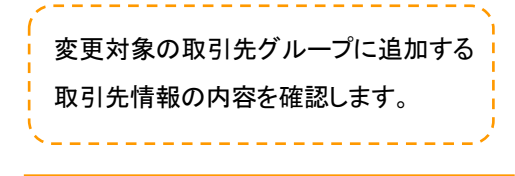

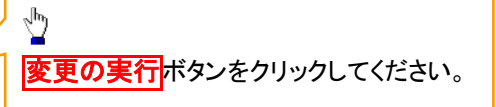

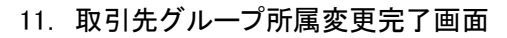

| 西日本シ                    | □シュッュッぁ。<br>テイ銀行        | でんさい(電子記録價権)                 |                                        | J             | NCBEジネスダイ<br>厳好操作 | レクトへ ログア<br>日時 2015/10/031 |
|-------------------------|-------------------------|------------------------------|----------------------------------------|---------------|-------------------|----------------------------|
| k97                     | 债権情報照会                  | 债権発生請求 債権                    | <b>送</b> 波請求 債権一括請求                    | 融资申达          | その他請求             | 管理業務                       |
| 履歴照会 操                  | 作履歴照会 取引                | 先管理 指定許可管理 利                 | 用者情報照会 ユーザ情報管理                         | 企業情報管理        |                   |                            |
| 引先グループ所                 | 属変更完了                   |                              |                                        |               |                   | SCRTSKI                    |
|                         | 容を選択 =                  | ◆ ② 取引先の所属を変                 | 便 ⇒ ③ 変更内                              | 內容を確認 ⇒       | @ 変5              | 更完了                        |
| の取引先を所属<br>変更対象グル-      | レープに追加しまし<br>ー <b>プ</b> | te.                          |                                        |               |                   |                            |
| ザループロ                   |                         | 01                           |                                        |               |                   |                            |
| ブループ名                   |                         | 月初支払グループ                     |                                        |               |                   |                            |
| 使更内容                    |                         | 取引先追加                        |                                        |               |                   |                            |
| <b>您更前登錄件数</b>          | (件)                     | 120                          |                                        |               |                   |                            |
| 使更後登錄件数                 | (件)                     | 122                          |                                        |               |                   |                            |
|                         |                         |                              | <u>《一》</u><br>変更対象取引先一覧                | <u>の先頭に戻る</u> |                   |                            |
| E更後<br>(属グループID<br>内容確認 | 利用者番号                   | 法人名/個人事業者名                   | 口座情報                                   | Đ             | *名 🔮              | 2錄債権金額(円)                  |
| 04                      | 123456789               | カブシキカイシャアオゾラショウシ<br>株式会社青空商事 | 9999 でんさい銀行<br>001 北海道支店<br>当座 1234567 | 大空商事第         | 一営業部              | 1,111,000,00               |
|                         | 123456789               | カプシキカイシャアオゾラショウシ<br>株式会社青空商事 | 9999 でんさい銀行<br>001 北海道支店<br>当座 1234567 | 大空商事第         | 一営業部              |                            |
| L⊌า∩ π.                 | 10214                   | - 「「」                        | 日本の新居亦面                                |               |                   | ページの先頭に戻                   |

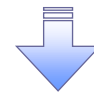

✓取引先グループ所属変更(取引先追加)の完了となります。

#### 12. 取引先グループ所属変更画面

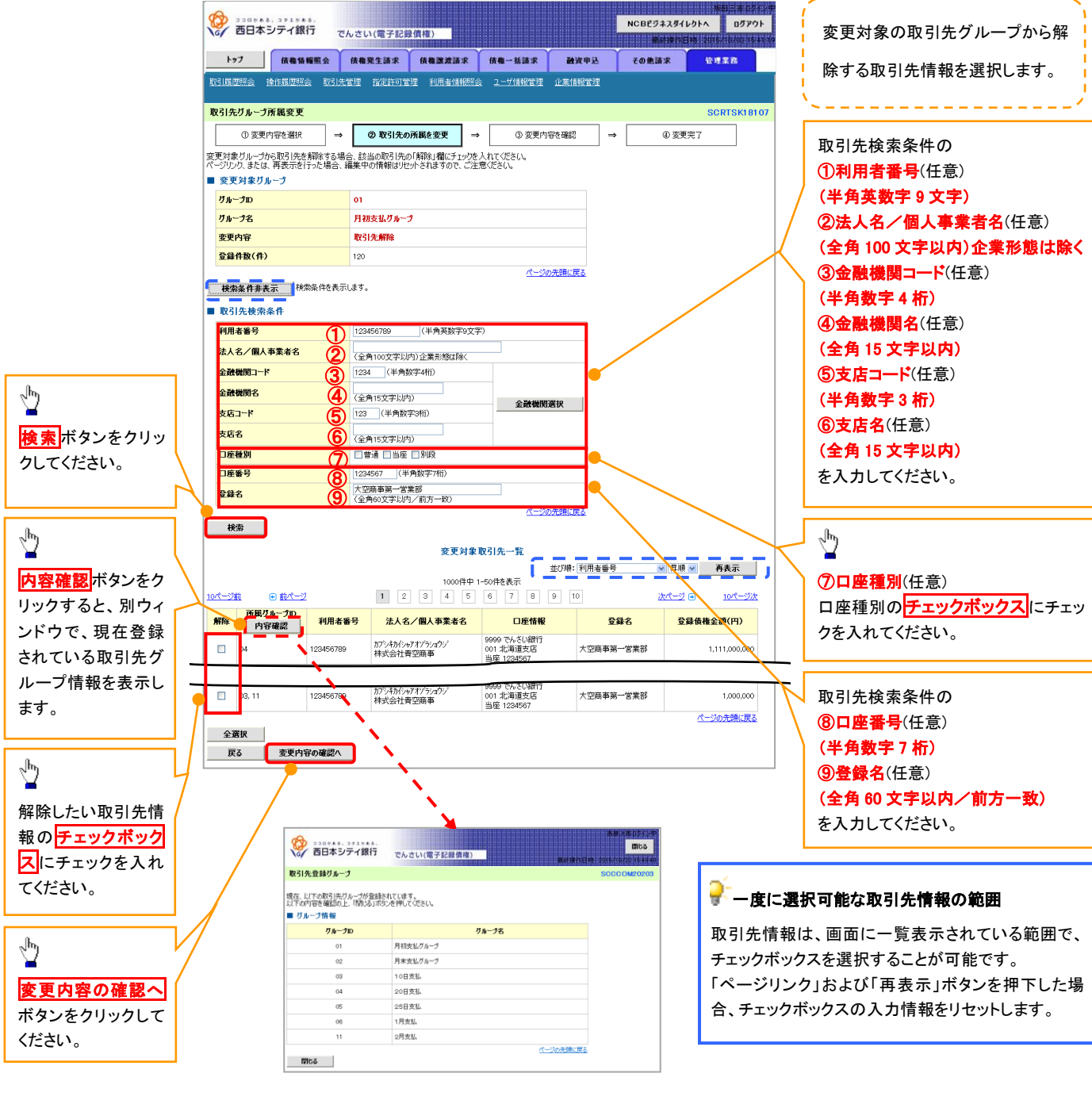

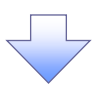

13. 取引先グループ所属変更確認画面

|                         | <sup>コクエク 8 8</sup> .<br>/テイ銀行 | でんさい(電子記録債権)                  |                                                              | NCBEJ.            | 場用三者 ログイン<br>ネスダイレクトへ ログアウト<br>好評作日時、2015/10/03 15 41 | 変更対象の取引先グループから解除          |
|-------------------------|--------------------------------|-------------------------------|--------------------------------------------------------------|-------------------|-------------------------------------------------------|---------------------------|
| トッフ                     | <b>債権情報服会</b><br>作屈歴照会 取3      | 債権第生請求 債権譲減<br>法管理 指定許可管理 利用者 | 請求         債権一括請求            情報照会         ユーザ情報管理         企業 | 設済中込 その他認<br>情報管理 | は、管理業務                                                | する取引先情報の内容を確認します。         |
| 取引先グループ所                | 「属変更確認                         |                               |                                                              |                   | SCRTSK18108                                           | /8 `~                     |
| ① 変更内5                  | 容を選択・                          | → ② 取引先の所属を変更                 | → ③ 変更内容を確                                                   | in →              | <ul> <li>④ 変更完了</li> </ul>                            |                           |
| 以下の内容で取引先               | ジャンプ情報を変更<br>「容を確認しました」        | 更します。<br>棚をチェックト、「変更の実行」ボタン。  | を押してください。                                                    |                   |                                                       |                           |
| ■ 変更対象グル・               | -Ĵ                             |                               | 11100 00000                                                  |                   |                                                       | <b>変更の実行</b> ボタンをクリックレマくだ |
| グループロ                   |                                | 01                            |                                                              |                   |                                                       |                           |
| グループ名                   |                                | 月初支払グループ                      |                                                              |                   |                                                       | Cv.º                      |
| 変更内容                    |                                | 取引先解除                         |                                                              |                   |                                                       |                           |
| 変更前登錄件数                 | (件)                            | 120                           |                                                              |                   |                                                       |                           |
| 変更後登録件数                 | (件)                            | 118                           |                                                              |                   |                                                       |                           |
|                         |                                | 変                             | <u>《一ジの先頭(</u><br>更対象取引先一覧                                   |                   |                                                       |                           |
| 変更後<br>所属グループID<br>内容確認 | 利用者番号                          | 法人名/個人事業者名                    | 口座情報                                                         | 登録名               | 登録債権金額(円)                                             |                           |
| 04                      | 123456789                      | カプシキカイシャアオゾラショウジ<br>株式会社青空商事  | 9999 でんさい銀行<br>001 北海道支店<br>当座 1234567                       | 大空商事第一営業部         | 1,111,000,000                                         |                           |
| -                       | 123456789                      | カプシキカイシャアオゾラショウシ<br>株式会社青空商事  | 9999 でんさい銀行<br>201 北海道支店<br>当座 1234567                       | 大空商事第一営業部         | -                                                     |                           |
| 内容をご確認後、「内<br>一 内容を確認しま | 容を確認しました」 櫂<br>ました             | 乾チェックし、「変更の実行」ボタンを押り          | ってください。                                                      |                   | <u>ページの先頭に戻る</u>                                      |                           |
| हुढ                     | 変更の実行                          | 3                             |                                                              |                   |                                                       |                           |

14. 取引先グループ所属変更完了画面

| 西日本シ                           | <sup>コタエクもる。</sup><br>テイ銀行                                                                                                    | でんさい(電子記録價権)                 |                                        |               | NCBEジネスダ<br>厳結連行 | イレクトへ ログフ<br>日時 2016/10/03 |  |  |  |
|--------------------------------|----------------------------------------------------------------------------------------------------|------------------------------|----------------------------------------|---------------|------------------|----------------------------|--|--|--|
| 197                            | 債権情報照会                                                                                                    | 债権発生請求 债権激                   | 波請求 债権一括請求                             | 融资申込          | その他請求            | 管理業務                       |  |  |  |
| 引履歴照会 操                        | 作履歴照会 取引                                                                                                    | 先管理 指定許可管理 利用                | 者情報照会 ユーザ情報管理                          | 企業情報管理        |                  |                            |  |  |  |
| 引先グループ剤                        | 「属変更完了                                                                                                    |                              |                                        |               |                  | SCRTSK1                    |  |  |  |
| ① 変更内                          | 容を選択 =                                                                                                    | ⇒ ② 取引先の所属を変更                | ē → ③ 変更内                              | a容を確認 ⇒       | @ 変              | 更完了                        |  |  |  |
| <sup>-</sup> の取引先を所属<br>変更対象グル | リックティック しょう しょう しょうしん しょうしん しょうしん しょうしん しゅうしん しゅう しゅう しゅう しゅう しゅう しゅう しゅう しゅう しゅう しゅう | ました。                         |                                        |               |                  |                            |  |  |  |
| グループロ                          |                                                                                                    | 01                           |                                        |               |                  |                            |  |  |  |
| グループ名                          |                                                                                                    | 月初支払グループ                     | 月初支払ヴループ                               |               |                  |                            |  |  |  |
| 変更内容                           |                                                                                                    | 取引先解除                        |                                        |               |                  |                            |  |  |  |
| 変更前登錄件務                        | (件)                                                                                                    | 120                          |                                        |               |                  |                            |  |  |  |
| 変更後登録件務                        | (件)                                                                                                    | 118                          |                                        |               |                  |                            |  |  |  |
|                                |                                                                                                    | 1                            | <u>《一》</u><br>変更対象取引先一覧                | <u>の先頭に戻る</u> |                  |                            |  |  |  |
| 変更後<br>所属グループD<br>内容確認         | 利用者番号                                                                                                    | 法人名/個人事業者名                   | 口座情報                                   | Ð             | 錄名               | 登録債権金額(円)                  |  |  |  |
|                                | 123456789                                                                                                    | カブシキカイシャアオゾラショウジ<br>株式会社青空商事 | 9999 でんさい銀行<br>001 北海道支店<br>当座 1234567 | 大空商事第         | 一営業部             | 1,111,000,00               |  |  |  |
|                                | 123456789                                                                                                    | カブシキカイシャアオゾラショウジ<br>株式会社青空商事 | 9999 でんさい銀行<br>001 北海道支店<br>当座 1234567 | 大空商事第         | 一営業部             |                            |  |  |  |
|                                |                                                                                                    |                              |                                        |               |                  | ページの先頭に良                   |  |  |  |

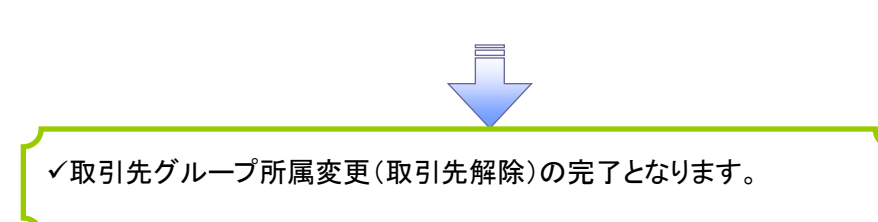

# 債権発生請求(債務者請求)

◆概要

- ✓ 債務者として電子記録債権の発生を請求します。
- ✓ 担当者は必要な項目を入力し、仮登録を行います。承認者が仮登録を承認することで発生記録請求が完了します。
- ✓ 振出日(電子記録年月日)は当日または未来日付を入力することができます。

なお、未来日付を入力した場合は予約請求となり、入力した日付が発生日になります。

◆事前準備

✓ 取引先の情報を事前に準備してください。

▶ ログイン後、トップ画面の債権発生請求タブをクリックしてください。

1. 債権発生請求メニュー画面

| シュロケル きょ、コクエクルのき。<br>西日本シテイ銀行  | でんさい(電子記録                  | 員権)                      |            |      | NCBビジネスダー<br>最終操作 | ///ロニョ ロン1ン+<br>(レクトへ ログアウト<br>日時:2015/10/03 15:26 56 |   | 2 <sup>h</sup> 2       |
|--------------------------------|----------------------------|--------------------------|------------|------|-------------------|-------------------------------------------------------|---|------------------------|
| トップ 債権情報照会                     | 債権発生請求                     | 債権譲渡請求                   | 債権一括請求     | 融資申込 | その他請求             | 管理業務                                                  | ] | 債務者請求<br>ボタンをクリックしてくださ |
| 債務者請求 債権者請求                    |                            |                          |            |      |                   |                                                       |   | い。                     |
| 債権発生請求メニュー                     |                            |                          |            |      |                   | SCCMNU12200                                           |   |                        |
| ■ 債権発生請求メニュー<br>債務者請求<br>債権者請求 | 発生記録〈債務者請求〉<br>発生記録〈債権者請求〉 | の登録/取消を行いま<br>の登録/取消を行いま | ます。<br>ます。 |      |                   |                                                       |   |                        |
|                                |                            |                          |            |      |                   |                                                       |   |                        |

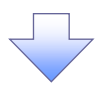

#### 2. 発生記録(債務者請求)メニュー画面

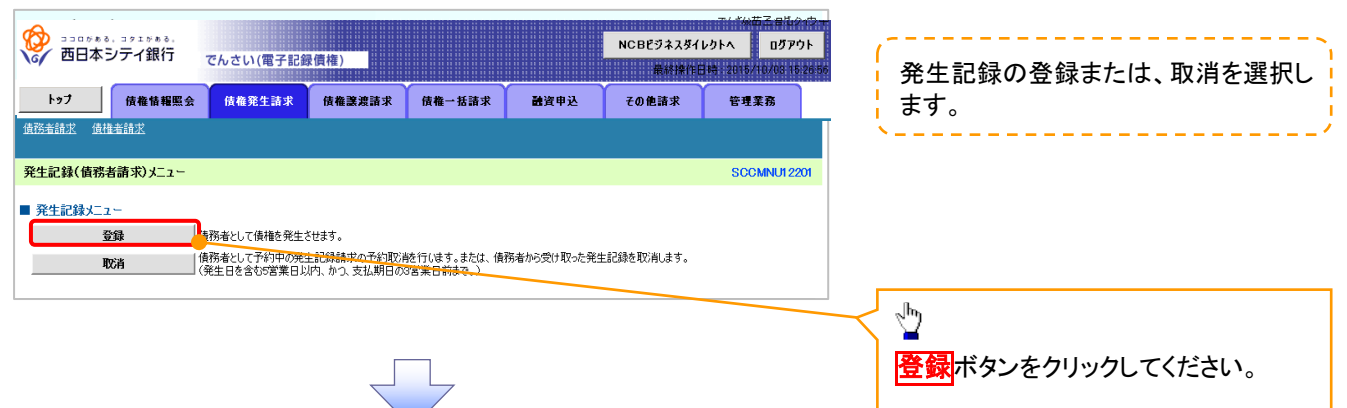

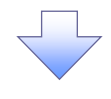

#### 3. 発生記録(債務者)請求仮登録画面

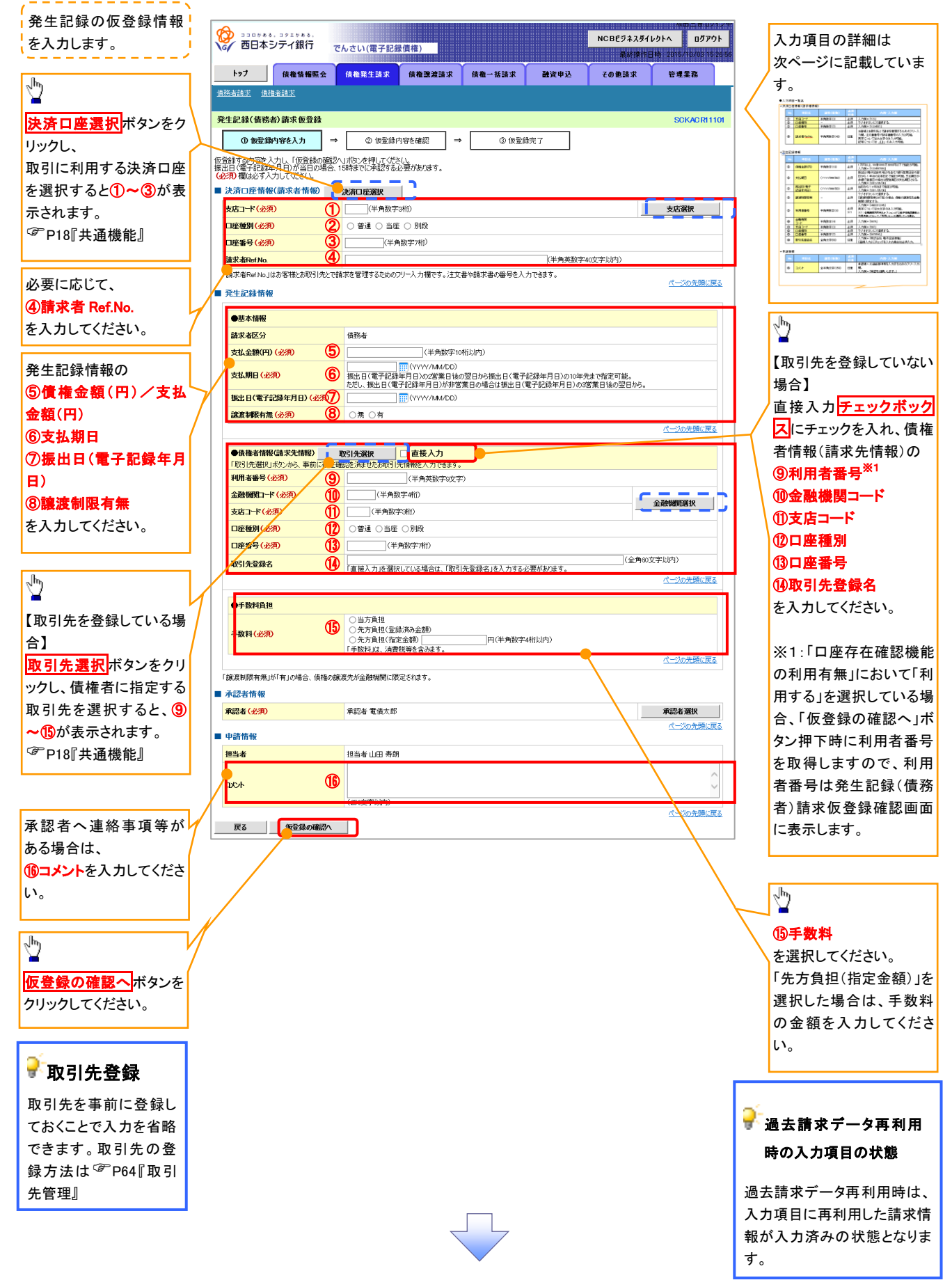

# ●入力項目一覧表

# →決済口座情報(請求者情報)

| No | 項目名         | 属性(桁数)    | 必須<br>任意 | 内容・入力例                                                                                         |
|----|-------------|-----------|----------|------------------------------------------------------------------------------------------------|
| 1  | 支店コード       | 半角数字(3)   | 必須       | 入力例=「123」                                                                                      |
| 2  | 口座種別        | —         | 必須       | ラジオボタンにて選択する。                                                                                  |
| 3  | 口座番号        | 半角数字(7)   | 必須       | 入力例=「1234567」                                                                                  |
| 4  | 請求者 Ref.No. | 半角英数字(40) | 任意       | お客様とお取引先とで請求を管理するためのフリー入<br>力欄。注文書番号や請求書番号の入力が可能。<br>英字については大文字のみ入力可能。<br>記号については .()- のみ入力可能。 |

#### ◆発生記録情報

| No         | 項目名                 | 属性(桁数)       | 必須<br>任意 | 内容・入力例                                                                                             |
|------------|---------------------|--------------|----------|----------------------------------------------------------------------------------------------------|
| 5          | 債権金額(円)/<br>支払金額(円) | 半角数字(10)     | 必須       | 1 円以上、99 億 9999 万 9999 円以下で指定が可能。<br>入力例=「1234567890」                                              |
| 6          | 支払期日                | (YYYY/MM/DD) | 必須       | 振出日(電子記録年月日)を含む3銀行営業日目の翌日から10年後の応答日まで指定が可能。支払期日が<br>非銀行営業日の場合は翌営業日が支払期日となる。<br>入力例=「2012/05/06」    |
| $\bigcirc$ | 振出日(電子<br>記録年月日)    | (YYYY/MM/DD) | 必須       | 当日から1ヶ月後まで指定が可能。<br>入力例=「2011/05/06」                                                               |
| 8          | 譲渡制限有無              | _            | 必須       | ラジオボタンにて選択する。<br>「譲渡制限有無」が「有」の場合、債権の譲渡先を金融<br>機関に限定する。                                             |
| 9          | 利用者番号               | 半角英数字(9)     | 必須<br>※1 | 入力例=「ABC012345」<br>英字については大文字のみ入力可能。<br>※1:金融機関利用申込オプションの「口座存在確認機能の<br>利用有無」において、「利用しない」を選択している場合。 |
| 10         | 金融機関<br>コード         | 半角数字(4)      | 必須       | 入力例=「9876」                                                                                         |
| 1          | 支店コード               | 半角数字(3)      | 必須       | 入力例=「987」                                                                                          |
| (12)       | 口座種別                | —            | 必須       | ラジオボタンにて選択する。                                                                                      |
| 13         | 口座番号                | 半角数字(7)      | 必須       | 入力例=「9876543」                                                                                      |
| 14         | 取引先登録名              | 全角文字(60)     | 任意       | 入力例=「株式会社 電子記録債権」<br>「直接入力」にチェックを入れた場合は必須入力。                                                       |
| (15)       | 手数料                 | _            | 必須       | ラジオボタンにて選択する。<br>「先方負担(指定金額)」を選択した場合は、手数料の<br>金額を入力する。                                             |

# ✦申請情報

| No | 項目名  | 属性(桁数)     | 必須<br>任意 | 内容・入力例                                            |
|----|------|------------|----------|---------------------------------------------------|
| 16 | コメント | 全半角文字(250) | 任意       | 承認者への連絡事項等を入力するためのフリー入力<br>欄。<br>入力例=「承認をお願いします。」 |

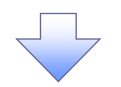

4. 発生記録(債務者)請求仮登録確認画面

| 6       | •                                           |                         |                                |               | *****                       | 内容を確認し、仮登録を実行します。                        |
|---------|---------------------------------------------|-------------------------|--------------------------------|---------------|-----------------------------|------------------------------------------|
| 16      | 西日本シティ銀行 で                                  | んさい(電子記録債権)             |                                | NCBEジネスダイ     | レクトヘ ログアウト                  |                                          |
|         |                                             |                         |                                | Rittin Rittin | H144 - 2010/ H0/03 10:20:50 |                                          |
|         | トップ 債権情報照会                                  | <b>債権発生請求</b> 債権譲渡請求    | 債権一括請求 融資申込                    | その他請求         | 管理業務                        |                                          |
| 憤花      | 8者請來 債権者請來                                  |                         |                                |               |                             |                                          |
| 発       | 生記録(債務者)請求仮登録確認                             | !                       |                                |               | SCKACR11102                 | ● 各種金額項日の関係※1                            |
| Γ       | ① 仮登録内容を入力 →                                | ② 仮登録内容を確認 →            | ③ 仮登録完了                        |               |                             |                                          |
| ー<br>以下 |                                             | 反登録を行します。               |                                |               |                             | <ul> <li>「債権金額(円)」=「支払金額(円)」-</li> </ul> |
| 内治      | をご確認後、「内容を確認しました」欄                          | をナエックし、「仮登録の実行」ホタンを押し   | てください。                         |               |                             | 「先方負担手数料(円)」となります。                       |
|         | 開易表示  森示内容を切り留えます。 決済口座情報(請求者情報)            | 0                       |                                |               |                             | ・「先方負担手数料(円)」と「記録手数料                     |
| 3       | 利用者番号                                       | 123456789               |                                |               |                             |                                          |
|         |                                             | エービーシー カフシキカイシャ         |                                |               |                             |                                          |
| 1       | 法人名/個人事業者名                                  | ABC株式会社                 |                                |               |                             | しみり。                                     |
|         |                                             | ダイイチエイギョウブ              |                                |               |                             |                                          |
| 1       | 部著名寺                                        | 第一営業部                   |                                |               |                             |                                          |
| 1       | □座                                          | 9999 でんざい銀行 001 東京支店 普通 | ■ 1234567 エービーシー ダイイチエイギョウブ メイ | 'ギ'/F         |                             |                                          |
| 1       | 清求者Ref No.                                  | AAXX00001               |                                |               |                             |                                          |
|         | 発生記録情報                                      |                         |                                |               | <u>ページの先頭に戻る</u>            |                                          |
|         |                                             |                         |                                |               |                             |                                          |
|         | ●基本情報                                       |                         |                                |               |                             |                                          |
|         | 請求者区分                                       | 債務者                     |                                |               | <u>%1</u>                   |                                          |
|         | 支払金額(円)                                     | 1,234,567,891           | 先方負担手数料(円)                     | 1,000*        |                             |                                          |
|         | 債稚金額(円)                                     | 1,234,566,891           | 記録手数科(円)                       | 1,234         |                             | ~lm)                                     |
|         | 文仏明日<br>作山口(天子記録左日口)                        | 2010/05/06              |                                |               |                             |                                          |
|         | 波击日(电丁記以中月日)<br>涂涂制限右每                      | 2010/04/06<br>#         |                                |               |                             | / 入力内容に問題がなければ、                          |
|         | 「債権金額」は、「支払金額」から「先方」                        | 「「<br>通担手数料」を控除した金額です。  |                                |               |                             | チェックボックスにチェックを入れてくだ                      |
|         | *印は、「先方負担手数料」と「記録手数                         | 対料」が異なる時に表示されます。        |                                |               | ページの先頭に戻る                   | さい。                                      |
|         |                                             |                         |                                |               |                             | - チェックを入れていない場合 仮登録の                     |
| E       | 申請情報                                        |                         |                                |               |                             |                                          |
| 1       | 但当者                                         | 担当者 山田 寿朗               |                                |               |                             | 大川はてきよどん。                                |
| -       | <b>برير</b>                                 | XXXX                    |                                |               |                             |                                          |
|         | nde all 1995-227/44 Cada prinds web 227) at |                         |                                |               | ページの先頭に戻る                   |                                          |
|         | 内容を確認しました                                   | ナエックし、「仮室球の実行」ホタンを押してく  | 5200                           |               |                             |                                          |
|         | 〒3 仮登録の宝行                                   |                         |                                |               |                             |                                          |
| _       |                                             |                         |                                |               |                             | ിത                                       |
|         |                                             |                         |                                |               |                             | $\checkmark$                             |
|         |                                             |                         |                                |               |                             | 仮容録の実行ボタンをクリックレアくだ                       |
|         |                                             |                         | 5                              |               |                             |                                          |
|         |                                             |                         |                                |               |                             | C v 'o                                   |
|         |                                             |                         |                                |               |                             |                                          |

·-----

### 5. 発生記録(債務者)請求仮登録完了画面

|               | - ヨッエッッッ。<br>シテイ銀行        | でんさい(電子記録                 | (債権)             |                                |                    | NCBEジネスダイ<br>最終地位 | **ロニョロクリン<br>レクトへ ログアウト<br>1時、2015/10/03 15:00 |
|---------------|---------------------------|---------------------------|------------------|--------------------------------|--------------------|-------------------|------------------------------------------------|
| トップ           | 債権情報照会                    | 債権発生請求                    | 債権譲渡請求           | Ҟ 債権→括請求                       | 融資申込               | その他請求             | 管理業務                                           |
| 債務者請求 債務      | 権者請求                      |                           |                  |                                |                    |                   |                                                |
| 発生記録(債務       | 者)請求仮登録号                  | <b>₹</b> 7                |                  |                                |                    |                   | SCKACR1110                                     |
| 0. 仮容録        | 内容核人力                     | → ② 仮登録/                  | 国際を確認            | ⇒ ③ 167章                       | 錄完了                |                   | 00101011110                                    |
| 0 00234       | 1962/01                   |                           | 1.0.0 0000       |                                | <b>M</b> /L 1      |                   | (1) PI                                         |
| 能生記録(債務者)     | 請求の仮登録が完                  | 了しました。承認者による              | る承認を受けてく         | ださい。                           |                    |                   | - 4 <b>4</b>                                   |
| 全て表示<br>受付情報  | 表示内容を切り替えま?               | す。                        |                  |                                |                    |                   |                                                |
| 請求番号          |                           | 123456789012              |                  |                                |                    |                   |                                                |
| ■ 決済口座情報      | 服(請求者情報)                  |                           |                  |                                |                    |                   | ページの先頭に戻る                                      |
| 利用者番号         |                           | 123456789                 |                  |                                |                    |                   |                                                |
| 法人名/個人        | 事業者名                      | ABC株式会社                   |                  |                                |                    |                   | /                                              |
| 口座            |                           | 9999 でんさい銀行               | 001 東京支店         | 普通 1234567 エービーシー              | ダイイチェイキョウブ メ       | 1417              |                                                |
| 請求者Ref.No.    |                           | AAXX00001                 |                  |                                |                    |                   | パージの共商に要求                                      |
| 』 発生記録情報      | 极                         |                           |                  |                                |                    |                   |                                                |
| ●基本情報         |                           |                           |                  |                                |                    |                   |                                                |
| 請求者区分         |                           | 債務者                       |                  |                                |                    |                   |                                                |
| 債権金額(円        | )                         | 1,234,567,890             |                  |                                |                    |                   |                                                |
| 支払期日          |                           | 2010/05/06                |                  |                                |                    |                   |                                                |
| 振出日(電子        | 記録年月日)                    | 2010/04/06                |                  |                                |                    |                   |                                                |
| 識渡制限有無        |                           | 無                         |                  |                                | /                  |                   | ページの失頭に戻る                                      |
|               |                           |                           | ·                | 21/+++ Wn 21/+-++++11++        |                    |                   | <u></u>                                        |
| ●債権者情報        | B(請求先情報)                  | 取引先登録へ                    | こ指定のお取<br>登録後、本画 | 51元を取51元情報として話<br>面には戻れませんので、こ | は新できます。<br>注意ください。 |                   |                                                |
| 利用者番号         |                           | 123456789                 |                  |                                |                    |                   |                                                |
| 法人名/個人        | (事業者名                     | DEF株式会社                   | 001 東京古店         | <b>普通 1094567</b>              |                    |                   |                                                |
| □ ∉<br>取引先登録4 | 3                         | 9999 でんそい銀行               | 001 東京支店<br>(九十  | 自7週 1234567                    |                    |                   |                                                |
|               |                           |                           |                  |                                |                    |                   | ページの先頭に戻る                                      |
| 承認者情報         |                           |                           |                  | /                              |                    |                   |                                                |
| 一次承認者         |                           | 承認者 電債太郎                  | /                |                                |                    |                   |                                                |
| 最終承認者         |                           | 承認者 電債花子                  |                  |                                |                    |                   |                                                |
| 申請情報          |                           |                           |                  |                                |                    |                   | ページの先頭に戻る                                      |
| 担当者           |                           | 担当者山田寿朗                   | •<br>            |                                |                    |                   |                                                |
| אכאב          |                           | XXXXX                     |                  |                                |                    |                   |                                                |
| 1             |                           |                           |                  |                                |                    |                   | ページの先頭に戻る                                      |
| トップへ戻る        | EU BI                     |                           |                  |                                |                    |                   |                                                |
| ✓ 仮<br>※      | 登録の<br>:<br><b>:請求の</b> : | 完了とな <sup>1</sup><br>完了は承 | します。<br>認者の      | の承認が完                          | <u>:了した</u>        | 時点とない             | リます。                                           |
|               | 啓得の                       | <u>-</u><br>空て後 -         | 承羽夹              | へ承認な                           | 插涌车⊓               | が洋信され             | n = <del>1</del>                               |
| ען יי         | 豆球の                       | 元」仮、                      | 小心伯              | 小小記仪                           | 村田加                | 까.오.믿오.           | しみり。                                           |
| √ 承           | 認者の                       | 手順につ                      | いては              | : <sup>@</sup> P158            | 『承認』               | /差戻し.0            | )手順』                                           |
| . 4           |                           | 」が戻してノ                    |                  |                                |                    | ,                 | <ul><li>」 //只引</li></ul>                       |
|               |                           |                           |                  |                                |                    |                   |                                                |

#### 過去請求データを利用した発生記録請求の作成手順

▶ ログイン後、トップ画面の債権発生請求タブをクリックしてください。

1. 債権発生請求メニュー画面

います。

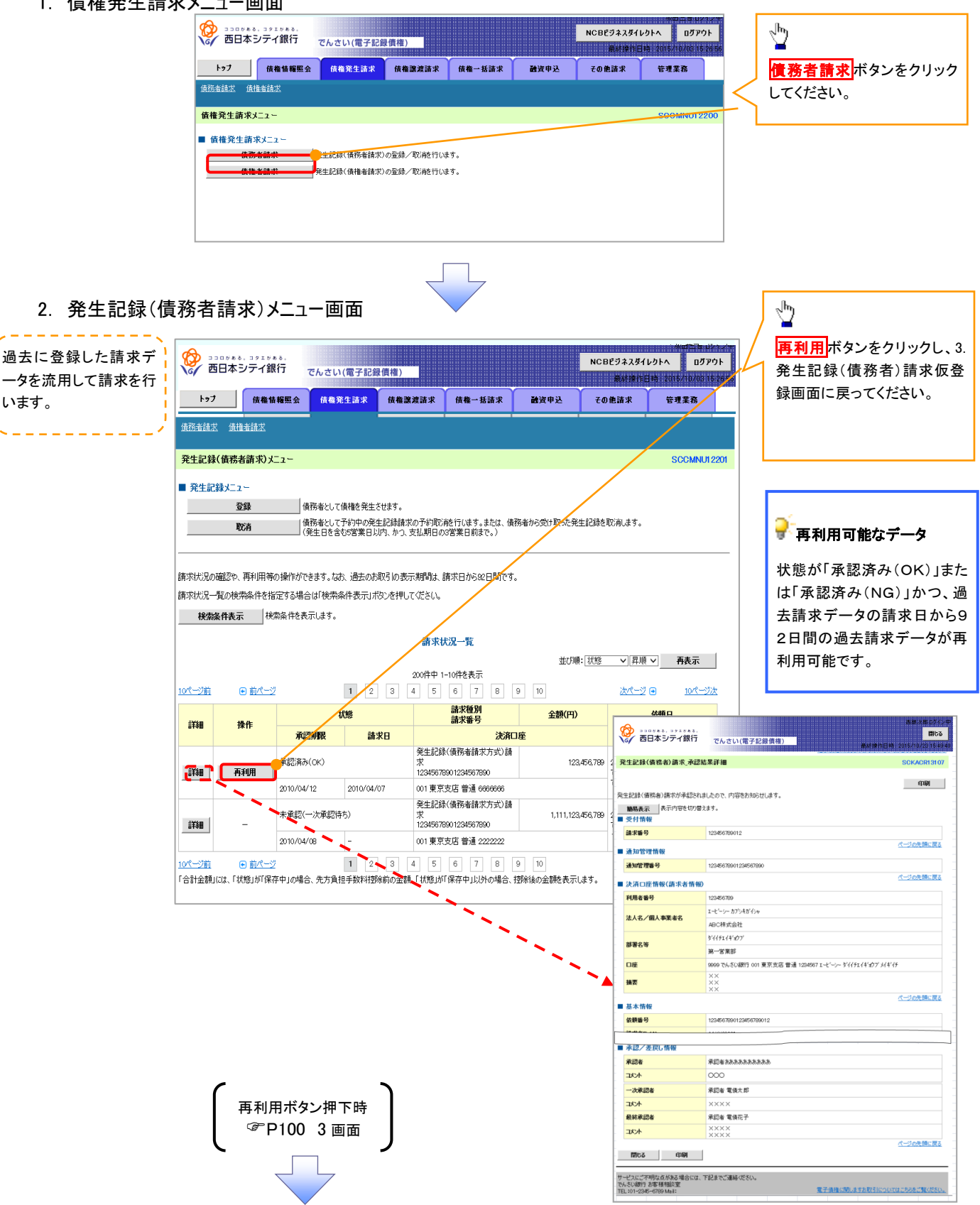

<u>引戻し手順</u>

▶ログイン後、トップ画面の債権発生請求タブをクリックしてください。

1. 債権発生請求メニュー画面

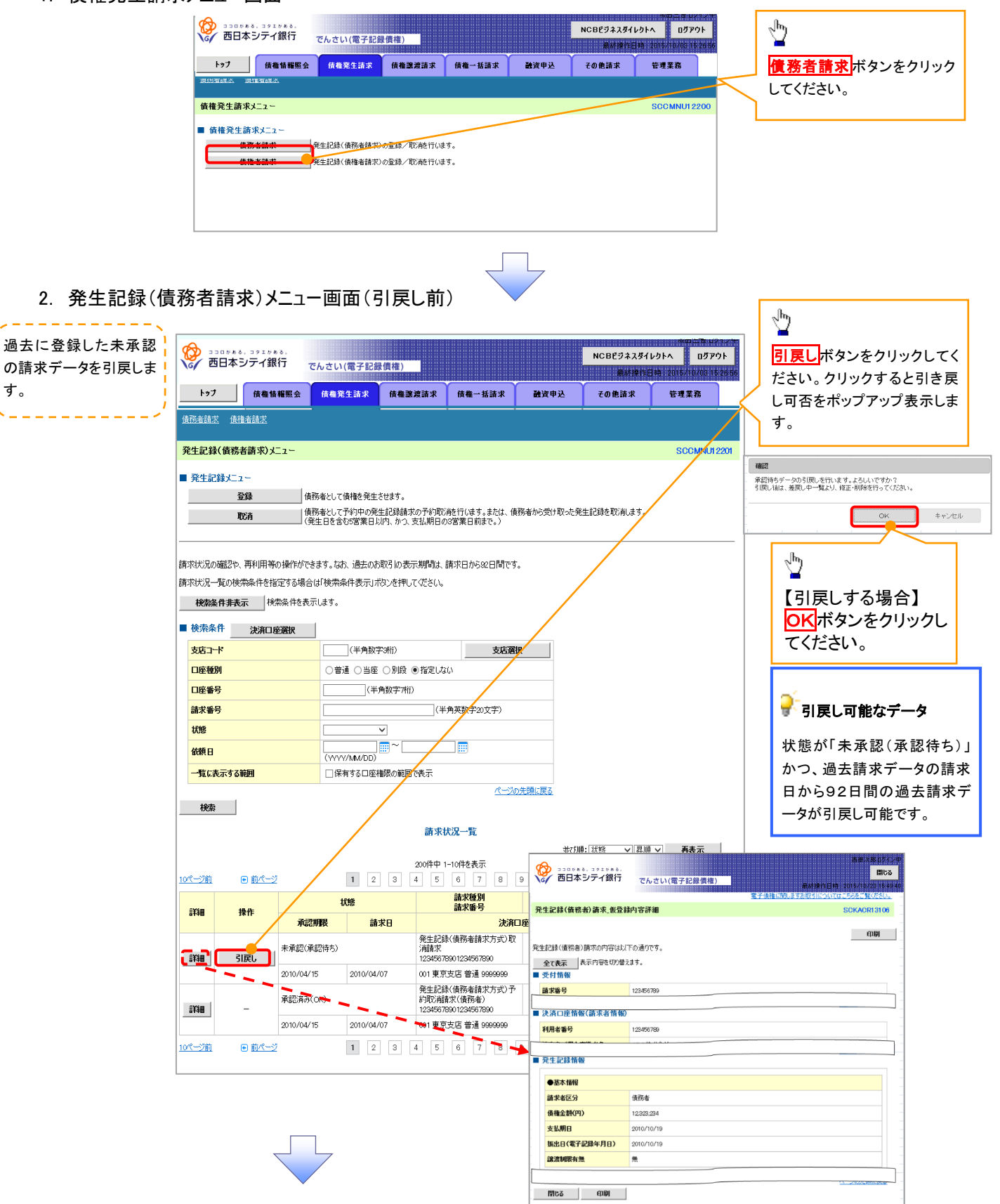

3. 発生記録(債務者請求)メニュー画面(引戻し後)

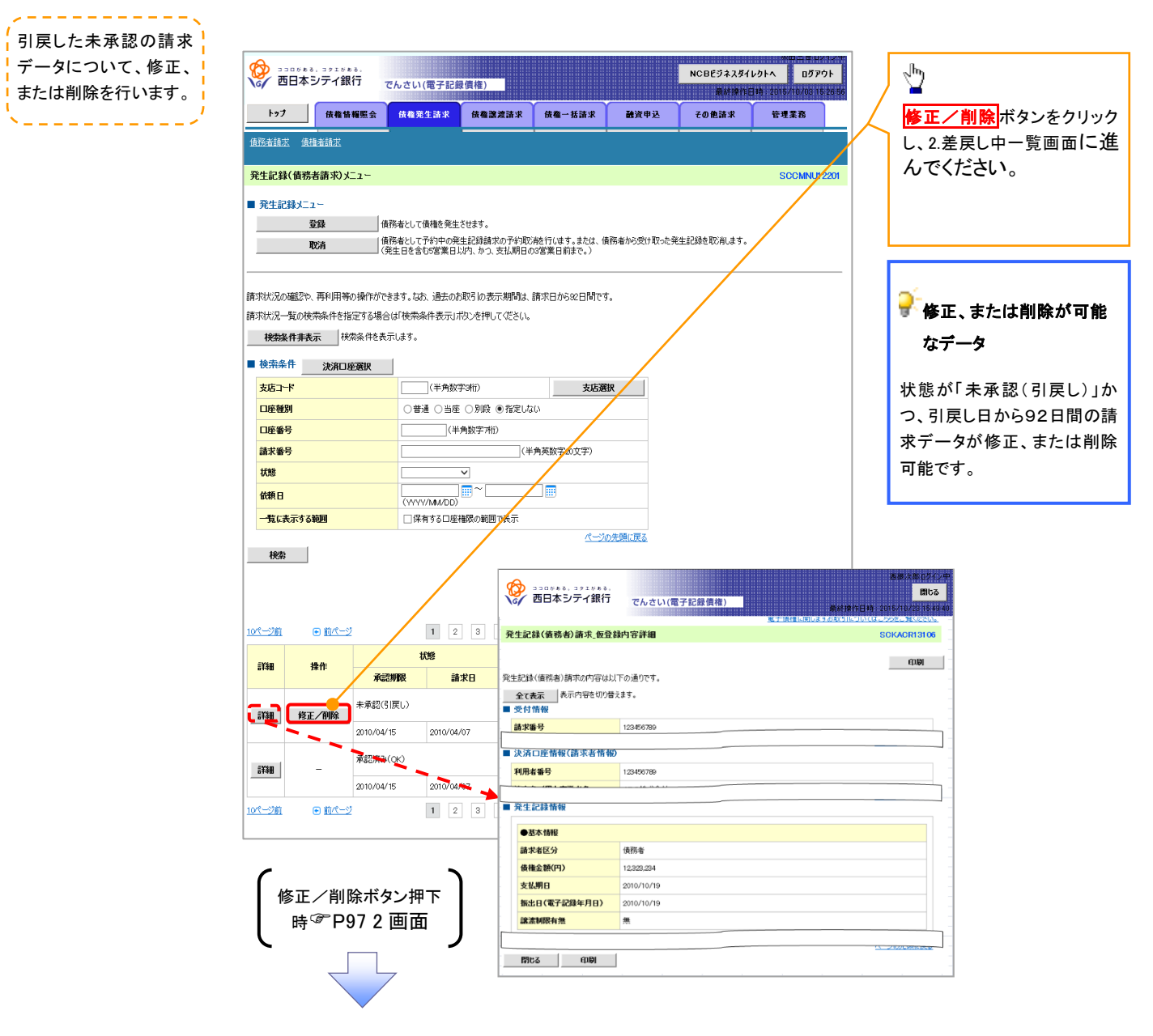

# <mark>複数発生記録請求(画面入力)</mark>

❖概要

- ✓ 債務者として電子記録債権の発生を請求します。
- ✓ 担当者は債権発生請求メニュー画面から、複数債権の仮登録情報を入力し、一度に大量の発生 記録請求が可能です。
- ✓ 担当者は必要な項目を入力し、仮登録を行います。承認者が仮登録を承認することで発生記録 請求が完了します。

ただし、承認完了時点では、発生の成立は確定していません。承認完了後、発生記録(債務者請求)メニュー画面の請求状況一覧、または通知情報一覧画面にて結果を確認してください。

- ✓ 発生記録(債務者)請求\_入力方法選択画面から、以下の入力方法が選択可能です。
  - ・個別に明細を入力:

直接入力、または取引先選択により1件単位で入力する方法です。

取引先一覧から選択:

取引先一覧より登録済みの取引先情報を請求先として指定し、一度に複数件入力する 方法です。

・取引先グループー覧から選択:

取引先グループー覧より登録済みの取引先グループに所属する全取引先を請求先として指定し、一度に複数件入力する方法です。

- ✓ 1請求当たりの最大明細数は500件です。
- ✓ 入力中の請求明細は一時保存が可能です。また、一時保存した明細は請求状況一覧から、仮登録の再開が可能です。

なお、一時保存は、1担当者あたり10件の請求まで可能です。

- ✓請求状況一覧より、過去に登録した請求データを選択し、請求が可能です。過去のデータを流用 する場合は、必要に応じて決済口座や振出日を変更することが可能です。
   過去のデータについては、でんさいネットにて正常に処理された記録請求のほか、エラーとなって
   返却された記録請求についても流用することが可能です。エラーとなった記録請求を流用する場合は、エラー情報を引継ぎますので、エラー箇所を修正し、再登録・再請求を行うことが可能です。
- ✓ 振出日(電子記録年月日)は当日または未来日付を入力することができます。

なお、未来日付を入力した場合は予約請求となり、入力した日付が発生日になります。

◆事前準備

✓ 取引先の情報を事前に準備してください。
# 複数発生記録請求の作成手順

▶ログイン後、トップ画面の<mark>債権発生請求</mark>タブをクリックしてください。

1. 債権発生請求メニュー画面

|                                | でんさい(電子記録                  | (信権)                     |        |      | NCBEジネスダイ      | レクトヘ ログア       | <b>'</b> ウト |                              |
|--------------------------------|----------------------------|--------------------------|--------|------|----------------|----------------|-------------|------------------------------|
| トップ 信権情報際会                     | 杨春荣生活求                     | 債機讓渡請求                   | 借箱一扶請求 | 融资申认 | 単純液作を<br>その使請求 | ·特12015/10/001 | 5 26 56     |                              |
| 債務者請求 債権者請求                    |                            |                          |        |      |                |                |             | ■<br><b>債務者請求</b> ボタンをクリックして |
| 債権発生請求メニュー                     |                            |                          |        |      |                | SCCMNU12       | 2200        | <u>い。</u>                    |
| ● 債権発生請求メニュー<br>債務未請求<br>債権者請求 | 発生記録(債務者請求)<br>発生記録(債権者請求) | の登録/取消を行いま<br>の登録/取消を行いま | इ.     |      |                |                |             |                              |

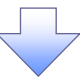

#### 2. 発生記録(債務者請求)メニュー画面

|               | 500000、30100   | *.<br>行 でんさい                | (電子記録債権)                                        |                                                    | NCB                                   | ビジネスダイレクトへ<br>最好度作日時 201 | 000 500212<br>0グアウト<br>5/10/03 15 26 5 | 発生記録の登録または、取消を選択します。 |
|---------------|----------------|-----------------------------|-------------------------------------------------|----------------------------------------------------|---------------------------------------|--------------------------|----------------------------------------|----------------------|
| 197           | ナ 債権情          | 報照会 (64)                    | <b>毛生請求 債権激</b>                                 | 渡請求 債権一括請求                                         | 融資申込 その                               | 他請求 管                    | 理業務                                    |                      |
| 值份者請          | <u>來 債確者請求</u> |                             |                                                 |                                                    |                                       |                          |                                        |                      |
| 発生記録          | 禄(債務者請求)メ      | <b>_1</b> ~                 |                                                 |                                                    |                                       | S                        | CCMNU1 2201                            | • <u></u>            |
| ■ 発生語         | 記録メニュー         |                             |                                                 |                                                    |                                       |                          |                                        |                      |
|               | 登録             | ● 債務者として<br>一旦の請求           | 「借様を一回にまとめて後」<br>R内にエラーが含まれている<br>通知法報いままが注意    | 数件発生させます。<br>と場合は、全てエラーとなります。<br>したご確認とださい、)       |                                       |                          |                                        | 豆螺パランをフリップしてくたさい。    |
|               | 取消             | イモンデー」は<br>債務者として<br>(発生日を含 | 2、温AUTR+NG25請求結束<br>「予約中の発生記録請求<br>記5営業日以内、かつ、3 | っといわらくにといっ)<br>の予約取消を行います。または、債務<br>友払期日の3営業日前まで。) | 務者から受け取った発生記録を即                       | 収消します。                   |                                        |                      |
|               |                |                             |                                                 |                                                    |                                       |                          |                                        | _                    |
| 請求状況。         | の確認や、再利用等      | の操作ができます。な                  | お、過去のお取引の表示                                     | 示期間は、請求日から92日間です。                                  |                                       |                          |                                        |                      |
| 請求状況          | 一覧の検索条件を指      | 定する場合は「検索                   | 条件表示」ポシンを押して                                    | C√Eさい。                                             |                                       |                          |                                        |                      |
| 検索            | <b>操件表示</b> 検  | 索条件を表示します。                  |                                                 |                                                    |                                       |                          |                                        |                      |
|               |                |                             |                                                 | 請求状況一覧                                             |                                       |                          |                                        |                      |
|               |                |                             |                                                 |                                                    | 並び順:状態                                | ▼昇順▼                     | 再表示                                    |                      |
| <u>10ページ前</u> | i              | 2                           | 1 2 3                                           | 2001年中1-10件を表示<br>4 5 6 7 8 !                      | 9 10                                  | <u> 次ページ</u> 😠           | <u>10ページ次</u>                          |                      |
|               |                |                             | 状態                                              | 請求種別                                               | 合計請求件数(件)                             | 依頼日                      |                                        |                      |
| 詳細            | 操作             | 承認期限                        | 請求日                                             | 決済ロ                                                | E E E E E E E E E E E E E E E E E E E | 担当者<br>承認者               |                                        |                      |
|               | 再開             | 保存中                         |                                                 | 発生記録(債務者請求方式)請<br>求                                | 10                                    | 2010/04/01               |                                        |                      |
| 詳細            | 前除             |                             |                                                 | -                                                  | 123,456,789                           | -                        |                                        |                      |
|               |                | #2752 (OV)                  |                                                 | 2月17日時七(傳教本)                                       |                                       | 2010/04/09               |                                        | _                    |
| 詳細            | -              | ALBO/HVA (OIL)              |                                                 | 12345678901234567890                               | 123,456,789                           | でんさい花子                   |                                        |                      |
|               |                | 2010/04/15                  | 2010/04/07                                      | 001 東京支店 普通 9999999                                |                                       | CACOVAR                  |                                        |                      |
|               |                |                             |                                                 |                                                    |                                       | <u> </u>                 | ジの先頭に戻る                                |                      |

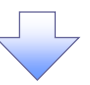

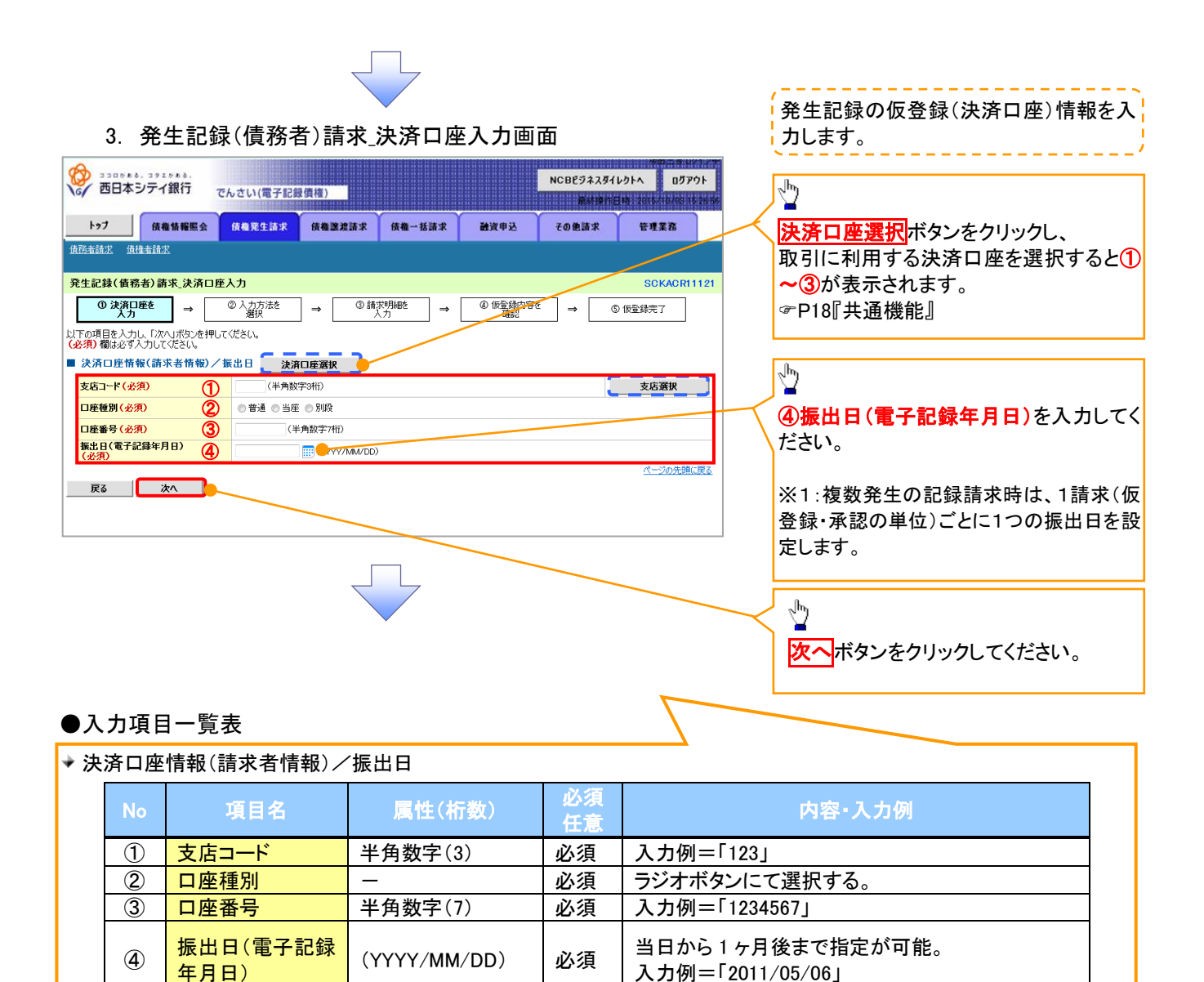

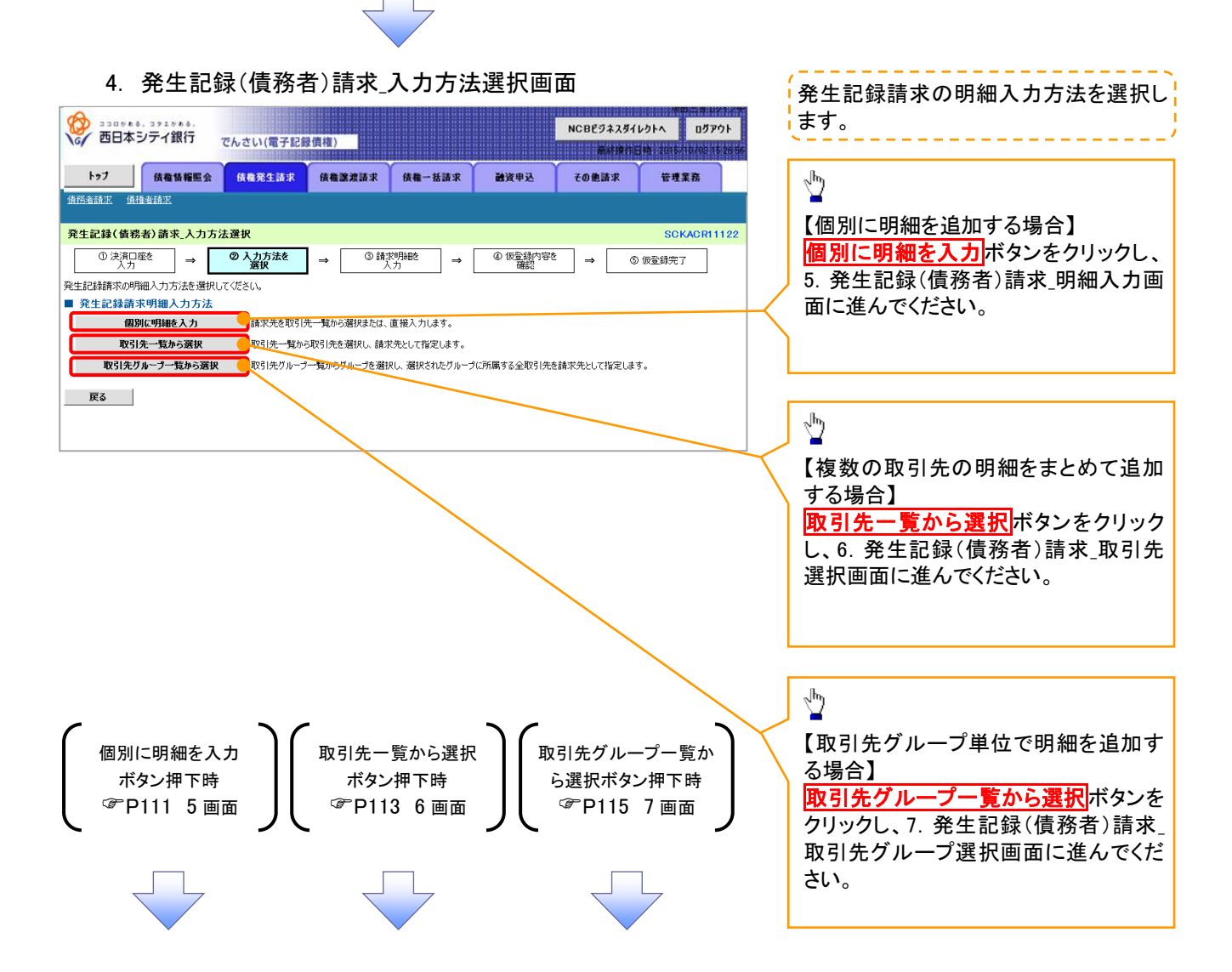

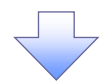

5. 発生記録(債務者)請求\_明細入力画面

**細一覧へ**ボタンを表示し

ます。

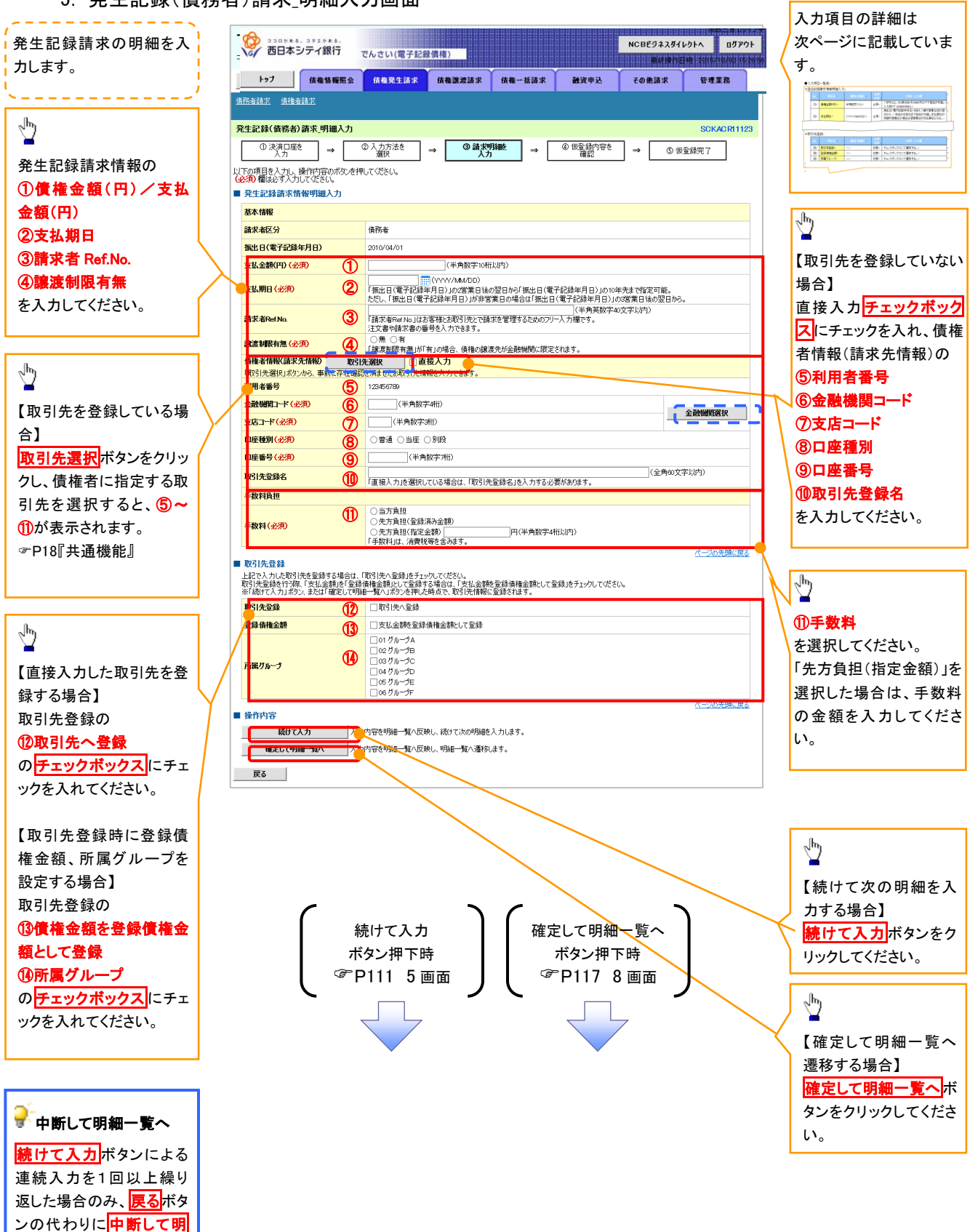

# ◆発生記録請求情報明細入力

| No | 項目名                 | 属性(桁数)       | 必須<br>任意 | 内容・入力例                                                                                              |
|----|---------------------|--------------|----------|----------------------------------------------------------------------------------------------------|
| 1  | 債権金額(円)/<br>支払金額(円) | 半角数字(10)     | 必須       | 1 円以上、99 億 9999 万 9999 円以下で指定が可能。<br>入力例=「1234567890」                                               |
| 2  | 支払期日                | (YYYY/MM/DD) | 必須       | 振出日(電子記録年月日)を含む3銀行営業日目の翌<br>日から10年後の応答日まで指定が可能。支払期日が<br>非銀行営業日の場合は翌営業日が支払期日となる。<br>入力例=「2012/05/06」 |
| 3  | 請求者 Ref.No.         | 半角英数字(40)    | 任意       | お客様とお取引先とで請求を管理するためのフリー入<br>力欄。注文書番号や請求書番号の入力が可能。<br>英字については大文字のみ入力可能。<br>記号については <u>()</u> のみ入力可能。 |
| 4  | 譲渡制限有無              | _            | 必須       | ラジオボタンにて選択する。<br>「譲渡制限有無」が「有」の場合、債権の譲渡先を金融<br>機関に限定する。                                              |
| 5  | 利用者番号               | 半角英数字(9)     | 必須       | 入力例=「ABC012345」<br>英字については大文字のみ入力可能。                                                                |
| 6  | 金融機関コード             | 半角数字(4)      | 必須       | 入力例=「9876」                                                                                          |
| 7  | 支店コード               | 半角数字(3)      | 必須       | 入力例=「987」                                                                                           |
| 8  | 口座種別                | _            | 必須       | ラジオボタンにて選択する。                                                                                       |
| 9  | 口座番号                | 半角数字(7)      | 必須       | 入力例=「9876543」                                                                                       |
| 10 | 取引先登録名              | 全角文字(60)     | 任意       | 入力例=「株式会社 電子記録債権」<br>「直接入力」にチェックを入れた場合は必須入力。                                                        |
| 1  | 手数料                 | _            | 必須       | ラジオボタンにて選択する。<br>「先方負担(指定金額)」を選択した場合は、手数料の<br>金額を入力する。                                              |

# →取引先登録

| No   | 項目名    | 属性(桁数) | 必須<br>任意 | 内容·入力例          |
|------|--------|--------|----------|-----------------|
| 12   | 取引先登録  | —      | 任意       | チェックボックスにて選択する。 |
| (13) | 登録債権金額 | —      | 任意       | チェックボックスにて選択する。 |
| 14   | 所属グループ | _      | 任意       | チェックボックスにて選択する。 |

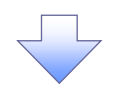

#### 6. 発生記録(債務者)請求\_取引先選択画面

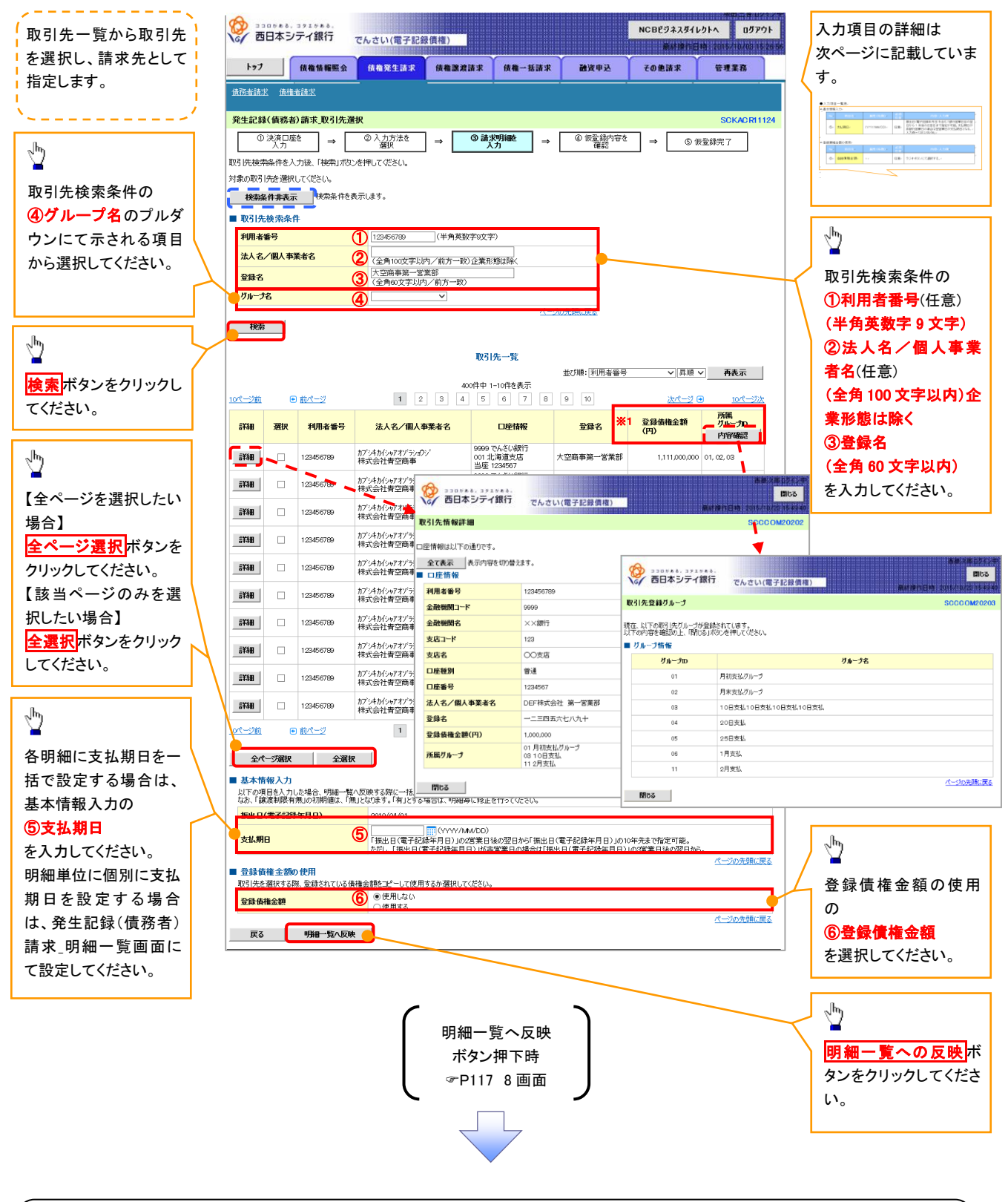

#### ①ご注意事項

各明細の譲渡制限有無は一律で「無」を設定します。譲渡制限有無を「有」に変更する場合は、発生記録(債務者)請 求\_明細一覧画面にて変更してください。

→ 基本情報入力

| 杏 <b>平</b> 1月节 |      |              |          |                                                                                                    |  |  |  |  |  |
|----------------|------|--------------|----------|----------------------------------------------------------------------------------------------------|--|--|--|--|--|
| No             | 項目名  | 属性(桁数)       | 必須<br>任意 | 内容・入力例                                                                                              |  |  |  |  |  |
| 5              | 支払期日 | (YYYY/MM/DD) | 任意       | 振出日(電子記録年月日)を含む3銀行営業日目の翌<br>日から10年後の応答日まで指定が可能。支払期日が<br>非銀行営業日の場合は翌営業日が支払期日となる。<br>入力例=「2012/05/06」 |  |  |  |  |  |

#### ◆ 登録債権金額の使用

| No | 項目名    | 属性(桁数) | 必須<br>任意 | 内容・入力例        |
|----|--------|--------|----------|---------------|
| 6  | 登録債権金額 | _      | 必須       | ラジオボタンにて選択する。 |

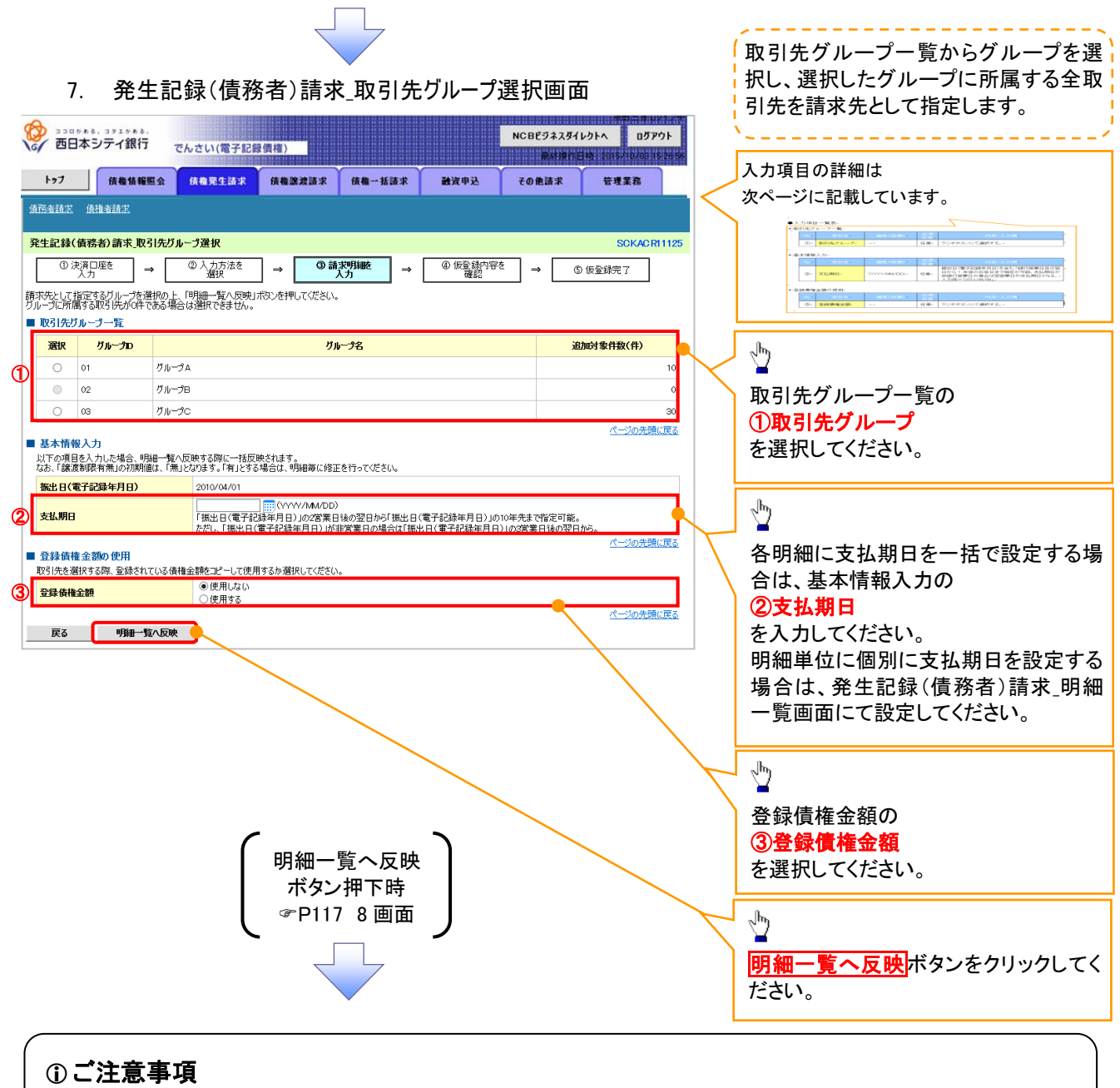

各明細の譲渡制限有無は一律で「無」を設定します。譲渡制限有無を「有」に変更する場合は、発生記録(債務者)請求」明細一覧画面より修正ボタンを押下して遷移した発生記録(債務者)請求」明細入力画面にて、変更してください。

# → 取引先グループー覧

| No | 項目名     | 属性(桁数) | 必須<br>任意 | 内容・入力例        |
|----|---------|--------|----------|---------------|
| 1  | 取引先グループ | _      | 必須       | ラジオボタンにて選択する。 |

#### ◆ 基本情報入力

| No | 項目名  | 属性(桁数)       | 必須<br>任意 | 内容・入力例                                                                                              |
|----|------|--------------|----------|----------------------------------------------------------------------------------------------------|
| 2  | 支払期日 | (YYYY/MM/DD) | 任意       | 振出日(電子記録年月日)を含む3銀行営業日目の翌<br>日から10年後の応答日まで指定が可能。支払期日が<br>非銀行営業日の場合は翌営業日が支払期日となる。<br>入力例=「2012/05/06」 |

#### ◆ 登録債権金額の使用

| No | 項目名    | 属性(桁数) | 必須<br>任意 | 内容·入力例        |
|----|--------|--------|----------|---------------|
| 3  | 登録債権金額 | -      | 必須       | ラジオボタンにて選択する。 |

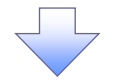

#### 8. 発生記録(債務者)請求\_明細一覧画面

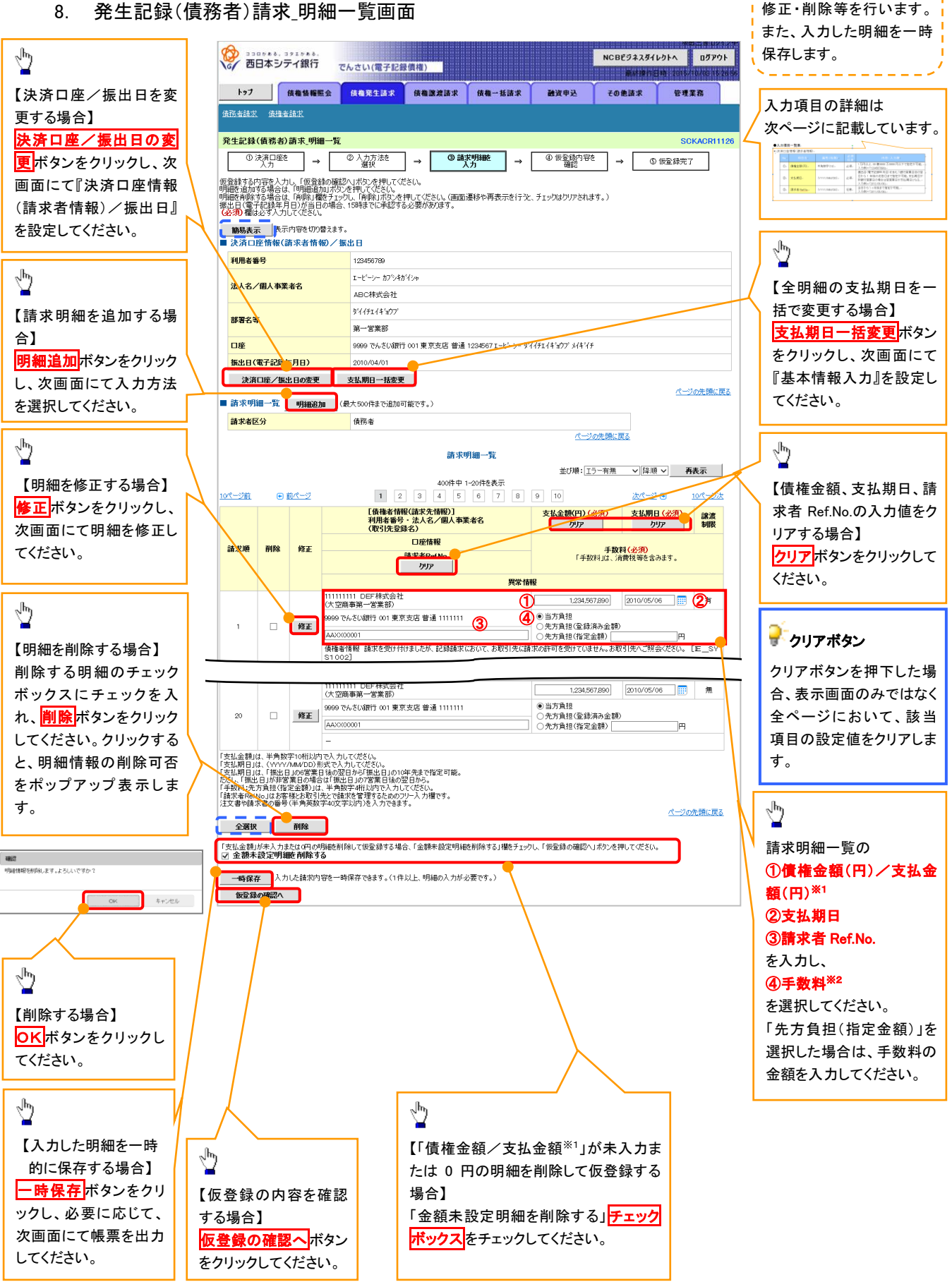

仮登録を行う明細情報の

#### 🚽 金額未設定明細を削除する

【チェックしている場合(初期値)】 明細の中に、「債権金額/支払金額<sup>※1</sup>」が未入力または 0 円の明細 が存在した場合、エラーとせず、当該明細を削除して確認画面へ遷 移します。 【チェックしていない場合】

明細の中に、「債権金額/支払金額<sup>\*1</sup>」」が未入力または0円の明細 が存在した場合、エラーとします。当該明細の債権金額を修正し、再 度「仮登録の確認へ」ボタンを押下することで確認画面へ遷移しま す。

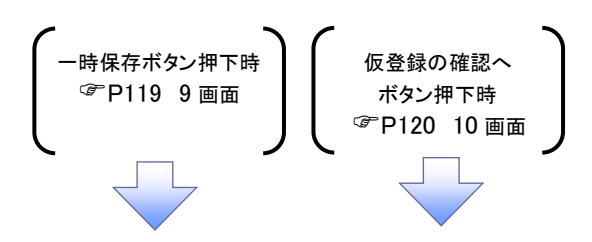

#### ●入力項目一覧表

| 清求明細一覧 |                     |              |          |                                                                                                    |  |  |  |  |  |
|--------|---------------------|--------------|----------|----------------------------------------------------------------------------------------------------|--|--|--|--|--|
| No     | 項目名                 | 属性(桁数)       | 必須<br>任意 | 内容・入力例                                                                                              |  |  |  |  |  |
| 1      | 債権金額(円)/<br>支払金額(円) | 半角数字(10)     | 必須       | 1 円以上、99 億 9999 万 9999 円以下で指定が可能。<br>入力例=「1234567890」                                               |  |  |  |  |  |
| 2      | 支払期日                | (YYYY/MM/DD) | 必須       | 振出日(電子記録年月日)を含む3銀行営業日目の翌<br>日から10年後の応答日まで指定が可能。支払期日が<br>非銀行営業日の場合は翌営業日が支払期日となる。<br>入力例=「2012/05/06」 |  |  |  |  |  |
| 3      | 請求者 Ref.No.         | 半角英数字(40)    | 任意       | お客様とお取引先とで請求を管理するためのフリー入<br>力欄。注文書番号や請求書番号の入力が可能。<br>英字については大文字のみ入力可能。<br>記号については .()-のみ入力可能。       |  |  |  |  |  |
| 4      | 手数料                 | _            | 必須       | ラジオボタンにて選択する。<br>「先方負担(指定金額)」を選択した場合は、手数料の<br>金額を入力する。                                              |  |  |  |  |  |

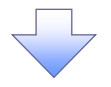

# 9.発生記録(債務者)請求\_一時保存完了画面

| 武田本部     西日本部     武田本部     武田本     武田本     武田本     武田本     武田本     武田本     武田本     武田本     武田本     武田本     武田本     武田本     武田本     武田本     武田本     武田本     武田本     武田本     武田本     武田     武田     武田     武     武田     武田     武田     武     武田     武田     武田     武     武田     武田     武田     武     武田     武田     武田     武     武田     武田     武田     武     武     武田     武     武     武田     武     武     武田     武田     武     武     武     武     武     武田     武     武     武     武     武     武     武     武     武     武     武     武     武     武     武     武     武     武 | - コッエッ**.<br>シテイ銀行          | でんさい(電子記録    | ₹ <u>債権)</u> |        |      | NCBEジネスダイ<br>単新物作を | レクトへ ログアウト<br>141 2016/10/00 16 26 56                                                                                                    |
|----------------------------------------------------------------------------------------------------|-----------------------------|--------------|--------------|--------|------|--------------------|----------------------------------------------------------------------------------------------------|
| 197                                                                                                    | 債権情報照会                      | 債権発生請求       | 依権譲渡請求       | 債權一括請求 | 融资申込 | その他請求              | 管理業務                                                                                                    |
| <u>債務者請求 債</u> 材                                                                                                    |                             | 597          |              |        |      |                    | SCKACD11120                                                                                                    |
| 九工記録(百分                                                                                                    | 保存完了                        | ·叶元 J        |              |        |      |                    | weith the second second se |
| 請求明細を一時保<br>一時保存した内容<br>帳票作成                                                                                                    | 存しました。<br>を印刷する場合は、         | 「帳票作成」ボタンを押し | してください。      |        |      |                    |                                                                                                    |
| 明細一覧へ                                                                                                    |                             |              |              |        |      |                    |                                                                                                    |
|                                                                                                    |                             |              |              |        |      |                    |                                                                                                    |
| 7                                                                                                    | 明細一覧へ<br>ドタン押下日<br>P117 8 ī | 、<br>侍<br>画面 |              |        |      |                    |                                                                                                    |
| C                                                                                                    |                             |              |              |        |      |                    |                                                                                                    |

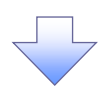

#### 10. 発生記録(債務者)請求\_仮登録確認画面

| •                                    |                                                              |                                                    |                            |               | 1010101010101010101010 | MO.5 9 UV3 / 1            | - 内谷を確認し、仮登録を実行します。                   |
|--------------------------------------|--------------------------------------------------------------|----------------------------------------------------|----------------------------|---------------|------------------------|---------------------------|---------------------------------------|
| 💝 🔠                                  | =>***.371>***.<br>日本シティ銀行 で/                                 | しさい(電子記録信権)                                        |                            | M             | NCBビジネスダイル             | ሳትላ ወቻዎウト                 | · · · · · · · · · · · · · · · · · · · |
| 697                                  | (IN HIER A                                                   | ABSALLY ABSS                                       |                            | 19 m 11       | <b>永小田</b> 田           | 10 12015/10/03 15/2656    |                                       |
| F 9 7                                | <b>植植物種類家</b><br>体描来结束                                       | MARIAR MARRIE                                      | 资水 顶幅一括道水 日                | IX TX         | その把請求                  | <b>七</b> 理兼務              |                                       |
|                                      | ALCONS.                                                      |                                                    |                            |               |                        |                           |                                       |
| <b>発生記録</b>                          | (債務者)請求_仮登録確認                                                | 2                                                  |                            |               |                        | SCKACR11127               |                                       |
| 0                                    | <del>決済口座を</del><br>入力 →                                     | ② 入力方法を<br>選択 →                                    | ③請求明細を<br>人力 →             | )仮登録内容を<br>確認 | → ⑤                    | 仮登録完了                     |                                       |
| 下の内容<br>容をご確認<br><mark>必須)</mark> 欄は | で発生記録(債務者)請求の仮<br>習後、「内容を確認しました」欄が<br>し必ず入力してください。           | 登録を行します。<br>とチェックし、「仮登録の実行」ボタ:                     | ンを押してください。                 |               |                        |                           |                                       |
| ■<br>子記録↓<br>□ 内容を                   | ∓月日が「当日」の場合、15:<br>確認しました                                    | :00までにお取引を承認する必                                    | 要がありますのでご注意ください。           |               |                        |                           |                                       |
| 簡易表;<br>決済ロ                          | 表示内容を切り替えます。<br>座情報(請求者情報)/振                                 | 出日                                                 |                            |               |                        |                           |                                       |
| 利用者報                                 | 枵                                                            | 123456789                                          |                            |               |                        |                           |                                       |
| 341-47                               | 2月11年第1日-17                                                  | エービーシー カブシキカイシャ                                    |                            |               |                        |                           |                                       |
| 压入名/                                 | 四八甲未石石                                                       | ABC株式会社                                            |                            |               |                        |                           |                                       |
| 部署名等                                 | ř                                                            | ダイイチエイギョウブ                                         |                            |               |                        |                           |                                       |
|                                      |                                                              | 第一営業部                                              |                            |               |                        |                           |                                       |
| 口座                                   | 5200688°                                                     | 9999 でんさい銀行 001 東京支店                               | 吉 普通 1234567 エービーシー ダイイチエイ | ŧ°∋ウブメイギイチ    |                        |                           |                                       |
| 振出日(                                 | 电十記球年月日)                                                     | 2010/04/01                                         |                            |               |                        | <u>ページの</u> 先頭に戻る         |                                       |
| 請求明                                  | 細一覧合計                                                        |                                                    |                            |               |                        |                           |                                       |
| 請求者因                                 | <b>5分</b>                                                    | 債務者                                                | 合計請求件数(件)                  |               | 400                    |                           |                                       |
| 合計支払                                 | 、金額(円)                                                       | 1,400,000,000,000                                  | 合計先方負担手数料(円)               | 13            | 321,321                |                           |                                       |
| 合計債権                                 | 金額(円)                                                        | 1,399,998,678,679                                  | 合計記錄手数料(円)                 | 1;<br>        | 321,321                |                           |                                       |
| <u>ページ前</u>                          | ● 前ページ<br>【債権者情報<br>利用者番号<br>(用用者を)                          | 1     2     3     4       (請求先情報)]     ·法人名/個人事業者名 | 5 6 7 8 9                  | 10<br>支払期日    | <u> </u>               | <u>10ページ次</u> <u>譲渡制限</u> | 担」となります。<br>・「先方負担」と「記録手数料」の金額が       |
| 請求順                                  | (取引先室録                                                       | (名)<br>口座情報                                        | 債権金額(                      | 円)            | 手数                     | (料(円)                     | 異なる場合、*印を付与します。                       |
|                                      | 111111111 DEE株式会社                                            | 请求者RefNo.                                          |                            |               |                        |                           |                                       |
|                                      | (大空商事第一営業部)                                                  |                                                    | 2010/05/06                 |               | 4-1-2-12               | 有                         |                                       |
| '                                    | 9999 (%とい歌行 001 東京支                                          | 店 普通 1111111                                       | 文払 玉額                      | 1,234,567,890 | 元方具担                   | 0(当方員担)                   |                                       |
|                                      | 11111111 -                                                   |                                                    | 2010/05/06                 | 1,234,001,080 | BUPP T SATT            | 有                         |                                       |
| 2                                    | <ul> <li>(大空雨事第一営業部)</li> <li>9999 でんさい銀行 001 東京支</li> </ul> | 店 普通 111111                                        | 支払金額                       | 1,234,567,890 | 先方負担                   | 1,235*                    |                                       |
|                                      |                                                              |                                                    | 債権金額                       | 1,234,566,655 | 記錄手数料                  | 1,234                     |                                       |
|                                      |                                                              |                                                    |                            |               |                        |                           | <u>+</u>                              |
|                                      | (大空商事第一営業部)                                                  |                                                    | 2010/05/06                 |               |                        | 有                         | T                                     |
| 20                                   | 9999 でんさい銀行 001 東京支                                          | 店 普通 111111                                        | 支払金額                       | 1,234,567,890 | 先方負担                   | 1,234                     |                                       |
| 春椿余葱 ()                              | AAXX000001<br>t、「支払金額」から「先方負担手                               | 数料はを接除した全額です。                                      | 債権金額                       | 1,234,566,656 | 記錄手数料                  | 1,234                     |                                       |
| 口は、「先方                               | 負担手数料」と「記録手数料」が                                              | 翼なる時に表示されます。                                       |                            |               |                        | <u>ページの先頭に戻る</u>          |                                       |
| 承認者                                  | 青報                                                           |                                                    |                            |               |                        |                           | 承認者へ連絡事項等がある場合け                       |
| 一次承認                                 | 诸 (必須)                                                       | 承認者 電債太郎                                           |                            |               |                        | 承認者選択                     |                                       |
| 最終承認                                 | 诸 (必須)                                                       | 承認者 電債花子                                           |                            |               |                        | 承認者選択                     |                                       |
| 申請情                                  | 板                                                            |                                                    |                            |               |                        |                           |                                       |
| 担当者                                  |                                                              | 担当者 山田 寿朗                                          |                            |               |                        |                           | , Im                                  |
| אראב                                 | 1                                                            |                                                    |                            |               |                        | 0                         | ▲<br>仮登録の実行ボタンをクリックしてくださ              |
| り容をご確認                               | 図後、「内容を確認しました」構をう                                            | (250又字以内)<br>チェックし、「仮登録の実行」ボタンを:                   | 押してください。                   |               |                        | ページの先頭に戻る                 | ν.                                    |
| 」 内容を i                              | 催認しました                                                       |                                                    |                            |               |                        |                           |                                       |
| 戻る                                   | 仮登録の実行                                                       |                                                    |                            |               |                        |                           |                                       |

·-----

✓ 仮登録の完了となります。

 ※請求の完了は承認者の承認が完了した時点となります。
 ※請求完了後、でんさいネットにおける請求内容のチェックの結果、エラーとなる場合 があります。必ず発生記録(債務者請求)メニュー画面の請求状況一覧、または、
 通知情報一覧画面から請求結果を確認してください。
 発生記録(債務者請求)メニュー画面からの結果確認の手順については、

<sup>③</sup>P126『複数発生記録請求結果の照会手順』

✓ 仮登録の完了後、承認者へ承認依頼通知が送信されます。

## 一時保存データを利用した複数発生記録請求の再開手順

▶ ログイン後、トップ画面の債権発生請求 タブをクリックしてください。

1. 債権発生請求メニュー画面

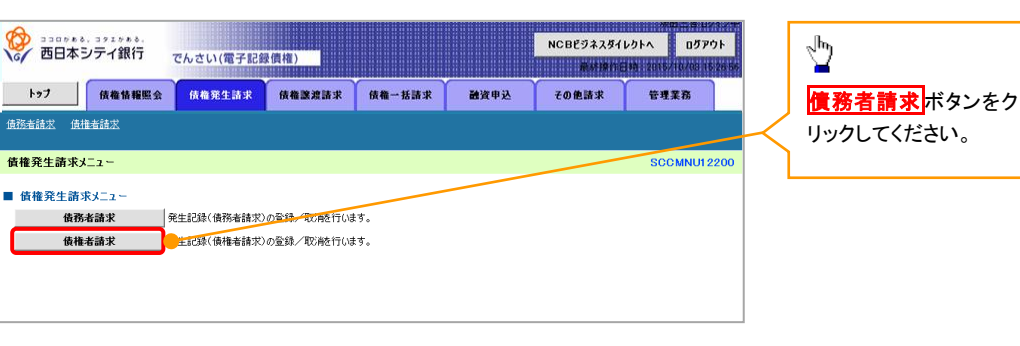

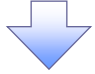

2. 発生記録(債務者請求)メニュー画面

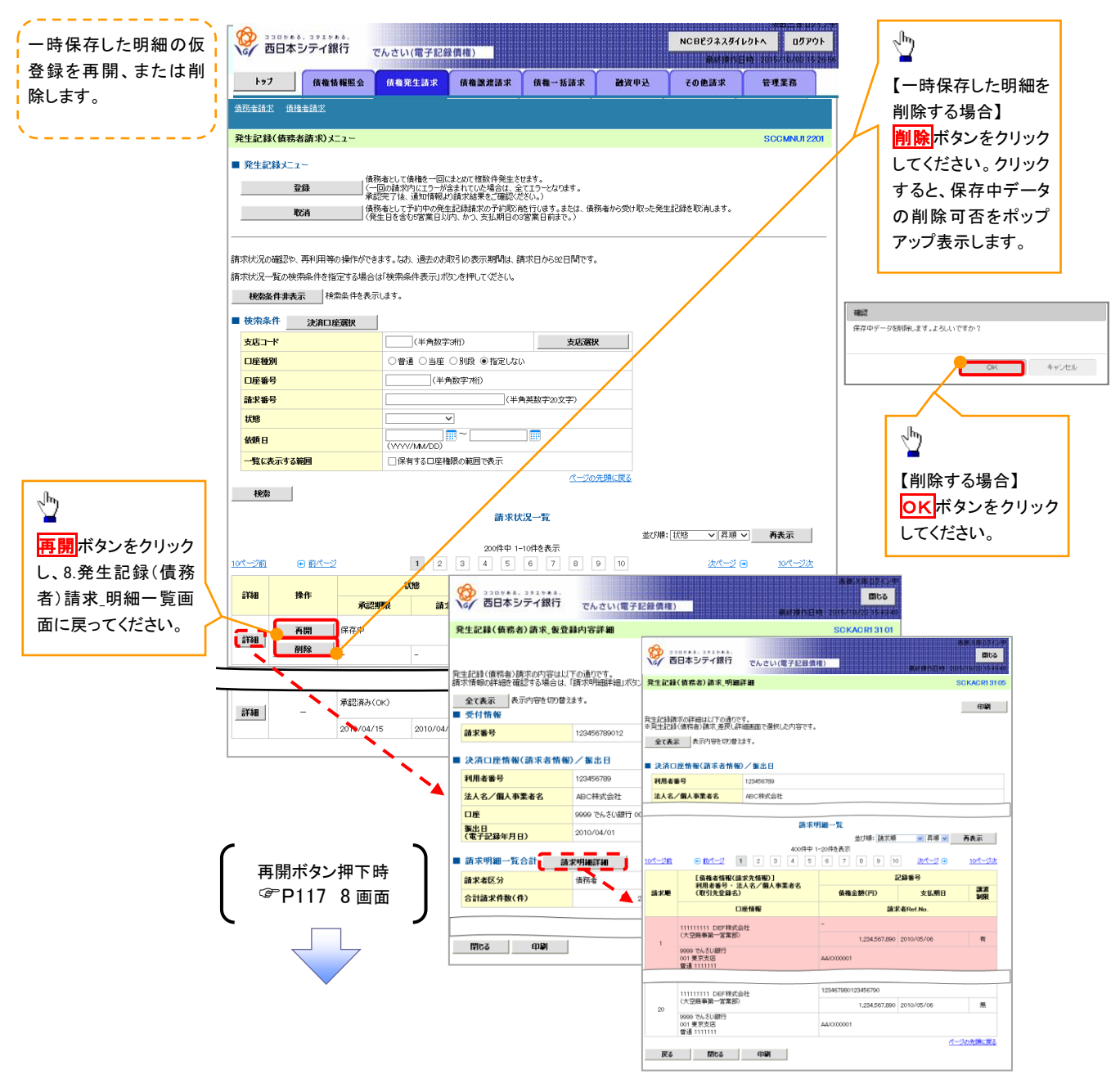

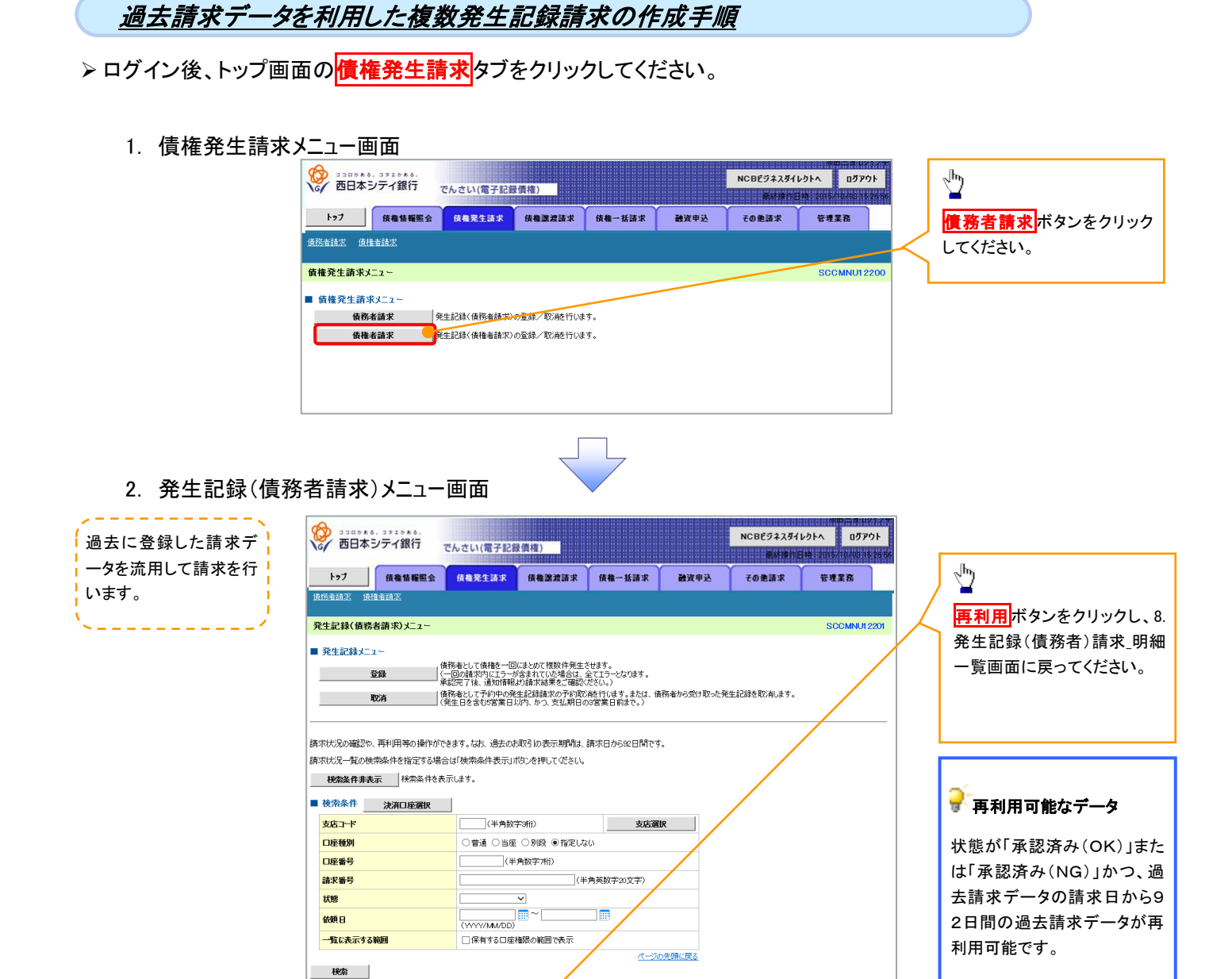

請求状況一覧

200件中 1-10件を表示 1 2 3 4 5 6 7 8 9 10

請求種別 請求番号

001東京支店 普通 1111111

通知管理番号

■ 基本情報

請求番号

一括依赖番号

請求者区分

合計請求件数(件)

開しる 白**川** 

**全て表示** 表示内容を切り替えます。
 通知管理情報

■請求明細一覧合計 請求明細詳細

合計請求件数(件) 合計金額(円)

発生記述の調求結果が通知にれましたので、内容をお知らせし。 通知可容は以下の通いです。 請求情報の詳細度確認する場合は、「請求均用面詳細」が少と 発生記述解析的は未見現以詳細細度で強化心内容です。

12345678901234563

12345678901234567

999920100306

債務素

発 🏠 ココロジネル、コタユジネル、 ボ 🏑 西日本シテイ銀行 でんさい(電子記録價権)

ロページ前

EXAN

詳細

詳細

詳細

●前ページ

再開保存中

- -

再利用

操作

削除

詳細 再利用

tte

請求日

2010/04/07

2010/04/07

2010/04/07

承認期間

承認済み(OK)

2010/04/12

承認済み(NG)

2010/04/13

承認済み(OK)

2010/04/15

再利用ボタン押下時

☞P117 8画面

並び順:「状態 >」 昇順 > 再表示

次パージ 🖬

依頼日 担当者

発生記録(債務者)請求,明細詳細

全て表示
表示内容を切り替えます。

利用者番号

x-20

副求用

■ 決済口座情報(請求者情報)/振出日

9999 でんざい銀行 001 東京支店 普通 111111 111111111 DEF株式会社 (大空商事第一営業部)

9900 でんざい銀行 001 東京支店 普通 111111

戻る 間にる 印刷

法人名/個人事業者名 ABC株式会社

【 債権者情報(請求先情報)】 利用者番号・法人名/個人事業者名 (取引先登録名)

口座情報 111111111 DEF株式会社 (大空商事第一営業部)

10パージ次

※ 西日本シティ銀行 でんさい(電子記録價権)
 ※ でんさい(電子記録價権)
 ※ (電子記録價権)
 ※ (電子記録價権)
 ※ (電子記録價権)
 ※ (電子記録價権)
 ※ (電子記録價権)
 ※ (電子記録價権)
 ※ (電子記録價権)
 ※ (電子記録價権)
 ※ (電子記録價権)
 ※ (電子記錄價権)
 ※ (電子記錄價権)
 ※ (電子記錄價権)
 ※ (電子記錄價権)
 ※ (電子記錄價権)
 ※ (電子記錄價権)
 ※ (電子記錄價権)
 ※ (電子記錄價権)
 ※ (電子記錄價権)
 ※ (電子記錄價権)
 ※ (電子記錄價権)
 ※ (電子記錄價権)
 ※ (電子記錄價権)
 ※ (電子記錄價権)
 ※ (電子記錄價権)
 ※ (電子記錄價権)
 ※ (電子記錄價権)
 ※ (電子記錄價権)
 ※ (電子記錄價権)
 ※ (電子記錄價権)
 ※ (電子記錄價権)
 ※ (電子記錄價権)
 ※ (電子記錄價権)
 ※ (電子記錄價権)
 ※ (電子記錄價権)
 ※ (電子記錄價権)
 ※ (電子記錄價権)
 ※ (電子記錄價権)
 ※ (電子記錄價権)
 ※ (電子記錄價権)
 ※ (電子記錄價権)
 ※ (電子記錄價権)
 ※ (電子記錄價権)
 ※ (電子記錄價権)
 ※ (電子記錄價權)
 ※ (電子記錄價權)
 ※ (電子記錄價權)
 ※ (電子記錄價權)
 ※ (電子記錄價權)
 ※ (電子記錄價權)
 ※ (電子記錄價權)
 ※ (電子記錄價權)
 ※ (電子記錄價權)
 ※ (電子記錄價權)
 ※ (電子記錄價權)
 ※ (電子記錄價權)
 ※ (電子記錄價權)
 ※ (電子記錄價權)
 ※ (電子記錄價權)
 ※ (電子記錄價權)
 ※ (電子記錄價權)
 ※ (電子記錄價權)
 ※ (電子記錄價權)
 ※ (電子記錄價權)
 ※ (電子記錄價權)
 ※ (電子記錄價權)
 ※ (電子記錄價權)
 ※ (電子記錄價權)
 ※ (電子記錄價權)
 ※ (電子記錄價權)
 ※ (電子記錄價權)
 ※ (電子記錄價權)

**11**68

請求明細一覧

債積金額(円)

記錄番号

請求者Ref.No

1,234,567,890 2010/05/06

1 234 567 890 2010/05/06

支払期日

**III**ba

CKACRI

en Di

認定

有

素

パージの失調に戻る

#### 複数発生記録請求の引戻し手順

▶ ログイン後、トップ画面の債権発生請求タブをクリックしてください。

1. 債権発生請求メニュー画面

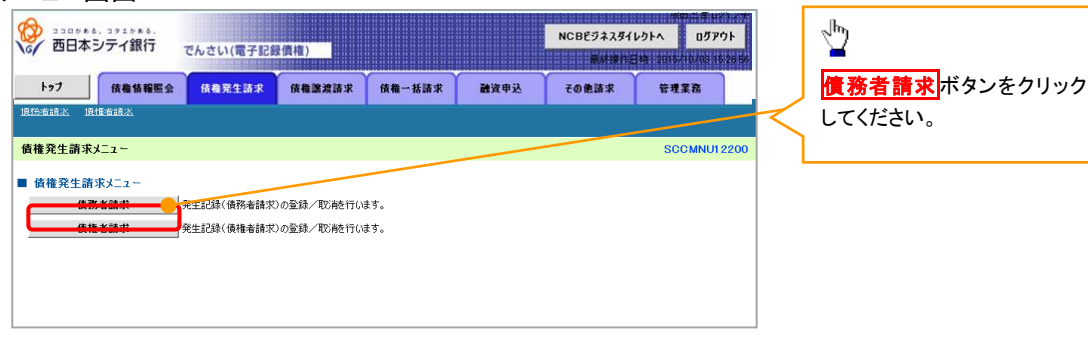

2. 発生記録(債務者請求)メニュー画面(引戻し前)

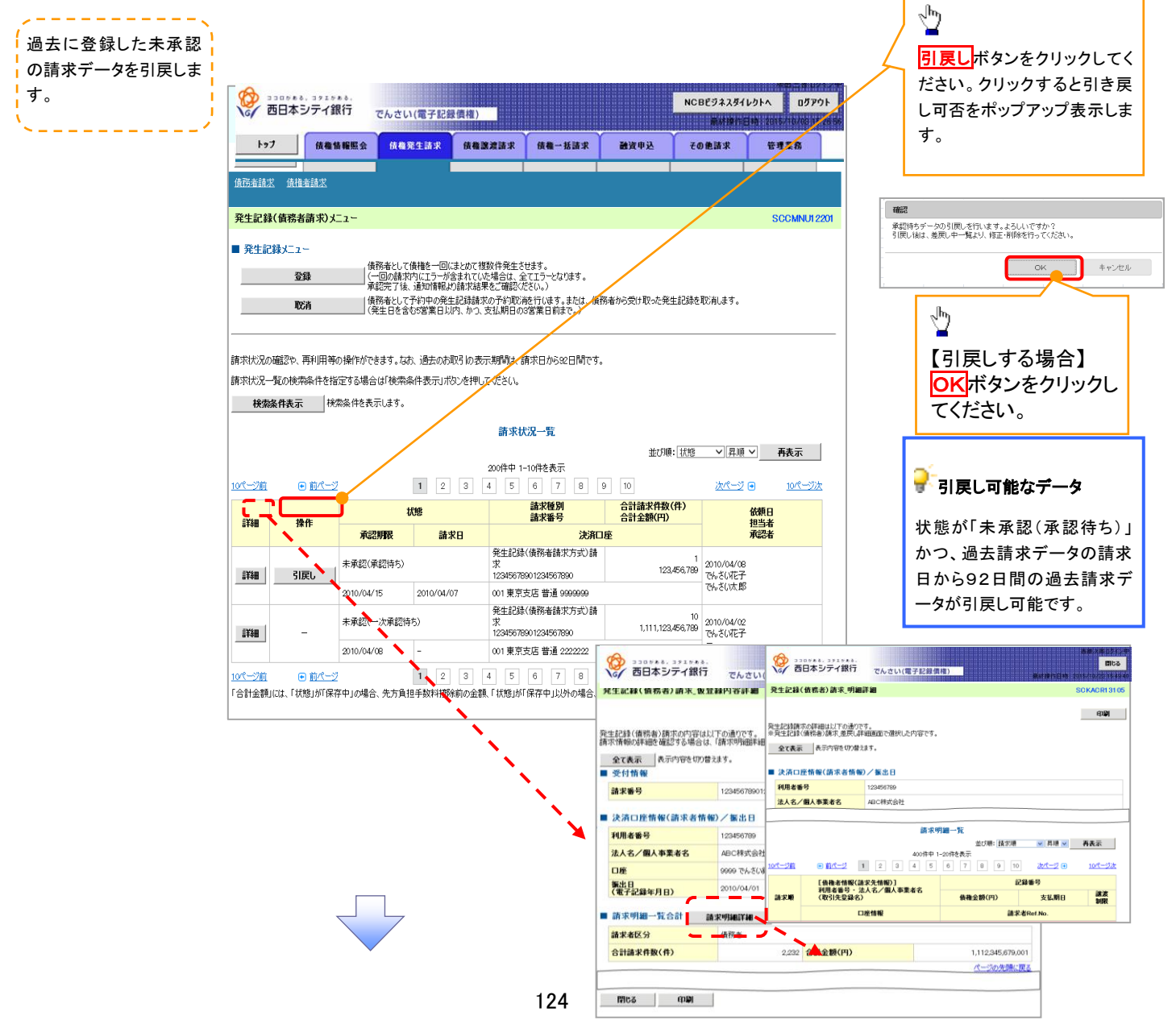

#### 3. 発生記録(債務者請求)メニュー画面(引戻し後)

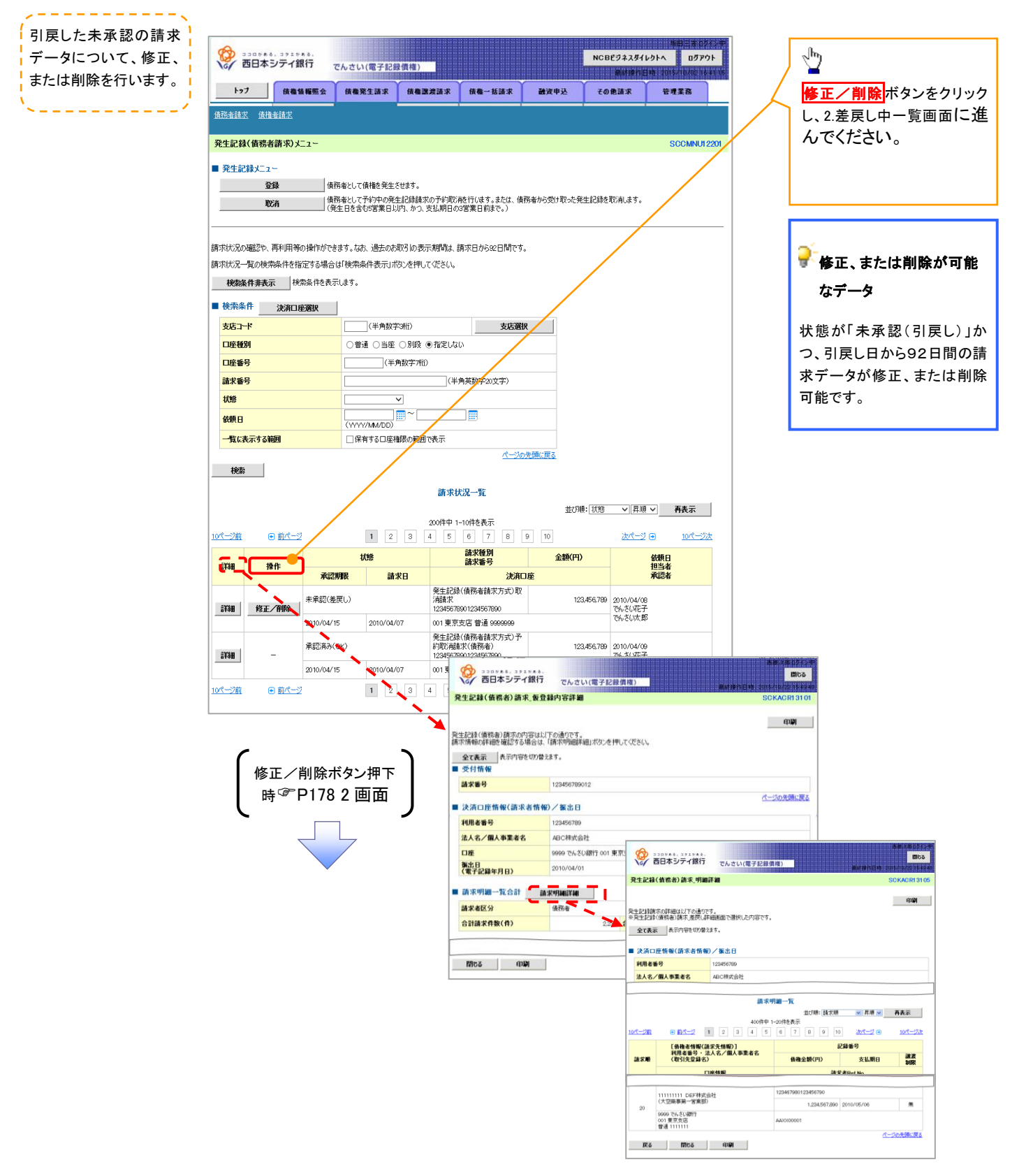

# 複数発生記録請求結果の照会手順

▶ ログイン後、トップ画面の債権発生請求タブをクリックしてください。

1. 債権発生請求メニュー画面

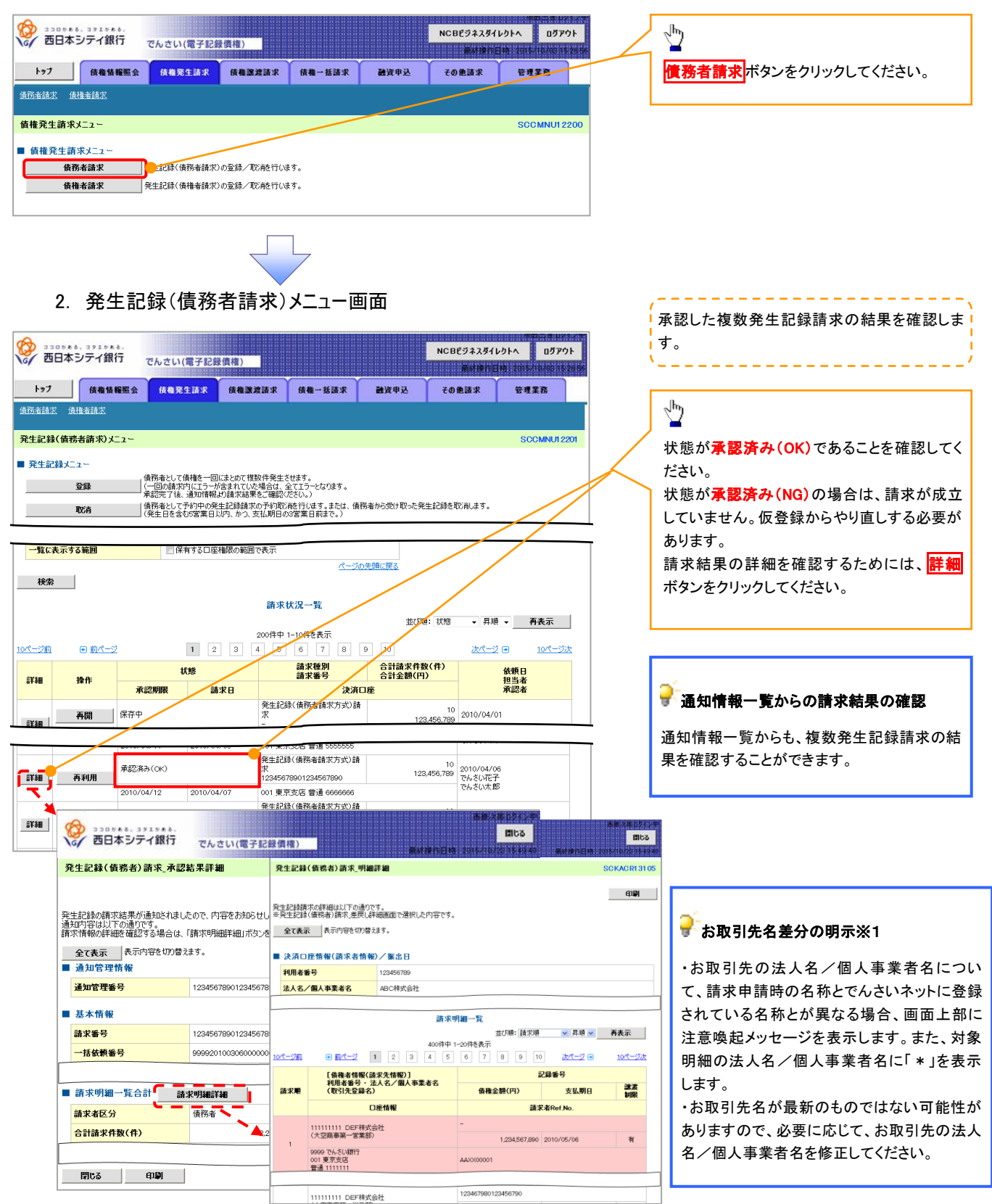

# 債権譲渡請求

#### ❖概要

- ✓ 債権を譲渡する場合、全額譲渡と債権を分割して行う一部譲渡が可能です。
- ✓ 譲渡記録請求は原則として、譲受人になる利用者を債権者とし、譲渡人を保証人とします。
- ✓ 担当者は必要な項目を入力し、仮登録を行います。承認者が仮登録を承認することで譲渡記録請求が完了します。
- ✓ 譲渡日(電子記録年月日)は当日または未来日付を入力することができます。 なお、未来日付を入力した場合は、予約請求となります。実際に債権が譲渡される日付は入力した譲渡日(電子記録年月日)となります。
- ✓ 未来日付の発生予定債権について、譲渡予約することはできません。
- **☆**事前準備
  - ✓ 譲渡する債権の債権情報と取引先の情報を事前に準備してください。
- ▶ ログイン後、トップ画面の債権譲渡請求タブをクリックしてください。
  - 1. 譲渡記録メニュー画面

| ジョコログある、コクエグある。<br>西日本シテイ銀行 | でんさい(電子記録)                                  | 債権)                               |                           |                 | NCBビジネスダイ<br>最終操作  | 坂田三吉ログイン<br>レクトへ ログアウト<br>日時 2015/10/04 1514 | ф<br>42 |                       |
|-----------------------------|---------------------------------------------|-----------------------------------|---------------------------|-----------------|--------------------|----------------------------------------------|---------|-----------------------|
| トップ 債権情報照会                  | 債権発生請求<br>BCTE/CLBH-/V                      | 債権譲渡請求<br>Det Handwordman         | 債権一括請求<br>04111 - 1001-75 | 融资申込<br>MART 12 | その他請求<br>Coricanas | 管理業務<br>6-10K1//                             |         | <u></u>               |
| 債権譲渡請求                      |                                             |                                   |                           |                 |                    |                                              |         | 登録<br>ボタンをクリックしてください。 |
| 譲渡記録メニュー                    |                                             |                                   |                           |                 |                    | SCCMNUI 2301                                 |         |                       |
| ■ 譲渡記録メニュ〜                  | :有する債権の譲渡/分割<br>:約中の譲渡/分割記録<br>譲渡日を含む5営業日以内 | 修行います。<br>請求の予約取消整行<br>り、かつ、支払期日の |                           |                 |                    |                                              |         |                       |

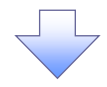

譲渡する債権を検索し

#### 2. 譲渡記録請求対象債権検索画面

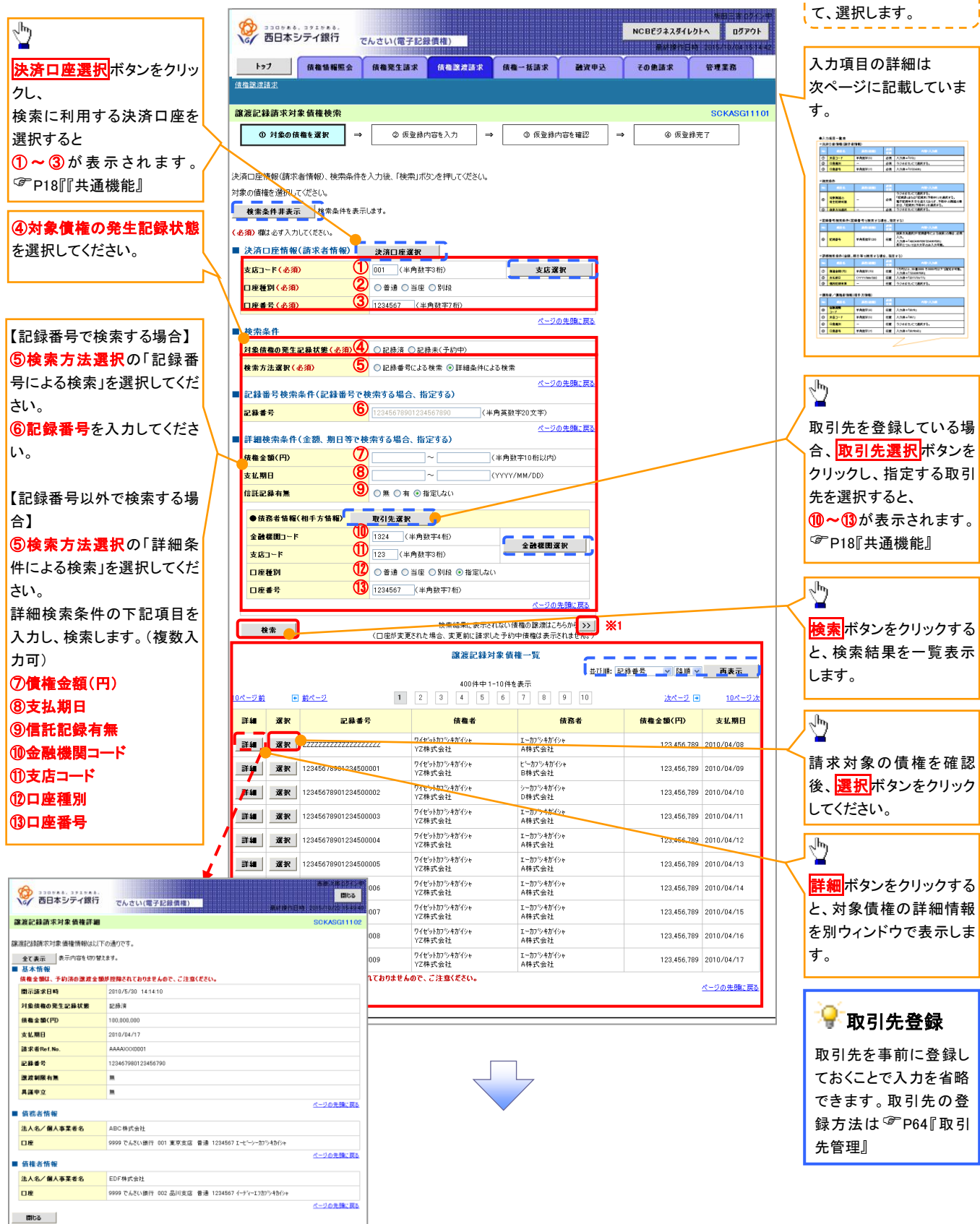

# →決済口座情報(請求者情報)

| No | 項目名         | 属性(桁数)    | 必須<br>任意 | 内容・入力例                                                                                         |
|----|-------------|-----------|----------|------------------------------------------------------------------------------------------------|
| 1  | 請求者 Ref.No. | 半角英数字(40) | 任意       | お客様とお取引先とで請求を管理するためのフリー入<br>力欄。注文書番号や請求書番号の入力が可能。<br>英字については大文字のみ入力可能。<br>記号については .()- のみ入力可能。 |

## ◆譲渡記録情報

| No | 項目名              | 属性(桁数)       | 必須<br>任意 | 内容・入力例                                                                                                    |
|----|------------------|--------------|----------|----------------------------------------------------------------------------------------------------|
| 2  | 譲渡日(電子<br>記録年月日) | (YYYY/MM/DD) | 必須       | 当日から1ヶ月後の応答日まで指定が可能。<br>入力例=「2011/05/06」                                                                                                    |
| 3  | 譲渡種別             | -            | 必須       | ラジオボタンにて選択する。                                                                                                    |
| 4  | 譲渡指定金額<br>(円)    | 半角数字(10)     | 任意       | 譲渡種別が「全額譲渡」の場合、譲渡指定金額の入<br>力はできない。<br>譲渡種別が「一部譲渡」の場合、必須入力となる。注<br>意事項を以下に示す。<br>①元金未満まで指定が可能。<br>②1回の一部譲渡における金額は1万円以上とする。<br>ただし、分割後の原債権記録の金額は1万円未満とな<br>ることも可能。 |

#### ◆ 讓受人情報(請求先情報)

| No                       | 項目名         | 属性(桁数)   | 必須<br>任意 | 内容・入力例                                       |
|--------------------------|-------------|----------|----------|----------------------------------------------|
| 5                        | 利用者番号       | 半角英数字(9) | 必須       | 入力例=「ABC123456」<br>英字については大文字のみ入力可能。         |
| 6                        | 金融機関<br>コード | 半角数字(4)  | 必須       | 入力例=「9876」                                   |
| $\overline{\mathcal{O}}$ | 支店コード       | 半角数字(3)  | 必須       | 入力例=「987」                                    |
| 8                        | 口座種別        | _        | 必須       | ラジオボタンにて選択する。                                |
| 9                        | 口座番号        | 半角数字(7)  | 必須       | 入力例=「9876543」                                |
| 10                       | 取引先登録名      | 全角文字(60) | 任意       | 入力例=「株式会社 電子記録債権」<br>「直接入力」にチェックを入れた場合は必須入力。 |

#### ◆ 申請情報

| No | 項目名  | 属性(桁数)     | 必須<br>任意 | 内容・入力例                                            |
|----|------|------------|----------|---------------------------------------------------|
| 1  | コメント | 全半角文字(250) | 任意       | 承認者への連絡事項等を入力するためのフリー入力<br>欄。<br>入力例=「承認をお願いします。」 |

#### 3.譲渡記録請求仮登録画面

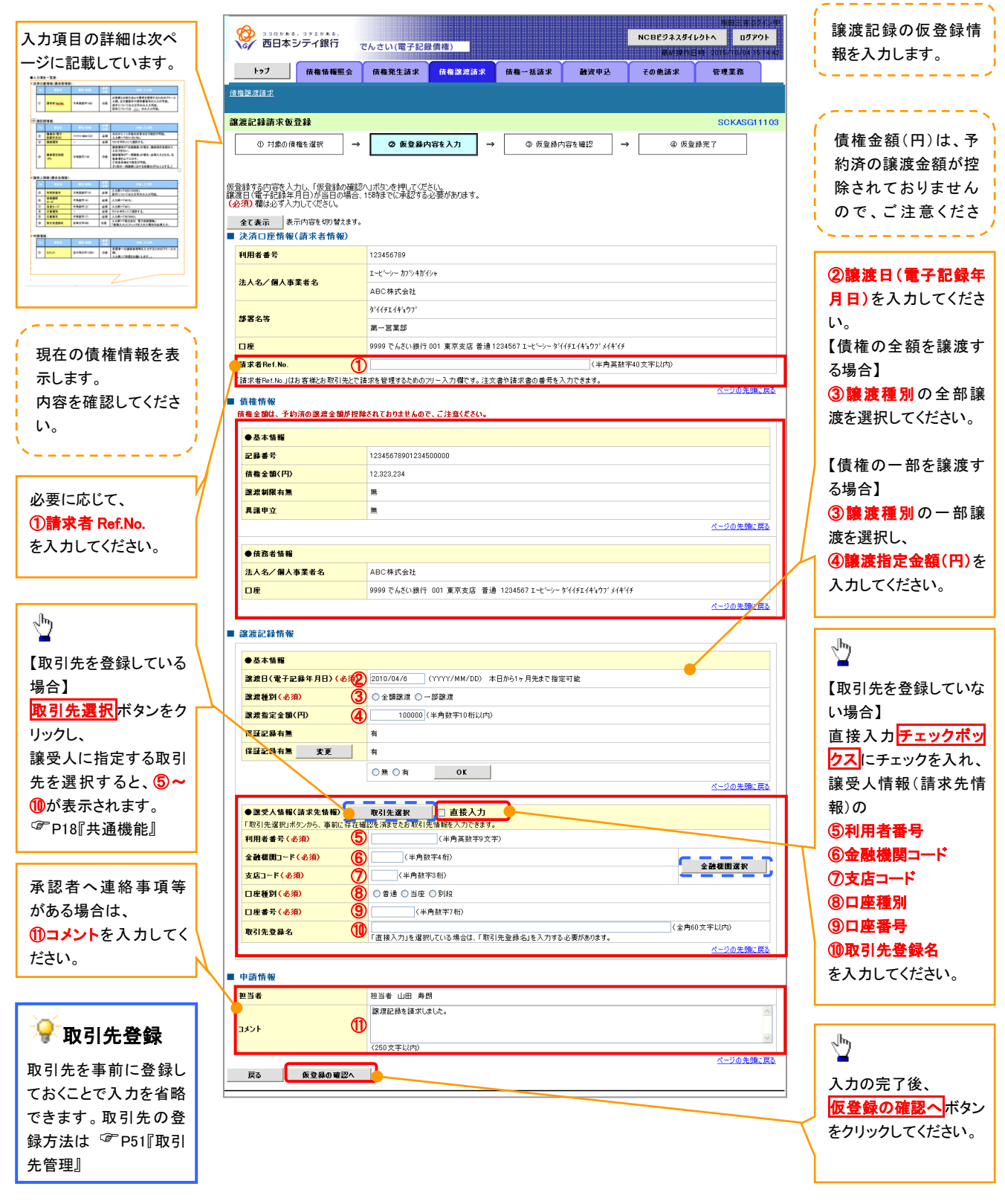

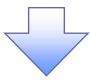

# →決済口座情報(請求者情報)

| No | 項目名         | 属性(桁数)    | 必須<br>任意 | 内容・入力例                                                                                         |
|----|-------------|-----------|----------|------------------------------------------------------------------------------------------------|
| 1  | 請求者 Ref.No. | 半角英数字(40) | 任意       | お客様とお取引先とで請求を管理するためのフリー入<br>力欄。注文書番号や請求書番号の入力が可能。<br>英字については大文字のみ入力可能。<br>記号については .()- のみ入力可能。 |

#### **◆ 譲渡記録情報**

| No | 項目名              | 属性(桁数)       | 必須<br>任意 | 内容・入力例                                                                                                    |
|----|------------------|--------------|----------|----------------------------------------------------------------------------------------------------|
| 2  | 譲渡日(電子<br>記録年月日) | (YYYY/MM/DD) | 必須       | 当日から1ヶ月後の応答日まで指定が可能。<br>入力例=「2011/05/06」                                                                                                    |
| 3  | 譲渡種別             | -            | 必須       | ラジオボタンにて選択する。                                                                                                    |
| 4  | 譲渡指定金額<br>(円)    | 半角数字(10)     | 任意       | <ul> <li>譲渡種別が「全額譲渡」の場合、譲渡指定金額の入力はできない。</li> <li>譲渡種別が「一部譲渡」の場合、必須入力となる。注意事項を以下に示す。</li> <li>①元金未満まで指定が可能。</li> <li>②1回の一部譲渡における金額は1円以上とする。</li> </ul> |

# ★ 譲受人情報(請求先情報)

| No         | 項目名         | 属性(桁数)   | 必須<br>任意 | 内容・入力例                                       |
|------------|-------------|----------|----------|----------------------------------------------|
| 5          | 利用者番号       | 半角英数字(9) | 必須       | 入力例=「ABC123456」<br>英字については大文字のみ入力可能。         |
| 6          | 金融機関<br>コード | 半角数字(4)  | 必須       | 入力例=「9876」                                   |
| $\bigcirc$ | 支店コード       | 半角数字(3)  | 必須       | 入力例=「987」                                    |
| 8          | 口座種別        | -        | 必須       | ラジオボタンにて選択する。                                |
| 9          | 口座番号        | 半角数字(7)  | 必須       | 入力例=「9876543」                                |
| 10         | 取引先登録名      | 全角文字(60) | 任意       | 入力例=「株式会社 電子記録債権」<br>「直接入力」にチェックを入れた場合は必須入力。 |

#### ◆ 申請情報

| No | 項目名  | 属性(桁数)     | 必須<br>任意 | 内容・入力例                                            |
|----|------|------------|----------|---------------------------------------------------|
| 1  | コメント | 全半角文字(250) | 任意       | 承認者への連絡事項等を入力するためのフリー入力<br>欄。<br>入力例=「承認をお願いします。」 |

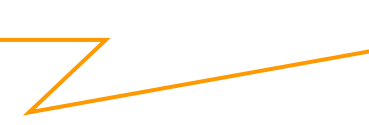

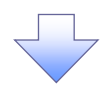

#### 4.譲渡記録請求仮登録確認画面

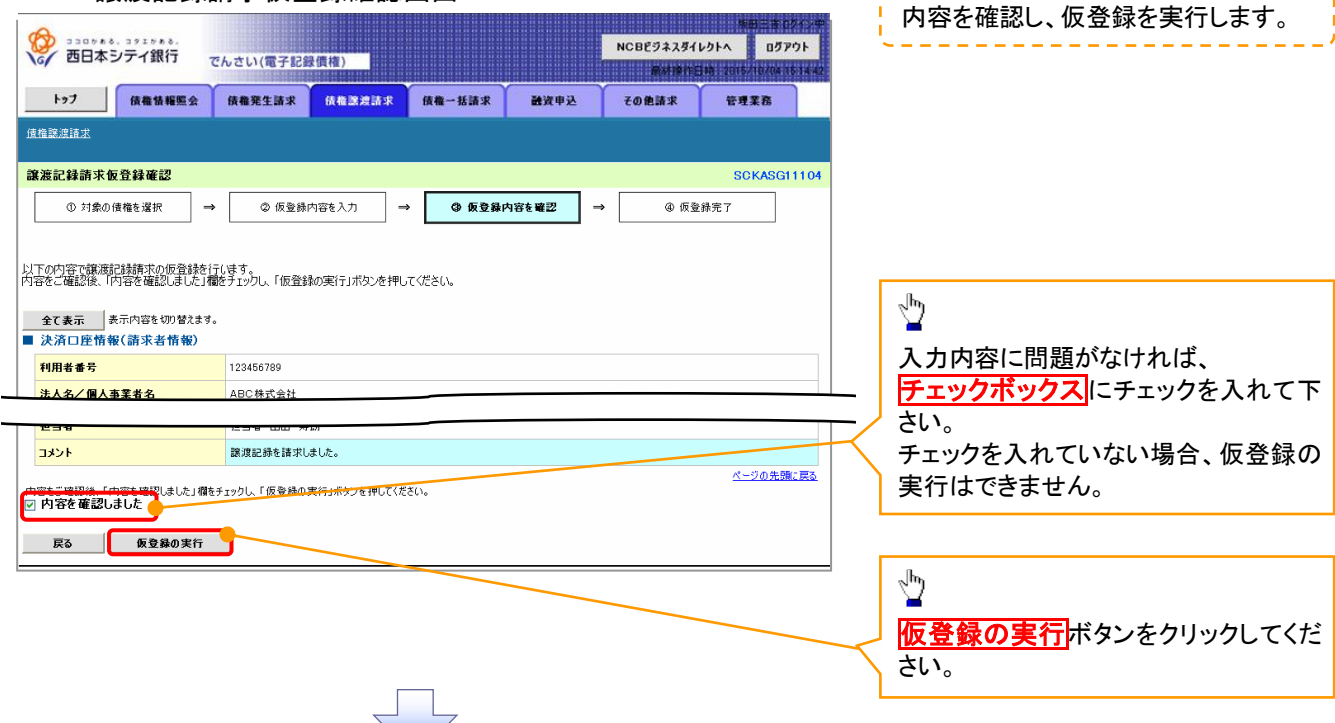

5.譲渡記録請求仮登録完了画面

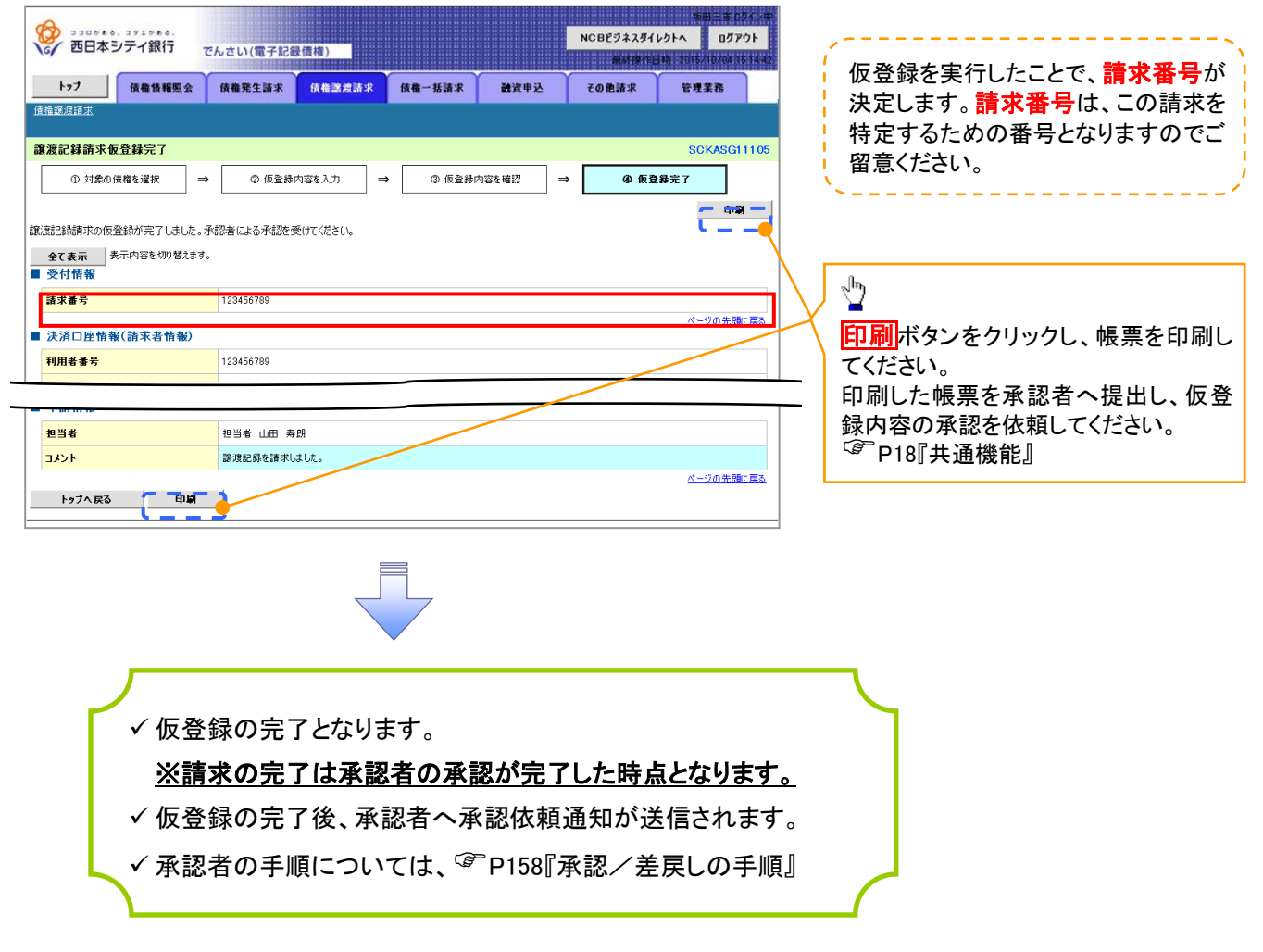

引戻しの手順

▶ログイン後、トップ画面の債権譲渡請求タブをクリックしてください。

1. 譲渡請求メニュー画面(引戻し前)

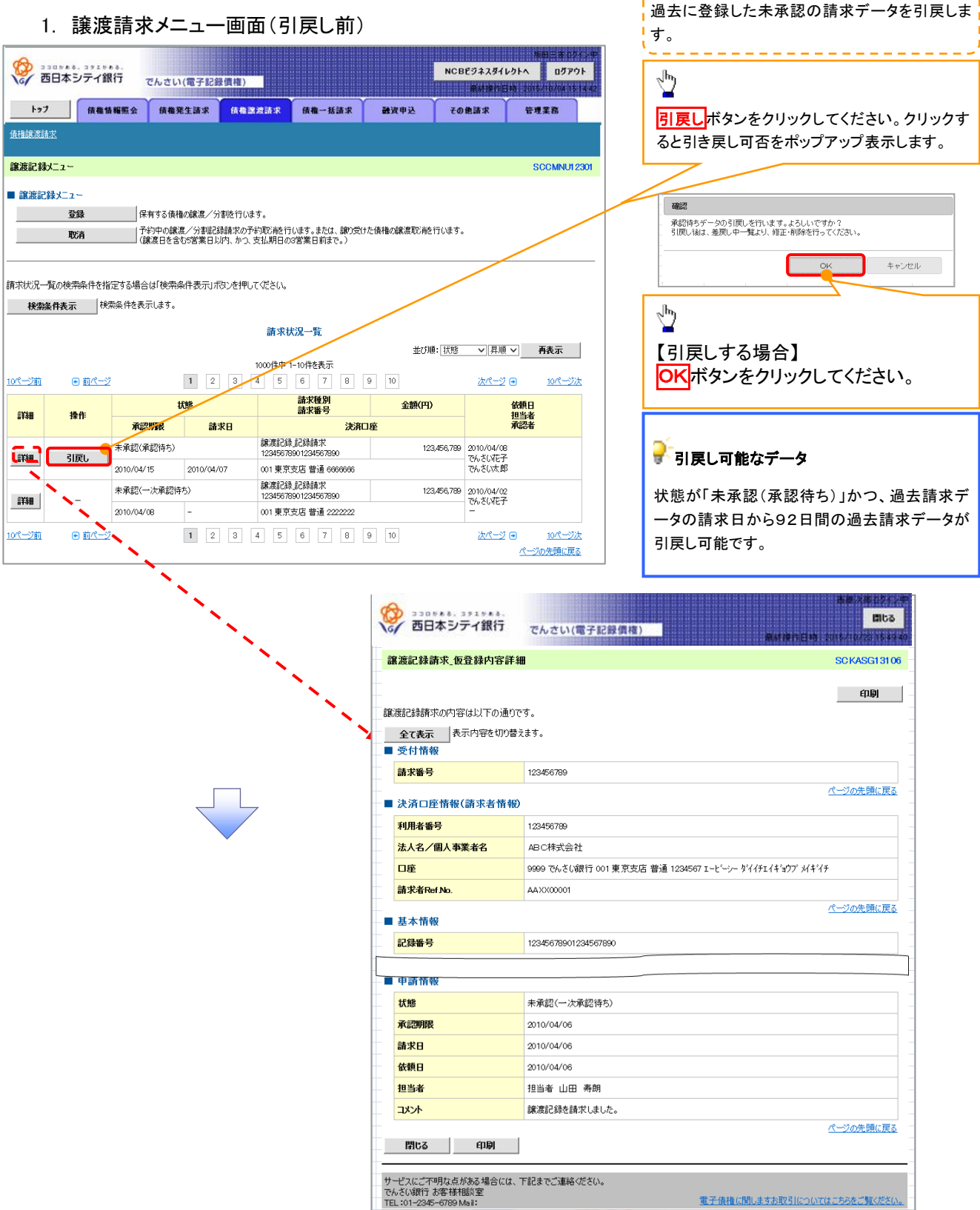

#### 2. 譲渡請求メニュー画面(引戻し後)

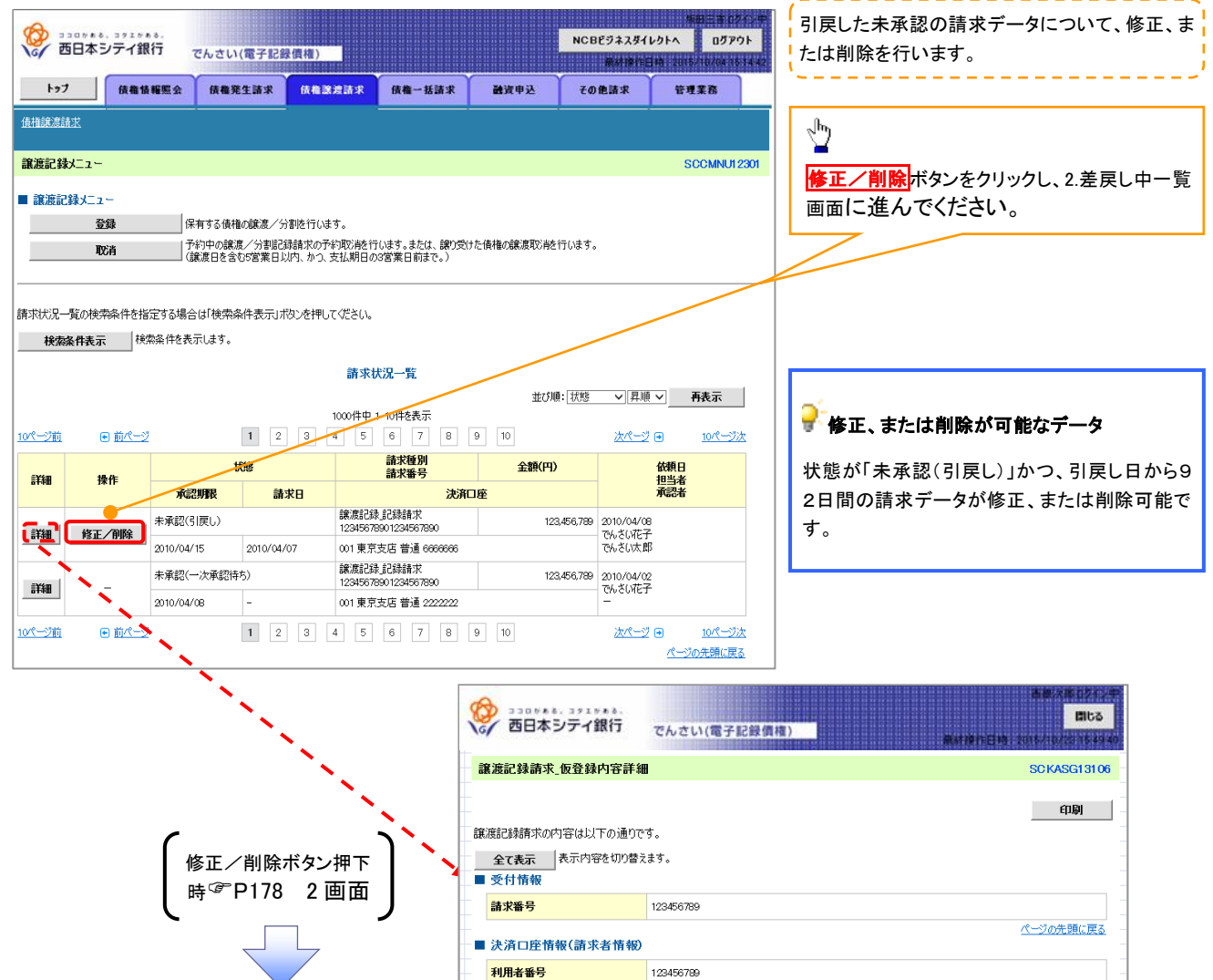

法人名/個人事業者名

口座 請求者Ref No.

■ 基本情報 記録番号

■ 申請情報 <mark>状態</mark>

承認期限

請求日

依頼日

担当者

ーメント

閉じる印刷

サービスにご不明な点がある場合には、下記までご連絡べださい。 でんざい銀行 お客様相談室 TEL:01-2345-6789 Mail:

ABC株式会社

AAXX00001

12345678901234567890

未承認(一次承認待ち)

2010/04/06

2010/04/06

2010/04/06

担当者 山田 寿朗 譲渡記録を請求しました。

9999 でんさい銀行 001 東京支店 普通 1234567 エービーシー ダイイチエイキョウブ メイキイチ

ページの先頭に戻る

ページの先頭に戻る

電子債権に関しますお取引についてはこちらをご覧ください。

# 複数讓渡記録請求(画面入力)

❖概要

- ✓ 担当者は債権譲渡請求メニュー画面から、複数債権の仮登録情報を入力し、一度に大量の譲渡 記録請求が可能です。
  - なお、債権を譲渡するにあたり、債権ごとに全額譲渡と一部譲渡の指定が可能です。
- ✓ 担当者は必要な項目を入力し、仮登録を行います。承認者が仮登録を承認することで譲渡記録 請求が完了します。

ただし、承認完了時点では、譲渡の成立は確定していません。承認完了後、譲渡記録メニュー画 面の請求状況一覧、または通知情報一覧画面にて結果を確認してください。

- ✓ 複数譲渡は原則として、譲受人になる利用者を債権者とし、譲渡人を保証人とします。
- ✓ 1請求当たりの最大明細数は200件です。
- ✓ 入力中の請求明細は一時保存が可能です。また、一時保存した明細は請求状況一覧から、仮登録の再開が可能です。

なお、一時保存は、1担当者あたり10件の請求まで可能です。

- ✓請求状況一覧より、過去に最終承認完了後エラーとなった請求データを選択し、請求することが可能です。過去のデータを流用する場合は、エラー情報を引継ぎますので、エラー箇所を修正の上、必要に応じて譲渡日を変更して再登録・再請求を行うことが可能です。
- ✓ 譲渡日(電子記録年月日)は当日または未来日付を入力することができます。 なお、未来日付を入力した場合は、予約請求となります。実際に債権が譲渡される日付は入力した譲渡日(電子記録年月日)となります。
- ✓ 未来日付の発生予定債権について、譲渡予約することはできません。
- ✤事前準備
  - ✓ 譲渡する債権の債権情報と取引先の情報を事前に準備してください。

# 複数譲渡記録請求の作成手順

# ▶ログイン後、トップ画面の債権譲渡請求タブをクリックしてください。

1. 譲渡記録メニュー画面

|                          | ロッキ&、1915<br>日本シテイ鎖 | а.<br>117 сл.  | さい(電子記名                               | (信称)                                   |                                         | M                    | CBビジネスダイレ        | 第日三書 054<br>りトへ 05アウト |
|--------------------------|---------------------|----------------|---------------------------------------|----------------------------------------|-----------------------------------------|----------------------|------------------|-----------------------|
| 1. P. J.                 | 681                 |                | ****                                  | GARENT                                 | 信義一任講家                                  | 静波电汉                 | 最新操作日<br>その他誌求   | *####                 |
| 債権譲渡請                    | ž                   |                |                                       |                                        |                                         |                      |                  |                       |
| 譲渡記録                     | <i>k</i> ⊒          |                |                                       |                                        |                                         |                      |                  | SCCMNU12              |
| <ul> <li>譲渡記(</li> </ul> | 康メニュー               |                |                                       |                                        |                                         |                      |                  |                       |
|                          | 登録                  |                | る債権の譲渡/分<br>D請求内にエラーが                 | 割を一回にまとめて物<br>含まれていた場合は、               | 数件行います。<br>全てエラーとなります。                  |                      |                  |                       |
|                          | 取消                  |                | :」後、通知119828<br>の譲渡/分割記録<br>日を含む5営業日よ | の調求結果でご確認<br>逮請求の予約取消を行<br>以内、かつ、支払期日( | vicicula/<br>テいます。または、譲り受<br>の3営業日前まで。) | けた債権の譲渡取消を行い。        | ŧす.              |                       |
|                          |                     |                |                                       |                                        |                                         |                      |                  |                       |
| 求状況一                     | 覧の検索条件を指            | 定する場合は「        | 検索条件表示Jポ                              | 決ンを押してください。                            |                                         |                      |                  |                       |
| 検索家                      | 桃表示                 | <b>察条件を表示し</b> | tす。                                   |                                        | 1020 102                                |                      |                  |                       |
|                          |                     |                |                                       | 請水                                     | <b>伏况一覧</b>                             | 並び順:林                | 態 🗸 昇順           | ✓ 再表示                 |
| <u>0ページ前</u>             |                     |                | 1 2                                   | 1000件中<br>3 4 5                        | 1-10件を表示<br>6 7 8                       | 9 10                 | <u>次ページ</u>      | ■ 10ページ次              |
| =vem                     | 18.4-               |                | 状態                                    |                                        | 請求種別<br>請求番号                            | 合計請求件数(件)<br>合計金額(円) |                  | 依頼日                   |
| 5 <b>7</b> 411           | 採作                  | 承認期間           | えい 請り                                 | 求日                                     | 決済                                      | 口座                   |                  | 但当者<br>承認者            |
| 計細                       | 再開                  | 保存中            |                                       | 譲渡記<br>-                               | 绿記録請求                                   | 123,456,             | 10<br>789 -      |                       |
|                          | 削除                  | -              | -                                     | 001東3                                  | R支店 普通 1111111                          |                      | -                |                       |
| 詳細                       | _                   | 承認済み(N         | 3)                                    | 譲渡部<br>12345                           | 錄取消記錄請求<br>678901234567890              | 123,45               | 1<br>6,789 でんざい花 | 29<br>7-              |
|                          |                     | 2010/04/15     | 2010/04                               | 4/07 001 東                             | 京支店 普通 9999999                          | 9                    | でんざい太            | β.                    |
|                          |                     |                |                                       |                                        |                                         |                      |                  | ページの先頭に戻              |
|                          |                     |                |                                       |                                        |                                         |                      |                  |                       |

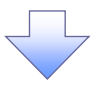

#### 2. 譲渡記録請求\_対象債権検索画面

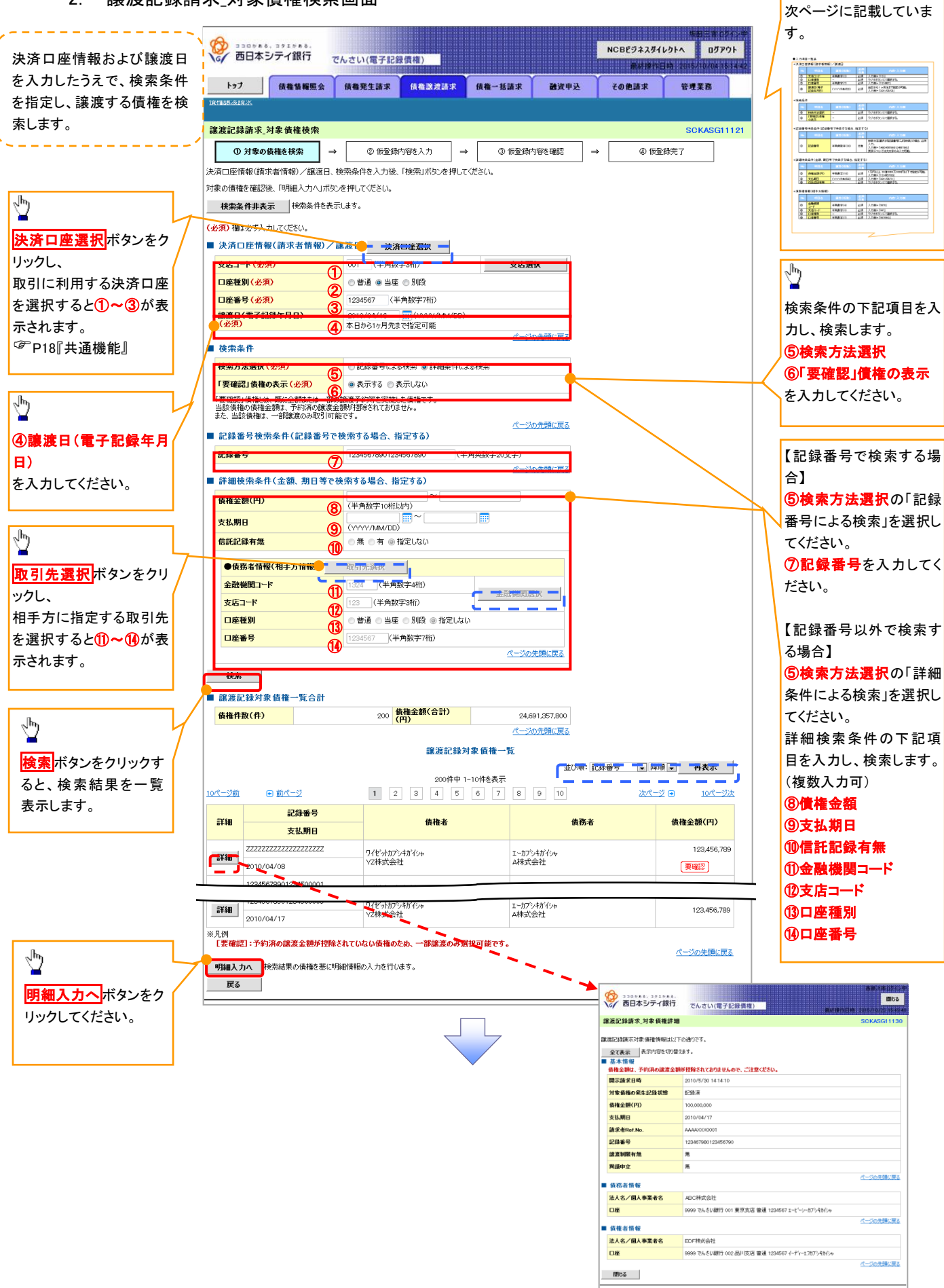

入力項目の詳細は

# →決済口座情報(請求者情報)/譲渡日

| No | 項目名              | 属性(桁数)       | 必須<br>任意 | 内容・入力例                               |
|----|------------------|--------------|----------|--------------------------------------|
| 1  | 支店コード            | 半角数字(3)      | 必須       | 入力例=「123」                            |
| 2  | 口座種別             | 1            | 必須       | ラジオボタンにて選択する。                        |
| 3  | 口座番号             | 半角数字(7)      | 必須       | 入力例=「1234567」                        |
| 4  | 譲渡日(電子<br>記録年月日) | (YYYY/MM/DD) | 必須       | 当日から1ヶ月後まで指定が可能。<br>入力例=「2011/05/06」 |

#### ◆検索条件

| No  | 項目名            | 属性(桁数) | 必須<br>任意 | 内容・入力例        |
|-----|----------------|--------|----------|---------------|
| (5) | 検索方法選択         | -      | 必須       | ラジオボタンにて選択する。 |
| 6   | 「要確認」債権<br>の表示 | _      | 必須       | ラジオボタンにて選択する。 |

#### ◆記録番号検索条件(記録番号で検索する場合、指定する)

| No | 項目名  | 属性(桁数)    | 必須<br>任意 | 内容・入力例<br>検索方法選択が「記録番号による検索」の場合、必須<br>入力。<br>入力例=「ABC45678901234567890」            |  |  |
|----|------|-----------|----------|------------------------------------------------------------------------------------|--|--|
| Ī  | 記録番号 | 半角英数字(20) | 任意       | 検索方法選択が「記録番号による検索」の場合、必須<br>入力。<br>入力例=「ABC45678901234567890」<br>英字については大文字のみ入力可能。 |  |  |

#### ◆詳細検索条件(金額、期日等で検索する場合、指定する)

| No | 項目名     | 属性(桁数)       | 必須<br>任意 | 内容・入力例                                                |
|----|---------|--------------|----------|-------------------------------------------------------|
| 8  | 債権金額(円) | 半角数字(10)     | 必須       | 1 円以上、99 億 9999 万 9999 円以下で指定が可能。<br>入力例=「1234567890」 |
| 9  | 支払期日    | (YYYY/MM/DD) | 必須       | 入力例=「2011/05/11」                                      |
| 10 | 信託記録有無  | -            | 必須       | ラジオボタンにて選択する。                                         |

#### →債務者情報(相手方情報)

| No   | 項目名         | 属性(桁数)  | 必須<br>任意 | 内容・入力例        |
|------|-------------|---------|----------|---------------|
| 1    | 金融機関<br>コード | 半角数字(4) | 必須       | 入力例=「9876」    |
| (12) | 支店コード       | 半角数字(3) | 必須       | 入力例=「987」     |
| 13   | 口座種別        | —       |          | ラジオボタンにて選択する。 |
| 14   | 口座番号        | 半角数字(7) |          | 入力例=「9876543」 |

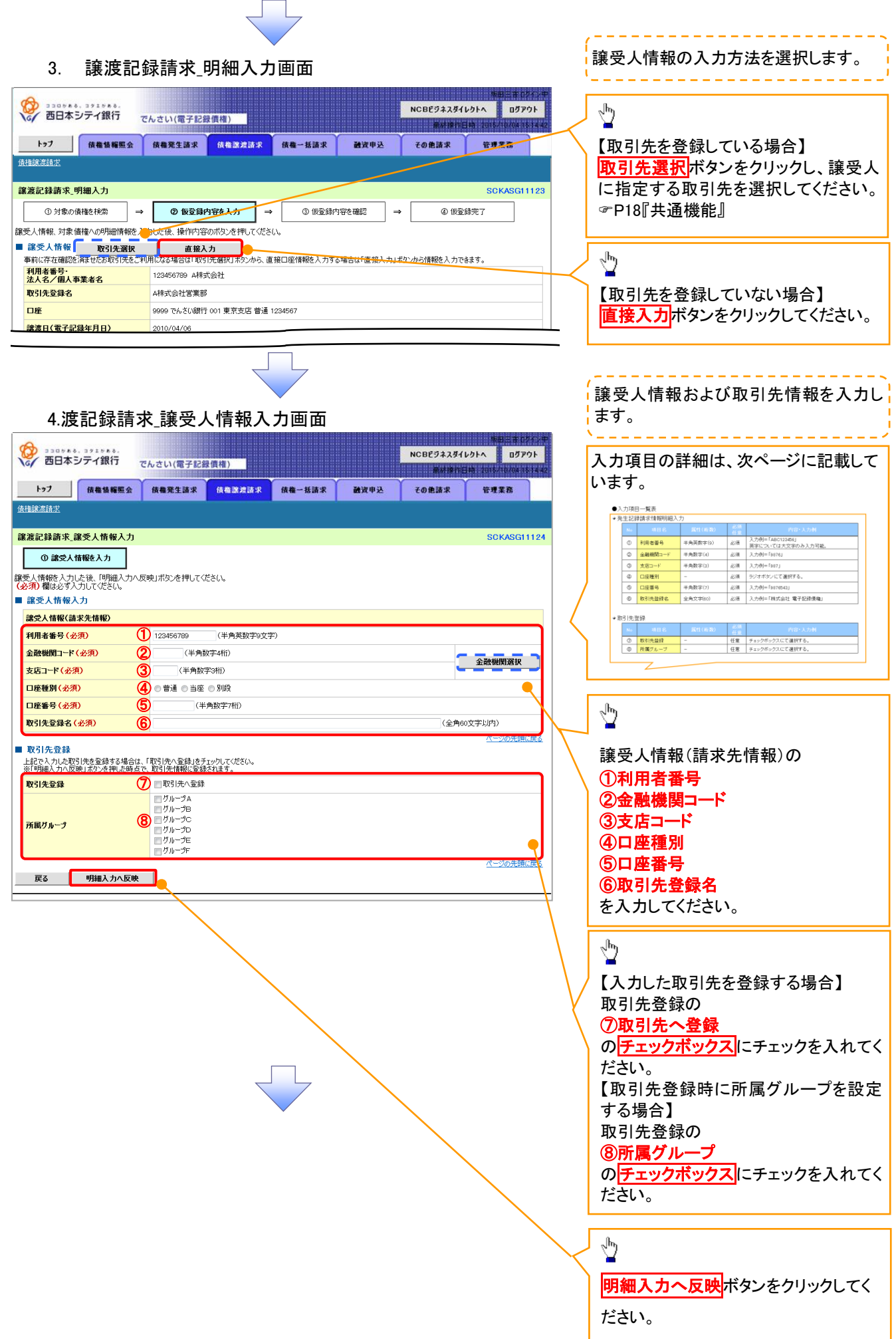

## ◆ 譲受人情報入力

| No | 項目名 属性(桁数)    |          | 必須<br>任意 | 内容·入力例                               |  |  |  |  |  |
|----|---------------|----------|----------|--------------------------------------|--|--|--|--|--|
| 1  | 利用者番号         | 半角英数字(9) | 必須       | 入力例=「ABC123456」<br>英字については大文字のみ入力可能。 |  |  |  |  |  |
| 2  | 金融機関コード       | 半角数字(4)  |          | 入力例=「9876」                           |  |  |  |  |  |
| 3  | 支店⊐−ド 半角数字(3) |          | 必須       | 入力例=「987」                            |  |  |  |  |  |
| 4  | ロ座種別ー         |          | 必須       | ラジオボタンにて選択する。                        |  |  |  |  |  |
| 5  | 口座番号          | 半角数字(7)  | 必須       | 入力例=「9876543」                        |  |  |  |  |  |
| 6  | 取引先登録名        | 全角文字(60) | 必須       | 入力例=「株式会社 電子記録債権」                    |  |  |  |  |  |

# ◆ 取引先登録

Z

| Νο         | 項目名    | 属性(桁数) | 必須<br>任意 | 内容·入力例          |
|------------|--------|--------|----------|-----------------|
| $\bigcirc$ | 取引先登録  | -      | 任意       | チェックボックスにて選択する。 |
| 8          | 所属グループ | _      | 任意       | チェックボックスにて選択する。 |

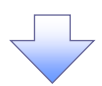

#### 5.譲渡記録請求\_明細入力画面

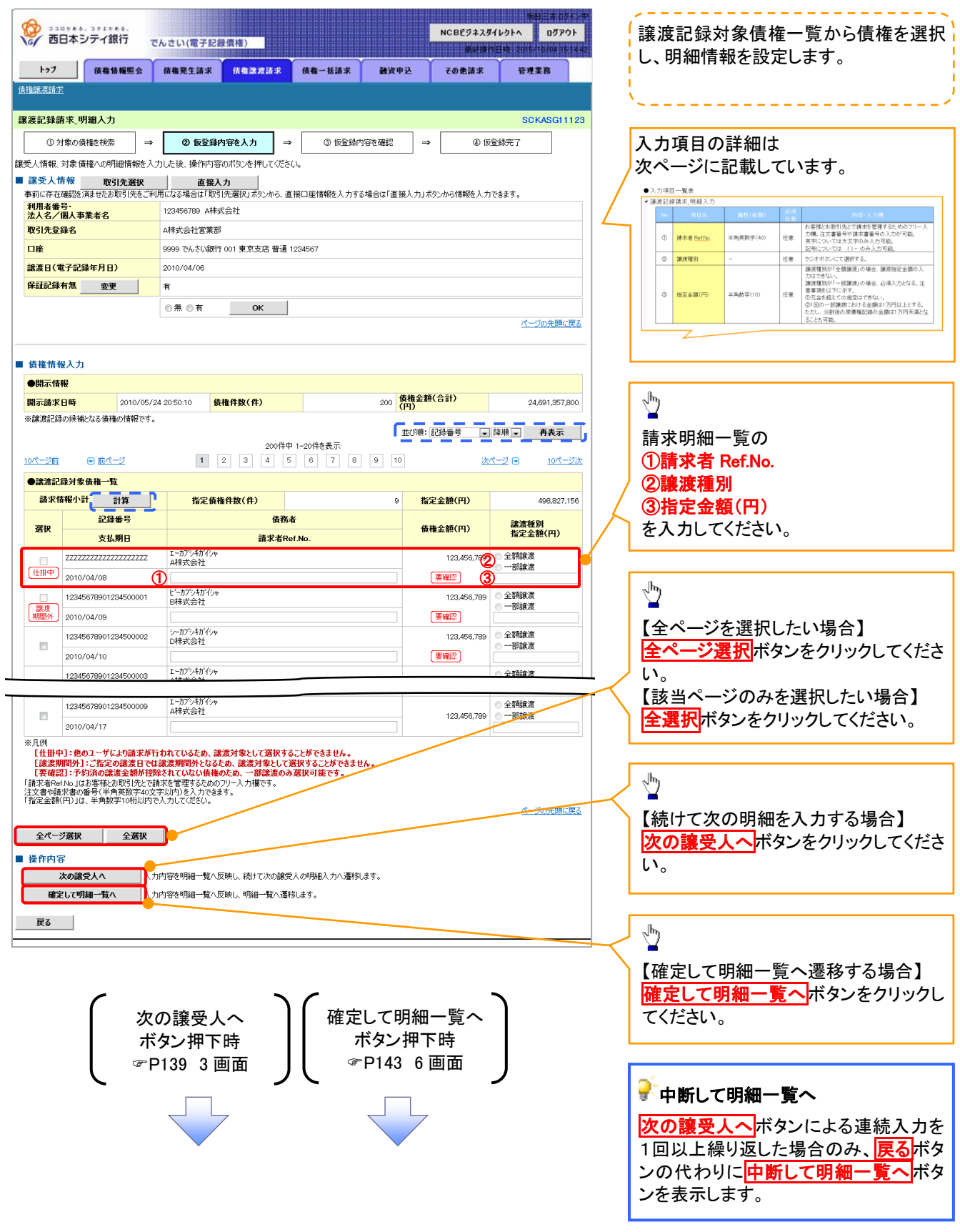

#### ◆譲渡記録対象債権一覧

Z

| No | 項目名 属性(桁数)  |           | 必須<br>任意 | 内容·入力例                                                                                                    |  |  |  |  |
|----|-------------|-----------|----------|----------------------------------------------------------------------------------------------------|--|--|--|--|
| 1  | 請求者 Ref.No. | 半角英数字(40) | 任意       | お客様とお取引先とで請求を管理するためのフリー入<br>カ欄。注文書番号や請求書番号の入力が可能。<br>英字については大文字のみ入力可能。<br>記号については.()-のみ入力可能。                                                           |  |  |  |  |
| 2  | 譲渡種別        | _         | 任意       | ラジオボタンにて選択する。                                                                                                    |  |  |  |  |
| 3  | 指定金額(円)     | 半角数字(10)  | 任意       | <ul> <li>譲渡種別が「全額譲渡」の場合、譲渡指定金額の入力はできない。</li> <li>譲渡種別が「一部譲渡」の場合、必須入力となる。注意事項を以下に示す。</li> <li>①元金未満まで指定が可能。</li> <li>②1回の一部譲渡における金額は1円以上とする。</li> </ul> |  |  |  |  |

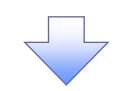

#### 6.譲渡記録請求\_明細一覧画面

| 🔞 💀                          | 」。<br>まる、 コ<br>コ<br>本<br>ミノニ | ッエッカる.<br>ティ銀行                             |                              |                                       | -                         |                        | NCBEJ                                 | 場田 三音<br>ネスダイレクトへ ロ!          | 10212年<br>ダアウト | 仮登録を行う明細情報の修正・削除等を                                                                                                    |
|------------------------------|------------------------------|--------------------------------------------|------------------------------|---------------------------------------|---------------------------|------------------------|---------------------------------------|-------------------------------|----------------|----------------------------------------------------------------------------------------------------|
| hert                         |                              | () () () () () () () () () () () () () (   | でんさい(電                       | ナ記録債種)                                |                           | Y                      | A 200                                 | utipheita partitiana.         | 4115-14-42     | ·行います。また、入力した明細を一時係                                                                                                    |
| <b>下97</b>                   |                              | 放催消毒                                       | 安 技優先主義                      |                                       | 波奇水 <b>抗催</b> 一括液水        |                        | 君女中之 その把当                             | 1× 17446                      |                | 「仔しより。                                                                                                    |
| 能渡記録請                        | 転 明細                         | I→ <b></b> 皆                               |                              |                                       |                           |                        |                                       | SCKAS                         | G11122         |                                                                                                    |
| ① 対                          | 象の債権                         | を検索                                        | ⇒ ©15                        | 登録内容を入力                               | ) → 3 (52)                | 録内容を研                  | én →                                  | <ol> <li>④ 仮登録完了</li> </ol>   |                | <u>_</u>                                                                                                    |
| し<br>登録する内容<br>Winte January | 容を入力                         | し、「仮登録の<br>「渡受人道が                          | り確認へ」ボタンを押                   | してください。                               |                           |                        |                                       |                               |                | ◇ ー<br>【譲渡日を変更する場合】                                                                                                    |
| 細を削除する<br>渡日(電子記             | る場合は、記録年月                    | 「削除」欄を<br>日)が当日の                           | リカスショーロし、「削除」ボ<br>場合、15時までに承 | してい。<br>次ンを押してくださ<br>認する必要があり         | い。(画面遷移や再表示を行<br>)ます。     | iシ、チェッ                 | ゆはクリアされます。)                           |                               |                | <b>譲渡日の変更</b> ボタンをクリックし、次画                                                                                                    |
| 全て表示                         | 表示                           | 内容を切り替え                                    | itato.                       |                                       |                           | _                      |                                       |                               |                | 面にて『譲渡日(電子記録年月日)』を認                                                                                                    |
| アドロ日                         | ETHIAKCO                     | 日水石旧報                                      | リノ a巻 AS ロ<br>9999 でんさ       | い銀行 001 東京                            | 支店 普通 1234567 エービーシー      | ・ダイイチェイニ               | ギョウブ メイキ・イチ                           |                               |                | 定してください。                                                                                                    |
| 譲渡日(電                        | 记录记录单                        | F月日)                                       | 2010/04/0                    | 0                                     |                           |                        |                                       |                               |                |                                                                                                    |
| 譲渡E                          | 日の変更                         |                                            |                              |                                       |                           |                        |                                       | ページの先                         | 頭に戻る           | Jhn                                                                                                    |
| 閉示情報                         | R                            |                                            |                              |                                       |                           |                        | (告诉个额(合計)                             |                               |                | <u> </u>                                                                                                    |
| 開示請求日<br>※譲渡記録。              | 日時                           | 2010<br>(る債権の情報                            | )/04/06 20:50:10<br>ಕ್ಷೇಕ್ರ  | 債権件数(作                                | ŧ)                        | 2                      | 200 (円)                               | 24,691,                       | 357,800        | 【譲受人を追加する場合】                                                                                                    |
| 請求明細                         | ⊪一覧合                         | 計論受                                        | ▲ 追加 (最大200                  | 件まで追加可能で                              | : <b>†</b> 。)             |                        |                                       | <u>ページの先</u>                  | <u>頭に戻る</u>    | <b>譲受人追加</b> ボタンをクリックし、次画面                                                                                                    |
| 識受人(件                        | <b>!</b> )                   | - Marter                                   | 12.0-                        | 5 合計請求件                               | 数(件)                      |                        | 9 合計指定金額(円)                           | 620,                          | 827,156        | にて譲受人情報を追加してください。                                                                                                    |
|                              |                              |                                            |                              |                                       |                           |                        |                                       | <u>ページの先</u>                  | <u>頭に戻る</u>    |                                                                                                    |
|                              |                              |                                            |                              |                                       | 請求明細一覧                    | 36                     | 7/1년• (長寸)(道                          | - 18順 - 再表示                   |                | <i>շ</i> իդ                                                                                                    |
|                              |                              |                                            |                              |                                       | 200件中 1-20件を表示            | L                      | Dense BHADAC                          |                               |                |                                                                                                    |
| <u>(ページ前</u><br>(まま)107      |                              | <u>1/(-9</u>                               | 1                            | 2 3                                   | 4 5 6 7 8                 | 9                      | 10                                    | <u>ær&lt;</u> ⊻ ⊕ <u>10/₹</u> | <u>-90</u>     |                                                                                                    |
| 6日:水坝                        | n4P¥                         |                                            | [譲受人情報                       | []<br>. 55 1 / 201                    | 請求明細情                     | ITR                    |                                       | 4-=+                          |                | ● ● 上下タンをクリックし、次画面にてゆ ● 細た体エレエノギャー・ ■ ■ 「「「」」 ● 細た体エレエノギャー・ ■ ■ ■ ■ ■ ■ ■ ■ ■ ■ ■ ■ ■ ■ ■ ■ ■ ■ ■                                                                                                    |
|                              |                              |                                            | 利用者番号<br>(取引先登録              | · 本人名/ 個人<br>記()                      | 中未有石                      | 保証<br>有無               | 04-03-01-71-7-01-3                    | Tart                          |                | 神を惨止ししくたさい。                                                                                                    |
|                              |                              | 11111111                                   | A株式会社                        | 口座情報                                  |                           |                        | 請求件数(件)                               | 着定金額(円)                       |                |                                                                                                    |
|                              |                              | <ul><li>(AI株式会社</li><li>9999 でんさ</li></ul> | La:来部)<br>い銀行 001 東京支J       | 吉普通 1111111                           |                           | 有                      |                                       | 5 127,456                     | 5,789          | 1 <u>1</u>                                                                                                    |
|                              |                              | ●債権情                                       | 報 非表示                        |                                       |                           |                        |                                       |                               |                |                                                                                                    |
|                              |                              |                                            | 記錄                           | 播号                                    | 債務者情報                     |                        |                                       | 譲渡種別                          |                | 19個で的は、30%日】<br>削除する旧細のチェックボックスにチョ                                                                                                    |
|                              |                              | NO.                                        | 支证                           | 期日                                    | 請求者Ref.No.                |                        | 頃惟玉額(円)                               | 指定金額(円)                       |                | ックを入れ、削除ボタンをクリックしてく                                                                                                    |
| _1                           |                              | 1                                          | 12345678901234               | 1500002                               | I-77547754<br>A株式会社       |                        | 123,456,789                           | 一部譲渡                          |                | ださい、クリックすると 明細情報の削除                                                                                                    |
| 修正                           |                              |                                            | 2010/04/07                   | 1500003                               | AAXX00001<br>ビーカブシキがイシャ   |                        |                                       | 1,000,0                       |                | ▶ 可否をポップアップ表示します。                                                                                                    |
|                              |                              | 2                                          | 2010/04/08                   |                                       | B株式会社<br>AAXX00002        |                        | 123,456,789                           | 1,000,0                       | 000            |                                                                                                    |
|                              |                              | 3                                          | 12345678901234               | 1500004                               | シーカブシキがイシャ<br>C株式会社       |                        | 122 /66 700                           | 全額譲渡                          |                | 70270                                                                                                    |
|                              |                              |                                            | 2010/04/09                   |                                       | AAXX00003                 |                        | .20,400,700                           |                               | -              | чтыс<br>明細情報を削除します。よろしいですか?                                                                                                    |
|                              |                              | 4                                          | 12345678901234               | 1500005                               | 7 07 210 1 27<br>D株式会社    |                        | 123,456,789                           | 一部課題<br>1000/                 |                |                                                                                                    |
|                              |                              |                                            | 12345678901234               | 1500006                               | ペーカプシキがイシャ<br>「キーカプシキがイシャ |                        | /                                     | 1,000,0<br>全額譲渡               |                | ОК +r>tzlu                                                                                                    |
|                              |                              | 5                                          | 2010/04/11                   |                                       | AAXX00005                 |                        | 123,456,789                           |                               | -              |                                                                                                    |
|                              |                              |                                            | Filture 1 1444               | 91                                    |                           |                        |                                       | ページの先頭に                       | 戻る             | $\searrow$                                                                                                    |
|                              |                              |                                            | 1. 語文人情報<br>利田主采品            | k」<br>、注1夕 / 囲1                       | <u>本受业々</u>               | /                      |                                       |                               |                |                                                                                                    |
|                              |                              |                                            | [譲受人情報                       | £]                                    |                           |                        |                                       |                               |                |                                                                                                    |
|                              |                              |                                            | 利用者番号(取引先登録                  | ・法人名/個人<br>注名)                        | 、事業者名                     | 保証<br>有無               |                                       | 小計                            |                | 【削除する場合】                                                                                                    |
| 5                            | _                            | 555555555                                  | E株式会社                        | 口座情報                                  |                           |                        | 請求件数(件)                               | 指定金額(円)                       |                | OKボタンをクリックし                                                                                                    |
| 修正                           |                              | (E株式会社<br>9999 でんさ                         | (営業部)<br>い銀行 001 東京支)        | 吉普通 5555555                           |                           | 有                      |                                       | 1 123,456                     | 6,789          | てください。                                                                                                    |
|                              |                              | ●信推林                                       | ₩ ±= /                       | ····································· | <b>水応辺なわる根本(4 「主二・</b> -  | デカト,た 1日・              | アノだない                                 |                               |                |                                                                                                    |
|                              |                              | ₩ B2/TETŘ                                  | 11 我不                        |                                       | re utilia ch là 場合は、「表示」7 | wyンを押し                 | v.√260%                               | a). 11 a 400                  |                | - In the second second s |
| 全選択                          |                              | 削除                                         |                              |                                       |                           |                        |                                       | パーンの光規                        |                |                                                                                                    |
| 一時保存                         | 人力                           | た請求内容を                                     | を一時保存できます。                   | (1件以上、明細の                             | り入力が必要です。)                |                        |                                       |                               |                | ↓ヘリレに明神を一時的に保存する場合】                                                                                                    |
| 仮登録の                         | 確認へ                          |                                            |                              |                                       |                           |                        |                                       |                               |                |                                                                                                    |
|                              |                              |                                            |                              | -                                     |                           |                        |                                       |                               |                | <u>「「「「「」」」」」」」」」」」」」」」」」」」」」」」」」」」」」」」」</u>                                                                                                    |
|                              |                              |                                            |                              |                                       |                           |                        |                                       |                               |                |                                                                                                    |
|                              |                              |                                            |                              |                                       |                           |                        |                                       |                               |                | • •                                                                                                    |
|                              |                              | _                                          |                              |                                       |                           |                        |                                       |                               |                |                                                                                                    |
|                              |                              | (                                          |                              | 圬                                     |                           | 紀の                     |                                       |                               |                | / - <sup>1</sup> /2                                                                                                    |
|                              |                              | I .                                        | 一一時は<br>ボタン畑                 | 、1寸<br>下咕                             |                           | <sub>単米</sub> の<br>サ米の | ····································· |                               | X              | -<br>【仮登録の内容を確認せる場合】                                                                                                    |
|                              |                              |                                            | ハアノ押<br>⊨D1 <i>11</i> -      | 1.时                                   |                           | ァンゴ<br>145             | 111寸<br>8 画 南                         |                               |                |                                                                                                    |
|                              |                              | し                                          | F 144 /                      | 画面                                    | ノし『                       | -+J                    | <sub>~</sub> 『『ノ                      |                               |                | レス 豆 メメン YEE 記入 Y バラン をフリックし しく<br>ださい。                                                                                                    |
|                              |                              |                                            |                              | _                                     |                           |                        | L                                     |                               |                |                                                                                                    |
|                              |                              |                                            |                              |                                       |                           |                        |                                       |                               |                |                                                                                                    |
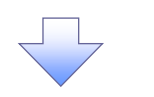

#### 7.譲渡記録請求\_一時保存完了画面

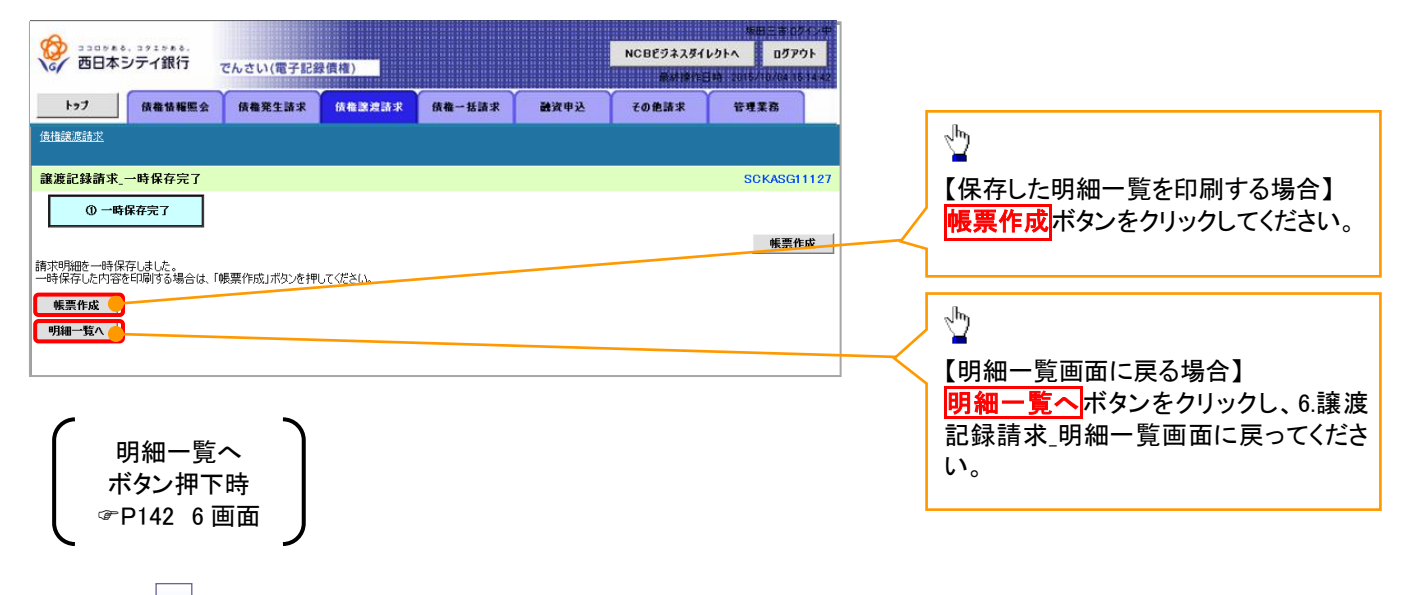

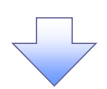

#### 8.譲渡記録請求\_仮登録確認画面

| 1/2         1/2         1/2         1/2         1/2         1/2         1/2         1/2         1/2         1/2         1/2         1/2         1/2         1/2         1/2         1/2         1/2         1/2         1/2         1/2         1/2         1/2         1/2         1/2         1/2         1/2         1/2         1/2         1/2         1/2         1/2         1/2         1/2         1/2         1/2         1/2         1/2         1/2         1/2         1/2         1/2         1/2         1/2         1/2         1/2         1/2         1/2         1/2         1/2         1/2         1/2         1/2         1/2         1/2         1/2         1/2         1/2         1/2         1/2         1/2         1/2         1/2         1/2         1/2         1/2         1/2         1/2         1/2         1/2         1/2         1/2         1/2         1/2         1/2         1/2         1/2         1/2         1/2         1/2         1/2         1/2         1/2         1/2         1/2         1/2         1/2         1/2         1/2         1/2         1/2         1/2         1/2         1/2         1/2         1/2         1/2         1/2 <th>177       保備物構開会       保備発生講求       供備型常道球       供債型常道球       化価型常道球       化価型常道球       化価型常道球       化価型常道球       化価型常道球       化価型常道球       化価型常道球       化価型常道       での使活求       管理常常</th> <th></th>                                                                                                    | 177       保備物構開会       保備発生講求       供備型常道球       供債型常道球       化価型常道球       化価型常道球       化価型常道球       化価型常道球       化価型常道球       化価型常道球       化価型常道球       化価型常道       での使活求       管理常常                                                                                                    |                         |
|----------------------------------------------------------------------------------------------------|----------------------------------------------------------------------------------------------------|-------------------------|
|                                                                                                    |                                                                                                    |                         |
| Normal 202007       OUDEN'00010         NORMANING       OUDEN'00010         NORMANING       OUDEN'000000         NORMANING       OUDEN'000000000000000000000000000000000000                                                                                                    |                                                                                                    |                         |
| Barburg to Status         Dockson trac           3 Monitor to Status         Image: Status         Image: Status           1 Monitor to Status         Image: Status         Image: Status           1 Monitor to Status         Image: Status         Image: Status           1 Monitor to Status         Image: Status         Image: Status           1 Monitor to Status         Image: Status         Image: Status           1 Monitor to Status         Image: Status         Image: Status           1 Monitor to Status         Image: Status         Image: Status           1 Monitor to Status         Image: Status         Image: Status           1 Monitor to Status         Image: Status         Image: Status         Image: Status           1 Monitor to Status         Image: Status         Image: Status         Image: Status           1 Monitor to Status         Image: Status         Image: Status         Image: Status           1 Monitor to Status         Image: Status         Image: Status         Image: Status         Image: Status           1 Monitor to Status         Image: Status         Image: Status         Image: Status         Image: Status           1 Monitor to Status         Image: Status         Image: Status         Image: Status         Image: Status           1 Monito                                                                                                    | 議選記録請求、仮登録確認     SOKASCI1125       ① 対象の債権を検索     →     ① 飯登録内容を払力     →     ④ 飯登録内容を確認     →     ④ 飯登録売了       以下の内容で確認記録によい「職者 コックし、「板登録の実行」ボタンを押してください。       ④ 飯登録の方名     ●        (2) 御 御およう 大力してください。       ●     ●     ●        (2) 御 御およう 大力してください。       ●     ●     ●     ●       (3) 御 御およう 大力してください。       ●     ●     ●     ●     ●       (3) 御 御およう 大力してください。      ●     ●     ●     ●     ●     ●     ●     ●     ●     ●     ●     ●     ●     ●     ●     ●     ●     ●     ●     ●     ●     ●     ●     ●     ●     ●     ●     ●     ●     ●     ●     ●     ●     ●     ●     ●     ●     ●     ●     ●     ●     ●     ●     ●     ●     ●     ●     ●     ●     ●     ●     ●     ●     ●     ●     ●     ●     ●     ●     ●     ●     ●     ●     ●     ●     ●     ●     ●     ●     ●     ●     ●     ●     ●     ●     ●     ●     ●     ●                                                                                                    |                         |
| 10         1         0         5223/754243           10         0         5223/754243           10         0         5223/754243           10         0         5223/754243           10         0         5223/754243           10         0         5223/754243           10         0         5223/754243           10         0         5223/754243           10         0         5223/754243           10         0         5223/754243           10         0         5223/754243           10         0         5223/754243           10         0         5223/754243           10         0         5223/754243           10         0         5223/754243           10         0         5223/754243           10         0         5223/754243           10         0         5223/754243         1424/7542424           10         0         5223/754243         1424/7542424           10         0         5223/754243         1424/7542424           10         0         523/7542424         1424/7542444           10         0         523/75424444                                                                                                    | ① 対象の供植を検索       →       ② 仮室頭内容を入力       →       ③ 仮室頭内容を検索         17 0内容で確認記録様示の仮登録だけにす。       1982       ●       ④ 仮室頭の方         1982/1982       「内容を確認しました」欄巻 ゴックし、「仮登録の実行」ボタンを押してください。       ●       ④ 仮室頭が空かった         200 個の必分 クリーでなどの       ●       ●       ●       ●         201 個の公分 クリーン       ●       ●       ●       ●       ●         202 個の公分 クリーン       ●       ●       ●       ●       ●         202 個の公分 クリーン       ●       ●       ●       ●       ●       ●         202 個の公分 クリーン       ●       ●       ●       ●       ●       ●       ●       ●       ●       ●       ●       ●       ●       ●       ●       ●       ●       ●       ●       ●       ●       ●       ●       ●       ●       ●       ●       ●       ●       ●       ●       ●       ●       ●       ●       ●       ●       ●       ●       ●       ●       ●       ●       ●       ●       ●       ●       ●       ●       ●       ●       ●       ●       ●       ●       ●       ●       ●       ●       ●       ●       ●       ● <td></td>                                                                |                         |
|                                                                                                    | 「中均管理歴紀24歳年300度登録が行います。<br>日本20日間にはした3日間を51200に「板登録の実行」ボウンを押してください。<br>金20月間はどう入力してください。<br>年間になったい。<br>の内容を確認しました<br>全て表示 表示均容を切り登えます。<br>表示り容を確認しました<br>123456789<br>123456789                                                                                                    |                         |
|                                                                                                    | に別の予約取引等がなされている、要確認の債権が含まれています。該当する債権の債権金額は、予約済の譲渡金額が控除されておりませんので、ご<br>窓(ださい。<br>内容を確認しました<br>権を譲渡するにあたり、保証を行いません。<br>内容を確認しました<br>全て表示 表示的等を切り替えます。<br>決済ロ産情報(請求者情報)/譲渡日<br>利用者番号 123456789                                                                                                    |                         |
| <form></form>                                                                                                    | <ul> <li>権を譲渡するにあたり、保証を行いません。</li> <li>内容を確認しました</li> <li>全て表示 表示内容を切り替えます。</li> <li>決済口匠情報(請求者情報)/ 譲渡日</li> <li>利用者番号</li> <li>123456739</li> </ul>                                                                                                    |                         |
| 2 R2E         Pintestructure           2 R2E         Pintestructure           2 R2E         P                                                                                                    | 全て表示     表示内容を切り替えます。       決済口臣情報(請求者情報)/ 譲渡日       利用者番号       123456789                                                                                                    |                         |
| 1 3 AD LEVEL 10 1000000000000000000000000000000000                                                                                                    | 決済口屋情報(請求者情報)/ 譲渡日           利用者番号         123456789                                                                                                    |                         |
| 1000000000000000000000000000000000000                                                                                                    | <b>利用者寄与</b> 123456789                                                                                                    |                         |
| BALE. WARES                                                                                                    |                                                                                                    |                         |
| Lut       Box 0x 24 Bits 01 EXECUTED * 10 CH 027 MP10         EXEL (12*72 EXECUTED * 10 CH 02*0 Shine * 10 EXEC * 10 * 0 * 00 * 00 * 00 * 00 * 00 * 00                                                                                                    |                                                                                                    |                         |
| Ball Ser Top Frage     (1)     (1)     (1)     (1)     (1)     (1)     (1)     (1)     (1)     (1)     (1)     (1)     (1)     (1)     (1)     (1)     (1)     (1)     (1)     (1)     (1)     (1)     (1)     (1)     (1)     (1)     (1)     (1)     (1)     (1)     (1)     (1)     (1)     (1)     (1)     (1)     (1)     (1)     (1)     (1)     (1)     (1)     (1)     (1)     (1)     (1)     (1)     (1)     (1)     (1)     (1)     (1)     (1)     (1)     (1)     (1)     (1)     (1)     (1)     (1)     (1)     (1)     (1)     (1)     (1)     (1)     (1)     (1)     (1)     (1)     (1)     (1)     (1)     (1)     (1)     (1)     (1)     (1)     (1)     (1)     (1)     (1)     (1)     (1)     (1)     (1)     (1)     (1)     (1)     (1)     (1)     (1)     (1)     (1)     (1)     (1)     (1)     (1)     (1)     (1)     (1)     (1)     (1)     (1)     (1)     (1)     (1)     (1)     (1)     (1)     (1)     (1)     (1)     (1)     (1)     (1)     (1)     (1)                                                                                                    | 山産         9999 でんどい時行 001 見完支店 普通 1234567 エビーン- ダイ付エイキ377 バギイゲ           地路口(美元2015年日)         のからりパック                                                                                                    |                         |
|                                                                                                    | 講座日(电丁記録平月日) 2010/04/06<br>パージの中間に買る                                                                                                    |                         |
| Right (P)       000       Right (P)       000       Right (P)       0.000.0000         Right (P)       0.000.0000       C.C.C.C.R.R.C.C.C.C.C.C.C.C.C.C.C.C.C.C                                                                                                    |                                                                                                    |                         |
| arketer.       c                                                                                                    | 開示請求日時 2010/04/06 2050:10 <b>債権件数(件)</b> 200 <b>債権金額(合計)</b> 24,691,257,800                                                                                                    |                         |
| BIT PUBLIC SCIENCE         BIT PUBLIC SCIENCE         BIT PUBLIC SCIENCE         BIT PUBLIC SCIENCE         DUPT - rotter SCIENCE         DUPT - rotter SCIENCE         DUPT - rott                                                                                                    | ※譲渡記録の候補となる供種の情報です。 <u>ページの</u> 先期に戻る                                                                                                    |                         |
| INSERVICE)       © GRANTARE (R)       © GRANTARE (R)       © GRANTARE (R)         INTERVIENT       INTERVIENT       INTERVIENT       INTERVIENT         INTERVIENT       INTERVIENT       INTERVIENT       INTERVIENT         INTERVIENT       INTERVIEN                                                                                                    | 請求明細一覧合計                                                                                                    |                         |
|                                                                                                    | 識安人(件)         5         合計描求件散(件)         9         合計描定金額(円)         620,827,156                                                                                                    |                         |
|                                                                                                    | 請求明細一覧  並び隠:請求順 ・ 昇順・ 再表示  200件中 1-20件を表示  1 2 3 4 5 6 7 8 9 10 次ページ • 10ページ次                                                                                                    |                         |
| 「「「「「「「」」」」」」」」       「」」」」       「」」」」       「」」」」       「」」」」       「」」」」       「」」」」       「」」」」       「」」」」」       「」」」」」       「」」」」」       「」」」」」       「」」」」」」       「」」」」」       「」」」」」       「」」」」」       「」」」」」」       「」」」」」       「」」」」」」       「」」」」」」       「」」」」」       「」」」」」       「」」」」」       「」」」」」       「」」」」」       「」」」」」       「」」」」」       「」」」」」       「」」」」」       「」」」」       「」」」」       「」」」」       「」」」」       「」」」」       「」」」」       「」」」」       「」」」」       「」」」」       「」」」」       「」」」」       「」」」」       「」」」」       「」」」」       「」」」」       「」」」」       「」」」」       「」」」」       「」」」」       「」」」」       「」」」」       「」」」」       「」」」」       「」」」」       「」」」」       「」」」」       「」」」」       「」」」」       「」」」」       「」」」」       「」」」」       「」」」」       「」」」」       「」」」」       「」」」」       「」」」」       「」」」」       「」」」」       「」」」」       「」」」」       「」」」」       「」」」       「」」」       「」」」」       「」」」       「」」」       「」」」       「」」」       「」」」       「」」」       「」」」       「」」」       「」」」       「」」」       「」」」       「」」」       「」」」       「」」」       「」」」       「」」」       「」」」       「」」」       「」」」       「」」」       「」」」」       「」」」       「」」」 </td <td>請求順   請求明細情報</td> <td></td>                                                                                                    | 請求順   請求明細情報                                                                                                    |                         |
| ・・・・・・・・・・・・・・・・・・・・・・・・・・・・・・・・・・・・                                                                                                    | [課受人情報]     利用者番号・法人名/個人事業者名     (研究)     (研究)     (研究)     (研究)     (研究)     (研究)     (研究)     (研究)     (研究)     (研究)     (研究)     (研究)                                                                                                    |                         |
| 111111111111111111111111111111111111                                                                                                    | QR(5) 比立録石ク         有無           口座情報         請求件散(件)         指定全額(円)                                                                                                    |                         |
| 第       5       127,450,799         9000 でんだい朝田 500 東京広道 番道 111111       第       1       127,450,799         9000 でんだい朝田 500 東京広道 番道 111111       第       1       1       1       1       1       1       1       1       1       1       1       1       1       1       1       1       1       1       1       1       1       1       1       1       1       1       1       1       1       1       1       1       1       1       1       1       1       1       1       1       1       1       1       1       1       1       1       1       1       1       1       1       1       1       1       1       1       1       1       1       1       1       1       1       1       1       1       1       1       1       1       1       1       1       1       1       1       1       1       1       1       1       1       1       1       1       1       1       1       1       1       1       1       1       1       1       1       1       1       1       1       1       1                                                                                                    | 11111111 A株式会社<br>(A株式会社)世界的                                                                                                    |                         |
|                                                                                                    | Miles (1999)         無         5         127,456,789           9999 やんど(銀行 001 東京支店 普通 1111111                                                                                                    |                         |
| ● 「「「「「」」」         ● 「「」」」         ● 「」」」         ● 「」」」         ● 「」」」         ● 「」」」         ● 「」」」         ● 「」」」         ● 「」」」         ● 「」」」         ● 「」」」         ● 「」」」         ● 「」」」         ● 「」」」         ● 「」」」         ● 「」」」         ● 「」」」         ● 「」」」         ● 「」」」         ● 「」」」         ● 「」」」         ● 「」」」         ● 「」」」         ● 「」」」         ● 「」」」         ● 「」」」         ● 「」」」         ● 「」」」         ● 「」」」         ● 「」」」         ● 「」」」         ● 「」」」         ● 「」」」         ● 「」」」         ● 「」」」         ● 「」」」         ● 「」」」         ● 「」」」         ● 「」」」         ● 「」」」         ● 「」」」         ● 「」」」         ● 「」」」         ● 「」」」         ● 「」」」         ● 「」」」         ● 「」」」         ● 「」」」         ● 「」」」         ● 「」」」         ● 「」」」         ● 「」」」         ● 「」」」         ● 「」」」         ● 「」」」         ● 「」」」         ● 「」」」         ● 「」」」         ● 「」」         ● 「」」         ● 「」」         ● 「」」         ● 「」」         ● 「」」         ● 「」」         ● 「」」         ● 「」」         ● 「」」         ● 「」」         ● 「」」         ● 「」」         ● 「」」         ● 「」」         ● 「」」         ● 「」」         ● 「」」         ● 「」」         ● 「」」         ● 「」」         ● 「」」         ● 「」」         ● 「」」         ● 「」」         ● 「」」         ● 「」」         ●                                                                                                     |                                                                                                    |                         |
| No.         正と思考う         住作あ名相称         保催金額(円)         活業度初<br>市定全額(円)           124597900124500002         デカワンポパッ         123.450.799         可認点           123.450.799         123.450.799         可認点           123.450.799         123.450.799         可認点           135         「日本市営         1         123.450.799           135000         日本市営         1         123.450.799           135000         日本市営         1         123.450.799           135000         日本市営         1         123.450.799           135000         日本市営         1         123.450.799           135000         日本市営         1         123.450.799           135000         日本市営         1         123.450.799           135000         日本市営         1         123.450.799           135000         日本市営         1         123.450.799           135000         日本市営         1         123.450.799           135000         日本市営         1         123.450.799           135000         日本営         1         123.450.799           1350000         日本営         1         123.450.799           135000000000000000000000000000000000000                                                                                                    | ● 旗 催 預 報 _ 非 表 示                                                                                                    |                         |
| 文社が日         通本年中日から         市よ生催化サ           1         124557800124500002         デがががが         123450,789         一部業業           5         5         5         5         5         5         5         5         5         5         5         5         5         5         5         5         5         5         5         5         5         5         5         5         5         5         5         5         5         5         5         5         5         5         5         5         5         5         5         5         5         5         5         5         5         5         5         5         5         5         5         5         5         5         5         5         5         5         5         5         5         5         5         5         5         5         5         5         5         5         5         5         5         5         5         5         5         5         5         5         5         5         5         5         5         5         5         5         5         5         5         5         5         5 <t< td=""><td></td><td></td></t<>                                                                                                    |                                                                                                    |                         |
| 1     1     123,450,789     123,450,789       5     0000 でんぷい銀行 001 東京友店 普通 055555     第     1     123,450,789       ● 株植 植 東京 球 感対 登明期已 確認される 場合は、「 未示」 水力 次使用してださい。 <ul> <li></li></ul>                                                                                                    | - 「「加速」では「加速」では「加速」では、「加速」では、「1000000000000000000000000000000000000                                                                                                    |                         |
| 5 0000005 E構装性<br>(E株装金社営業部) 魚 1 123,456,799<br>9099 でんさい潮行 001 東京支店 普通 5555555 魚 1 123,456,799<br>● 価格情報 玉元 該政対専明組色確認される場合は、「表示」水分と使用してださい。<br>水記者情報<br>小次承認者 気(分) 永認者 電信大部<br>来認者 電信大部<br>水記者電信 と 一<br>中語情報<br>1234 56,799<br>水記者 電信大部<br>水記者 電信大部<br>水記者 電信 大部<br>水記者 電信 大部<br>水記者 電信 大部<br>水記者 電信 大部<br>水記者 電信 大部<br>水記者 電信 大部<br>水記者 電信 大部<br>水語 電信 大部<br>水語<br>水語 電信 大部<br>水語<br>水語 電信 大部<br>水語<br>水語 電信 大部<br>水語<br>水語<br>水語<br>水語<br>水語<br>水語<br>水語<br>水語<br>水語<br>水語                                                                                                    | 1 123/403/189 123/400/02 D株式会社 123/403/189 BPBM8                                                                                                    |                         |
| Number     推     1     123.456.769       9099 でんどい銀行 roll 東京友店 普通 5555555     ●     ●       ● 株植椒 素元     康波対象明晶地を確認される場合は、「表示」ボタンを押してください。       水記書 報報     ・       ・ 次承認者 (公須)     承認者 電信元子       ・ 次承認者 (公須)     承認者 電信元子       ・ 次承認者 電信元子     ・       ・ 公の元期に混る     ・       ・ (二つの元期に混る     ・       ・ (二つの元期に混る     ・       ・ (二つの元期に混る     ・       ・ (二つの元期に混る     ・       ・ (二つの元期に混る     ・       ・ (二つの元期に混る     ・       ・ (二つの元期に混る     ・       ・ (二つの元期に混る     ・       ・ (二つの元期に混る     ・       ・ (二つの元期に混る     ・       ・ (二つの元期に混る     ・       ・ (二の元期に混る     ・       ・ (二の元期に混る     ・       ・ (四支音の実行)     ・       ・ (二の元期に混る     ・       ・ (二の元期に混る     ・       ・ (二の元期に混る     ・       ・ (二の元期に混る     ・       ・ (二の元期に混る     ・       ・ (二の元期に混る     ・       ・ (二の二の一時)     ・       ・ (二の二の一時)     ・       ・ (二の二日)     ・       ・ (二の二日)     ・       ・ (二の二日)     ・       ・ (二の二日)     ・       ・ (二の二日)     ・       ・ (二の二日) <td< td=""><td></td><td></td></td<>                                                                                                    |                                                                                                    |                         |
|                                                                                                    | 5 55555555 日料(金社)<br>5 (5時本)2付着第1)                                                                                                    |                         |
| ・次水         取品方式等や特徴と特徴にくれる・場合は、「死ご」カジンを押していたとい。           水記者情報         ・パニンの先強に変る           ・次水認者 電信大部         ・水記者選択           ・次水認者 電信大部         ・水記者選択           ・次水認者 電信大部         ・水記者選択           ・次水認者 電信大部         ・水記者選択           ・次水認者 電信大部         ・水記者選択           ・水記者 電信大部         ・・・・・・・・・・・・・・・・・・・・・・・・・・・・・・・・・・・・                                                                                                    | 5505555555<145(金融)         第         1         123.456,789           5999 76.42(3第5)         第         1         123.456,789                                                                                                    |                         |
| ・次森認者 竹報     ・二次森認者 電機大部     ・元法和選択       ・次森認者 電機大部     ・元記者選択       ・成森認者 電機大部     ・元記者選択       ・成本認者 電機大部     ・元記者選択       ・市訪竹報     ・二ジの洗糖に変る       1254     123者 電機大部       1254     123者 電機大部       1254     123者 電機大部       1254     123者 電機大部       1254     123者 電話       1254     123者 電話       1254     123者 電話       1254     123者 電話       1255     ・二の洗糖に変る       1255     ・二の洗糖に変る       1255     ・二の洗糖に変る       1255     ・二の洗糖に変る                                                                                                    | 5         55055555555         550555555         #         1         123/456,789           9         9         9         9         9         9         9         9         9         9         9         9         9         9         9         9         9         9         1         123/456,789           ●         ●         ●         ●         ●         ●         ●         ●         ●         ●         ●         ●         ●         ●         ●         ●         ●         ●         ●         ●         ●         ●         ●         ●         ●         ●         ●         ●         ●         ●         ●         ●         ●         ●         ●         ●         ●         ●         ●         ●         ●         ●         ●         ●         ●         ●         ●         ●         ●         ●         ●         ●         ●         ●         ●         ●         ●         ●         ●         ●         ●         ●         ●         ●         ●         ●         ●         ●         ●         ●         ●         ●         ●         ●         ●         ●         ● |                         |
| 一次病認者(公須)       来認者電信大郎       承認者選択         最終病認者(公須)       承認者電信大郎       承認者選択         現当者       担当者       1日 専問         コメント       「次回文字以内)       「二〇〇大憩に戻る」         「空空大憩店」の       「二〇〇大憩に戻る」         「四日 専問       「二〇〇大憩に戻る」         「四日 専問       「二〇〇大憩に戻る」         「次回文字以内」       「広         「四日 幸福認しました」       「四日 幸福認しました」         「四日 幸福認しました」       「四日 幸福認しました」         「四日 幸福認しました」       「四日 幸福 二〇〇〇大憩に戻る」                                                                                                    | 5     555555555 E株式会社<br>(E株式会社営業部)     無     1     123,456,789       9999 でんざい銀行 001 東京支店 普通 5555555     ●     ●     ●     ●                                                                                                    |                         |
| 取得者選者(公グ)     承認者電値花子       申請情報     パージの先期に置き       1254     1254 日田 寿期       1254     1254 日田 寿期       1254     (Seo文字以内)       1255     (Seo文字以内)       1255     (Seo文字以内)       1255     (Seo文字以内)       1255     (Seo文字以内)       1255     (Seo文字以内)       1255     (Seo文字以内)       1255     (Seo文字以内)                                                                                                    | 5     55555555555     株式会社営業部)     株     1     123,456,789       9699 でんど以銀行 001 東京支店 普通 5555555     株式会社営業部)     株     1     123,456,789       ● 依袖信報     表示     鉄速対象明細と確認される場合は、「表示」水ウンを押してください。                                                                                                    |                         |
| 中請情報     (1)     承認者へ連絡事項等がある場合       1234     担当者山田寿期       13×小     (250文学以内)       (250文学以内)     (250文学以内)       (250文学以内)     (250大焼に度る       (250大焼に度る     (1)       (250大焼に度る     (1)       (250大焼に合う     (1)       (250大焼に合う     (1)       (250大焼に合う     (1)       (250大焼に合う     (1)       (250大焼に合う     (1)       (250大焼に合う     (1)       (250大焼に合う     (1)       (250大焼に合う     (1)       (250大焼に合う <td>5     5000000005 (長水会社<br/>(住林式会社営業部))     無     1     123,456,789       9999 でんさい銀行 001 東京支店 普通 5555555     単     1     123,456,789       ●債権情報     表示     該流対意明細胞確認される場合は、「表示」ポタンを押してください。       承認者 情報     ページの先際に戻る       一次承認者 信     承認者 電信大郎</td> <td></td>                                                                                                    | 5     5000000005 (長水会社<br>(住林式会社営業部))     無     1     123,456,789       9999 でんさい銀行 001 東京支店 普通 5555555     単     1     123,456,789       ●債権情報     表示     該流対意明細胞確認される場合は、「表示」ポタンを押してください。       承認者 情報     ページの先際に戻る       一次承認者 信     承認者 電信大郎                                                                                                    |                         |
| 理当者     担当者山田 寿期       コメント     「シュメントを入力してください。       (250文字以内)     (250文字以内)       (250文字以内)     (250文字以内)       (250文字以内)     (250文字以内)       (250文字以内)     (250文字以内)       (250文字以内)     (250文字以内)       (250文字以内)     (250文字以内)       (250文字以内)     (250文字以内)       (250文字以内)     (250文字以内)       (250文字以内)     (250文字以内)       (250文字以内)     (250文字以内)       (250文字以内)     (250文字以内)       (250文字以内)     (250文字以内)                                                                                                    | 5     5000000000000000000000000000000000000                                                                                                    |                         |
|                                                                                                    | 5     5000500505 (株式業社<br>(住林式会社営業部)     煮     1     123,456,799       9690 でんざい頃行 001 東京支店 普通 555555     ● 備椎催報     表示     第次方法 かうと博用してださい。       承認者 情報     パーンの方法(原定)       -次承認者 (公須)     承認者 電偵大部     承認者 電貨       最終 承認者 (公須)     承認者 電偵花子     承認者 電貨       中学教報     パーンの介護(原定)                                                                                                    | いある場合(                  |
| ンント     (250文字以内)     パージの先期に戻る       1995とゴ報節為、「内容を確認しました」     小       内容を確認しました     仮登録の実行                                                                                                    | 5     555555555 (由水並注<br>(住林式会社営業部)     魚     1     123,456,799       9090 でんさい銀行 001 東京支店 普通 5555555     魚     1     123,456,799       ● 森福福曜 表示<br>節意対象明細胞 確認される場合は、「表示」ポッと浮してださい。     パーンジホ環に原え       1 水記者 情報     パーンジホ環に原え       一次本認者 (必須)     承認者 電偵大郎       東記者 電偵大郎     承認者 電偵大郎       単斎 情報     パーンジホ環に原え       日 中斎 情報     パーンジホ環に原え                                                                                                    | がある場合(                  |
| (250文字以内)<br>19年2日2034 [19世を確認しました]機チェックし、「仮登録の実行」ポタンを押してください。<br>の容を確認しました<br>反 5 仮登録の実行                                                                                                    | 5     55055555 住水芝社<br>(住林式会社営業部)     魚     1     123,456,799       9690 でんさい銀行 001 東京支店 普通 5555555     魚     1     123,456,799       ●病借情報     表示     該点対象明細胞 確認される場合は、「表示」ポリンを押してださい。       ●病信情報     永記     パーンの洗環に戻る       一次木記名 (必須)     米記名 電信太郎     水記名 選択       慶林承記名 (必須)     米記名 電信太郎     水記名 選択       慶林承記名 (必須)     米記名 電信太郎     水記名 選択       日     第記名 電信太郎     水記名 選択       日     第記名     第記名 名別       日     第目 電     (一つの洗腸に戻る)                                                                                                    | がある場合।<br>ださい。          |
| 19821選約は「内容を確認しました」機 チェックし、「仮登録の実行」ポッンを押してください。<br>内容を確認しました<br>反<br>反<br>反<br>反<br>反<br>の<br>の 実行<br>、<br>の 、<br>の 、 の 、 | 5     500000000 (株式会社)<br>(在株式会社営業部)     株     1     123,456,769       9690 でんど(場け) 001 東京友店 普通 5555555     株     1     123,456,769       ● 鉄橋棺根     表示     (株式会社営業部)     (人一乙の先開に戻る)       ・     水記者 電像     ・     ・       ・     小記者 電像た     ・     ・       ・     小記者 電像た     ・     ・       ・     小記名 電像た     ・     ・       ・     ・     ・     ・       ・     ・     ・     ・       ・     ・     ・     ・       ・     ・     ・     ・       ・     ・     ・     ・       ・     ・     ・     ・       ・     ・     ・     ・       ・     ・     ・     ・       ・     ・     ・     ・       ・     ・     ・     ・       ・     ・     ・     ・       ・     ・     ・     ・       ・     ・     ・     ・       ・     ・     ・     ・       ・     ・     ・     ・       ・     ・     ・     ・       ・     ・     ・     ・       ・     ・     ・     ・       ・ <t< td=""><td>がある場合।<br/>ださい。</td></t<>                                                                                                    | がある場合।<br>ださい。          |
|                                                                                                    | 5     5     5     5     5     5     5     123,455,759       9999 でんざい朝行 001 東京支店 普通 5555555     魚     1     123,455,759       ● 保袖榕根     表示     就意力参明起き確認される場合は、「表示」ポリンを押してください。       1     732,455,759       ● 保袖榕根     表示     就意力参明起き確認される場合は、「表示」ポリンを押してください。       1     732,455,759       ● 保袖榕根     表示     就意力参明した。       - 次承認者 (公羽)     半記者 電信た形     不認者意知       ● 露榕線 <ul> <li></li></ul>                                                                                                    | がある場合।<br>ださい。          |
| 反6 按登録の実行                                                                                                    | 5     500000000 (株式会社室業部)     株     1     123,456,759       9999 でんどい紹行 001 東京支店 普通 5555555     ★     1     123,456,759       ● 依格情報     表示     該家は家明細と確認される場合は、「表示」おうと押してださい。        1 <b>小記名 情報</b> ・     ・       →次釈認者 (必須)     年記者 電像たデ     ・        ● 訪情報     ・     ・     ・       単当者     11 出告 山田 寿朗     ・     ・       コメント     「旅意記記絵語末にはした。     ・     ・       コメント     「旅意記読品素にはた。     ・     ・       コント     「たきの生態になる     ・     ・                                                                                                    | がある場合।<br>ださい。          |
|                                                                                                    | 5       500509005 (非常な設計<br>(住秋式会社営業部)       #       1       123.456.799         9 999 でんざい銀行 001 東京支店 普通 555555       #       1       123.456.799         ● 病椎情報       表示       課意対参明規防確認される場合は、「表示」ホウンを押してにださい。         ● 赤柿菊       パーンの先端に戻る         - 次承認者 (約2)       承認者 電像木郎       承認者 窒服         ● 赤柿菊       パーンの先端に戻る         1       103.456.799         ● 赤柿菊       パーンの先端に戻る         104.55 (第)       承認者 電像木郎         ● 赤柿菊       パーンの先端に戻る         104.55 (第)       (日本部 年)         104.55 (第)       (日本部 年)         105.55 (第)       (日本部 年)         115.55 (第)       (日本部 年)         115.55 (第)       (日本部 年)         115.55 (第)       (日本部 年)         115.55 (第)       (日本部 年)         115.55 (第)       (日本部 年)         115.55 (第)       (日本部 年)         115.55 (第)       (日本部 年)         115.55 (第)       (日本部 年)         115.55 (第)       (日本部 年)         115.55 (第)       (日本部 年)         115.55 (第)       (日本部 年)         115.55 (第)       (日本部 年)         115.55 (第)       (日本部 年)         115.55 (第)       (日本部 年) <td< td=""><td>がある場合<br/>ださい。<br/>をクリックし</td></td<>            | がある場合<br>ださい。<br>をクリックし |

### ●入力項目一覧表

#### ✦申請情報

| No | 項目名  | 属性(桁数)     | 必須<br>任意 | 内容·入力例                                        |
|----|------|------------|----------|-----------------------------------------------|
| 1  | コメント | 全半角文字(250) | 任意       | 承認者への連絡事項等を入力するためのフリー入力欄。<br>入力例=「承認をお願いします。」 |

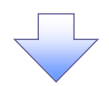

#### 9.譲渡記録請求\_仮登録完了画面

| 230988, 391988.                                                                                                    |                                                                                                    |                                                                                                    | NCBE                                                                                 | 株田三吉 ロダイ<br>ジネスダイレクトへ ログアウト                                                                                                    | 6 6 各紀を実行したことで 護士 要具   |
|----------------------------------------------------------------------------------------------------|----------------------------------------------------------------------------------------------------|----------------------------------------------------------------------------------------------------|--------------------------------------------------------------------------------------|----------------------------------------------------------------------------------------------------|------------------------|
| (6) 四日本ンテイ銀行 で                                                                                                    | んさい(電子記録債権)                                                                                                    |                                                                                                    |                                                                                      |                                                                                                    |                        |
| トップ 債務情報販会                                                                                                    | 信義聚生活求 信件款把请求                                                                                                    | 信機一抵請求                                                                                                    | 建吉市シ 子の自                                                                             | 請求 管理業務                                                                                                    | 一 決定します。請求番号は、この請求     |
| 推注演請求                                                                                                    |                                                                                                    |                                                                                                    |                                                                                      |                                                                                                    | 🚽 🔄 特定するための番号となりますので   |
|                                                                                                    |                                                                                                    |                                                                                                    |                                                                                      |                                                                                                    | 留意ください。                |
| 實渡記録請求_仮登録完了                                                                                                    |                                                                                                    |                                                                                                    |                                                                                      | SCKASG111                                                                                                    | 26                     |
| <ol> <li>① 対象の債権を検索 ⇒</li> </ol>                                                                                                    | ② 仮登録内容を入力 →                                                                                                    | ③ 仮登録内容を確                                                                                                    | an →                                                                                 | ④ 仮登録完了                                                                                                    |                        |
|                                                                                                    |                                                                                                    |                                                                                                    |                                                                                      |                                                                                                    |                        |
| (應記録請求の仮登録が完了しました。承)                                                                                                    | 認者による承認を受けてください。                                                                                                    |                                                                                                    |                                                                                      |                                                                                                    | -                      |
| Fに BIの予約取引等がたされている !                                                                                                    | 更確認の債権が今まれています 該当                                                                                                    | 出する 信権の 信権 全 類に                                                                                                    | + 予約済の譲渡全象                                                                           | が歩除されておりませんので                                                                                                    | -  \                   |
| 意ください。                                                                                                    | 安地田島の 同門田坊 古みれらしいみ する 取る日                                                                                                    | ヨッの同種の同種並留に                                                                                                    | み、1/63/月の最後立省                                                                        | 89 1EMRC46 C 00 98 E 10 9 C 3                                                                                                    | - Jm                   |
| 全て表示表示内容を切り替えます。                                                                                                    |                                                                                                    |                                                                                                    |                                                                                      |                                                                                                    |                        |
| 受付情報                                                                                                    |                                                                                                    |                                                                                                    |                                                                                      |                                                                                                    | - 〇 印刷ボタンをクリックし、帳票を印刷し |
| 請求番号                                                                                                    | 123456789                                                                                                    |                                                                                                    |                                                                                      |                                                                                                    |                        |
| 決済口座情報(請求者情報)/詳                                                                                                    | (渡日                                                                                                    |                                                                                                    |                                                                                      | ページの先頭に見                                                                                                    |                        |
| 利用者番号                                                                                                    | 123456789                                                                                                    |                                                                                                    |                                                                                      |                                                                                                    | / 印刷した限票を承認るへ提出し、仮     |
| 法人名/個人事業者名                                                                                                    | ABC株式会社                                                                                                    |                                                                                                    |                                                                                      | /                                                                                                    | ││ 録内容の承認を依頼してください。    |
|                                                                                                    | 9999 でんさい銀行 001 東京支店 普通 1:                                                                                                    | 234567 I-L'-y- &'//ft/d                                                                                                    | ギョウブ メイキイチ                                                                           | /                                                                                                    | ☞P18『共通機能』             |
| ー<br>譲渡日(電子記録年月日)                                                                                                    | 2010/04/06                                                                                                    |                                                                                                    |                                                                                      |                                                                                                    |                        |
|                                                                                                    |                                                                                                    |                                                                                                    |                                                                                      | ページの先頭に見                                                                                                    |                        |
| 開示情報                                                                                                    |                                                                                                    |                                                                                                    |                                                                                      |                                                                                                    | -                      |
| 開示請求日時 2010/04/06                                                                                                    | 8 20:50:10 債権件数(件)                                                                                                    | 2                                                                                                    | 200 <b>債稚金額(合計)</b><br>(円)                                                           | 24,691,357,80                                                                                                    | ◎ ● ● 印刷ボタン            |
| ※譲渡記録の候補となる債権の情報です。                                                                                                    |                                                                                                    |                                                                                                    |                                                                                      | <u>ページの先頭に</u>                                                                                                    |                        |
| 請求明細一覧合計                                                                                                    |                                                                                                    |                                                                                                    |                                                                                      |                                                                                                    | 印刷ボタンを押下した場合、表示中       |
| 議受人(件)                                                                                                    | 5 合計請求件数(件)                                                                                                    |                                                                                                    | 9 合計指定金額(円                                                                           | 620,827,15                                                                                                    | ・ みではなく、全てのページを印刷し     |
| ページ前 ● 前ページ                                                                                                    | 請求明<br>200件中 1-<br>1 2 3 4 5                                                                                                    | ]細一覧<br>並<br>-20件を表示<br>6 7 8 9                                                                                                    | 近び順: 請求順<br>10                                                                       | ■ 昇順 ■ 再表示<br>次ページ ● 10ページ次                                                                                                    | <sup>さ</sup> していた。     |
| <u>ページ前</u> 回 前ページ<br>請求順                                                                                                    | 請求明<br>200件中 1-<br>1 2 3 4 5                                                                                                    | 1細一覧<br>並<br>-20件を表示<br>6 7 8 9<br>請求明細情報                                                                                                    | たび外順: (請求 次順)<br>10                                                                  | <ul> <li>         ・ 再順         ・ 再表示         </li> <li>         次ページ ①         ・ 10ページ法         ・         ・         ・</li></ul>                                                                                                    | قة.<br>                |
| ページ前 (P) 前ページ<br>請求順<br>【語写<br>1005<br>1005                                                                                                    | 請求明<br>200件中 1-<br>1 2 3 4 5<br>201件中 1-<br>1 2 3 4 5<br>201件中 1-<br>2 3 4 5<br>2 3 4 5<br>2 4 5<br>2 4 5<br>2 5<br>2 4 5<br>2 4 5<br>2 | 細一覧<br>±<br>-20作を表示<br>6 7 8 9<br>請求明細情報<br>保証                                                                                                    | tび順: 請求順<br>10                                                                       | <ul> <li>■ 昇順</li> <li>■ 再表示</li> <li>次ページ ● 10ページボ</li> <li>小計</li> </ul>                                                                                                    | قة <b>ب</b>            |
| <u>ページ前</u> の前ページ  諸求順                                                                                                    | 諸求明<br>200件中<br>1 2 3 4 5<br>2 4 5<br>2 4 5<br>2 4 5<br>2 4 5<br>2 4 5<br>2 4 5<br>2 4 5<br>2 4 5<br>2 5<br>2 4 5<br>2 5<br>2 4 5<br>2 5<br>2 5<br>2 6<br>2 6<br>2 6<br>2 6<br>2 6<br>2 6<br>2 6<br>2 6<br>2 6<br>2 6                                                                                                    | 1細一覧<br>立<br>-20仟を表示<br>6 7 8 9<br>請水明細情報<br>保証<br>有無                                                                                                    | tび順: [請求順<br>10<br> <br> <br> <br> <br> <br> <br> <br> <br> <br> <br> <br> <br> <br> | 東原東         再表示           次ページ ©         10ページ次                                                                                                    | す。<br>                 |
| ページ前         0 前ページ           請求順         [論気<br>利用]<br>(185<br>111111111 AH大会社<br>(4月大会社)営業約)                                                                                                    | 諸求明<br>200件中 1-<br>1 2 3 4 5<br>3<br>2人情報]<br>老番号・法人名/個人事業者名<br>先登録名<br>口座情報                                                                                                    | 1組一覧<br>並<br>20件を表示<br>6 7 8 9<br>論:水均細情報<br>保証<br>有無                                                                                                    | tび順: [請求順<br>10<br>請求件数(件)                                                           | 東原         再表示           次ページ ©         10ページ次           小計         指定金額(円)                                                                                                    | <sup></sup> す。         |
| ページ曲         ① 曲ページ           諸求順         [論会<br>利用]<br>(相写)<br>(相写)<br>(相考式会社営業部)<br>9999 である(始行)の1東京さ                                                                                                    | 諸求明<br>200件中<br>1 2 3 4 5<br>1 2 3 4 5<br>2<br>2<br>2<br>2<br>3<br>2<br>3<br>4<br>8<br>4<br>8<br>5<br>· 法人名/個人事業者名<br>(先登録名)<br>2<br>2<br>座情報<br>2<br>2<br>2<br>6<br>7<br>8<br>7<br>8<br>7<br>8<br>7<br>8<br>7<br>8<br>7<br>8<br>7<br>8<br>7<br>8<br>7<br>8<br>7                                                                                                    | 13日一覧<br>立2件を表示<br>⑥ 7 ⑧ ⑨<br>請水切論情報<br>条<br>条<br>条<br>条<br>条<br>条<br>条<br>条<br>条<br>条<br>条<br>条<br>条                                                                                                    | tt/ll8:[請求順<br>10<br>諸求件数(件)                                                         | <ul> <li>▼ 月順 ▼</li> <li>予表示</li> <li>次ページ ●</li> <li>10ページ次</li> <li>小計</li> <li>指定金額(円)</li> <li>5</li> <li>127,456,789</li> </ul>                                                                                                    | す。<br>                 |
| パージ加         ① 加久一ジ           請求順         [請安<br>利用]<br>(限5<br>11111111 A株式会社<br>(A株式会社営業部)<br>9999 でんざい銀行 の1 東京社<br>9999 でんざい銀行 の1 東京社                                                                                                    | 請求明<br>200件中<br>1 2 3 4 5<br>3<br>2人情報]<br>老番号·法人名/個人專業者名<br>化登録2<br>正座情報<br>正座情報                                                                                                    | 13日一覧<br>並<br>20件を表示<br>⑥ 7 ⑧ ⑨<br>請次切論情報<br>保証<br>有無<br>無                                                                                                    | tof MB: [請求順<br>10<br>請求件数(件)                                                        | <ul> <li>▼ 月順 ▼</li> <li>         → 再表示<br/>☆ページ ●         10ページ次<br/>小計<br/>ち         127,456,769         </li> </ul>                                                                                                    | す。<br>                 |
| パージ加         ① 加パージ           請求順         [論会]<br>利用:<br>(根考式会社営業部)           11111111 A株式会社<br>(A株式会社営業部)           9999 でんざい銀行 001 東京式           ●債権情報         非表示                                                                                                    | 諸求明<br>200件中<br>1 2 3 4 5<br>1 2 3 4 5<br>2<br>2<br>2<br>4<br>指報)<br>2<br>2<br>4<br>指報)<br>2<br>2<br>6<br>1<br>2<br>2<br>4<br>8<br>4<br>8<br>3<br>3<br>2<br>2<br>4<br>1<br>1<br>1<br>1<br>1<br>2<br>3<br>4<br>5<br>1<br>3<br>3<br>3<br>5<br>3<br>3<br>5<br>3<br>5<br>3<br>5<br>5<br>3<br>5<br>5<br>5<br>5<br>5                                                                                                    | 1組一覧<br>並<br>20件を表示<br>⑥ 7 ⑧ ⑨<br>請次切論情報<br>保証<br>有無<br>集<br>20件を表示<br>※                                                                                                    | tof MB: [請求順<br>10<br>高求件数(件)                                                        | ● 昇通 ● 再表示<br>法ページ ● 10ページ次<br>小計<br>指定金額(円)<br>5 127,456,769                                                                                                    | す。<br>                 |
| パージ加         ① 加パージ           請求順         [論会]           [11]11111 A持式会社<br>(A持式会社営業部)         9999 でんざい銀行 001 東京3           ●債権情報         非表示<br>記                                                                                                    |                                                                                                    | 13日一覧<br>並<br>20件を表示<br>⑥ 7 ⑧ ⑨<br>請次切録情報<br>保証<br>有無<br>条<br>指報                                                                                                    | tor)船:[請求順<br>10<br>請求件数(件)<br>債権金額(円)                                               | <ul> <li>▼ 月頃 ▼</li> <li>● 再表示</li> <li>次ページ ● 10ページ次</li> <li>小計</li> <li>指定金額(円)</li> <li>5 127,456,769</li> <li>●</li> <li>●</li></ul> | す。<br>                 |
| パージ加         ① 加パージ           請求順         [論会]           請求順         [創合]           [1111111] Alf 未次会社<br>(Alf 未式会社営業部)         9999 でんざい銀行 001 東京3           ●債権情報         非表示<br>記           No.         記                                                                                                    | rsry     200件中     1 2 3 4 5     1     2 3 4 5     1     2 3 4 5     1     2 3 4 5     1     1     2 3 4 5     1     1     2     3     4     5     1     1     2     3     4     5     1     1     1     1     1     1     1     1     1     1     1     1     1     1     1     1     1     1     1     1     1     1     1     1     1     1     1     1     1     1     1     1     1     1     1     1     1     1     1     1     1     1     1     1     1     1     1     1     1     1     1     1     1     1     1     1     1     1     1     1     1     1     1     1     1     1     1     1     1     1     1     1     1     1     1     1     1     1     1     1     1     1     1     1     1     1     1     1     1     1     1     1     1     1     1     1     1     1     1     1     1     1     1     1     1     1     1     1     1     1     1     1     1     1     1     1     1     1     1     1     1     1     1     1     1     1     1     1     1     1     1     1     1     1     1     1     1     1     1     1     1     1     1     1     1     1     1     1     1     1     1     1     1     1     1     1     1     1     1     1     1     1     1     1     1     1     1     1     1     1     1     1     1     1     1     1     1     1     1     1     1     1     1     1     1     1     1     1     1     1     1     1     1     1     1     1     1     1     1     1     1     1     1     1     1     1     1     1     1     1     1     1     1     1     1     1     1     1     1     1     1     1     1     1     1     1     1     1     1     1     1     1     1     1     1     1     1     1     1     1     1     1     1     1     1     1     1     1     1     1     1     1     1     1     1     1     1     1     1     1     1     1     1     1     1     1     1     1     1     1     1     1     1     1     1     1     1     1     1     1     1     1     1     1     1     1     1     1     1     1     1     1     1     1     1     1     1     1     1     1     1     1     1     1     1     1     1     1     1     1                                                                                                    | 13日一覧<br>正<br>20件を表示<br>⑥ 7 ⑧ ⑨<br>請次切録情報<br>保証<br>名情報<br>客Ref No.                                                                                                    | tt/lll:[請求順<br>10<br>請求件数(件)<br>債権金額(円)                                              | <ul> <li>▼ 月順 ▼ 再表示</li> <li>次ページ ● 10ページ次</li> <li>小計</li> <li>指定金額(円)</li> <li>5 127,456,769</li> <li>送流種別</li> <li>指定金額(円)</li> </ul>                                                                                                    | す。<br>                 |
| C-ジ油         ① 前代ジ           請求順         【論受<br>利用]           [1]]111111         A株式会社<br>(A株式会社営業部)           9999 でんざい銀行 001 東京3           ●債権情報         非表示<br>記<br>人の。           No.         記<br>支<br>1           1         123457090123<br>1                                                                                                    |                                                                                                    | 13日一覧<br>立<br>20件を表示<br>⑥ 7 ⑧ ◎<br>請次切録情報<br>保証<br>条件<br>情報<br>条件<br>作用<br>の<br>の<br>の<br>の<br>の<br>の<br>の<br>の<br>の<br>の<br>の<br>の<br>の                                                                                                    | tt/lll:[請求順<br>10<br>請求件数(件)<br>債権金額(円)<br>123.456,789                               | <ul> <li>▼ 月頃 ▼ 再表示</li> <li>次ページ ● 10ページ次</li> <li>小計</li> <li>指定金額(円)</li> <li>5 127.456.769</li> <li>施液種別</li> <li>指定金額(円)</li> <li>一部線点</li> </ul>                                                                                                    | す。<br>                 |
| (一) 前代ジ           諸求概         [論気<br>利用]<br>(取引<br>(和末)会社<br>(本末大会社営業部)           9999 でんざい銀行 001 東京引<br>(本末大会社営業部)         東表示<br>記<br>支<br>1           ●債権情報         非表示<br>記<br>2010/04/10                                                                                                    |                                                                                                    | 1組一覧<br>立(件を表示<br>⑥ 7 ⑧ ◎<br>請次切録情報<br>保任正<br>名情報<br>(Ref No.                                                                                                    | tt/lll:[請求順<br>10<br>諸求件数(件)<br>債権金額(円)<br>123,456,789<br>[更確空]                      | <ul> <li>● 昇通 ●</li> <li>● 引のページ次</li> <li>小計</li> <li>指定金額(円)</li> <li>5</li> <li>127.456.769</li> <li>●</li> <li>●</li></ul> | قة<br>ع.               |
| (一辺面)         ① 面(一辺)           請求順         [調告]           [1]]111111         本株式会社営業部)           [1]]111111         本株式会社営業部)           9999         でんざい銀行 co1 東京式           ●債権情報         非表示           No.         夏2           1         1234567890123           2010/04/10         2010/04/10                                                                                                    |                                                                                                    | 13日一覧<br>立<br>20件を表示<br>⑥ 7 ⑧ ◎<br>高 7 ⑨ ◎<br>高 7 ⑨ ◎<br>高 7 ⑨ ◎<br>第<br>4<br>4<br>指<br>板<br>5<br>(Ref. No.                                                                                                    | tor)相:[請求順<br>10<br>諸求件数(件)<br>債権金額(円)<br>123,456,789<br>(更確認)                       | <ul> <li>▼ 昇通 ▼</li> <li>予表示</li> <li>次ページ ●</li> <li>10ページ次</li> <li>小計</li> <li>指定金額(円)</li> <li>5</li> <li>127,456,789</li> <li>第次を額(円)</li> <li>一部線度</li> <li>1,000,000</li> </ul>                                                                                                    |                        |
| (一辺加)         (回) 動パージ           請求項         [講会]           [1111111] 本株式会社         [構成]           [1111111] 本株式会社         [構成]           [1111111] 本株式会社         [構成]           [1111111] 本株式会社         [調査]           [1111111] 本株式会社         [調査]           [1111111] 本株式会社         [調査]           [1111111] 本株式会社         [調査]           [1111111] 本株式会社         [ [議査]           [1111111] 本株式会社         [ [議査]           [1111] 本株式会社         [ [議査]                                                                                                    |                                                                                                    | 13日一覧<br>立<br>20件を表示<br>⑥ 7 ⑧ ⑨<br>高 7 ⑨ ⑨<br>高 7 ⑨ ⑨<br>高 7 ⑨ ⑨<br>高 7 ⑨ ⑨<br>第<br>7<br>第<br>7<br>8<br>7<br>8<br>7<br>1<br>8<br>7<br>1<br>1<br>1<br>1<br>1<br>1<br>1<br>1<br>1<br>1<br>1<br>1<br>1                                                                                                    | tor)相:[請求通<br>10<br>諸求件数(件)<br>使稚金額(円)<br>123,458,789<br>(更確認)                       | <ul> <li>▼ 昇順 ▼ 再表示</li> <li>次ページ ● 10ページ次</li> <li>小計</li> <li>指定金額(円)</li> <li>一部線度</li> <li>1,000,000</li> </ul>                                                                                                    |                        |
| C-ジ油         C) 前パージ           請求順         [論会]           [1]]111111         本株式会社           [1]]111111         本株式会社           [1]]111111         本株式会社           [1]]111111         本株式会社           [1]]111111         本株式会社           [1]]111111         本株式会社           [1]]111111         本株式会社           [1]]111111         本株式会社           [1]         ●供機構情報           非表示         記           No.         豆           1         1234507800123           1         1234507800123           1         1234507800123           1         1234507800123           1         1234507800123           1         1234507800123           1         1234507800123           1         1234507800123           1         1234507800123           1         1234507800123           1         1234507800123           1         1234507800123           1         1234507800123           1         1234507800123           1         1234507800123           1         1234507800123           1         1234507800123                                                                                                    |                                                                                                    | 13日一覧<br>立<br>20件を表示<br>⑥ 7 ⑧ ⑨<br>高 7 ⑨ ⑨<br>高 7 ⑨ ⑨<br>高 7 ⑨ ⑨<br>日<br>日<br>日<br>日<br>日<br>日<br>日<br>日<br>日<br>日<br>日<br>日<br>日                                                                                                    | tor)相:[請求通<br>10<br>諸求件数(件)<br>後椎金額(円)<br>123,458,789<br>(原確記)                       | <ul> <li>▼ 昇順 ▼ 再表示</li> <li>次ページ ● 10ページ次</li> <li>小計</li> <li>指定金額(円)</li> <li>5 127,456,789</li> <li>第定金額(円)</li> <li>一部該次</li> <li>1,000,000</li> </ul>                                                                                                    |                        |
| ページ加         ① 前ページ           請求順         [音宏]<br>(限5)           11111111         本株式会社営業部)           9999<でんざい部行の1東京引                                                                                                    | r                                                                                                    | 細一覧<br>並<br>20件を表示<br>⑥ 7 ⑧ ⑨<br>高 7 ⑨ ⑨<br>高 7 ⑨ ⑨<br>高 7 ⑨ ⑨<br>第<br>7<br>8<br>7<br>8<br>8<br>8<br>4<br>1<br>8<br>1<br>1<br>1<br>1<br>1<br>1<br>1<br>1<br>1<br>1<br>1<br>1<br>1                                                                                                    | tor)相:[請求順<br>10<br>諸求件数(件)<br>(原確記                                                  | <ul> <li>▼ 月週 ▼ 再表示</li> <li>次ページ ● 10ページ次</li> <li>小計</li> <li>指定金額(円)</li> <li>一部決定</li> <li>1,000,000</li> </ul>                                                                                                    | قة<br>ع.               |
| ページ加         ① 前ページ           請求順         [音云:<br>34,70]           11111111         本株式会社(東京の)<br>4,60% 町の1東京3           9999         でんぷい前子の1東京3           9999         でんぷい前子の1東京3           1         1234567800123<br>2010/04/10           1         1234567800123<br>2010/04/10           1         1234567800123<br>2010/04/10           5         555555555 E株式会社<br>(取51<br>(1051)           5         555555555 E株式会社<br>(1051)           1         1234567800123<br>2010/04/10                                                                                                    |                                                                                                    | 13日一覧<br>立<br>20件を表示<br>⑥ 7 ⑧ ◎<br>高 7 ⑨ ◎<br>高 7 ⑨ ◎<br>第<br>7 ⑧ ◎<br>4<br>4<br>16<br>4<br>18<br>4<br>18<br>4<br>18<br>4<br>18<br>4<br>18<br>4<br>18<br>4<br>18<br>4<br>18<br>4<br>18<br>4<br>18<br>4<br>18<br>4<br>18<br>4<br>18<br>4<br>18<br>4<br>18<br>4<br>18<br>18<br>18<br>18<br>18<br>18<br>18<br>18<br>18<br>18                                                                                                    | tor)相:[請求順<br>10<br>諸求件数(件)<br>(原確記<br>請求件数(件)                                       | <ul> <li>▼ 月週 ▼ 再表示</li> <li>次ページ ④ 10ページ次</li> <li>小計</li> <li>指定金額(円)</li> <li>一部決定</li> <li>1,000,000</li> </ul>                                                                                                    |                        |
| ページ加         ① 前ページ           請求順         [25]           請求順         [26]           11111111         4株式会社営業部)           9999<でんざい部下の1東京引                                                                                                    |                                                                                                    | は細一覧<br>立<br>20件を表示<br>⑥ 7 ⑧ ◎<br>高 799時情報<br>保留<br>作無<br>条情報<br>作用<br>作用<br>条件<br>条件<br>条件<br>条件<br>条件<br>条件<br>条件<br>条件<br>条件<br>条件                                                                                                    | tor)細:[請求順<br>10                                                                     | <ul> <li>▼ 月順 ▼ 再表示</li> <li>☆</li> <li>☆</li> <li>3</li> <li>3</li> <li>4</li> <li>4</li> <li>4</li> <li>5</li> <li>4</li> <li>4</li> <li>5</li> <li>4</li> <li>4</li> <li>5</li> <li>5</li> <li>4</li> <li>4</li> <li>5</li> <li>5</li> <li>4</li> <li>4</li>     &lt;</ul> |                        |
| C-ジ油         O: 前:C-ジ           請求順         [25]           請求順         [26]           [1111111] 本株式会社<br>(A株式会社営業部)         [26]           9999 でんぷい前す 001 東京3         [26]           9999 でんぷい前す 001 東京3         [26]           1         [23450780123<br>2010/04/10]         [23450780123<br>2010/04/10]           1         [23450780123<br>2010/04/10]         [26]           5         5555555555 E株式会社<br>(C株式会社営業部)         [26]           9999 でんぷい前す 001 東京5         [46]           ●仮他情報         表示                                                                                                    |                                                                                                    | 調一覧                                                                                                    | tor)端:[請求順<br>10                                                                     | <ul> <li>▼ 月順 ▼ 再表示</li> <li>☆</li> <li>☆</li> <li>10</li> <li>10</li> </ul>                                                                                                    |                        |
| ページ加         ○ 前 ページ           請求順         [25]           請求順         [26]           11111111         4株式会社営業部)           9999         でんぷい前1001 東京1           ●依株情報         非表示           1         1234507890123           1         1234507890123           1         1234507890123           2010/04/10         [262           505555555<                                                                                                    |                                                                                                    | 日田一覧<br>20件を表示<br>● 7 ● ●<br>高 7 ● ●<br>高 7 ● ●<br>高 7 ● ●<br>高 7 ● ●<br>●<br>7 ● ●<br>●<br>7 ● ●<br>●<br>7 ● ●<br>●<br>7 ● ●<br>●<br>7 ● ●<br>●<br>7 ● ●<br>●<br>7 ● ●<br>●<br>7 ● ●<br>●<br>7 ● ●<br>●<br>7 ● ●<br>●<br>7 ● ●<br>●<br>7 ● ●<br>●<br>7 ● ●<br>●<br>7 ● ●<br>●<br>7 ● ●<br>●<br>7 ● ●<br>●<br>7 ● ●<br>●<br>7 ● ●<br>●<br>7 ● ●<br>●<br>7 ●<br>●<br>7 ●<br>●<br>7 ●<br>●<br>7 ●<br>●<br>7 ●<br>●<br>7 ●<br>●<br>7 ●<br>●<br>7 ●<br>●<br>7 ●<br>●<br>7 ●<br>●<br>7 ●<br>●<br>7 ●<br>●<br>7 ●<br>●<br>7 ●<br>●<br>7 ●<br>●<br>7 ●<br>●<br>7 ●<br>●<br>7 ●<br>●<br>7 ●<br>●<br>7 ●<br>●<br>7 ●<br>●<br>7 ●<br>7                                                                                                    | tor)場: [請求順<br>10                                                                    | <ul> <li>▲ 耳順 ▲ 再表示</li> <li>☆ (-2) ④ 10((-2))</li> <li>小計</li> <li>指定金額(円)</li> <li>5 23((-1))</li> <li>第定金額(円)</li> <li>→ 市法</li> <li>1000,000</li> </ul>                                                                                                    |                        |
| ページボ         ① 前く二ジ           請求順         [第5]           11111111         (日本次会社営業部)           9999         でんぷい前行の11東京3           1         1234507800123           1         1234507800123           1         1234507800123           1         1234507800123           1         1234507800123           2010/04/10         第四日           5         5555555555           5555555555         日本式会社営業部)           9999         でんぷい前行の01東京3           ●の後椎情報         表示                                                                                                    | 300(PP 1-         1       2       3         200(PP 1-       1       3         1       2       3       5         2014       3       3       3         2014       3       4       5         2014       3       4       5         2014       3       4       5         2014       3       4       5         2014       3       4       5         2014       3       4       5         2014       3       4       5       5         2014       3       4       5       5         2014       3       5       5       5         2014       3       5       5       5         2014       3       5       5       5         2014       3       5       5       5         2014       3       5       5       5         2014       3       5       5       5         2014       3       5       5       5         2014       3       5       5       5         2014       3 <t< td=""><td>日初一覧<br/>20件を表示<br/>● 7 ● ●<br/>高 7 ● ●<br/>高 7 ● ●<br/>高 7 ● ●<br/>高 7 ● ●<br/>●<br/>7 ● ●<br/>10<br/>10<br/>10<br/>10<br/>10<br/>10<br/>10<br/>10<br/>10<br/>10</td><td>tor)場: [請求順<br/>10</td><td><ul> <li>● 耳順 ● 再表示</li> <li>☆ (-2) ○ 10((-2))</li> <li>小 計</li> <li>指定金額(円)</li> <li>5 225(円)</li> <li>127,456,789</li> <li>予請求金額(円)</li> <li>→ 「お定金額(円)</li> <li>1000,000</li> </ul></td><td></td></t<>                                                                                                    | 日初一覧<br>20件を表示<br>● 7 ● ●<br>高 7 ● ●<br>高 7 ● ●<br>高 7 ● ●<br>高 7 ● ●<br>●<br>7 ● ●<br>10<br>10<br>10<br>10<br>10<br>10<br>10<br>10<br>10<br>10                                                                                                    | tor)場: [請求順<br>10                                                                    | <ul> <li>● 耳順 ● 再表示</li> <li>☆ (-2) ○ 10((-2))</li> <li>小 計</li> <li>指定金額(円)</li> <li>5 225(円)</li> <li>127,456,789</li> <li>予請求金額(円)</li> <li>→ 「お定金額(円)</li> <li>1000,000</li> </ul>                                                                                                    |                        |
| C-ジ泊 00前/C-ジ      â永硬                                                                                                    |                                                                                                    | 日初一覧<br>20件を表示<br>● 7 ● ●<br>高 7 ● ●<br>高 7 ● ●<br>高 7 ● ●<br>高 7 ● ●<br>●<br>7 ● ●<br>10<br>10<br>10<br>10<br>10<br>10<br>10<br>10<br>10<br>10                                                                                                    | tor)場: [請求順<br>10                                                                    | <ul> <li>● 耳順 ● 再表示</li> <li>☆ (-2) @ 10((-2))</li> <li>小 計</li> <li>指定金額(円)</li> <li>5 225(円)</li> <li>示 認念種別</li> <li>指定金額(円)</li> <li>→ 請え金額(円)</li> <li>123,456,789</li> <li>123,456,789</li> <li>ズ (-)の先強に度る</li> </ul>                                                                                                    |                        |
| ページボ         ① 助べニジ           請求項         「「「」」」           請求項         「「」」」           11111111         本株活業           11111111         本株活業部           9999         でんざ(頃行) 001 東京3           ●供株活報         非表示           1         1234507890123           1         1234507890123           2010/04/10         1734507890123           1         1234507890123           2010/04/10         1734507890123           1         1234507890123           2010/04/10         1734507890123           1         1234507890123           2010/04/10         1734507890123           2010/04/10         1734507890123           2010/04/10         1734507890123           2010/04/10         1734507890123           2010/04/10         1734507890123           2010/04/10         1734507890123           2010/04/10         1734507890123           2010/04/10         1734507890123           2010/04/10         1734507890123           2010/04/10         1734507890123           2010/04/10         1734507890123           2010/04/10         1734507890123           2010/04/10         1734507890123                                                                                                    |                                                                                                    | 日初一覧<br>20件を表示<br>⑥ 7 ⑧ ◎<br>高 7 ⑨ ◎<br>高 7 ⑨ ◎<br>高 7 ⑨ ◎<br>第 7 ⑨ ◎<br>1 0 0<br>1 0 0<br>1 0<br>1                                                                                                    | tor)場: [請求順<br>10                                                                    | <ul> <li>● 耳順 ● 再表示</li> <li>☆</li> <li>☆</li> <li>☆</li> <li>3</li> <li>127,456,789</li> <li></li> <li>第定金額(円)</li> <li>一部線波</li> <li>1,000,000</li> </ul>                                                                                                    |                        |
| ページボ         ①         ①         ○         □         ○         □         ○         □         ○         □         ○         □         ○         □         ○         □         ○         □         ○         □         ○         □         ○         □         ○         □         ○         □         ○         □         ○         □         ○         □         ○         □         ○         □         ○         □         ○         □         ○         □         ○         □         ○         ○         ○         ○         ○         ○         ○         ○         ○         ○         ○         ○         ○         ○         ○         ○         ○         ○         ○         ○         ○         ○         ○         ○         ○         ○         ○         ○         ○         ○         ○         ○         ○         ○         ○         ○         ○         ○         ○         ○         ○         ○         ○         ○         ○         ○         ○         ○         ○         ○         ○         ○         ○         ○         ○         ○         ○         ○         ○         ○ </td <td></td> <td>日田一覧<br/>20件を表示<br/>● 7 ● ●<br/>高 7 ● ●<br/>高 7 ● ●<br/>高 7 ● ●<br/>第 7 ● ●<br/>1 ●<br/>1 ●<br/>1 ●<br/>1 ●<br/>1 ●<br/>1 ●<br/>1 ●</td> <td>bび場: [請求順<br/>10</td> <td><ul> <li>▲ 耳順 ▲ 再表示</li> <li>☆ (-2) ④ 10((-2))</li> <li>小 計</li> <li>指定金額(円)</li> <li>5 2(127,456,789)</li> <li>※ 注</li> <li>北京金額(円)</li> <li>- 部)</li> <li>- 第 次金額(円)</li> <li>1 123,456,789</li> <li>- 「 - ジの先頭に戻る</li> <li>- (- ジの先頭に戻る</li> </ul></td> <td></td> |                                                                                                    | 日田一覧<br>20件を表示<br>● 7 ● ●<br>高 7 ● ●<br>高 7 ● ●<br>高 7 ● ●<br>第 7 ● ●<br>1 ●<br>1 ●<br>1 ●<br>1 ●<br>1 ●<br>1 ●<br>1 ●                                                                                                    | bび場: [請求順<br>10                                                                      | <ul> <li>▲ 耳順 ▲ 再表示</li> <li>☆ (-2) ④ 10((-2))</li> <li>小 計</li> <li>指定金額(円)</li> <li>5 2(127,456,789)</li> <li>※ 注</li> <li>北京金額(円)</li> <li>- 部)</li> <li>- 第 次金額(円)</li> <li>1 123,456,789</li> <li>- 「 - ジの先頭に戻る</li> <li>- (- ジの先頭に戻る</li> </ul>                                                                                                    |                        |
| ページボ         ①         副・パージ           請求機                                                                                                    |                                                                                                    | は細一覧<br>シロ件を表示<br>⑥ 7 ⑧ ◎<br>高 7 ⑨ ◎<br>高 7 ⑨ ◎<br>高 7 ⑨ ◎<br>の<br>の<br>の<br>の<br>の<br>の<br>の<br>の<br>の<br>の<br>の<br>の<br>の                                                                                                    | bび場: [請求順<br>10                                                                      | <ul> <li>▲ 耳順 ▲ 再表示</li> <li>☆</li> <li>☆</li> <li>3 00</li> <li>3 10</li> <li>3 127,456,789</li> <li>※</li> <li>※</li> <li>3 127,456,789</li> <li>※</li> <li>3 123,456,789</li> <li>3 123,456,789</li> <li>3 123,456,789</li> <li>3 123,456,789</li> <li>3 23,456,789</li> <li>3 2 3,456,789</li> <li>3 2 3,456,789</li> <li>3 2 3,456,789</li> <li>3 3 4 3 4 4 4 4 4 4 4 4 4 4 4 4 4 4 4 4</li></ul>                                                                                                    |                        |
| ページル         ①         前し、一ジ、           請求機         -         -           請求機         -         -           1         -         -           1         -         -           909 70.40 (初日 101 東京)         -         -           1         -         -         -           1         -         -         -           1         -         -         -           1         -         -         -           1         -         -         -           1         -         -         -           1         -         -         -         -           1         -         -         -         -           1         -         -         -         -           1         -         -         -         -         -         -         -         -         -         -         -         -         -         -         -         -         -         -         -         -         -         -         -         -         -         -         -         -         -         -         -         -                                                                                                    |                                                                                                    | 139-15.<br>20174 25.<br>20174 25.<br>37. 0 0 0<br>37. 0 0 0<br>37. 0 0<br>37. 0 0<br>37. 0 | bび場: [請求順<br>10                                                                      | <ul> <li>▲ 耳順 ▲ 再表示</li> <li>☆ (-2) ④ 10((-2))</li> <li>小 計</li> <li>指定金額(円)</li> <li>5 23((-2))</li> <li>第定金額(円)</li> <li>→ 市法</li> <li>100,000</li> </ul>                                                                                                    |                        |

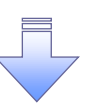

✓ 仮登録の完了となります。
 ※請求の完了は承認者の承認が完了した時点となります。
 ※請求完了後、でんさいネットにおける請求内容のチェックの結果、エラーとなる場合があります。必ず譲渡記録メニュー画面の請求状況一覧、または、通知情報一覧画面から請求結果を確認してください。
 譲渡記録メニュー画面からの結果確認の手順については、<sup>②</sup>P150『複数譲渡記録請求結果の照会手順』
 ✓ 仮登録の完了後、承認者へ承認依頼通知が送信されます。

✓ 承認者の手順については、<sup>(3)</sup>P158『承認/差戻しの手順』

#### 一時保存データを利用した複数譲渡記録請求の再開手順

▶ログイン後、トップ画面の<mark>債権譲渡請求</mark>タブをクリックしてください。

1. 譲渡請求メニュー画面

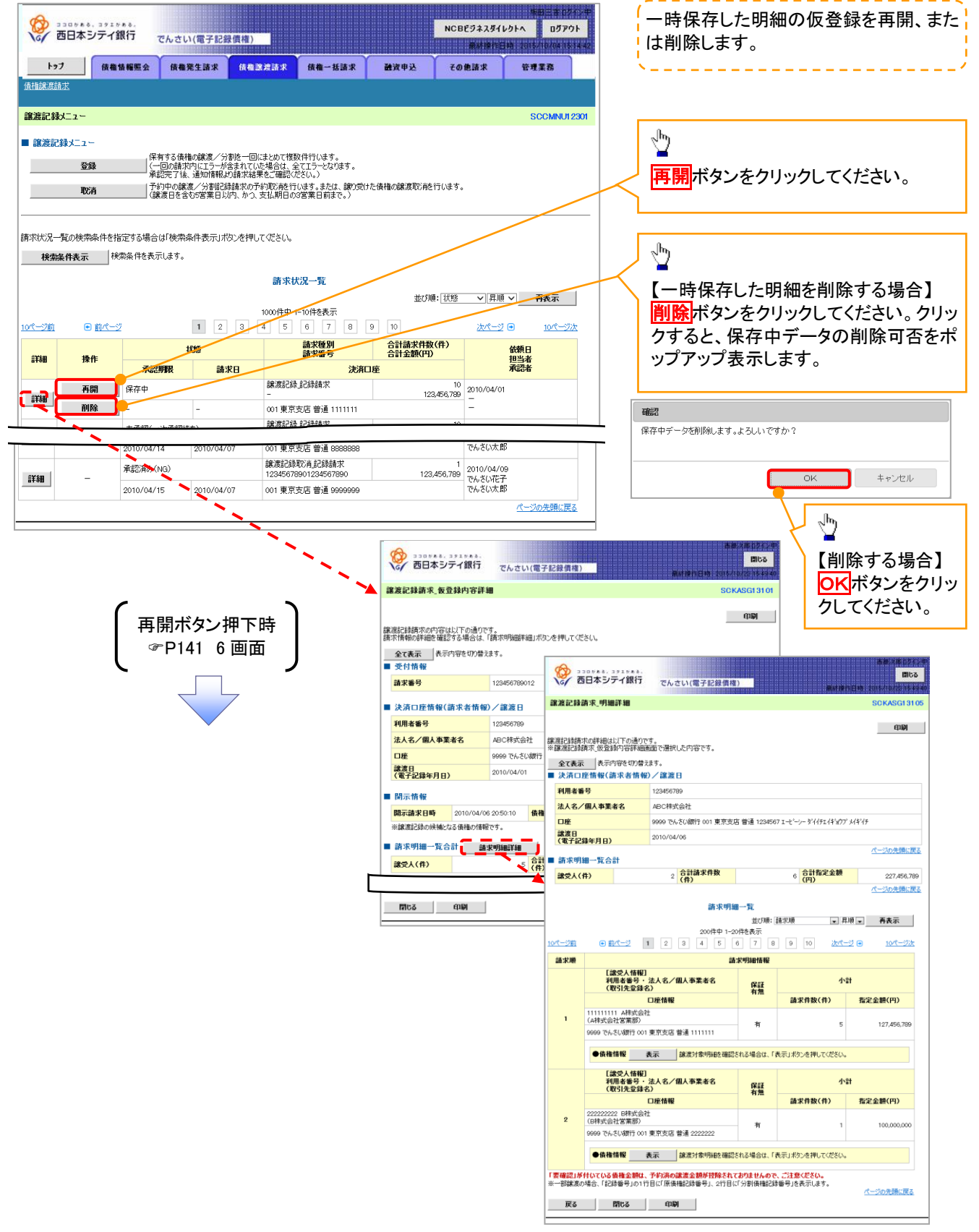

### 過去請求データを利用した複数譲渡記録請求の作成手順

▶ ログイン後、トップ画面の債権譲渡請求タブをクリックしてください。

1. 譲渡請求メニュー画面

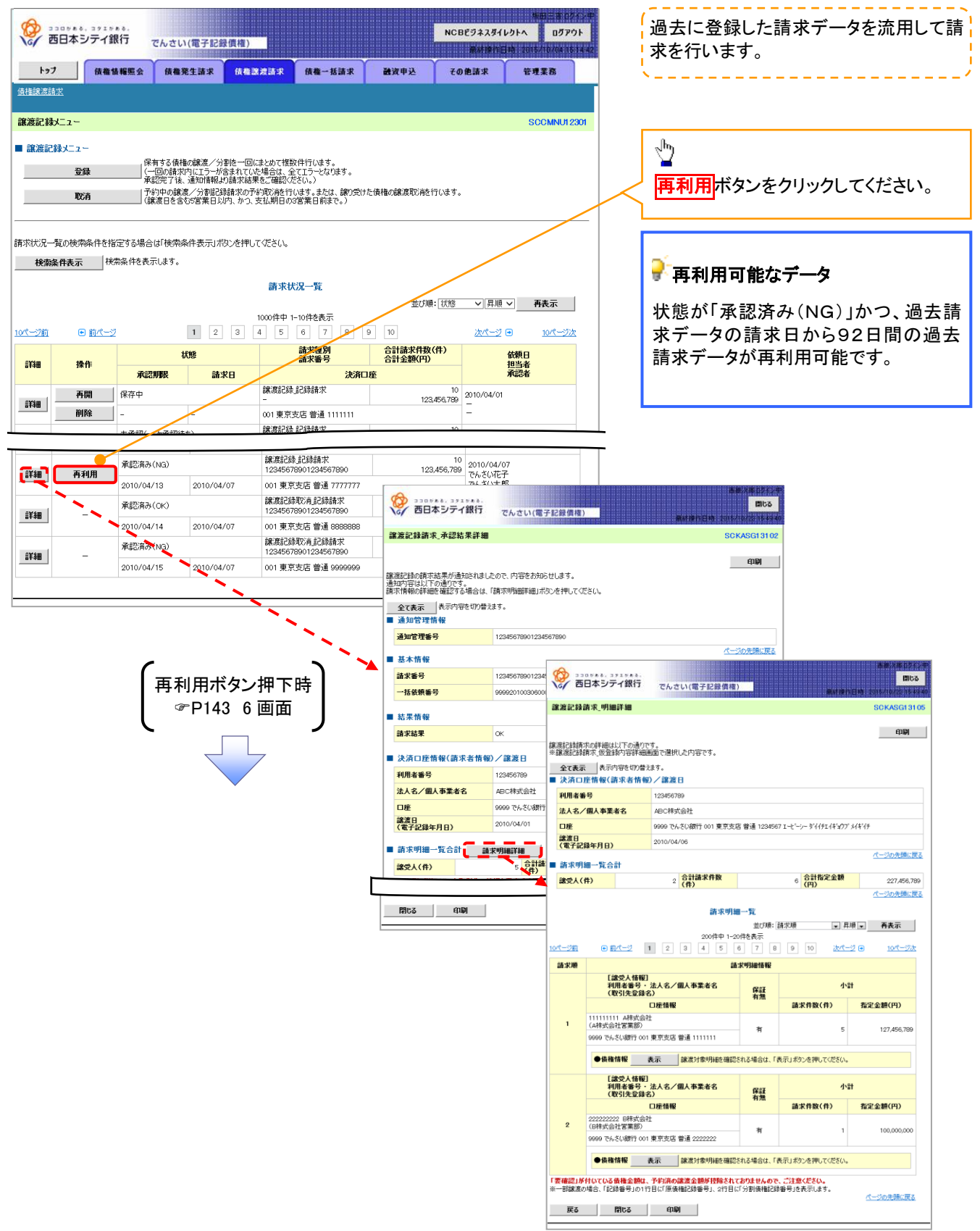

#### <u>引戻しの手順</u>

▶ログイン後、トップ画面の債権譲渡請求タブをクリックしてください。

過去に登録した未承認の請求データを引戻しま 1. 譲渡請求メニュー画面(引戻し前) す。 230740.371740. NCBFラネスダイレクトへ ログアウト でんさい(電子記録債権) 1 トップ 債権情報照会 債権発生請求 債権譲渡請求 融资申込 債権一括請求 その他請求 管理業務 引戻しボタンをクリックしてください。クリックす 債権譲渡請求 ると引き戻し可否をポップアップ表示します。 譲渡記録メニュ・ SCCMNU12301 ■ 譲渡記録メニュー 保有する債権の譲渡/分割迄一回にまとめて複数件行います。 (一回の請求内にエラーが含まれていた場合は、全てエラーとなります。 承認完了後、通知情報より請求結果をご確認ください。) 確認 登録 ▲ 承認待ちデータの引戻しを行います。よろしいですか? 引戻し後は、差戻し中一覧より、修正・削除を行ってください。 |予約中の譲渡/分割記録請求の予約取消施行(はす。または、譲り受けた債権の譲渡取消施行います (譲渡日を含む5営業日以内、かつ、支払期日の3営業日前まで。) 取消 оĸ キャンセル 請求状況一覧の検索条件を指定する場合は「検索条件表示」ボタンを押してください。 Д 検索条件表示検索条件を表示します。 請求状況一覧 【引戻しする場合】 並び順: 状態 🗸 昇順 🗸 再表示 1000件中 1-10件を表示 OKボタンをクリックしてください。 1 2 3 4 5 6 7 8 9 10 <u>10ページ前</u> ● 前ページ 次ページ 🗩 10ページ次 請求種別 請求番号 合計請求件数(件) 合計金額(円) 依頼日 担当者 承認者 状態 TIN 操作 承認期限 請求日 決済口座 讓渡記錄記錄請求 10 123,456,789 でんさい花子 でんさい太郎 未承認(承認待ち) 7890 💕 引戻し可能なデータ 詳細 **3**戻し 2010/04/15 2010/04/07 001 東京支店 普通 6666666 譲渡記録記録請求 123456789012345678 未承認(一次承認待ち) 10 123,456,789 でんさい花子 状態が「未承認(承認待ち)」かつ、過去請求デ 67890 詳細 2010/04/08 001 東京支店 普通 2222222 ータの請求日から92日間の過去請求データが 1 2 3 4 5 6 7 8 9 10 <u>10ページ次</u> 10ページ前 <u> 次ページ</u> 💿 引戻し可能です。 ページの先頭に戻る 11163 西日本シティ銀行 でんさい(電子記録債権) 譲渡記録請求\_仮登録内容詳細 SOKASGI 91 01 印刷 譲渡記録請求の内容は以下の通りです。 請求情報の詳細を確認する場合は、「請求明細詳細」ボタンを押してください。 \_\_\_\_\_\_ vranik, i前求 全て表示 表示内容を切り替えます。 ● 受付機 # 愛 西日本シティ銀行 **11**63 請求番号 123456789012 でんさい(電子記録債権) ■ 決済口座情報(請求者情報)/譲渡日 譲渡記録請求\_明細詳細 利用者番号 123456789 印刷 法人名/個人事業者名 ABC株式会社 クランマキュンタイエ 第三日記録着求の評価は以下の通りです。 9999 でんざい銀行 ※譲渡記録請求、仮登録内容評価画面で選択した内容です。 口座 全て表示 表示内容を切り替えます。 ■ 決済口座情報(請求者情報)/譲渡日 諸波日 (電子記録年月日) 2010/04/01 利用者番号 ■ 開示情報 開示請求日時 2010/04/06 20:50:10 債相 法人名/個人事業者名 ABC株式会社 ※緯渡記録の候補となる債権の情報です。 口座 9999 でんさい銀行 001 東京支店 普通 1234567 エービーシー デイイチェイギョウア メイギイチ 識渡日 (電子記錄年月日) ■ 請求明細一覧合計 請求明細詳細 2010/04/06 5 合計 (件 諸党人(件) ■ 請求明細一覧合計 2 合計請求件数 (件) 6 6 (円) 諸党人(件) 227 456 789 ページの先頭に戻る 閉じる印刷 請求明細一覧 佐び順: 請求順 ▼ 昇順 ▼ 再表示 並び順: 語:June 0件中 1-20件を表示 5 6 7 8 9 10 2001∓中 • <u>前水-ジ</u> 1 2 3 4 5 次ページ 🖬 10ページ次 ページ前 請求順 請求明細情報 [諡受人情報] 利用者番号・法人名/個人事業者名 (取引先登録名) 保証 有無 口座情報 請求件数(件) 指定金額(円) 111111111 A株式会社 (A株式会社営業部) 5 有 127,456,789 9999 でんさい銀行 001 東京支店 普通 1111111 ●債権情報 表示 録濫対象明細を確認される場合は、「表示」ポタンを押してください。 [諡受人情報] 利用者番号・法人名/個人事業者名 (取引先登録名) 小計 保証 有無 請求件数(件) 指定金額(円) 口座情報 222222222 B株式会社 (B株式会社営業部) 2 有 1 9999 でんさい銀行 001 東京支店 普通 2222222 ●債権情報 表示 録濃対象明細を確認される場合は、「表示」ボタンを押してください。 「要確認」が付いている価権金額は、予約済の譲渡金額が控除されておりませんので、ご注意ください。 ※一部譲渡の場合、「記録番号」の1 行目に「原債権記録番号」、2行目に「分割債権記録番号」を表示します。 戻る 閉じる 印刷

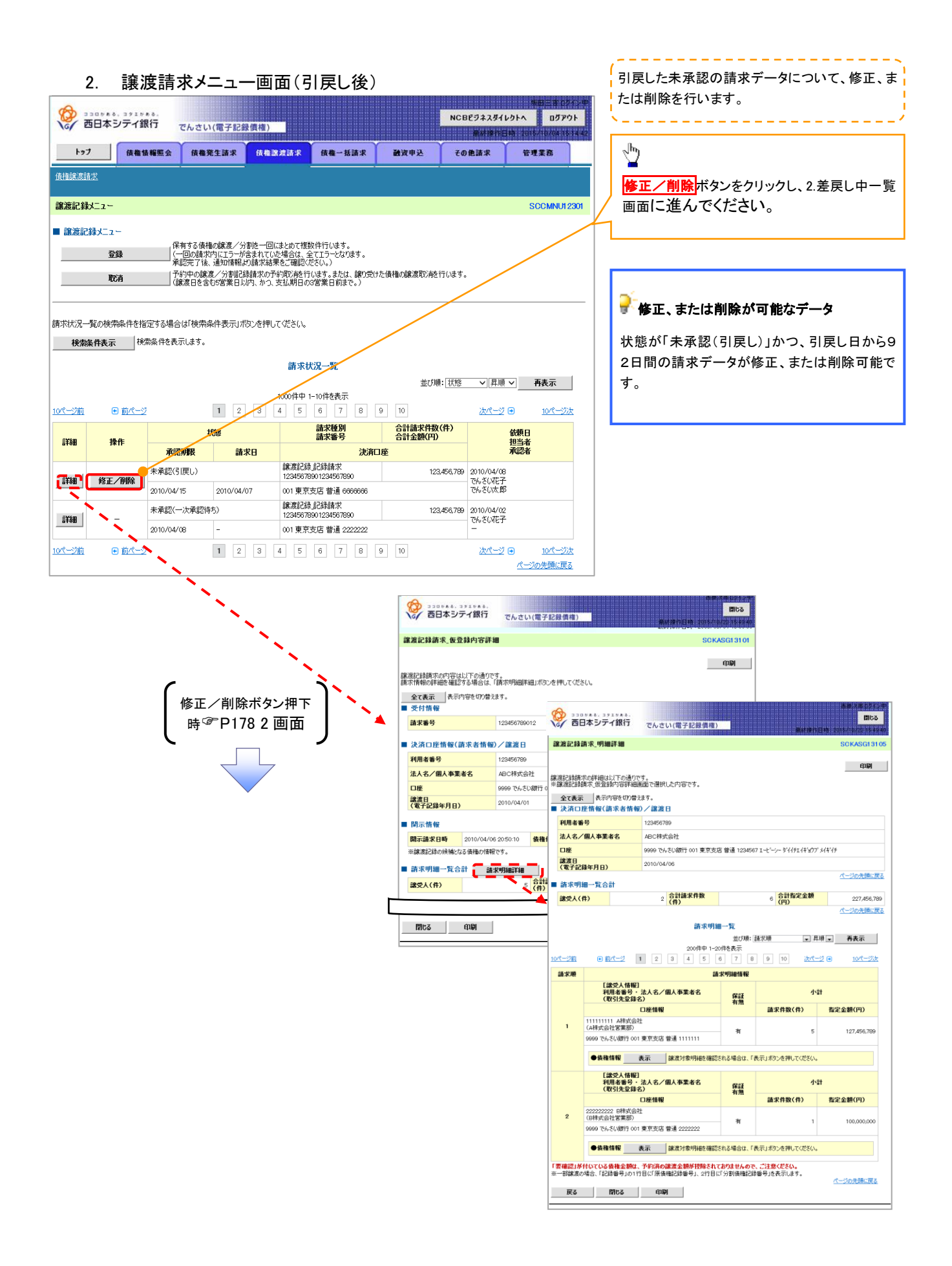

### 複数讓渡記録請求結果の照会手順

#### ▶ ログイン後、トップ画面の債権譲渡請求タブをクリックしてください。

1. 譲渡請求メニュー画面

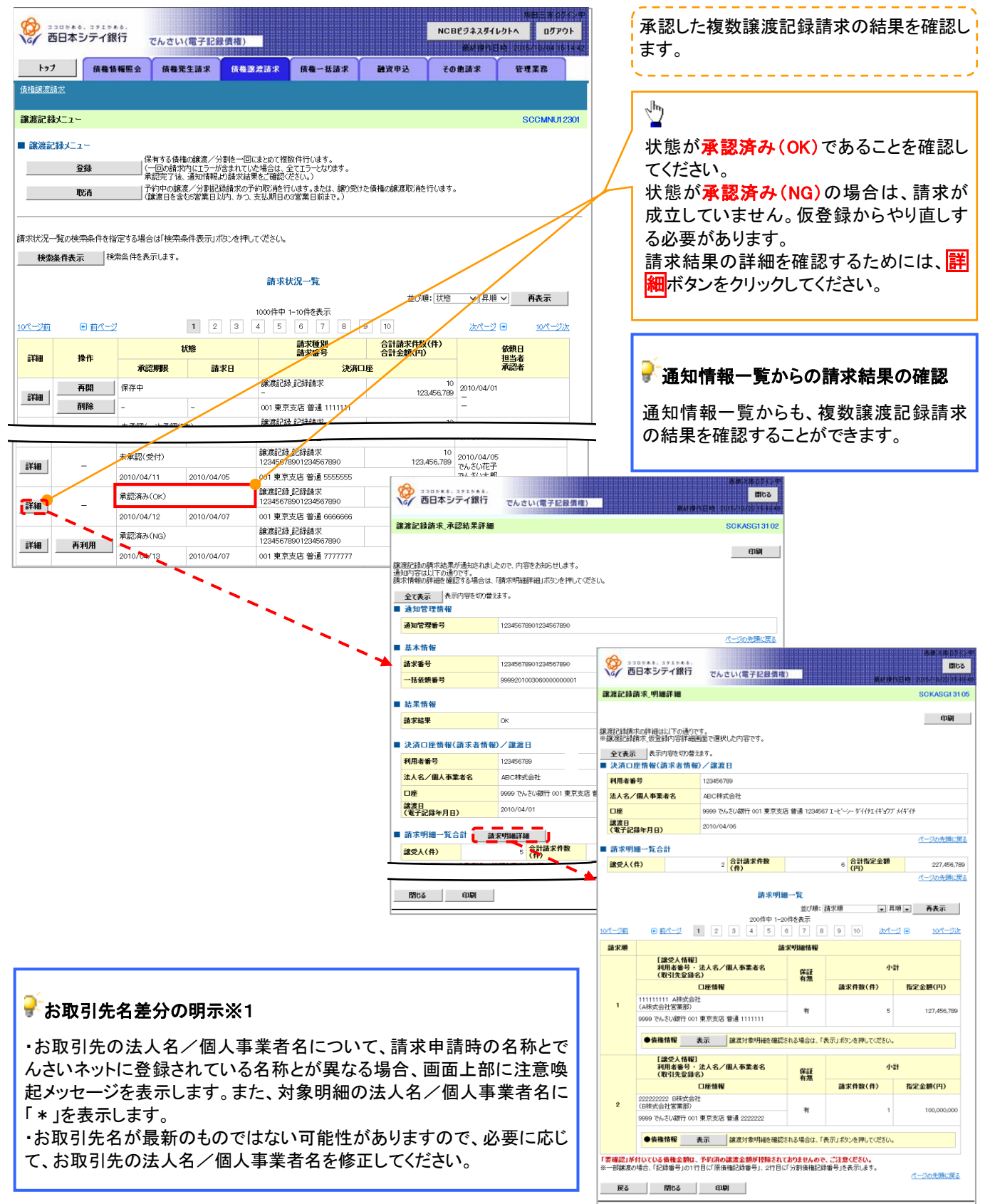

支払期日と決済

❖概要

✓ 支払期日の2営業日前に通知する決済予定情報通知を通知情報一覧から確認します。

**❖**事前準備

✓ 支払期日までに決済口座に入金を済ませる必要があります。

▶ログイン後、トップ画面の通知情報一覧ボタンをクリックしてください。

1.トップ画面

| (A) 22058                           | る、コタエがある、     |             |                    |                                  |        | NODESTATE          | 坂田三吉ログイ、                          | /中 |                                    |
|-------------------------------------|---------------|-------------|--------------------|----------------------------------|--------|--------------------|-----------------------------------|----|------------------------------------|
| 🎸 西日本                               | シティ銀行         | でんさい(電子記録   | 录債権)               |                                  |        | NUBEワネスタ1<br>最終操作[ | ロジドベ ロジアジド<br>日時:2015/10/02 16:41 | 15 |                                    |
| トップ                                 | 債権情報照会        | 債権発生請求      | 債権譲渡請求             | 債権一括請求                           | 融资申込   | その他諸求              | 管理業務                              |    |                                    |
|                                     |               |             |                    |                                  |        |                    |                                   |    |                                    |
| トップ                                 |               |             |                    |                                  |        |                    | SCCTOP111                         | 00 |                                    |
| ■ ログインアカウ                           | いト情報          |             |                    |                                  |        |                    |                                   |    |                                    |
| 株式会社大空雨<br>でんさい花子 様<br>hanako@oozor | 商事<br>a.co.jp |             |                    |                                  |        | 前回ご利用<br>2009/04/  | 日時<br>30 13:15:02                 |    |                                    |
| ■ でんさい銀行:                           | からのお知らせ       |             |                    |                                  |        |                    |                                   | -  | <sub>ա</sub> իդ                    |
| システム更改に                             | ついて           |             |                    |                                  |        |                    |                                   | /  | · ¥                                |
| 平成21年5月3                            | 22⊟より、リニューアル0 | いたします。      |                    |                                  |        |                    |                                   |    | 債権内容を確認するため、<br>通知情報一覧ボタンをクリックしてくれ |
| ■ 通知情報一                             | 覧             |             |                    |                                  |        |                    |                                   |    | さい。                                |
| 詳細                                  | こ 案内          | 日時<br>管理番号〉 |                    |                                  | [通知の種類 | <b>5</b> ]         |                                   |    |                                    |
| ■<br>業編 2010<br>(100                | 0/11/21 13:43 | ,           | [発生記録(債<br>発生記録:(責 | 務者請求) 記録請求]<br>2結果詳細             |        |                    |                                   |    |                                    |
| 詳細 2010<br>(100)                    | 0/11/18 13:00 |             | [発生記録(債<br>※生記録:(清 | (0日末8+0日<br>務者請求) 記録請求]<br>☆#男子編 |        |                    |                                   |    |                                    |
| 詳細 2010<br>(100                     | 0/10/10 12:33 |             | [譲渡記録語]<br>[譲渡記録語] | 求]<br>?結果詳編                      |        |                    |                                   |    |                                    |
| 詳細 2010<br>(100                     | 0/09/12 11:53 | /           | [発生記録(債<br>発生記録iす  | 務者請求)記録請求]<br>?結果詳細              |        |                    |                                   |    |                                    |
| <b>詳細</b> 2010<br>(100              | 0/09/10 10:23 |             | [発生記錄(債<br>発生記録請)  | 務者請求)記録請求]<br>(結果詳細              |        |                    |                                   |    |                                    |
| 通知情報一                               | ti 🕴          |             |                    |                                  |        |                    |                                   |    |                                    |
|                                     |               |             |                    |                                  |        |                    |                                   |    |                                    |

#### 債権を特定するために、検索条件の下記 2.通知情報一覧画面 項目を入力し、検索します。(複数入力) 可) ①通知管理番号(任意) 西日本シティ銀行 NCBEジネスダイレクトへ ログアウト でんさい(電子記録債権) (半角英数字 20 文字)\*1 トップ 債権情報照会 債権発生請求 債権譲渡請求 債権一括請求 融资申込 その他請求 管理業務 ②ご案内日時(任意) (YYYY/MM/DD)(HH:MM) 通知情報一覧 SCCTOP11101 ③通知の種類(任意) ① 通知情報を選択 ※1:英字については大文字のみ入力可 क म 能です。 対象の通知情報を選択してください。 検索条件を指定する場合は「検索条件表示」ボタンを押してください。 $\mathcal{D}$ 検索条件非表示 検索条件を表示します。 (必須)欄は必ず入力してください。 ④表示条件(任意) ■ 検索条件 通知管理番号 **1** 〈半角英数字20文字〉 表示条件のチェックボックスにチェック ¬~ Г 广案内日時 (YYYYZMMZDD)(HHMM) を入れてください。 通知の種類 . 表示条件 (4) ☑ 未読 □ 既読 □ 削除済み 🔳 決済口座情報 🗂 決済口座選択 <u>ф</u> 支店コード 支店選択 (半角数字3桁) **5** 口座種別 6 ○普通 ○当座 ○別段 ◎指定しない 決済口座選択ボタンをクリックし、 口座番号 決済口座を選択すると5~7が表示さ れます。 検索 通知情報一覧 <sup>②</sup>P18『共通機能』 200件中 1-10件を表示 ● 前ページ 1 2 3 4 次ページ 🗩 10ページ前 10ページ次 [通知の種類] 取引概要 (記録番号) 詳細 ご案内日時 状態 タイトル (通知管理番号) 決済口座 削除 🗣 ヒント [債務者] · ~ ~ = H OGE01 [偾務者] 株式会社△... 001 ××支店 普通1234567 債権を特定するための検索方法として受 [開示] 開示通知情報詳細 〈10000001119〉 詳細 未読 2010/10/14 13:43 信したメールの①通知管理番号を入力 することで債権を特定することが可能で [債務者] 株式会社 [発生記録(債務者請求)記録請求] 発生記録請求結果詳細 (1000001118) **#**# す。 未読 2010/10/14 13:43 001 ××支店 普通1234567 [債務者] [発生記録(債務者請求)記錄請求] ※生記録(債務者請求)記錄請求」通知情報詳細 (100%001118) [債務者] INGEN 発生日:2010/10/10 支払期日:2010/11/ 取引金額:1,234,567 詳細 削除 済み 2010/10/14 13:43 株式会社스... 001 ××支店 普通1234567 П 1 検索ボタンをクリックすると、検索結果 詳細 既認 22)情報計組 (100000011 を一覧表示します。 閉じる [発生記録(債権 発生記録(債権 でんさい(電子記録債権) 詳細 既読 2010/10/14 13:43 第注追ذ示环\IPTE 細 (10000001118) (第生記錄(債格 編 年 (100000118) (債格 編) en M 1 詳細 既読 2010/10/14 13:43 9921日2017(18-19) 細 (10000001113) 通知的容は以下の通りです。 通知管理情報 詳細ボタンをクリックすると、対象債権 通知管理番号 全選択 ページの元気に戻る 戻る 削除 印刷 の詳細情報を別ウィンドウで表示しま ■ 基本情報 決済予定日 す。 利用者番号 123456789 債権内容をご確認ください。 法人名/個人事業者名力」 +14110450 決済予定債権数(合計) 10 000 000 決済予定債権金額(合計) 100.000.000.000 ページの先頭に戻る ■ 引落口座情報 口座 9999 テンサイキンコウ 001 ドウキャウシテン 普通 1234567 エービーシー ダイイチエイキキャウフ メイキイチ ページの先頭に戻る 対象債権明細

✓ 債権内容の確認後、決済口座の残高が不足している場合は、支払 期日までに入金をする必要があります。

依権金額 (円)

(PP) 1.000.000.000 2009/7/1 2009/9/6 1.000.000.000 2009/7/1 2009/7/1 2009/7/1

1,000,000,000 2009/7/1 2009/9/6 1,000,000,000 2009/7/1 2009/9/6

1,000,000,000 2009/7/1 2009/9/6

発生日 支払期日

記録番号

12345678901234

ats fina

番号

全融模图名 支店名 口座種別 口座番号

 Image
 Skbo
 D(RES)

 1111
 01
 8

 77778-207
 14444795
 123457

 1111
 01
 8

 77778-207
 14444795
 123457

 1111
 01
 8

 77778-207
 14444795
 123457

 1111
 01
 8

 77778-207
 14444795
 123457

 1111
 01
 8

 777778-207
 14444795
 1234567

口座名義

- ジの先頭に 夏3

#### 債権照会(開示)/簡易検索 ♦概要 ✓発生請求を行った電子記録債権や保有している電子記録債権等の債権照会(開示)ができます。 ✓ 検索条件には、決済口座情報や請求者区分(立場)を指定します。 √決済口座情報、請求者区分、支払期日のみ(簡易検索)で検索します。さらに詳細な条件を 指定する場合は、債権照会(開示)/詳細検索を参照してください。 <sup>(3)</sup>P245『債権照会(開示)/詳細検索』 > ログイン後、トップ画面の債権情報照会タブをクリックしてください。 1. 債権情報照会メニュー画面 西日本シティ銀行 NCBビジネスダイレクトへ ログアウト でんさい(電子記録債権) トップ 債権債権照会 依徽発生請求 依徽酿液請求 依榆一括請求 融资申込 その他請求 $\mathcal{D}$ 債権情報照会 債権照会(開示)ボタンをクリックしてく 債権情報照会メニュー SCCMNUI 21 01 ださい。 開示だユ 債権照会(開示) 1. ちって債権、および、その履歴情報を照会します。 一括予約照会結果一覧 一括予約照会(非同期)の結果を表示します。 債権照会(開示)したい債権情報を検 索します。 Ý 2. 債権照会(開示)条件入力画面 決済口座選択ボタンをクリックし、 債権を照会したい決済口座を選択する NCBビジネスダイレクトへ 05701 でんさい(電子記録債権) と1~3が表示されます。 ☞ ₽18『共通機能』 トップ (放棄情報照会 (放棄発生請求 (放権)激波請求 (放権一括請求 融资申込 その他請求 管理業務 債権情報照会 債権照会(開示)条件入力 SCKDSC1110 簡易検索条件の ① 照会条件の入力 → ② 照会結果を確認 ④請求者区分(立場)を選択してくださ い。 請求者情報、検索条件を入力後、「検索」ボタンを押してください。 (5)支払期日(任意)(YYYY/MM/DD)を (必須)欄は必ず入力して(ださい。 ■ 決済口座情報(請求者情報) 決済口座選択 入力してください。 金融機関 9999 でんさい銀行 支店コード

支店選択 001 (半角数字3桁) 1 普通 ○ 当座 ○ 別段 <u>(3</u>) (半角数字7桁) <mark>検索</mark>ボタンをクリックしてください。 全て表示 検索条件の初期値として、処理方式区分は「即時服会(同期)」開示方式・単位は「債権債額(記録事項)の服会 請求者区分(立場)を条件に照会が設定されております。その他の条件により検索したい場合には「全て表示」を押して検索条件を表示して7利用ださい。 ■ 簡易検索条件 ④ 選択して(ださい) 開示方式・単位にわらず「信言」 期の照会 請求者区分(立場)を案件に照会」の場合、必須 請求者区分(立場) 簡易検索の場合は検索条件の初期 値として下記の条件を設定していま 戻る 検索 す。 選択してください 選択してくたさい (債権者 債権者 電子記録(早証人 支払者(電子記録(早証人) 支払者(電子記録(早正人) 支払者(電子記録(早正人) 支払者(電子記録(早二者) 差押債権者(利用者) (処理方式区分 ⇒ 即時照会(同期) 報の時 開示方式·単位 ⇒ 債権情報(記録 💡 ヒント 約照会(ま) 事項)の照会 請求者区分(立場)を 現在保有している債権を確認したい場合 条件に照会) は、④請求者区分の「債権者」を選択し、 照会を行うことで確認できます。

口座種別

口座番号

支払期日

認できます。

債務を確認したい場合は、<br />
④請求者区分 の「債務者」を選択し、照会を行うことで確

155

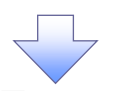

|                                                                      | 加不 見回                                          | Щ                        |                      |                       |                                                      |                                                                                                    |
|----------------------------------------------------------------------|------------------------------------------------|--------------------------|----------------------|-----------------------|------------------------------------------------------|----------------------------------------------------------------------------------------------------|
|                                                                      | んさい(電子記録債権)                                    |                          |                      | NCBビジネスダイ<br>単純物作     | 林田三市 ロ<br>レクトへ ログア <sup>1</sup><br>11日 2015/10/04 11 | 検索結果を表示し <sup>※1</sup> 、記録番号一覧か                                                                                                    |
| トップ 債権情報照会                                                           | 债権発生請求 债権激发                                    | <b>2請求 債権一括請求</b>        | 融资申込                 | その他請求                 | 管理業務                                                 | ら慎権を選択します。                                                                                                    |
| 債權情報照会                                                               |                                                |                          |                      |                       |                                                      |                                                                                                    |
| 即時照会結果一覧                                                             |                                                |                          |                      |                       | SCKDSC11                                             | 1103                                                                                                    |
| ① 照会条件の入力 →                                                          | ② 照会結果を確認                                      |                          |                      |                       |                                                      | <sub>ա</sub> իդ                                                                                                    |
| 債権情報(記録事項)の照会を行いました。<br>対象の検索結果を選択してください。                            |                                                |                          |                      |                       |                                                      |                                                                                                    |
| 検索条件表示<br>■ 合計件数・金額                                                  | ます。                                            |                          |                      |                       |                                                      | 時間であると、対象の債 権情報を別ウィンドウで表示します。                                                                                                    |
| 債権件数(件)                                                              | 1,400 債権金額                                     | 顏(合計)(円)                 | 1,493,827,1<br>ページの先 | 156,000<br>頭(二字 - 3   |                                                      |                                                                                                    |
|                                                                      |                                                | 記録番号一覧                   | V-ANE EXCEPT         |                       |                                                      | -                                                                                                    |
|                                                                      |                                                | 00件中 1-10件を表示            |                      |                       | ▼ 丹衣示                                                | -J                                                                                                    |
| <u>10ページ前</u> ● 前ページ<br>債権情報                                         |                                                |                          | 9 10                 | <u>次ページ</u><br>20年日   | • <u>10/(-))</u>                                     |                                                                                                    |
| (記録事項)<br>22222277722272222222                                       | <b>現代現代日</b><br>ジービーエスカプジキがイシャ                 | <b>取分か</b><br>カプシキがイシャエー | 227.738.629          | 96110/1<br>2010/11/01 | <b>又15明日</b><br>2010/11/28                           |                                                                                                    |
| 77                                                                   | GEN株式会社                                        | 177-1*                   |                      |                       |                                                      | 8828022.00                                                                                                    |
| 08                                                                   | GBN株式会社                                        | A株式会社                    | 1,217,338,629        | 2010/12/01            | 2010/12/25                                           | でんさい(電子記録集権)<br>廃計算作目時、2014/の活体料料約                                                                                                    |
|                                                                      | 9 - C - IX07 940 199<br>GBN株式会社<br>経営のみ表示されます  | A株式会社                    | 17,738,629           | 2010/12/01            | 2010/12/25                                           | 值推詳細 SCKDSC11104                                                                                                    |
| ■ 帳票作成                                                               | B-2020/SCALCHORD &                             |                          |                      |                       | ページの先頭に戻                                             |                                                                                                    |
| 債権一覧印刷 超会結果を、一                                                       | 一覧形式で印刷できます。                                   |                          |                      |                       |                                                      | 開示 (記録事項の開示) 情報                                                                                                    |
| 開示結果印刷 照会結果を共                                                        | 見定の形式で印刷できます。                                  |                          |                      |                       |                                                      | 株式会社 全課電子機種ネットワーク<br>事務委託者 株式会社C銀行                                                                                                    |
| <ul> <li>ファイルダウンロード</li> <li>ダウンロード(CSV形式)</li> </ul>                | 昭会結果たカンマ反                                      | 「切りのファイルでダウンロードできます      | r.                   |                       |                                                      | Image: Image: |
| ダウンロード(共通フォーマット形示                                                    | 式) 照会結果を全銀規                                    | 定の固定長形式のファイルでダウン         | ロードできます。             |                       | -                                                    | %±0         2010/10/19                                                                                                    |
| 戻る                                                                   |                                                |                          |                      |                       | -                                                    |                                                                                                    |
|                                                                      |                                                |                          |                      |                       |                                                      | ★+記録年月日<br>2010/10/19<br>べ一ジの先端:夏&                                                                                                    |
|                                                                      |                                                |                          |                      |                       |                                                      |                                                                                                    |
|                                                                      |                                                |                          |                      |                       |                                                      |                                                                                                    |
|                                                                      |                                                |                          |                      |                       |                                                      |                                                                                                    |
|                                                                      |                                                |                          |                      |                       |                                                      |                                                                                                    |
|                                                                      |                                                |                          |                      |                       |                                                      | 「昭今結用た」覧形式で帳票印刷する                                                                                                    |
|                                                                      |                                                |                          |                      |                       |                                                      | ↓<br>【照会結果を一覧形式で帳票印刷する<br>場合】                                                                                                    |
|                                                                      |                                                |                          |                      |                       |                                                      | 【 照会結果を一覧形式で帳票印刷する<br>場合】                                                                                                    |
|                                                                      |                                                |                          |                      |                       |                                                      | <ul> <li>【照会結果を一覧形式で帳票印刷する<br/>場合】</li> <li>債権一覧印刷ボタン<sup>※2</sup>をクリックしてく<br/>ださい。</li> </ul>                                                                                                    |
|                                                                      |                                                |                          |                      |                       |                                                      | 【照会結果を一覧形式で帳票印刷する<br>場合】<br>債権一覧印刷<br>ボタン <sup>※2</sup> をクリックしてく<br>ださい。<br>【照会結果を既定の形式で帳票印刷す                                                                                                    |
|                                                                      |                                                |                          |                      |                       |                                                      | ↓<br>【照会結果を一覧形式で帳票印刷する<br>場合】<br>【 <u>債権一覧印刷</u> ボタン <sup>※2</sup> をクリックしてく<br>ださい。<br>【照会結果を既定の形式で帳票印刷す<br>る場合】                                                                                                    |
|                                                                      |                                                |                          |                      |                       |                                                      | 【照会結果を一覧形式で帳票印刷する<br>場合】<br>債権一覧印刷ボタン*2をクリックしてく<br>ださい。<br>【照会結果を既定の形式で帳票印刷す<br>る場合】<br>開示結果印刷ボタン*2をクリックしてく                                                                                                    |
|                                                                      |                                                |                          |                      |                       |                                                      | <ul> <li>【照会結果を一覧形式で帳票印刷する<br/>場合】</li> <li>債権一覧印刷ボタン<sup>※2</sup>をクリックしてく<br/>ださい。</li> <li>【照会結果を既定の形式で帳票印刷す<br/>る場合】</li> <li>開示結果印刷ボタン<sup>※2</sup>をクリックしてく<br/>ださい。</li> </ul>                                                                                                    |
|                                                                      |                                                |                          |                      |                       |                                                      | 【照会結果を一覧形式で帳票印刷する<br>場合】<br><b>債権一覧印刷</b> ボタン <sup>※2</sup> をクリックしてく<br>ださい。<br>【照会結果を既定の形式で帳票印刷す<br>る場合】<br>開示結果印刷<br>ボタン <sup>※2</sup> をクリックしてく<br>ださい。                                                                                                    |
|                                                                      |                                                |                          |                      |                       |                                                      | <ul> <li>【照会結果を一覧形式で帳票印刷する<br/>場合】</li> <li>債権一覧印刷<br/>ボタン*2をクリックしてく<br/>ださい。</li> <li>【照会結果を既定の形式で帳票印刷す<br/>る場合】</li> <li>開示結果印刷<br/>ボタン*2をクリックしてく<br/>ださい。</li> </ul>                                                                                                    |
| ✓ 債権照会(閉                                                             | 掲示)∕簡易                                         | 検索の完了                    | となります                | - 家校 。                | 債権の                                                  | <ul> <li>【照会結果を一覧形式で帳票印刷する<br/>場合】</li> <li>債権一覧印刷ボタン<sup>※2</sup>をクリックしてく<br/>ださい。</li> <li>【照会結果を既定の形式で帳票印刷す<br/>る場合】</li> <li>開示結果印刷ボタン<sup>※2</sup>をクリックしてく<br/>ださい。</li> </ul>                                                                                                    |
| ✓ 債権照会(閉                                                             | 취示)/簡易                                         | <b>検索の完了</b> る           | となります                | 。対象                   | 債権の                                                  | 【照会結果を一覧形式で帳票印刷する<br>場合】<br>債権一覧印刷ボタン**2をクリックしてく<br>ださい。<br>【照会結果を既定の形式で帳票印刷す<br>る場合】<br>開示結果印刷ボタン**2をクリックしてく<br>ださい。                                                                                                    |
| ✓ 債権照会(閉<br>債権情報を                                                    | <b>취示)/簡易</b><br>確認してくだ                        | 検索の完了と<br>さい。            | となります                | 。対象                   | 債権の                                                  | 【照会結果を一覧形式で帳票印刷する<br>場合】<br>債権一覧印刷<br>ボタン <sup>※2</sup> をクリックしてく<br>ださい。<br>【照会結果を既定の形式で帳票印刷す<br>る場合】<br>開示結果印刷<br>ボタン <sup>※2</sup> をクリックしてく<br>ださい。                                                                                                    |
| <ul> <li>✓ 債権照会(得<br/>債権情報を<br/>✓ 検索結果が</li> </ul>                   | <b>취示)/簡易</b><br>確認してくだ<br>多く、さらにቭ             | 検索の完了<br>さい。             | となります場合は、            | ·。対象·                 | 債権の                                                  | 【照会結果を一覧形式で帳票印刷する<br>場合】<br>債権一覧印刷ボタン <sup>※2</sup> をクリックしてく<br>ださい。<br>【照会結果を既定の形式で帳票印刷す<br>る場合】<br>開示結果印刷ボタン <sup>※2</sup> をクリックしてく<br>ださい。<br>ダウンロード(CSV 形式)ボタンまたは、<br>ダウンロード(共通フォーマット形式)ボ<br>タンをクリックすることで開示照会結果を<br>ダウンロードオスニレが可能です                                                                                                    |
| <ul> <li>✓債権照会(損<br/>債権情報を<br/>✓検索結果が</li> <li>☞ p2047厚/書</li> </ul> | <b> 肩示)</b> /簡易<br>確認してくだ<br>多く、さらに約<br>佐昭○(閏= | 検索の完了<br>検索の完了<br>さい。    | 生なります場合は、            | 。対象                   | 債権の                                                  | ↓<br>【照会結果を一覧形式で帳票印刷する<br>場合】<br>【魔権一覧印刷ボタン <sup>※2</sup> をクリックしてく<br>ださい。<br>【照会結果を既定の形式で帳票印刷す<br>る場合】<br>開示結果印刷ボタン <sup>※2</sup> をクリックしてく<br>ださい。<br>↓<br>ダウンロード(CSV 形式)<br>ボタンまたは、<br>ダウンロード(共通フォーマット形式))<br>ボ<br>タンをクリックすることで開示照会結果を<br>ダウンロードすることが可能です。                                                                                                    |
| ✓ 債権照会(得<br>債権情報を<br>✓ 検索結果が<br>☞ P247『債                             | 掲示)/簡易<br>確認してくだ<br>多く、さらに結<br>様照会(開え          | 検索の完了<br>さい。             | となります<br>場合は、<br>索』  | 。対象                   | 債権の                                                  | ↓<br>【照会結果を一覧形式で帳票印刷する<br>場合】<br>債権一覧印刷<br>ボタン <sup>※2</sup> をクリックしてく<br>ださい。<br>【照会結果を既定の形式で帳票印刷す<br>る場合】<br>開示結果印刷<br>ボタン <sup>※2</sup> をクリックしてく<br>ださい。                                                                                                    |

#### ご注意事項

※1:即時照会(同期)における開示可能上限件数は 200 件までとなります。開示可能上限件数を超過した場合は、検索条件を変更して再検索を行っていただくか、一括予約照会を行ってください。
 ※2:検索結果が0件の場合、債権一覧印刷および開示結果印刷ボタンは表示されません。

#### ◆開示結果の還元方法

| 開示方式·単位              | 処理方式区分 | 還元方法                           |  |  |
|----------------------|--------|--------------------------------|--|--|
|                      |        | ① 画面への出力                       |  |  |
| <b>佳佐桂却(司得東西)の昭会</b> | 即時照会   | <ol> <li>PDF 形式での出力</li> </ol> |  |  |
| 債権情報(記録事項)の照会        | (同期)   | ③ 共通フォーマット形式によるダウンロード          |  |  |
|                      |        | ④ CSV 形式でのダウンロード               |  |  |

# 承認/差戻しの手順

❖概要

✓ 担当者の仮登録に対して、担当者から引き渡された帳票をもとに承認者が、承認または差戻しを 行います。

✓ 承認を行うことで、取引の請求が完了します。

✓ 承認者はでんさいネットで業務チェックエラーが発生した場合、差戻しを行う必要があります。

✤事前準備

✓ 承認を行う際、承認パスワードが必要となります。

▶ ログイン後、トップ画面の承認待ち一覧ボタンをクリックしてください。

(例として債権発生請求(債務者請求方式)の仮登録を承認する流れをご説明します。)

1. トップ画面

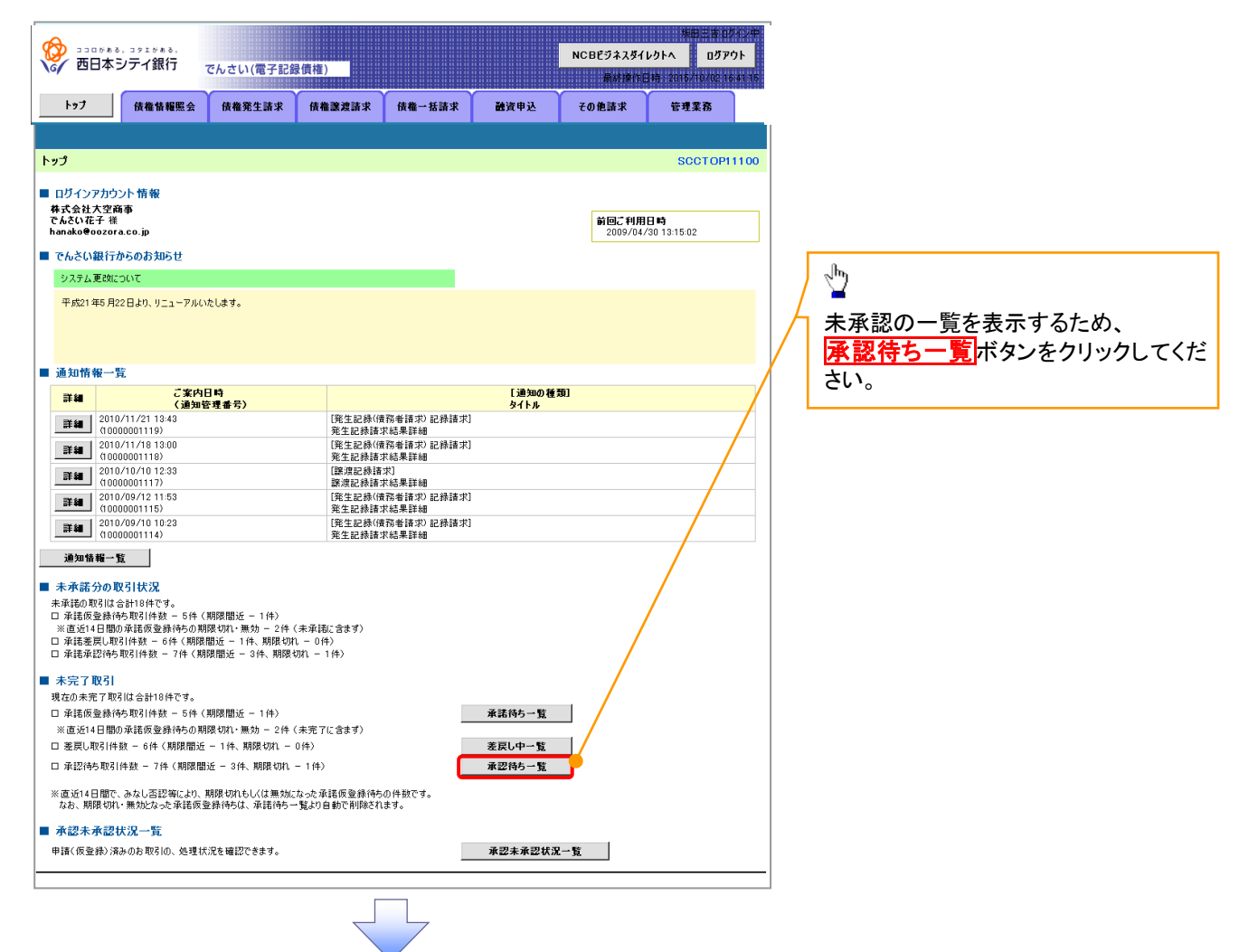

2. 承認待ち一覧画面

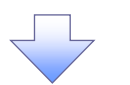

| 2.                          | <b></b>                       | ち一覧画面                | <b>V</b>            |                     |              |                               | ,              |                              |
|-----------------------------|-------------------------------|----------------------|---------------------|---------------------|--------------|-------------------------------|----------------|------------------------------|
|                             | <sup>る、コクエがある。</sup><br>シテイ銀行 | でんさい(電子記録債権)         |                     |                     | NCBビジネスダイ    | 焼田 三吉 ログ<br>(レクトヘー・ログアウ<br>コー | ብ//<br>የ       | 承認または差戻しをする仮登録を選択<br>します。    |
|                             |                               | - Y Y                |                     | - Y - Y             | 最終操作         | 日時:2015/10/02 16              | 41:15          | ·/                           |
| <u> </u>                    | 債権情報照子                        | 会 債権発生請求 債権譲渡        | 請求 債権一括評            | 求 融资申込              | その他請求        | 管理業務                          |                | a                            |
|                             |                               |                      |                     |                     |              |                               |                | < <u>₽</u>                   |
| 承認待ち一覧                      |                               |                      |                     |                     |              | SCCTOP11                      | 104            | ■<br>                        |
| <ol> <li>ううないです。</li> </ol> | 認待ちを選択                        | ⇒ ② 承認/差戻しを選択        | ⇒ © й               | 認/差戻し完了             |              |                               |                | 快系余件を指定し、日的の承認対象を            |
| 対象の承認待ちをう                   | 選択してください。<br>る場合は「稀毒条・        | 住表示」ポタンを押してくだない      |                     |                     |              |                               |                | 検索する場合は、IK済山座選択 ボタンをクリックし、   |
| <b>检索条件</b> 非表              |                               | を表示します。              |                     |                     |              |                               | -              | 取引に利用する決済口座を選択すると            |
| ■ 検索条件                      | 決済口座選択                        |                      |                     |                     |              |                               |                | 1~3が表示されます。                  |
| 支店コード                       | 1 001                         | (半角数字3桁)             |                     | 友店選択                |              |                               | -   ` <b>`</b> | <sup>(3)</sup> P18『共诵機能』     |
| 口座種別                        | 2 **                          | 通 ○ 当座 ○ 別段 ④ 指定しない  |                     |                     |              |                               |                |                              |
| 口座番号                        | 3 12345                       | 567 〈半角数字7桁〉         |                     |                     |              |                               |                |                              |
| 請求番号                        | 4 12346                       | 5 (半角英数字20文字)        |                     |                     |              |                               | - I (          | /`\                          |
| 担当者                         | 5                             | (96文字以内/前方一致)        |                     | 一ザ選択                |              |                               | -   i          | 検索条件を指定し、目的の承認対象を            |
| 請求種別                        | 6                             |                      | ~                   |                     |              |                               |                |                              |
| 検索 🔍                        |                               |                      |                     | ヘークの元間に戻る           |              |                               | -   i          | 検索することも出来ます。                 |
|                             | $\searrow$                    |                      | 承認待ち一覧              | ~                   | >            |                               |                | ~/                           |
|                             |                               | 10                   | 0件中 1-10住た主デ        | 並び順:承               | 22期限 🔽 昇.    | 順 🗹 再表示                       | <u> </u>   [   |                              |
| <u>10ページ前</u>               | Ⅲ <u>前ページ</u>                 | 40                   | 1 2                 |                     | <u> 次</u> ペー | 2 ₪ 10ペーン                     |                | 検索条件を指定し、目的の承認対象を            |
| 承認/差戻し                      | 承認期限                          | 請求番号                 | 請求種別                | 口座情報                | 依頼日          | 相当者                           |                | 検索する場合は、                     |
|                             |                               |                      |                     |                     |              |                               |                | 承認待ち一覧検索条件の                  |
| 選択                          | 2010/04/08                    | mmmmm                | 発生記録 記録請求           | 001 東京支店 普通 1234567 | 2010/04/02   | 共同 花子                         | -   \          | (4)請求番号(任意)                  |
| 選択                          | 2010/04/09                    | 12345678901234567891 | 支払等記錄 記錄譜<br>求 諾否依賴 | 001 東京支店 普通 1234567 | 2010/04/03   | 共同 花子                         |                | (半角英数字 20 文字)*1              |
| 選択                          | 2010/04/10                    | 12345678901234567892 | 変更記録 記録請求           | 001 東京支店 普通 1234567 | 2010/04/04   | 共同 花子                         |                | <b>⑤相当考</b> (任音)             |
| 選択                          | 2010/04/1                     | 12345678901234567893 | 変更記録 記録請求           | 001 東京支店 普通 1234567 | 2010/04/05   | 共同 花子                         |                | (96 文字以内/前方一致) <sup>※2</sup> |
| 1945                        |                               | 10015070001001507001 | 第二日本<br>指定許可先制限設    |                     | 0010 (01 (00 | HD #7                         | -              |                              |
| 788-197                     | 2010/04/12                    | 12345678901234567894 | 定記録請求 時時時日日 日日時時    | 001 東京支店 省週 1234567 | 2010/04/06   | 共同 化十                         | _              |                              |
| 選択                          | 2010/04/13                    | 12345678901234567895 | 求                   | 001 東京支店 普通 1234567 | 2010/04/07   | 共同 花子                         |                | を入力してくたさい。                   |
| 選択                          | 2010/04/14                    | 12345678931234567896 | 譲渡記録 取消請求           | 001 東京支店 普通1234567  | 2010/04/08   | 共同 花子                         |                | ※1:英字については大文字のみ人力            |
| 選択                          | 2010/04/15                    | 12345678901234867897 | 融資申込(割引)            | 001 東京支店 普通 1234567 | 2010/04/09   | 共同 花子                         |                | 可能です。                        |
| 選択                          | 2010/04/16                    | 12345678901234567898 | 支払等記録 記録            | 001 東京支店 普通 1234567 | 2010/04/10   | 共同 花子                         |                | ※2:半角は 96 文字以内、全角の入力         |
| 38+0                        | 0010/04/17                    | 10045670001004567000 | 資水<br>支払等記録 記録      | 001 末支十序 美速 1004567 | 0010/04/11   | # = # 7                       | -              | も可能で全角1文字は半角の2文字分            |
| AS 11                       | 2010/04/17                    | 12340010901234001099 | 請求 諾否依賴             | 001 東示文店 自通1234007  | 2010/04/11   | (10) 16丁                      | 3              | となります。                       |
| 戻る                          |                               |                      |                     |                     |              |                               | *   l          |                              |
|                             |                               |                      |                     |                     |              |                               |                |                              |
|                             |                               |                      |                     |                     |              |                               |                | շիտ                          |
|                             |                               |                      |                     |                     |              |                               |                | ¥                            |
|                             |                               |                      |                     |                     |              |                               |                | 検索ボタンをクリックすると、検索結果           |
|                             |                               |                      |                     | $\mathbf{X}$        |              |                               |                | を一覧表示します。                    |
|                             |                               |                      |                     |                     |              |                               |                |                              |
|                             |                               |                      |                     |                     |              |                               |                |                              |
|                             |                               |                      |                     |                     |              |                               |                |                              |
|                             |                               |                      |                     |                     |              |                               |                | -4                           |
|                             |                               |                      |                     |                     | $\mathbf{N}$ |                               |                | <b>ネ</b> ヒント                 |
|                             |                               |                      |                     |                     |              |                               |                |                              |
|                             |                               |                      |                     |                     |              |                               |                | 検索機能やソート機能を利用することで           |
|                             |                               |                      |                     |                     |              | $\mathbf{N}$                  |                | 絞込みや一覧表示の並び替えが可能と            |
|                             |                               |                      |                     |                     |              |                               |                | なります。                        |
|                             |                               |                      |                     |                     |              |                               |                | 手順は <sup>「愛</sup> P18『共通機能』  |
|                             |                               |                      |                     |                     |              |                               |                |                              |
|                             |                               |                      |                     |                     |              |                               |                |                              |
|                             |                               |                      |                     |                     |              |                               | - 🔪 T          | n                            |
|                             |                               |                      |                     |                     |              |                               | 7              | 2<br>2                       |
|                             |                               |                      |                     |                     |              |                               | )              | 一 一 必認さたけ美豆した行う取引の           |
|                             |                               |                      |                     |                     |              |                               |                | 歩応または左矢しを打つ取りの               |
|                             |                               |                      |                     |                     |              |                               |                | 医抗ホタンをクリックしてくたさい。            |
|                             |                               |                      |                     |                     |              |                               | L              |                              |
|                             |                               |                      |                     |                     |              |                               |                |                              |

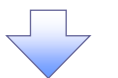

3. 発生記録(債務者)請求承認待ち画面

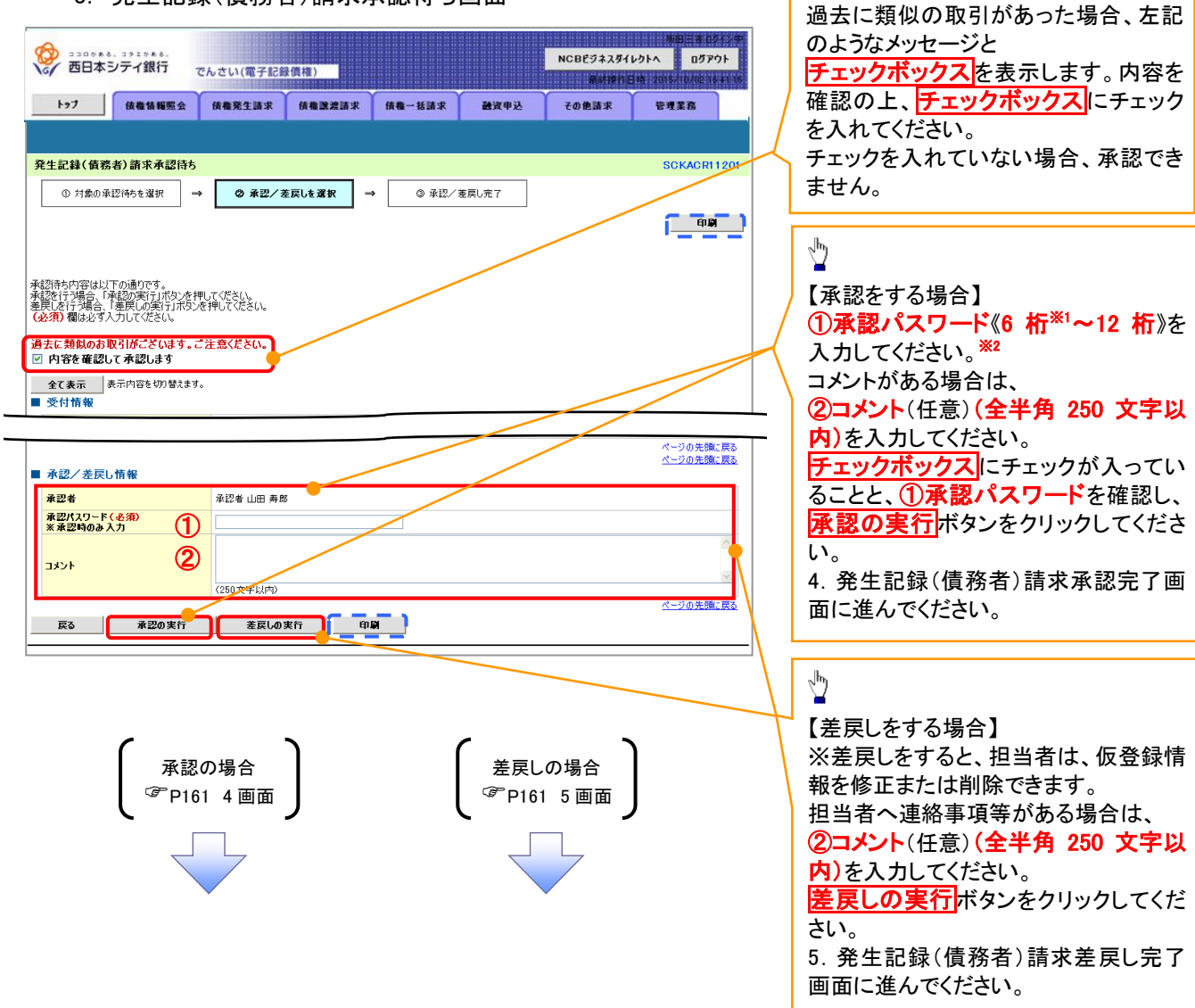

ψ

【承認をする場合】

#### 【承認をする場合】

4. 発生記録(債務者)請求承認完了画面

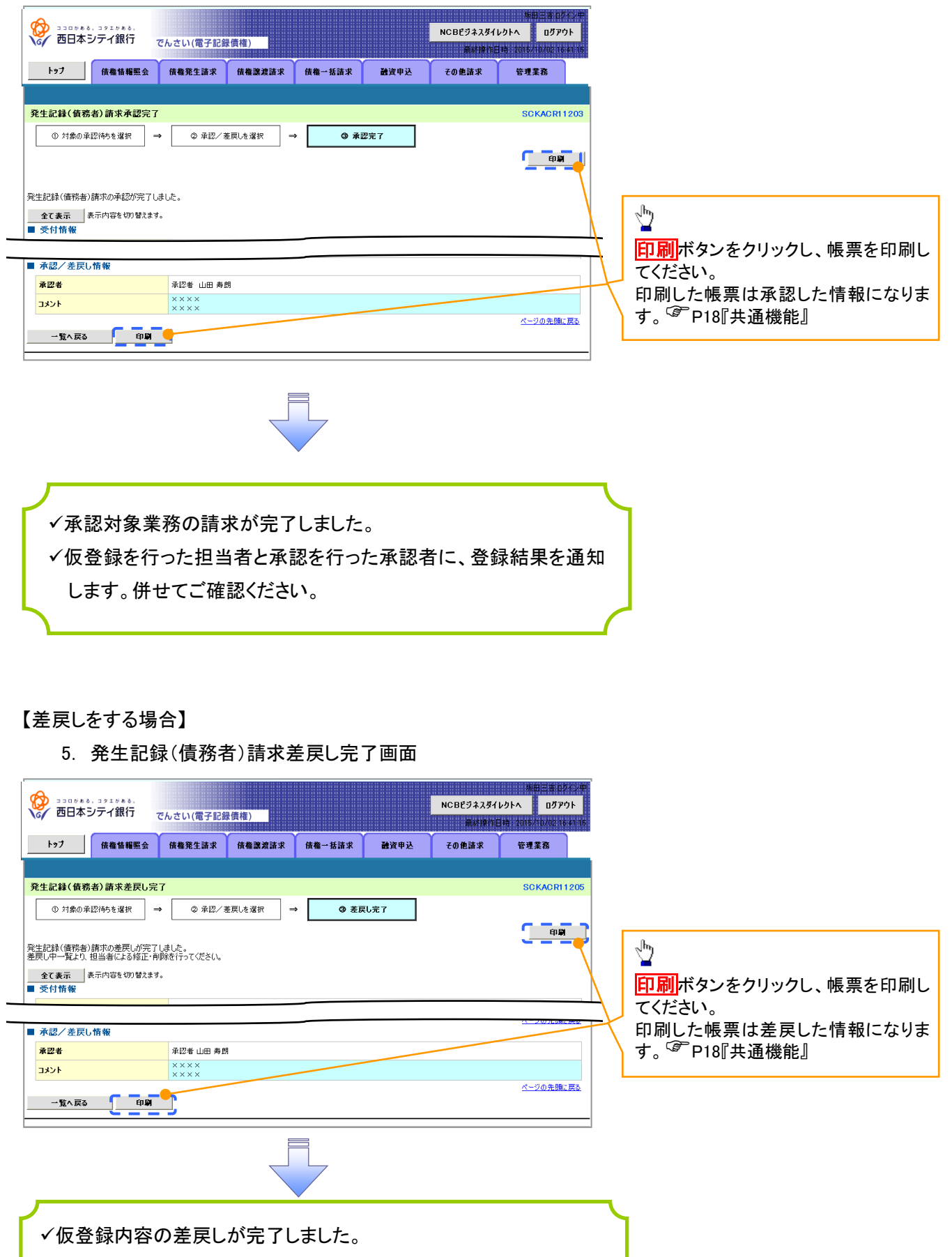

✓仮登録を行った担当者に、差戻し結果を通知します。

#### 【承認状況を確認する場合】

6. トップ画面

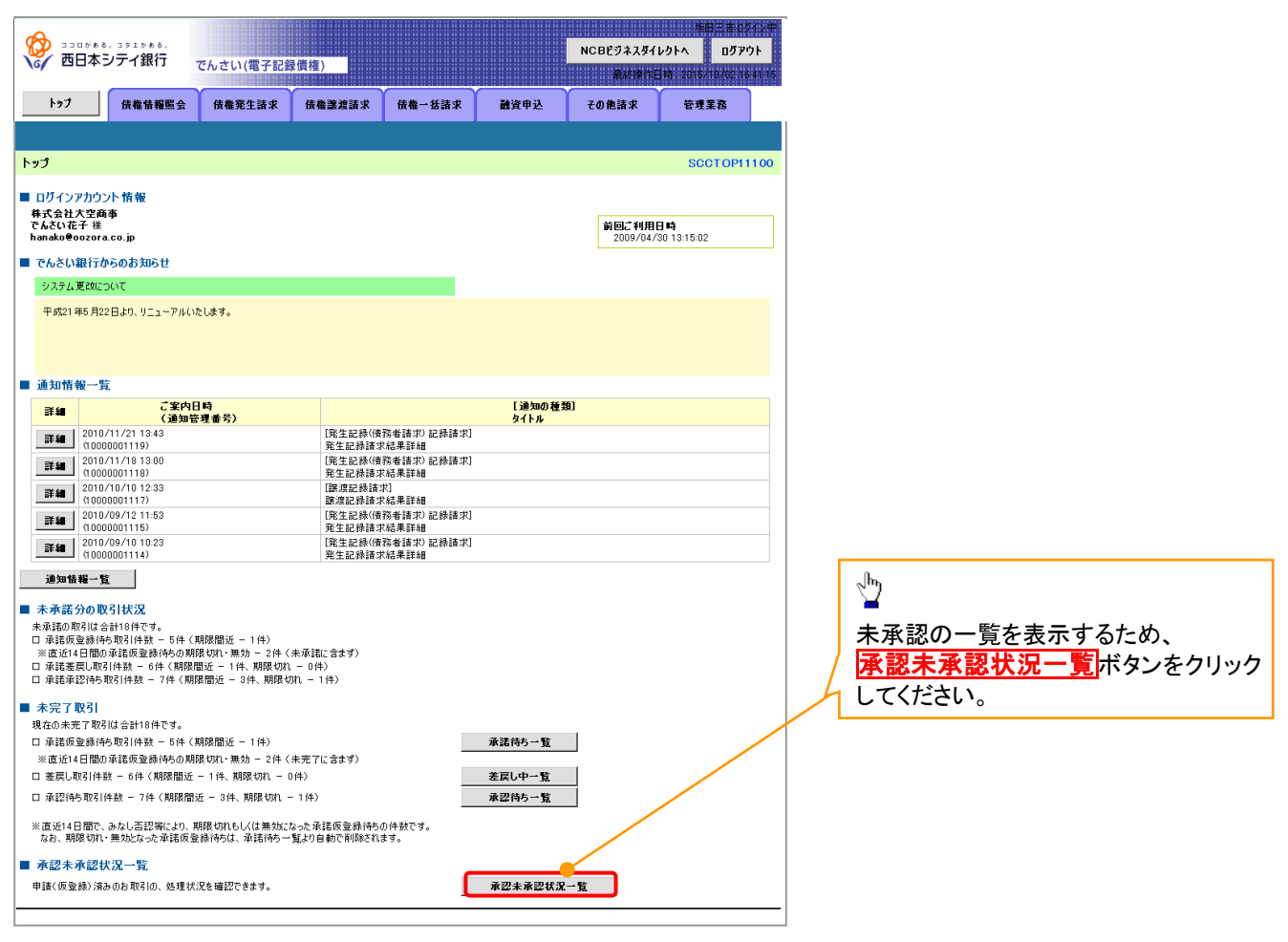

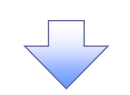

#### 7. 承認未承認状況一覧画面

| (*)         (*)         (*)         (*)         (*)         (*)         (*)         (*)         (*)         (*)         (*)         (*)         (*)         (*)         (*)         (*)         (*)         (*)         (*)         (*)         (*)         (*)         (*)         (*)         (*)         (*)         (*)         (*)         (*)         (*)         (*)         (*)         (*)         (*)         (*)         (*)         (*)         (*)         (*)         (*)         (*)         (*)         (*)         (*)         (*)         (*)         (*)         (*)         (*)         (*)         (*)         (*)         (*)         (*)         (*)         (*)         (*)         (*)         (*)         (*)         (*)         (*)         (*)         (*)         (*)         (*)         (*)         (*)         (*)         (*)         (*)         (*)         (*)         (*)         (*)         (*)         (*)         (*)         (*)         (*)         (*)         (*)         (*)         (*)         (*)         (*)         (*)         (*)         (*)         (*)         (*)         (*)         (*)         (*)         (*)         (*)         (*) </th <th></th> <th>NCBÉ</th> <th>第日三本 ログインヤ<br/>ジネスダイレクトへ ログアウト</th> <th>検索冬州の</th>                                                                                                    |                                                                                                    | NCBÉ                                                                                                    | 第日三本 ログインヤ<br>ジネスダイレクトへ ログアウト                               | 検索冬州の                                                                                                    |
|----------------------------------------------------------------------------------------------------|----------------------------------------------------------------------------------------------------|----------------------------------------------------------------------------------------------------|-------------------------------------------------------------|----------------------------------------------------------------------------------------------------|
| ●       ●       ●       ●       ●       ●       ●       ●       ●       ●       ●       ●       ●       ●       ●       ●       ●       ●       ●       ●       ●       ●       ●       ●       ●       ●       ●       ●       ●       ●       ●       ●       ●       ●       ●       ●       ●       ●       ●       ●       ●       ●       ●       ●       ●       ●       ●       ●       ●       ●       ●       ●       ●       ●       ●       ●       ●       ●       ●       ●       ●       ●       ●       ●       ●       ●       ●       ●       ●       ●       ●       ●       ●       ●       ●       ●       ●       ●       ●       ●       ●       ●       ●       ●       ●       ●       ●       ●       ●       ●       ●       ●       ●       ●       ●       ●       ●       ●       ●       ●       ●       ●       ●       ●       ●       ●       ●       ●       ●       ●       ●       ●       ●       ●       ●       ●       ●       ●       ●                                                                                                          |                                                                                                    |                                                                                                    | Matisin Bis 2015/10/02 16 st 15                             |                                                                                                    |
| <br>・・・・・・・・・・・・・・・・・・・・・・・・・・・・・                                                                                                    | 177 技權情難應会 技権発生請求 技權激怒                                                                                                    | 請求 債權一點請求 融資申込 その前                                                                                                    | 5請求 管理業務                                                    | <b>②状態</b> (任意)                                                                                                    |
| Number         Number         Numer         Numer         Numer </td <td>孟纳丰孟初中词<u>一</u>監</td> <td>~</td> <td>SODE MILLO</td> <td>③承認日(任意)</td>                                                                                                    | 孟纳丰孟初中词 <u>一</u> 監                                                                                                    | ~                                                                                                    | SODE MILLO                                                  | ③承認日(任意)                                                                                                    |
| ************************************                                                                                                    | の対象の承認未存認情報を                                                                                                    | 2010/07/22<br>2010/07/22<br>2010/07/21                                                                                                    | SORTOMITTO                                                  | / ④請求番号(任意)                                                                                                    |
| Ank 2010         EX.Abu CYCRES                                                                                                    | <u> た</u> 承認(全て<br>未承認(全て<br>未承認(承認                                                                                                    | 2010/07/20 2010/07/19 2010/07/18 2010/07/18 |                                                             | (半角英数字 20 文字以内)                                                                                                    |
|                                                                                                    | 「「「「「「「「「」」」」」<br>「「「「」」」」」<br>「「「」」」」」」<br>「「」」」」」」                                                                                                    | )<br>()<br>()<br>()<br>()<br>()<br>()<br>()<br>()<br>()<br>(                                                                                                    |                                                             | を入力してください。                                                                                                    |
| 不認いていたいます。         日本の         日本の <th< td=""><td>す象の承認未承認情報を選択してください。<br/>本語語は<br/>本語語は<br/>本語語<br/>本語語</td><td>2010/07/14<br/>2010/07/13<br/>2010/07/12<br/>2010/07/12</td><td></td><td></td></th<> | す象の承認未承認情報を選択してください。<br>本語語は<br>本語語は<br>本語語<br>本語語 | 2010/07/14<br>2010/07/13<br>2010/07/12<br>2010/07/12                                                                                                    |                                                             |                                                                                                    |
|                                                                                                    | 代第条件非表示 (大米米)+2表示(します。<br>必須) 欄は必ず入力してください。                                                                                                    | 2010/07/10<br>2010/07/10<br>2010/07/09                                                                                                    |                                                             | շիդ                                                                                                    |
| With With With With With With With With                                                                                                    | ■ 検索条件                                                                                                    |                                                                                                    |                                                             |                                                                                                    |
| ABBL MARK MARK MARK MARK MARK MARK MARK MARK                                                                                                    |                                                                                                    |                                                                                                    |                                                             | 次済山 () 送売 () 、   法 () 、   法 () 、       () 、       () 、       () 、       () 、       () 、       () 、       () 、       () 、       () 、       () 、       () 、       () 、       () 、       () 、       () 、       () 、       () 、       () 、       () 、       () 、       () 、       () 、       () 、       () 、       () 、       () 、       () 、       () 、       () 、       () 、       () 、       () 、       () 、       () 、       () 、       () 、       () 、       () 、       () 、       () 、       () 、       () 、       () 、       () 、       () 、       () 、       () 、       () 、       () 、       () 、       () 、       () 、       () 、       () 、       () 、       () 、       () 、       () 、       () 、       () 、       () 、       () 、       () 、       () 、       () 、       () 、       () 、       () 、       () 、       () 、       () 、       () 、       () 、       () 、       () 、       () 、       () 、       () 、       () 、       () 、       () 、       () 、       () 、       () 、       () 、       () 、       () 、       () 、       () 、       () 、       () 、       () 、       () 、       () 、       () 、       () 、       () 、       () 、       () 、       () 、       () 、       () 、       () 、       () 、       () 、       () 、       () 、       () 、       () 、       () 、 |
| NUME         NUME         NUME         NUME         NUME         NUME         NUME         NUME         NUME         NUME         NUME         NUME         NUME         NUME         NUME         NUME         NUME         NUME         NUME         NUME         NUME         NUME         Nume         Nume         Num         Num         Num         Num         Num         Num         Num         Num         Num         Num         Num         Num         Num         Num         Num                                                                                                    | 2010/07/09 2010                                                                                                    | 07/22 1<br>で株安しまり。                                                                                                    |                                                             | 「 債権を照会したい 次済 山 座を 選択 う                                                                                                    |
| ####*       (4) [100]       [1448700]         2:2000000       [1448700]       [1448700]         2:2000000       [1448700]       [1448700]         2:2000000       [1448700]       [1448700]         2:2000000       [1448700]       [1448700]         2:2000000       [1448700]       [1448700]         2:200000       [1448700]       [1448700]         2:200000       [1448700]       [148870]         2:200000       [1448700]       [148870]         2:200000       [1488700]       [148870]         2:200000       [1488700]       [148870]         2:200000       [1488700]       [148870]         2:200000       [1488700]       [148870]         2:200000       [1488700]       [148870]         2:200000       [1488700]       [148870]         2:200000       [1488700]       [1488700]         2:2000000       [1488700]       [1488700]         2:2000000       [1488700]       [1488700]         2:20000000       [1488700]       [1488700]         2:200000000000       [1488700]       [1488700]         2:200000000000000000000000000000000000                                                                                                    | 株素対象で「承認済み」を選択し<br>範囲で指定可能です。                                                                                                    | 応場合に、本日から、過去13日前までの                                                                                                    |                                                             |                                                                                                    |
| (日本の日本市)         (日本の日本市)         (日本の日本市)         (日本の日本市)         (日本の日本市)         (日本の日本市)         (日本の日本市)         (日本の日本市)         (日本の日本市)         (日本市)         (日本)         (日本)         (日a)                                                                                                    | 諸求番号 (4) 12345                                                                                                    | (半角英数字20文字)<br>パージの先頭に戻る                                                                                                    |                                                             | F101 天通饭能』                                                                                                    |
| WOLF       WOLF                                                                                                    | 決済口座情報 決済口座選択                                                                                                    |                                                                                                    |                                                             |                                                                                                    |
| Image: Control (Control (Contro)                                                                                                    |                                                                                                    | 支店選択                                                                                                    |                                                             |                                                                                                    |
| All Hall         All Hall           All Hall         All Hall         All Hall           All Hall         All Hall         All Hall         All Hall           All Hall         All Hall         All Hall         All Hall         All Hall           All Hall         All Hall         All Hall         All Hall         All Hall         All Hall           All Hall         All Hall         All Hall         All Hall         All Hall         All Hall         All Hall           All Hall         All Hall         All Hall         All Hall         All Hall         All Hall         All Hall         All Hall           All Hall         All Hall         All Hall         All Hall         All Hall         All Hall         All Hall           All Hall         All Hall         All Hall         All Hall         All Hall         All Hall         All Hall           All Hall         All Hall         All Hall         All Hall         All Hall         All Hall           All Hall         All Hall         All Hall         All Hall         All Hall         All Hall           All Hall         All Hall         All Hall         All Hall         All Hall         All Hall           All Hall         All Hall <th< td=""><td>□座種別 6 0 当座 0 別段 ●<br/>□座番号 7 (半角数字7桁)</td><td>増定しない</td><td></td><td>a</td></th<>                                                                                                    | □座種別 6 0 当座 0 別段 ●<br>□座番号 7 (半角数字7桁)                                                                                                    | 増定しない                                                                                                    |                                                             | a                                                                                                    |
| W2+#21K2-15       W2+#21K2-15         W2+#21K2-15       W2       W2 <td></td> <td>ページの先頭に戻る</td> <td></td> <td>- <sup>-</sup></td>                                                                                                    |                                                                                                    | ページの先頭に戻る                                                                                                    |                                                             | - <sup>-</sup>                                                                                                    |
| ABBC (1)         ABBC (1)                                                                                                    |                                                                                                    | 認未承認状況一覧                                                                                                    |                                                             | 検索ボタンをクリックすると、検索結                                                                                                    |
| Call       PEL-2       PEL-2 <t< td=""><td></td><td>20代中110代をまっ</td><td>&gt; 昇順 &gt; 再表示</td><td>を一覧表示します。</td></t<>                                                                                                    |                                                                                                    | 20代中110代をまっ                                                                                                    | > 昇順 > 再表示                                                  | を一覧表示します。                                                                                                    |
| 新田田田田田田田田田田田田田田田田田田田田田田田田田田田田田田田田田田田田                                                                                                    | <u>xt-ジ前</u> ● 前水-ジ 1 2 3 4                                                                                                    | 5 6 7 8 9 10                                                                                                    | <u> 次ページ</u>                                                |                                                                                                    |
| 本本認         主味的         正確認知道         正的の         正式の意味         正式の意味         正式の意か         正式の意か         正式の意か         正式の意か         正式の意か         正式の意か         正式の意か         正式の                                                                                                    | 支店-<br>支店-<br>支店-<br>支店-<br>支店-<br>支店-                                                                                                    | [~부<br>김 · · · · · · · · · · · · · · · · · · ·                                                                                                    | 有者 承認者                                                      |                                                                                                    |
| 水口       水口       ×       ×       ×       ×       ×       ×       ×       ×       ×       ×       ×       ×       ×       ×       ×       ×       ×       ×       ×       ×       ×       ×       ×       ×       ×       ×       ×       ×       ×       ×       ×       ×       ×       ×                                                                                                    | 計4組 75% 請求番号 口座門<br>日座門<br>日座門                                                                                                    | 17月 - 玉額(円) 現在の処理者 東電<br>経号<br>3義                                                                                                    | 2期限 承認日時                                                    | n.                                                                                                    |
| 東京都大阪       東京都大阪       東京都大大阪       東京都大大阪       東京都大大阪       東京都大大阪       東京都大大阪       東京都大大阪       東京都大大阪       東京都大大阪       東京都大大阪       東京都大大阪       東京都大大阪       東京都大大阪       東京都大大阪       東京都大大阪       東京都大大阪       東京都大大阪       東京都大大阪       東京都大大阪       東京都大大阪       東京都大大阪       東京都大大阪       東京都大大阪       東京都大大大阪       東京都大大阪       東京都大大大阪       東京都大大阪       東京都大大大阪       東京都大大阪       東京都大大大阪       東京都大大大阪       東京都大大大阪       東京都大大大阪       東京都大大大阪       東京都大大大阪       東京都大大大阪       東京都大大大阪       東京都大大大阪       東京都大大大阪       東京都大大大阪       東京都大大大阪       東京都大大大阪       東京都大大大大阪       東京       東京       東京 <td></td> <td></td> <td></td> <td>2 <sup>1</sup>/<sub>2</sub></td>                                                                                                    |                                                                                                    |                                                                                                    |                                                             | 2 <sup>1</sup> / <sub>2</sub>                                                                                                    |
| 新田田田田田田田田田田田田田田田田田田田田田田田田田田田田田田田田田田田田                                                                                                    | 詳細 承認済み 請求理知為 普通 0000001 0000000000000000000000000000                                                                                                    | 1,234,567,890 承認者 2010/05                                                                                                    | /15 2010/05/11<br>/15 11:22:38                              | 詳細ボタンをクリックすると、請求毎                                                                                                    |
| 正         正         1         1         1         1         1         1         1         1         1         1         1 <th1< th=""> <th1< th=""> <th1< th=""> <th1< th=""></th1<></th1<></th1<></th1<>                                                                                                    |                                                                                                    |                                                                                                    |                                                             | 請求情報を表示します。                                                                                                    |
| 新田田田田田田田田田田田田田田田田田田田田田田田田田田田田田田田田田田田田                                                                                                    | 001                                                                                                    | () 130744. 371544.                                                                                                    | 1007/00<br>1008                                             |                                                                                                    |
| 水水肥水         NUMBER           ************************************                                                                                                    | 詳細     結果不明     請求種別A     X000000000000000000000000000000000                                                                                                    | くう 四日本シアイ取行 でんさい(電子記録債権)<br>コーポレートメッセージ表示エリア                                                                                                    | 第4日第1日時 2015-10-(2)15-89-40<br>最終時(1日時: 2009-05/01 15:00:00 |                                                                                                    |
| 水認大態のパターン           水認大態         現在の処理者         条件           未承認(し、次承認待ち)         一、次承認者         未承認(し、次承認待ち)         状態の取引。           未承認(受付)         最終承認者         未承認(受付)         大振認(会社)         大振認(会社)           未承認(信)良し)         担当者         未承認(信)良し)         大態の取引。           未承認(ごう一)         最終承認者         未承認(ごう一)         大態の取引。           未承認(エラー)         最終承認者         未承認(エラー)         大藤取認者           未承認(エラー)         最終承認者         未承認(エラー)         大藤取認者           未承認(エラー)         最終承認者         未承認(エラー)         大藤取認者           未承認(ホーー)         本承認方み、         一         不認済み状態の取引。           未承認(ホーー)         年期         未承認(いたのの取引。            未承認(エラー)         最終承認者         未承認(いたのの取引。                                                                                                    | 00000                                                                                                    | ▲ ②未承認状況詳細                                                                                                    | SCRHJM11102                                                 |                                                                                                    |
| 水認状態のパターン         現在の処理者         条件           本認状態のパターン         人本感状態         現在の処理者         条件           未承認(最終承認待ち)         一次承認者         未承認(最終承認待ち)         状態の取引。           未承認(最終承認待ち)         最終承認者         未承認(受付)         最終承認者           未承認(受付)         担当者         未承認(受付)         規当者           未承認(引戻し)         担当者         未承認(引戻し)         北態の取引。           未承認(エラー)         最終承認者         未承認(エラー)         北態の取引。           未承認(エラー)         最終承認者         未承認(エラー)         北態の取引。           未承認(エラー)         日当者         未承認(エラー)         北酸の取引。           未承認(ホーー         承認済み状態の取引。         未承認済み状態の取引。         未承認済み状態の取引。                                                                                                    | 戻る 印刷                                                                                                    | 承認未承認詳細は以下の通りです。                                                                                                    |                                                             |                                                                                                    |
| 東部市町町市町市町市町市町市町市町市町市町市町市町市町市町市町市町市町市町市町市                                                                                                    |                                                                                                    | 詳細情報           状態         承認法》                                                                                                    |                                                             |                                                                                                    |
| 本認大態のパターン         現在の処理者         条件           本認大態         現在の処理者         条件           未承認(一次承認待ち)         一次承認者         未承認(一次承認待ち) 状態の取引。           未承認(最終承認待ち)         最終承認者         未承認(一次承認待ち) 状態の取引。           未承認(受付)         最終承認者         未承認(受付) 状態の取引。           未承認(注戻し)         担当者         未承認(注戻し) 状態の取引。           未承認(注戻し)         担当者         未承認(注戻し) 状態の取引。           未承認(注戻し)         担当者         未承認(注戻し) 状態の取引。           未承認(江ラ一)         最終承認者         未承認(エラ一) 状態の取引。           承認済み         -         承認済み状態の取引。           新星不明         -         新星部方の知道                                                                                                    |                                                                                                    | 諸求種別 発生記錄(借該希請求)記錄請求<br>請求書發 12345678901234567890                                                                                                    |                                                             |                                                                                                    |
| 承認状態のパターン         現在の処理者         条件           本承認状態のパターン         一次承認者         未承認(一次承認待ち)         一次承認者         未承認(一次承認待ち)         大承認規           未承認(最終承認待ち)         一次承認者         未承認(最終承認待ち)         大承認(最終承認待ち)         大承認(最終承認待ち)         大承認(最終承認待ち)         大承認(最終承認待ち)         大承認(日月日)         大承認(日月日)         大認の取引)         人本承認(日月日)         大認の取引)         人本承認(日日日)         人本承認(日日日)         人本(日日日)                                                                                                    |                                                                                                    | 日本 001 東京支店 普通 1234567 エーセーンー                                                                                                    | 14(191(1910)) 341449                                        |                                                                                                    |
| 承認状態のパターン       現在の処理者       条件         承認状態のパターン       現名の処理者       条件         未承認(一次承認待ち)       一次承認者       未承認(一次承認待ち)       状態の取引。         未承認(最終承認待ち)       最終承認者       未承認(最終承認待ち)       状態の取引。         未承認(受付)       最終承認者       未承認(受付)       最終承認者       未承認(受付)       規当者       未承認(受付)       規当者       未承認(受付)       規約       現当者       未承認(受付)       規約       現当者       未承認(受付)       規約       現当者       未承認(三)       以態の取引。                                                                                   <                                                                                                    |                                                                                                    | 全間(FD) 1.234,567,890<br>利用者委号 001234567                                                                                                    |                                                             |                                                                                                    |
| 承認状態のパターン         承認状態のパターン         承認状態       現在の処理者       条件         未承認(一次承認待ち)       一次承認者       未承認(一次承認待ち) 状態の取引。         未承認(最終承認待ち)       最終承認者       未承認(最終承認待ち) 状態の取引。         未承認(受付)       最終承認者       未承認(受付) 状態の取引。         未承認(送戻し)       担当者       未承認(差戻し) 状態の取引。         未承認(引戻し)       担当者       未承認(引戻し) 状態の取引。         未承認(エラー)       最終承認者       未承認(エラー) 状態の取引。         承認済み       一       承認済み状態の取引。         本報知       一       会報         結果不明       一       会報                                                                                                    |                                                                                                    | 法人名/個人事業者名<br>工ービーラー 加つ4部イシャ<br>ABC株式会社                                                                                                    |                                                             |                                                                                                    |
| 承認状態のパターン         承認状態       現在の処理者       条件         未承認(一次承認待ち)       一次承認者       未承認(一次承認待ち)       状態の取引。         未承認(最終承認待ち)       最終承認者       未承認(最終承認待ち)       状態の取引。         未承認(受付)       最終承認者       未承認(受付)       最終承認者       未承認(受付)       大季認(受付)       大季認(登長し)       12当者       未承認(送戻し)       北態の取引。         未承認(引戻し)       担当者       未承認(引戻し)       北当者       未承認(引戻し)       北態の取引。         未承認(エラー)       最終承認者       未承認(エラー)       大総の取引。       未承認(エラー)       承認済み、       一       承認済み状態の取引。         結果不明       -<br><br><br< th=""><th></th><th>現在の処理者         担当者           担当者         でんさい花子</th><th></th><th></th></br<>                                                                                                    |                                                                                                    | 現在の処理者         担当者           担当者         でんさい花子                                                                                                    |                                                             |                                                                                                    |
| 承認状態のパターン         承認状態       現在の処理者       条件         未承認(一次承認待ち)       一次承認者       未承認(一次承認待ち) 状態の取引。         未承認(最終承認待ち)       最終承認者       未承認(最終承認待ち) 状態の取引。         未承認(受付)       最終承認者       未承認(受付) 状態の取引。         未承認(差戻し)       担当者       未承認(差戻し) 状態の取引。         未承認(引戻し)       担当者       未承認(引戻し) 状態の取引。         未承認(エラー)       最終承認者       未承認(エラー) 状態の取引。         未承認病み       一       承認済み状態の取引。         結果不明       一       法異不知                                                                                                    |                                                                                                    | ★辺鏡廠 2010/06/30<br>承辺者 でんさい大郎                                                                                                    |                                                             |                                                                                                    |
| 承認状態のパターン         承認状態       現在の処理者       条件         未承認(一次承認待ち)       一次承認者       未承認(一次承認待ち) 状態の取引。         未承認(最終承認待ち)       最終承認者       未承認(最終承認待ち) 状態の取引。         未承認(受付)       最終承認者       未承認(受付) 状態の取引。         未承認(差戻し)       担当者       未承認(差戻し) 状態の取引。         未承認(引戻し)       担当者       未承認(引戻し) 状態の取引。         未承認(エラー)       最終承認者       未承認(エラー) 状態の取引。         承認済み       -       承認済み状態の取引。         ー       結果不明       結果不明                                                                                                    |                                                                                                    | ★22日中 2010/06/24 11:22:32                                                                                                    | オージの単語に関う                                                   |                                                                                                    |
| 承認状態のパターン         承認状態         現在の処理者         条件           未承認(一次承認待ち)         一次承認者         未承認(一次承認待ち) 状態の取引。           未承認(最終承認待ち)         最終承認者         未承認(最終承認待ち) 状態の取引。           未承認(受付)         最終承認者         未承認(受付) 状態の取引。           未承認(差戻し)         担当者         未承認(差戻し) 状態の取引。           未承認(引戻し)         担当者         未承認(引戻し) 状態の取引。           未承認(エラー)         最終承認者         未承認(エラー) 状態の取引。           承認済み         一         承認済み状態の取引。           ー         結果不明                                                                                                    |                                                                                                    | 1010a                                                                                                    |                                                             |                                                                                                    |
| 承認大態         現在の処理者         条件           未承認(一次承認待ち)         一次承認者         未承認(一次承認待ち)         大態の取引。           未承認(最終承認待ち)         最終承認者         未承認(最終承認待ち)         状態の取引。           未承認(受付)         最終承認者         未承認(受付)         状態の取引。           未承認(受付)         日当者         未承認(受付)         状態の取引。           未承認(差戻し)         担当者         未承認(差戻し)         状態の取引。           未承認(引戻し)         担当者         未承認(引戻し)         状態の取引。           未承認(エラー)         最終承認者         未承認(エラー)         状態の取引。           承認済み         -         承認済み状態の取引。           結果不明         -                                                                                                    |                                                                                                    |                                                                                                    |                                                             |                                                                                                    |
| 承認状態         現在の処理者         条件           未承認(一次承認待ち)         一次承認者         未承認(一次承認待ち)状態の取引。           未承認(最終承認待ち)         最終承認者         未承認(最終承認待ち)状態の取引。           未承認(受付)         最終承認者         未承認(受付)状態の取引。           未承認(受付)         最終承認者         未承認(受付)状態の取引。           未承認(差戻し)         担当者         未承認(差戻し)状態の取引。           未承認(引戻し)         担当者         未承認(引戻し)状態の取引。           未承認(エラー)         最終承認者         未承認(エラー)状態の取引。           承認済み         -         承認済み状態の取引。           結果不明         -         結果不明状態の取引。                                                                                                    | 「承認仄態のハダーン                                                                                                    |                                                                                                    |                                                             |                                                                                                    |
| 未承認(一次承認待ち)       一次承認者       未承認(一次承認待ち)状態の取引。         未承認(最終承認待ち)       最終承認者       未承認(最終承認待ち)状態の取引。         未承認(受付)       最終承認者       未承認(受付)状態の取引。         未承認(差戻し)       担当者       未承認(差戻し)状態の取引。         未承認(引戻し)       担当者       未承認(引戻し)状態の取引。         未承認(エラー)       最終承認者       未承認(エラー)状態の取引。         承認済み       -       承認済み状態の取引。         結果不明       -       結果不明状態の取引。                                                                                                    | 承認状態                                                                                                    | 現在の処理者                                                                                                    |                                                             | 条件                                                                                                    |
| 未承認(最終承認待ち)       最終承認者       未承認(最終承認待ち)状態の取引。         未承認(受付)       最終承認者       未承認(受付)状態の取引。         未承認(差戻し)       担当者       未承認(差戻し)状態の取引。         未承認(引戻し)       担当者       未承認(引戻し)状態の取引。         未承認(エラー)       最終承認者       未承認(エラー)状態の取引。         承認済み       -       承認済み状態の取引。         毎年不明       -       結果不明状態の取引。                                                                                                    | 未承認(一次承認待ち)                                                                                                    | 一次承認者                                                                                                    | 未承認(                                                        | 一次承認待ち)状態の取引。                                                                                                    |
| 未承認(受付)       最終承認者       未承認(受付)状態の取引。         未承認(差戻し)       担当者       未承認(差戻し)状態の取引。         未承認(引戻し)       担当者       未承認(引戻し)状態の取引。         未承認(エラー)       最終承認者       未承認(エラー)状態の取引。         承認済み       -       承認済み状態の取引。         毎年不明       -       結果不明状態の取引。                                                                                                    | 未承認(最終承認待ち)                                                                                                    | 最終承認者                                                                                                    | 未承認(                                                        | 最終承認待ち)状態の取引。                                                                                                    |
| 未承認(差戻し)     担当者     未承認(差戻し)状態の取引。       未承認(引戻し)     担当者     未承認(引戻し)状態の取引。       未承認(エラー)     最終承認者     未承認(エラー)状態の取引。       承認済み     -     承認済み状態の取引。       結果不明     -     結果不明状態の取引。                                                                                                    | 未承認(受付)                                                                                                    | 最終承認者                                                                                                    | 未承                                                          | 認(受付)状態の取引。                                                                                                    |
| 未承認(引戻し)     担当者     未承認(引戻し)状態の取引。       未承認(エラー)     最終承認者     未承認(エラー)状態の取引。       承認済み     -     承認済み状態の取引。       結果不明     -     結果不明状態の取引。                                                                                                    | 未承認(差戻し)                                                                                                    | 担当者                                                                                                    | 未承認                                                         | 図(差戻し)状態の取引。                                                                                                    |
| 未承認(エラー)     最終承認者     未承認(エラー)状態の取引。       承認済み     -     承認済み状態の取引。       結果不明     -     結果不明状態の取引。                                                                                                    | 未承認(引戻し)                                                                                                    | 担当者                                                                                                    | 未承認                                                         | 図(引戻し)状態の取引。                                                                                                    |
| 承認済み     ー     承認済み状態の取引。       結果不明     ー     結果不明状態の取引。                                                                                                    | 未承認(エラー)                                                                                                    | 最終承認者                                                                                                    | 未承認                                                         | 図(エラー)状態の取引。                                                                                                    |
| 結果不明 ー 結果不明状態の取引                                                                                                    | 承認済み                                                                                                    | _                                                                                                    | 7                                                           | 系認済み状態の取引。<br>                                                                                                    |
| 11日本11つ111123マノ4入 110                                                                                                    | 結果不明                                                                                                    | _                                                                                                    |                                                             |                                                                                                    |

## 承認管理機能利用時における承認/差戻しの手順

❖概要

- ✓ 企業の承認対象業務(発生記録等)に対して承認機能区分(「シングル承認(承認者指定なし)」、 「シングル承認(承認者指定あり)」、「ダブル承認(順序なし)」、「ダブル承認(順序あり)」)を指定 することができます。
- ✓ 各業務ごとに承認機能区分を設定することができます。P277『企業情報変更の手順』
- ✓ 担当者の仮登録に対して、担当者から引き渡された帳票をもとに承認者が、承認または差戻しを 行います。
- ✓ 最終承認者が承認を行うことで、取引の請求が完了します。(一次承認者が承認を行っただけでは、取引の請求は行いません。)
- ✓ 承認者はでんさいネットで業務チェックエラーが発生した場合、差戻しを行う必要があります。

#### ◆事前準備

✓ 承認を行う際、承認パスワードが必要になります。

✓各記録請求で承認管理機能を利用する場合、予め企業情報を変更する必要があります。

▶トップ画面の承認待ち一覧ボタンをクリックしてください。

(例として債権発生請求(債務者請求方式)の仮登録をダブル承認(順序あり)で承認する流れをご説明します。)

| 1. | トップ画面 |
|----|-------|
|    |       |

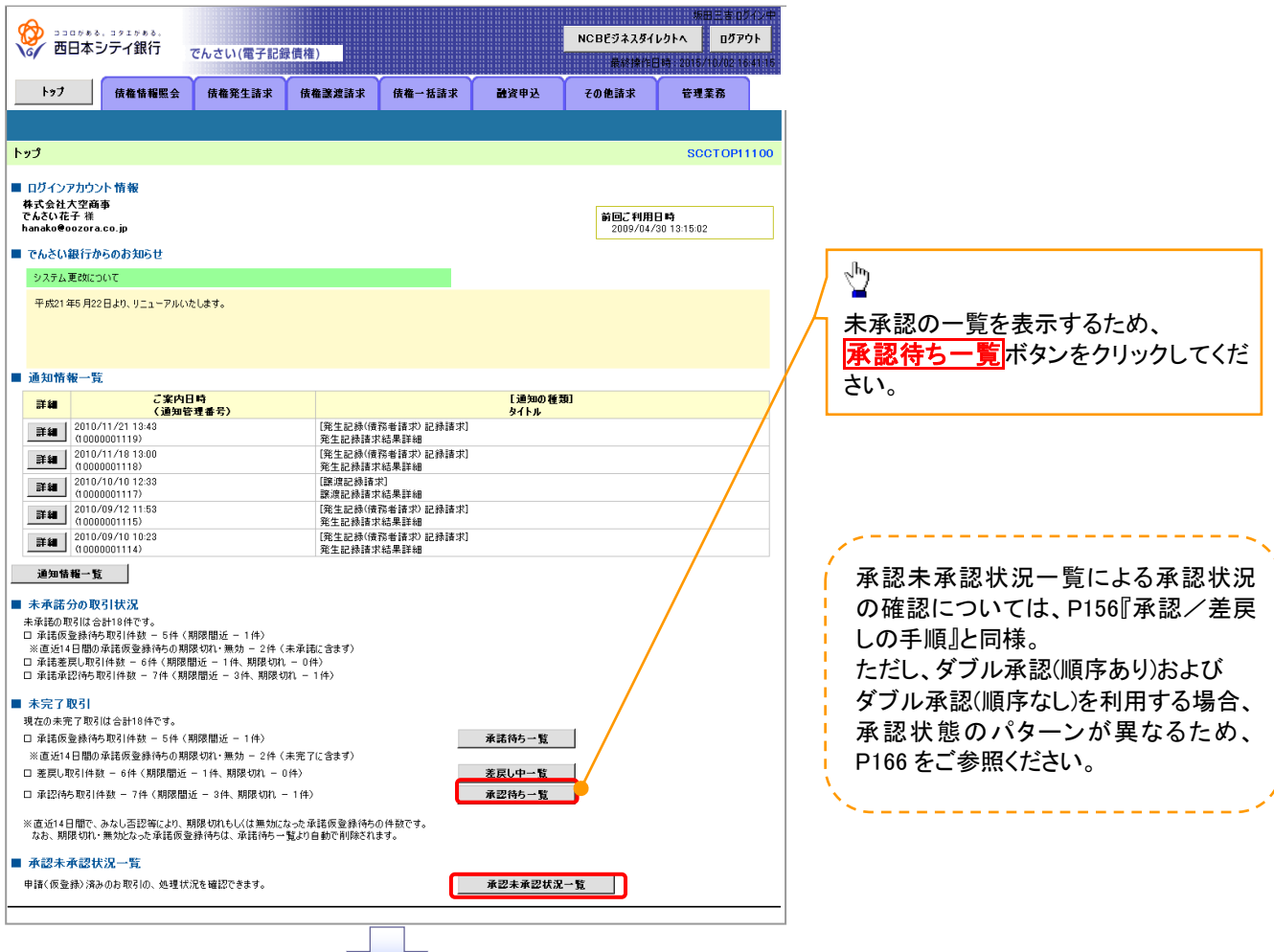

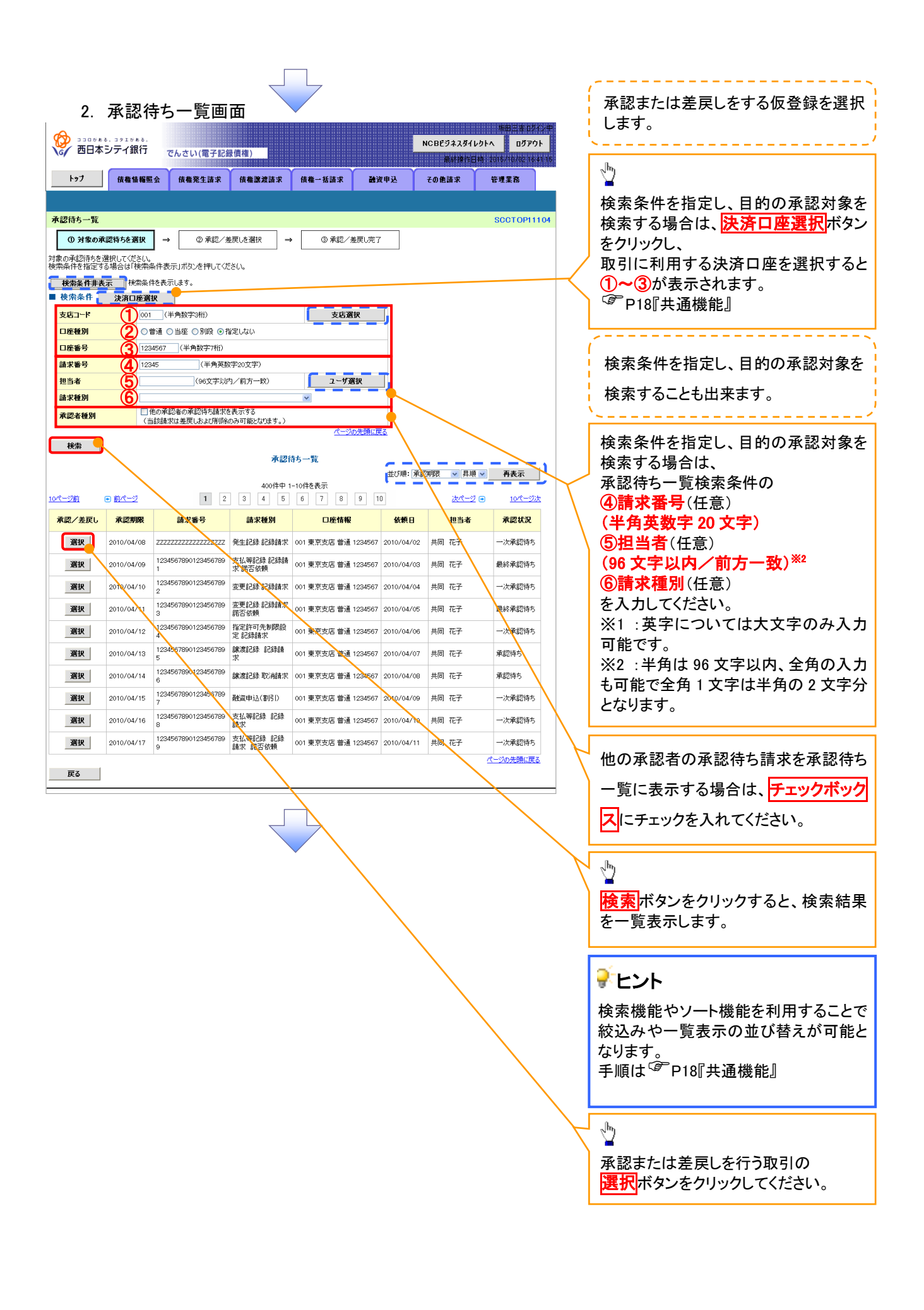

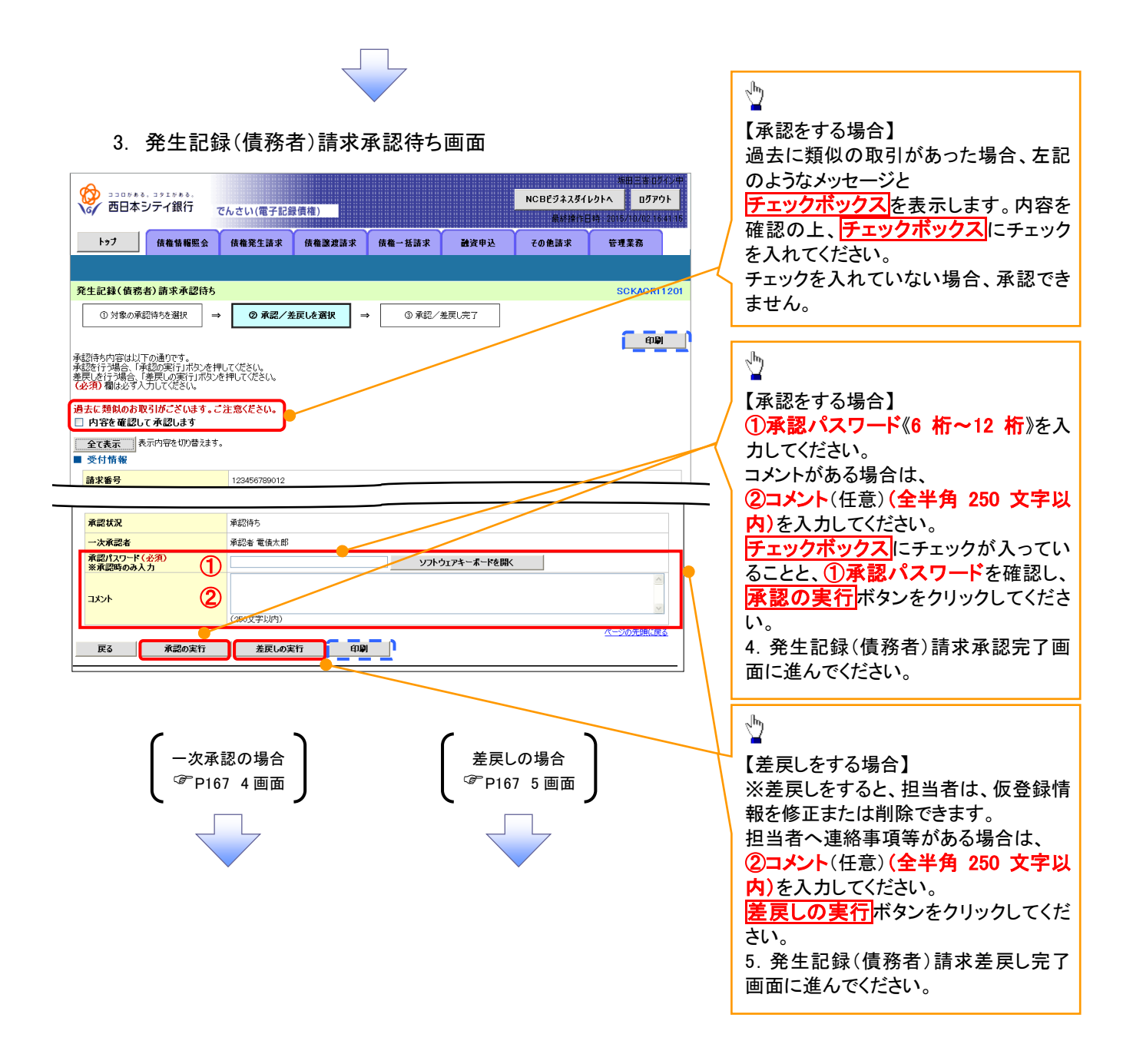

#### 【承認をする場合】

4. 発生記録(債務者)請求承認完了画面

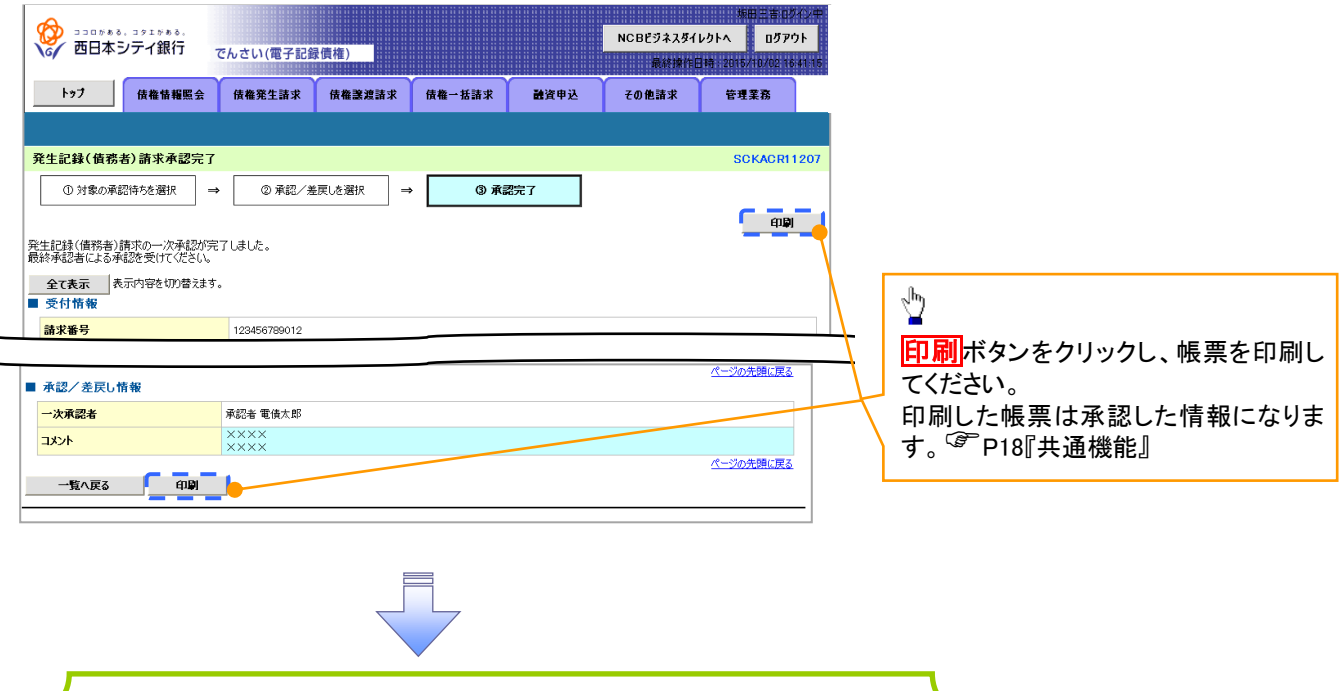

✓一次承認の完了後、最終承認者へ承認依頼通知が送信されます。また、担当者へ一次承認完了通知が送信されます。
 ✓最終承認者の手順については、P164『承認管理機能利用時における承

認/差戻しの手順』と同様。

#### 【差戻しをする場合】

5. 発生記録(債務者)請求差戻し完了画面

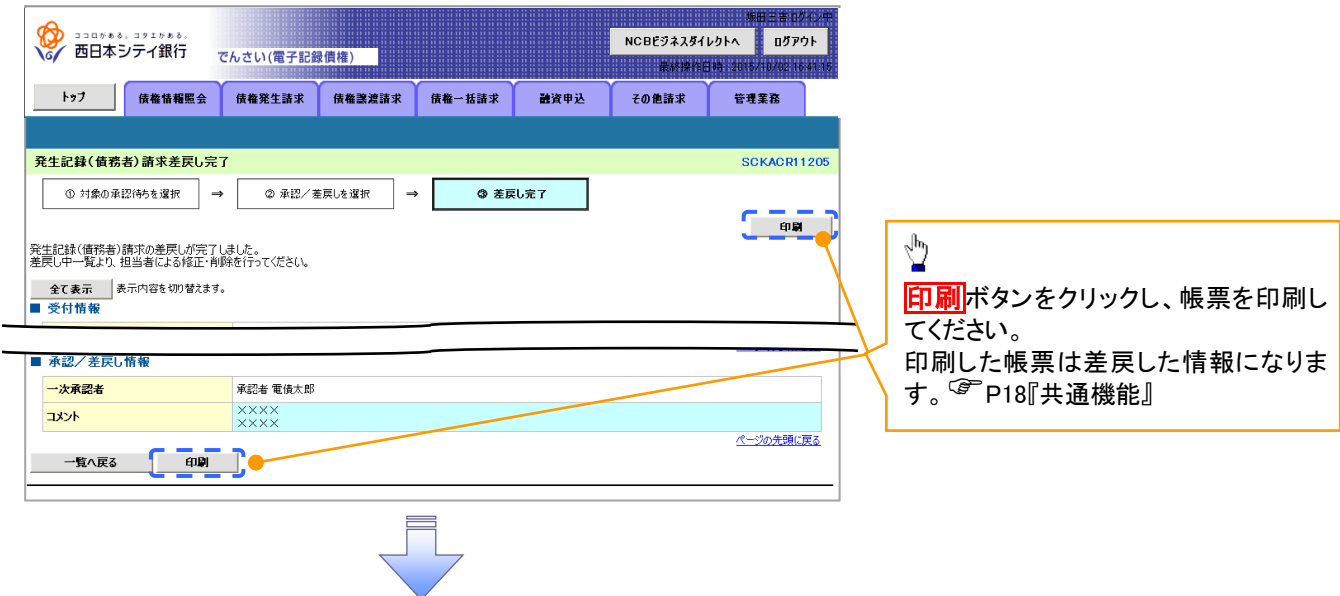

✓仮登録内容の差戻しが完了しました。
✓仮登録を行った担当者に、差戻し結果を通知します。
※ダブル承認(順序なし)の場合は、もう一方の承認者にも
差戻し結果を通知します。

| 承認状態        | 現在の処理者 | 条件                |
|-------------|--------|-------------------|
| ミ承認(一次承認待ち) | 一次承認者  | 未承認(一次承認待ち)状態の取引。 |
| ∈承認(最終承認待ち) | 最終承認者  | 未承認(最終承認待ち)状態の取引。 |
| 未承認(受付)     | 最終承認者  | 未承認(受付)状態の取引。     |
| 未承認(差戻し)    | 担当者    | 未承認(差戻し)状態の取引。    |
| 未承認(引戻し)    | 担当者    | 未承認(引戻し)状態の取引。    |
| 未承認(エラー)    | 最終承認者  | 未承認(エラー)状態の取引。    |
| 承認済み        | -      | 承認済み状態の取引。        |
|             | _      | 結果不明状態の取引。        |

### -括記録/複数記録請求のまとめ承認、差戻し/削除の手順

❖概要

- ✓ 以下の取引の仮登録を、まとめて承認または差戻し/削除することが可能です。
  - ·複数発生記録(債務者請求方式)
  - ·複数発生記録(債権者請求方式)
  - ・複数譲渡記録請求
  - ・債権一括請求
  - ·債権一括予約取消請求
- ✓ 承認者が仮登録を承認することで、記録請求が完了します。
- なお、でんさいネットでエラーとなった場合は、再度登録を行う必要があります。
- ✓ まとめて承認または差戻し/削除が可能な仮登録情報は、30件(承認待ち一覧画面の1ページ における表示上限件数)です。

◆事前準備

✓ 承認を行う際、承認パスワードが必要となります。

▶トップ画面の承認待ち一覧ボタンをクリックしてください。

1. トップ画面

|                                                                                                    | 14ンナイ1                                                                                       | (1) でんさい(電子記)                                                                                    | <b>录價権)</b>                        |                      |                                                                              | RATIONE  | •h 2015/10/02 16 | 41.16 |                   |
|----------------------------------------------------------------------------------------------------|----------------------------------------------------------------------------------------------|--------------------------------------------------------------------------------------------------|------------------------------------|----------------------|------------------------------------------------------------------------------|----------|------------------|-------|-------------------|
| トップ                                                                                                    | 債権1                                                                                          | 青報照会 債権発生請求                                                                                      | 後権譲渡請求                             | 债権一括請求               | 融资申込                                                                         | その他請求    | 管理業務             |       |                   |
|                                                                                                    |                                                                                              |                                                                                                  |                                    |                      |                                                                              |          |                  |       |                   |
| 3                                                                                                    |                                                                                              |                                                                                                  |                                    |                      |                                                                              |          | SCCTOPI          | 1100  |                   |
| משט                                                                                                    | フカウント情報                                                                                      |                                                                                                  |                                    |                      |                                                                              |          |                  |       |                   |
| 式会社プ                                                                                                    | 「空商事<br>子様                                                                                   |                                                                                                  |                                    |                      |                                                                              | 黄同二利用」   | 미타               |       |                   |
| nako@o                                                                                                    | ozora.co.jp                                                                                  |                                                                                                  |                                    |                      |                                                                              | 2009/04/ | 30 13:15:02      |       |                   |
| んさい                                                                                                    | 長行からのお失                                                                                      | 06t                                                                                              |                                    |                      |                                                                              |          |                  |       |                   |
| システムタ                                                                                                    | ブルビング55                                                                                      |                                                                                                  |                                    |                      |                                                                              |          |                  |       |                   |
| 平成21年                                                                                                    | 15月22日より、り                                                                                   | ニューアルいたします。                                                                                      |                                    |                      |                                                                              |          |                  |       |                   |
|                                                                                                    |                                                                                              |                                                                                                  |                                    |                      |                                                                              |          |                  |       |                   |
|                                                                                                    |                                                                                              | -                                                                                                |                                    |                      |                                                                              |          |                  |       |                   |
| ·法南部的                                                                                                    | 唐発行について                                                                                      | のご案内                                                                                             | No. 1744 - L. However and          | w1.                  |                                                                              |          |                  |       |                   |
| 短尚証明                                                                                                    | 唐の発行日が見                                                                                      | 1付いています。基準日、送付先(2)                                                                               | 奥りかないかご確認くだけ                       | ຮົບໍ່                |                                                                              |          |                  |       |                   |
| 発育                                                                                                    | 「予定を確認                                                                                       |                                                                                                  |                                    |                      |                                                                              |          |                  |       |                   |
| ●知情幸<br>日仮登録                                                                                                    | 夏一覧<br>緑依頼を行った                                                                               | 一括記録請求の仮登録について                                                                                   | 、承認依頼が未実施                          | の仮登録がこさいま            | <b>す</b> 。                                                                   |          |                  |       |                   |
| 登録依書                                                                                                    | 魚の結果通知を                                                                                      | ご確認後、承認依頼、または仮                                                                                   | 登録の削除を行ってく                         | ださい。                 |                                                                              | (新祖]     |                  |       |                   |
| it an                                                                                                    | 重要度                                                                                          | (通知管理署                                                                                           | 号)                                 | 「永休十十二分多/(本家大山       | ይ 2000<br>ይ 21 / ከ<br>ይ 21 / ከ<br>ይ 2000                                     | /140EL   |                  |       |                   |
| 詳細                                                                                                    | 【商】                                                                                          | (10000001119)                                                                                    |                                    | 発生記録請求結              | (6月)(7)(61,5(6月)(7))<br>果言詳細<br>(10月)(7)(7)(7)(7)(7)(7)(7)(7)(7)(7)(7)(7)(7) |          |                  |       |                   |
| 詳細                                                                                                    | 【商】                                                                                          | (10000001118)                                                                                    |                                    | 発生記録請求結5             | 1943次1958593次7<br>1943次1958593次7                                             |          |                  |       |                   |
| 詳細                                                                                                    | 【中】                                                                                          | 2010/10/10 12:33<br>(10000001117)                                                                |                                    | l謙渡記録請求」<br>譲渡記録請求結響 | 果詳細                                                                          |          |                  |       |                   |
| 詳細                                                                                                    |                                                                                              | 2010/09/12 11:53<br>(10000001115)                                                                |                                    | [発生記録(債務者<br>発生記録請求結 | /請求)記録請求]<br>果詳細                                                             |          |                  |       |                   |
| 詳細                                                                                                    |                                                                                              | 2010/09/10 10:23<br>(10000001114)                                                                |                                    | [発生記録(債務者<br>発生記録請求結 | 結款)記録請求]<br>果詳細                                                              |          |                  |       |                   |
| 通知                                                                                                    | 情報一覧                                                                                         |                                                                                                  |                                    |                      |                                                                              |          |                  |       |                   |
| ト承諾チ                                                                                                    | うの取引状況                                                                                       |                                                                                                  |                                    |                      |                                                                              |          |                  |       |                   |
| 承諾の取                                                                                                    | 引は合計18件                                                                                      | です。<br>約 — FAA (#88888)6 — 144)                                                                  |                                    |                      |                                                                              |          |                  |       |                   |
| 梁-韩(东西                                                                                                    | 1間の承諾仮登                                                                                      | 2 - 5日 (MPR)102 - 1日<br>録待ちの期限切れ・無効※ - 2日<br>2 - 4 - 989885 - 14 - 989847                        | : (未承諾に含まず)                        |                      |                                                                              |          |                  |       |                   |
| 承諾仮望<br>直近14E                                                                                                    | 2645取引件数                                                                                     | - 7件(期限間近 - 3件、期限                                                                                | n - 01+)<br>切れ - 1件)               |                      |                                                                              |          |                  |       |                   |
| 承諾仮望<br>直近14日<br>承諾差別<br>承諾承認                                                                                                    | 23I                                                                                          |                                                                                                  |                                    |                      |                                                                              |          |                  |       | n.                |
| 承諾仮望<br>直近14日<br>承諾差別<br>承諾承認                                                                                                    | 了取引は合計1                                                                                      | 8件です。                                                                                            |                                    |                      | 35-79-91-+ BS                                                                |          |                  |       |                   |
| 承諾仮<br>直近14E<br>承諾承認<br>承諾承認                                                                                                    | 148 ST + THE LAW                                                                             | ax = 514 (Million)近 = 114)<br>録待ちの期限切れ・無効※ = 211                                                 | (未完了に含まず)                          |                      | 単語符り一覧                                                                       |          |                  |       | -                 |
| 承諾仮<br>重近14E<br>承諾承<br>第一<br>第一<br>第一<br>第一<br>第一<br>第一<br>第一<br>第一<br>第<br>第<br>第<br>一<br>で<br>第<br>二<br>4<br>王<br>二<br>4<br>王<br>二<br>4<br>王<br>二<br>4<br>王<br>二<br>4<br>王<br>二<br>4<br>王<br>二<br>4<br>王<br>二<br>4<br>王<br>二<br>4<br>三<br>二<br>4<br>三<br>二<br>4<br>三<br>二<br>4<br>三<br>二<br>4<br>三<br>二<br>4<br>三<br>二<br>4<br>三<br>二<br>4<br>三<br>二<br>4<br>三<br>二<br>4<br>三<br>二<br>4<br>三<br>二<br>4<br>三<br>二<br>4<br>三<br>二<br>4<br>三<br>二<br>4<br>三<br>二<br>4<br>三<br>二<br>4<br>三<br>二<br>4<br>二<br>5<br>二<br>5<br>二<br>二<br>二<br>5<br>二<br>二<br>二<br>二<br>二<br>二<br>二<br>二<br>二<br>二<br>二<br>二<br>二 | 2録待ち取引件<br>3間の承諾仮登                                                                           | (MARRAR);;; _ 1/1 MARR/TO:h                                                                      | 0件)                                |                      | 差戻し中一覧                                                                       |          |                  | - \   | ▶ 未承認の一覧を表え       |
| 承諾近44<br>承諾に<br>第二章<br>示<br>示<br>二<br>二<br>二<br>二<br>二<br>二<br>二<br>二<br>二<br>二<br>二<br>二<br>二                                                                                                    | 2録待ち取引件:<br>3間の承諾仮登<br>3引件数 - 6件                                                             | CHARGEDT THE HAR ONE                                                                             | - 141                              |                      | 承認待ち一覧                                                                       | J        | -                |       | るため 承認待ち-         |
| 承諾近14E<br>承諾第一章<br>第二章<br>第二章<br>第二章<br>第二章<br>第二章<br>第二章<br>第二章<br>第二章<br>第二章<br>第二                                                                                                    | 登録待ち取引件:<br>3間の承諾仮登:<br>3引件数 - 6 <b>件</b><br>;取引件数 - 7                                       | (新設問題) - 3件、期限切れ<br>件(期限問題) - 3件、期限切れ                                                            | - 100                              |                      |                                                                              |          |                  |       | STEWST PROPERTY S |
| 承護近14E<br>承承<br>東京<br>東京<br>東京<br>東京<br>東京<br>東京<br>市<br>市<br>二<br>二<br>二<br>二<br>二<br>二<br>二<br>二<br>二<br>二<br>二<br>二<br>二                                                                                                    | 2録待ち取引件:<br>3間の承諾仮登:<br>3目件数 - 6件<br>3取引件数 - 7<br>間で、みなし否約<br>時可か。毎分になった。                    |                                                                                                  | なった承諾仮登録待ち                         | らの件数です。<br>います       |                                                                              |          |                  |       | エムシーナ ムロー・ムー・マ    |
| 承直承承<br>素語近44<br>5<br>14<br>14<br>14<br>14<br>14<br>14<br>14<br>14<br>14<br>14                                                                                                    | 23時待ち取引件:<br>2時の承諾仮登<br>2引件数 - 6件<br>3取引件数 - 7<br>1時で、みなし否結<br>見切れ・無効とな                      | 件(期限問題 一件、新成以れ<br>件(期限問題 - 3件、期限切れ<br>認等により、期限切れもしくは無効に<br>った承諾仮登録待ちは、承諾待ちー                      | ニューティング なった承諾仮登録待ち<br>- 覧より自動で削除され | iの件数です。<br>はす。       |                                                                              |          |                  |       | ボタンをクリックして        |
| 承直承承 に在承直差承直は4E版<br>1445<br>二年の結近1450<br>二年の結近1450<br>二年の結近1450<br>二年の<br>二年の<br>二年の<br>二年の<br>二年の<br>二年の<br>二年の<br>二年の                                                                                                    | 23録待ち取引件:<br>日間の承諾仮量<br>引件数 - 6件<br>第取引件数 - 7<br>開で、みなし否認<br>見切れ・無効比な<br>を認状況 一覧<br>あ)済みのお取引 | (中国な町山) 「F、中国なりが<br>件(期間間近 - 3件、期限切れ<br>認等により、期限切れもしくは無効応<br>った承諾仮登録待ちは、承諾待ち-<br>」の、処理状況を確認できます。 | ニートイ<br>なった承諾仮登録待ち<br>-覧より自動で削除され  | の件数です。<br>はす。        | 承認未承認状況一個                                                                    | Ť        |                  |       | ボタンをクリックして<br>さい。 |

#### 2. 承認待ち一覧画面

検索条件を指定し、目 的の承認対象を検索 することも出来ます。

\_\_\_\_\_

### ų P

検索条件を指定し、目的 の承認対象を検索する 場合は、<mark>決済口座選択</mark> ボタンをクリックし、 取引に利用する決済ロ 座を選択すると1~3が 表示されます。 ☞P18『共通機能』

| 検索条件を指定し、目的                 |   |
|-----------------------------|---|
| の承認対象を検索する                  |   |
| 場合は、                        | V |
| 承認待ち一覧検索条件                  | Ί |
| の                           |   |
| ④請求番号(任意)                   |   |
| (半角英数字 20 文字) <sup>※1</sup> |   |
| ⑤担当者(任意)                    |   |
| (96 文字以内/前方-                |   |
| <b>致</b> ) <sup>※2</sup>    |   |
| ⑥請求種別(任意)                   |   |
| を入力してください。                  |   |
| ※1:英字については大                 |   |
| 文字のみ入力可能で                   |   |
| す。                          |   |
| ※2:半角は 96 文字以               |   |
| 内、全角の入力も可能で                 |   |

全角 1 文字は半角の 2 文字分となります。

|   |                          | 。. コッコットの.<br>シテイ銀行    | でんさい(電                   | 子記録債権)                  | -                                     |            | NCB       | ビジネスダイレクト・    | 第日三者 054 5 中<br>へ 057ウト | 1                  | 承認または差戻し/                                         |
|---|--------------------------|------------------------|--------------------------|-------------------------|---------------------------------------|------------|-----------|---------------|-------------------------|--------------------|---------------------------------------------------|
|   | 1-97                     | (4.80 M H)             | 会 供数等生                   | it-12 (5.86 10          | ····································· |            | *由以 子の    | <b>m</b> it # | -#23                    |                    | 削除をする仮登録を                                         |
|   |                          |                        | DATE PELL                |                         |                                       |            |           |               | B 12819                 |                    | 選択します。                                            |
|   | 承認待ち一覧                   |                        |                          |                         |                                       |            |           |               | SCCTOP11104             |                    |                                                   |
|   | <ol> <li>対象の利</li> </ol> | 認待ちを選択                 | → © #                    | 総ノ差戻しを選択                | t → ③#                                | 認/差戻し完了    | ,         |               |                         |                    | ゆうえい あんせい しょう しょう しょう しょう しょう しょう しょう しょう しょう しょう |
|   | 対象の承認待ちを                 | 選択してください。<br>スポームは「絵書の |                          | 1 7/#8/1                |                                       |            |           |               |                         |                    | 他の承認者の承認待ら                                        |
|   | 移去冬件非利                   | 3                      | RIH設示リルタンで計<br>特表示します。   | 01/2206                 |                                       |            |           |               |                         | $\backslash$       | 請水を承認付ら一覧に                                        |
|   | ■ 検索条                    | 決済口座選                  | ŧR I                     |                         |                                       |            |           |               |                         | 1                  | 表示する場合は、 <b>チェ</b>                                |
| - | 支店コード                    | (1) 001                | (半角数字3桁)                 |                         |                                       | 友店選択       |           |               |                         |                    | ックボックスにチェック                                       |
|   | 口座種別                     | 20                     | 曹通 ○当座 ○別師               | 没 💿 指定しない               |                                       |            | _         |               |                         |                    | を入れてください。                                         |
|   | 口座番号                     | (3) 123                | 4567 (半角数字               | ?7桁)<br>(金茶粉字)(00女字)    |                                       |            | 4         |               |                         |                    |                                                   |
|   | 語水垂亏<br>把当者              | <br>                   | 45 (4                    | ·再英数子20文子)<br>文字以内/前方一  | 致) 7                                  | ーザ選択       |           |               |                         |                    | շիդ                                               |
|   | 請求種別                     | ă                      |                          |                         | · · · · · · · · · · · · · · · · · · · |            |           |               |                         |                    | ¥                                                 |
|   | 承認者種別                    |                        | もの承認者の承認待<br>認識求は差戻しおよ   | ち請求を表示する<br>7項11除のみ可能とな | (1)ます。)                               |            |           |               |                         |                    | 検索ボタンをクリックす                                       |
|   |                          |                        |                          |                         |                                       | ページの先頭に戻   | tő.       |               |                         | $\left  - \right $ | ると、検索結果を一覧                                        |
| / | 検索                       |                        |                          |                         | 承認待ち一覧                                |            |           |               |                         | $  \rangle$        | まそします                                             |
|   |                          |                        |                          |                         |                                       |            | 並び順: 承認期間 | と 🔽 昇順 🔽      | 再表示                     |                    | 私小しより。                                            |
|   | <u>10ページ前</u>            | <u>         前ページ</u>   |                          |                         | 400件中 1-10件を表示<br>1 2 3               |            |           | <u>次ページ</u> ● | <b>※9</b> 10パージ次        | i i                |                                                   |
|   | 承認/差戻し                   | 承認期限                   | 請求番号                     | 請求種別                    | 口座情報                                  | 依頼日        | 担当者       | 承認状況          | まとめ操作                   |                    | ※3:まとめ操作が「可」                                      |
|   | 選択                       | 2010/04/08             | 12345678901234           | 一括記録 記録                 | 001 東京支店 普通 12                        | 2010/04/02 | 井同 花子     | 最終承認待         | न                       |                    | となっている記録請求                                        |
|   | 322 Arr                  |                        | 12345678901234           | 請水<br>指定許可先制            | 34567<br>001 東京支店 普通 12               |            |           | ち<br>最終承認待    | 6.47% b1                |                    | をまとめて承認、差戻し                                       |
|   | 選択                       | 2010/04/09             | 567891                   | PR月11日末 日こAFE前<br>次     | 34567                                 | 2010/04/03 | 共同 化宁     | 5             | 刘敬91                    |                    | /削除することが可能                                        |
|   | 選択                       | 2010/04/10             | 12345678901234<br>567892 | 請求                      | 001 東京支店 普通 12<br>34567               | 2010/04/04 | 共同 花子     | 一次承認待ち        | 対象外                     |                    | です。                                               |
|   | 選択                       | 2010/04/11             | 12345678901234<br>567893 | 保証記錄 記錄<br>請求 諾否依頼      | 001 東京支店 普通 12<br>34567               | 2010/04/05 | 共同 花子     | 最終承認待<br>ち    | 対象外                     |                    |                                                   |
|   | 選択                       | 2010/04/12             | 12345678901234<br>567894 | 発生記録取消<br>記録請求          | 001 東京支店 普通 12<br>34567               | 2010/04/06 | 共同 花子     | 一次承認待<br>ち    | 対象外                     |                    |                                                   |
|   | 選択                       | 2010/04/13             | 12345678901234<br>567895 | 発生記録 記録<br>請求 諾否依頼      | 001 東京支店 普通 12<br>34567               | 2010/04/07 | 共同 花子     | 承認待ち          | 対象外                     |                    |                                                   |
|   | 選択                       | 2010/04/15             | 12345678901234<br>567897 | 一括記録 記録<br>請求           | 001 東京支店 普通 12<br>34567               | 2010/04/08 | 共同 花子     | 承認待ち          | न                       |                    |                                                   |
|   | 選択                       | 2010/04/16             | 12345678901234<br>567898 | 指定許可先制<br>限解除記録請<br>求   | 001 東京支店 普通 12<br>34567               | 2010/04/09 | 共同 花子     | 一次承認待<br>ち    | 対象外                     |                    | 検索機能やソート機能を利用することで絞込                              |
|   | 選択                       | 2010/04/17             | 12345678901234<br>567899 | 保証記録 記録<br>請求           | 001 東京支店 普通 12<br>34567               | 2010/04/10 | 共同 花子     | 一次承認待<br>ち    | 対象外                     |                    | みや一覧表示の並び替                                        |
|   | 選択                       | 2010/04/17             | 12345678901234<br>567896 | 保証記録 記録<br>請求 勝否依頼      | 001 東京支店 普通 12<br>34567               | 2010/04/11 | 共同 花子     | 一次承認待<br>方    | 対象外                     |                    | えが可能となります                                         |
|   |                          |                        |                          |                         |                                       |            |           | <u>_</u>      | ページの先頭に戻る               |                    | 手順け@D10『井涌機                                       |
|   | 戻る                       | 表示内容を                  | まとめて操作                   |                         |                                       |            |           |               |                         |                    | 子順は「10」ス通版                                        |
|   |                          |                        |                          |                         |                                       |            |           |               |                         |                    | RCJ                                               |
|   |                          |                        |                          |                         |                                       |            |           |               |                         | 1                  |                                                   |
|   |                          |                        |                          |                         |                                       |            |           |               |                         | $\prec$            | 1                                                 |
|   |                          |                        |                          |                         | $\prec$                               |            |           |               |                         |                    | ー                                                 |
|   |                          |                        |                          |                         |                                       |            |           |               |                         |                    | 夜小内谷をまこのし保                                        |
|   |                          |                        |                          |                         |                                       |            |           |               |                         |                    | 作ポタンをクリックして                                       |

ください。

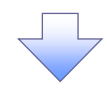

3. 承認待ち一覧(まとめ操作)画面

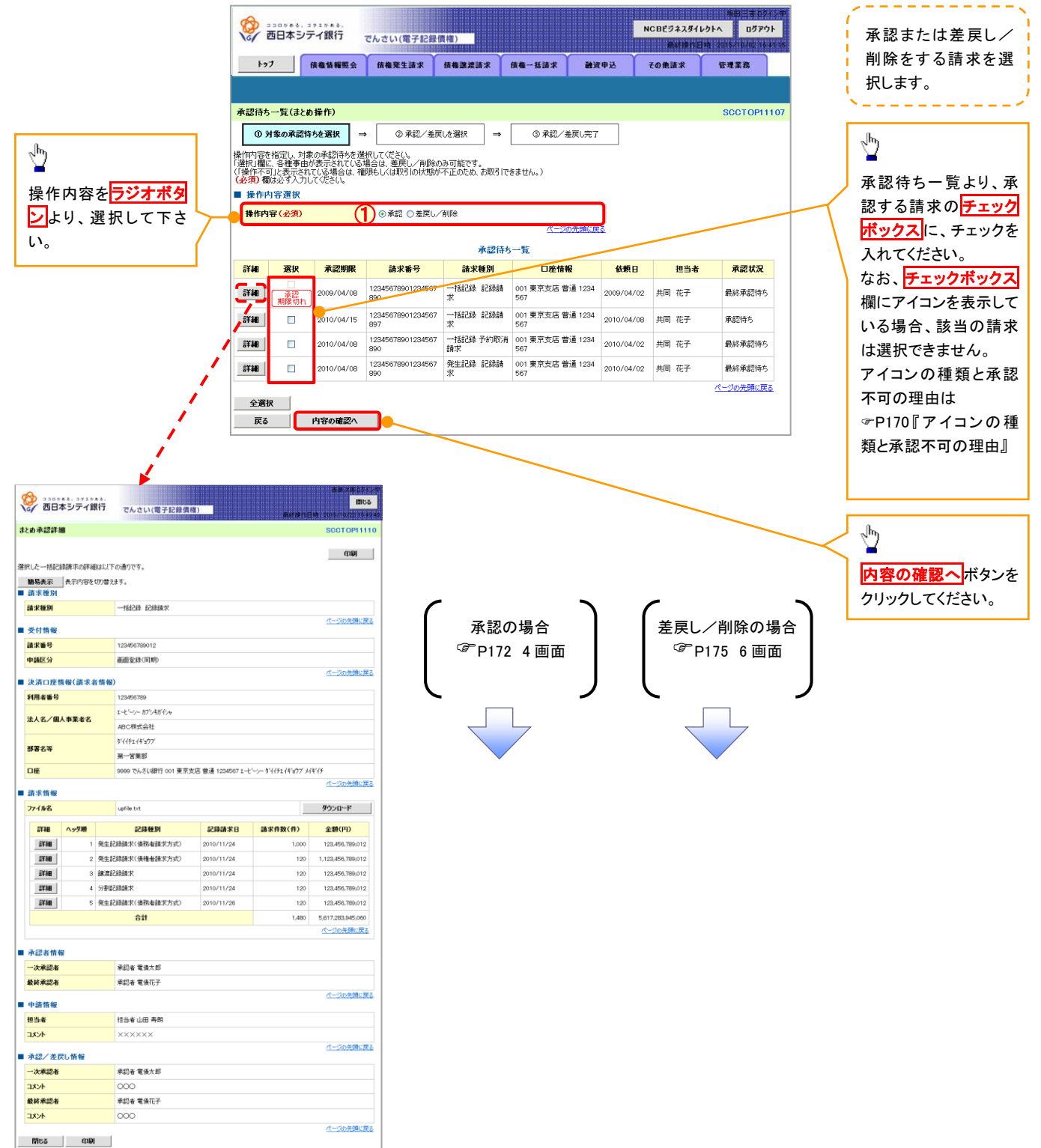

| ד 🦞    | イコンの種類と承認 | 不可の理由              |                                      |  |  |  |  |
|--------|-----------|--------------------|--------------------------------------|--|--|--|--|
| 項<br>番 | アイコンの種類   | 承認不可の理由            | 発生条件等の補足                             |  |  |  |  |
| 1      |           | 承認不可能な状態の請求であるため。  | まとめ承認操作中に他の承認者によって承認が行<br>われた際に発生。   |  |  |  |  |
| 2      | 深作个可      | 業務権限がないため。         | 承認者に業務権限がない場合に発生。                    |  |  |  |  |
| 3      |           | 口座権限がないため。         | 承認者に口座権限がない場合に発生。                    |  |  |  |  |
| 4      | 請求 エラー    | 承認操作後 請求エラーになったため  | でんさいネットにてエラーになった請求について、差             |  |  |  |  |
|        |           |                    | 戻しまたは、削除の操作が必要な状態。                   |  |  |  |  |
| 5      | 承認期限切れ    | 承認期限が超過したため。       | 承認者の作業漏れ等により、発生。                     |  |  |  |  |
| 6      | 当日時限切れ    | 記録予定日が当日の記録請求分に関   | 承認者の作業漏れ笑に上り 発生                      |  |  |  |  |
| 0      | 当口時限例和    | して、受付時限を超過したため。    | 小心白いに木/網ルマにより、九工。                    |  |  |  |  |
| 7      | 指定承認者以外   | 承認者として指定されていない請求の  | 指定された承認者が不在時に、一旦差し戻す場合               |  |  |  |  |
| /      | 旧足不能省以升   | ため。                | に、発生。                                |  |  |  |  |
| Q      | 同一了一步取引   | 承認者白身が仮登録  た詰ずのため  | 同ーユーザに、担当者・承認者の両権限を付与して              |  |  |  |  |
| 0      |           | 不配自日気が反豆球した明水のため。  | 運用している場合に、発生。                        |  |  |  |  |
| ٩      |           | 承認者の承認限度額(一括)超過のた  |                                      |  |  |  |  |
|        |           | め。                 |                                      |  |  |  |  |
| 10     |           | 承認者の承認限度額(発生(合計))超 | 限度頻を超過した仮登録情報が承認体頓された†               |  |  |  |  |
| 10     | 限度麵招過     | 過のため。              | 会 またけ 承認者の限度額を訂正(減額)」た場              |  |  |  |  |
| 11     |           | 承認者の承認限度額(発生)超過のた  | - 合、または、承認有の限度額を訂正(減額)した場合に、発生。<br>- |  |  |  |  |
|        |           | め。                 |                                      |  |  |  |  |
| 12     |           | 承認者の承認限度額(譲渡)超過のた  |                                      |  |  |  |  |
| 12     |           | හ්.                |                                      |  |  |  |  |

【承認をする場合】

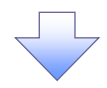

4. まとめ承認内容確認画面

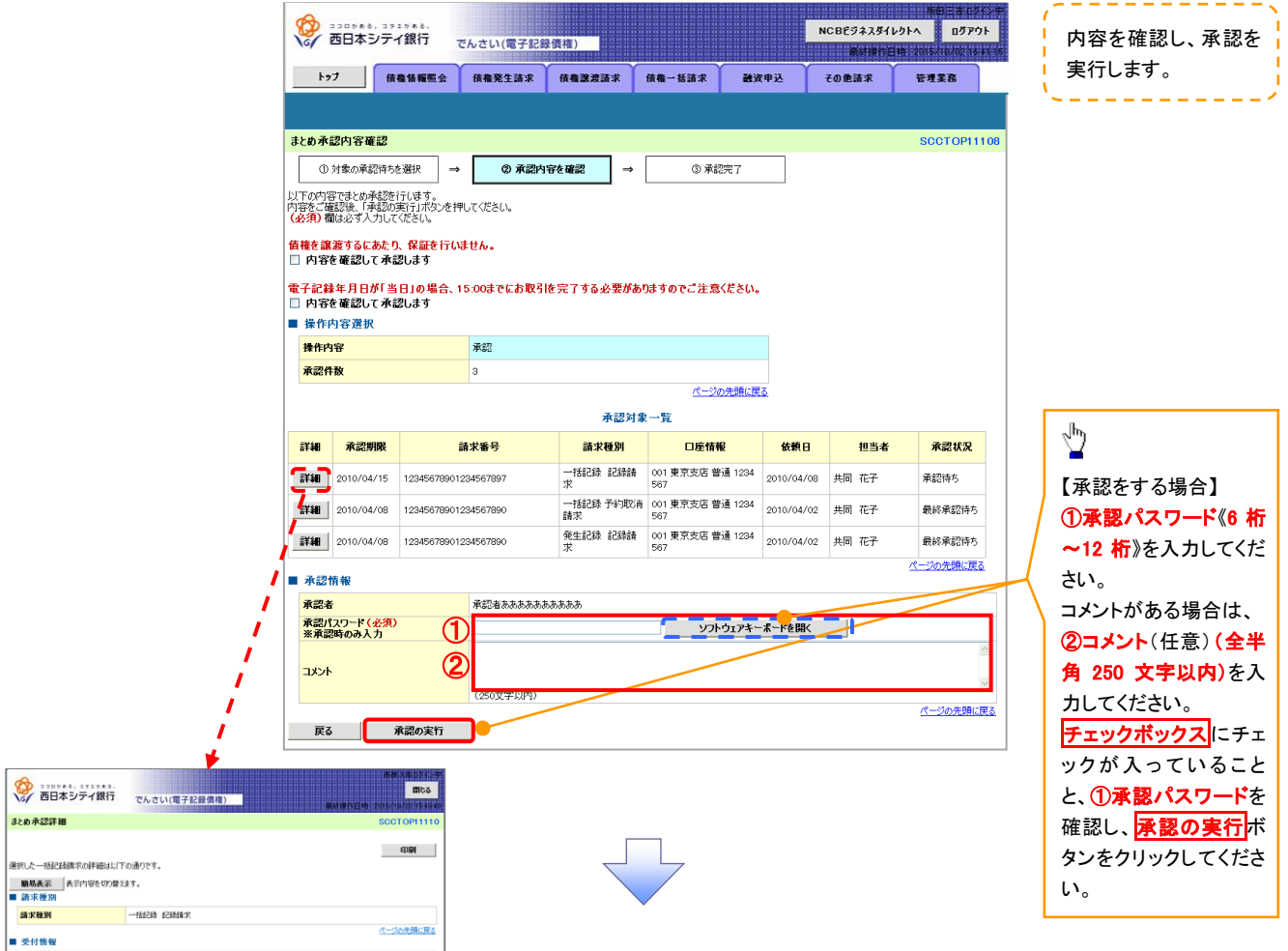

| 101                                                                                              | 60                                                                                                    |                                                                                    |                                                                                          | でんさい(電子記録價料                                                                                                    |                                                                                                    |                                                                               |                                                                                                    |  |  |  |  |
|--------------------------------------------------------------------------------------------------|----------------------------------------------------------------------------------------------------|------------------------------------------------------------------------------------|------------------------------------------------------------------------------------------|----------------------------------------------------------------------------------------------------|----------------------------------------------------------------------------------------------------|-------------------------------------------------------------------------------|----------------------------------------------------------------------------------------------------|--|--|--|--|
| ŁŔ                                                                                               | )承認詳細                                                                                                    | 8                                                                                  |                                                                                          |                                                                                                    |                                                                                                    |                                                                               | SCCT OP111                                                                                                    |  |  |  |  |
| 椒                                                                                                | た一括記                                                                                                    | 瞬間末の詳細                                                                             | BUULTO                                                                                   | D通りです。                                                                                                    |                                                                                                    |                                                                               | काम                                                                                                    |  |  |  |  |
| 10                                                                                               | 楊表示                                                                                                    | 表示内容を                                                                              | 切り替えま                                                                                    | す。                                                                                                    |                                                                                                    |                                                                               |                                                                                                    |  |  |  |  |
| - 84                                                                                             | 求種別                                                                                                    |                                                                                    |                                                                                          |                                                                                                    |                                                                                                    |                                                                               |                                                                                                    |  |  |  |  |
| 55                                                                                               | 求種別                                                                                                    |                                                                                    |                                                                                          | 一括記録 記録請求                                                                                                    |                                                                                                    |                                                                               |                                                                                                    |  |  |  |  |
| 2                                                                                                | 付情報                                                                                                    |                                                                                    |                                                                                          |                                                                                                    |                                                                                                    |                                                                               | パージの光鏡に展                                                                                                    |  |  |  |  |
| 調                                                                                                | 求番号                                                                                                    |                                                                                    |                                                                                          | 123456789012                                                                                                    |                                                                                                    |                                                                               |                                                                                                    |  |  |  |  |
| ф                                                                                                | 諸区分                                                                                                    |                                                                                    |                                                                                          | 画匠全绿(同期)                                                                                                    |                                                                                                    |                                                                               |                                                                                                    |  |  |  |  |
| 2                                                                                                | 流口座す                                                                                                    | 木報(請求者                                                                             | 皆情報)                                                                                     |                                                                                                    |                                                                                                    |                                                                               | パージの先頭に戻                                                                                                    |  |  |  |  |
| 利                                                                                                | 用者番号                                                                                                    |                                                                                    |                                                                                          | 123456789                                                                                                    |                                                                                                    |                                                                               |                                                                                                    |  |  |  |  |
| 2+                                                                                               | 1.41.48                                                                                                    |                                                                                    |                                                                                          | エービーシー カプシキガイシャ                                                                                                    |                                                                                                    |                                                                               |                                                                                                    |  |  |  |  |
| 法                                                                                                | 法人名/個人事業者名                                                                                                    |                                                                                    |                                                                                          | ABC株式会社                                                                                                    |                                                                                                    |                                                                               |                                                                                                    |  |  |  |  |
|                                                                                                  |                                                                                                    |                                                                                    |                                                                                          | 9'{{\$51}{\$1}                                                                                                    |                                                                                                    |                                                                               |                                                                                                    |  |  |  |  |
| 85                                                                                               | 49.9                                                                                                    |                                                                                    |                                                                                          | 第一営業部                                                                                                    |                                                                                                    |                                                                               |                                                                                                    |  |  |  |  |
|                                                                                                  | 座                                                                                                    |                                                                                    |                                                                                          | 9999 でんさい銀行 001 東京5                                                                                                    | 店 普通 1234567 I 七                                                                                                    | ニシー ダイイチエイキョウブ メ                                                              | 伴行                                                                                                    |  |  |  |  |
| 5                                                                                                | 求情報                                                                                                    |                                                                                    |                                                                                          | パージの大調に戻る                                                                                                    |                                                                                                    |                                                                               |                                                                                                    |  |  |  |  |
|                                                                                                  |                                                                                                    |                                                                                    |                                                                                          |                                                                                                    |                                                                                                    |                                                                               |                                                                                                    |  |  |  |  |
| 77                                                                                               | 71,16                                                                                                    |                                                                                    |                                                                                          | upfile.txt                                                                                                    |                                                                                                    |                                                                               | ダウンロード                                                                                                    |  |  |  |  |
| 71                                                                                               | 7-1.14-8<br>11738                                                                                                    | ヘッダ地                                                                               |                                                                                          | upfile.bxt<br>記錄種別                                                                                                    | 記録請求日                                                                                                    | 請求件数(件)                                                                       | ダウンロード<br>全額(円)                                                                                                    |  |  |  |  |
| 71                                                                                               | 7イル名<br>5F細<br>3F細                                                                                                    | <u>ヘッダ地</u><br>1                                                                   | 発生記                                                                                      | upfile.txt<br><b>記錄種別</b><br>掛請求(優務者請求方式)                                                                                                    | 記録請求日<br>2010/11/24                                                                                                    | 請求件数(件)<br>1,000                                                              | ダウンロード 全額(円) 123.456.789.012                                                                                                    |  |  |  |  |
| 71                                                                                               | 7 <b>イル名</b><br>273日<br>273日<br>273日                                                                                                    | <mark>ላታቻ/መ</mark><br>1<br>2                                                       | 発生記<br>発生記                                                                               | upfile.bst<br><b>記録種別</b><br>諸鏡家(儀務審録求方式)<br>諸鏡家(儀権義禄求方式)                                                                                                    | 記録請求日<br>2010/11/24<br>2010/11/24                                                                                                    | 基求件数(件)<br>1.000<br>120                                                       |                                                                                                    |  |  |  |  |
| 71                                                                                               | 2743-8<br>2738<br>2738<br>2738<br>2738                                                                                                    | <b>ヘッダ地</b><br>1<br>2<br>3                                                         | 発生記<br>発生記<br>練激記                                                                        | upfile.txt<br><b>起發發到</b><br>過续求(俱得希請求方式)<br>造续求(俱福者請求方式)<br>诊续求                                                                                                    | 2010/11/24<br>2010/11/24<br>2010/11/24                                                                                                    | 最求件数(件) 1.000 120 120                                                         | ダウンロード     全観(円)     123,456,789,012     1,123,456,789,012     123,456,789,012                                                                                                    |  |  |  |  |
| 71                                                                                               | 745名<br>1738<br>1738<br>1738<br>1738<br>1738<br>1738                                                                                                    | ヘッダ細<br>1<br>2<br>3<br>4                                                           | 発生記<br>発生記<br>練変記<br>分割記                                                                 | upfile.txt<br><b>記録種別</b><br>掛揉求(債務審請求方式)<br>掛揉求(債権審請求方式)<br>掛揉求                                                                                                    | 2010/11/24<br>2010/11/24<br>2010/11/24<br>2010/11/24<br>2010/11/24                                                                                            | 最求件数(件)<br>1.000<br>120<br>120<br>120                                         | ダウンロード     全額(円)     123456,789,012     1,123456,789,012     123456,789,012     123456,789,012     123456,789,012                                                                                                    |  |  |  |  |
| 71                                                                                               | 2713/2<br>2738<br>2738<br>2738<br>2738<br>2738<br>2738<br>2738                                                                                                    | <mark>ヘッダ地</mark><br>1<br>2<br>3<br>4<br>5                                         | 発生記<br>発生記<br>練激記<br>分割記<br>発生記                                                          | upfile.b.t<br><b>北部数型</b>                                                                                                    | 2010/11/24<br>2010/11/24<br>2010/11/24<br>2010/11/24<br>2010/11/24<br>2010/11/24                                                                              | 最求件数(件)<br>1.000<br>120<br>120<br>120<br>120                                  | ダウンロード     金額(円)     123.456.789.012     1.123.456.789.012     123.456.789.012     123.456.789.012     123.456.789.012     123.456.789.012                                                                                                    |  |  |  |  |
| 71                                                                                               | 2738<br>2738<br>2738<br>2738<br>2738<br>2738<br>2738                                                                                                    | <b>∧ッダ紙</b><br>1<br>2<br>3<br>4<br>5                                               | 発生約2<br>発生約2<br>練激約2<br>分割約3<br>発生約3                                                     | upfile.bt<br>記録を受明<br>記録次で現得金録状力がの<br>通録次で現得金録状力がの<br>込録次<br>過録次<br>はないのののの<br>記録のののののののの<br>合計                                                                                                    | £2848.1k D           2010/11/24           2010/11/24           2010/11/24           2010/11/24           2010/11/24           2010/11/24           2010/11/24 | 基次件数(件)   1,000   120   120   120   120   120   120   1490                    | ダウンロード           金額(円)           128,456,750,012           1,128,456,750,012           1,23,456,750,012           128,456,750,012           128,456,750,012           128,456,750,012           128,456,750,012           128,456,750,012           128,456,750,012           128,456,750,012           128,456,750,012           128,456,750,012           128,456,750,012           128,456,750,012                                                                                                    |  |  |  |  |
| 71                                                                                               | 745-75<br>新編<br>新編<br>新編<br>新編<br>新編<br>新編                                                                                                    | <b>ヘッダ趣</b><br>11<br>23<br>4<br>5                                                  | 発生記<br>発生記<br>練業記<br>分割記<br>発生記                                                          | upfile.bt<br>記録を優勝<br>記録家(最勝電鏡末行がの)<br>記録家(最勝電鏡末行の)<br>記録家(最勝電鏡末行がの)<br>合計<br>合計                                                                                                    | á2868:X B           2010/11/24           2010/11/24           2010/11/24           2010/11/24           2010/11/24           2010/11/24           2010/11/24  | 錦水件数(件)<br>1,000<br>120<br>120<br>120<br>120<br>120<br>120<br>1,480           |                                                                                                    |  |  |  |  |
| 7                                                                                                | 274)-8       1748       1748       1748       1748       1748       1748       1748       1748       1748       1748       1748       1748       1748       1748       1748                                                                                                    | ヘッダ地<br>1<br>2<br>3<br>4<br>5                                                      | 発生起<br>発生起<br>練測記<br>分割記<br>発生記                                                          | upfle.bt<br>な3課題の<br>対象状(後指金額大力の)<br>対象状(後指金額大力の)<br>対象状<br>がした大力能会<br>がした大力を<br>がした大力を<br>がした大力を<br>がした大力を<br>の<br>の<br>の<br>の<br>の<br>の<br>の<br>の<br>の<br>の<br>の<br>の<br>の                                                                                                    | £25938;£8           2010/11/24           2010/11/24           2010/11/24           2010/11/24           2010/11/24           2010/11/24                       | 第次件数(件)<br>1,000<br>120<br>120<br>120<br>120<br>120<br>120<br>1,480           |                                                                                                    |  |  |  |  |
| 7                                                                                                | 7-1月×名<br>573日<br>373日<br>375日<br>375日<br>3751日<br>3751日<br>37555555555555555555555555555555555555           | ヘッダ網<br>1<br>2<br>3<br>4<br>5                                                      | 発生約2<br>発生約2<br>練激約2<br>分割組2<br>発生約2                                                     | up/lie.txt<br>22日登3<br>自該水(保商者該大力の)<br>自該水(保商者該大力の)<br>引該水<br>合計<br>名計<br>単記を電仇大郎                                                                                                    | E28848:X E)           2010/11/24           2010/11/24           2010/11/24           2010/11/24           2010/11/24           2010/11/24                     | 基次件数(件) 1,000 120 120 120 120 120 120 120 120 120                             | *シンロード                                                                                                    |  |  |  |  |
| 7                                                                                                | 7-13-2<br>573日<br>373日<br>375日<br>375日<br>3751<br>3751<br>3751<br>3751<br>3751<br>3751<br>37551<br>37551<br>375551<br>37555555555555555555555555555555555555 | <b>ヘッグ紙</b> 1 2 3 4 5                                                              | 発生が2<br>発生が2<br>録深が2<br>分割が2<br>発生が2                                                     | upfile.txt<br>22時登列<br>対点だ(保持電話だ方が)<br>対点だ(保持電話だ方が)<br>対点定<br>道意だ(保持電話だ方が)<br>合計<br>単記を電気た却<br>実記を電気た却<br>実記を電気た却                                                                                                    | 82888:X10           2010/11/24           2010/11/24           2010/11/24           2010/11/24           2010/11/24           2010/11/24           2010/11/24  | 基末件数(件)<br>1,000<br>120<br>120<br>120<br>120<br>1,480                         |                                                                                                    |  |  |  |  |
| ア<br>一<br>最                                                                                      | <ul> <li>・イル名</li> <li>SF3回</li> <li>SF3回</li>     &lt;</ul>                                                                                                    | <b>∧ッグル</b> 1 2 3 3 4 5                                                            | 発生32<br>発生32<br>発生32<br>分野322<br>発生32                                                    | upfletst<br>22編巻列<br>超越次(保障電話だ力の)<br>対抗火(保障電話だ力の)<br>過数次<br>過数次<br>合数<br>本記を電流大部<br>来記を電流大部                                                                                                    | 2010/11/24<br>2010/11/24<br>2010/11/24<br>2010/11/24<br>2010/11/24<br>2010/11/24<br>2010/11/28                                                                | 基次件数(件)<br>1,000<br>120<br>120<br>120<br>120<br>120<br>1,480                  |                                                                                                    |  |  |  |  |
| ブ<br>                                                                                            | 715-75<br>57-88<br>57-88                                                            | <b>∧ッグル</b> 1 2 3 3 4 5                                                            | 発生紀2<br>発生紀2<br>除寒紀2<br>分野紀2<br>発生紀2                                                     | up/file.txt<br>と2時登列<br>対点で、保持電信式ナカン<br>対点で、保持電信式ナカン<br>支援<br>支援<br>支援<br>支援<br>支援<br>支援<br>支援<br>支援<br>支援<br>支援                                                                                                    | <b>52958:XB</b><br>2010/11/24<br>2010/11/24<br>2010/11/24<br>2010/11/24<br>2010/11/24<br>2010/11/28                                                           | 建設件設(件)<br>1,000<br>120<br>120<br>120<br>120<br>120<br>1,480                  |                                                                                                    |  |  |  |  |
| フ<br>・<br>・<br>・<br>・<br>・<br>・<br>・<br>・<br>・<br>・<br>・<br>・<br>・                               | 715名<br>FF細<br>FF細<br>FF細<br>FF細<br>FF細<br>FF細<br>FF細<br>FF                                                                                                    | ヘッジ題<br>1<br>2<br>3<br>3<br>4<br>4<br>5<br>5                                       | 発生#21<br>発生#22<br>除意起2<br>分型服2<br>発生#22                                                  | up/file.txt<br>と2時間到<br>自然が、(供用を話が力が)<br>対応が、(供用を話が力が)<br>分話<br>うたが<br>の合計<br>の合計<br>の合計<br>の合計<br>の合計<br>の合計<br>の合計<br>の合計                                                                                                    | 229935-X-0<br>2010/11/24<br>2010/11/24<br>2010/11/24<br>2010/11/24<br>2010/11/24                                                                              | BLR RBX (R)<br>1,000<br>120<br>120<br>120<br>1,480                            |                                                                                                    |  |  |  |  |
| ファ<br>ー<br>一<br>数<br>二                                                                           |                                                                                                    | ヘッジ題<br>1<br>2<br>3<br>3<br>4<br>4<br>5<br>5                                       | 発生記<br>発生記<br>除意記<br>分類記<br>用生記                                                          | upfletst<br>と2時登列<br>対点が(保護条結がかび)<br>対点が(保護条結がかび)<br>対点が(保護条結がかび)<br>会計<br>単記を電流大部<br>来記を電流大部<br>来記を電流大部<br>本記を電流大部<br>本記を電流大部<br>本記を電流大部<br>本記を電流大部<br>本記を電流大部<br>本記を電流大部                                                                                                    | 83954781<br>2010/11/24<br>2010/11/24<br>2010/11/24<br>2010/11/24<br>2010/11/26                                                                                | 88788(F)<br>1.000<br>120<br>120<br>120<br>130<br>130<br>1400                  | <b>9000-F 28(49)</b> 1/128456.780012     128456.780012     128456.780012     128456.780012     128456.780012     128456.780012     128456.7800     d     -100488.782     d     d                                                                                                    |  |  |  |  |
| フ<br>ア<br>一<br>髪<br>中<br>担<br>コ<br>ン                                                             |                                                                                                    | ヘッダ酸<br>1<br>2<br>3<br>4<br>5<br>5<br>6<br>8                                       | 発生記2<br>発生記2<br>除寒記2<br>分野胆2<br>発生記2                                                     | upfletst<br>上課種對<br>為該不信用を該大力の<br>為該次信用を該大力の<br>為該次<br>保護者法大力の<br>当該次<br>会議不<br>本記を<br>電話大部<br>本記を<br>電話大部<br>和<br>本記を<br>電話大部<br>本記を<br>電話大部<br>本記を<br>電話大部<br>本記を<br>電話大部<br>本記を<br>本<br>大力の<br>一<br>な<br>た<br>大力の<br>一<br>な<br>は<br>た<br>大力の<br>一<br>な<br>し<br>た<br>を<br>ま<br>た<br>大力の<br>一<br>な<br>し<br>た<br>を<br>ま<br>た<br>大力の<br>一<br>な<br>し<br>た<br>を<br>ま<br>た<br>大力の<br>一<br>な<br>し<br>た<br>を<br>ま<br>た<br>大力の<br>一<br>な<br>し<br>た<br>を<br>さ<br>大力の<br>つ<br>う<br>は<br>な<br>大のの<br>一<br>の<br>た<br>ろ<br>た<br>で<br>し<br>し<br>も<br>さ<br>大力の<br>つ<br>う<br>は<br>な<br>た<br>の<br>一<br>の<br>し<br>う<br>た<br>で<br>一<br>の<br>し<br>二<br>の<br>し<br>つ<br>し<br>つ<br>の<br>し<br>二<br>の<br>の<br>し<br>二<br>の<br>の<br>し<br>二<br>の<br>の<br>し<br>二<br>の<br>の<br>し<br>二<br>の<br>の<br>し<br>二<br>の<br>の<br>し<br>の<br>二<br>の<br>し<br>の<br>し<br>の<br>し<br>の<br>し<br>の<br>し<br>の<br>し<br>の<br>し<br>、<br>の<br>し<br>の<br>し<br>、<br>の<br>し<br>、<br>の<br>し<br>、<br>の<br>し<br>、<br>の<br>し<br>、<br>の<br>し<br>、<br>の<br>し<br>、<br>の<br>し<br>、<br>の<br>し<br>、<br>の<br>し<br>、<br>の<br>し<br>、<br>の<br>し<br>、<br>の<br>し<br>、<br>の<br>し<br>、<br>の<br>し<br>、<br>の<br>し<br>、<br>の<br>の<br>し<br>、<br>の<br>し<br>、<br>の<br>の<br>し<br>、<br>の<br>、<br>の<br>、<br>の<br>、<br>の<br>、<br>の<br>し<br>、<br>の<br>、<br>の<br>、<br>の<br>、<br>の<br>、<br>の<br>、<br>の<br>、<br>の<br>の<br>つ<br>の<br>つ<br>の<br>つ<br>の<br>つ<br>の<br>つ<br>つ<br>の<br>つ<br>つ<br>つ<br>つ<br>の<br>つ<br>つ<br>つ<br>の<br>つ<br>つ<br>つ<br>つ<br>つ<br>つ<br>つ<br>つ<br>つ<br>つ<br>つ<br>つ<br>つ | 2019/11/24<br>2019/11/24<br>2019/11/24<br>2019/11/24<br>2019/11/24<br>2019/11/24<br>2019/11/26                                                                | 847480(A)<br>1,000<br>120<br>120<br>120<br>1,20<br>1,480                      | C-2025/06/06                                                                                                    |  |  |  |  |
| フ<br>一<br>愛<br>中<br>担<br>二<br>矛<br>一                                                             |                                                                                                    | ヘッグ除<br>1<br>2<br>3<br>4<br>5<br>5<br>6<br>8                                       | 発生記<br>発生記<br>除意記<br>分別記<br>発生記                                                          | upfletst<br>と2時間列<br>自然が、保険を結だ力がつ<br>対応が、保険を結だ力がつ<br>対応が、保険を結だ力がつ<br>がない、保険を結だ力がつ<br>の合計<br>の合計<br>の合計<br>の合計<br>の合計<br>の合計<br>の合計<br>の合計                                                                                                    | 20943-910<br>2010/11/24<br>2010/11/24<br>2010/11/24<br>2010/11/24<br>2010/11/24<br>2010/11/26                                                                 | 88.748(F)<br>1.000<br>120<br>120<br>120<br>120<br>120<br>120<br>1,480         | 9000-F<br>2000-F<br>10246.780012<br>10246.780012<br>10246.780012<br>10246.780012<br>10246.780012<br>10246.780012<br>10246.780012<br>10246.78001<br>10246.78001<br>1026.78001<br>1026.78001<br>1026.78001<br>1026.78000<br>1026.78000000000000000000000000000000000000                                                                                                    |  |  |  |  |
| フ<br>フ<br>マ<br>マ<br>マ<br>マ<br>マ<br>マ<br>マ<br>マ<br>マ<br>マ<br>マ<br>マ<br>マ<br>マ<br>マ<br>マ<br>マ<br>マ | マイル名<br>詳細<br>詳細<br>詳細<br>詳細<br>詳細<br>詳細<br>詳細<br>詳細<br>詳細<br>詳細                                                                                                    | ヘッダ級<br>1<br>2<br>3<br>3<br>4<br>5<br>5<br>6<br>6<br>6                             | 発生ま22<br>発生ま22<br>分野語22<br>発生ま22                                                         | upfletst<br>と2時登列<br>自該式の保障を結れ方の<br>自該式で保障を結れ方の<br>自該式で保障を結れ方の<br>合計<br>本記を電機れ方が<br>本記を電機れ方が<br>本記を電機れ方が<br>本記を電機れ方が<br>本記を電機れ方が<br>ののの                                                                                                    | 23968;K9<br>2019/11/24<br>2019/11/24<br>2019/11/24<br>2019/11/24<br>2019/11/24<br>2019/11/28                                                                  | 842(FB)(F)<br>1,000<br>120<br>120<br>120<br>120<br>120<br>120<br>1,20<br>1,20 | 9200-F<br>2000-F<br>12346-780-012<br>12346-780-012<br>12346 |  |  |  |  |
| ファ<br>マッ<br>マッ<br>マッ<br>マッ<br>マッ<br>マッ<br>マッ<br>マッ<br>マッ<br>マッ<br>マッ<br>マッ<br>マッ                 | マ4年名<br>第3番<br>第3番<br>第3番<br>第3番<br>第3番<br>第3番<br>第3番<br>第3番                                                                                                    | <b>∧у/Ж</b> 1 1 2 3 4 4 5 5 €                                                      | 発生起こ<br>発生起こ<br>5878日2<br>597日22<br>97日22<br>9日22<br>9日22<br>9日22<br>9日22<br>9日22<br>9日2 |                                                                                                    | 2096/x91<br>2010/11/24<br>2010/11/24<br>2010/11/24<br>2010/11/24<br>2010/11/24<br>2010/11/26                                                                  | 3LT (FBC(F))<br>1.000<br>120<br>120<br>120<br>120<br>1.400                    |                                                                                                    |  |  |  |  |
| フ<br>フ<br>フ<br>マ<br>ー<br>数<br>ー<br>型<br>コ<br>こ<br>数<br>コ<br>二<br>数<br>コ<br>二                     | r46名<br>(詳細<br>詳細<br>詳細<br>詳細<br>詳細<br>詳細<br>詳細<br>詳細<br>詳細<br>詳細                                                                                                    | <mark>АзУЖ</mark><br>1<br>2<br>3<br>3<br>4<br>4<br>5<br>5<br>8<br>8<br>8<br>8<br>8 | 発生約2<br>発生約2<br>除死約22<br>分野約25<br>発生約2                                                   |                                                                                                    | 20963/819<br>2010/11/24<br>2010/11/24<br>2010/11/24<br>2010/11/24<br>2010/11/28                                                                               | <b>BLR (FBX(F))</b><br>1,000<br>120<br>120<br>120<br>1,200<br>1,400           |                                                                                                    |  |  |  |  |

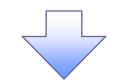

#### 5. まとめ承認完了画面

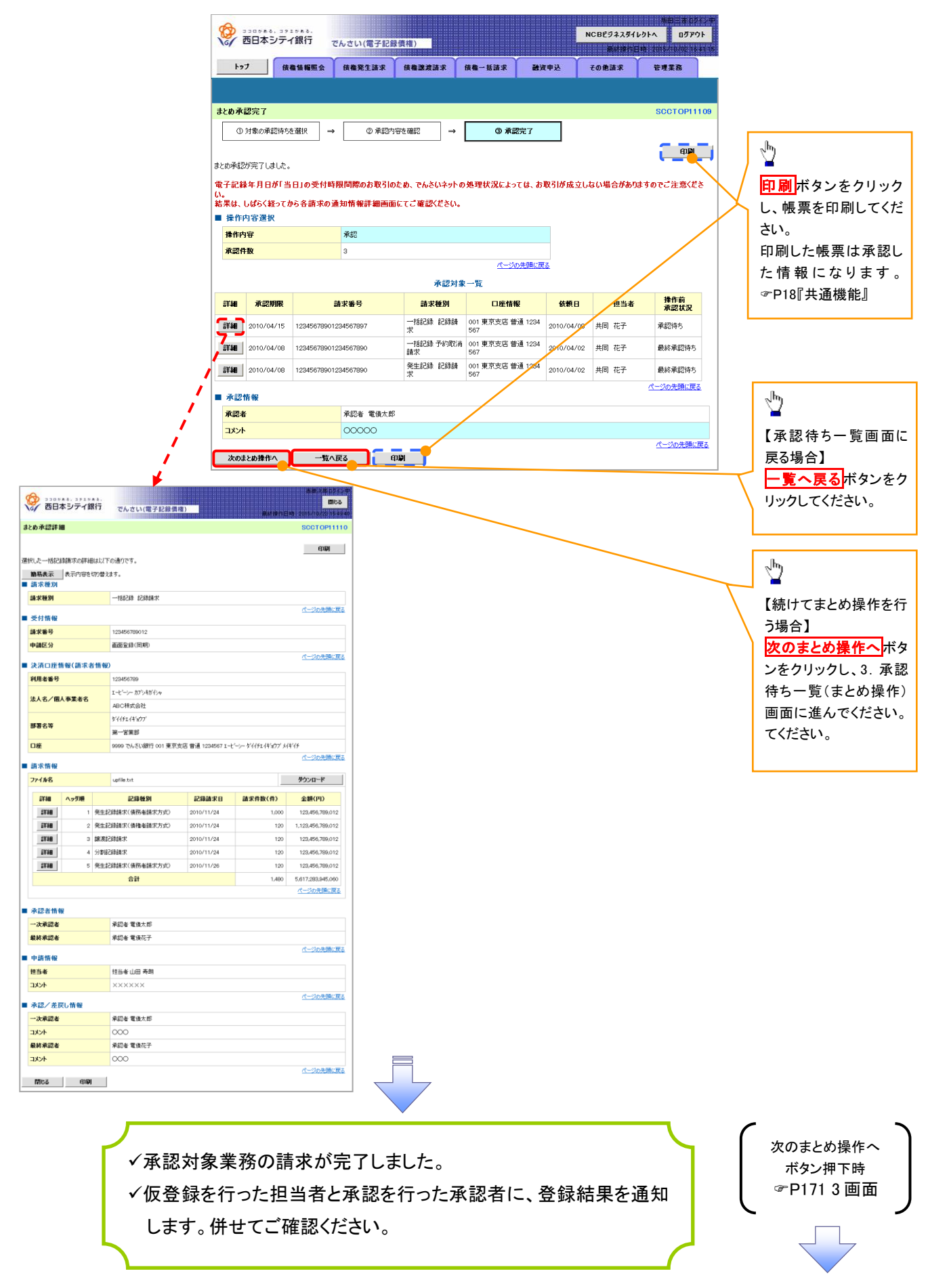

#### 【差戻し/削除をする場合】

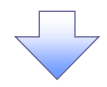

6.まとめ差戻し/削除内容確認画面

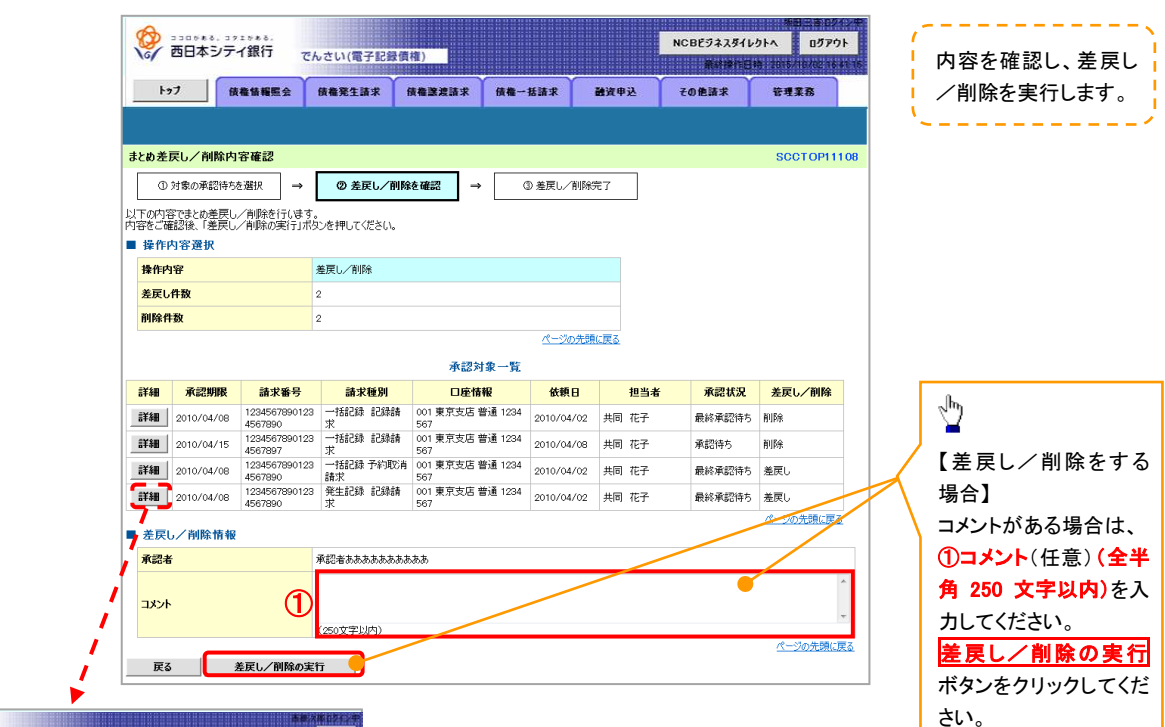

| - | ()<br>西日                                                                                                    | 本シティ創                                                                                                    | R行                                                                          | でんさい(電子記録集構                                                                                                    | <u>)</u>                                                                                                    | Middae I.                                                                                                    | 668,28602724<br>6168<br>619,2015/10/25154940                                                                                                    |  |  |  |  |
|---|----------------------------------------------------------------------------------------------------|----------------------------------------------------------------------------------------------------|-----------------------------------------------------------------------------|----------------------------------------------------------------------------------------------------|----------------------------------------------------------------------------------------------------|----------------------------------------------------------------------------------------------------|----------------------------------------------------------------------------------------------------|--|--|--|--|
| ŧ | とめ承認詳細                                                                                                    | 8                                                                                                    |                                                                             |                                                                                                    |                                                                                                    |                                                                                                    | SCCTOP11110                                                                                                    |  |  |  |  |
| 遣 | 沢した一括記                                                                                                    | 録請求の詳細                                                                                                    | 眼以下                                                                         | の通りです。                                                                                                    |                                                                                                    |                                                                                                    | (D)                                                                                                    |  |  |  |  |
| _ | 簡易表示                                                                                                    | 表示内容を                                                                                                    | 切り替え                                                                        | ます。                                                                                                    |                                                                                                    |                                                                                                    |                                                                                                    |  |  |  |  |
|   | 新水理別                                                                                                    |                                                                                                    |                                                                             |                                                                                                    |                                                                                                    |                                                                                                    |                                                                                                    |  |  |  |  |
|   | an Actual                                                                                                    |                                                                                                    |                                                                             | Theory Borrenty.                                                                                                    |                                                                                                    |                                                                                                    | ページの先頭に戻る                                                                                                    |  |  |  |  |
|   | 受付情報                                                                                                    |                                                                                                    |                                                                             |                                                                                                    |                                                                                                    |                                                                                                    |                                                                                                    |  |  |  |  |
|   | 請求番号                                                                                                    |                                                                                                    |                                                                             | 123456789012                                                                                                    |                                                                                                    |                                                                                                    |                                                                                                    |  |  |  |  |
|   | 申請区分                                                                                                    |                                                                                                    |                                                                             | 画面登録(同期)                                                                                                    |                                                                                                    |                                                                                                    | d-20.0000/707                                                                                                    |  |  |  |  |
|   | 決済口座                                                                                                    | 青報(請求者                                                                                                    | 術報                                                                          | •                                                                                                    |                                                                                                    |                                                                                                    | A-2005BHUDDE                                                                                                    |  |  |  |  |
|   | 利用者番号                                                                                                    |                                                                                                    |                                                                             | 123456789                                                                                                    |                                                                                                    |                                                                                                    |                                                                                                    |  |  |  |  |
|   | きょえ ノ田                                                                                                    | 人家業書名                                                                                                    |                                                                             | エーヒーシー カブシキガイシャ                                                                                                    |                                                                                                    |                                                                                                    |                                                                                                    |  |  |  |  |
|   | /A/(H/ IM                                                                                                    | ~+>***                                                                                                    |                                                                             | ABC株式会社                                                                                                    |                                                                                                    |                                                                                                    |                                                                                                    |  |  |  |  |
|   | 部署名等                                                                                                    |                                                                                                    |                                                                             | \$`{{F_1{*}}77                                                                                                    |                                                                                                    |                                                                                                    |                                                                                                    |  |  |  |  |
|   |                                                                                                    |                                                                                                    |                                                                             | 第一答案部                                                                                                    |                                                                                                    |                                                                                                    |                                                                                                    |  |  |  |  |
|   | 口座                                                                                                    |                                                                                                    |                                                                             | 9999 でんさい銀行 001 東京支店 普通 1234567 エービーシー ゲイイチェイギョウア メイギイチ                                                                                                    |                                                                                                    |                                                                                                    |                                                                                                    |  |  |  |  |
|   | 請求情報                                                                                                    |                                                                                                    |                                                                             |                                                                                                    |                                                                                                    |                                                                                                    | 八一〇〇元時に戻る                                                                                                    |  |  |  |  |
|   | 77イル名                                                                                                    |                                                                                                    |                                                                             | upfile.txt                                                                                                    |                                                                                                    |                                                                                                    | ダウンロード                                                                                                    |  |  |  |  |
|   |                                                                                                    |                                                                                                    |                                                                             |                                                                                                    |                                                                                                    |                                                                                                    |                                                                                                    |  |  |  |  |
|   | 詳細                                                                                                    | ヘッダ順                                                                                                    |                                                                             | 記錄種別                                                                                                    | 記録請求日                                                                                                    | 請求件数(件)                                                                                                    | 金額(円)                                                                                                    |  |  |  |  |
|   | EX 188                                                                                                    | <u>ヘッダ順</u><br>1                                                                                                    | 発生統                                                                         | 記錄種別<br>(請請求(債務者請求方式)                                                                                                    | 記録請求日<br>2010/11/24                                                                                                    | 請求件数(件)<br>1,000                                                                                                    | <b>金額(円)</b><br>123,456,789,012                                                                                                    |  |  |  |  |
|   | 2¥40<br>2¥40<br>2¥40                                                                                                    | ヘッダ3項<br>1<br>2                                                                                                    | 発生統<br>発生統                                                                  | 記録種別<br>録請求(債務者請求方式)                                                                                                    | 記録請求日<br>2010/11/24<br>2010/11/24                                                                                                   | 請求件数(件)<br>1,000<br>120                                                                                                    | 全額(円)<br>123,456,789,012<br>1,123,456,789,012                                                                                                    |  |  |  |  |
|   | 2738<br>2738<br>2738                                                                                                    | ヘッダ期間<br>1<br>2<br>3                                                                                                    | 発生統<br>発生統<br>線波統                                                           | <ul> <li>記録種別</li> <li>課請求(債務者請求方式)</li> <li>課請求(債権者請求方式)</li> <li>課請求</li> </ul>                                                                                                    | 2010/11/24<br>2010/11/24<br>2010/11/24<br>2010/11/24                                                                                | 請求件数(件)<br>1,000<br>120<br>120                                                                                                    | 全額(円)<br>123,456,789,012<br>1,123,456,789,012<br>1,123,456,789,012                                                                                                    |  |  |  |  |
|   | 2118<br>2118<br>2118<br>2118<br>2118<br>2118<br>2118                                                                                                    | ヘッダ現<br>1<br>2<br>3<br>4                                                                                                | <ul> <li>発生統</li> <li>発生統</li> <li>発生統</li> <li>線波統</li> <li>分割数</li> </ul> | 記録種別<br>(録請求(債務者請求方式)<br>(請請求(債権者請求方式)<br>(請請求)<br>(請請求)                                                                                                    | 記録請求日           2010/11/24           2010/11/24           2010/11/24           2010/11/24           2010/11/24                      | 請求件数(件)<br>1,000<br>120<br>120<br>120                                                                                                    | 全額(円)           123,456,789,012           1.123,456,789,012           1.23,456,789,012           123,456,789,012           123,456,789,012                                                                                                    |  |  |  |  |
|   | 8113<br>8113<br>8118<br>8118<br>8118<br>8118<br>8118<br>8118                                                                                                    | ヘッダ頭<br>1<br>2<br>3<br>4<br>5                                                                                           | <ul> <li>発生款</li> <li>発生款</li> <li>線次款</li> <li>分割数</li> <li>発生款</li> </ul> | は2録種例            は読載家(儀務審請求方式)           は読載家(儀務審請求方式)             ば読載家(儀務審請求方式)           は読載家           は読載家             は読載家           は読載家           は読載家             は読載家           は読載家           は読載家             は読載家           は読載家           は読載家                                                                                                    | 記録請求日           2010/11/24           2010/11/24           2010/11/24           2010/11/24           2010/11/24           2010/11/24 | 請求件数(件)<br>1,000<br>120<br>120<br>120<br>120<br>120                                                                                                    | 金額(円)           123,456,789,012           1,123,456,789,012           123,456,789,012           123,456,789,012           123,456,789,012           123,456,789,012           123,456,789,012           123,456,789,012                                                                                                    |  |  |  |  |
|   | 2718<br>2718<br>2718<br>2718<br>2718                                                                                                    | <b>ヘッጛመ</b><br>1<br>2<br>3<br>4<br>5                                                                                    | 発生款<br>発生款<br>線波統<br>分割版<br>発生款                                             | 記録極刻 記録振求(債務希請求方式) 認請求(債権者請求方式) 認請求 認請求 認請求(債務者請求方式) 合計                                                                                                    | 2010/11/24<br>2010/11/24<br>2010/11/24<br>2010/11/24<br>2010/11/24<br>2010/11/26                                                    | 議求件数(件)<br>1,000<br>120<br>120<br>120<br>120<br>120<br>120<br>120<br>120                                                                                                    | 全額(円)           123,456,789.012           1,123,456,789.012           1,123,456,789.012           123,456,789.012           123,456,789.012           123,456,789.012           5,617,283,945,080                                                                                                    |  |  |  |  |
|   | 2119<br>2119<br>2119<br>2119<br>2119<br>2119<br>2119<br>2119                                                                                                    | ヘッダ地<br>1<br>2<br>3<br>4<br>5                                                                                           | 発生訳<br>発生記<br>譲渡訳<br>分割版<br>発生訳                                             | 記録登列     記録登訳(後帝者弟天方式)     認識法ズ(後権者弟天方式)     認識法ズ(後権者弟天方式)     認識法ズ(後帝者弟求方式)     (資請表式)     (資請本)     (資請本)     (資請本)     (資請本)     (資請本)     (資請本)     (資請本)     (資請本)     (資請本)     (資請本)     (資請本)     (資請本)     (資請本)     (資請本)     (資請本)     (資請本)     (資請本)     (資源本)     (資源本)     ((資源本)     ((資源本)     ((資源本)     ((資源本)     ((資源本)     ((資源本)     ((資源本)     ((資源本)     ((資源本)     ((資源本)     ((資源本)     ((資源本)     ((資源本)     ((資源本)     ((資源本)     ((///////////////////////////////////                                                                                                    | 2010/11/24<br>2010/11/24<br>2010/11/24<br>2010/11/24<br>2010/11/24<br>2010/11/26                                                    | 諸求件数(件)<br>1,000<br>120<br>120<br>120<br>120<br>120<br>120<br>120<br>120<br>120                                                                                                    | 金銀(円)     123.456.759.012     123.456.759.012     1.123.456.759.012     1.123.456.759.012     123.456.759.012     123.456.759.012     5.617.2323.945.060     ペーンの介細に読る                                                                                                    |  |  |  |  |
|   | (748)           2738)           2738)           2738)           2738)           2738)           2738)           2738)           2738)                                                                                                    | ヘッダ項<br>1<br>2<br>3<br>4<br>5                                                                                           | <ul> <li>発生記</li> <li>発生記</li> <li>譲渡記</li> <li>分割版</li> <li>発生記</li> </ul> | 23時代)<br>出時点火(依不奈有水大方式)<br>上述点水(依不奈有水大方式)<br>上述点水<br>調査水水<br>調査水水<br>注意表水(依不所容有水大方式)<br>合計                                                                                                    | 233年7日<br>2010/11/24<br>2010/11/24<br>2010/11/24<br>2010/11/24<br>2010/11/26                                                        | 諸求得数(件)<br>1,000<br>122<br>122<br>122<br>122<br>122<br>122<br>123                                                                                                    | 金融(円)     123.456.789.012     123.456.789.012     1.123.456.789.012     1.123.456.789.012     123.456.789.012     123.456.789.012     5.617.283.945.080     ペーンの方曲に戻る                                                                                                    |  |  |  |  |
| - | 詳細           詳細           詳細           詳細           詳細           詳細           詳細           詳細           詳細           詳細           詳細           『詳細           『詳細           『詳細           『詳細           『詳細           『詳細           『詳細                                                                                                    | ヘッダ類 1 2 3 4 5                                                                                                    | <ul> <li>発生記</li> <li>発生記</li> <li>線波記</li> <li>分割認</li> <li>発生記</li> </ul> | 233時代<br>(保持を請求方式)<br>23時末(保持を請求方式)<br>23時末<br>23時まで、<br>合計<br>承認を電像大好                                                                                                    | 23時未日<br>2010/11/24<br>2010/11/24<br>2010/11/24<br>2010/11/24<br>2010/11/24<br>2010/11/26                                           | 諸求得数(件)<br>1,000<br>120<br>120<br>120<br>120<br>120<br>120<br>120                                                                                                    | 金融(円)     123.456,789.012     1.123.456,789.012     1.123.456,789.012     123.456,789.012     123.456,789.012     123.456,780.012     123.456,780.012     123.456,780.012     123.456,780.012     (                                                                                                    |  |  |  |  |
| - | 詳細           詳細           詳細           詳細           詳細           詳細           詳細           詳細           詳細           詳細           『詳細           『詳細           『詳細           『詳細           『詳細           『詳細           『詳細           『詳細           『詳細           『詳細           『詳細           『詳細           『詳細           『読録                                                                                                    | ヘッグ題 1 2 3 4 5 8                                                                                                    | 発生記<br>発生記<br>譲渡記<br>分割認<br>発生記                                             | 23課税列     23課税列     23課税     23課税     23%     23%     23%     23%     23%     23%     23%     23%     23%     23%     23%     23%     23%     23%     23%     23%     23%     23%     23%     23%     23%     23%     23%     23%     23%     23%     23%     23%     23%     23%     23%     23%     23%     23%     23%     23%     23%      23%      23%      23%      23%      23%      23%      23%      23%      23%      23%      23%      23%      23%      23%      23%      23%      23%      23%      23%      23%      23%      23%      23%      23%      23%      23%      23%      23%     23%     23%     23%     23%      23%      | 23時未日<br>2010/11/24<br>2010/11/24<br>2010/11/24<br>2010/11/24<br>2010/11/24<br>2010/11/26                                           | 諸求件数(件)<br>1.000<br>120<br>120<br>120<br>120<br>120<br>120<br>120<br>1,480                                                                                                    | 全部(中)           123.455,759.012           1.123.456,759.012           1.123.456,759.012           123.456,759.012           123.456,759.012           123.456,759.012           123.456,759.012           123.456,759.012           123.456,759.012           123.456,759.012           123.456,759.012           123.456,759.012           123.456,759.012           123.456,759.012           123.456,759.012           123.456,759.012           123.456,759.012           123.456,759.012           123.456,759.012           123.456,759.012           123.456,759.012           123.456,759.012           123.456,759.012           123.456,759.012           123.456,759.012           123.456,759.012           123.456,759.012           123.456,759.012           123.456,759.012           123.456,759.012           123.456,759.012           123.456,759.012           123.456,759.012           123.456,759.012           123.456,759.012           123.456,759.012           123.456,759.012           123.456,759.012           1                                                                                                    |  |  |  |  |
| - | 詳細           評細           評細           評細           評細           評細           評細           評細           評細           評細           ##           ##           ##                                                                                                    | ヘッダ類<br>1<br>2<br>3<br>4<br>5                                                                                           | 発生款<br>発生款<br>課度款<br>分割範<br>発生款                                             | 記録種例         記録表式(偽帝會執天方式)           道路表式(偽帝會執天方式)         道路表式           道路表式(偽帝會執天方式)            透露表式            建築表式(偽帝會執天方式)            合計            承認者 電偽大却            東認者 電倫花子                                                                                                    | 23時結末日     2010/11/24     2010/11/24     2010/11/24     2010/11/24     2010/11/24     2010/11/26                                    | 建文件数(件)<br>1,000<br>122<br>122<br>124<br>124<br>1 | <b>2.25</b> ( <b>FP</b> )            123.2643,780,012           1,123.4643,780,012           123.4647,780,012           123.4647,780,012           123.4647,780,012           123.4647,780,012           123.4647,780,012           123.4647,780,012           153.475,780,912           153.475,780,912           153.475,780,912           153.475,780,912           154.758,785,912           154.758,785,912           154.758,785,912           154.758,785,912           154.758,785,912           154.758,785,912                                                                                                    |  |  |  |  |
| - | 詳細           詳細           詳細           詳細           詳細           詳細           詳細           詳細           詳細           詳細           詳細           詳細           詳細           詳細           ##           ##           ##           ##           ##           ##           ##           ##           ##           ##                                                                                                    | ∧ <b>у5№</b><br>1<br>2<br>3<br>4<br>5<br>8                                                                              | 発生統<br>発生統<br>決割談<br>発生統                                                    | 23時後列     23時後天(病帝後執天方式)     23時後天(病帝後執天方式)     23時後天(病帝後執天方式)     23時後天(病帝後執天方式)     23時後天(病帝後執天方式)     36計     3756年 電信大部     3756年 電信大部     3756年 電信大部     3756年 電信大部     3756年 電信大部     3756年 電信大部     3757     3757     3757     3757     3757     3757     3757     3757     3757     3757     3757     3757     3757     3757     3757     3757     3757     3757     3757     3757     3757     3757     3757     3757     3757     3757     3757     3757     3757     3757     3757     3757     3757     3757     3757     3757     3757     3757     3757     3757     3757     3757     3757     3757     3757     3757     3757     3757     3757     3757     3757     3757     3757     3757     3757     3757     3757     3757     3757     3757     3757     3757     3757     3757     3757     3757     3757     3757     3757     3757     3757     3757     3757     3757     3757     3757     3757     3757     3757     3757     3757     3757     3757     3757     3757     3757     3757     3757     3757     3757     3757     3757     3757     3757     3757     3757     3757     3757     3757     3757     3757     3757     3757     3757     3757     3757     3757     3757     3757     3757     3757     3757     3757     3757     3757     3757     3757     3757     3757     3757     3757     3757     3757     3757     3757     3757     3757     3757     3757     3757     3757     3757     3757     3757     3757     3757     3757     3757     3757     3757     3757     3757     3757     3757     3757     3757     3757     3757     3757     3757     3757     3757     3757     3757     3757     3757     3757     3757     3757     3757     3757     3757     3757     3757     3757     3757     3757     3757     3757     3757     3757     3757     3757     3757     3757     3757     3757     3757     3757     3757     3757     3757     3757     3757     3757     3757     3757     3757     3757     3757     3757     3757     3757     3757     3757     3757     3757     3757     3757     3757     3757     3757     3757     3757     3 | 23時後末日     2010/11/24     2010/11/24     2010/11/24     2010/11/24     2010/11/24     2010/11/26                                    | 諸求件数(件)<br>1.000<br>120<br>120<br>120<br>120<br>120<br>120<br>120<br>1,480                                                                                                    | Ath(P)     123.454,750.012     1.120.454,750.012     1.120.454,750.012     123.454,750.012     123.454,750.012     123.454,750.012     123.454,750.012      (30.258,753      (30.258,753                                                                                                    |  |  |  |  |
| - | 詳細           詳細           詳細           詳細           詳細           詳細           詳細           詳細           詳細           詳細           詳細           詳細           詳細           詳細           ###           ###           ###           ###           ###           ###                                                                                                    | ∧ <b>у5№</b><br>1<br>2<br>3<br>4<br>5<br>₩                                                                              | 発生款<br>発生款<br>練凍款<br>分割範<br>発生款                                             | 23時後列     23時後代(病帝領末大方式)     23時点代(病帝領末大方式)     23時点代(病代(病宗))     23時点代(病代(病宗))     23時点代(病宗))     23時点代(前宗)     23時点代(前宗))     23時点代(前宗)     23時点代(前宗))     23時点代(前宗)     23時点代(前宗))     23時点代(前宗))     23時点代(in)     23時点代(in)     23時点代(in)     23時点代(in)     23時点代(in)     23時点代(in)     23時点代(in)      23時点代(  | 23887 E1<br>2210/11/24<br>2010/11/24<br>2010/11/24<br>2010/11/24<br>2010/11/26                                                      | 議求件数(件)<br>1,000<br>122<br>122<br>122<br>122<br>122<br>122<br>122<br>122                                                                                                    | 金銀(円)     123463780/02     1.123463780/02     1.23463780/02     123464780/02     123464780/02     123464780/02     123454780/02     123454780/02     (     (                                                                                                    |  |  |  |  |
| - | 詳細           詳細           詳細           詳細           詳細           詳細           詳細           詳細           詳細           『諸細           『諸細           『諸細           『諸細           『諸細           『諸細           『諸細           『諸細           『「次東認本           中請情報           但当者           コンパ           永辺/ 差野                                                                                                    | ヘッジ類<br>1<br>2<br>3<br>4<br>4<br>5                                                                                      | 発生統<br>発生統<br>線演統<br>予書版<br>発生統                                             | 記録経代(保務を執形方式)           送請志沢(保修を執形方式)           送請志沢(保修を執形方式)           送請志沢(保修を執形方式)           合計           承認を電保た子           報志地 専劇           ×××××                                                                                                    | 2010/11/24<br>2010/11/24<br>2010/11/24<br>2010/11/24<br>2010/11/24<br>2010/11/24                                                    | 議求件数(件)<br>1,000<br>122<br>122<br>122<br>122<br>122<br>122<br>125<br>126                                                                                                    | ▲銀(FP)<br>123年後3780-012<br>1.123年後3780-012<br>123年後3780-012<br>123年後3780-012<br>123年後3780-012<br>123年後3780-012<br>123年後3780-012<br>へージロス登録1度名<br>ページロス登録1度名                                                                                                    |  |  |  |  |
| - | 詳細     詳細     評細     評細     評細     評細     評細     評細     評細     評細     評細     評細     評細     評細     評細     評細     評細     評細     評細     評細     評細     評細     評細     評細     評細     評細     評細     評細     評細     『     ··     ··     ··     ··     ··     ··     ··     ··     ··     ··     ··     ··     ··     ··     ··     ··     ··     ··     ··     ··     ··     ··     ··     ··     ··     ··     ··     ··     ··     ··     ··     ··     ··     ··     ··     ··     ··     ··     ··     ··     ··     ··     ··     ··     ··     ··     ··     ··     ··     ··     ··     ··     ··     ··     ··     ··     ··     ··     ··     ··     ··     ··     ··     ··     ··     ··     ··     ··     ··     ··     ··     ··     ··     ··     ··     ··     ··     ··     ··     ··     ··     ··     ··     ··     ··     ··     ··     ··     ··     ··     ··     ··     ··     ··     ··     ··     ··     ··     ··     ··     ··     ··     ··     ··     ··     ··     ··     ··     ··     ··     ··     ··     ··     ··     ··     ··     ··     ··     ··     ··     ··     ··     ··     ··     ··     ··     ··     ··     ··     ··     ··     ··     ··     ··     ··     ··     ··     ··     ··     ··     ··     ··     ··     ··     ··     ··     ··     ··     ··     ··     ··     ··     ··     ··     ··     ··     ··     ··     ··     ··     ··     ··     ··     ··     ··     ··     ··     ··     ··     ··     ··     ··     ··     ··     ··     ··     ··     ··     ··     ··     ··     ··     ··     ··     ··     ··     ··     ··     ··     ··     ··     ··     ··     ··     ··     ··     ··     ··     ··     ··     ··     ··     ··     ··     ··     ··     ··     ··     ··     ··     ··     ··     ··     ··     ··     ··     ··     ··     ··     ··     ··     ··     ··     ··     ··     ··     ··     ··     ··     ··     ··     ··     ··     ··     ··     ··     ··     ··     ··     ··     ··     ··     ··     ··     ··     ··     ··     ··     ··     ··     ··     ··     ··     ··     ··     ··     ··     ··     ··     ··     ··     ·· | ヘッジ類<br>1<br>2<br>3<br>4<br>4<br>5                                                                                      | 発生統<br>発生統<br>課源版<br>分割版<br>発生統                                             | 23時間の(病骨音病形方式)           送請点で(病骨音病形方式)           送請点で(病骨音病形方式)           送請点で(病骨音病形方式)           合計           登請点で(病骨音病形方式)           合計           常記音電(成大部)           常記音電(成大部)           日日 寿朝           ××××××           担当者 山田 寿朝           ××××××           運動名電(成大部)                                                                                                    | 2010/11/24<br>2010/11/24<br>2010/11/24<br>2010/11/24<br>2010/11/24<br>2010/11/26                                                    | 通訊常数(件) 1,000 128 128 128 128 128 128 128 128 128 128                                                                                                    | ▲銀(円)<br>123年後3780-012<br>1.123年83780-012<br>123年857780-012<br>123年857780-012<br>123年857780-012<br>123年857780-012<br>5.5173838年5580<br>(                                                                                                    |  |  |  |  |
| • | 詳細           詳細           詳細           詳細           詳細           詳細           詳細           詳細           詳細           『詳細           『詳細           『詳細           『詳細           『詳細           『詳細           『詳細           『詳細           『読録           中語情報           現当本           コント           水記2・差目           一次未認本           コント                                                                                                    | ヘッジ級           1           2           3           4           5                                                        | 発生統<br>発生統<br>課源統<br>分割職<br>発生統                                             | 記録研究(依希金論末だ方式)           道論素次(依希金論末だ方式)           道論素次           道論素次           道論素次           道論素次           道論素           道論素           道論素           道論素           道論素           電話           電話           電話           電話           電話           電話           電話           電話           電話           電話           電信           電信                                                                                                    | 2393470<br>2010/11/24<br>2010/11/24<br>2010/11/24<br>2010/11/24<br>2010/11/24<br>2010/11/29                                         | 議求件数(件)<br>1,000<br>192(<br>192(<br>192(<br>192(<br>192(<br>192(<br>192(<br>192(                                                                                                    | ▲数(FP)<br>123-643,780,012<br>1.123,454,780,012<br>123-643,780,012<br>123-643,780,012<br>123-643,780,012<br>123-643,780,012<br>パーンロクス語に変る<br>パーンロクス語に変る                                                                                                    |  |  |  |  |
| - | 詳細           詳細           詳細           詳細           詳細           詳細           詳細           詳細           詳細           詳細           詳細           詳細           『詳細           『詳細           『詳細           『詳細           『詳細           『読録           心水東忌本           小次東忌本           小次東忌本           小次水忌本           小次水忌           小次水忌           「大水           記水           最終未完認本                                                                                                    | ヘッジ級<br>1<br>2<br>3<br>4<br>4<br>5<br>5<br>8<br>8<br>8<br>8<br>8<br>8<br>8<br>8<br>8<br>8<br>8<br>8<br>8<br>8<br>8<br>8 | 発生統<br>発生統<br>譲渡統<br>分割範<br>発生統                                             | 223年初           223年25(保持金貨款大方公)           233年3(保持金貨款大方公)           233年3(保持金貨款大方公)           233年3(保持金貨款大方公)           233年3(保持金貨款大方公)           233年3(保持金貨款大方公)           233年3(保持金貨款大方公)           233年3(保持金貨款大方公)           233年3(保持金貨款大方公)           233年3(保持金貨款大方公)           233年3(保持金貨款大方公)           233年3(保大部)           233年3(保托子)           233年3(保托子)           233年3(保托子)           233年3(保托子)                                                                                                    | 23963750<br>2010/11/24<br>2010/11/24<br>2010/11/24<br>2010/11/24<br>2010/11/24<br>2010/11/26                                        | 議求件数(件)<br>1,000<br>132<br>132<br>132<br>132<br>132<br>132<br>132                                                                                                    | ▲ 新(FP)<br>123.4%3780.012<br>1.123.4%3780.012<br>123.4%3780.012<br>123.4%3780.012<br>123.4%3780.012<br>123.4%3780.012<br>5.017.283.945.000<br>ペーンのた時に改革<br>ペーンのた時に改革                                                                                                    |  |  |  |  |
| - | 詳細           評細           詳細           詳細           詳細           詳細           詳細           詳細           詳細           詳細           詳細           詳細           詳細           詳細           ###           ###           ###           ###           ###           ###           ###           ###           ###           ###           ###           ###           ###           ###           ###           ###           ###           ###           ###           ###           ###           ###           ###           ###           ###           ###           ###           ###           ###           ###           ###           ###           ###           ###           ###           ###           ###                                                                                                    | ヘッジ題<br>1<br>1<br>2<br>3<br>3<br>4<br>4<br>5<br>5                                                                       | 発生統<br>発生統<br>腺液統<br>分割識<br>発生統                                             | 23種類(保容を請求方式)           建請求:(供修查請求方式)           遵請求:(供修查請求方式)           遵請求:(供修查請求方式)           查請           遵請求:(供你考請求方式)           查請           遵請求:(中國 考問,方式)           承認者 電仇花子           1115-年           第254-電仇花子           1115-年           第254-電仇花子           1115-年           1115-年           1115-1           1115-1           1115-1           1115-1           1115-1           1115-1           1115-1           1115-1           1115-1           1115-1           1115-1           1115-1           1115-1           1115-1           1115-1           1115-1           1115-1           1115-1           1115-1           1115-1           1115-1           1115-1           1115-1           1115-1           1115-1           1115-1           1115-1           1115-1           1115-1           1115-1           1115-1           1                                                                                                    | 2010/11/24<br>2010/11/24<br>2010/11/24<br>2010/11/24<br>2010/11/24<br>2010/11/28                                                    | 議求件数(件)<br>1,000<br>122<br>122<br>122<br>122<br>1,486                                                                                                    | ABI(FV)     123-643,780,012     1.123-643,780,012     123-643,780,012     123-643,780,012     123-643,780,012     123-643,780,012     123-643,780,012     123-643,780,012     (100-848,182     (100-848,182     (100-848,182     (100-848,182     (100-848,182     (100-848,182     (100-848,182     (100-848,182     (100-848,182     (100-848,182     (100-848,182     (100-848,182     (100-848,182     (100-848,182     (100-848,182     (100-848,182     (100-848,182     (100-848,182     (100-848,182     (100-848,182     (100-848,182     (100-848,182     (100-848,182     (100-848,182     (100-848,182     (100-848,182     (100-848,182     (100-848,182     (100-848,182     (100-848,182     (100-848,182     (100-848,182     (100-848,182     (100-848,182     (100-848,182     (100-848,182     (100-848,182     (100-848,182     (100-848,182     (100-848,182     (100-848,182     (100-848,182     (100-848,182     (100-848,182     (100-848,182     (100-848,182     (100-848,182     (100-848,182     (100-848,182     (100-848,182     (100-848,182     (100-848,182     (100-848,182     (100-848,182     (100-848,182     (100-848,182     (100-848,182     (100-848,182     (100-848,182     (100-848,182     (100-848,182     (100-848,182     (100-848,182     (100-848,182     (100-848,182     (100-848,182     (100-848,182     (100-848,182     (100-848,182     (100-848,182     (100-848,182     (100-848,182     (100-848,182     (100-848,182     (100-848,182     (100-848,182     (100-848,182     (100-848,182     (100-848,182     (100-848,182     (100-848,182     (100-848,182     (100-848,182     (100-848,182     (100-848,182     (100-848,182     (100-848,182     (100-848,182     (100-848,182     (100-848,182     (100-848,182     (100-848,182     (100-848,182     (100-848,182     (100-848,182     (100-848,182     (100-848,182     (100-848,182     (10 |  |  |  |  |

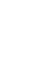

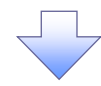

#### 5. まとめ差戻し/削除完了画面

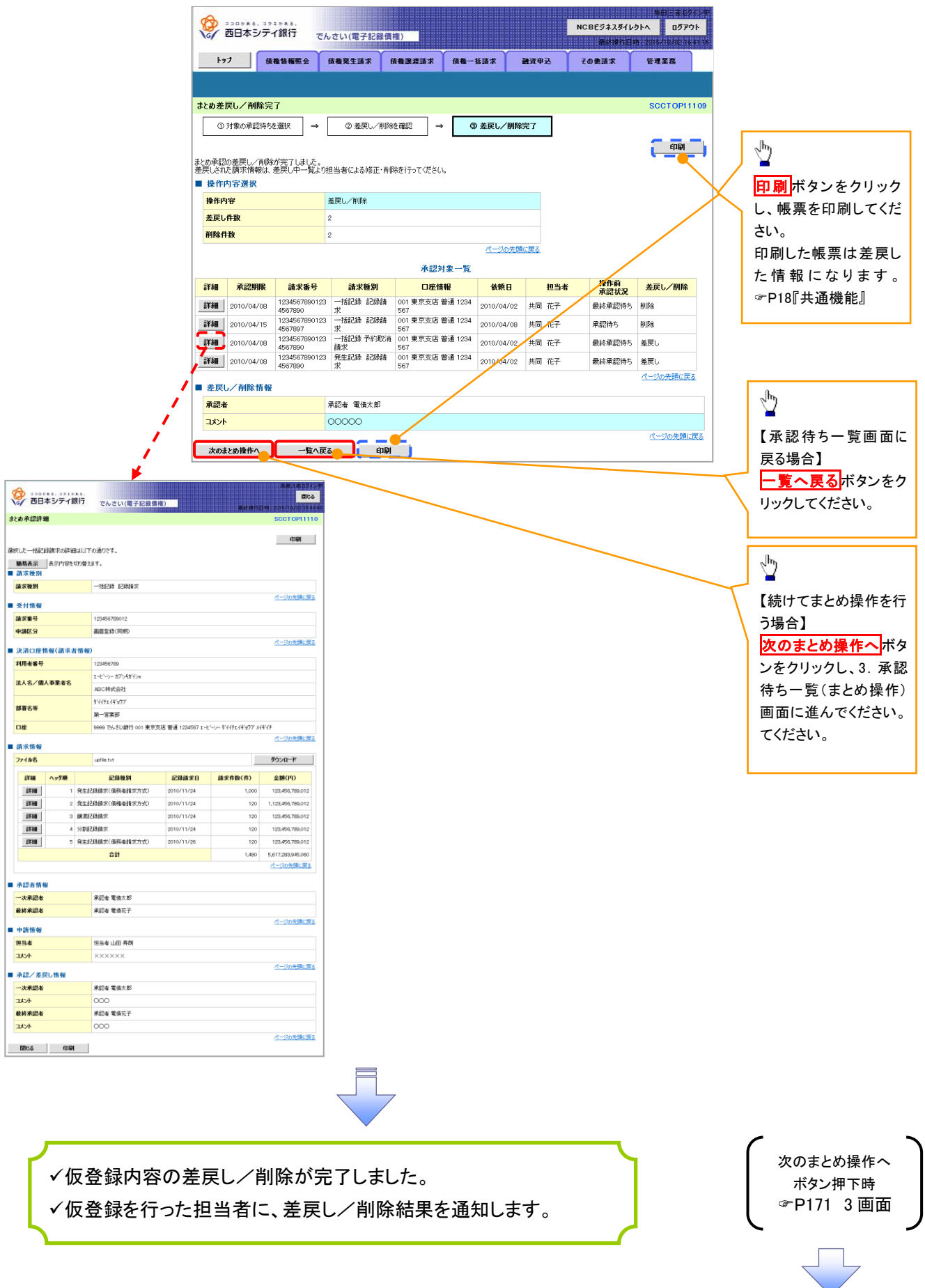

# 差戻し後の仮登録の修正/削除の手順

❖概要

- ✓承認者が差し戻しを行った場合、または担当者自身が引戻しを行った場合の担当者の手順を示します。
- ✓ 担当者は承認者から引き渡された帳票をもとに内容を修正して再度仮登録、または削除を 行います。
- ✓ 当該操作が必要なのは、担当者の仮登録に対して、承認者が差戻しをした場合、または担当者自身が引戻しを行った場合です。
- ▶ ログイン後、トップ画面の差戻し中一覧ボタンをクリックしてください。

(例として債権発生請求(債務者請求方式)の仮登録の修正と削除の流れを以下に示します。)

1. トップ画面

| ひままし、コクエジある、     ココロジある、コクエジある、     西日本シテイ銀行     で     で                                                                                 | んさい(電子記録                                                                                   | ]債権)                                                  |                |                            | NCBビジネスダイ<br>最終操作 | 坂田三吉 ログ1<br>レクトへ ログアウ<br>日時:2015/10/02 16:4 | レ中<br>ト<br>41:15 |      |              |          |                                        |
|----------------------------------------------------------------------------------------------------|--------------------------------------------------------------------------------------------|-------------------------------------------------------|----------------|----------------------------|-------------------|---------------------------------------------|------------------|------|--------------|----------|----------------------------------------|
| トップ 債権情報照会                                                                                                    | 債権発生請求                                                                                     | 債権譲渡請求                                                | 債権一括請求         | 融资申込                       | その他請求             | 管理業務                                        |                  |      |              |          |                                        |
|                                                                                                    |                                                                                            |                                                       |                |                            |                   | ROOTOPIA                                    |                  |      |              |          |                                        |
| ログインアカウント情報<br>株式会社大空商事<br>でんだい花子 様<br>hand&@eozora.co.jp<br>でんざい銀行からのお知らせ<br>リーン・・・・・・・・・・・・・・・・・・・・・・・・・・・・・・・・・・・・                    |                                                                                            |                                                       |                |                            | 前回ご利用<br>2009/04, | 日時<br>/30 13:15:02                          |                  | 差戻しの |              | 表示するた    | د<br>مر                                |
| □ 承諾仮登録待ち取引件数 - 5件(期<br>※直近4日間の承諾仮登録待ちの期限<br>□ 差戻し取引件数 - 6件(期限間近<br>□ 承認待ち取引件数 - 7件(期限間近<br>※直近14日間で、みなご記録前に切)<br>> 54 期限101, 悪かとつよみま類の前 | 限間近 - 1件)<br>{切れ・無効 - 2件 (<br>・1件、期限切れ - )<br>: - 3件、期限切れ - )<br>限切れもし(は無効に<br>@含わけ 承接待ちー) | 未完了に含まず)<br>〕件)<br>- 1件)<br>なった承諾板登録待ち<br>賢上11自動で削除され | D件数です。<br># 4. | 承諾待ち一覧<br>差戻し中一覧<br>承認待ち一覧 |                   |                                             |                  | をたい。 | <u>中一見</u> / | NY 7 2 7 | ,,,,,,,,,,,,,,,,,,,,,,,,,,,,,,,,,,,,,, |
| <ul> <li>■ 承認未承認状況一覧</li> <li>申請(仮登録)済みのお取引の、処理状況</li> </ul>                                                                             | を確認できます。                                                                                   | 320 7 21 87 2 11 7 7 2 1                              | _              | 承認未承認状況一                   | Ē.                |                                             |                  |      |              |          |                                        |

#### 2. 差戻し中一覧画面

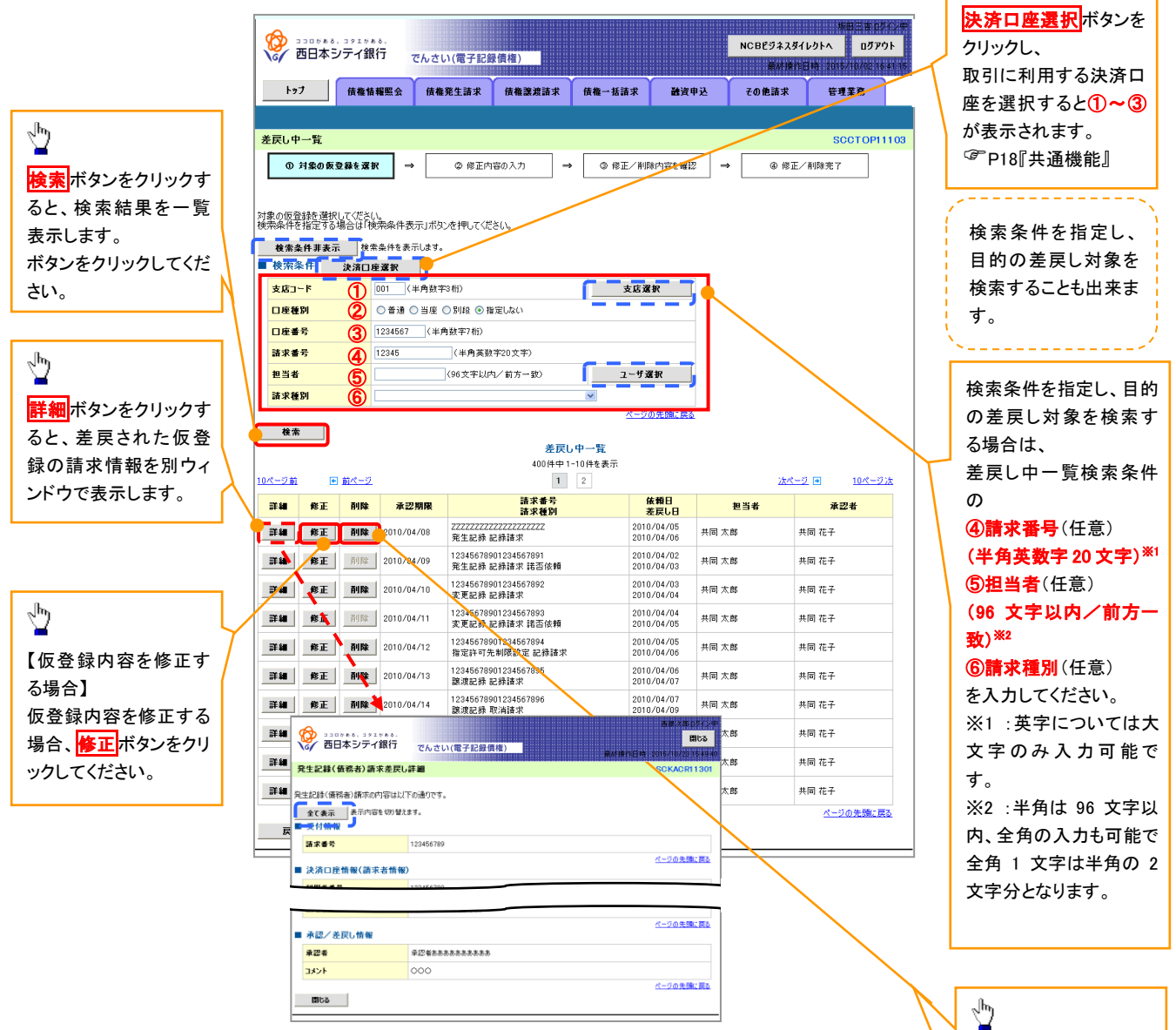

უ

検索条件を指定し、目 的の差戻し対象を検索

【仮登録内容を削除す

仮登録内容を削除する

削除 ボタンをクリックし

る場合】

場合、

てください。

する場合は、

【仮登録内容を修正する場合】

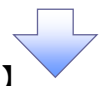

3. 発生記録(債務者)請求仮登録修正画面

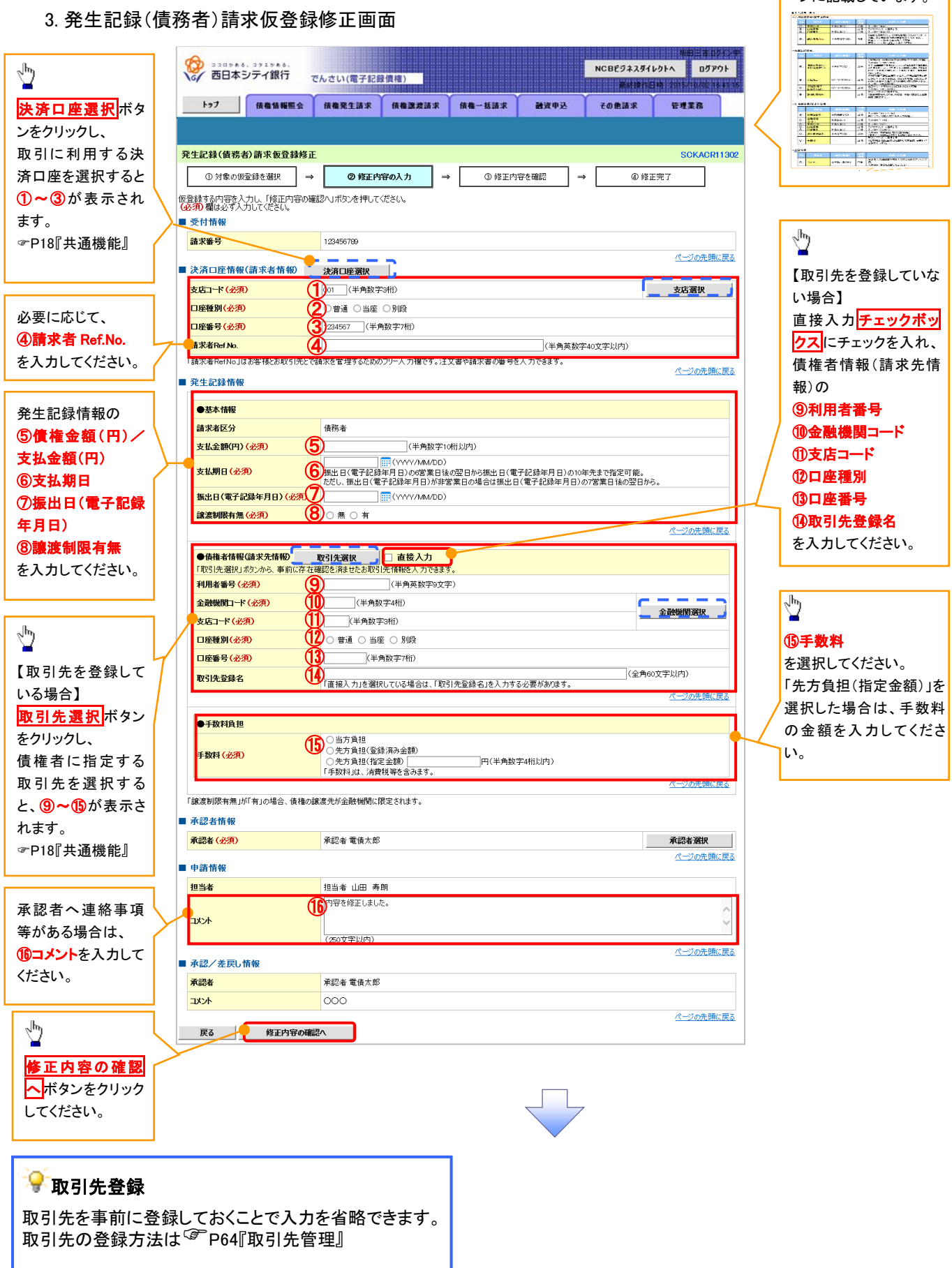

入力項目の詳細は次ペ

ージに記載しています。
# ●入力項目一覧表

# ◆決済口座情報(請求者情報)

| No | 項目名         | 属性(桁数)    | 必須<br>任意 | 内容·入力例                                                                                         |
|----|-------------|-----------|----------|------------------------------------------------------------------------------------------------|
| 1  | 支店コード       | 半角数字(3)   | 必須       | 入力例=「012」                                                                                      |
| 2  | 口座種別        | —         | 必須       | ラジオボタンにて選択する。                                                                                  |
| 3  | 口座番号        | 半角数字(7)   | 必須       | 入力例=「0123456」                                                                                  |
| 4  | 請求者 Ref.No. | 半角英数字(40) | 任意       | お客様とお取引先とで請求を管理するためのフリー入<br>力欄。注文書番号や請求書番号の入力が可能。<br>英字については大文字のみ入力可能。<br>記号については .()- のみ入力可能。 |

#### **◆ 発生記録情報**

| No         | 項目名                 | 属性(桁数)       | 必須<br>任意 | 内容・入力例                                                                                                  |
|------------|---------------------|--------------|----------|----------------------------------------------------------------------------------------------------|
| 5          | 債権金額(円)/<br>支払金額(円) | 半角数字(10)     | 必須       | 1 万円以上、99 億 9999 万 9999 円以下で指定が可<br>能。<br>入力例=「1234567890」                                              |
| 6          | 支払期日                | (YYYY/MM/DD) | 必須       | 振出日(電子記録年月日)を含む7銀行営業日目の<br>翌日から10年後の応答日まで指定が可能。支払期日<br>が非銀行営業日の場合は翌営業日が支払期日とな<br>る。<br>入力例=「2012/05/06」 |
| $\bigcirc$ | 振出日(電子<br>記録年月日)    | (YYYY/MM/DD) | 必須       | 当日から1ヶ月後の応答日まで指定が可能。<br>入力例=「2011/05/06」                                                                |
| 8          | 譲渡制限有無              | _            | 必須       | ラジオボタンにて選択する。<br>「譲渡制限有無」が「有」の場合、債権の譲渡先を金融<br>機関に限定する。                                                  |

#### ◆債権者情報(請求先情報)

| No   | 項目名         | 属性(桁数)   | 必須<br>任意 | 内容・入力例                                                 |
|------|-------------|----------|----------|--------------------------------------------------------|
| 9    | 利用者番号       | 半角英数字(9) | 必須       | 入力例=「ABC012345」<br>英字については大文字のみ入力可能。                   |
| 10   | 金融機関<br>コード | 半角数字(4)  | 必須       | 入力例=「9876」                                             |
| 1    | 支店コード       | 半角数字(3)  | 必須       | 入力例=「987」                                              |
| (12) | 口座種別        | —        | 必須       | ラジオボタンにて選択する。                                          |
| 13   | 口座番号        | 半角数字(7)  | 必須       | 入力例=「9876543」                                          |
| 14   | 取引先登録名      | 全角文字(60) | 必須       | 入力例=「株式会社 電子記録債権」<br>「直接入力」にチェックを入れた場合は必須入力。           |
| (15) | 手数料         | _        | 必須       | ラジオボタンにて選択する。<br>「先方負担(指定金額)」を選択した場合は、手数料の<br>金額を入力する。 |

# ✦申請情報

| No   | 項目名  | 属性(桁数)     | 必須<br>任意 | 内容・入力例                                            |
|------|------|------------|----------|---------------------------------------------------|
| (16) | コメント | 全半角文字(250) | 任意       | 承認者への連絡事項等を入力するためのフリー入力<br>欄。<br>入力例=「承認をお願いします。」 |

Z

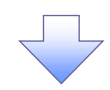

4. 発生記録(債務者)請求仮登録修正確認画面

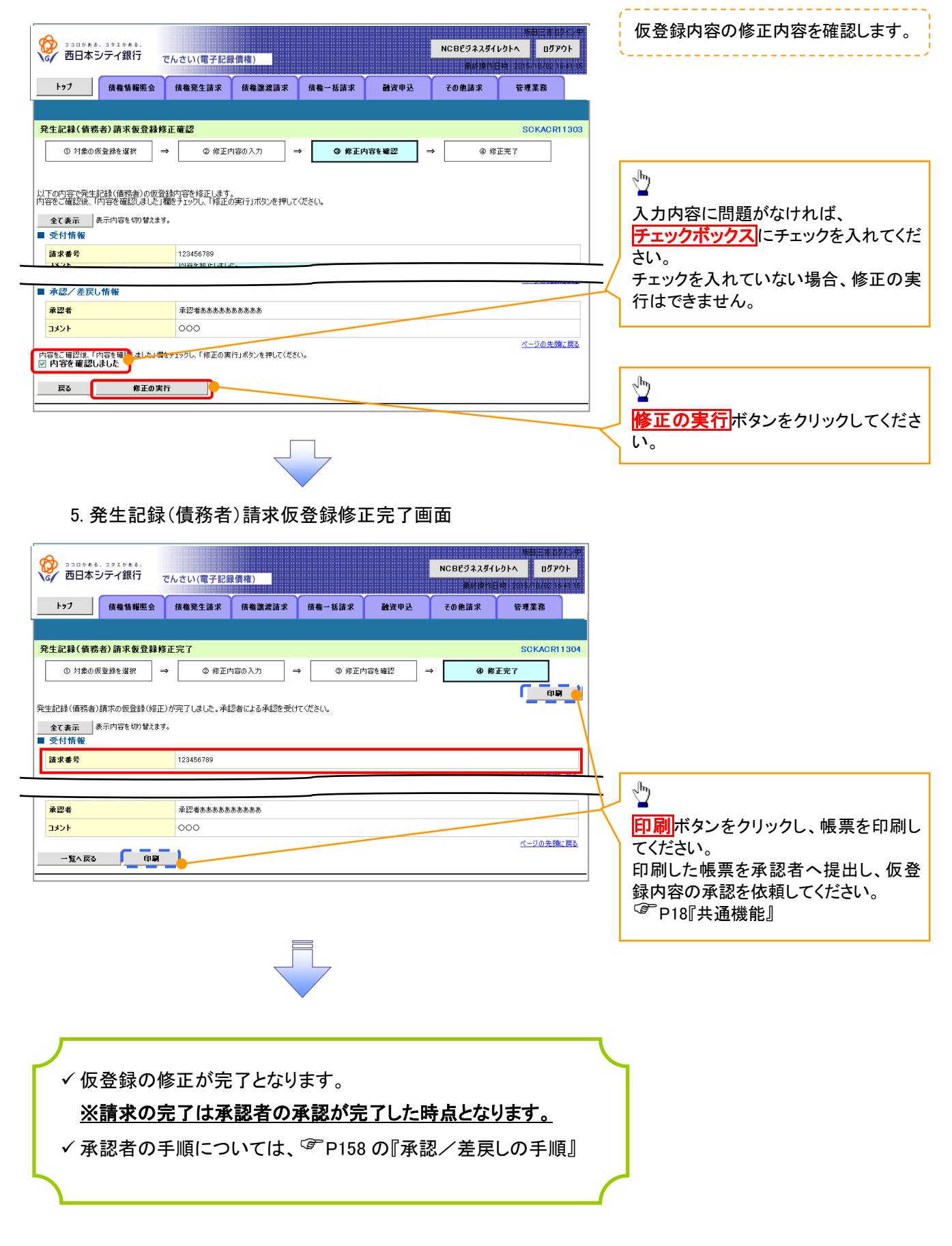

#### 【仮登録内容を削除する場合】

6. 発生記録(債務者)請求仮登録削除確認画面

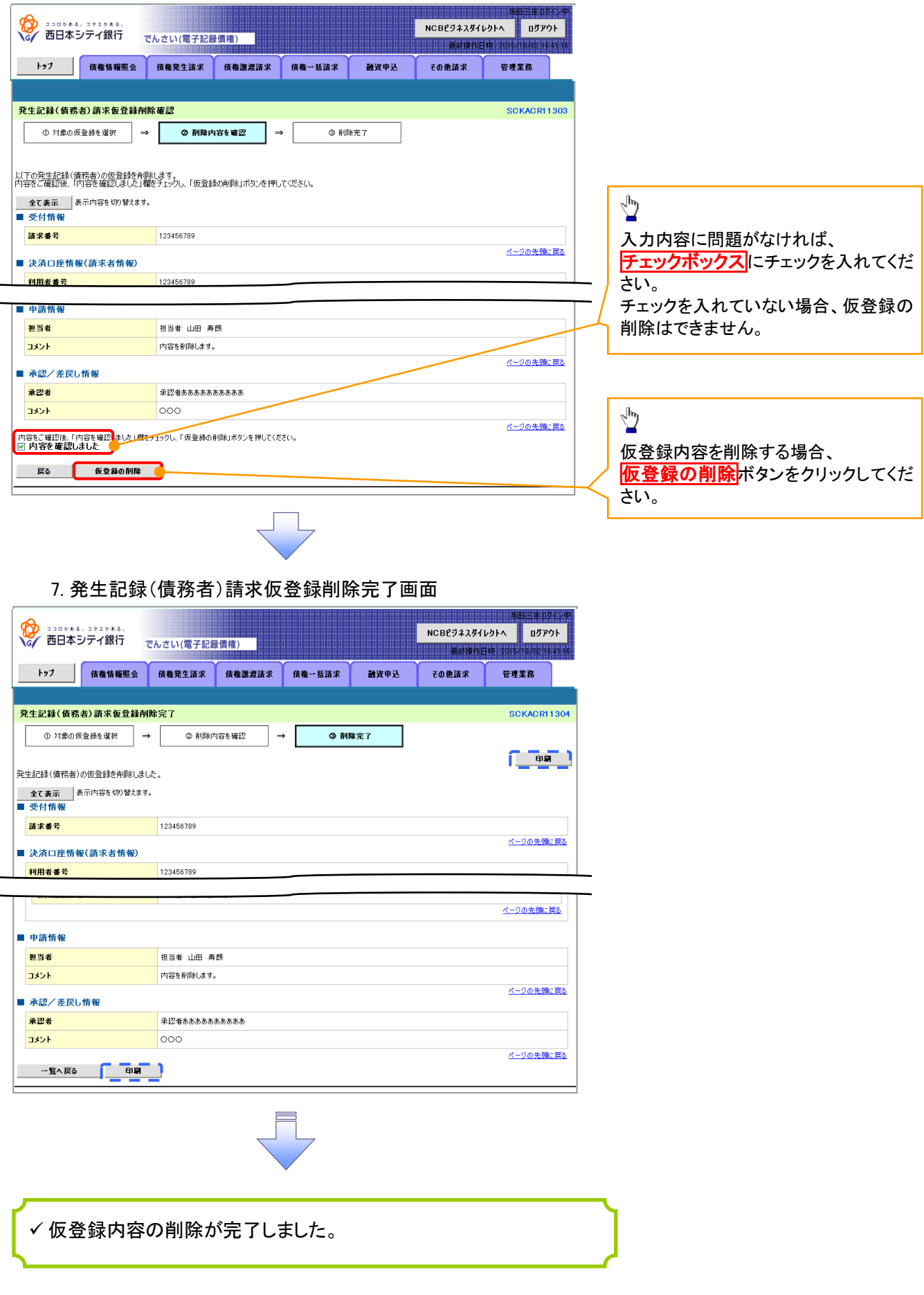

# 債権受領時の手順

❖概要

- ✓ 受領した債権内容の確認方法は通知情報一覧から債権内容を確認します。
- ✓ 受領した債権に対して、異議がある場合は、記録予定日から 5 銀行営業日後(記録予定日当日含む)、かつ、支払期日の3銀行営業日前までの間に取消請求をすることが可能です。

#### 債権受領時の確認手順

▶ ログイン後、トップ画面の通知情報一覧ボタンをクリックしてください。

1.トップ画面

|                                      |                          | でんさい(電子記録   | 录價框)               |                     |                | NCBEジネスダイ         | 新田三古 ログイン<br>レクトへ ログアウト |                                   |
|--------------------------------------|--------------------------|-------------|--------------------|---------------------|----------------|-------------------|-------------------------|-----------------------------------|
| F27                                  | 债権情報照会                   | 債権発生請求      | 债権譲渡請求             | 債権一括請求              | 融资申込           | その他請求             | ÷#XB                    |                                   |
|                                      |                          |             |                    |                     |                |                   |                         |                                   |
| トップ                                  |                          |             |                    |                     |                |                   | SCCTOP11100             |                                   |
| ログインアカウン                             | 小情報                      |             |                    |                     |                |                   |                         |                                   |
| 林式会社大空商<br>でんさい花子 様<br>hanako@oozora | ap.<br>.co.jp            |             |                    |                     |                | 前回ご利用<br>2009/04/ | 日時<br>30 13:15:02       |                                   |
| ■ でんさい銀行か                            | らのお知らせ                   |             |                    |                     |                | L                 |                         |                                   |
| システム更改につ                             | ουτ                      |             |                    |                     |                |                   |                         |                                   |
| 平成21年5月22                            | 2日より、リニューアルい             | たします。       |                    |                     |                |                   |                         | ノー 受領した債権内容を確認する<br>通知情報一覧ボタンをクリ・ |
| ■ 通知情報一覧                             | ī.                       |             |                    |                     |                |                   |                         | さい。                               |
| 詳細                                   | ご案内[<br>(通知管             | 日時<br>管理番号) |                    |                     | [通知の種類<br>タイトル | 9)                |                         | <b>C</b> • 0                      |
| <b>¥</b> ≇ 2010/<br>(1000            | /11/21 13:43<br>0001119) |             | [発生記録(債<br>発生記録請す) | 務者請求)記録請求]<br>(結果詳細 |                |                   |                         | L                                 |
| <b>¥</b> ≇ 2010/<br>(1000            | /11/18 13:00<br>0001118) |             | [発生記録(債<br>発生記録請求  | 務者請求)記録請求」<br>(結果詳細 |                |                   |                         |                                   |
| <b>≆</b> ≇ 2010/<br>(1000            | /10/10 12:33<br>0001117) |             | [譲渡記録詩]<br>譲渡記録請す  | 料<br>は結果詳細          |                |                   |                         |                                   |
| <b>詳細</b> 2010/<br>(1000             | (09/12 11:53<br>0001115) |             | [発生記録(債<br>発生記録請す  | 務者請求)記録請求]<br>(結果詳細 |                |                   |                         |                                   |
| <b>≇</b> ₩ 2010/<br>(1000            | (09/10 10:23<br>0001114) |             | [発生記録(債<br>発生記録請す  | 務者請求)記録請求]<br>(結果詳細 |                |                   |                         |                                   |
| 通知情報一覧                               |                          |             |                    |                     |                |                   |                         |                                   |

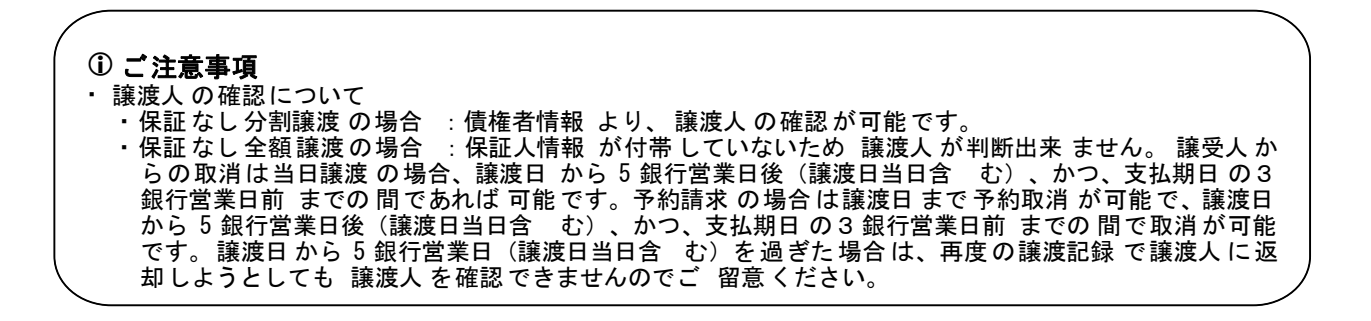

#### 受領した債権を特定するために、検索条 件の下記項目を入力し、検索します。(複 2.通知情報一覧画面 数入力可) ①通知管理番号(任意) NCBEジネスダイレクトへ ログアウト (半角英数字 20 文字)\*1 でんさい(電子記録債権) ②ご案内日時(任意) 197 債権情報照会 債権発生請求 債権譲渡請求 債権一括請求 融资申込 その他請求 管理業務 (YYYY/MM/DD)(HH:MM) ③通知の種類(任意) 通知情報一覧 SCCTOP11101 ※1:英字については大文字のみ入力可 ① 通知情報を選択 能です。 加速 क म D (異例告知) (決済予定)通知 第記機構(単立) 手能(優勝/変更) 対象の通知情報を選択してください。 検索条件を指定する場合は「検索条件表示」ボタンを押してください。 Д<sub>р</sub> 保護認識(甲油) 通過間違 利用者律院/相続 利用者律院/相続 利用者会社/指統 利用者会社/有続 利用者会社/有情 一切相違の(助示) 一切相違 検索条件非表示 検索条件を表示します。 (必須)欄は必ず入力してください。 ④表示条件(任意) ■ 検索条件 表示条件の**チェックボックス**にチェック 通知管理番号 **(1)**[ (半角英数字20文字) を入れてください。 广案内日時 (YYYYZMMZDD)(HH:MM) 通知の種類 • 表示条件 (4) ☑ 未読 □ 既読 □ 削除済み շհ 決済口座選択 T ■ 決済口座情報 🌈 決済口座選択ボタンをクリックし、 支店選択 支店コード **(5)** (半角数字3桁) 60 ○普通 ○当座 ○別段 ◎指定しない 口座種別 決済口座を選択すると5~7が表示さ (半角数字7桁) 口座番号 れます。 ページの先期 <sup>[3]</sup>P18[[共通機能]] 検索 通知情報一覧 200件中1-10件を表示 ● 前ページ 1 2 3 4 次ページ 🗩 10ページ前 10ページ次 🖗 ヒント [通知の種類] タイトル (通知管理番号) 取引概要 (記録番号) 詳細 状態 ご案内日時 決済口座 削除 債権を特定するための検索方法として受 [債務者] · ~ ~ = H OGE01 [債務者] 株式会社스... 601 ××支店 普通1234567 [開示] 開示通知情報詳細 〈10000001119〉 信したメールの①通知管理番号を入力 詳細 未続 2010/10/14 13:43 することで債権を特定することが可能で (ZZ///// [債務者] 110GEHOGE01 す。 [債務者] 株式会社△ [発生記録(債務者請求)記録請求] 発生記録請求結果詳細 (1000001118) 詳細 2010/10/14 13:43 未読 001 ××支店 普通1234567 実払期日:2010/11/10 取引金額:1,234,567,89 [債務者] HOGEHOGEO1 発生日:2010/10/10 支払期日:2010/11/10 取引金額:1,234,567,890 1 [債務者] [発生記録(債務者請求) 記録請求] 発生記録(債務者請求)]記録請求」通知情報詳細 (1000001118) 株式会社△... 001 ××支店 普通1234567 **e** 削除 済み 2010/10/14 13:43 検索ボタンをクリックすると、検索結果 を一覧表示します。 計算 22)情報目詳和 10000001118) 発生 細 開ける 詳細 既読 2010/10/14 13:43 でんさい(電子記録債権) Ф 発生記録(值務者請求)\_記録請求\_通知情報詳細 詳細 既読 2010/10/14 13:43 **光** 細 ep Mil 詳細ボタンをクリックすると、対象債権 知内容は以下の通りです。 全て表示 表示内容を切り替えます。 ■ 通知管理情報 の詳細情報を別ウィンドウで表示しま 全選択 削除 印刷 通知管理番号 戻る 1234567890123456789 す。 ページの先頭に戻る |基本情報 債権内容をご確認ください。 新出日 (西氏)28年全年月日) 2010/05/12 COUNTRING SCIENCE (00) 法人名/個人事業者名 RC株式会社 9999でんだい銀行 テンザイキシュウ 001 東京支店 わちゅうシテン 香通 1234567 エービーンー ゲイバチエイキ' \*ウゴ イイギンチ 口座 ページの先臻に戻る ពេរស

✓ 受領した債権内容に異議が無い場合は完了となります。

✓ 受受領した債権内容に異議が無い場合は完了となります。
受領した債権内容に異議がある場合は記録予定日から5銀行営業日後(記録予定日当日含む)、かつ、支払期日の3銀行営業日前までの間に発生記録取消請求を実施してください。
手順は、<sup>②</sup>P185『取消(予約)の手順』

| <u>取消(予約)の手順</u>                                                                                                    |                                    |                           |           |  |  |  |  |  |
|----------------------------------------------------------------------------------------------------|------------------------------------|---------------------------|-----------|--|--|--|--|--|
| > トップ画面の <mark>債権発生請求</mark> タブをクリ<br>1. 債権発生請求メニュー画面                                                                                                    | リックしてください。                         | 債務者による予約<br>す。            | 的取消も同様手順で |  |  |  |  |  |
| ショロクタキル: コクエクタキル         ア・クライ銀行         アんさい(電子記録債権)           トップ         依希情報服会 依希常生請求 休希激波請求 依希一括<br>度認当該求 (法者当該求<br>債権発生請求メニュー         依希常生請求 (法者当該求<br>(法者考古家)           6者権発生請求メニュー         6者をあま                                                                                                    | <br><mark> 債務者請求</mark> ボタ<br>い。   | ンをクリックしてくださ               |           |  |  |  |  |  |
| 液像者請求     建金式が((体育指示2/0空線)/ 軟)為を行います。       食像者請求     発生記録((債務者請求))メニュー画面                                                                                                    |                                    |                           |           |  |  |  |  |  |
| シラロクチ86.3912986.       アクロクチ86.3912986.          ・カンデイ銀行         ・ログ       ・ログ       ・       ・ログ       ・       ・       ・       ・       ・ログ       ・       ・       ・       ・       ・ |                                    |                           |           |  |  |  |  |  |
|                                                                                                    | たば、債務者から受け取った発生記録を取消します。<br>。)     | <sup>い</sup><br>取消ボタンをクリッ | ックしてください。 |  |  |  |  |  |
|                                                                                                    |                                    |                           |           |  |  |  |  |  |
| 💡 取消可能な取引                                                                                                    |                                    |                           |           |  |  |  |  |  |
| No. 取引名                                                                                                    | 種類                                 | 請求者                       | 被請求者      |  |  |  |  |  |
|                                                                                                    | 予約取消                               | 0                         | 0         |  |  |  |  |  |
|                                                                                                    | 取消(振出日(電子記録年月日)~振出                 |                           |           |  |  |  |  |  |
| 惟无土雨水(順務百雨水)                                                                                                    | ロ(回上)の3載行呂耒日俊(振出日(同)               | ×                         | 0         |  |  |  |  |  |
|                                                                                                    | エ/ヨロヨロ/、かり、又払効ロの3 載<br>行堂業日前までの期間) |                           |           |  |  |  |  |  |
|                                                                                                    |                                    | 0                         | ×         |  |  |  |  |  |
|                                                                                                    |                                    |                           |           |  |  |  |  |  |
| 2 債権発生請求(債権者請求)                                                                                                    | の5銀行営業日後(記録予定日当日含                  | ×                         | 0         |  |  |  |  |  |

| 2  | 唐海梁生建士(唐海老建士)  | 否認(承諾依頼通知受領~記録予定日  |   |   |  |  |
|----|----------------|--------------------|---|---|--|--|
| 2  | 俱惟尤工胡尔 (俱惟日胡不) | の5銀行営業日後(記録予定日当日含  | × | 0 |  |  |
|    |                | む)までの期間)           |   |   |  |  |
|    |                | 予約取消               | 0 | 0 |  |  |
| 2  | 佳佐森油建立         | 取消(譲渡日~譲渡日の5銀行営業日  |   |   |  |  |
| 5  | 3 [[惟諘波請水      | 後(譲渡日当日含む)、かつ、支払期日 | × | 0 |  |  |
|    |                | の3銀行営業日前までの期間)     |   |   |  |  |
| ※譲 |                |                    |   |   |  |  |

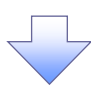

3. 発生記録(債務者)取消請求対象債権検索画面

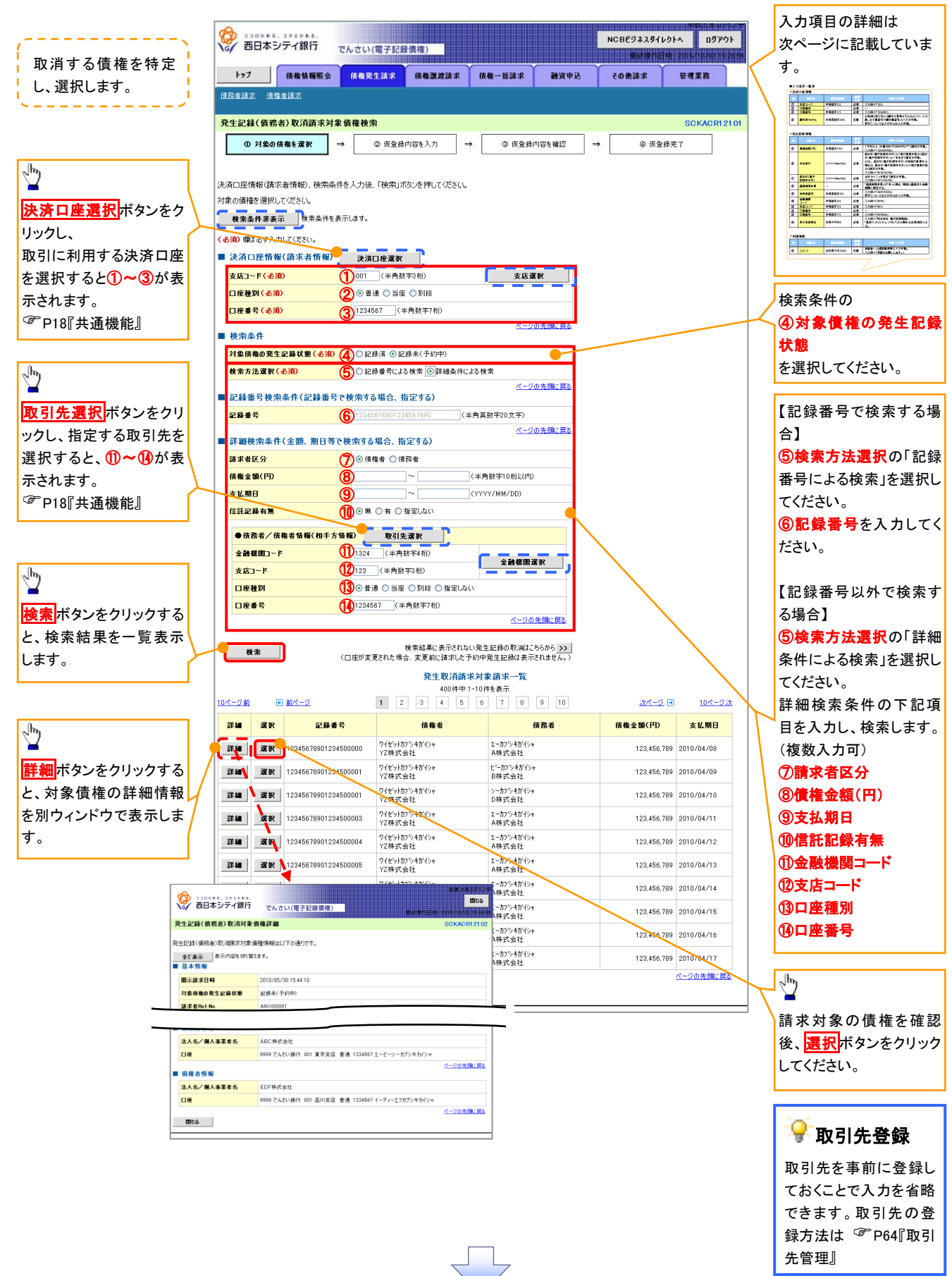

#### ●入力項目一覧表 ▶ 沈这□ 应售報(請求考售報)

| 犬 | ;済山坐情報(請水石情報) |       |         |          |               |  |  |
|---|---------------|-------|---------|----------|---------------|--|--|
|   | No            | 項目名   | 属性(桁数)  | 必須<br>任意 | 内容・入力例        |  |  |
|   | 1             | 支店コード | 半角数字(3) | 必須       | 入力例=「012」     |  |  |
|   | 2             | 口座種別  | —       | 必須       | ラジオボタンにて選択する。 |  |  |
|   | 3             | 口座番号  | 半角数字(7) | 必須       | 入力例=「0123456」 |  |  |

#### ◆検索条件

| No | 項目名             | 属性(桁数) | 必須<br>任意 | 内容・入力例                                               |
|----|-----------------|--------|----------|------------------------------------------------------|
| 4  | 対象債権の発生記<br>録状態 | _      | 必須       | ラジオボタンにて選択する。<br>「記録済の債権」または「記録未(予約中)の債権」を<br>選択する。  |
| 5  | 検索方法選択          | _      | 必須       | ラジオボタンにて選択する。<br>「記録番号による検索」または「詳細条件による検索」<br>を選択する。 |

#### ◆記録番号検索条件(記録番号で検索する場合、指定する)

| No | 項目名  | 属性(桁数)    | 必須<br>任意 | 内容・入力例                                                                             |
|----|------|-----------|----------|------------------------------------------------------------------------------------|
| 6  | 記録番号 | 半角英数字(20) | 任意       | 検索方法選択が「記録番号による検索」の場合、<br>必須入力。<br>入力例=「ABC45678901234567890」<br>英字については大文字のみ入力可能。 |

#### ◆詳細検索条件(金額、期日等で検索する場合、指定する)

| No         | 項目名     | 属性(桁数)       | 必須<br>任意 | 内容・入力例                                                |
|------------|---------|--------------|----------|-------------------------------------------------------|
| $\bigcirc$ | 請求者区分   | —            | 任意       | ラジオボタンにて選択する。                                         |
| 8          | 債権金額(円) | 半角数字(10)     | 任意       | 1 円以上、99 億 9999 万 9999 円以下で指定が可能。<br>入力例=「1234567890」 |
| 9          | 支払期日    | (YYYY/MM/DD) | 任意       | 入力例=「2011/05/11」                                      |
| (10)       | 信託記録有無  | —            | 任意       | ラジオボタンにて選択する。                                         |

#### ◆債務者/債権者情報(相手方情報)

| No   | 項目名         | 属性(桁数)  | 必須<br>任意 | 内容・入力例        |
|------|-------------|---------|----------|---------------|
| 1    | 金融機関<br>コード | 半角数字(4) | 任意       | 入力例=「9876」    |
| (12) | 支店コード       | 半角数字(3) | 任意       | 入力例=「987」     |
| (13) | 口座種別        | —       | 任意       | ラジオボタンにて選択する。 |
| 14   | 口座番号        | 半角数字(7) | 任意       | 入力例=「9876543」 |

7 -

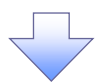

#### 4. 発生記録(債務者)取消請求仮登録画面

| 2010 10 10 10 10 10 10 10 10 10 10 10 10                                                                                                    | でんさい(電子記録)                                                                                                    | 貞權)                                                                                                    |                                                                                       |                                                                                                    |                                                                                                    | 1961 18 2015/10/00                                                                                                    | 0115 26 56                                                                                                    | 1.1 |                                                                                                    | - 27                                                  |
|----------------------------------------------------------------------------------------------------|----------------------------------------------------------------------------------------------------|----------------------------------------------------------------------------------------------------|---------------------------------------------------------------------------------------|----------------------------------------------------------------------------------------------------|----------------------------------------------------------------------------------------------------|----------------------------------------------------------------------------------------------------|----------------------------------------------------------------------------------------------------|-----|----------------------------------------------------------------------------------------------------|-------------------------------------------------------|
| トップ 債権情報照会                                                                                                    | 债检発生請求                                                                                                    | 信権譲渡請求 侍                                                                                                    | 権一括請求                                                                                 | 融资申込                                                                                                    | その他請求                                                                                                    | 管理業務                                                                                                    |                                                                                                    | į   | を行います。                                                                                                    |                                                       |
| 債務者請求 債権者請求                                                                                                    |                                                                                                    |                                                                                                    |                                                                                       |                                                                                                    |                                                                                                    |                                                                                                    |                                                                                                    |     |                                                                                                    |                                                       |
| 発生記録(債務者)取消請求係                                                                                                    | 反音録                                                                                                    |                                                                                                    |                                                                                       |                                                                                                    |                                                                                                    | SCKACI                                                                                                    | R12103                                                                                                    |     |                                                                                                    |                                                       |
| ① 対象の債権を選択                                                                                                    | → ② 仮登録内                                                                                                    | 容を入力 →                                                                                                    | <ul> <li>③ 仮登録内</li> </ul>                                                            | 容を確認                                                                                                    | ⇒ ©                                                                                                    | 仮登録完了                                                                                                    |                                                                                                    |     |                                                                                                    |                                                       |
|                                                                                                    |                                                                                                    |                                                                                                    |                                                                                       |                                                                                                    |                                                                                                    |                                                                                                    |                                                                                                    |     |                                                                                                    |                                                       |
| 夏登録する内容を入力し、「仮登録初                                                                                                    | り確認へ」ボタンを押してくだ:                                                                                                    | £(1,                                                                                                    |                                                                                       |                                                                                                    |                                                                                                    |                                                                                                    |                                                                                                    |     |                                                                                                    |                                                       |
| 全て表示表示の容を切り替え                                                                                                    | はます。                                                                                                    |                                                                                                    |                                                                                       |                                                                                                    |                                                                                                    |                                                                                                    |                                                                                                    |     |                                                                                                    |                                                       |
| ■決済口座情報(請求者情報)                                                                                                    | )                                                                                                    |                                                                                                    |                                                                                       |                                                                                                    |                                                                                                    |                                                                                                    |                                                                                                    |     |                                                                                                    |                                                       |
| 利用者番号                                                                                                    | 123456789                                                                                                    |                                                                                                    |                                                                                       |                                                                                                    |                                                                                                    |                                                                                                    |                                                                                                    |     |                                                                                                    |                                                       |
| 法人名/個人事業者名                                                                                                    | ABC株式会社                                                                                                    |                                                                                                    |                                                                                       |                                                                                                    |                                                                                                    |                                                                                                    |                                                                                                    |     |                                                                                                    |                                                       |
| 部署名等                                                                                                    | ダイイチエイキョウフ                                                                                                    |                                                                                                    |                                                                                       |                                                                                                    |                                                                                                    |                                                                                                    |                                                                                                    |     |                                                                                                    |                                                       |
|                                                                                                    | 60 . 100 100 AF                                                                                                    |                                                                                                    |                                                                                       |                                                                                                    |                                                                                                    |                                                                                                    |                                                                                                    |     |                                                                                                    |                                                       |
| ●債権省情報                                                                                                    |                                                                                                    |                                                                                                    |                                                                                       |                                                                                                    |                                                                                                    |                                                                                                    |                                                                                                    | _   |                                                                                                    |                                                       |
| 法人名/ 個人事業者名                                                                                                    | ABC株式会社<br>0000 でんさい銀行                                                                                                    |                                                                                                    | ちらて エードシーンー ねぶん                                                                       | (41/\$500) 1/\$                                                                                                    |                                                                                                    |                                                                                                    |                                                                                                    |     | 承認者へ連絡事項等がある場合は、                                                                                                    |                                                       |
| De                                                                                                    | 0000 07000 04411                                                                                                    |                                                                                                    | 0012 0 7 71                                                                           |                                                                                                    | 17                                                                                                    | ページの先頭                                                                                                    | 道に戻る                                                                                                    | 4   | (1コメント(任意)(全半角 250 文=                                                                                                    | ຂເ                                                    |
| 申請情報                                                                                                    |                                                                                                    |                                                                                                    |                                                                                       |                                                                                                    |                                                                                                    |                                                                                                    | /                                                                                                    |     | 内)を入力してください。                                                                                                    |                                                       |
| 担当者                                                                                                    | 担当者 山田 寿朗                                                                                                    |                                                                                                    |                                                                                       |                                                                                                    |                                                                                                    |                                                                                                    | _/                                                                                                    |     |                                                                                                    |                                                       |
|                                                                                                    | 発生記録を請求し                                                                                                    | した。                                                                                                    |                                                                                       |                                                                                                    |                                                                                                    |                                                                                                    | - <b>-</b>                                                                                                    |     |                                                                                                    | _                                                     |
| 4¢%E                                                                                                    | )<br>(950 # \$140)                                                                                                    |                                                                                                    |                                                                                       |                                                                                                    |                                                                                                    |                                                                                                    | $\sim$                                                                                                    |     |                                                                                                    |                                                       |
|                                                                                                    | (200文十以四)                                                                                                    |                                                                                                    |                                                                                       |                                                                                                    |                                                                                                    | ベージの先                                                                                                    |                                                                                                    |     | ~ <u>h</u>                                                                                                    |                                                       |
| 戻る 仮登録の曜記                                                                                                    | 2^                                                                                                    |                                                                                                    |                                                                                       |                                                                                                    |                                                                                                    |                                                                                                    |                                                                                                    |     | ■<br>】 土                                                                                                    |                                                       |
|                                                                                                    |                                                                                                    |                                                                                                    |                                                                                       |                                                                                                    |                                                                                                    |                                                                                                    |                                                                                                    |     |                                                                                                    |                                                       |
|                                                                                                    |                                                                                                    |                                                                                                    |                                                                                       |                                                                                                    |                                                                                                    |                                                                                                    |                                                                                                    |     |                                                                                                    | T                                                     |
|                                                                                                    |                                                                                                    |                                                                                                    |                                                                                       |                                                                                                    |                                                                                                    |                                                                                                    |                                                                                                    |     | 入力の元 」 後、<br><mark>仮登録の確認へ</mark> ボタンをクリックし<br>ださい                                                                                                    | τ                                                     |
|                                                                                                    |                                                                                                    |                                                                                                    | 7                                                                                     |                                                                                                    |                                                                                                    |                                                                                                    |                                                                                                    |     | 入力の元 」 使、<br><mark>仮登録の確認へ</mark> ボタンをクリックし<br>ださい。                                                                                                    | τ<br>                                                 |
| 5. 発生記釒                                                                                                    | 禄(債務者)                                                                                                    | 取消請求                                                                                                    | 「仮登録                                                                                  | 、確認回                                                                                                    | 画面                                                                                                    | 841-21-2<br>841-21-2                                                                                                    | лароць<br>Лароць                                                                                                    |     | 入刀の元 ] 俊、<br>仮登録の確認へボタンをクリックし<br>ださい。                                                                                                    | T                                                     |
| 5. 発生記録<br>                                                                                                    | 禄(債務者)                                                                                                    | 取消請求                                                                                                    | 一                                                                                     | ~確認回                                                                                                    | 电面<br>NCB253#3                                                                                                    | 送イレクトへ ロジ<br>新日時 2016/16/00                                                                                                    | がわられてい<br>びアウト<br>1815 20150                                                                                                    |     | 入力の元 」 後、<br>仮登録の確認へ ボタンをクリックし<br>ださい。<br>内容を確認し、仮登録を実行します。                                                                                                    | С<br>,                                                |
| 5. 発生記録<br>ラコロメモム. コタエダモモム.<br>「西日本シティ銀行<br>トラフ」 (株亀塩梅医金                                                                                                    | 禄(債務者)<br>でんさい(電子記録(<br>(債養先生請求                                                                                                    | 取消請求                                                                                                    | €仮登録                                                                                  | 確認回                                                                                                    | <b>山口</b><br>NCBビジネア<br>第441<br>その他請求                                                                                                    | ダイレクトへ ロ2<br>新日時、2015/16/00<br>管理業務                                                                                                    | - 1410年、<br>ガアウト<br>187時を295時の                                                                                                    |     | 入力の元 」 後、<br>仮登録の確認へ ボタンをクリックし<br>ださい。<br>内容を確認し、仮登録を実行します。                                                                                                    |                                                       |
| 5. 発生記録<br>ごコロメキキ、コクエメキキ、<br>西日本シティ銀行<br>トゥフ (鉄竜鉄橋照金<br>品著注意、 成性考読ま                                                                                                    | 禄( <b>債務者)</b><br>でんさい(電子記録<br>( <b>M&amp;</b> 発生講家                                                                                                    | 取消請求<br>取消請求<br>(#)                                                                                                    | €仮登録                                                                                  | ₩₫₩₽₽                                                                                                    | 回面<br>NCBビジネス<br>単純<br>その他話来                                                                                                    | ダイレクトへ ロジ<br>著作日時、2015/10/00<br>管理業務                                                                                                    | 9 HA BAAN<br>7791<br>Ka 152956                                                                                                    |     | 入力の元 ] 後、<br>仮登録の確認へ<br>ださい。<br>内容を確認し、仮登録を実行します。                                                                                                    | - ,                                                   |
| 5. 発生記録<br>330% 84. 3919% 8.<br>330% 84. 3919% 8.<br>330% 84. 3919% 8.<br>330% 84. 3919% 8.<br>330% 8.<br>330% 8.<br>340% 8.<br>340% 8.<br>340% 8.<br>340% 8.<br>340% 8.<br>340% 8.<br>340% 8.<br>340% 8.<br>340% 8.<br>340% 8.<br>350% 8.<br>350% 8 | 禄(債務者)<br>でんさい(電子記録)<br>成権発生請求                                                                                                    | 取消請求<br>取消請求<br><sup>(株)</sup>                                                                                                    |                                                                                       | 確認正                                                                                                    | 町面<br>NCBEジネ기<br>単数<br>その他請求                                                                                                    | ダイレクトへ ロ2<br>第日時、2015/16/00<br>管理業務<br>SOKADI                                                                                                    | 842-65<br>5791<br>8152356                                                                                                    |     | 入力の元 」 後、<br>仮登録の確認へ<br>ださい。<br>内容を確認し、仮登録を実行します。                                                                                                    | -<br>,                                                |
| 5. 発生記録<br>西日本シティ銀行<br>トップ 候電機構編会<br>営業記録(債務者)取消請求使<br>① 対象の後極を選択                                                                                                    | 禄(債務者)<br>でんさい(電子記録)<br>(積電発生請求<br>取登録確認<br>→ ② 仮登録杯                                                                                                    | 取消請求<br>取消請求<br>(#2)<br>(#2)<br>(#2)<br>(#2)<br>(#2)<br>(#2)<br>(#2)<br>(#2)                                                                                                    | ℃ 仮登録<br>着- Käşt                                                                      |                                                                                                    | <b>担面</b><br>NCBEジネよ<br>その他請求                                                                                                    | ダイレクトへ ロン<br>特性目標 2015/10/00<br>管理業務<br>SCKACF<br>痰型非常了                                                                                                    | 07701<br>18752956<br>18752956                                                                                                    |     | 入力の元 ] 後、<br>仮登録の確認へボタンをクリックし<br>ださい。<br>内容を確認し、仮登録を実行します。                                                                                                    | .τ<br>-                                               |
| 5. 発生記録<br>つつからな、コクドドキス。<br>の日本シティ銀行<br>トゥフ 候職職職会<br>総督請求 優権当請求<br>発生記録(債務者)取消請求使<br>① 対象の債権を選択                                                                                                    | 禄(債務者)<br>でんさい(電子記録<br>(株種発生講求<br>反登録確認<br>→ ② 仮逸勝杵                                                                                                    | 取消請求<br>限消請求<br>(株型2013求 体<br>GEt入力 →                                                                                                    | ○ 仮登録内                                                                                | of the test of the test of test of test of te | ● 面<br>NCBEジネ<br>業材<br>その他請求 → ③                                                                                                    |                                                                                                    | 7795<br>R1152556                                                                                                    |     | 入力の元 ] 後、<br>仮登録の確認へ<br>ださい。<br>内容を確認し、仮登録を実行します。                                                                                                    |                                                       |
| 5. 発生記録<br>つコロケキキ・コウエドキキ・<br>の 西日本シティ銀行<br>トラフ (成電指爆監会<br>ほ生活法)<br>現在当該法 (債務者)取消請求使<br>① 対象の接触を選択<br>「下の内容で死生記録(債務者)取得。                                                                                                    | 禄(債務者)<br>でんさい(電子記録<br>(株電発生講来<br>(株電発生講来)                                                                                                    | 取消請求<br>取消請求<br>(株)<br>(株)<br>(株)<br>(株)<br>(株)<br>(株)<br>(株)<br>(株)<br>(株)<br>(株)                                                                                                    | (仮登録)<br>▲→ #該課業                                                                      | et <b>#</b> 2<br>■<br>B<br>2<br>E<br>4<br>#<br>2<br>E<br>4<br>#<br>2<br>E<br>4<br>#<br>2<br>E                                                                                                    | <b>町面</b><br>NCBEジネJ<br>第41<br>その産請求<br>→  ④                                                                                                    | ダイレクトへ ロジ<br>第1日時 2015/10/00<br>管理業務<br>SCKACI<br>仮登録業了                                                                                                    | 7791<br>7791<br>R152156                                                                                                    |     | 入力の元 」 後、<br>仮登録の確認へ<br>ださい。<br>内容を確認し、仮登録を実行します。                                                                                                    | .τ<br>-                                               |
| 5. 発生記録<br>3385年4、1955年4<br>5385年4銀行<br>197 保護権権医会<br>197 保護権権医会<br>197 保護権権医会<br>197 保護権権医会<br>197 保護権権医会<br>197 保護権権医会<br>197 保護権権医会<br>197 保護権権医会<br>197 保護権権医会<br>197 保護権権医会<br>197 保護権権医会<br>197 保護権権医会<br>197 保護権権医会<br>197 保護権権医会<br>197 保護権権医会<br>197 保護権権医会<br>197 保護権権医会<br>197 保護権権医会<br>197 保護権権医会<br>197 保護権権医会<br>197 保護権権医会<br>197 保護権権<br>197 保護権権<br>197 保護権権<br>197 保護権権<br>197 保護権権<br>197 保護権権<br>197 保護権権<br>197 保護権権<br>197 保護権権<br>197 保護権権<br>197 保護権権<br>197 保護権権<br>197 保護権権<br>197 保護権権<br>197 保護権権<br>197 保護権権<br>197 保護権権<br>197 (197 (197 (197 (197 (197 (197 (197 (                                                                                                    | 禄(債務者)<br>でんさい(電子記録)                                                                                                    | <b>取消請求</b><br>取消請求<br>(#)<br>(#)<br>(#)<br>(#)<br>(#)<br>(#)<br>(#)<br>(#)<br>(#)<br>(#)                                                                                                    | ● 仮登録<br>電→括請求<br>③ 版登録内<br>さい。                                                       | o<br>Caral Caral<br>Caral Caral Caral<br>Caral Caral Caral<br>Caral Caral Caral<br>Caral Caral Caral<br>Caral Caral Caral Caral<br>Caral Caral Caral Caral<br>Caral Caral Caral Caral Caral<br>Caral Caral Caral Caral Caral Caral Caral<br>Caral Caral Cara Cara                                                                                                    | 画 面<br>NCBビジネン<br>単数<br>その他請求<br>→ ③                                                                                                    | <b>ダイレクトへ ロ2</b><br>計日時 2015/16/00<br>管理業務<br>SOKACI<br>仮室排売了                                                                                                    | HK9.47<br>7791<br>152159<br>R12104                                                                                                    |     | 入力の元 」 後、<br>仮登録の確認へ<br>ださい。<br>内容を確認し、仮登録を実行します。                                                                                                    | - ,<br>,                                              |
| 5. 発生記録     3010年後、3011年後、     3010年後、3011年後、     西日本シテイ銀行     102 (森福特福里会     311点:    点福生資志     411点は(依務者)取消請求食     ① 対象の後魯を選訳     での竹窗で発生記録(低務者)取消請求食     ① 対象の後魯を選訳     下の竹窗で発生記録(低務者)取消請求食     311点、「内容を確認」まし     金衣素」    泉示内容を確認まし     注済口座情報(請求者情報                                                                                                    | 禄 (債務者)<br>でんさい(電子記録<br>成像発生語来<br>な登録確認<br>→ ② 仮登録内<br>ご 御歌の仮登録を行(はす<br>ここ 御歌)                                                                                                    | <b>取消請求</b><br><b>取消請求</b>                                                                                                    | ● 恢登器内<br>者一括請求                                                                       | et ब्रह्म<br>अट्रेम्म<br>अट्रम्ब्य                                                                                                    | <b>町面</b><br>NCBEゔネJ<br>単新打<br>その他請求                                                                                                    | ダイレクトへ ロジ<br>著作日時:2015/10/00<br>管理業務<br>SOKACI<br>仮登排売了                                                                                                    | 0791<br>0791<br>8112255                                                                                                    |     | 入力の元 」 後、<br>仮登録の確認へ<br>ださい。<br>内容を確認し、仮登録を実行します。                                                                                                    | .τ<br>,                                               |
| 5. 発生記録     5. 発生記録     5. 発生記録     5. (後継線編会     5. (後継線編会     5.) (後継線編会     5.) (後継線編会     5.) (後継線編会     5.) (後継線編会     5.) (後継線編会     5.) (後継線編会     5.) (前の時代)(1) (1) (1) (1) (1) (1) (1) (1) (1) (1)                                                                                                    | 禄(債務者)<br>でんさい(電子記録)<br>、<br>(後魯発生請求<br>の<br>数録確認<br>→ ② 仮室縁杯<br>2<br>2<br>(後魯発生請求<br>の<br>(後魯発生請求<br>の<br>(金愛縁杯<br>(金愛縁杯<br>(金愛縁杯)<br>(金愛縁本)<br>(金愛縁本)<br>(金愛縁本)<br>(金愛縁本)<br>(金愛縁本)<br>(金愛縁本)<br>(金愛縁本)<br>(金愛縁本)<br>(金愛縁本)<br>(金愛縁本)<br>(金愛縁本)<br>(金愛縁本)<br>(金愛参)<br>(金愛参)<br>(金愛)<br>(金愛)<br>(<br>(<br>(<br>(<br>(<br>(<br>(<br>(<br>(<br>(<br>(<br>(<br>(                                                                                                    | <b>取消請求</b><br>(朱書)<br>(朱書)<br>(朱書)<br>(朱書)<br>(朱書)<br>(朱書)<br>(朱書)<br>(朱書                                                                                                    | ○ 仮登録内<br>者→基請求                                                                       | o在認正<br>Mg m 2<br>Se w g Z                                                                                                    | <b>回面</b><br>NCBE7747<br>業績<br>その他請求                                                                                                    | ダイレクトへ ロン<br>特性目標 2015/10/00<br>管理業務<br>SCKACF<br>仮皇辞売了                                                                                                    | 8790k<br>8790k<br>8152288                                                                                                    |     | 入力の元 」 後、<br>仮登録の確認へ ボタンをクリックし<br>ださい。                                                                                                    | .τ<br>,                                               |
| 5. 発生記録<br>                                                                                                    | 禄(債務者)<br>でんさい(電子記録)<br>(株観先生語来<br>な登録確認<br>→ ② 仮登録作<br>ご<br>単一、② 仮登録作<br>にはなっ<br>にの<br>にの<br>の<br>の<br>の<br>の<br>の<br>の<br>の<br>の<br>の<br>の<br>の<br>の<br>の                                                                                                    | <b>取消請求</b><br>粮<br>粮<br>2007 → [<br>30007 → [<br>3000 | <ul> <li>(仮登録)</li> <li>(金 仮登録内)</li> <li>(本) 仮登録内</li> <li>(本) 仮登録内</li> </ul>       | et www.                                                                                                    | <ul> <li>■ 面</li> <li>NCB252,7</li> <li>その他請求</li> <li>→ ①</li> </ul>                                                                                                    | <b>ダイレクトへ 102</b><br>新日時 2005/10/00<br>管理業務<br>SCKACI<br>仮型排売了                                                                                                    | - H431年4<br>ガアウト<br>放社教会会委会<br>R12104                                                                                                    |     | 入力の元 」 後、<br>仮登録の確認へ<br>ボタンをクリックし<br>ださい。                                                                                                    | - ,<br>-                                              |
| 5. 発生記録     5. 発生記録     5. 発生記録     5. 発生記録     5. 発生記録     6. コランドメネム     5. 予告におり取     7. (株住特徴会     4. 日本会     4. 日本会     4. 日本会     4. 日本会     4. 日本会     4. 日本会     4. 日本会     4. 日本会     4. 日本会     4. 日本会     4. 日本会     4. 日本会     4. 日本会     4. 日本会     4. 日本会     4. 日本会     4. 日本会     4. 日本会     4. 日本会     4. 日本会     4. 日本会     4. 日本会     4. 日本会     5. 日本会     1. 日本会     1. 日本会     4. 日本会     4. 日本会     4. 日本会     4. 日本会     4. 日本会     4. 日本会     4. 日本会     4. 日本会     4. 日本会     5. 日本会     5. 日本会     5. 日本会                                                                                                    | 禄(債務者)<br>でんさい(電子記録<br>(株電発生活来)<br>数登録確認<br>→ ② 仮登録件<br>ご の 仮登録を行くほす<br>こ<br>二<br>二<br>二<br>二<br>二<br>の<br>(株<br>2<br>2<br>3<br>4<br>8<br>2<br>3<br>4<br>8<br>5<br>5<br>1<br>2<br>3<br>4<br>5<br>5<br>5<br>5<br>5<br>5<br>5<br>5<br>5<br>5<br>5<br>5<br>5                                                                                                    | 取消請求<br>取消請求<br>(株認認語求 係<br>空を入力 → [<br>深行」ボタンを押してくだ<br>り1 東京支兵 登達 1224                                                                                                    | ○ 仮登録 ▲-#請求 ④ 反登録内 さい。                                                                |                                                                                                    | <b>山</b> 山<br>NCBビジネ<br>※約<br>その他請求<br>→ ①                                                                                                    |                                                                                                    | # H # # # # # # # # # # # # # # # # # #                                                                                                    |     | スカの元 〕 彼、<br>仮登録の確認へ<br>ださい。<br>内容を確認し、仮登録を実行します。                                                                                                    | ,<br>,                                                |
| 5. 発生記録     5. 後生記録     5. 後生記録     5. (後生記録     5. (後生記録     5. (後生記録                                                                                                    | 禄(債務者)<br>でんさい(電子記録<br>休福発生講求<br>を登録確認<br>→ ② 仮登録だけ(建す<br>た)欄をフロックし、「仮登録<br>た)欄をフロックし、「仮登録<br>た)<br>422456789<br>ABC株式会社<br>9999でんない銀行                                                                                                    | 取消請求<br>取消請求<br>(株割)<br>(株割)<br>(株割)<br>(株割)<br>(株割)<br>(株)<br>(株)<br>(本)<br>(本)<br>(                                                                                                    | (仮登録)<br>(の仮登録内<br>さい。                                                                |                                                                                                    | ● 面<br>NCBEジネス<br>第441<br>その他請求                                                                                                    | <b>送イレクトへ ロジ</b><br>新日時 2015/16/00<br>管理業務<br>SOKAOI<br>仮室辞売了                                                                                                    | 7791<br>R12104                                                                                                    | [   | スカの元 〕 後、<br>仮登録の確認へ<br>ださい。<br>内容を確認し、仮登録を実行します。                                                                                                    | .т                                                    |
| 5. 発生記録     5. 発生記録     5. 発生記録     5. 発生記録     5. 第44 編集     5. 第44 編集     5. 第44 编集     7. 第44 编集     7. 11111111111111111111111111111111                                                                                                    | 禄 (債務者)<br>でんさい(電子記録<br>(備報生請求)<br>な登録確認<br>→ ② 原登録件(は<br>ま)<br>単一〇 原登録件(しま<br>た)<br>単一〇 原登録件(しま<br>な)<br>123456789<br>ABC株式会社<br>9999でんまい(銀行                                                                                                    | 取消請求<br>取消請求<br>(株)<br>(株)<br>(本)<br>(本)                                                                                                    | (页登録)<br>▲→#該求<br>● 版空級内<br>さい。                                                       |                                                                                                    | <b>町面</b><br>NCBEジネJ<br>第441<br>その産請求<br>→ ① ①                                                                                                    | 第 日時、2015-710/00<br>管理業務<br>SCKACF<br>成量排売了                                                                                                    | R12104                                                                                                    |     | 入力の元 〕 後、<br>仮登録の確認へボタンをクリックし<br>ださい。 内容を確認し、仮登録を実行します。 表示内容を確認の上、                                                                                               | .т                                                    |
| 5. 発生記録     3300×8.3915×8.3     300×8.3915×8.     300×8.3915×8.     300×8.3915×8.     300×748行     40×85     40×85     40×85     40×85     40×85     40×85     40×85     40×85     40×85     40×85     40×85     40×85     40×85     40×85     40×85     40×85     40×85     40×85     40×85     40×85     40×85     40×85     40×85     40×85     40×85     40×85     40×85     40×85     40×85     40×85     40×85     40×85     40×85     40×85     40×85     40×85     40×85     40×85     40×85     40×85     40×85     40×85     40×85     40×85     40×85     40×85     40×85     40×85     40×85     40×85     40×85     40×85     40×85     40×85     40×85     40×85     40×85     40×85     40×85     40×85     40×85     40×85     40×85     40×85     40×85     40×85     40×85     40×85     40×85     40×85     40×85     40×85     40×85     40×85     40×85     40×85     40×85     40×85     40×85     40×85     40×85     40×85     40×85     40×85     40×85     40×85     40×85     40×85     40×85     40×85     40×85     40×85     40×85     40×85     40×85     40×85     40×85     40×85     40×85     40×85     40×85     40×85     40×85     40×85     40×85     40×85     40×85     40×85     40×85     40×85     40×85     40×85     40×85     40×85     40×85     40×85     40×85     40×85     40×85     40×85     40×85     40×85     40×85     40×85     40×85     40×85     40×85     40×85     40×85     40×85     40×85     40×85     40×85     40×85     40×85     40×85     40×85     40×85     40×85     40×85     40×85     40×85     40×85     40×85     40×85     40×85     40×85     40×85     40×85     40×85     40×85     40×85     40×85     40×85     40×85     40×85     40×85     40×85     40×85     40×85     40×85     40×85     40×85     40×85     40×85     40×85     40×85     40×85     40×85     40×85     40×85     40×85     40×85     40×85     40×85     40×85     40×85     40×85     40×85     40×85     40×85     40×85     40×85     40×85     40×85     40×85     40×85     40×85     40×85     40×85     40×85     40×85     40×85     40×85                                                                                                    | 禄(債務者)<br>でんさい(電子記録)<br>、<br>(後春発生請求)<br>、<br>(後春発生請求)<br>、<br>(日本)<br>、<br>(日本)<br>(日本)<br>(日本) | 取消請求<br>取消請求<br>(株書達達述ま)<br>(株書達達述ま)<br>(株書)<br>(株書)<br>(株)<br>(株)<br>(株)<br>(株)<br>(株)<br>(株)<br>(株)<br>(株                                                                                                    | <ul> <li>(の登録)</li> <li>(の登録)</li> <li>(の登録)</li> <li>(の登録)</li> <li>(の登録)</li> </ul> |                                                                                                    | 回 面<br>NCB23ネル<br>単 構築<br>その他請求<br>→ ①                                                                                                    | ダイレクトへ ロ2<br>新日時 2015/10/00<br>管理業務<br>SCKACI<br>仮登録売了                                                                                                    | の<br>ガアウト<br>解注2104<br>R12104                                                                                                    |     | 入力の元 」 後、<br>仮登録の確認へボタンをクリックし<br>ださい。 内容を確認し、仮登録を実行します。 表示内容を確認の上、<br>チェックボックス にチェックを入れて                                                                         | 、て<br>,<br>,<br>く                                     |
| 5. 発生記録     330%46,391%46,     西日本シティ銀行     bップ (現金編編集会     武法指案) (現金編編集会     武法指案) (現金編編集会     武法指案) (現金編編集会     武法指案) (現金編集会)     武法指案     武法指案     武法指案     武法指案     武法指案     武法指案                                                                                                    |                                                                                                    | 取消請求<br>取消請求<br>(株認証証: な 低<br>(株認証: ま 、 低<br>( ) ) ( ) ) ( ) ) ) ) ) ) ) ) ) ) ) )                                                                                                    | <ul> <li>仮登録</li> <li>希一話請求</li> <li>④ 仮登録内</li> <li>さい。</li> </ul>                   |                                                                                                    | <b>国</b> 面<br>NCBEジネボ<br>3 (4)<br>その他請求                                                                                                    | ダイレクトへ ロ2<br>新生日時 注切られの10<br>管理業務<br>SOKACI<br>仮型排売了                                                                                                    | ガアウト<br>脱体を発酵の<br>R12104                                                                                                    |     | 入力の元 」 後、<br>仮登録の確認へボタンをクリックし<br>ださい。 内容を確認し、仮登録を実行します。 表示内容を確認の上、<br><u>チェックボックス</u> にチェックを入れて<br>さい。                                                           | .ر<br>ر                                               |
| 5. 発生記録     5. 発生記録     5. 発生記録     5. 発生記録     5. 第4世記録     5. 第4世語     5. 第4世語                                                                                                    |                                                                                                    | 取消請求<br>取消請求<br>(希望超速求 係<br>空を入力 → [<br>注意:<br>ご要行」ボタンを押してくだ<br>「 7890<br>して、                                                                                                    | ○ 仮登録内<br>▲-#請求 ○ 仮登録内<br>さい。                                                         |                                                                                                    | <ul> <li>■ 面</li> <li>NCB252,2</li> <li>その他請求</li> <li>→ ①</li> </ul>                                                                                                    | メージの先                                                                                                    | H 413 (HAT)<br>ガアウト<br>税 1数 24 54<br>R1 21 04<br>R1 21 04                                                                                                    |     | 入力の元 」 後、<br>仮登録の確認へボタンをクリックし<br>ださい。 内容を確認し、仮登録を実行します。 表示内容を確認の上、 <u>チェックボックス</u> にチェックを入れてさい。 チェックを入れていない場合、仮登録                                                |                                                       |
| 5. 発生記録     5. 発生記録     5. 発生記録     5. 発生記録     5. 第4年記録     5. 第4年記録     5. 第4年記録     5. 第4年記録     5. 第4年記録     5. 第4年記録     5. 第4年記録     5. 第4年記録     5. 第4年記録     5. 第4年記録     5. 第4年記録     5. 第4年記録     5. 第4年記録     7. (前来者報     7. (前来者報     7. (前来者報     7. (前来者報     7. (前来者報     7. (前来者報     7. (前来者報     7. (前来者報     7. (前来者報     7. (前来者報     7. (前来者報     7. (前来者報     7. (前来者報     7. (前来者報     7. (前来者報     7. (前来者報     7. (前来者報     7. (前来者報     7. (前来者報     7. (前来者報     7. (前来者報     7. (前来者報     7. (前来     7. (前来     7. (前     7. (前       (前         1. (         1. (         1. (        1                                                                                                    |                                                                                                    | 取消請求<br>取消請求<br>(株)<br>(株)<br>(株)<br>(株)<br>(休)<br>(休)                                                                                                    | (仮登録)<br>(金 仮登録内)<br>さい。                                                              |                                                                                                    | ● 面<br>NCBEジネス<br>能付<br>その他請求                                                                                                    | 送したりたく   おりますのか   おりますのか   おりますのか   なージの先   ページの先                                                                                                    | HM 2 M M M     J アクト     R1 21 04     CM に 戻点     S例に 戻点                                                                                                    |     | 入力の元 J 後、<br>仮登録の確認へボタンをクリックし<br>ださい。 内容を確認し、仮登録を実行します。 表示内容を確認の上、<br><u>チェックボックス</u> にチェックを入れてさい。<br>チェックを入れていない場合、仮登録<br>実行はできません。                             | 、て<br>,<br>く<br>プ<br>录                                |
| 5. 発生記録     3:30988.391884.39184.6     西日本シティ銀行     トゥブ 依竜猿幅照会     ロタンディ銀行     ショント     マリタン 依竜猿( 仮考名) 取消請求使     ① リ索の保障を選択     マリタン ( 仮名名) 取消請求使     ① リ索の保障を選択     マリタン ( 仮名名) 取消請求使     ① リ索の保障を選択     マリタン ( 仮名名) 取消請求使     ① リ索の保障を選択     マリタン ( 仮名名) 取消請求使     ① リ索の保障を選択     マリタン ( 仮名名) 取消請求使     ① リ索の保障を選択     □ アント     □ アント     □ アン                                                                                                    |                                                                                                    | 取消請求<br>(株)<br>(株)<br>(株)<br>(株)<br>(株)<br>(株)<br>(1)<br>(1)<br>(1)<br>(1)<br>(1)<br>(1)<br>(1)<br>(1                                                                                                    | ( 仮登録<br>▲→ 出演求<br>▲→ 出演求<br>▲ ○ 仮空服内<br>さい、                                          |                                                                                                    | ● 面<br>NCBEジネス<br>第441<br>その他請求                                                                                                    | 送<br>「<br>送<br>注<br>当<br>注<br>注<br>注<br>注<br>ま<br>あ<br>SOKAC<br>「<br>で<br>当<br>注<br>ま<br>あ<br>SOKAC<br>「<br>の<br>し<br>つ<br>し<br>の<br>の<br>の<br>の<br>の<br>の<br>の<br>の<br>の<br>の<br>の<br>の<br>の | - H479447<br>クアウト<br>解注 記名<br>                                                                                                    |     | 入力の元 了後、<br>仮登録の確認へボタンをクリックしださい。 内容を確認し、仮登録を実行します。 表示内容を確認の上、<br><u>チェックボックス</u> にチェックを入れてさい。<br>チェックを入れていない場合、仮登録<br>実行はできません。                                  | .て<br>く7<br>                                          |
| 5. 発生記録     5. 発生記録     5. 発生記録     5. 第44883     5. 第44883     5. 第二十二章 ( 金麗和 三 5 千 4 銀行     1.7 ) 保電集幅版会     1.7 ) 保電集幅版会     1.7 ) 保電集幅版会     1.7 ) 保電集幅版会     1.7 ) 保電集幅版会     1.7 ) 保電集幅版会     1.7 ) 保電集幅版会     1.7 ) 保電集幅版会     1.7 ) 保電集幅版会     1.7 ) 保電集幅版会     1.7 ) 保電集幅版会     1.7 ) 保電集幅版会     1.7 ) 保電集幅版会     1.7 ) 保電集幅版会     1.7 ) ( 金麗和 明) ( 金麗和 明) ( 金麗和 明)     1.7 ) ( 金麗和 明) ( 金麗和 明)     1.7 ) ( 金麗和 明) ( 金麗和 明)     1.7 ) ( 金麗和 明)     1.7 ) ( 金麗和 H)     1.7 ) ( 金麗和 H)     1.7 ) ( 金麗和 H)     1.7 ) ( 金麗和 H)     1.7 ) ( 金麗和 H)     1.7 ) ( 金麗和 H)     1.7 ) ( 金麗和 H)                                                                                                    |                                                                                                    | 取消請求<br>(株)<br>(株)<br>(株)<br>(株)<br>(株)<br>(株)<br>(株)<br>(株)                                                                                                    | ( 広登録)<br>▲→ 兆請求<br>④ 原登録内<br>さい。                                                     | e<br>確認<br>E<br>a<br>a<br>a<br>a<br>a<br>a<br>a<br>a<br>a<br>a<br>a<br>a<br>a                                                                                                    | 町面<br>NCBEジネス<br>単純<br>その他請求                                                                                                    | ダイレクトへ ロ2<br>計日時 2015/10/00<br>管理業務<br>SOKACI<br>成型排売了<br>ページの先<br>ページの先                                                                                                    | <ul> <li>・ 料合きなが<br/>クァウト</li> <li>・ パーマント</li> <li>・ パーマント</li> <li>・ ・</li> <li>・ パーマント</li> <li>・ パーマント</li></ul> |     | 入力の元 J 後、<br>仮登録の確認へボタンをクリックしださい。 内容を確認し、仮登録を実行します。 表示内容を確認の上、<br><u>チェックボックス</u> にチェックを入れてさい。<br>チェックを入れていない場合、仮登録<br>実行はできません。                                 | .て<br><br>く<br>t                                      |
| 5. 発生記録     5. 発生記録     5. 発生記録     5. 第44185     5. 第44185     5. 第44185     5. 第44185     5. 第44185     5. 第44185     5. 第44185     5. 第44185     7. (#44185     7. (#44185     7. (#44185     7. (#44185     7. (#44185     7. (#44185     7. (#44185     7. (#44185     7. (#44185     7. (#44185     7. (#44185     7. (#44185     7. (#44185     7. (#44185     7. (#44185     7. (#44185     7. (#44185     7. (#44185     7. (#44185     7. (#44185     7. (#44185     7. (#44185     7. (#44185     7. (#44185     7. (#44185     7. (#44185     7. (#44185     7. (#44185     7. (#44185     7. (#44185     7. (#44185     7. (#44185     7. (#44185     7. (#44185     7. (#44185     7. (#44185     7. (#44185     7. (#44185     7. (#44185     7. (#44185     7. (#44185     7. (#44185     7. (#44185     7. (#44185     7. (#44185     7. (#44185     7. (#44185     7. (#44185     7. (#44185     7. (#44185     7. (#44185     7. (#44185     7. (#44185     7. (#44185     7. (#44185     7. (#44185     7. (#44185     7. (#44185     7. (#44185     7. (#44185     7. (#44185     7. (#44185     7. (#44185     7. (#44185     7. (#44185     7. (#44185     7. (#44185     7. (#44185     7. (#44185     7. (#44185     7. (#44185     7. (#44185     7. (#44185     7. (#44185     7. (#44185     7. (#44185     7. (#44185     7. (#44185     7. (#44185     7. (#44185     7. (#44185     7. (#44185     7. (#44185     7. (#44185     7. (#44185     7. (#44185     7. (#44185     7. (#44185     7. (#44185     7. (#44185     7. (#44185     7. (#44185      7. (#44185     7. (#44185     7. (#44185     7. (#44185     7. (#44185     7. (#44185     7. (#44185     7. (#44185     7. (#44185     7. (#44185     7. (#44185     7. (#44185     7. (#44185     7. (#44185     7. (#44185     7. (#44185     7. (#44185     7. (#44185     7. (#44185     7. (#44185     7. (#44185     7. (#44185     7. (#44185     7. (#44185     7. (#44185     7. (#44185     7. (#44185     7. (#44185     7. (#44185     7. (#44185     7. (#44185     7. (#44185     7. (#44185      7. (#44185                                                                                                    | ス(信務者)     てんさい(電子記録)     てんさい(電子記録)     (成量発生請求     な登録確認     ④ 仮登録体     ① 仮登録体     ③ 仮登録体     ③ 仮登録体     ③ 仮登録体     ③ 仮登録体     ③ の 仮登録や     〕     123456789     ABC株式会社     9999でんない通行     12345678912345     担当者 山田 寿館     発生記録を請求しる                                                                                                    | 取消請求<br>取消請求<br>(株認定語求 体<br>(株認定語求 体<br>(株認定語求 体<br>()<br>()<br>()<br>()<br>()<br>()<br>()                                                                                                    | <ul> <li>仮登録</li> <li>4-新課</li> <li>の 仮登録内</li> <li>さい。</li> </ul>                    |                                                                                                    | <ul> <li>● 百</li> <li>NCBE7747</li> <li>その他請求</li> <li>→ ①</li> </ul>                                                                                                    | ダーレクトへ ■ ロ2<br>計 日持: 2015/10/00<br>管理業務<br>SOKACI<br>仮登前売了                                                                                                    | ガアウト<br>設体を対応<br>R12104                                                                                                    |     | 入力の元 J 後、<br>仮登録の確認へボタンをクリックし<br>ださい。 内容を確認し、仮登録を実行します。 表示内容を確認の上、<br><u>チェックボックス</u> にチェックを入れてさい。<br>チェックを入れていない場合、仮登録<br>実行はできません。                             | .て<br><br>く<br>プ                                      |
| 5. 発生記金     300%48,3910%48,3910%48,3910%48,3910%48,3910%48,3910%     100%201%201%201%201%201%201%201%201%201%                                                                                                    |                                                                                                    | 取消請求<br>取消請求<br>(希望超速求 係<br>空を入力 → [<br>う実行」ボタンを押してくだ<br>101 事京支店 登通 1224<br>「 17890<br>した。<br>「 コボタンを押してください。                                                                                                    | <ul> <li>仮登録</li> <li>4-基調求</li> <li>の 仮登録/</li> <li>さい。</li> </ul>                   |                                                                                                    | ① 面<br>NCB2522<br>その他請求                                                                                                    | ダイレクトへ ロ2<br>新生日時 注切られのの<br>管理業務<br>SOKACI<br>仮登排売 7<br>ページの先                                                                                                    | H 413 (417)<br>ガアウト<br>相対数 24 56<br>用 21 04                                                                                                    |     | 入力の元 J 後、<br>仮登録の確認へボタンをクリックし<br>ださい。 内容を確認し、仮登録を実行します。 表示内容を確認の上、<br><u>チェックボックス</u> にチェックを入れてさい。<br>チェックを入れていない場合、仮登録<br>実行はできません。                             | て<br>- ,<br>- ,<br>く1<br>- ,<br>く1<br>- ,<br>く1<br>く1 |
| 5. 発生記金     300%48,3910%40,0     300%48,3910%40,0     300%48,3910%40,0     300%48,3910%40,0     300%48,3910%40,0     30%40,0     30%40,0     30%40,0     30%40,0     30%40,0     30%40,0     30%40,0     30%40,0     30%40,0     30%40,0     30%40,0     30%40,0     30%40,0     30%40,0     30%40,0     30%40,0     30%40,0     30%40,0     30%40,0     30%40,0     30%40,0     30%40,0     30%40,0     30%40,0     30%40,0     30%40,0     30%40,0     30%40,0     30%40,0     30%40,0     30%40,0     30%40,0     30%40,0     30%40,0     30%40,0     30%40,0     30%40,0     30%40,0     30%40,0     30%40,0     30%40,0     30%40,0     30%40,0     30%40,0     30%40,0     30%40,0     30%40,0     30%40,0     30%40,0     30%40,0     30%40,0     30%40,0     30%40,0     30%40,0     30%40,0     30%40,0     30%40,0     30%40,0     30%40,0     30%40,0     30%40,0     30%40,0     30%40,0     30%40,0     30%40,0     30%40,0     30%40,0     30%40,0     30%40,0     30%40,0     30%40,0     30%40,0     30%40,0     30%40,0     30%40,0     30%40,0     30%40,0     30%40,0     30%40,0     30%40,0     30%40,0     30%40,0     30%40,0     30%40,0     30%40,0     30%40,0     30%40,0     30%40,0     30%40,0     30%40,0     30%40,0     30%40,0     30%40,0     30%40,0     30%40,0     30%40,0     30%40,0     30%40,0     30%40,0     30%40,0     30%40,0     30%40,0     30%40,0     30%40,0     30%40,0     30%40,0     30%40,0     30%40,0     30%40,0     30%40,0     30%40,0     30%40,0     30%40,0     30%40,0     30%40,0     30%40,0     30%40,0     30%40,0     30%40,0     30%40,0     30%40,0     30%40,0     30%40,0     30%40,0     30%40,0     30%40,0     30%40,0     30%40,0     30%40,0     30%40,0     30%40,0     30%40,0     30%40,0     30%40,0     30%40,0     30%40,0     30%40,0     30%40,0     30%40,0     30%40,0     30%40,0     30%40,0     30%40,0     30%40,0     30%40,0     30%40,0     30%40,0     30%40,0     30%40,0     30%40,0     30%40,0     30%40,0     30%40,0     30%40,0     30%40,0     30%40,0     30%40,0     30%40,0     30%40,0     30%40,0     30                                                                                                    |                                                                                                    | 取消請求<br>取消請求<br>(希望超速求 係<br>空を入力 → [<br>う実行」ボタンを押してくだ<br>「1 東京支店 登通1224<br>「73990<br>した。<br>「「1 ボタンを押してください。                                                                                                    | <ul> <li>仮登録</li> <li>4-基調求</li> <li>④ 板空崩内</li> <li>さい。</li> </ul>                   |                                                                                                    | ■ 面 NCBE732 KM KM COBE732 KM KM COBE732 KM COBE732 KM KM COBE732 KM COBE732 KM COBE73 KM COBE732 KM COBE732 KM COBE73 KM COBE732 KM COBE73 KM COBE732 KM COBE73 KM COBE73 KM COBE73 KM COBE73 KM COBE73 KM COBE73 KM COBE73 KM COBE73 KM COBE73 KM COBE73 KM COBE7 KM COBE7 | ダイレクトへ ロ2<br>新生日時 注切られの100<br>管理業務<br>SOKACI<br>仮登邦売 7<br>ページの先                                                                                                    | R12104<br>の第二度3<br>日本<br>1<br>1<br>1<br>1<br>1<br>1<br>1<br>1<br>1<br>1<br>1<br>1<br>1                                                                                                    |     | 入力の元 J 後、<br>仮登録の確認へボタンをクリックし<br>ださい。 内容を確認し、仮登録を実行します。 表示内容を確認の上、<br><u>チェックボックス</u> にチェックを入れて<br>さい。<br>チェックを入れていない場合、仮登録<br>実行はできません。 仮登録の実行ボタンをクリックして<br>さい。 | て<br>,<br>く<br>1<br>く<br>1<br>く<br>1                  |

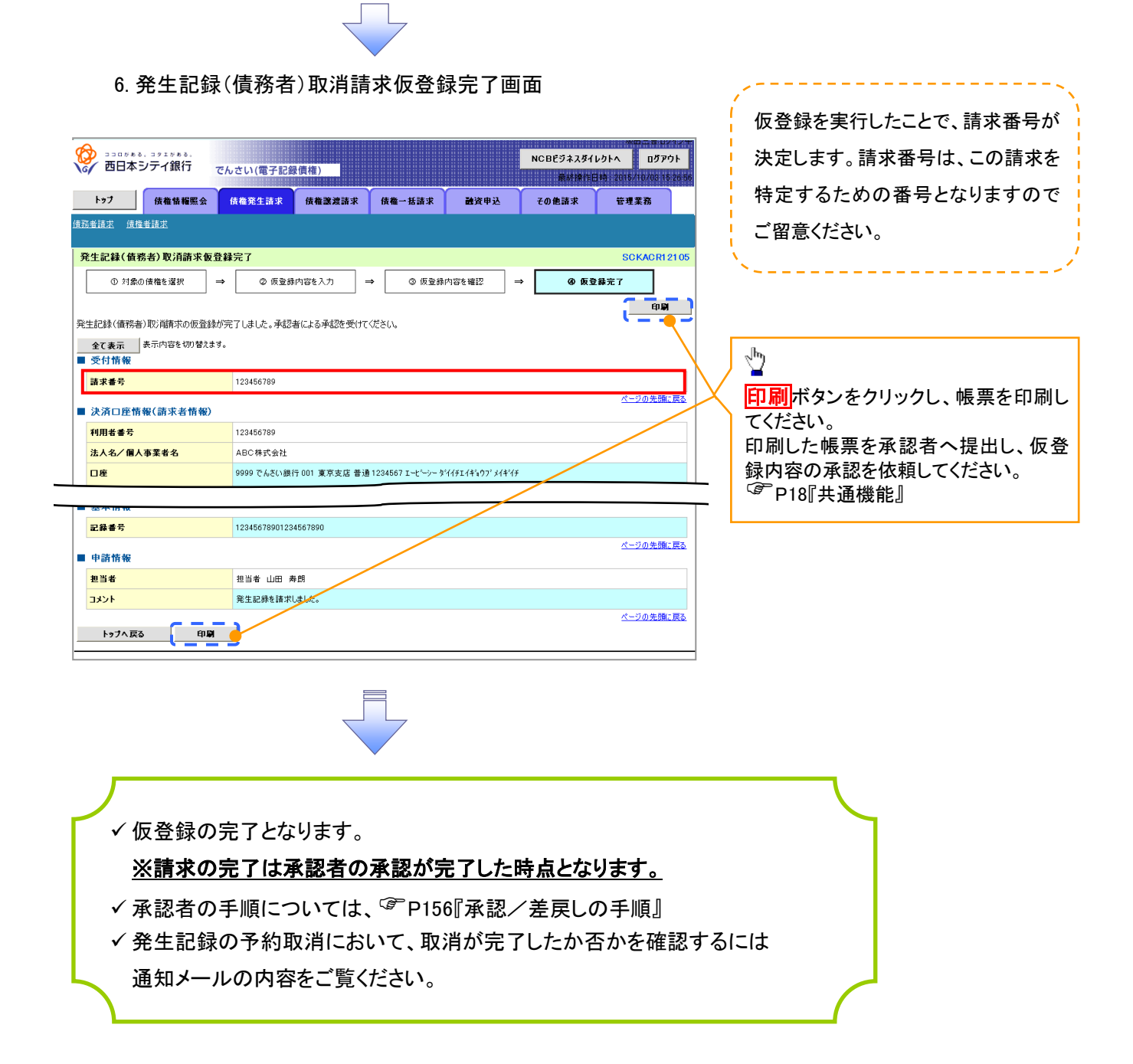

<u>引戻し手順</u>

▶ ログイン後、トップ画面の債権発生請求 タブをクリックしてください。

1. 債権発生請求メニュー画面

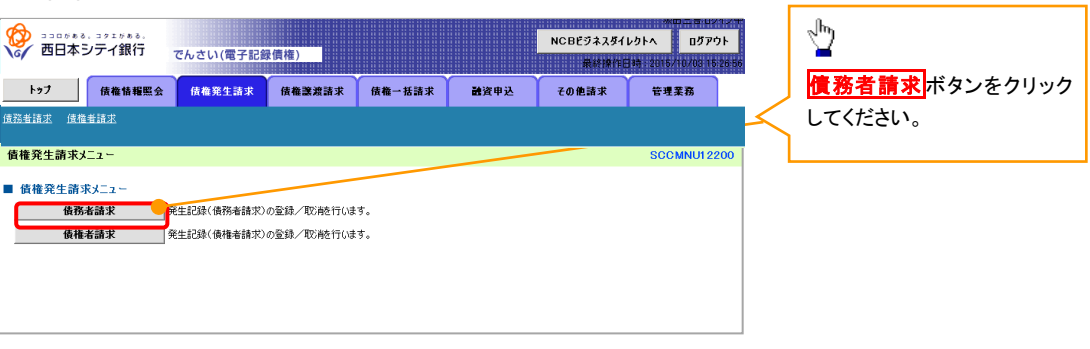

2. 発生記録(債務者請求)メニュー画面(引戻し前)

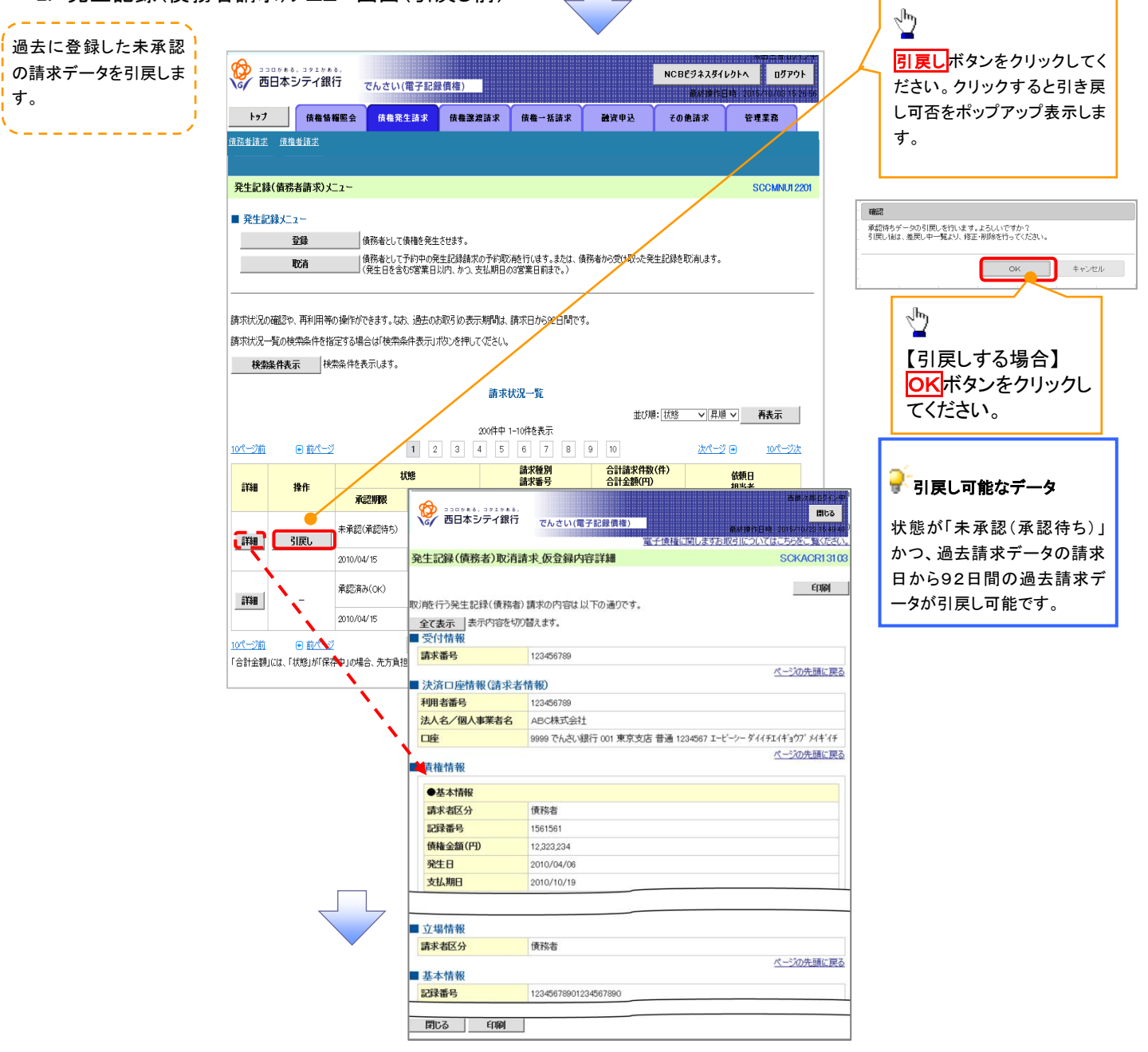

3. 発生記録(債務者請求)メニュー画面(引戻し後)

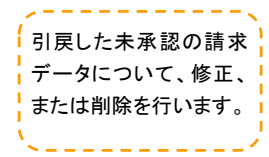

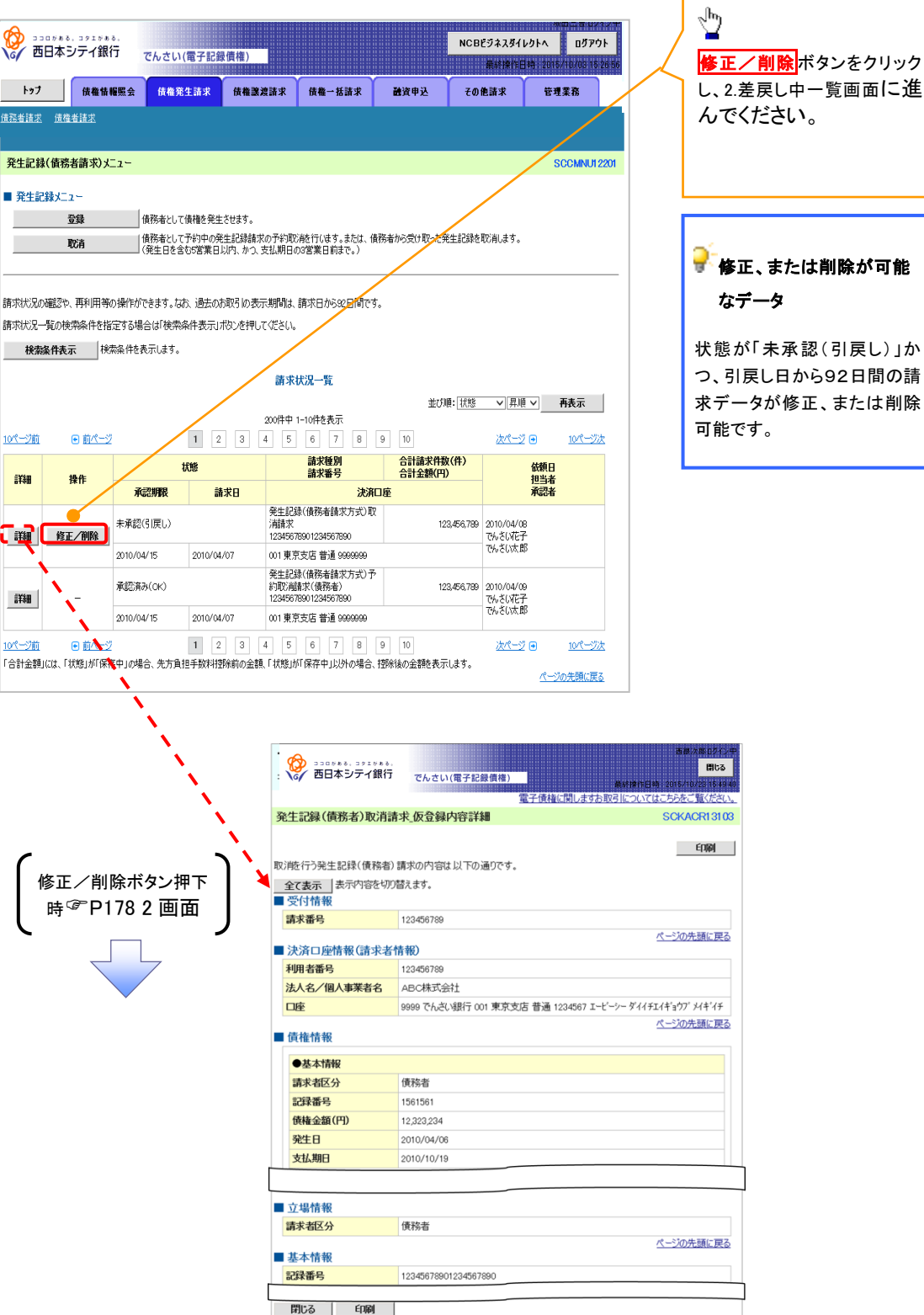

んでください。 💕 修正、または削除が可能

状態が「未承認(引戻し)」か つ、引戻し日から92日間の請 求データが修正、または削除

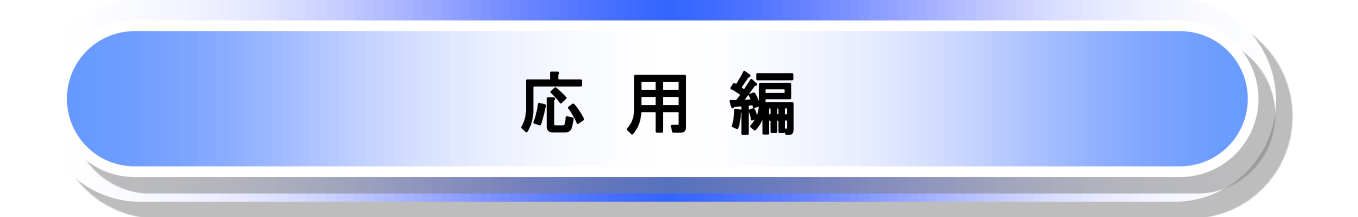

# 債権発生請求(債権者請求)

#### ▶ ログイン後、トップ画面の債権発生請求タブをクリックしてください。

1. 債権発生請求メニュー画面

|                           | でんさい(電子記録   | 【債権)       |                |      | NCBEジネスダイ<br>最終操作E | が田二日ログ1ノー<br>レクトへ ログアウト<br>30時:2015/10/03 15:26:56 |   | √ <sup>h</sup>     |
|---------------------------|-------------|------------|----------------|------|--------------------|----------------------------------------------------|---|--------------------|
| トップ 債権情報照会                | 債権発生請求      | 债権譲渡請求     | <b>債権</b> 一括請求 | 融资申込 | その他請求              | 管理業務                                               |   | 積権者請求ボタンをクリックしてくださ |
| <u>債務者請求</u> <u>債権者請求</u> |             |            |                |      |                    |                                                    | 1 | い。                 |
| 債権発生請求メニュー                |             |            |                |      |                    | SCCMNU12200                                        |   |                    |
| ■ 債権発生請求メニュー              |             |            |                |      |                    |                                                    |   |                    |
| 債務者請求                     | 発生記録(債務者請求) | の登録/取消を行いま | tす。            |      |                    |                                                    |   |                    |
| 債権者請求                     | 発生記録(債権者請求) | の登録/取消を行いま | ŧđ.            |      |                    |                                                    |   |                    |
| <u> </u>                  |             |            |                |      |                    |                                                    |   |                    |

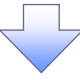

#### 2. 発生記録(債権者請求)メニュー画面

| <b>谷</b> 西日2                   | <sup>ぁる。コクエグぁる。</sup><br>ドシテイ銀行 | でんさい(電子記録      | (貢権)        |        |      | NCBビジネスダイ<br>最終操作日 | አመ =      |
|--------------------------------|---------------------------------|----------------|-------------|--------|------|--------------------|-----------|
| トップ<br><u>債務者請求</u> <u>(</u> ) | 債権情報照会                          | 債権発生請求         | 債権譲渡請求      | 債権一括請求 | 融資申込 | その他請求              | 管理業務      |
| 発生記録(個                         | 5権者請求)メニュー                      |                |             |        |      |                    | SCCMNU122 |
| <ul> <li>■ 発生記録</li> </ul>     | メニュー<br>登録                      | ☆ 催着として (唐権を発生 | させます。       |        |      |                    |           |
|                                | 取消                              | 債権者として発生を予約    | した債権を取消します。 |        |      |                    |           |
|                                |                                 |                |             |        |      |                    |           |
|                                |                                 |                |             |        |      |                    |           |

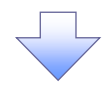

#### 3. 発生記録(債権者)請求仮登録画面

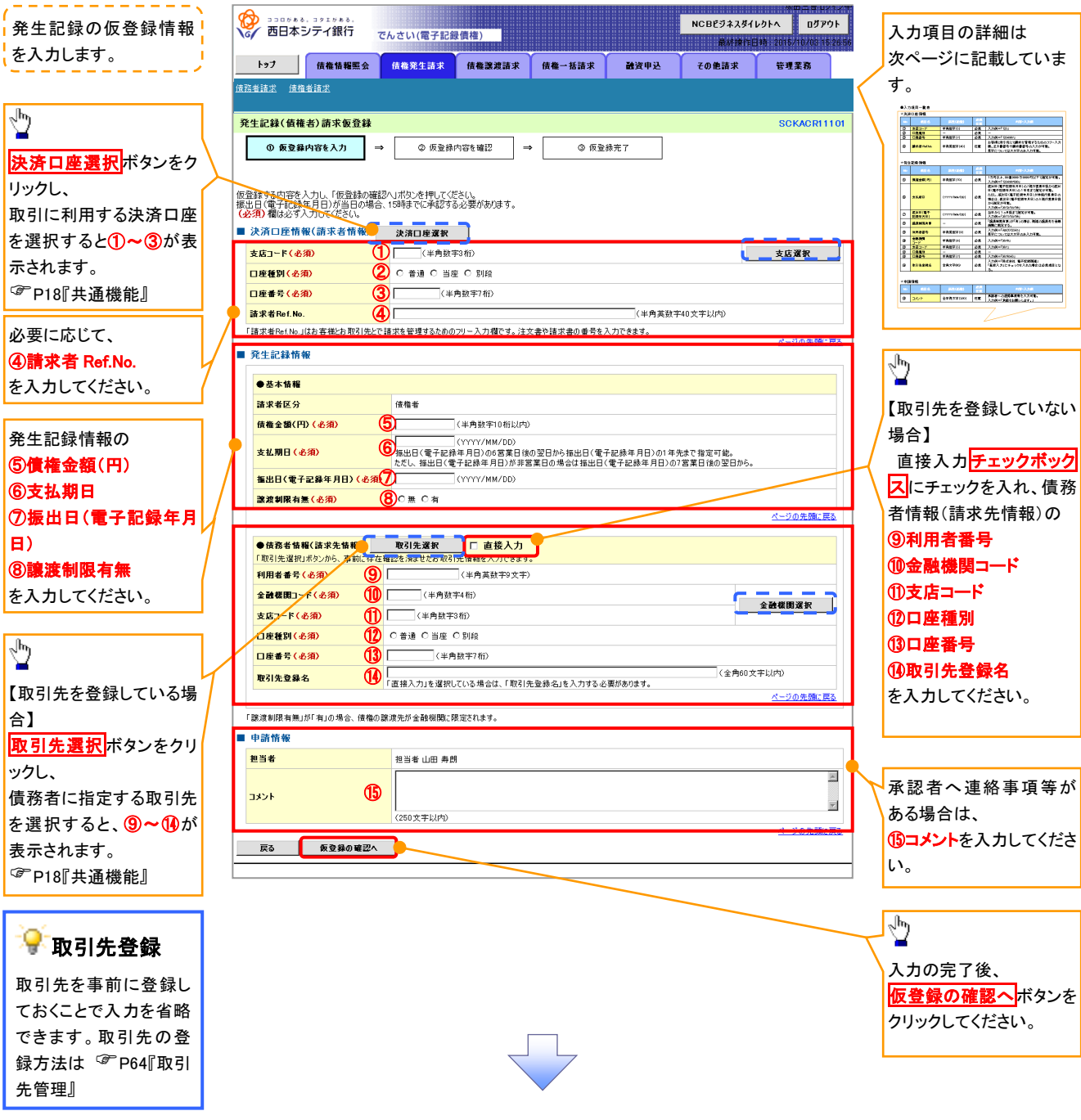

# ●入力項目一覧表

# →決済口座情報(請求者情報)

| No | 項目名         | 属性(桁数)    | 必須<br>任意 | 内容·入力例                                                                                         |
|----|-------------|-----------|----------|------------------------------------------------------------------------------------------------|
| 1  | 支店コード       | 半角数字(3)   | 必須       | 入力例=「012」                                                                                      |
| 2  | 口座種別        | —         | 必須       | ラジオボタンにて選択する。                                                                                  |
| 3  | 口座番号        | 半角数字(7)   | 必須       | 入力例=「0123456」                                                                                  |
| 4  | 請求者 Ref.No. | 半角英数字(40) | 任意       | お客様とお取引先とで請求を管理するためのフリー入<br>力欄。注文書番号や請求書番号の入力が可能。<br>英字については大文字のみ入力可能。<br>記号については .()- のみ入力可能。 |

#### ◆ 発生記録情報

| No                       | 項目名              | 属性(桁数)       | 必須<br>任意 | 内容・入力例                                                                                                  |
|--------------------------|------------------|--------------|----------|----------------------------------------------------------------------------------------------------|
| 5                        | 債権金額(円)          | 半角数字(10)     | 必須       | 1 円以上、99 億 9999 万 9999 円以下で指定が可能。<br>入力例=「1234567890」                                                   |
| 6                        | 支払期日             | (YYYY/MM/DD) | 必須       | 振出日(電子記録年月日)を含む7銀行営業日目の<br>翌日から10年後の応答日まで指定が可能。支払期日<br>が非銀行営業日の場合は翌営業日が支払期日とな<br>る。<br>入力例=「2012/05/06」 |
| $\overline{\mathcal{O}}$ | 振出日(電子<br>記録年月日) | (YYYY/MM/DD) | 必須       | 当日から1ヶ月後の応答日まで指定が可能。<br>入力例=「2011/05/06」                                                                |
| 8                        | 譲渡制限有無           | _            | 必須       | ラジオボタンにて選択する。<br>「譲渡制限有無」が「有」の場合、債権の譲渡先を金融<br>機関に限定する。                                                  |

# ◆債務者情報(請求先情報)

| No   | 項目名         | 属性(桁数)   | 必須<br>任意 | 内容・入力例                                       |
|------|-------------|----------|----------|----------------------------------------------|
| 9    | 利用者番号       | 半角英数字(9) | 必須       | 入力例=「ABC012345」<br>英字については大文字のみ入力可能。         |
| 10   | 金融機関<br>コード | 半角数字(4)  | 必須       | 入力例=「9876」                                   |
| 1    | 支店コード       | 半角数字(3)  | 必須       | 入力例=「987」                                    |
| (12) | 口座種別        | —        | 必須       | ラジオボタンにて選択する。                                |
| (13) | 口座番号        | 半角数字(7)  | 必須       | 入力例=「9876543」                                |
| 14   | 取引先登録名      | 全角文字(60) | 任意       | 入力例=「株式会社 電子記録債権」<br>「直接入力」にチェックを入れた場合は必須入力。 |

## ◆ 申請情報

| No | 項目名  | 属性(桁数)     | 必須<br>任意 | 内容・入力例                                            |
|----|------|------------|----------|---------------------------------------------------|
| 15 | コメント | 全半角文字(250) | 任意       | 承認者への連絡事項等を入力するためのフリー入力<br>欄。<br>入力例=「承認をお願いします。」 |

#### 4. 発生記録(債権者)請求仮登録確認画面

|                                                                                                    | /、<br>内容を確認し、仮登録を実行します。                                                                                      |
|----------------------------------------------------------------------------------------------------|----------------------------------------------------------------------------------------------------|
|                                                                                                    | · · · · · · · · · · · · · · · · · · ·                                                                        |
|                                                                                                    |                                                                                                    |
|                                                                                                    |                                                                                                    |
| 発生記錄(債権者)請求仮登録確認 SCKACR11102                                                                                                    |                                                                                                    |
| ① 仮登録内容を入力         →         ② 仮登録内容を確認         →         ③ 仮登録方容を確認                                                                                                    |                                                                                                    |
|                                                                                                    |                                                                                                    |
| 以下の内容で発生記録(構構者)構成の原意識を行います。<br>内容をご確認後、「内容を確認しました」構をチェックし、「仮意録の実行」ボタンを押してください。                                                                                                    |                                                                                                    |
| <b>簡易表示</b> 表示内容を切り替えます。<br>■ 法:这口应核如(法:℃+-Kau)                                                                                                    |                                                                                                    |
| ■ C/用日生 II 報 C II 報 C II 報 C II 123456789                                                                                                    | <br>入力内容に問題がたけれげ                                                                                             |
|                                                                                                    | <b>「「」</b> 「 <b>」</b> 「 <b>」</b> 「」 「」 「」 「」 「」 」 」 「」 」 」 」 」 」 「」 「」 」 」 」 」 」 」 」 」 」 」 」 」 」 」 」 」 」 」 」 |
|                                                                                                    | さい。                                                                                                    |
| ■ 申請情報                                                                                                    | チェックを入れていない場合、仮登録の                                                                                           |
| 担当者         担当者 山田 寿朗           XXXX         XXXX                                                                                                    | 実行はできません。                                                                                                    |
| メメメン         ページの先端: 戻る                                                                                                    |                                                                                                    |
| 100年に見留後、「わちも構図しました」欄をエックに「仮登録の実行」ボタンを押してください。<br>2] <b>内容を確認しました</b>                                                                                                    |                                                                                                    |
| 戻る 质登録の実行                                                                                                    |                                                                                                    |
|                                                                                                    | ¥                                                                                                    |
|                                                                                                    | 」 仮登録の実行 ボタンをクリックしてくだ                                                                                        |
|                                                                                                    | さい。                                                                                                    |
|                                                                                                    |                                                                                                    |
|                                                                                                    |                                                                                                    |
| 5. 発生記録(債権者)請求仮登録完了画面                                                                                                    |                                                                                                    |
|                                                                                                    |                                                                                                    |
| のCBEジネスダイレクトへ ログアウト<br>のCBEジネスダイレクトへ ログアウト<br>素が現代日時、2015年10月時、2015年10月前、2015年10月前、2015年10月前、2015年10月前、2015年10月前、2015年10月前に第二日本10月前に第二日本10月前に第二日本10月前に第二日本10月前に第二日本10月前に第二日本10月前に第二日本10月前に第二日本10月前に第二日本10月前に第二日本10月前に第二日本10月前に第二日本10月前に第二日本10月前に第二日本11月前に第二日本11月前に第二月前前日本11月前に第二日本11月前に第二月前前日本11月前に第二日本11月前に前月前前前前前前前前前前前前前前前前前前前前前前前前前前前前前前前前 |                                                                                                    |
| ▶ 27 後権情報服会 供着発生請求 供借激波請求 供権→括請求 融資申込 その他請求 管理業務                                                                                                    | ·/                                                                                                    |
|                                                                                                    | └ 仮登録を実行したことで、請求番号が                                                                                          |
| 자 14/# + \) : - # 도 64 년 7 00 // 40 / 40 /                                                                                                    | ↓ 決定します。請求番号は、この請求を                                                                                          |
|                                                                                                    | 特定するための番号となりますのでご                                                                                            |
|                                                                                                    | 留意ください。                                                                                                    |
| 24記録(債権者)請求の仮登録が完了しました。承認者による承認を受けて(ださい。                                                                                                    | ~                                                                                                    |
| 簡易表示                                                                                                    |                                                                                                    |
| ■ 交付销報<br>移文最長 12945673990112                                                                                                    |                                                                                                    |
|                                                                                                    | J 🖑                                                                                                    |
| 次月口径預報(請水石預報)       和用表表       123456789                                                                                                    | / 一                                                                                                    |
| <b>由这枝级</b>                                                                                                    | でください。                                                                                                    |
| TENIN TX         担当者         担当者 山田 寿朗                                                                                                    | 1 印刷した帳票を承認者へ提出し 仮登                                                                                          |
|                                                                                                    | 緑内容の承認を依頼してください。                                                                                             |
| ページの先職に戻る                                                                                                    | ☞ P18『共诵機能』                                                                                                  |
|                                                                                                    |                                                                                                    |
|                                                                                                    |                                                                                                    |
|                                                                                                    |                                                                                                    |
|                                                                                                    |                                                                                                    |
|                                                                                                    |                                                                                                    |
|                                                                                                    |                                                                                                    |
|                                                                                                    |                                                                                                    |
| ✓ 仮登録の完了となります。                                                                                                    | ٦                                                                                                    |
|                                                                                                    |                                                                                                    |
| <u>※請来は仮登録後、水認者が水認し、相手万が水諾すること</u>                                                                                                    |                                                                                                    |
| で                                                                                                    |                                                                                                    |
| <u></u>                                                                                                    |                                                                                                    |
| <u> 成立します。</u>                                                                                                    |                                                                                                    |
| ✓ 仮登録の完了後、承認者へ承認依頼通知が送信されます。                                                                                                    |                                                                                                    |
|                                                                                                    | -4                                                                                                    |
|                                                                                                    |                                                                                                    |
|                                                                                                    |                                                                                                    |

# 債権発生記録請求(一括)

◆概要

- ✓ 一括して(まとめて)記録請求を行うことができます。一括記録請求が可能な記録請求は、発生
   記録(債務者請求)、発生記録(債権者請求)、譲渡記録(分割記録含む)です。
- ✓ 担当者は一括記録請求を行う共通フォーマット形式<sup>※1</sup>の固定長ファイルをアップロードし、仮登録 を行います。 ☞ P198『一括記録ファイルのアップロード手順』

承認者が仮登録を承認することで、一括記録請求が完了します。

- ✓ 登録したファイルの請求結果を照会することができます。
  - ☞P207『一括記録請求結果の照会手順』
- ✓ 一括記録請求の一回の上限数は、1,000 件です。
- ✓ でんさいネットに正常に受付けられ、かつ予約中の一括記録請求に対して、一括して(サブファイル単位で)予約取消請求を行うことができます。
- ✓ 担当者は取消を行いたい一括記録請求を、一括記録請求結果からサブファイル単位で選択し、仮 登録を行います。
- ✓担当者は実際の一括記録請求とは別に、導入テストの位置づけとして、DENTRANS内でファイルの正当性チェックを実施できます。
  ☞P203『一括記録請求の導入テスト手順』
- ✓ 一括記録請求の各取引(予約取消も含む)は、承認完了時点では、記録請求の成立は確定してい ません。承認完了後、一括記録結果一覧画面、または通知情報一覧画面にて結果を確認してくだ さい。
- ◆事前準備
  - ✓ 一括記録請求を行う共通フォーマット形式<sup>※1</sup>の固定長ファイルを事前に作成してください。

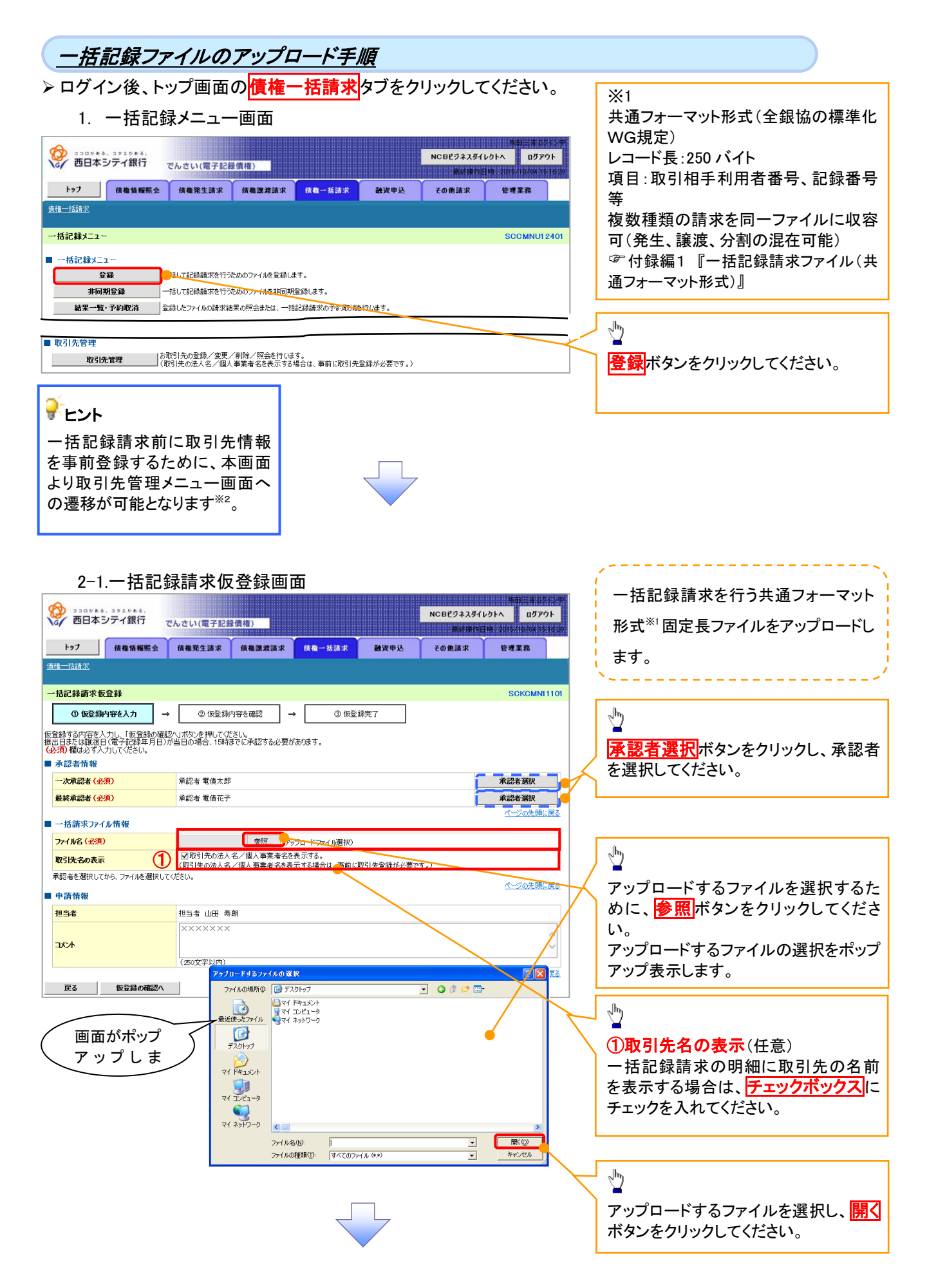

# 2-2.一括記録請求仮登録画面

|                                                                                                    | んさい(電子記録価格)<br>使業業生活化 使業業連済化 使用一種活化 神経中心                                                        | #田三市ログバン中<br>NCBEグネスダイレクトへ ログアウト<br>福祉時代日時 2015/10741611620<br>その後ろま デザまた | ー括記録請求を行うファイルをアップロ<br>ードします。                              |
|----------------------------------------------------------------------------------------------------|-------------------------------------------------------------------------------------------------|---------------------------------------------------------------------------|-----------------------------------------------------------|
| <u>債権一括請求</u><br>一括記録請求仮登録<br>① 仮登録内容を入力 →                                                                                                    | ① 1995 1 41 4 10 10 10 10 10 10 10 10 10 10 10 10 10                                            | SOKOMMITOI                                                                | 選択したファイルのパスを反映されたこ<br>とを確認してください。                         |
| <ul> <li>● (空盤持ち内容を入力し、「仮登録の確認<br/>第出日または第用り着<br/>(必須) 欄は必ず入力してださい。</li> <li>● 「括第マフィル情報</li> <li>● 7日(前来ファイル情報</li> <li>27イル名(必須)</li> <li>● 承認者情報</li> <li>● 次承認者(必須)</li> </ul> | ハ」ボダンを押してください。<br>当日の場合、158時までに手起さする必要があります。<br>(C*Documents argeの変短(アッグロードファイル/遊訳)<br>承認者 電債太郎 | <u>《一心の先随に居る</u><br>承認者選択                                                 | 承認者へ連絡事項等がある場合は、<br>①コメント(任意)(全半角 250 文字以<br>内)を入力してください。 |
| <ul> <li>最終來記者(必須)</li> <li>申請情報</li> <li>担当者</li> <li>コメント</li> <li>戻る</li> <li>(反登録の確認へ)</li> </ul>                                                                              | 承認者 電機花子<br>担当者 山田 寿朗<br>××××××××<br>(250文字以内)                                                  | <u>承認考證</u> 現<br><u>ページの先頭に置る</u><br>(ページの先頭に置る<br>(ページの先頭に置る)            | ♪<br>入力の完了後、<br>仮登録の確認へ<br>ボタンをクリックしてく<br>ださい。            |

\_\_\_\_\_、

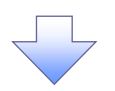

#### 3. 一括記録請求仮登録確認画面

|                                                                                                  | 。<br>シティ銀行            | でんさい(電子記録債権)                                                                                                    |                             | NCBEジネスダイ                               | #10010101010<br>(レクトヘー・ログアウト        |            | ,<br>内容を確認し、仮登録を実行します。                       |
|--------------------------------------------------------------------------------------------------|-----------------------|----------------------------------------------------------------------------------------------------|-----------------------------|-----------------------------------------|-------------------------------------|------------|----------------------------------------------|
| 197                                                                                              | 依権情報照子                | 会 债権発生請求 債権激遽請求                                                                                                    | 債権一括請求                      | (1) (1) (1) (1) (1) (1) (1) (1) (1) (1) | 日11171110211010411011620<br>管理業務    |            | ·                                            |
| <u> 責権一沽請求</u>                                                                                   |                       |                                                                                                    |                             |                                         |                                     |            | -m                                           |
| 一括記録請求仮                                                                                          | 反登録確認                 |                                                                                                    |                             |                                         | SCKCMNI1102                         |            |                                              |
| ① 仮登録                                                                                            | 内容を入力                 | → ② 仮登録内容を確認                                                                                                    | → ③ 仮登録完                    | 7                                       |                                     | $-\langle$ |                                              |
| ↓<br>「<br>」下の内容で一括<br>り容をご確認後、「                                                                  | 記録請求の仮登録<br>内容を確認しました | また行います。<br>た行います。<br>たけ概をチェック」、「仮登録の実行」ボタンを押                                                                                |                             |                                         |                                     |            | のようなメッセーシと <mark>テェックホックス</mark> を表示<br>します。 |
| 責権を譲渡する(<br>□ 内容を確認)                                                                             | あたり、保証を行              | <b>元いません。</b>                                                                                                    |                             |                                         |                                     |            | 内容を確認の上、チェックボックスにチェック                        |
| 電子記録年月日                                                                                          | が「当日」の場合              | き、15:00までにお取引を承認する必要が                                                                                                    | ありますのでご注意ください               |                                         |                                     |            | を入れてください。チェックを入れていない場合                       |
| □ 内容を確認し<br>請求件数980件                                                                             | ました<br>中、20件の取引持      | 先について、法人名/個人事業者名をま                                                                                                    | を示できませんでした。(へ               | ッダ順:1)                                  |                                     |            | 合、仮豆球の美行かできません。                              |
| <ul> <li>内容を確認し</li> <li>簡易表示</li> </ul>                                                         | ました<br>表示内容を切り替え      | ·                                                                                                    |                             |                                         |                                     |            |                                              |
| ■ 決済口座情報                                                                                         | 夏(請求者情報)              |                                                                                                    |                             |                                         |                                     |            | շեղ                                          |
| 利用者番号                                                                                            |                       | 123456789                                                                                                    |                             |                                         |                                     |            | ¥                                            |
| 法人名/個人發                                                                                          | 揮業者名                  | エービーシー カブジキカイシャ                                                                                                    |                             |                                         |                                     |            | 内容を確認の上、 <mark>チェックボックス</mark> にチェック         |
|                                                                                                  |                       | あどれたいます                                                                                                    |                             |                                         |                                     |            | を入れてください。チェックを入れていない場                        |
| 部署名等                                                                                             |                       | 第一党業部                                                                                                    |                             |                                         |                                     |            | 合、仮登録の実行ができません。                              |
| 口座                                                                                               |                       | 9999 でんさい銀行 001 東京支店 普通                                                                                                    | ■ 1234567 Iービーシー ダイイチ       | :/ギョウブメイギイチ                             |                                     |            |                                              |
|                                                                                                  |                       |                                                                                                    |                             |                                         | ページの先頭に戻る                           |            |                                              |
| ■ 請求情報                                                                                           |                       |                                                                                                    |                             |                                         |                                     |            | շիդ                                          |
| 771月2                                                                                            |                       | upfile.txt                                                                                                    |                             |                                         |                                     |            | $\mathbf{Y}$                                 |
| E¥#B                                                                                             | ヘッダ順                  | 記錄種別                                                                                                    | and at the acceptant of the | 請求件数(件)                                 | 金額(円)                               |            | 照会したいサブファイルの詳細ボタンをクリ                         |
| 詳細                                                                                               |                       | 1 発生記録請求(債務者請求方式)                                                                                                    | 2010/11/24                  | 500                                     | 123,456,789,012                     |            | クすると、対象の一括記録請求明細詳細を別                         |
| =<br>王<br>王<br>王<br>王<br>王<br>王<br>王<br>王<br>王<br>王<br>王<br>王<br>王<br>王<br>王<br>王<br>王<br>王<br>王 |                       | 2 発生記録請求(債権者請求方式)                                                                                                    | 2010/11/24                  | 120                                     | 123,456,789,012                     |            | ウィンドウで表示します 一括記録請求明紙                         |
| 詳細                                                                                               |                       | 3 譲渡記録請求                                                                                                    | 2010/11/24                  | 120                                     | 123,456,789,012                     |            |                                              |
| 言羊細                                                                                              |                       | 4 分割記録請求<br>- 2011 - 2013 - 2015 - 2015 - 2015 - 2015 - 2015 - 2015 - 2015 - 2015 - 2015 - 2015 - 2015 - 2015 - 2015 - 2015 | 2010/11/24                  | 120                                     | 123,456,789,012                     |            |                                              |
| 三主史田                                                                                             |                       | 5 発生記録請求(債務者請求方式)                                                                                                    | 2010/11/26                  | 120                                     | 123,456,789,012                     |            | 細画面」を参照くたさい。                                 |
|                                                                                                  |                       | 合計                                                                                                    |                             | 980                                     | 617,283,945,060<br><u>ページの先頭に戻る</u> |            |                                              |
| 承認者情報                                                                                            |                       |                                                                                                    |                             |                                         |                                     |            | շհղ                                          |
| 一次承認者                                                                                            |                       | 承認者 電債太郎                                                                                                    |                             |                                         |                                     |            | ¥                                            |
| 最終承認者                                                                                            |                       | 承認者 電債花子                                                                                                    |                             |                                         |                                     |            | 入力内容に問題がなければ、                                |
| 申請情報                                                                                             |                       |                                                                                                    |                             |                                         | ページの先頭に戻る                           |            | <b>チェックボックス</b> にチェックを入れてください。               |
| 相当者                                                                                              |                       | 相当者 山田 寿朗                                                                                                    |                             |                                         |                                     |            | チェックを入れていない場合、仮登録の実行                         |
|                                                                                                  |                       | ××××××                                                                                                    |                             |                                         |                                     |            | はできません。                                      |
|                                                                                                  |                       |                                                                                                    |                             |                                         | ページの先頭に戻る                           |            |                                              |
| □ 内容を確認し                                                                                         | ちらた でいました<br>ました      | リ欄をチェックし、「仮登録の実行」ボタンを押して                                                                                                    | ください。                       |                                         |                                     |            |                                              |
| =- (                                                                                             | 4-75 63 artist        | -                                                                                                    |                             |                                         |                                     |            | ر الله<br>ال                                 |
| 戻る                                                                                               | 10豆類の天1               |                                                                                                    |                             |                                         |                                     |            |                                              |
|                                                                                                  |                       |                                                                                                    |                             |                                         |                                     | $\prec$    | 仮登録の実行ボタンをクリックしてください。                        |
| í.                                                                                               |                       |                                                                                                    |                             |                                         |                                     | ٦          |                                              |
| ピント                                                                                              |                       |                                                                                                    |                             |                                         |                                     |            |                                              |
| Γ2 <b>—</b> 1.                                                                                   | 一括記録                  | 録請求仮登録                                                                                                    |                             |                                         |                                     |            |                                              |
| 前面しにつ                                                                                            |                       | 先の法人名/                                                                                                    |                             |                                         |                                     |            |                                              |
| 日一中本:                                                                                            | マタ たき                 |                                                                                                    |                             |                                         |                                     |            |                                              |
| コヘ尹未                                                                                             | 日白です<br>- クチ          | マ小りる」と思                                                                                                    |                             |                                         |                                     |            |                                              |
| でに除る                                                                                             | -、名孙                  | を取得でさな                                                                                                    |                             |                                         |                                     |            |                                              |
| いった取ら                                                                                            | 引先の件                  | +数と、対象の                                                                                                    |                             |                                         |                                     |            |                                              |
| ヽッダ順を                                                                                            | 表示しる                  | ます。                                                                                                    |                             |                                         |                                     |            |                                              |
|                                                                                                  |                       |                                                                                                    |                             |                                         |                                     |            |                                              |
|                                                                                                  |                       |                                                                                                    |                             |                                         |                                     |            |                                              |
|                                                                                                  | <i>(</i>              | <b>۱</b>                                                                                                    | (                           |                                         | >                                   |            |                                              |
|                                                                                                  |                       | 詳細                                                                                                    | (                           | 仮登録の実行                                  |                                     |            |                                              |
|                                                                                                  |                       | ボタン畑下時                                                                                                    |                             | ボタン畑下時                                  |                                     |            |                                              |
|                                                                                                  | æ                     | ハンノコエ じ 町<br>D201 0 1 志 王                                                                                                   |                             | パンノザド村 (アロクロク イェー・                      |                                     |            |                                              |
|                                                                                                  |                       | P201 3-1 画面                                                                                                    | l                           | ☞ P202 4 画面                             | J                                   |            |                                              |
|                                                                                                  | •                     |                                                                                                    | ``                          |                                         | -                                   |            |                                              |
|                                                                                                  |                       | $\prec$ $\checkmark$                                                                                                    |                             |                                         |                                     |            |                                              |
|                                                                                                  |                       |                                                                                                    |                             |                                         |                                     |            |                                              |
|                                                                                                  |                       |                                                                                                    |                             | *                                       |                                     |            |                                              |
|                                                                                                  |                       |                                                                                                    |                             |                                         |                                     |            |                                              |
|                                                                                                  |                       |                                                                                                    |                             |                                         |                                     |            |                                              |

# 3-1. 一括記録請求明細詳細画面

| 10003                                                   | 祿請求明細詳細                                                                                                    |                                                                                                    |                                                                                                    |                                                                                                    | SCKCMN1310                                                                                                    | 01       | いて、遷移元画面で選択した                                                                                                    |
|---------------------------------------------------------|----------------------------------------------------------------------------------------------------|----------------------------------------------------------------------------------------------------|----------------------------------------------------------------------------------------------------|----------------------------------------------------------------------------------------------------|----------------------------------------------------------------------------------------------------|----------|----------------------------------------------------------------------------------------------------|
| 選択した一                                                   | -括記録請求の詳細は以                                                                                                    | 下の通りです。                                                                                                    |                                                                                                    |                                                                                                    | 印刷                                                                                                    |          | ブファイルに含まれる請求問                                                                                                    |
| ※一個に<br>お取引先<br>法人名/<br>必要に応                            | ##雨水吸量####&3回風<br>の法人名/個人事業<br>「個人事業者名に、*カ<br>じて、登録済みの取引                                                                                                    | 2番状した内容です。<br>著名が、申請時の表示内容<br>が表示されているお取引先だ<br>先情報の修正を行ってくださ                                                                                                    | Ⴜから変更になっています。<br>が対象となります。<br>・い。                                                                                                    | ]                                                                                                    |                                                                                                    |          | を、一覧表示する画面です。                                                                                                    |
| (通番:4)<br>簡易表                                           | )<br>暖元 表示内容を切り替                                                                                                    | えます。                                                                                                    |                                                                                                    | 1                                                                                                    |                                                                                                    |          |                                                                                                    |
| ■ 決済ロ                                                   | □座情報(請求者情報                                                                                                    | )                                                                                                    |                                                                                                    |                                                                                                    |                                                                                                    | _        | - ■ 取引先名の表示※1                                                                                                    |
| 利用者                                                     | 審号                                                                                                    | 123456789                                                                                                    |                                                                                                    |                                                                                                    |                                                                                                    |          | あったはおして必須ナムア                                                                                                    |
| 法人名                                                     | 了個人事業者名                                                                                                    | エービーシー カブシキがイシャ                                                                                                    |                                                                                                    |                                                                                                    |                                                                                                    | _        | 取り方情報として登録されて                                                                                                    |
|                                                         |                                                                                                    | ABC株式会社                                                                                                    |                                                                                                    |                                                                                                    |                                                                                                    | _        | 称を、法人名/個人事業者名                                                                                                    |
| 部署名                                                     | 等                                                                                                    | タイイチェイギョウブ                                                                                                    |                                                                                                    |                                                                                                    |                                                                                                    | _        | 表示します。                                                                                                    |
|                                                         |                                                                                                    | 第一宮莱部                                                                                                    |                                                                                                    | h?//r=/#? And 1/#?/r                                                                                                    |                                                                                                    | -        | 名称が取得できなかった明細                                                                                                    |
| 口座                                                      |                                                                                                    | 9999 でんさい取打 001 東京                                                                                                    | 、文店 音通 1234567 1 ビーシ                                                                                                    | - % 117I17'3//`%14'17<br>/                                                                                                    | ペ <u>ージの先</u> 頭に戻る                                                                                                    |          | 「-」を表示しますので、取ら                                                                                                    |
| ■ 請求性                                                   | 青報                                                                                                    |                                                                                                    |                                                                                                    |                                                                                                    |                                                                                                    | _        | 報として登録することを推奨し                                                                                                    |
| <del>ヘッダル</del>                                         | A                                                                                                    | 1                                                                                                    |                                                                                                    |                                                                                                    |                                                                                                    |          | また、承認の実行後には、B                                                                                                    |
| 記錄種                                                     | £S4                                                                                                    | 発生記録請求(債務者請求                                                                                                    | 方式)                                                                                                    |                                                                                                    |                                                                                                    | _        | 情報が申請時と異なっていな                                                                                                    |
| 記録請                                                     | 家日                                                                                                    | 2010/08/10                                                                                                    |                                                                                                    |                                                                                                    |                                                                                                    | _        | ご確認ください。                                                                                                    |
| 請求件                                                     | +数(件)                                                                                                    | 400                                                                                                    |                                                                                                    |                                                                                                    |                                                                                                    |          |                                                                                                    |
| 全額(                                                     | <b>m</b> )                                                                                                    | 1 224 567 990                                                                                                    |                                                                                                    |                                                                                                    |                                                                                                    | -        |                                                                                                    |
| 金額(I                                                    | ዋ)                                                                                                    | 1,234,567,890                                                                                                    |                                                                                                    |                                                                                                    | ページの先頭に戻る                                                                                                    | 3        |                                                                                                    |
| 金額(F                                                    | ዋ)                                                                                                    | 1,234,567,890<br>一括記録:                                                                                                    | 清求明細一覧                                                                                                    | 4                                                                                                    | ページの先頭に戻る                                                                                                    | <u>ā</u> |                                                                                                    |
| <u>金額(F</u><br>10ページ前                                   | <b>円)</b><br>に ● <u>前ページ</u> []                                                                                                    | 1,234,567,890<br>-括記録<br>4件中<br>1 2 3 4 5                                                                                                    | <b>请求明細一覧</b><br> -4件を表示<br>  6                                                                                                    | <u>1</u> 0 <u>次ページ</u> @                                                                                                    | <u>ページの先頭に戻る</u><br><u>10ページ次</u>                                                                                                    | <u>3</u> |                                                                                                    |
| 金額()<br>10ページ前                                          | 円)<br>[ ① <u>前代一ジ</u> [<br>[ <del>復推者情報[ 】</del>                                                                                                    | 1,224567,990<br><b>一括記録</b><br>4件中<br>1 2 3 4 5<br>文生林時刊                                                                                                    | <b>請求明細一覧</b><br>Ⅰ=4作を表示<br>6 7 8 9                                                                                                    | 10 次ページ ●<br>記録番号                                                                                                    | ページの先頭に戻る<br>10ページ次                                                                                                    | <u>ă</u> | ●お取引先名差分の明示※                                                                                                    |
| 金額(f                                                    | 円)<br>・ <u>前ページ</u><br>【債権者情報(結<br>利用者番号・ <mark>法</mark>                                                                                                    | 1.234567,990<br>括記録<br>4件中<br>1 2 3 4 5<br>史生枝和<br>美名/個人事業者名                                                                                                    | 請求明細一覧<br>-4任を表示<br>◎ 7 8 9<br><mark>※ 1<sub>債権金額</sub>(円)</mark>                                                                                                    | 10     次ページ ④       記録番号       支払期日                                                                                                    | ページの先頭に戻る<br>10ページ次 諸波<br>制限                                                                                                    | <u>3</u> | ●お取引先名差分の明示※                                                                                                    |
| 金額(F<br>10ページ前<br>通番                                    | 円)                                                                                                    | 1.234567890<br>括記録<br>4件中<br>1 2 3 4 5<br>                                                                                                    | 請求明細一覧<br>-4作ē表示<br>6 7 8 9<br><mark>※ 1<sub>債権金額</sub>(円)</mark>                                                                                                    | 10 法水一ジ @<br>記録番号<br>支払期日<br>依根人Ref No.                                                                                                    | <ul> <li>ページの先頃に戻る</li> <li>10ページ次</li> <li>総液</li> <li>制限</li> </ul>                                                                                                    | <br>3.   | <ul> <li>お取引先名差分の明示※</li> <li>・お取引先の法人名/個人事</li> </ul>                                                                                                    |
| 金額(f                                                    | <ul> <li>円)</li> <li>(e)前パージ</li> <li>(債権者情報(結<br/>利期者番号・2)</li> <li>(1)</li> <li>(1)</li></ul>                                                                                                    | 1.234567890       一括記録<br>4件中       1     2       3     4       5       安佑城町1       八名/個人事業者名       座情報       社     ※1                                                                                                    | 請求明細一覧<br>4件を表示<br>0 7 8 9<br>※ 1 <sub>債権金額</sub> (円)<br>123457500123456750                                                                                                    | 10         次ページ G           記録番号            支払期日            依頼人Ref No.                                                                                                    | ページの先開に戻る<br>10ページ次<br>譲渡<br><b>利取</b>                                                                                                    | <br>3.   | <ul> <li>お取引先名差分の明示※</li> <li>・お取引先の法人名/個人<br/>名について、請求申請時の</li> </ul>                                                                                                    |
| 金額(F                                                    | <ul> <li>(e) 前パージ</li> <li>(債権者情報(結<br/>利用者番号・2)</li> <li>(債権者情報(結<br/>利用者番号・2)</li> <li>(目前)</li> <li>(目前)</li> <li>(目前)</li> <li>(日前)</li> <li>(日前</li></ul>                                                                                                    | 1.234567,890<br>括記録<br>4件中<br>1 2 3 4 5<br>                                                                                                    | <ul> <li>済水明細一覧</li> <li>-4件を表示</li> <li>○ 7 8 9</li> <li>※ 1倍椎金額(円)</li> <li>123457801234567800</li> <li>1234567800123456780012</li> </ul>                                                                                                    |                                                                                                    | <ul> <li>ページの先頃に戻る</li> <li>10ページ次</li> <li>読渡</li> <li>教報</li> <li>有</li> </ul>                                                                                                    | 3        | <ul> <li>お取引先名差分の明示※</li> <li>・お取引先の法人名/個人<br/>名について、請求申請時の<br/>でんさいネットに登録されてい<br/>称とが異なる場合。面面ト</li> </ul>                                                                   |
| 金額(f                                                    | <ul> <li>前パージ</li> <li>前パージ</li> <li>【債権者情報(請<br/>利明者番号・22</li> <li>11111111</li> <li>DEF株式会</li> <li>9999 でんさい設計<br/>002 品川支店<br/>当座 1234567</li> </ul>                                                                                                    | 1.234567890<br>括記録<br>4件中<br>1 2 3 4 5<br>                                                                                                    | 済水明細一覧<br>−4件を表示<br>6 7 8 9<br>※ 16株金額(円)<br>123467990123456790<br>1.234567900123456790012<br>1234567900123456790012                                                                                                    | 10     法パージ (2)       記録番号     支払期日       依執人Ref No.       90     2010/05/06       34667680012345676900                                                                                                    | <ul> <li>(一ジの先頃に戻る)</li> <li>10ページ次</li> <li>議議</li> <li>教報</li> <li>有</li> </ul>                                                                                                    | <u>š</u> | お取引先名差分の明示※ ・お取引先の法人名/個人調名について、請求申請時のでんさいネットに登録されていいた、<br>新とが異なる場合、画面上設置の、                                                                                                   |
| 金額(f                                                    | <ul> <li>両パージ</li> <li>面パージ</li> <li>低株老特税(該<br/>利用水番号・22</li> <li>11111111</li> <li>DEF株式会</li> <li>9999 でんさい銀行</li> <li>002 品川支店</li> <li>当座 124567</li> <li>1111111</li> </ul>                                                                                                    | 1.234567890<br>                                                                                                    | 請求明細一覧<br>4件表示<br>6 7 8 9<br>※ 16確全額(円)<br>123457600123456780<br>1.234,557800123456780012<br>1234557800123456780012<br>1234557800123456780012<br>123455780012345678001                                                                                                    | 10     法パージ (回)       記録番号       支払期日       核税人Ref No.       90     2010/05/06       900     2010/05/06                                                                                                    | <ul> <li>ページの先頭に戻る</li> <li>10ページンタ</li> <li>第次流</li> <li>第次流</li> <li>第</li> <li>有</li> <li>有</li> <li>有</li> </ul>                                                                                                    | <u>.</u> | お取引先名差分の明示※<br>・お取引先の法人名/個人<br>名について、請求申請時のでんさいネットに登録されてい<br>称とが異なる場合、画面上<br>意喚起メッセージを表示しま<br>た、対象明細の法人名/個                                                                   |
| 金額()<br>10ペーン前<br>通番<br>1                               | <ul> <li>四前式一ジ</li> <li>回前式一ジ</li> <li>【債権者情報(該<br/>利用者番号・数</li> <li>利用者番号・数</li> <li>11111111</li> <li>DEF株式会</li> <li>9999 でんさい銀行<br/>の2 品川支店</li> <li>当座 1234567</li> <li>11111111</li> <li>9999 でんざい銀行<br/>の2 品川支店</li> <li>1111111</li> </ul>                                                                                                    | 1 2 3 4 5<br>括記録<br>4件中<br>1 2 3 4 5<br>                                                                                                    | <ul> <li>         if 末9預細一覧             <ul> <li></li></ul></li></ul>                                                                                                    | 10     法パージ (回)       記録番号     支払期日       (数課人 Ref No.       890     2010/05/06       3455738011234567890       190     2010/05/06       190     2010/05/06                                                                                                    | <ul> <li>ページの洗顔に戻る</li> <li>10ページ次</li> <li>読読</li> <li>読読</li> <li>予算R</li> <li>有</li> <li>有</li> <li>有</li> </ul>                                                                                                    | <u>š</u> | お取引先名差分の明示※<br>・お取引先の法人名/個人<br>名について、請求申請時のでんさいネットに登録されてい<br>称とが異なる場合、画面上<br>意喚起メッセージを表示しまた、対象明細の法人名/個<br>者名に「*」を表示します。                                                      |
| 金額()<br>10ページ前<br>通番<br>1                               | <ul> <li>中前ページ</li> <li>(使権者情報(基<br/>利用者番号・2)</li> <li>(使権者情報(基<br/>利用者番号・2)</li> <li>(日日日日日日日日日日日日日日日日日日日日日日日日日日日日日日日日日日日日</li></ul>                                                                                                    | 1.234567,890<br>括記録<br>4件中<br>1 2 3 4 5<br>                                                                                                    | <ul> <li>済水明細一覧</li> <li>4件を表示</li> <li>⑦ 7 ⑧ 9</li> <li>※ 1債権金額(円)</li> <li>1/23457800123456780012</li> <li>1/23457800123456780012</li> <li>1/2345780012345678001</li> <li>1/23455780012345678001</li> <li>1/23455780012345678001</li> <li>1/23455780012345678001</li> <li>1/23455780012345678001</li> <li>1/23455780012345678001</li> </ul>                                                                                                    | 10     法パージ (回)       記録番号        記録番号        弦観人Ref No.        800     2010/05/06       8456758901234567890        990     2010/05/06       8456758901234567890                                                                                                    | <ul> <li>ページの先開に戻る</li> <li>10ページ次</li> <li>読渡</li> <li>38歳</li> <li>38歳</li> <li>4</li> <li>7</li> <li>7</li> <li>7</li> <li>7</li> </ul>                                                                                                    |          | お取引先名差分の明示※<br>・お取引先の法人名/個人<br>名について、請求申請時のでんさいネットに登録されてい<br>称とが異なる場合、画面上<br>意喚起メッセージを表示しまた、対象明細の法人名/個<br>者名に「*」を表示します。<br>・お取引先名が最新のもの                                      |
| 金額()<br>10ページ前<br>1<br>1<br>2<br>3                      | <ul> <li>         ・前パージ          「使能名情報(3)         れ切れ金客う、22      </li> <li>         「して休眠式会         </li> <li>         「して休眠式会         </li> <li>         「していたいないないないないないないないないないないないないないないないないないない</li></ul>                                                                                                    | 1.234567890       一括記録<br>4件中       1     2       3     4       5     254時間1       以名/個人事業者名       陸情報       社     ※1                                                                                                    | <ul> <li> <b>済水明細一覧</b> <ul> <li>4件を表示</li> <li>ア</li> <li>ア</li> <li>9</li> </ul> </li> <li> <b>1</b>(資権金額(円))         <ul> <li>1234579001234567900</li> <li>1,234,5672</li> <li>1234576001234567900</li> <li>1,234,5672</li> <li>1234579001234567900</li> <li>1,234,5672</li> <li>123457900123456790</li> <li>1,234,56720</li> <li>1,234,56720</li> <li>1,234,56720</li> <li>1,234,56720</li> </ul> </li> </ul>                                                                                                    | 10 法パージ (2)<br>記録番号<br>を読録号<br>を読み日<br>を読み日<br>2010/05/06<br>2010/05/06<br>2010/05/06<br>2010/05/06                                                                                                    | <ul> <li>ページの洗顔に戻る</li> <li>10ページ次</li> <li>第2次</li> <li>第3次</li> <li>第8次</li> <li>第8次</li> <li>第9次</li> <li>第9次</li> <li< td=""><td>3</td><td>お取引先名差分の明示※ ・お取引先の法人名/個人事名について、請求申請時のでんさいネットに登録されていて、対象明細の法人名/個人者名に「*」を表示しまた、対象明細の法人名/個人者名に「*」を表示します。 ・お取引先名が最新のもので、</td></li<></ul> | 3        | お取引先名差分の明示※ ・お取引先の法人名/個人事名について、請求申請時のでんさいネットに登録されていて、対象明細の法人名/個人者名に「*」を表示しまた、対象明細の法人名/個人者名に「*」を表示します。 ・お取引先名が最新のもので、                                                         |
| 金親()<br>10ページ前<br>1<br>2<br>3                           | (四)     (四)     (四) | 1     2     3     4     5       ************************************                                                                                                    | <ul> <li>末明細一覧</li> <li>4件を表示</li> <li>6 7 8 9</li> <li>※ 1 (品権金額(円))</li> <li>123457960123455790</li> <li>123457960123455790</li> <li>123457960123455790</li> <li>123457960123455790</li> <li>123457960123455790</li> <li>123457960123455790</li> <li>123457960123455790</li> <li>123457960123455790</li> <li>123457960123455790</li> <li>123457990123455790</li> <li>123457990123455790</li> <li>123457990123455790</li> <li>123457990123455790</li> <li>123457990123455790</li> <li>123457990123455790</li> <li>123457990123455790</li> <li>123457990123455790</li> <li>123457990123455790</li> </ul>                                                                                                    | 10 次パージ @ 1<br>記録番号<br>支払期日<br>依秋人 Ref No.<br>90 2010/05/06<br>8455-78901234567890<br>935-78901234567890                                                                                                    | <ul> <li>ページの先開に戻る</li> <li>10ページ次</li> <li>諸差</li> <li>神教</li> <li>有</li> <li>有</li> <li></li> <li></li></ul>                                                                                                    | <u>š</u> | お取引先名差分の明示※ ・お取引先の法人名/個人調名について、請求申請時のでんさいネットに登録されて、 お取引先な場合、画面上調意喚起メッセージを表示しまた、対象明細の法人名/個、 者名に「*」を表示します。 ・お取引先名が最新のもので、 応じて、お取引先の法人名                                         |
| 金興(J<br>10ページ前<br>1<br>2<br>3                           | (中)     (中) 前パージ     (単本名情報(4)     利用者番号・2     (工作権者情報(4)     利用者番号・2     (工作者式会)     (工作者式会)     (工作者式会)     (工作者式会)     (工作者式会)     (工作者式会)     (工作者式会)     (工作者式会)     (工作者式会)     (工作者式会)     (工作者式会)     (工作者式会)                                                                                                    | 1     2     3     4     5       2     3     4     5       2     3     4     5       2     3     4     5       2     3     4     5       2     3     4     5       2     3     4     5       2     3     4     5       2     3     4     5       2     3     4     5       2     3     4     5       2     3     5     7       2     3     5     7       3     3     7     7       4     3     3     7                                                                                                    | <ul> <li>末明細一覧</li> <li>4件を表示</li> <li>6 7 8 9</li> <li>※ 1 保備金額(円)</li> <li>123467580123456750</li> <li>123467580123456750</li> <li>123467580123456750</li> <li>123457580123456750</li> <li>123457690123456750</li> <li>123457580123456750</li> <li>123457580123456750</li> <li>123457580123456750</li> <li>123457580123456750</li> <li>123457580123456750</li> <li>123457580123456750</li> <li>123457580123456750</li> <li>123457580123456750</li> </ul>                                                                                                    |                                                                                                    | <ul> <li>ページの先開に戻る</li> <li>10ページン次</li> <li>読渡</li> <li>う野民</li> <li>有</li> <li>有</li> <li></li> <li></li></ul>                                                                                                    | <u>š</u> | お取引先名差分の明示※<br>・お取引先の法人名/個人<br>名について、請求申請時のでんさいネットに登録されてい<br>称とが異なる場合、画面上<br>意喚起メッセージを表示しまた、対象明細の法人名/個<br>者名に「*」を表示します。<br>・お取引先名が最新のもので、<br>応じて、お取引先の法人名、<br>事業名名を修正してください。 |
| 金鞅()<br>10代-3節<br>道番<br>1<br>2<br>3<br>3                | 円) ( ) 前パージ ( ) 前パージ ( ) 前 ( ) i n n n n n n n n n n n n n n n n n n                        | 1       2       3       4       5         3       4       5       5       5       5       5       5       5       5       5       5       5       5       5       5       5       5       5       5       5       5       5       5       5       5       5       5       5       5       5       5       5       5       5       5       5       5       5       5       5       5       5       5       5       5       5       5       5       5       5       5       5       5       5       5       5       5       5       5       5       5       5       5       5       5       5       5       5       5       5       5       5       5       5       5       5       5       5       5       5       5       5       5       5       5       5       5       5       5       5       5       5       5       5       5       5       5       5       5       5       5       5       5       5       5       5       5       5       5       5       5       5 | <ul> <li> <b>済</b>末明細一覧         <ul> <li>4件を表示</li> <li>ア</li> <li>ア</li> <li>9</li> </ul> </li> <li> <b>1</b> (身構金額(円)         <ul> <li>123457600123450700</li> <li>1234557800123450790012</li> <li>1234557800123456790012</li> <li>12345798012345679001</li> <li>1234579801234567900</li> <li>1234579801234567900</li> <li>1234579801234567900</li> <li>1234579801234567900</li> <li>1234579801234567900</li> <li>1234579801234567900</li> <li>1234579801234567900</li> <li>1234579801234567900</li> <li>1234579801234567900</li> <li>1234579801234567900</li> <li>1234579801234567900</li> <li>123457880123456790</li> <li>123457880123456790</li> <li>123457880123456790</li> <li>123457880123456780</li> <li>123457880123456780</li>             &lt;</ul></li></ul> | 10     決欠ーズ (1)       記録番号       記録番号       支払期日       00     2010/05/06       3210/05/06       3210/05/06       3210/05/06       3210/05/06       3210/05/06       3210/05/06       3210/05/06       3210/05/06       3210/05/06       3210/05/06                                                                                                    | <ul> <li>ページの先開に戻る</li> <li>10ページン次</li> <li>読度</li> <li>参数</li> <li>有</li> <li>有</li> <li>第</li> <li>第</li> <li>第</li> <li>有</li> </ul>                                                                                                    | 3        | お取引先名差分の明示※ ・お取引先の法人名/個人等名について、請求申請時のでんさいネットに登録されてい称とが異なる場合、画面上設意喚起メッセージを表示しまた、対象明細の法人名/個の者名に「*」を表示します。 ・お取引先名が最新のものでい可能性がありますので、以応じて、お取引先の法人名/事業者名を修正してください。                |
| <b>金親()</b><br>10 <b>₹</b> −3前<br>1<br>1<br>2<br>3<br>3 | 円) (回前公一ジ2) (通前公一ジ2) (債権者特報(結本) 利用者番号・22 111111111 DEF株式会 9999 でんさい銀行 002 品川支店 当座 1234567 111111111 DEF株式会 9999 でんざい銀行 002 品川支店 当座 1234567 1111111111 DEF株式会 9999 でんざい銀行 002 品川支店 当座 1234567 1111111111 DEF株式会 9999 でんざい銀行 002 品川支店 当座 1234567 111111111 11111111 DEF株式会 9999 でんざい銀行 002 品川支店 当座 1234567 111111111 DEF株式会 9999 でんざい銀行 002 品川支店 111111111 DEF株式会 9999 でんざい銀行 002 品川支店 11111111 DEF株式会 9990 でんざい銀行 002 品川支店 11111111 1111111 1111111 1111111 11111111 1111111 11111111 11111111 11111111 11111111 11111111 11111111 11111111 11111111 11111111 11111111 11111111 11111111 11111111 11111111 111111111 11111111 11111111 11111111 11111111 11111111 11111111 11111111 11111111 11111111 11111111 11111111 11111111 11111111 11111111 11111111 111111111 111111111 111111111 111111111 111111111                                                                                                    | 1       2       3       4       5         2       3       4       5         2       3       4       5         2       3       4       5         2       3       4       5         2       3       4       5         2       3       4       5         2       X       X       1         2       X       X       1         2       X       X       1                                                                                                    |                                                                                                    | 10     沈☆-2 @       10     沈☆-2 @       10     沈☆-2 @       10     沈☆-2 @       10     沈☆-2 @       10     沈☆-2 @       10     沈☆-2 @       10     文は小月日       10     文は小月日       10     2010/05/06       10     2010/05/06       10     2010/05/06       10     2010/05/06       10     2010/05/06       10     2010/05/06       10     2010/05/06       10     2010/05/06 | ページの先領に戻る<br>10ページ次<br>事務の<br>事務の<br>す<br>す<br>有<br>有<br>月<br>一<br>月<br>一<br>月<br>一<br>一<br>二<br>ジ<br>次<br>一<br>二<br>ジ<br>次<br>、<br>一<br>ジ<br>次<br>、<br>一<br>ジ<br>次<br>、<br>第<br>に<br>見<br>る<br>、<br>の<br>、<br>一<br>ジ<br>次<br>、<br>第<br>の<br>、<br>一<br>ジ<br>次<br>、<br>の<br>、<br>一<br>ジ<br>次<br>、<br>の<br>、<br>一<br>、<br>う<br>、<br>、<br>、<br>の<br>、<br>一<br>、<br>う<br>、<br>、<br>、<br>、<br>、<br>、<br>、<br>、<br>、<br>、<br>、<br>、<br>、<br>、<br>、<br>、                                                                                                    | <u>.</u> | お取引先名差分の明示※ ・お取引先の法人名/個人等名について、請求申請時のでんさいネットに登録されてい称とが異なる場合、画面上設意喚起メッセージを表示しまた、対象明細の法人名/個人者名に「*」を表示します。 ・お取引先名が最新のものいい可能性がありますので、以応じて、お取引先の法人名/事業者名を修正してください。                |

- -

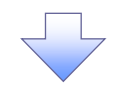

#### 4. 一括記録請求仮登録完了画面

|                   | 回本シ        | シティ銀行           | でんさい(電子記録                       | @價權)          |                   |               | NCBEJAAJ-      | 秋田 三茶 ログパンキ<br>(レクトヘーログアウト    | ,x                                      |
|-------------------|------------|-----------------|---------------------------------|---------------|-------------------|---------------|----------------|-------------------------------|-----------------------------------------|
| 197               | . 1        | 信機情報照会          | 債権聚生請求                          | 債権箋渡請求        | 借稿一长請求            | 融资申认          | ●税操作<br>その使請求  | 日時12015/16/04 1516 20<br>管理業務 | 仮登録を実行したことで、 <mark>請求番号</mark> が決定      |
| 19(1)             | RJK.       |                 |                                 |               |                   | BATE          | C to its in st | B-1.4.50                      | します。<br>請求番号は、この請求を特定する                 |
| 一括記念              | 装造求伤       | 春録完了            |                                 |               |                   |               |                | SCKCMN11103                   | ための番号となりますのでご留意ください。                    |
|                   | ) 仮登録P     | 内容を入力           | → ② 仮登録                         | 内容を確認 ≕       | → ③ 1反至á          | <b>禄</b> 完了   |                | ma d                          | ·                                       |
| 一括記録              | 青求の仮習      | 登録が完了しました       | 。承認者による承認をラ                     | きけてください。      |                   |               |                |                               |                                         |
| 電子記録              | 年月日        | が「当日」の場合        | 15:00までにお取引                     | を承認する必要が      | ありますのでご注意         | ください。         |                |                               | <u>ال</u>                               |
| 簡易表<br>■ 受付↑      | 示 表<br>有報  | も示内容を切り替えま      | इ.                              |               |                   |               |                |                               | 1 11 11 11 11 11 11 11 11 11 11 11 11 1 |
| 請求番               | 号          |                 | 123456789012                    |               |                   |               |                | 2. No. 480-19                 | さい。                                     |
| ■ 決済ロ             | □座情報       | <b>股(請求者情報)</b> |                                 |               |                   |               |                | A-SOFERIES                    | 印刷した帳票を承認者へ提出し、仮登録内容                    |
| 利用者               | 番号         |                 | 123456789                       |               |                   |               |                |                               | の承認を依頼してください。                           |
| 法人名               | /個人事       | 事業者名            | エービーシー カブシキが                    | 15¢           |                   |               |                |                               | <sup>【299</sup> P18『共通機能』               |
|                   |            |                 | ABC(#3).5+1                     |               |                   |               |                |                               |                                         |
| 部署名               | 等          |                 | 第一営業部                           |               |                   |               | /              |                               |                                         |
| 口座                |            |                 | 9999 でんさい銀行                     | i 001 東京支店 普通 | 1234567 エービーシー ダイ | イチェイキョウブ メイキイ | Ŧ              |                               |                                         |
| ■ 請求†             | 青報         |                 |                                 |               |                   |               |                | ページの先頭に戻る                     |                                         |
| <mark>ファイル</mark> | 名          |                 | upfile.txt                      |               |                   |               |                |                               |                                         |
|                   | ¥¥0        | ヘッダ順            | 85i                             | 種別            | 記録請求日             | 請求件           | 数(件)           | 金額(円)                         |                                         |
|                   | ¥#8        | 1               | 発生記録請求(債務者                      | (請求方式)        | 2010/11/24        |               | 1,000          | 123,456,789,012               |                                         |
| 8                 | ¥#H        | 2               | 発生記録請求(債権者                      | (請求方式)        | 2010/11/24        |               | 120            | 123,456,789,012               |                                         |
|                   | ¥¥8        | 8               | 讓渡記録請求                          |               | 2010/11/24        |               | 120            | 123,456,789,012               |                                         |
|                   | F#H<br>F#H | 4               | ) 分割記録請求<br>: 肇生記録請求            | (請求方式)        | 2010/11/24        |               | 120            | 123,456,789,012               |                                         |
|                   |            |                 | 승計                              |               |                   |               | 1,480          | 617,288,945,060               |                                         |
|                   |            |                 |                                 | /             |                   |               |                | ページの先頭に戻る                     |                                         |
| ■ 承認者             | 皆情報        |                 |                                 |               |                   |               |                |                               |                                         |
| 一次承               | 認者         |                 | 承認者 電債太郎                        |               |                   |               |                |                               |                                         |
| 最終承               | 認者         |                 | 承認者 電債花子                        |               |                   |               |                | ページの先頭に戻る                     |                                         |
| ■ 申請作             | 青報         |                 |                                 |               |                   |               |                |                               |                                         |
| 担当者               |            |                 | 担当者 山田 寿                        | ÊA            |                   |               |                |                               |                                         |
| -2221             |            |                 |                                 |               |                   |               |                | ページの先頭に戻る                     |                                         |
| h                 | プヘ戻る       | ED (1)          |                                 |               |                   |               |                |                               |                                         |
|                   |            |                 |                                 | =             |                   |               |                |                               | 1                                       |
|                   |            |                 |                                 | $\prec$       | 5                 |               |                |                               |                                         |
|                   |            | _               |                                 |               |                   |               |                |                               |                                         |
|                   |            |                 |                                 |               |                   |               |                |                               |                                         |
| -                 |            | <b>√</b> —≭     | 刮録請⋾                            | 杉の仮登          | 録が完て              | しまし           | t_。            |                               | $\sim$                                  |
|                   |            | <u>*</u> :      | 青求の成正                           | 立は承認          | 者の承認              | 図が完て          | <u>了した時</u>    | <u>点となり</u> ます                | <u>。承諾対象業務</u>                          |
|                   |            | <u>l:</u>       | こついては                           | 、承認者          | 皆が承認!             | し、相手          | 方が承            | 诺することで                        | <u>*成立します。</u>                          |
|                   |            | <u>×</u> :      | 青求完了後                           | 後、でんさ         | さいネット             | におけ           | る請求内           | 容のチェッ                         | クの結果、エラー                                |
|                   |            | ٤               | なる場合                            | がありま          | す。必ず              | 一括記           | 録結果-           | - 覧画面、ま                       | たは、通知情報                                 |
|                   |            | _               | -覧画面な                           | いら請求          | 結果を確              | 認してく          | ください。          |                               |                                         |
|                   |            | -               | -括記録網                           | 吉果一覧          | 画面から              | の結果           | 確認の            | 手順について                        | τια,                                    |
|                   |            | G               | <sup></sup><br>€<br>₽207<br>[]- | -括記録          | 請求結郹              | 見の照会          | €手順』           |                               |                                         |
|                   |            | ✓ 仮登            | 登録の完一                           | 了後、承認         | 認者へ承              | 認依頼           | 通知が過           | 送信されます                        | -<br>o                                  |
|                   |            | ✓ 承談            | 図者の手                            | 頁につい          | ては、 🐨             | P158          | 承認/差           | 長しの手順                         | 1]                                      |
|                   |            |                 |                                 |               |                   |               |                |                               |                                         |
|                   |            |                 |                                 |               |                   |               |                |                               |                                         |

#### 一括記録請求の導入テスト手順 ▶ ログイン後、トップ画面の債権一括請求タブをクリックしてください。 1. 一括記録メニュー画面 NCBEジネスダイレクトへ ログアウト 西日本シティ銀行 でんさい(電子記録債権) トップ 債権情報照会 債権発生請求 債権意源請求 債権一括請求 融資申込 その他請求 管理業務 債権一括請求 一括記録メニュー SCCMNU12401 Ч<sup>р</sup> ■ 一括記録メニュー 登録 一括して記録請求を行うためのファイルを登録します。 非同期登録 一括して記録請求を行うためのファイルを非同期登録します。 テストボタンをクリックしてください。 結果一覧・予約取消 登録したファイルの請求結果の照会または、一括記録請求の予約取消を行います。 ■ 導入テスト 括して記録請求を行うためのファイルをテストします。 テスト 2-1. 一括記録請求(導入テスト)画面 西日本シティ銀行 NCBEジネスダイレクトへ ログアウト ー括記録請求の導入テストを行う共通 でんさい(電子記録債権) トップ 伎権情報照会 伎権発生請求 伎権意源請求 伎権一括請求 融资申込 フォーマット形式\*1固定長ファイルをア その他請求 管理業務 候稚士枯請來

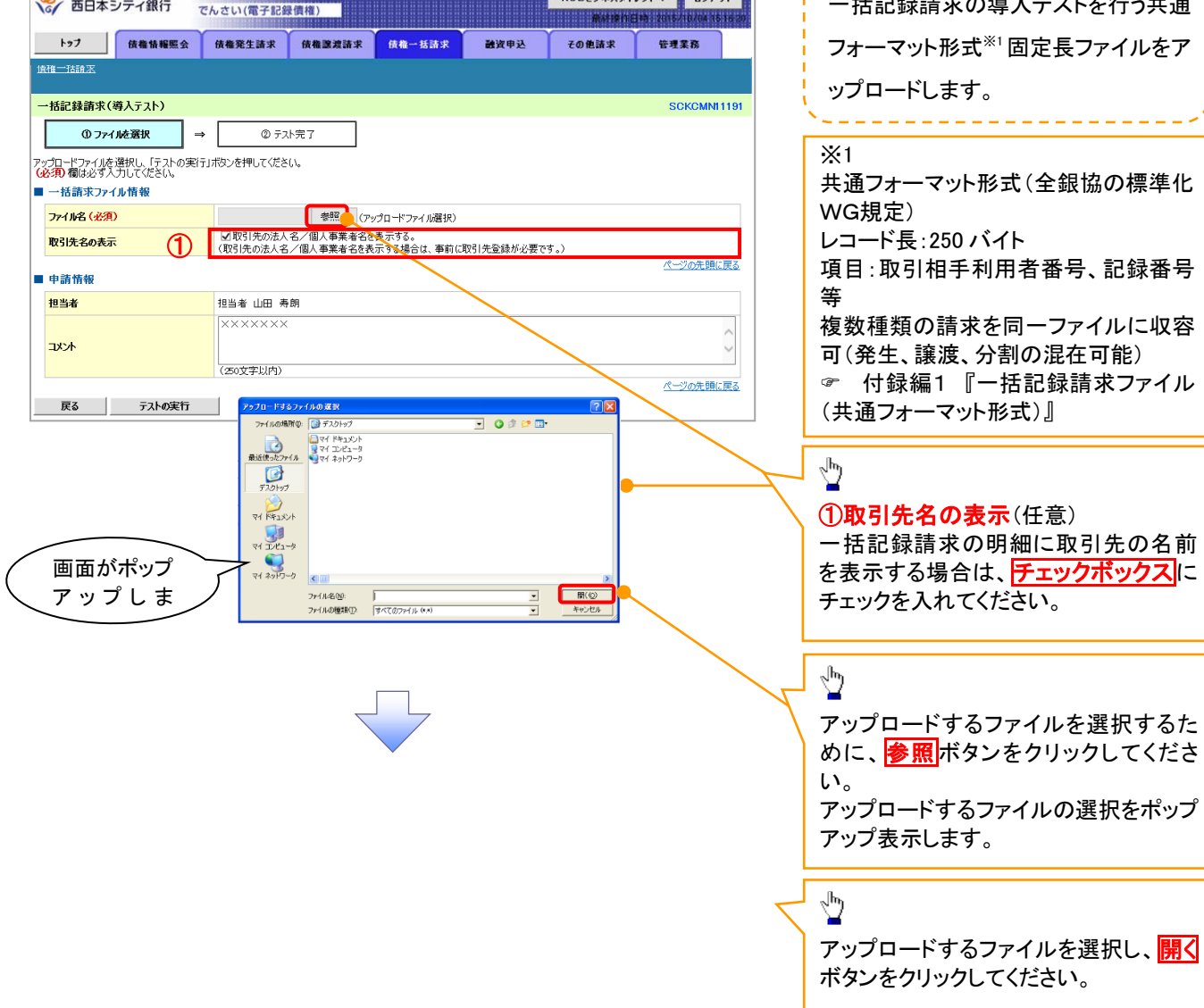

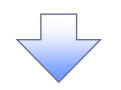

2-2. 一括記録請求(導入テスト)画面

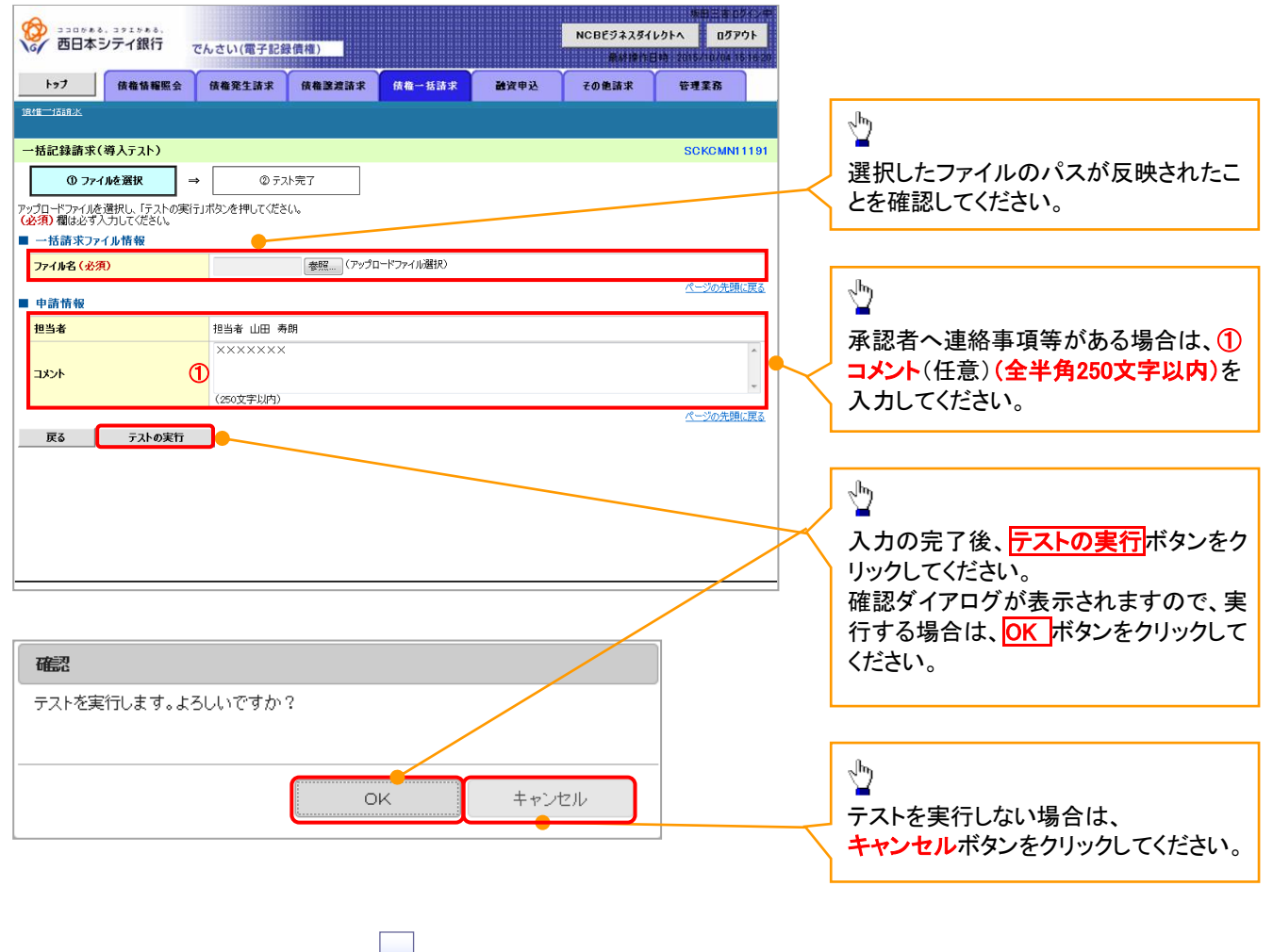

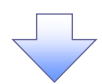

3. 一括記録請求(導入テスト)完了画面

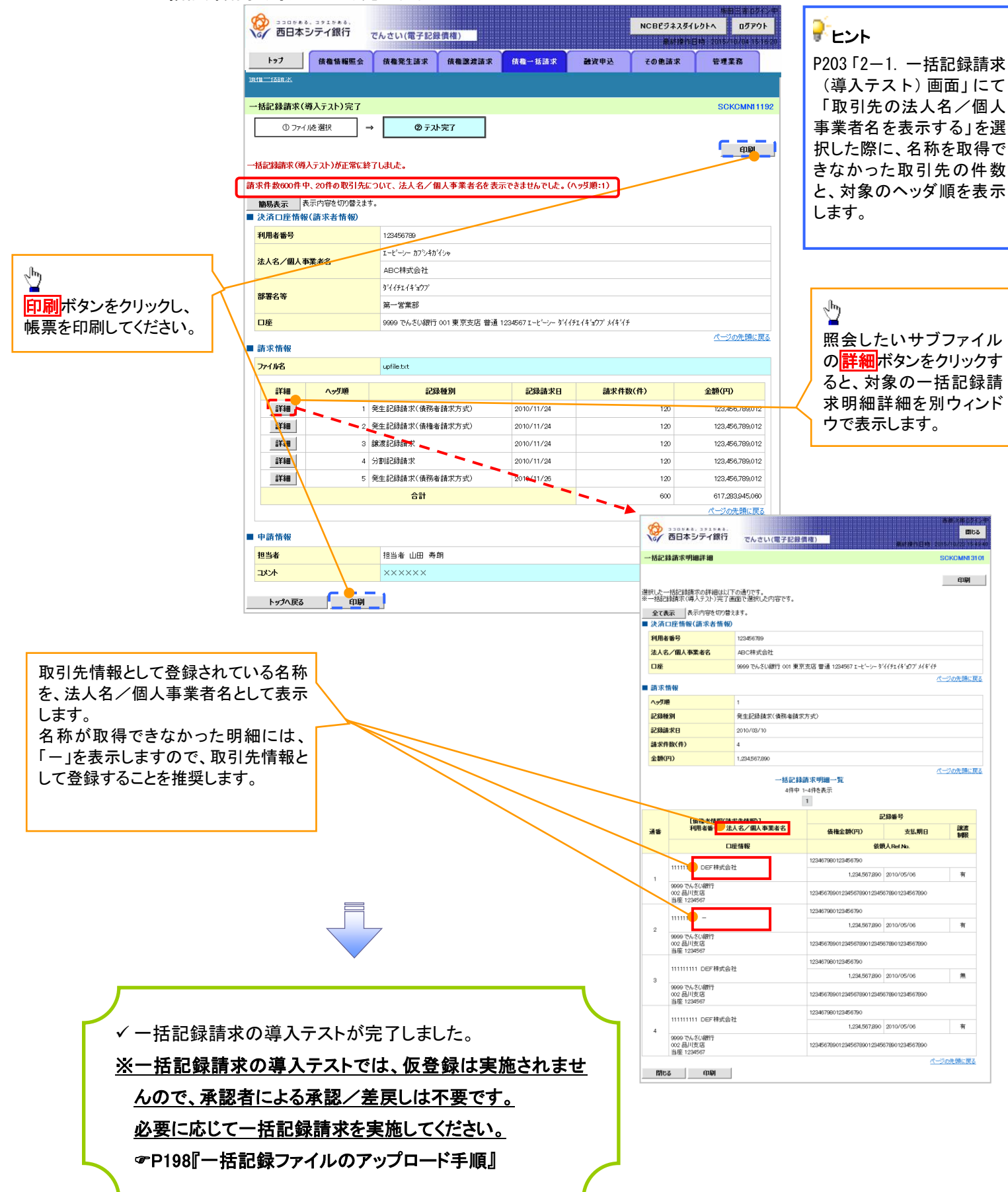

| 実際の一 | 括記録請求と導入テストのチェックにおける差異  |                          |
|------|-------------------------|--------------------------|
| 項番   | 状態                      | 一括記録請求とのチェックの差異          |
|      | ー括記録請求のファイルについて、複数口座を設  | 非同期による一括記録請求では、複数口座を設定   |
| 1    | 定している場合。                | したファイルの登録が可能ですが、導入テストでは  |
|      |                         | エラーとなります。                |
|      | ー括記録請求のファイルについて、明細の件数が  | 非同期による一括記録請求では、20,000件まで |
| 2    | 1,001件以上である場合。          | の明細を登録可能ですが、導入テストでは1,000 |
|      |                         | 件を上限とします。                |
|      | ー括記録請求のファイルについて、明細の件数が  | 非同期による一括記録請求では、上限値として1,  |
|      | 上限件数を超過している場合。          | 000件未満の値を設定している場合、当該上限値  |
| 3    |                         | を超える明細は登録できませんが、導入テストでは  |
|      |                         | 当該上限値にかかわらず、1,000件を上限としま |
|      |                         | す。                       |
|      | でんさいネットの時間外エラーで不成立となる時間 | ー括記録請求では、でんさいネットにてエラーとな  |
| 4    | 帯に、当日請求を実施している場合。       | らないよう事前に取引時限チェックを実施していま  |
| 4    |                         | すが、導入テストではでんさいネットへ請求を行わ  |
|      |                         | ないため、当該チェックを実施しません。      |
|      | 一回の記録請求で、承認者が取り扱い可能な上限  | 一括記録請求では、承認者の取引限度額を超過し   |
| 5    | 金額を制限している場合。            | た請求は取引できませんが、導入テストでは取引   |
|      |                         | が可能です。                   |
|      | ー括記録請求の承認操作において、承認者の指   | 承認者の指定は不要です。             |
| 6    | 定を必要とする設定をしている場合。       |                          |

-1

| 一括記録論                                     | <del>「求結果。</del> | の照会                       | <u>手順</u>       |      |                   |                                                |    |                                  |
|-------------------------------------------|------------------|---------------------------|-----------------|------|-------------------|------------------------------------------------|----|----------------------------------|
| ▶ログイン後、                                   | トップ画面の           | の <mark>債権-</mark>        | -括請求            | タブをク | リックして             | ください。                                          |    |                                  |
| 1. 一括言                                    | 3録メニュ-           | 一画面                       |                 |      |                   |                                                |    |                                  |
|                                           | でんさい(電子記)        | <b>录</b> 債権)              |                 |      | NCBビジネスダイ<br>最終操作 | 坂田三吉 ログイ)<br>レクトへ ログアウト<br>日時:2015/10/04 15 16 | 20 |                                  |
| トップ <b>債権情報</b> 既<br><u>債権一括請求</u>        | 会 债権発生請求         | 債権譲渡請求                    | 債権→括請求          | 融资申込 | その他請求             | 管理業務                                           |    | ∿_                               |
| 一括記録メニュー                                  |                  |                           |                 |      |                   | SCCMNU1240                                     |    | 結果一覧・予約取消<br>ボタンをクリックし<br>マイギキレン |
| <ul> <li>              かるこなメニュー</li></ul> | ー 括して記録請求を行う     | ためのファイルを登録しま<br>吉果を照会します。 | <del>.9</del> . |      |                   |                                                |    | (く/ことい。                          |

 $\checkmark$ 

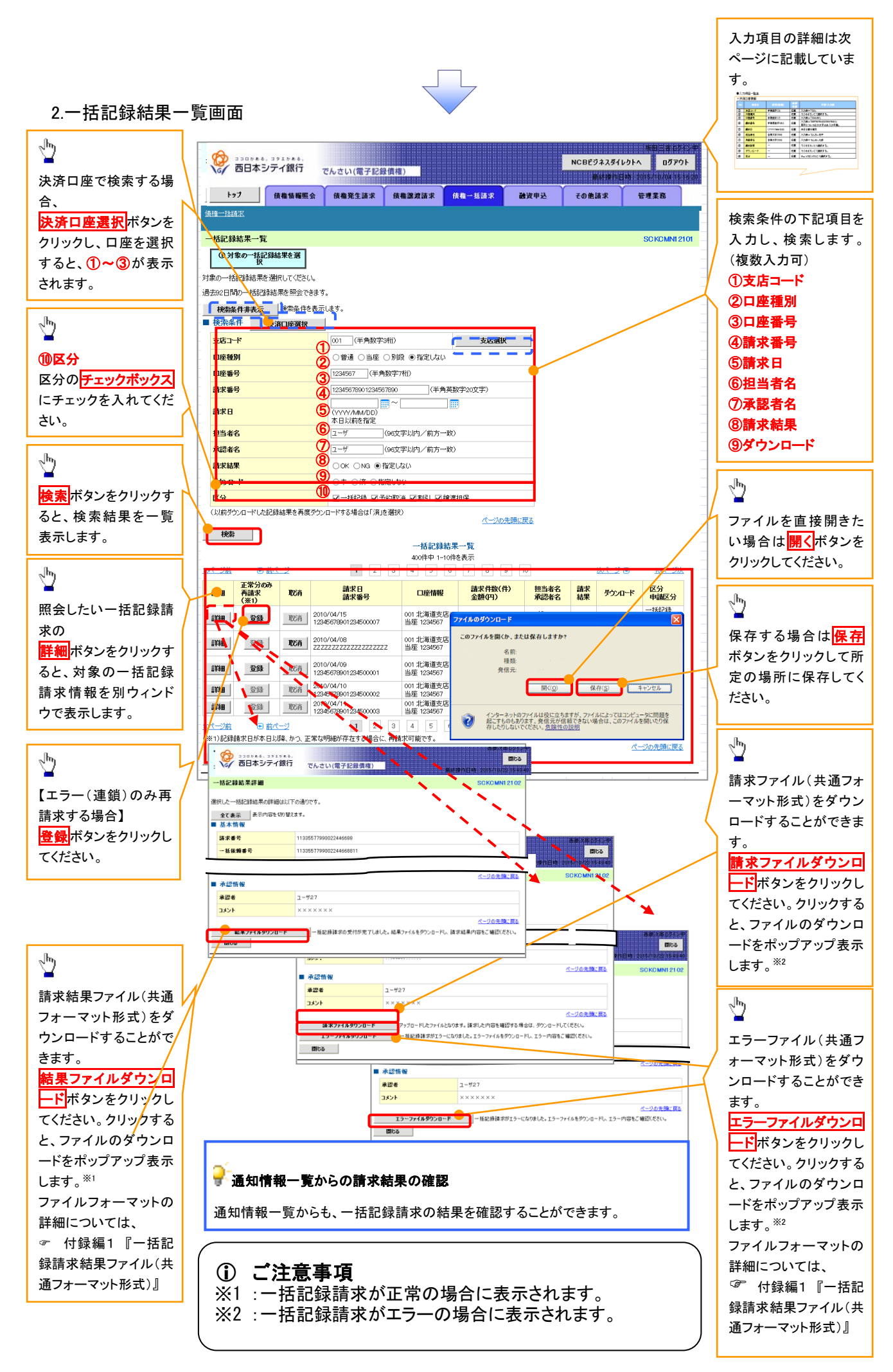

#### ●入力項目一覧表

◆検索条件

| No | 項目名    | 属性(桁数)       | 必須<br>任意 | 内容・入力例                                          |
|----|--------|--------------|----------|-------------------------------------------------|
| 1  | 支店⊐−ド  | 半角数字(3)      | 任意       | 入力例=「123」                                       |
| 2  | 口座種別   | _            | 任意       | ラジオボタンにて選択する。                                   |
| 3  | 口座番号   | 半角数字(7)      | 任意       | 入力例=「1234567」                                   |
| 4  | 請求番号   | 半角英数字(20)    | 任意       | 入力例=「DEF98765432109876543」<br>英字については大文字のみ入力可能。 |
| 5  | 請求日    | (YYYY/MM/DD) | 任意       | 本日以前を指定                                         |
| 6  | 担当者名   | 全角文字(96)     | 任意       | 入力例=でんさい花子                                      |
| 1  | 承認者名   | 全角文字(96)     | 任意       | 入力例=でんさい太郎                                      |
| 8  | 請求結果   | _            | 任意       | ラジオボタンにて選択する。                                   |
| 9  | ダウンロード | -            | 任意       | ラジオボタンにて選択する。                                   |
| 10 | 区分     | _            | 任意       | チェックボックスにて選択する。                                 |

# 💡 再請求

エラーとなった一括記録について、エラー(連鎖)の明細のみ再請求することができます。

#### 一括記録予約請求の取消手順 ▶ログイン後、トップ画面の債権一括請求タブをクリックしてください。 1. 一括記録メニュー画面 吉田グイ NCBEジネスダイレクトへ ログアウト でんさい(電子記録債権) トップ 債権情報照会 債権発生請求 債権譲渡請求 債権一括請求 融资申込 その他請求 管理業務 մ 債権一括請求 <mark>結果一覧・予約取消</mark>ボタンをクリックし てください。 一括記録メニュー SCCMNU12401 ■ 一括記録メニュー 登錄 一括して記録請求を行うためのファイルを登録します。 非同期登録 -一括して記録請求を行うためのファイルを非同期登録します。 結果一覧・予約取消 ポレニファイルの請求結果の照会または、一括記録請求の予約取満を行います。

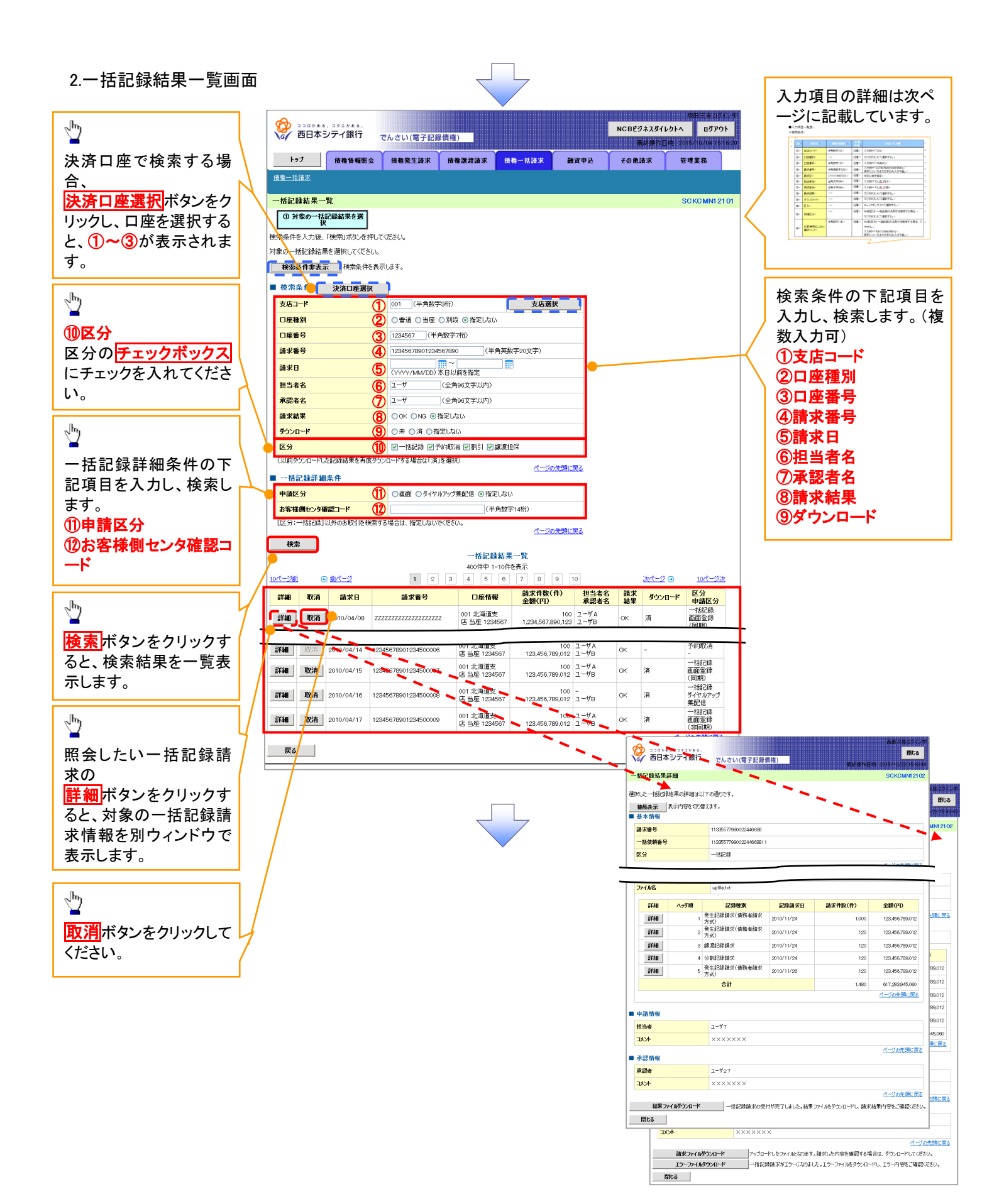

|      |                  |              | 必須 |                                                 |
|------|------------------|--------------|----|-------------------------------------------------|
| No   | 具日名              | 属性(桁数)       | 任意 | 内容・人刀例                                          |
| 1    | 支店コード            | 半角数字(3)      | 任意 | 入力例=「123」                                       |
| 2    | 口座種別             | _            | 任意 | ラジオボタンにて選択する。                                   |
| 3    | 口座番号             | 半角数字(7)      | 任意 | 入力例=「1234567」                                   |
| 4    | 請求番号             | 半角英数字(20)    | 任意 | 入力例=「DEF98765432109876543」<br>英字については大文字のみ入力可能。 |
| 5    | 請求日              | (YYYY/MM/DD) | 任意 | 本日以前を指定                                         |
| 6    | 担当者名             | 全角文字(96)     | 任意 | 入力例=でんさい花子                                      |
| 7    | 承認者名             | 全角文字(96)     | 任意 | 入力例=でんさい太郎                                      |
| 8    | 請求結果             | _            | 任意 | ラジオボタンにて選択する。                                   |
| 9    | ダウンロード           | _            | 任意 | ラジオボタンにて選択する。                                   |
| 10   | 区分               | _            | 任意 | チェックボックスにて選択する。                                 |
| (II) | 由建区公             | _            | 任意 | No⑪[区分:一括記録]のお取引を検索する場合、                        |
| U    | 中間区力             |              |    | ラジオボタンにて選択可能。                                   |
| 12   | お客様側センタ確<br>認コード | 半角数字(14)     | 任意 | No⑩[区分:一括記録]のお取引を検索する場合、入                       |
|      |                  |              |    | 力可能。                                            |
|      |                  |              |    | 入力例=「12345678901234」                            |

#### 3.一括記録予約取消請求仮登録画面

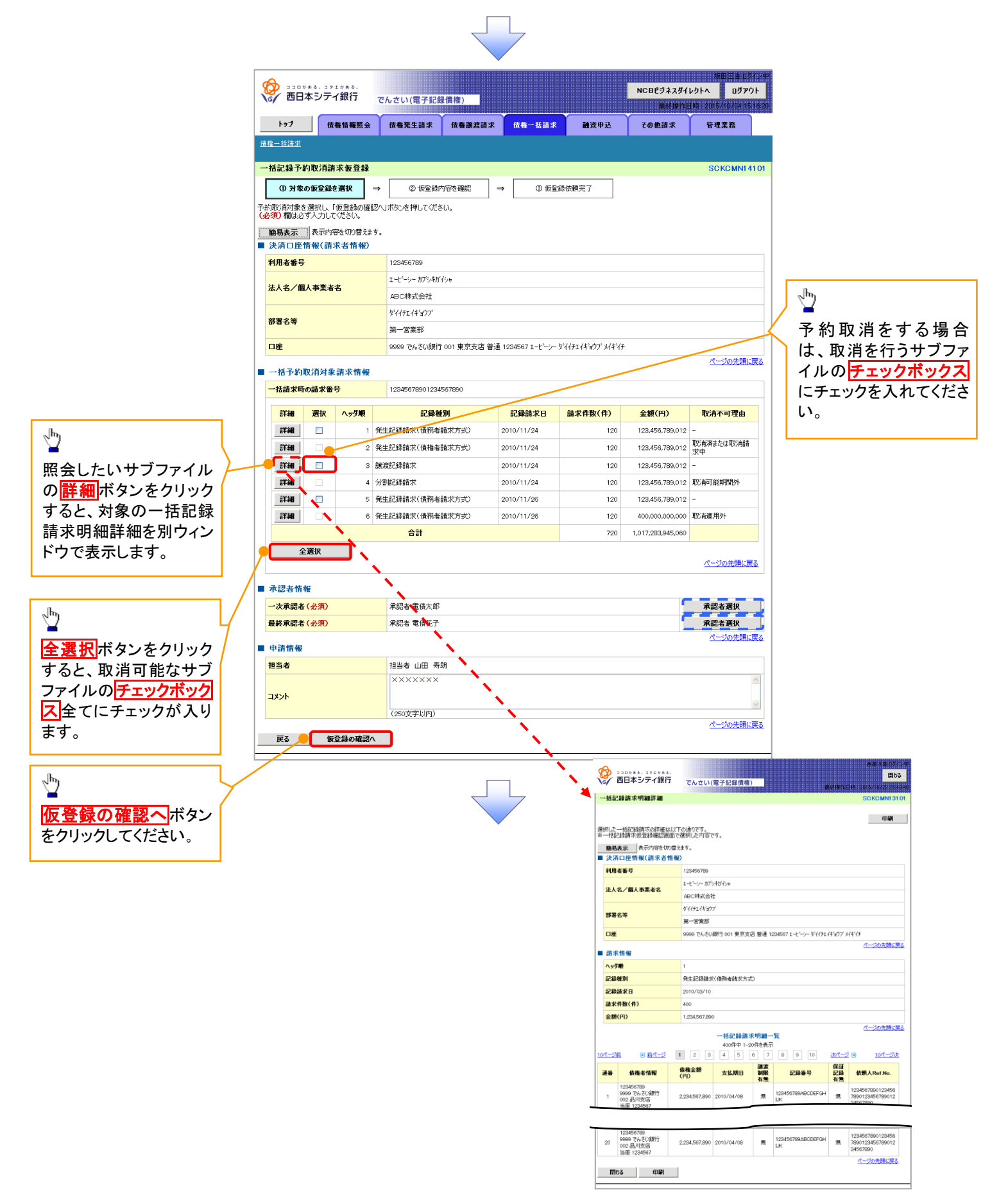

#### 4. 一括記録予約取消請求仮登録確認画面

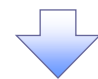

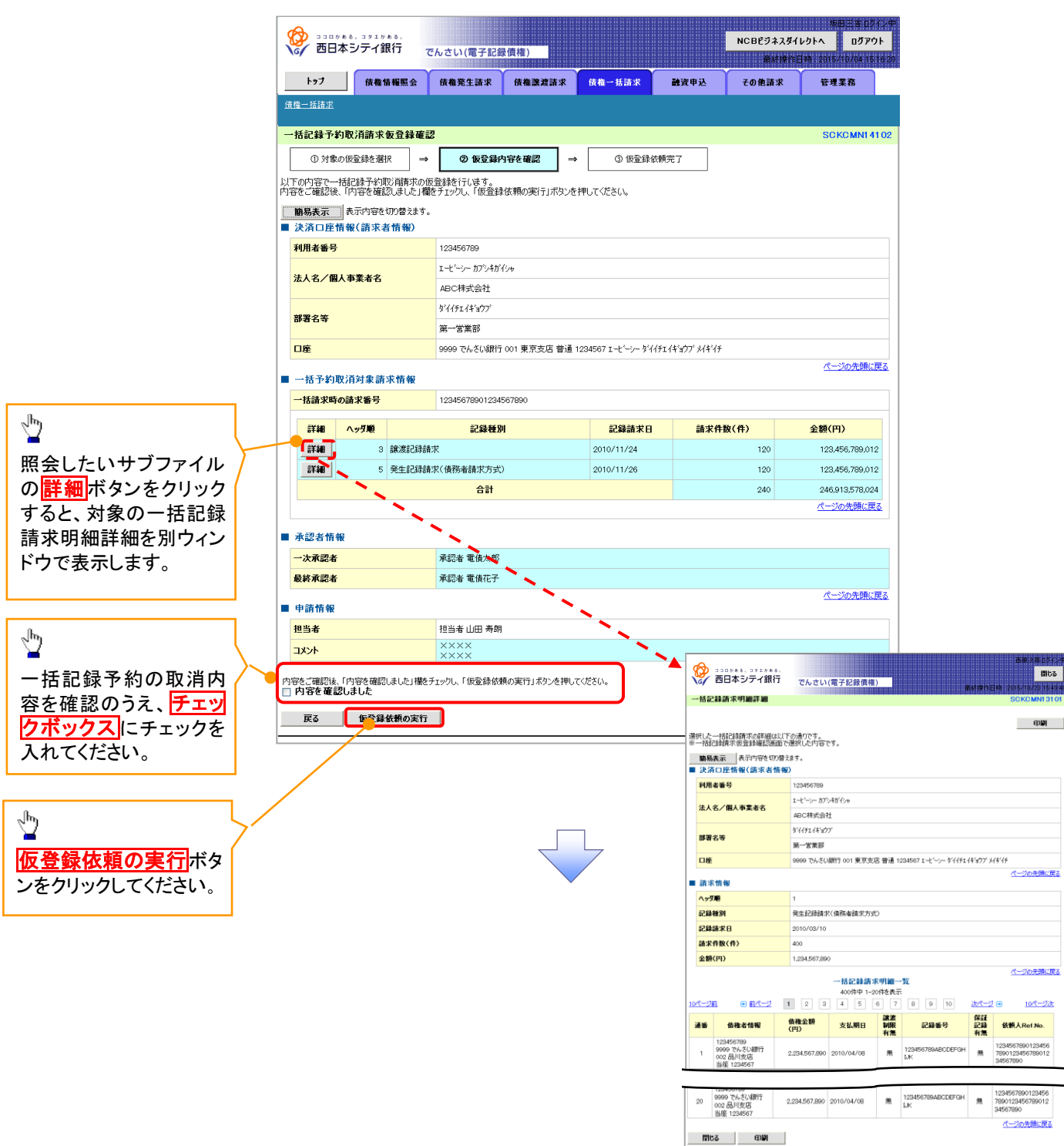

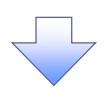

#### 一括記録予約取消請求仮登録依頼完了画面

| していためも、コクエケある、<br>西日本シティ銀行で      |                             |                           | でんさい(電子記録                 | 录債権)                          | NCBE9ネスダイレクトへ ログア |                  |       |                    |  |  |  |
|----------------------------------|-----------------------------|---------------------------|---------------------------|-------------------------------|-------------------|------------------|-------|--------------------|--|--|--|
| トップ                              | ( 依権 1                      | 報照会                       | 债権発生請求                    | 債権譲渡請求                        | <u>依</u> 権一括請求    | 融资申込             | その他請求 | 管理業務               |  |  |  |
| 植一枯請水                            |                             |                           |                           |                               |                   |                  |       |                    |  |  |  |
| ·括記録予                            | 的取消請求                       | 仮登録依)                     | 頼完了                       |                               |                   |                  |       | SCKCMNI            |  |  |  |
| ① 対\$                            | の仮登録を選                      | ir →                      | 2 仮登録                     | ② 仮登録内容を確認 → ③ <b>仮登録依頼完了</b> |                   |                  |       |                    |  |  |  |
| 括記録予約1<br>登録の結果()<br><b>簡易表示</b> | ♡消請求の仮<br>つきましては、<br>┃表示内容を | 登録依頼が<br>一括記録子<br>切り替えます。 | 完了しました。<br>3約取消仮登録結果<br>。 | 詳細画面にてご確認くだ                   | ວ່າ.              |                  |       | £µ <b>₽</b>        |  |  |  |
| 決済口座                             | 情報(請求者                      | 皆情報)                      |                           |                               |                   |                  |       |                    |  |  |  |
| 利用者番号                            |                             |                           | 123456789                 |                               |                   |                  |       |                    |  |  |  |
| 法人名/偃                            | 人事業者名                       |                           | エービーシー カブシキカ              | エービーシー カブシキがイシャ               |                   |                  |       |                    |  |  |  |
|                                  |                             |                           | ABC株式会社                   | ABC株式会社                       |                   |                  |       |                    |  |  |  |
| 部署名等                             |                             |                           | 311711+3//<br>留一学業報       |                               |                   |                  |       |                    |  |  |  |
| 口座                               |                             |                           | 9999 でんさい銀行               | 〒001 東京支店 普通 12:              | 34567 エービーシー ダン   | (イチェイギョウブ メイキ・イチ |       |                    |  |  |  |
| 一括予約                             | 取消対象請                       | 求情報                       |                           |                               |                   |                  |       | <u>ページの先現</u>      |  |  |  |
| 一括請求時                            | の請求番号                       |                           | 123456789012              |                               |                   |                  |       |                    |  |  |  |
| 詳細                               | ヘッダ順                        |                           | 記録種)                      | 81                            | 数(件)              | 金額(円)            |       |                    |  |  |  |
| 詳細                               | 3                           | 讓渡記錄計                     | 青求                        |                               | 2010/11/24        |                  | 120   | 123,456,789,0      |  |  |  |
| 詳細                               | 5                           | 発生記録詩                     | 青求(債務者請求方⇒                | Ü                             | 2010/11/26        |                  | 120   | 123,456,789,0      |  |  |  |
|                                  |                             |                           | <b>合</b> 計                |                               | 240               | 246,913,578,0    |       |                    |  |  |  |
|                                  |                             |                           |                           |                               |                   |                  |       |                    |  |  |  |
| 承認者情                             | 報                           |                           |                           |                               |                   |                  |       |                    |  |  |  |
| 一次承認者                            |                             |                           | 承認者 電債太郎                  |                               |                   |                  |       |                    |  |  |  |
| 最終承認者                            |                             |                           | 承認者 電債花子                  |                               |                   |                  |       |                    |  |  |  |
| 申請情報                             |                             |                           |                           |                               |                   |                  |       | <u>~ - 5000048</u> |  |  |  |
| 担当者                              |                             |                           | 担当者 山田 寿                  | 担当者 山田 寿朗                     |                   |                  |       |                    |  |  |  |
| イイメロ                             |                             |                           | *****                     |                               |                   |                  |       |                    |  |  |  |
|                                  |                             |                           |                           |                               |                   |                  |       | バージの先頭             |  |  |  |
| トップへ正                            | Ēð                          | 印刷                        |                           |                               |                   |                  |       |                    |  |  |  |

 「括記録予約取消請求の仮登録依頼が完了しました。
 ※請求の成立は承認者の承認が完了した時点となります。
 ※請求完了後、でんさいネットにおける請求内容のチェックの結果、エラーとなる場合があります。必ず一括記録結
 風有覧画面、または、通知情報一覧画面から請求結果を 在認してください。
 「括記録結果一覧画面からの結果確認の手順については、<sup>(2)</sup> P207『一括記録請求結果の照会手順』
 仮登録の完了後、承認者へ承認依頼通知が送信されます。
 承認者の手順については、<sup>(2)</sup> P158『承認/差戻しの手順』
 (一括記録予約取消請求における、承認者の動作は 承認/削除となります。
# 保証記録

### ❖概要

✓保有している電子記録債権に保証人を追加することができます。ただし、承諾依頼通知日から記録予定日の5銀行営業日後(記録予定日当日含む)までの間に相手方からの承諾回答が必要です。

否認された場合または、上記期間内に相手方からの回答がない場合は無効となります。

✓ 担当者は必要な項目を入力し、仮登録を行います。承認者が仮登録を承認することで相手方に 対象の電子記録債権の保証の承諾を依頼します。

### ◆事前準備

- ✓ 保証を依頼する相手方の情報を事前に準備してください。
- ✓ 保証人を追加する債権の債権情報を事前に準備してください。
- ▶ ログイン後、トップ画面のその他請求タブをクリックしてください。
  - 1. その他請求メニュー画面

|            | <sup>コクエがある。</sup><br>テイ銀行 | でんさい(電子記울   | ][債権]       |          |      | NCBビジネスダイI<br>最終操作日 | 坂田三吉 ログイン 9<br>・クトへ ログアウト<br>時:2015/10/04 15:16 5 |
|------------|----------------------------|-------------|-------------|----------|------|---------------------|---------------------------------------------------|
| トップ        | 債権情報照会                     | 債権発生請求      | 債権譲渡請求      | 债権一括請求   | 融资申込 | その他請求               | 管理業務                                              |
| 変更記録 保証記録  | 支払等記録                      |             |             |          |      |                     |                                                   |
| その他請求メニュー  | -                          |             |             |          |      |                     | SCCMNU12600                                       |
| ■ その他請求メニ: | 1-                         |             |             |          |      |                     |                                                   |
| 変更言        | <b>2録</b> f                | 妻権の取消/支更を行い | ,)ます。       |          |      |                     |                                                   |
| 保証言        |                            | 査権に対する保証記録く | 単独)を依頼します。  |          |      |                     |                                                   |
| 支払等        | 記錄 1                       | 金融機関での自動送金で | でなく、利用者間での支 | 記録を登録します | 0    |                     |                                                   |
|            |                            |             |             |          |      |                     |                                                   |
|            |                            |             |             |          |      |                     |                                                   |

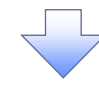

2. 保証記録メニュー画面

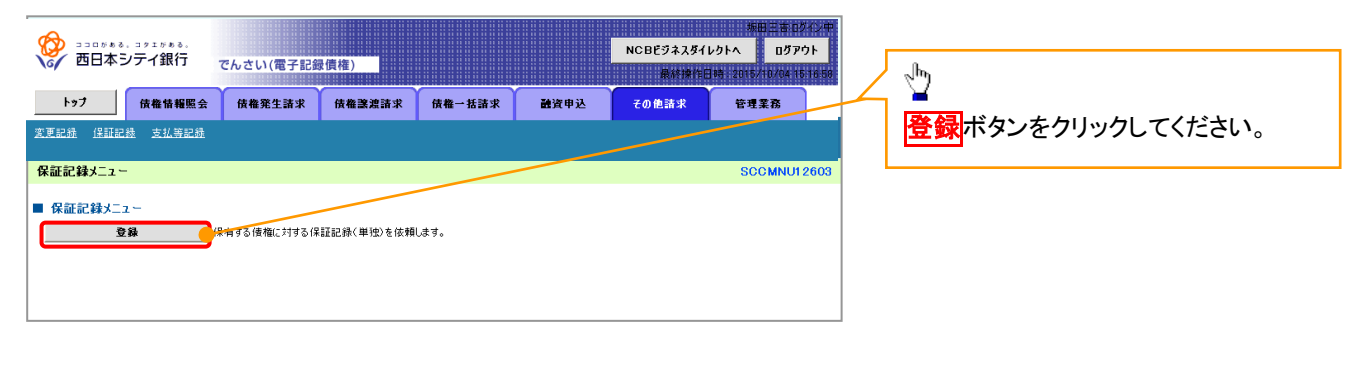

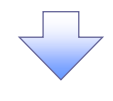

保証記録請求する債権

3. 保証記録請求対象債権検索画面

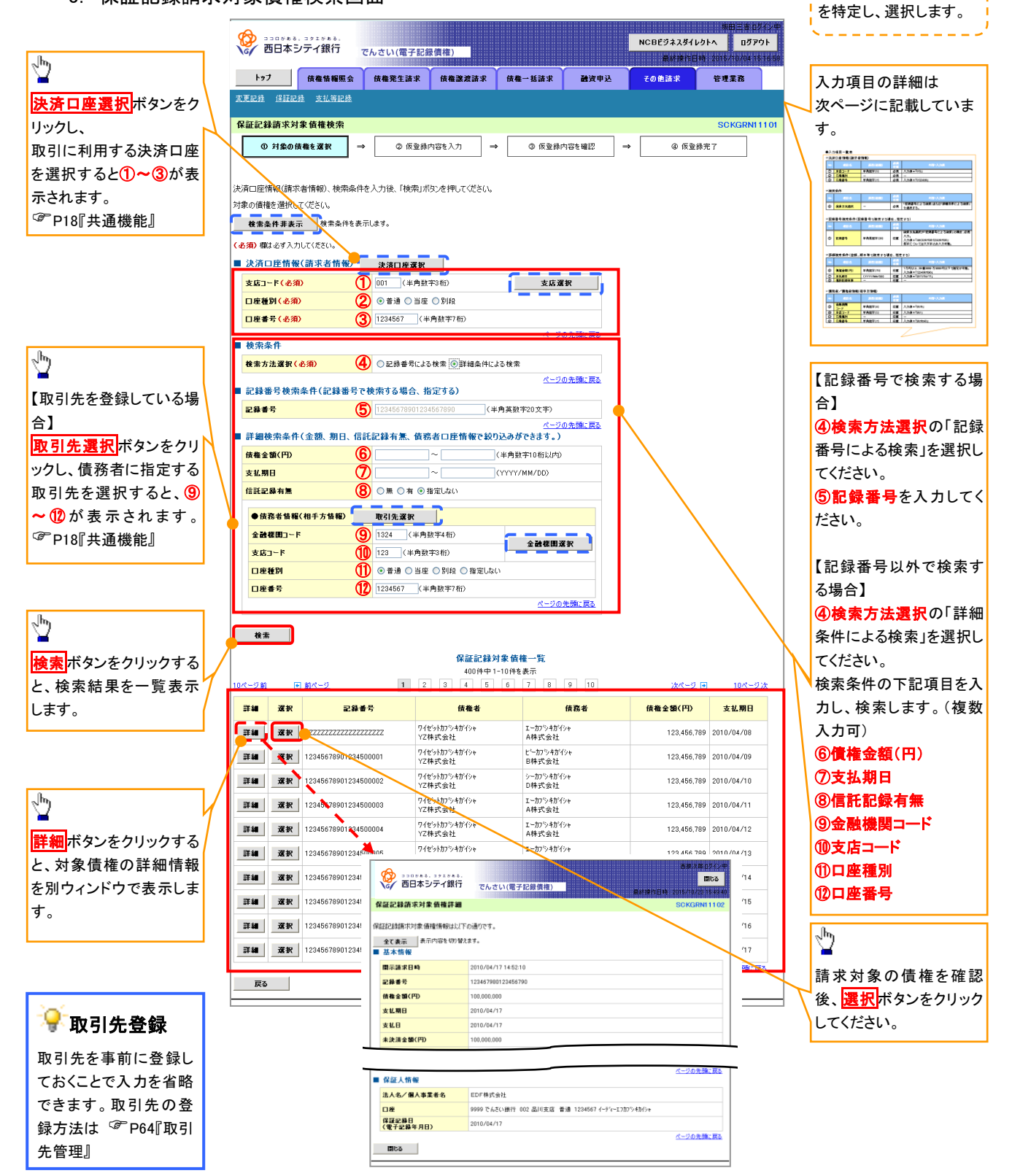

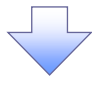

# ●入力項目一覧表

# →決済口座情報(請求者情報)

| No | 項目名   | 属性(桁数)  | 必須<br>任意 | 内容・入力例        |
|----|-------|---------|----------|---------------|
| 1  | 支店コード | 半角数字(3) | 必須       | 入力例=「012」     |
| 2  | 口座種別  | —       | 必須       | ラジオボタンにて選択する。 |
| 3  | 口座番号  | 半角数字(7) | 必須       | 入力例=「0123456」 |

## ◆ 検索条件

| No | 項目名    | 属性(桁数) | 必須<br>任意 | 内容・入力例                                               |
|----|--------|--------|----------|------------------------------------------------------|
| 4  | 検索方法選択 | _      | 必須       | ラジオボタンにて選択する。<br>「記録番号による検索」または「詳細条件による検索」<br>を選択する。 |

### ◆記録番号検索条件(記録番号で検索する場合、指定する)

| No | 項目名  | 属性(桁数)    | 必須<br>任意 | 内容・入力例                                                                             |
|----|------|-----------|----------|------------------------------------------------------------------------------------|
| 5  | 記録番号 | 半角英数字(20) | 任意       | 検索方法選択が「記録番号による検索」の場合、必須<br>入力。<br>入力例=「ABC45678901234567890」<br>英字については大文字のみ入力可能。 |

## ★詳細検索条件(金額、期日、信託記録有無、債務者口座情報で絞り込みができます。)

| No         | 項目名     | 属性(桁数)       | 必須<br>任意 | 内容・入力例                                                |
|------------|---------|--------------|----------|-------------------------------------------------------|
| 6          | 債権金額(円) | 半角数字(10)     | 任意       | 1 円以上、99 億 9999 万 9999 円以下で指定が可能。<br>入力例=「1234567890」 |
| $\bigcirc$ | 支払期日    | (YYYY/MM/DD) | 任意       | 入力例=「2011/05/11」                                      |
| 8          | 信託記録有無  | -            | 任意       | ラジオボタンにて選択する。                                         |

### ◆債務者情報(相手方情報)

| No   | 項目名         | 属性(桁数)  | 必須<br>任意 | 内容・入力例        |
|------|-------------|---------|----------|---------------|
| 9    | 金融機関<br>コード | 半角数字(4) | 任意       | 入力例=「9876」    |
| 10   | 支店コード       | 半角数字(3) | 任意       | 入力例=「987」     |
| 1    | 口座種別        | -       | 任意       | ラジオボタンにて選択する。 |
| (12) | 口座番号        | 半角数字(7) | 任意       | 入力例=「9876543」 |

/ \_

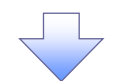

### 4. 保証記録請求仮登録画面

|                                  |                                                                      |        | 必要に応じて、                                 |
|----------------------------------|----------------------------------------------------------------------|--------|-----------------------------------------|
| A                                | 境田三古ログイン中                                                            |        | ① <b>請求者 Ref No</b> (任意)                |
| 🥳 西日本シティ銀行 🦷                     | NCBE942841051へ ロクアウト                                                 |        | (半色茁粉字 40 好))※1                         |
|                                  | #691#1EH-6212U(02/10/04 10/10/09)                                    |        | (十月天致于 40 们以内)                          |
| トップ 債権情報照会                       | 債権発生請求 債権譲渡請求 債権一括請求 融資申込 その他請求 管理業務                                 |        | を入力してください。                              |
| <u>変更記録 保証記録 支払等記録</u>           |                                                                      |        | ※1 :英字については大文字のみ入力                      |
| 四打扫험建士在改改                        | ROVODNA 4 00                                                         |        | 可能です 記号についてけ ()- のみ                     |
| 休祉記録前水说豆錄                        | SUKGRNITIUS                                                          |        |                                         |
| <ol> <li>① 対象の債権を選択 →</li> </ol> | ② 仮登録内容を入力         →         ③ 仮登録内容を確認         →         ④ 仮登録方字    | N      | 人力可能です。                                 |
|                                  |                                                                      | / 1    |                                         |
| 仮登録する内容を入力し、「仮登録の確認              | ∧ (式な)を押してくださ()。                                                     | / 1    |                                         |
| (必須)欄は必ず入力してください。                |                                                                      | · .    | ⊇ 善善⇒ 老 Pof No                          |
| 全て表示 表示内容を切り替えます。                |                                                                      |        | ず 調水白 Ket.ivo.                          |
| ■ 決済口座情報(請求者情報)                  |                                                                      |        | お家様とお取引先とで請求を管理する                       |
| 利用者番号                            | 123456789                                                            |        |                                         |
| 注まなノ風まま要素な                       | エービーシー カフジキからシャ                                                      |        | ためのノリー人力棟です。注义書番号                       |
|                                  | ABC株式会社                                                              |        | や請求書番号の入力が可能です。                         |
|                                  | \$*(ffI(ff))?*                                                       |        |                                         |
| 部署名等                             | 第一宮栗部                                                                | 1      |                                         |
| 口座                               | 9999 でんさい銀行 001 東京支店 普通 1234567 エービーシー ダイイチェイキョウフ <sup>・</sup> メイキイチ |        | 2 hrg                                   |
| 請求者Bef No                        | (半角革教字40文字以内)                                                        |        | <b>¥</b>                                |
| 「諸求者Ref.No.」はお客様とお取引先とで言         |                                                                      |        | 【取引先を登録している場合】                          |
|                                  | <u>ページの先開に戻る</u>                                                     |        | 取りた選択がたないかり                             |
| ■ 頂惟頂報                           |                                                                      |        |                                         |
| ●基本情報                            |                                                                      |        | 保証人に指定する取引先を選択する                        |
| 記錄番号                             | 12345678901234500000                                                 | _ /    | と、2~7が表示されます。                           |
| <b>債権金額(円)</b>                   | 12,323,234                                                           | 1      | <sup>②</sup> P18『共通機能』                  |
| 支払期日                             | 2010/10/19                                                           | L      |                                         |
| 異美由立                             | *                                                                    |        |                                         |
| AMTI                             | ページの学校に定る                                                            |        |                                         |
|                                  |                                                                      |        | վեր                                     |
| ●債務者情報                           |                                                                      |        | $\mathbf{Y}$                            |
| 法人名/個人事業者名                       | ABC株式会社                                                              |        | 【取引失を登録」ていたい提会】                         |
| 口座                               | 9999 でんさい銀行 001 東京支店 普通 1234567 エービーシー ダイイチェイキョウブ メイキイチ              | /      |                                         |
|                                  | ページの先頭に戻る                                                            |        | 直接人力 <mark>ナエックホックス</mark> にナエックを       |
|                                  |                                                                      |        | 入れ、保証人情報(請求先情報)の                        |
| ●保証人情報                           |                                                                      | ト      | ②利田者番号(半角革数字9文字)                        |
| 法人名/個人事業者名                       | ABC株式会社                                                              |        |                                         |
| 口座                               | 9999 でんさい銀行 001 東京支店 普通 1234567 エービーシー ダイイチエイキョウファメイキイチ              |        |                                         |
| (電子記錄年月日)                        | 2010/04/17                                                           |        | (4)支店コード(半角数字3桁)                        |
|                                  | <u>ページの先職に戻る</u>                                                     |        | ⑤口座種別                                   |
| ■ 保証記録情報                         |                                                                      |        | ⑥口应悉号(半角数字7折)                           |
| ●保証人情報(請求先情報)                    | 取引先選択 口 直接入力                                                         |        |                                         |
| 「取引先選択」ボタンから、事前に存在確              | 2を済ませたお取引兄倫戦後へ刀できます。                                                 |        | ①取引先登録名(主用 60 义子以内)                     |
| 利用者番号(必須) (2)                    | 123456789 (半角英数字9文字)                                                 |        | を入力してください。                              |
| 金融機関コード(必須) 3                    | 0001 (半角数字4桁)                                                        |        |                                         |
| 支店コード(必須) (4)                    | 001 (半角数字3桁)                                                         |        |                                         |
| D座種別(必須) (5)                     | ◎ 普通 ◎ 当座 ◎ 別段                                                       |        |                                         |
| 口座番号(必須) 6                       | 1234567 (半角数字7桁)                                                     |        |                                         |
| 取引先登録名 7                         | (全角60文字以内)                                                           | /      | 承認者へ連絡事項等がある場合は、                        |
|                                  | ・ 単 ☆ ヘノリを増ポしている場合は、「 取らけた堂 師名」を ヘガする 必要があります。<br>ページの 生頭 - 声。       | 4      | (8)コメント(仟意)(全半角 250 文字以)                |
| ■ 申請情報                           |                                                                      |        |                                         |
| 担当者                              | 担当者 山田 寿朗                                                            |        | <b>ドコ/ で//ノリレ (//このい。</b>               |
|                                  | 保証記録を請求しました。                                                         |        |                                         |
| <b>8</b> אעצב                    |                                                                      |        |                                         |
|                                  | (250文字以内)                                                            |        |                                         |
|                                  | ページの先頭に戻る                                                            | , r    |                                         |
| 戻る 仮登録の確認へ                       |                                                                      |        | <sub>Հ</sub> /mյ                        |
|                                  |                                                                      |        | ¥                                       |
|                                  |                                                                      |        | 入力の完了後、                                 |
|                                  |                                                                      | $\neg$ | 仮登録の確認へ ボタンをクリックレイ                      |
|                                  |                                                                      |        |                                         |
|                                  |                                                                      | )      | たさい。                                    |
|                                  |                                                                      | L      |                                         |
|                                  |                                                                      |        |                                         |
|                                  |                                                                      |        |                                         |
|                                  |                                                                      |        |                                         |
|                                  |                                                                      |        | 🐨 取引先登録                                 |
|                                  |                                                                      |        |                                         |
|                                  |                                                                      |        | あったチョニ ひろし チャント・チョー                     |
|                                  |                                                                      |        | 取引先を事前に登録しておくことで入力                      |
|                                  |                                                                      |        | 取引先を事前に登録しておくことで入力<br>を省略できます。取引先の登録方法は |

保証記録の仮登録情報を入力します。

\_ \_ \_ \_ \_ \_

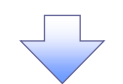

### 5. 保証記録請求仮登録確認画面

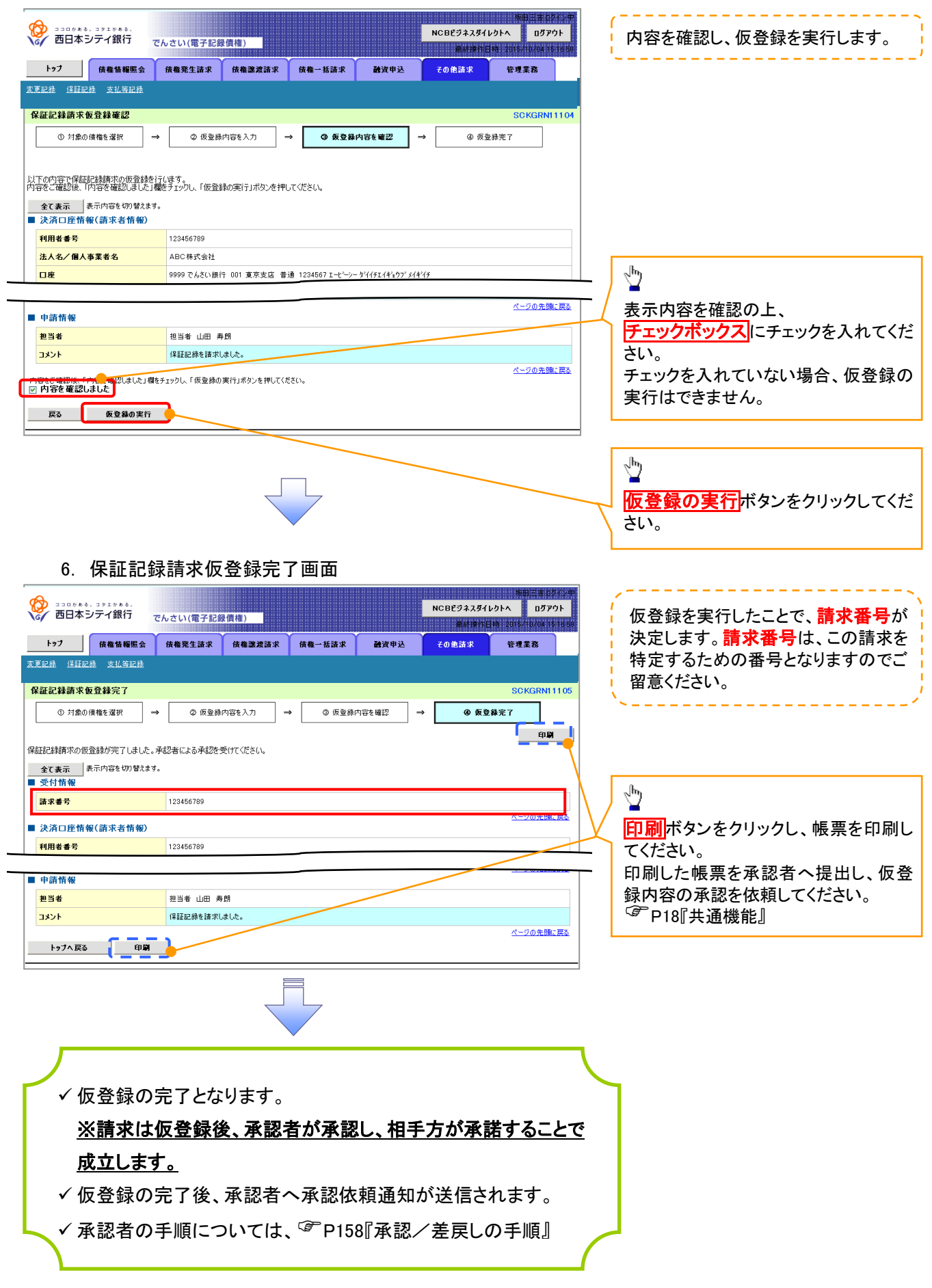

# 変更記録

�概要

- ✓「支払期日」、「債権金額」、「譲渡制限有無」を変更または、債権を削除する場合は、変更記録請 求を行います。
- ✓変更記録請求が可能なのは、(譲渡記録や保証記録等がない)発生記録のみの電子記録債権です。
- ✓ 担当者は必要な項目を入力し、仮登録を行います。承認者が仮登録を承認することで相手方に自身が保有している電子記録債権の変更の承諾を依頼します。
- ✓変更記録請求は、対象債権の債権者、もしくは、債務者から請求が可能です。ただし、承諾依頼 通知日から記録予定日の5銀行営業日後(記録予定日当日含む)までの間に相手方からの承諾 回答が必要です。

否認された場合または、上記期間内に相手方からの回答がない場合は無効となります。

**❖**事前準備

✓ 変更または削除する債権の債権情報を事前に準備してください。

▶ ログイン後、トップ画面のその他請求タブをクリックしてください。

1. その他請求メニュー画面

| ・ ショログある。コクエグある。 シュログある。 コクエグある。 コクエグある。 コクエグある。 コクエグある。 | でんさい(電子記録                                   | ē債権)                              |               |      | NCBビジネスダイI<br>最終操作目 | 坂田三吉 ログイン中<br>/クトへ ログアウト<br>特:2016/10/04 1616 59 |   | z <sup>h</sup> y         |
|----------------------------------------------------------|---------------------------------------------|-----------------------------------|---------------|------|---------------------|--------------------------------------------------|---|--------------------------|
| トップ 債権情報照会                                               | 債権発生請求                                      | 債権譲渡請求                            | 債権一括請求        | 融资申込 | その他請求               | 管理業務                                             | 1 | ■<br>変更記録ボタンをクリックしてください。 |
| <u>変更記録 注記記録 支払等記録</u><br>その他請求メニュー                      |                                             |                                   |               |      |                     | SCCMNU12600                                      |   |                          |
| ■ その他請求火ニュー<br>文更記録<br>(#証記録<br>支払等記録                    | 「貫権の取消/変更を行い<br>「債権に対する保証記録(<br>全酸根関での自動送金で | \ます。<br>単独)を依頼します。<br>でなく、利用者間での∃ | 2.仏箏記録を登録します。 | •    |                     |                                                  |   |                          |
|                                                          |                                             | F                                 |               |      |                     |                                                  |   |                          |

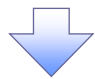

2. 変更記録メニュー画面

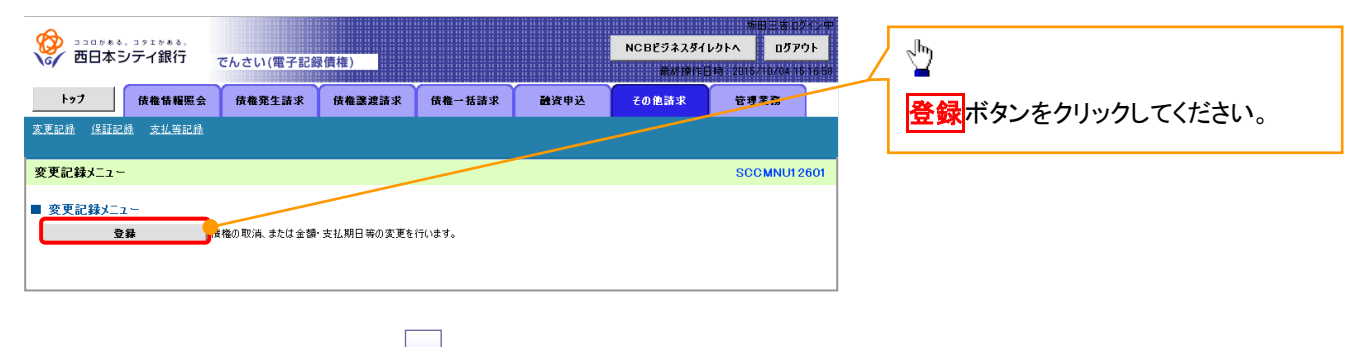

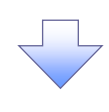

### 3. 変更記録請求対象債権検索画面

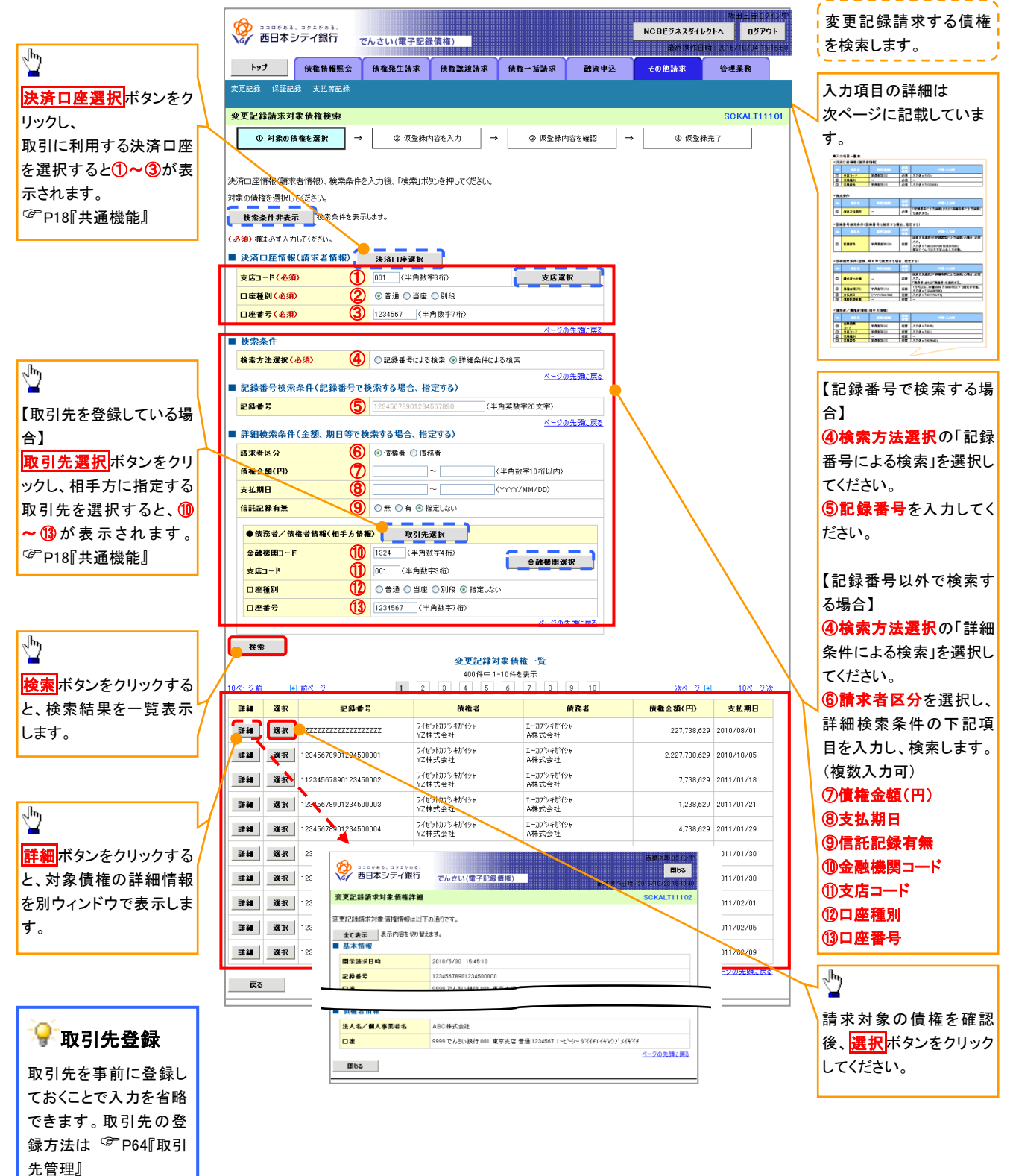

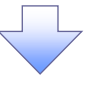

# ●入力項目一覧表

# ◆決済口座情報(請求者情報)

| No | 項目名   | 属性(桁数)  | 必須<br>任意 | 内容・入力例        |
|----|-------|---------|----------|---------------|
| 1  | 支店コード | 半角数字(3) | 必須       | 入力例=「012」     |
| 2  | 口座種別  | —       | 必須       | ラジオボタンにて選択する。 |
| 3  | 口座番号  | 半角数字(7) | 必須       | 入力例=「0123456」 |

## ◆ 検索条件

| No | 項目名    | 属性(桁数) | 必須<br>任意 | 内容・入力例                                               |
|----|--------|--------|----------|------------------------------------------------------|
| 4  | 検索方法選択 | _      | 必須       | ラジオボタンにて選択する。<br>「記録番号による検索」または「詳細条件による検索」<br>を選択する。 |

# ◆記録番号検索条件(記録番号で検索する場合、指定する)

| No | 項目名  | 属性(桁数)    | 必須<br>任意 | 内容・入力例                                                                             |
|----|------|-----------|----------|------------------------------------------------------------------------------------|
| 5  | 記録番号 | 半角英数字(20) | 任意       | 検索方法選択が「記録番号による検索」の場合、必須<br>入力。<br>入力例=「ABC45678901234567890」<br>英字については大文字のみ入力可能。 |

# ★詳細検索条件(金額、期日等で検索する場合、指定する)

| No | 項目名     | 属性(桁数)       | 必須<br>任意 | 内容・入力例                                                                  |
|----|---------|--------------|----------|-------------------------------------------------------------------------|
| 6  | 請求者区分   | _            | 任意       | ラジオボタンにて選択する。<br>検索方法選択が「詳細条件による検索」の場合、必須<br>入力。<br>「債務者」または「債権者」を選択する。 |
| 1  | 債権金額(円) | 半角数字(10)     | 任意       | 1 円以上、99 億 9999 万 9999 円以下で指定が可能。<br>入力例=「1234567890」                   |
| 8  | 支払期日    | (YYYY/MM/DD) | 任意       | 入力例=「2011/05/11」                                                        |
| 9  | 信託記録有無  | -            | 任意       | ラジオボタンにて選択する。                                                           |

## ◆債務者/債権者情報(相手方情報)

| No | 項目名         | 属性(桁数)  | 必須<br>任意 | 内容・入力例        |
|----|-------------|---------|----------|---------------|
| 10 | 金融機関<br>コード | 半角数字(4) | 任意       | 入力例=「9876」    |
| 1  | 支店コード       | 半角数字(3) | 任意       | 入力例=「987」     |
| 12 | 口座種別        | _       | 任意       | ラジオボタンにて選択する。 |
| 13 | 口座番号        | 半角数字(7) | 任意       | 入力例=「9876543」 |

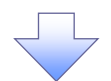

## 4. 変更記録請求仮登録画面

|                                            |                                                                    | 変更記録の仮登録情報を入力します。                             |
|--------------------------------------------|--------------------------------------------------------------------|-----------------------------------------------|
| トップ 債権情報照会                                 | 病病(新)に用 にはのののの 1 800<br>(法権発生請求 伝権) 法請求 融資申込 その他請求 管理業務            |                                               |
| 変更記錄 保証記錄 支払等記錄                            |                                                                    | 必要に広じて                                        |
| 交更記錄請求仮登録                                  | SCKALT11103                                                        | 必安に心して、<br>①建立者 PofNa (灯音)                    |
|                                            |                                                                    |                                               |
|                                            |                                                                    | (千円央数子 40 桁以内)***                             |
|                                            |                                                                    | を人力してください。                                    |
| し、位置録する内容を入力し、「仮置録の確認<br>(必須)欄は必ず入力してください。 | ヘリホタンを押してくたさい。                                                     | ※1:英字については大文字のみ入力                             |
| 全て表示表示内容を切り替えます。                           |                                                                    | 可能です。記号については <u>()</u> - のみ                   |
| ■ 決済口座情報(請求者情報)                            | / /                                                                | 入力可能です。                                       |
| 利用者書号                                      | 123456789                                                          |                                               |
| 法人名/個人事業者名                                 |                                                                    | _/                                            |
|                                            | \$*(14114197)*                                                     | ♀請求者 Ref.No.                                  |
| 部署名等                                       | 第一営業部                                                              |                                               |
| DÆ                                         | 9999 でんざい銀行 001 東京支店 普通 1234567 エービーシー ゲイイチェイキャウア・メイキイチ            | お客様とお取引先とで請求を管理する                             |
| 請求者Ref.No. 1                               | (半角英数字40文字以内)                                                      | ためのフリー入力欄です。注文書番号                             |
| 「請求者Ref.No.」はお客様とお取引先とで言                   | 青求を管理するためのフリー入力欄です。注文書や請求書の番号を入力できます。<br>ページの先頭に戻る                 | や請求書番号の入力が可能です。                               |
| ■ 債権情報                                     |                                                                    |                                               |
| ●基本情報                                      |                                                                    | 【佳佐の判除た士て担合】                                  |
| 記錄番号                                       | 12345678901234500000                                               | 【頃椎の削除を9の場合】                                  |
| <b>俵権金額(円)</b>                             | 12.323.234                                                         | ②変更内容の「債権の削除」を選択し                             |
| 発生日                                        | 2010/05/19                                                         | てください。                                        |
| 支払期日                                       | 2010/10/19                                                         | ③~⑥の入力は不要です。                                  |
| <u>議</u> 渡制限有無                             | 有                                                                  |                                               |
|                                            | ページの先頭に戻る                                                          | 【信作の本王ナナス旧人】                                  |
| ●債務者情報                                     |                                                                    |                                               |
| 法人名/個人事業者名                                 | ABC株式会社                                                            | ②変更内容の「頃日値の変更」を選択                             |
| DĒ                                         | 9999 でんさい銀行 001 東京支店 普通 1224567 エービーシー ダイイチエイキョウブ メイキイチ            | してください。                                       |
|                                            | ペーシの光調に戻る                                                          | ③変更対象項目で変更を行う項目を選                             |
| ■ 変更記録情報                                   |                                                                    | 択し、選択した項目に変更後の値を入                             |
| <b>変更内容(必須)</b> 2                          | <ul> <li>○ 債権の削除</li> <li>○ 項目値の変更(変更する項目を以下からひとつ選んで入力)</li> </ul> | カしてください。                                      |
| क्रमसंक्रम (3)                             |                                                                    | ④支払期日(YYYY/MM/DD)                             |
| 支払期日 4                                     |                                                                    | ⑤債権金額(円)(半角数字 10 桁以)                          |
| (<br>債権金額(円) (5)                           | (半角数字10桁以内)                                                        |                                               |
| <b>送波制限有無</b> 6                            | ○無○有                                                               | (P)<br>②讀···································· |
|                                            | <u>ページの先頭に戻る</u>                                                   | <b>少</b>                                      |
|                                            | <ul> <li>○ 債権内容の変更(利用者属性情報以外)</li> <li>○ 原因契約の解除</li> </ul>        |                                               |
| 表面質用(必須)                                   | ◎その他(テキスト入力)                                                       | ⑦変更原因(全角 255 文字以内)を選                          |
|                                            |                                                                    | 択してください                                       |
|                                            | (全角255文字以内)                                                        | 「その他(テキスト入力)」を選択した提                           |
| 「譲渡制限有無」が「有」の場合、債権の護                       | は満先が金融機関に限定されます。<br>ページの先頭に戻る                                      |                                               |
| ■ 申請情報                                     |                                                                    | ロ、変更原因を八刀してへたらい。                              |
| 担当者                                        | 担当者ああああああああ                                                        |                                               |
| אַלאָד (8                                  |                                                                    |                                               |
|                                            | (250文字以内)                                                          | 承認者へ連絡事項等がある場合は                               |
|                                            | ページの先頭に戻る                                                          | 8つ <b>い</b> (任音)(全半角 250 文字以                  |
| 戻る 仮登録の確認へ                                 |                                                                    |                                               |
|                                            |                                                                    |                                               |
|                                            |                                                                    |                                               |
|                                            |                                                                    | <sub>ա</sub> /հդ                              |
|                                            |                                                                    | ¥                                             |
|                                            | $\prec$                                                            | 入力の完了後、                                       |
|                                            |                                                                    | <b>仮登録の確認へ</b> ボタンをクリックしてく                    |
|                                            |                                                                    | ださい。                                          |
|                                            |                                                                    |                                               |

/---->

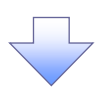

### 5. 変更記録請求仮登録確認画面

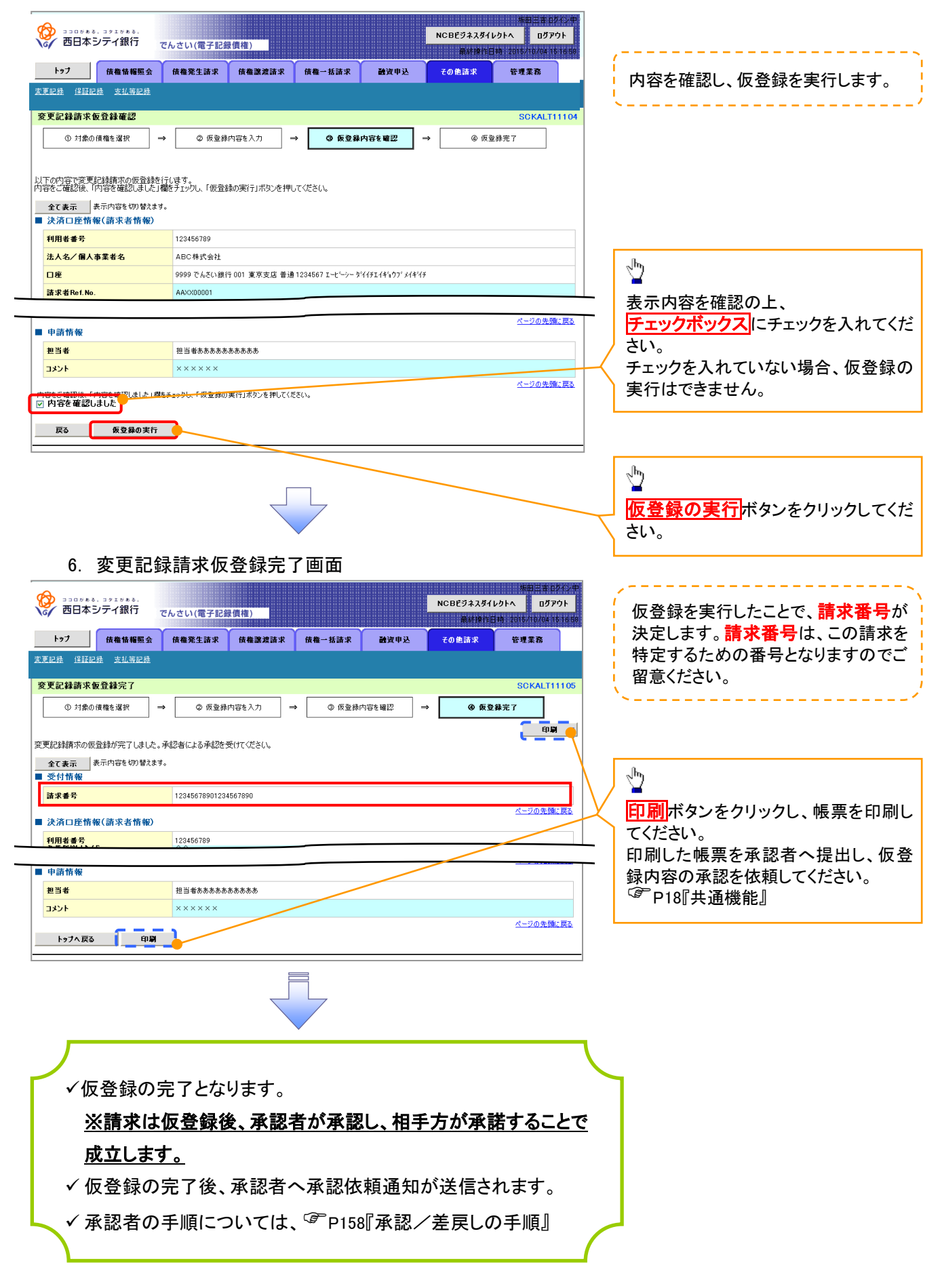

# 支払等記録

### ❖概要

- ✓ 口座間送金決済以外の方法で弁済された場合、支払等記録請求をおこなうことができます。
- ✓支払等記録請求には、「支払を行ったことによる記録請求」と「支払を受けたことによる記録請求」 があります。

 ✓ 担当者は必要な項目を入力し、仮登録を行います。「支払を行ったことによる記録請求」の場合、 仮登録後、承認者が承認し、相手方が承諾することで成立します。
 ①「支払を行ったことによる記録請求」の場合の相手方の承諾は、承諾依頼通知日から記録予定 日の 5 銀行営業日後(記録予定日当日含む)までの間に相手方からの承諾回答が必要です。否 認された場合または、上記期間内に相手方からの回答がない場合は無効となります。
 ②「支払を受けたことによる記録請求」の場合、相手方の承諾回答は不要です。

▶ ログイン後、トップ画面のその他請求タブをクリックしてください。

1. その他請求メニュー画面

|                                                      | コッエがある。<br>ティ銀行                |                             | Net Ale S                        |               |         | NCBEジネスダイL          | 坂田三吉-ログイン中<br>・クトへ ログアウト                       |           |                    |
|------------------------------------------------------|--------------------------------|-----------------------------|----------------------------------|---------------|---------|---------------------|------------------------------------------------|-----------|--------------------|
|                                                      | /*****                         | でんさい(電子記録                   | (資權)                             | /18 . 15 H 15 | 74)休山 1 |                     | 84 2015/10/04 15 16 59                         |           | <u>√h</u> y        |
| 変更記錄 保証記錄                                            | 支払等記録                          | <b>以電光工</b> 副不              | 14 電話長計本                         |               | BATE    | COLENA              | 百姓来伤                                           | -         | 支払等記録ボタンをクリックしてくださ |
| その他請求メニュー                                            | •                              |                             |                                  |               |         |                     | SCCMNU12600                                    |           | い。                 |
| <ul> <li>その他請求メニュ<br/>変更定<br/>保証証<br/>支払等</li> </ul> | 2 — 行<br>2 錄 行<br>記錄 行<br>記錄 全 | 関格の取満/変更を行い<br>特徴に対する保証記録く! | はす。<br>単性)を依頼します。<br>☆なく、利用者間での支 | 北等記録を登録します。   |         |                     |                                                |           |                    |
| 0 -                                                  | ++1 年=                         |                             |                                  |               |         |                     |                                                |           |                    |
| Ζ                                                    | 又仏寺に                           | ℹ⅃ѿҞᄼᅳᆜ                     | —回回                              |               |         |                     |                                                | _         |                    |
|                                                      | コクエグある。<br>テイ銀行                | でんさい(電子記録                   | 黄作()                             |               |         | NCBEジネスダイ1<br>最終操作E | 物田三吉 ログイン中<br>ックトへ ログアウト 時、2015/10/04 15.16.59 |           | ~ <u>b</u>         |
| <b>ト</b> 9ブ                                          | 債権情報照会                         | 債権発生請求                      | 債権譲渡請求                           | 債権一括請求        | 融資申込    | その他請求               | 管理業務                                           | $\square$ | 登録ボタンをクリックしてください。  |
| 変更記録 保証記録                                            | 支払等記録                          |                             |                                  |               |         |                     |                                                | ון        |                    |
| 支払等記録メニュ                                             | -                              |                             |                                  |               |         |                     | SCCMNU12602                                    |           |                    |
| ■ 支払等記録メニ<br>登録                                      | 11-<br>B                       | 」座間送金決済(自動)                 | き金) 以外の支払等記                      | 線を登録します。      |         |                     |                                                |           |                    |

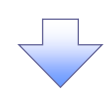

### 3. 支払等記録請求対象債権検索画面

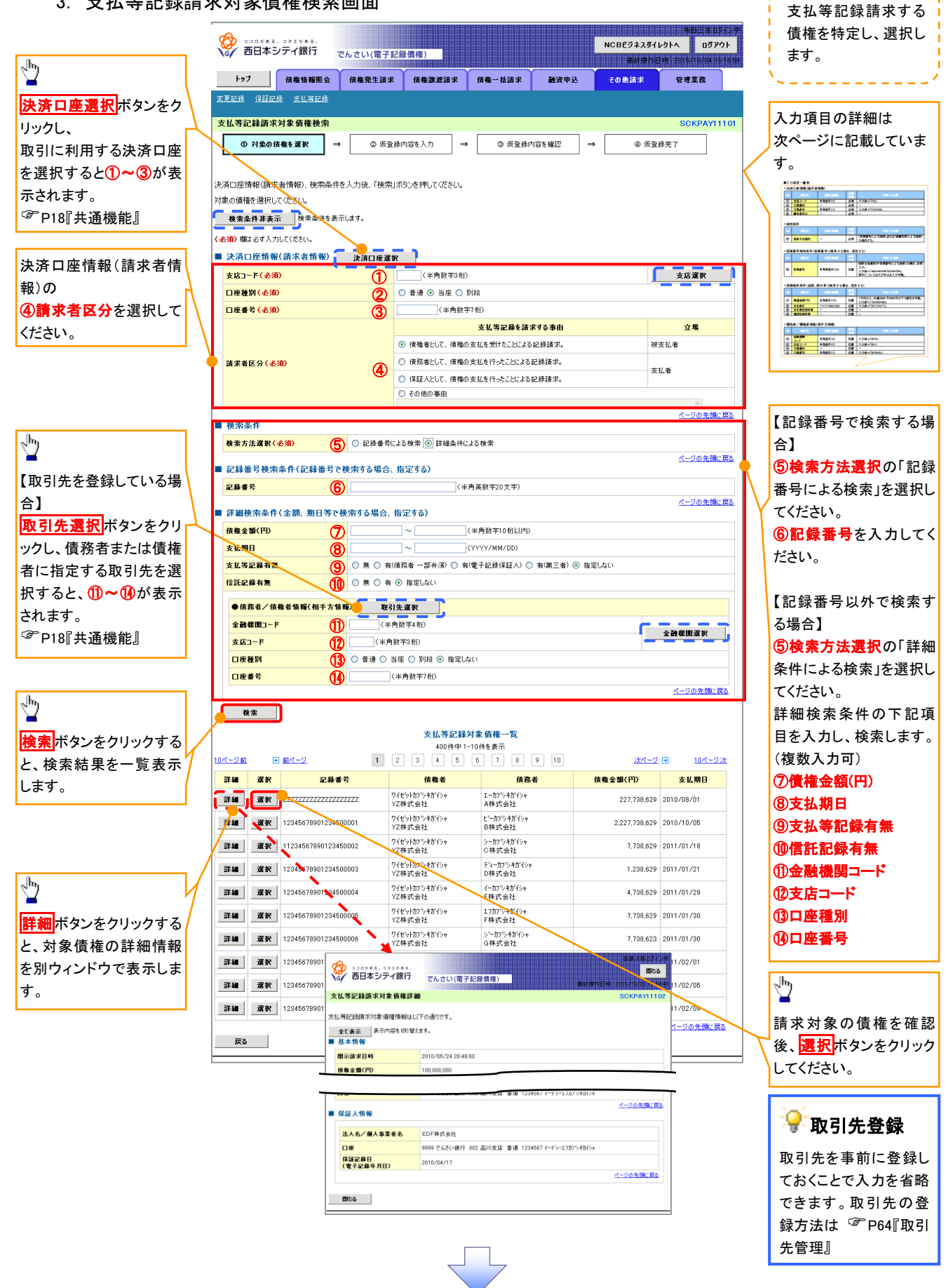

# ●入力項目一覧表

# →決済口座情報(請求者情報)

| No | 項目名   | 属性(桁数)  | 必須<br>任意 | 内容・入力例                 |
|----|-------|---------|----------|------------------------|
| 1  | 支店コード | 半角数字(3) | 必須       | 入力例=「012」              |
| 2  | 口座種別  | —       | 必須       | ラジオボタンにて選択する。          |
| 3  | 口座番号  | 半角数字(7) | 必須       | 入力例=「0123456」          |
| 4  | 請求者区分 | —       | 必須       | ラジオボタンまたは、プルダウンにて選択する。 |

### ◆検索条件

| No | 項目名    | 属性(桁数) | 必須<br>任意 | 内容・入力例                                               |
|----|--------|--------|----------|------------------------------------------------------|
| 5  | 検索方法選択 | _      | 必須       | ラジオボタンにて選択する。<br>「記録番号による検索」または「詳細条件による検索」<br>を選択する。 |

### ◆記録番号検索条件(記録番号で検索する場合、指定する)

| N | 0 | 項目名  | 属性(桁数)    | 必須<br>任意 | 内容・入力例                                                                             |
|---|---|------|-----------|----------|------------------------------------------------------------------------------------|
| 6 | ) | 記録番号 | 半角英数字(20) | 任意       | 検索方法選択が「記録番号による検索」の場合、必須<br>入力。<br>入力例=「ABC45678901234567890」<br>英字については大文字のみ入力可能。 |

# ★詳細検索条件(金額、期日等で検索する場合、指定する)

| No | 項目名     | 属性(桁数)       | 必須<br>任意 | 内容・入力例                                                |
|----|---------|--------------|----------|-------------------------------------------------------|
| 7  | 債権金額(円) | 半角数字(10)     | 任意       | 1 円以上、99 億 9999 万 9999 円以下で指定が可能。<br>入力例=「1234567890」 |
| 8  | 支払期日    | (YYYY/MM/DD) | 任意       | 入力例=「2011/05/11」                                      |
| 9  | 支払等記録有無 | -            | 任意       | ラジオボタンにて選択する。                                         |
| 10 | 信託記録有無  | -            | 任意       | ラジオボタンにて選択する。                                         |

## ◆債務者/債権者情報(相手方情報)

| No   | 項目名         | 属性(桁数)  | 必須<br>任意 | 内容・入力例        |
|------|-------------|---------|----------|---------------|
| 1    | 金融機関<br>コード | 半角数字(4) | 任意       | 入力例=「9876」    |
| (12) | 支店コード       | 半角数字(3) | 任意       | 入力例=「987」     |
| (13) | 口座種別        | —       | 任意       | ラジオボタンにて選択する。 |
| 14   | 口座番号        | 半角数字(7) | 任意       | 入力例=「9876543」 |

7

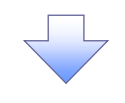

### 4. 支払等記録請求仮登録画面

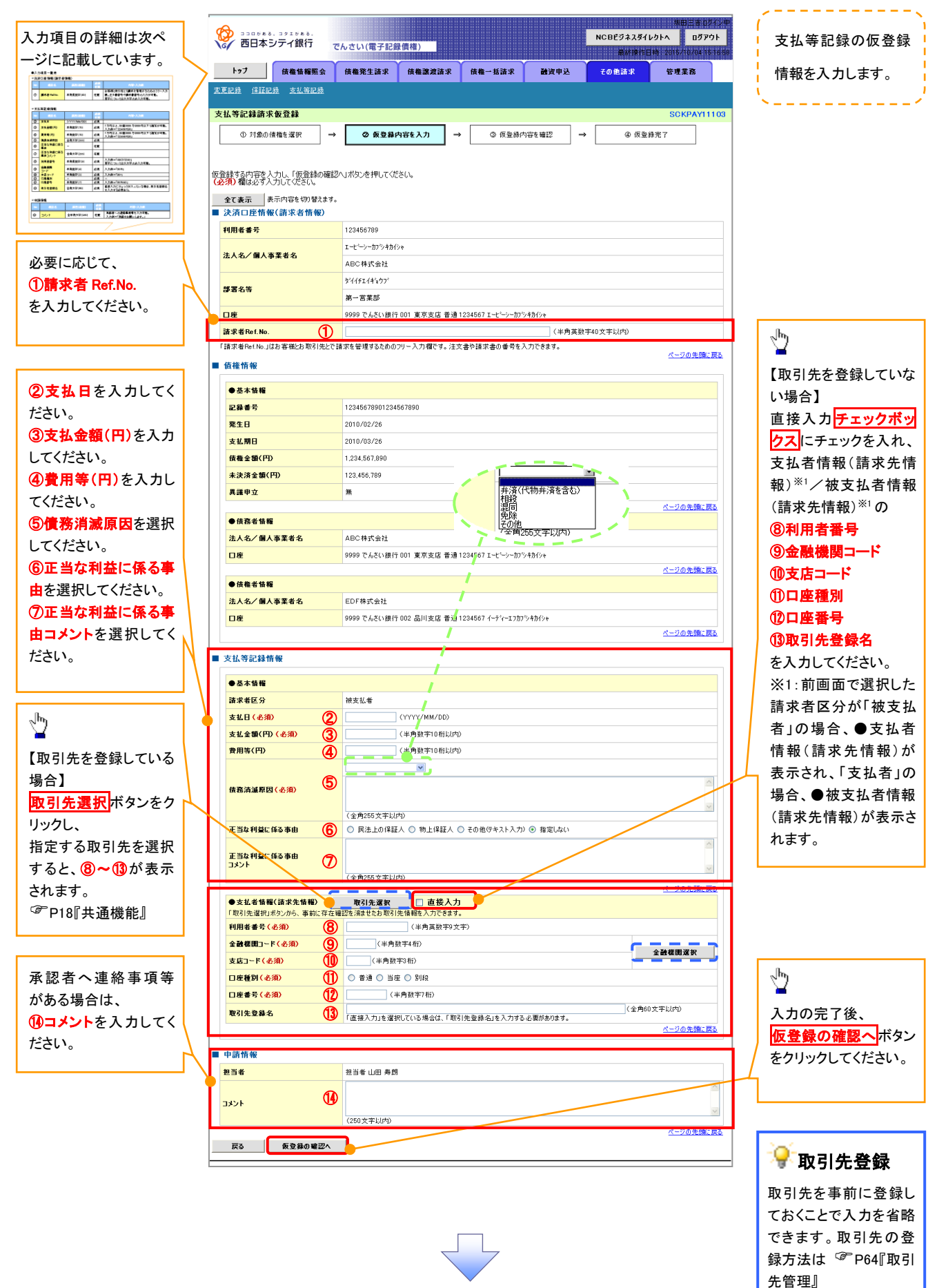

# ●入力項目一覧表

# →決済口座情報(請求者情報)

| No | 項目名         | 属性(桁数)    | 必須<br>任意 | 内容・入力例                                                                                         |
|----|-------------|-----------|----------|------------------------------------------------------------------------------------------------|
| 1  | 請求者 Ref.No. | 半角英数字(40) | 任意       | お客様とお取引先とで請求を管理するためのフリー入<br>力欄。注文書番号や請求書番号の入力が可能。<br>英字については大文字のみ入力可能。<br>記号については .()- のみ入力可能。 |

# **↓**支払等記録情報

| No         | 項目名                | 属性(桁数)       | 必須<br>任意 | 内容・入力例                                                                                                    |
|------------|--------------------|--------------|----------|----------------------------------------------------------------------------------------------------|
| 2          | 支払日                | (YYYY/MM/DD) | 必須       | 入力例=「2011/05/11」                                                                                                    |
| 3          | 支払金額(円)            | 半角数字(10)     | 必須       | 1 円以上、99 億 9999 万 9999 円以下で指定が可能。<br>期日前弁済の場合は債務全額のみ可能。<br>入力例=「1234567890」                                                                                                    |
| 4          | 費用等(円)             | 半角数字(10)     | 任意       | 0円以上、99億9999万9999円以下で指定が可能。<br>入力例=「1234567890」<br>【支払を行ったことによる記録請求の場合】<br>「請求者区分」が「保証人として、債権の支払を行ったこと<br>による記録請求。」を選択した場合、任意入力。<br>【支払を受けたことによる記録請求の場合】<br>「支払者情報」に債務者以外の情報を入力する場合、<br>任意入力。 |
| 5          | 債務消滅原因             | 全角文字(255)    | 必須       | プルダウンにて選択する。                                                                                                    |
| 6          | 正当な利益に係る<br>事由     | _            | 任意       | ラジオボタンにて選択する。<br>【支払を受けたことによる記録請求の場合】<br>「支払者情報」に第三者の情報を入力する場合のみ、<br>必須入力。                                                                                                    |
| $\bigcirc$ | 正当な利益に係る<br>事由コメント | 全角文字(255)    | 任意       | 正当な利益に係る事由が「その他(テキスト入力)」の<br>場合、必須入力。                                                                                                    |
| 8          | 利用者番号              | 半角英数字(9)     | 必須       | 入力例=「ABC012345」<br>英字については大文字のみ入力可能。                                                                                                    |
| 9          | 金融機関<br>コード        | 半角数字(4)      | 必須       | 入力例=「9876」                                                                                                    |
| 10         | 支店⊐ード              | 半角数字(3)      | 必須       | 入力例=「987」                                                                                                    |
| 1          | 口座種別               | _            | 必須       | ラジオボタンにて選択する。                                                                                                    |
| 12         | 口座番号               | 半角数字(7)      | 必須       | 入力例=「9876543」                                                                                                    |
| (13)       | 取引先登録名             | 全角文字(60)     | 任意       | 入力例=「株式会社 電子記録債権」<br>「直接入力」にチェックを入れた場合は必須入力。                                                                                                    |

### → 申請情報

| No  | 項目名  | 属性(桁数)     | 必須<br>任意 | 内容・入力例                                            |
|-----|------|------------|----------|---------------------------------------------------|
| 14) | コメント | 全半角文字(250) | 任意       | 承認者への連絡事項等を入力するためのフリー入力<br>欄。<br>入力例=「承認をお願いします。」 |

7

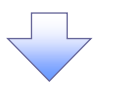

### 5. 支払等記録請求仮登録確認画面

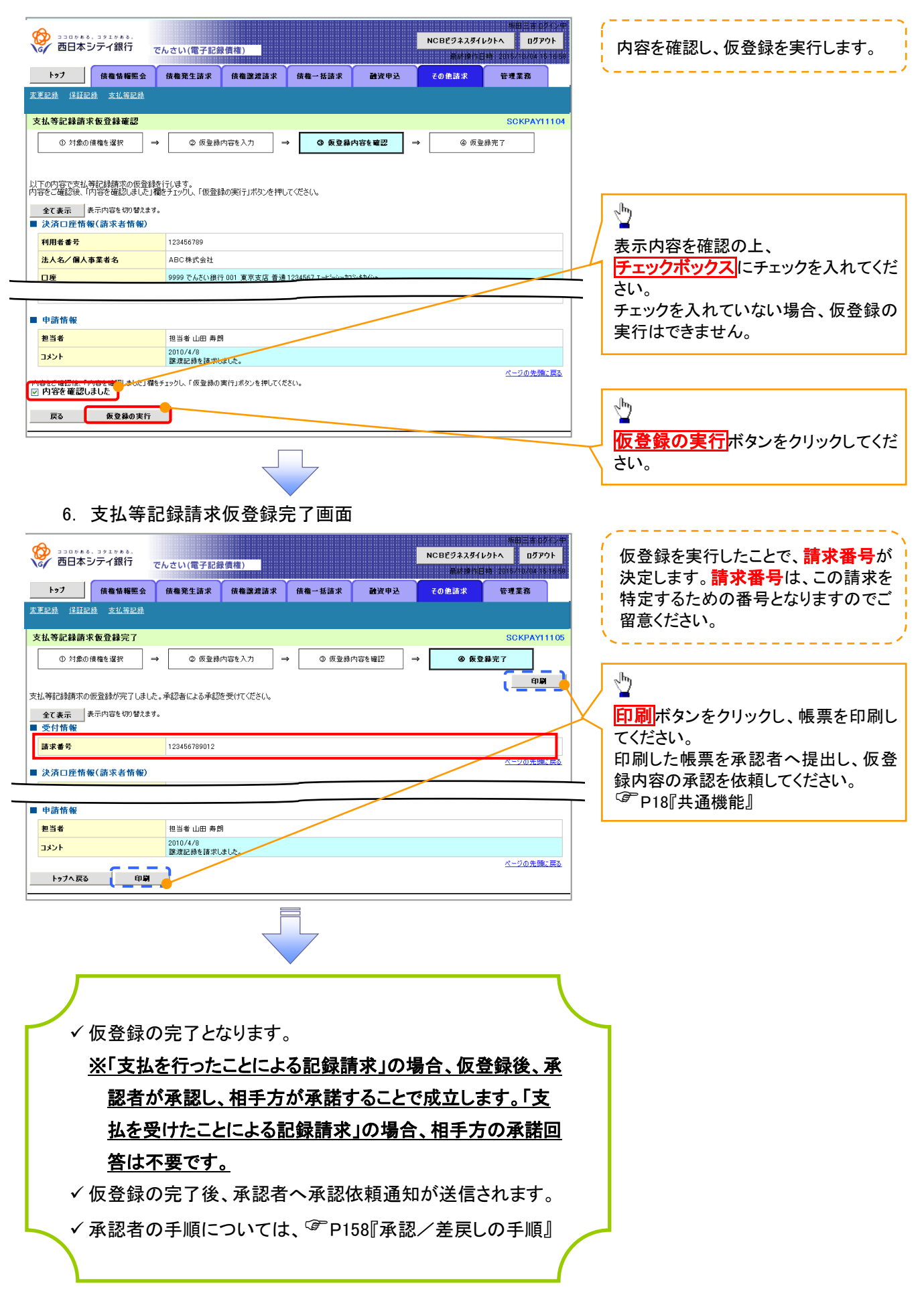

# 指定許可管理

### ❖概要

- ✓ 指定許可先を登録すると「許可先」として指定した取引先以外からの請求をエラーとする機能です。
- ✓ 担当者は必要な項目を入力し、仮登録を行います。承認者が仮登録を承認することで指定許可 登録が完了します。
- ✤事前準備
  - ✓ 取引先の情報を事前に準備してください。

# <u>指定許可登録</u>

- ▶ログイン後、トップ画面の<mark>管理業務</mark>タブをクリックしてください。
  - 1. 管理業務メニュー画面

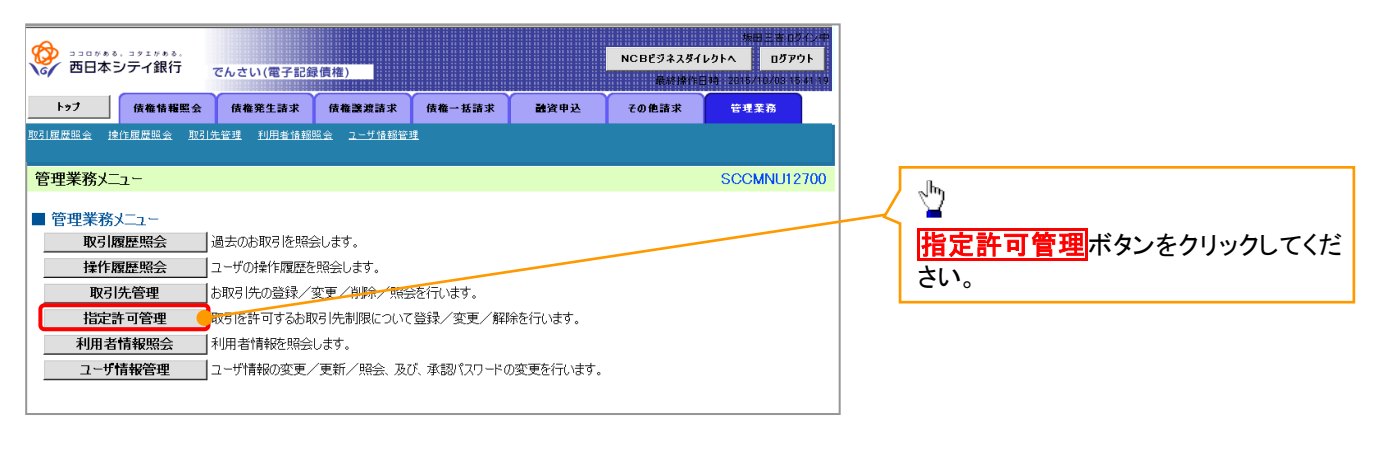

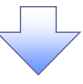

2. 指定許可管理メニュー画面

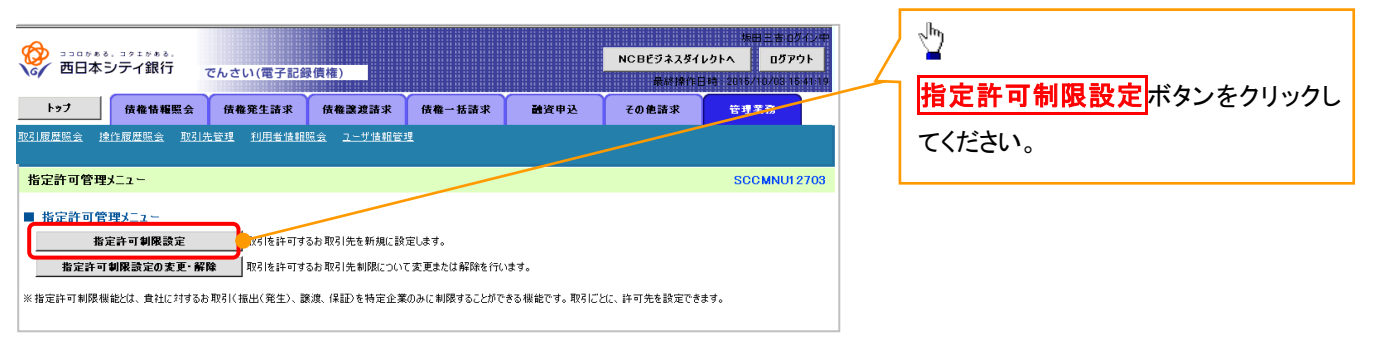

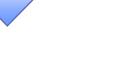

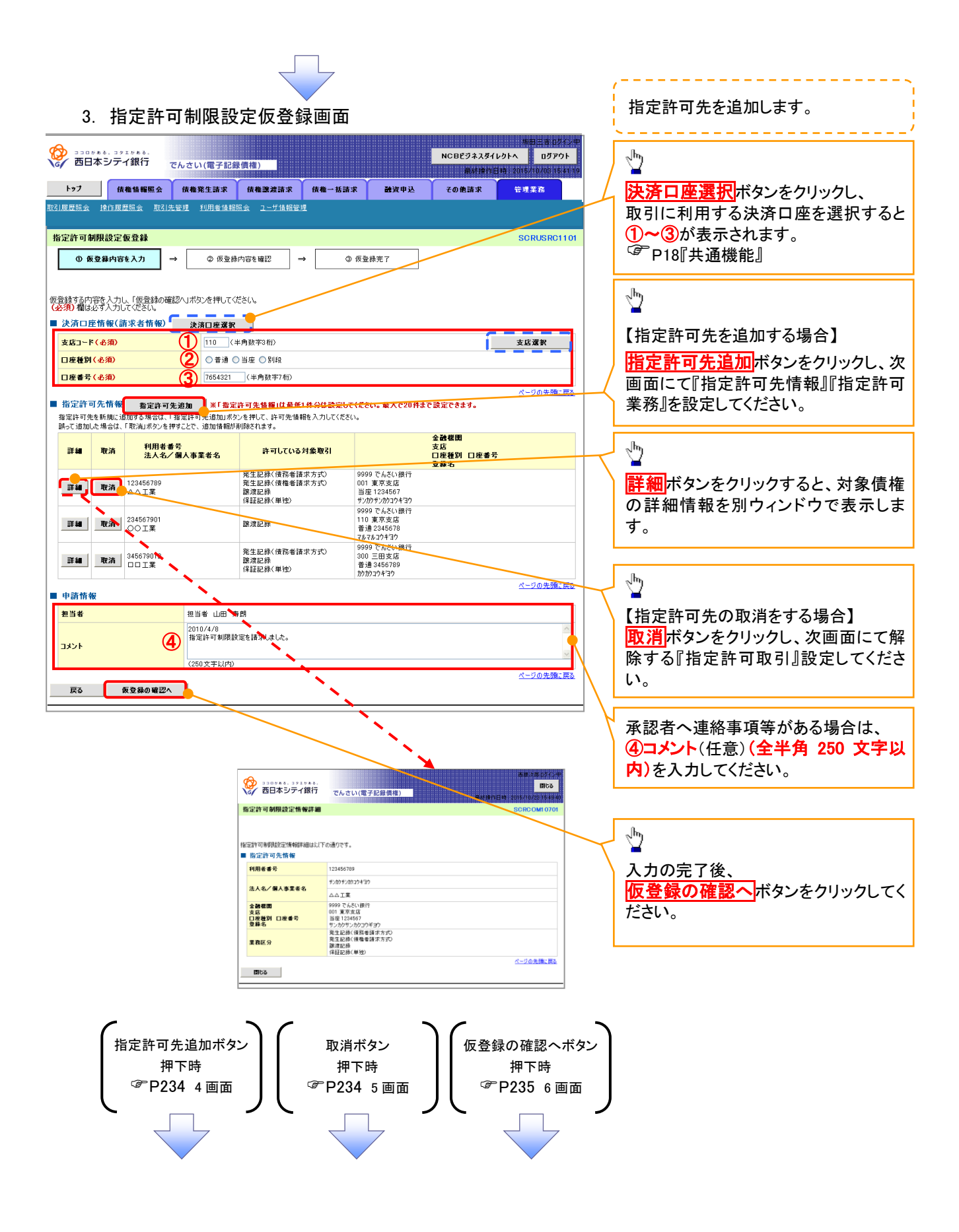

#### 【指定許可先を追加する場合】 指定許可先を追加します。 4. 指定許可制限設定情報編集画面 1 NCBビジネスダイレクトへ ログアウト ココロケキる、コクエアキる。 西日本シティ銀行 でんさい(電子記録債権) 【取引先を登録している場合】 トップ 債権情報照会 債権発生請求 債権激波請求 債権一括請求 融資申込 その他請求 管理業務 取引先選択ボタンをクリックし、 <u>10引展歴照会 操作履歴照会 取引先管理 利用者情報照会 ユーザ情報管理</u> 指定する取引先を選択すると、1~5 が表示されます。 指定許可制限設定情報編集 SCRCOMI 0601 <sup>③</sup>P18『共诵機能』 ① 指定許可制限設定情報 を編集 指定許可先に設定するお取引先の指定許可先情報を入力してください。 許可する対象お取引にチェックを入れ、「入力の反映」ボタンを押してください。 (必須)欄は必ず入力してください。 【取引先を登録していない場合】 指定許可先情報の ■ 指定許可先情報 取引先選択 ①利用者番号(半角英数字9文字) 利用者番号(必須) (1) 123456789 (半角英数字9文字) ②金融機関コード(半角数字4桁) 法人名/個人事業者名 ППТ業 金融鉄園コード(必須) (2) 0001 (半角数字4桁) ③支店コード(半角数字3桁) 金融機関選択 支店コード(必須) (3) 002 (半角数字3桁) ④口座種別 ▲ ▲ ● ⇒ ⇒ ⇒ ⇒ ⇒ ⇒ ⇒ ⇒ ⇒ ⇒ ⇒ ⇒ ⇒ ⇒ ⇒ ⇒ ⇒ ⇒ ⇒ ⇒ ⇒ ⇒ ⇒ ⇒ ⇒ ⇒ ⇒ ⇒ ⇒ ⇒ ⇒ ⇒ ⇒ ⇒ ⇒ ⇒ ⇒ ⇒ ⇒ ⇒ ⇒ ⇒ ⇒ ⇒ ⇒ ⇒ ⇒ ⇒ ⇒ ⇒ ⇒ ⇒ ⇒ ⇒ ⇒ ⇒ ⇒ ⇒ ⇒ ⇒ ⇒ ⇒ ⇒ ⇒ ⇒ ⇒ ⇒ ⇒ ⇒ ⇒ ⇒ ⇒ ⇒ ⇒ ⇒ ⇒ ⇒ ⇒ ⇒ ⇒ ⇒ ⇒ ⇒ ⇒ ⇒ ⇒ ⇒ ⇒ ⇒ ⇒ ⇒ ⇒ ⇒ ⇒ ⇒ ⇒ ⇒ ⇒ ⇒ ⇒ ⇒ ⇒ ⇒ ⇒ ⇒ ⇒ ⇒ ⇒ ⇒ ⇒ ⇒ ⇒ ⇒ ⇒ ⇒ ⇒ ⇒ ⇒ ⇒ ⇒ ⇒ ⇒ ⇒ ⇒ ⇒ ⇒ ⇒ ⇒ ⇒ ⇒ ⇒ ⇒ ⇒ 口座種別(必須) ⑤口座番号(半角数字7桁) 口座番号(必須) (6) シカクシカクコウギヨウ (全角60文字以内) ⑥登録名(任意)(全角 60 文字以内) 登錄名 を入力してください。 ■ 指定許可業務 □発生記録(債務者請求方式) □発生記録(債権者請求方式) □譲渡記録 □保証記録(単独) 戻る 入力の反映 1 許可する対象業務の チェックボックス にチェックを入れてください。 $\mathcal{D}$ 入力の反映ボタンをクリックすると前画 【指定許可先の取消をする場合】 面に戻り、指定許可先情報の一覧に反 映します。 5. 指定許可制限設定情報編集画面 NCBビジネスダイレクトへ ログアウト トップ 債権情報照会 債権発生請求 債権激波請求 債権一括請求 融資申込 その他請求 管理業務 ▼取引先登録 231度歴照会 操作履歴照会 取引先管理 利用者情報照会 ユーザ情報管理 取引先を事前に登録しておくことで入力 指定許可制限設定情報編集 SCRCOM10601 を省略できます。取引先の登録方法は 指定許可制限設定情報 を編集 <sup>③</sup>P64『取引先管理』 取消する内容を確認し、「取消の反映」ボタンを押してください。 指定許可先情報 利用者番号 123456789 $\mathcal{D}$ 法人名/個人事業者名 ロロエ葉 金融機関コード 0001 取消の反映ボタンをクリックすると前画 支店コード 002 面に戻り、指定許可先情報の一覧に反 口座種別 普通 1234567 口座番号 映します。 登録名 ショカショカカコウギョウ 発生記録(債務者請求方式) 発生記録(債権者請求方式) 譲渡記録 保証記録(単独) 業務区分 ページの先頭に戻る ■ 指定許可業務 □発生記録(債務者請求方式) □発生記録(債権者請求方式) □譲渡記録 □保証記録(単独) 戻る 取清の反映

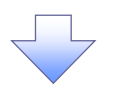

### 6. 指定許可制限設定仮登録確認画面

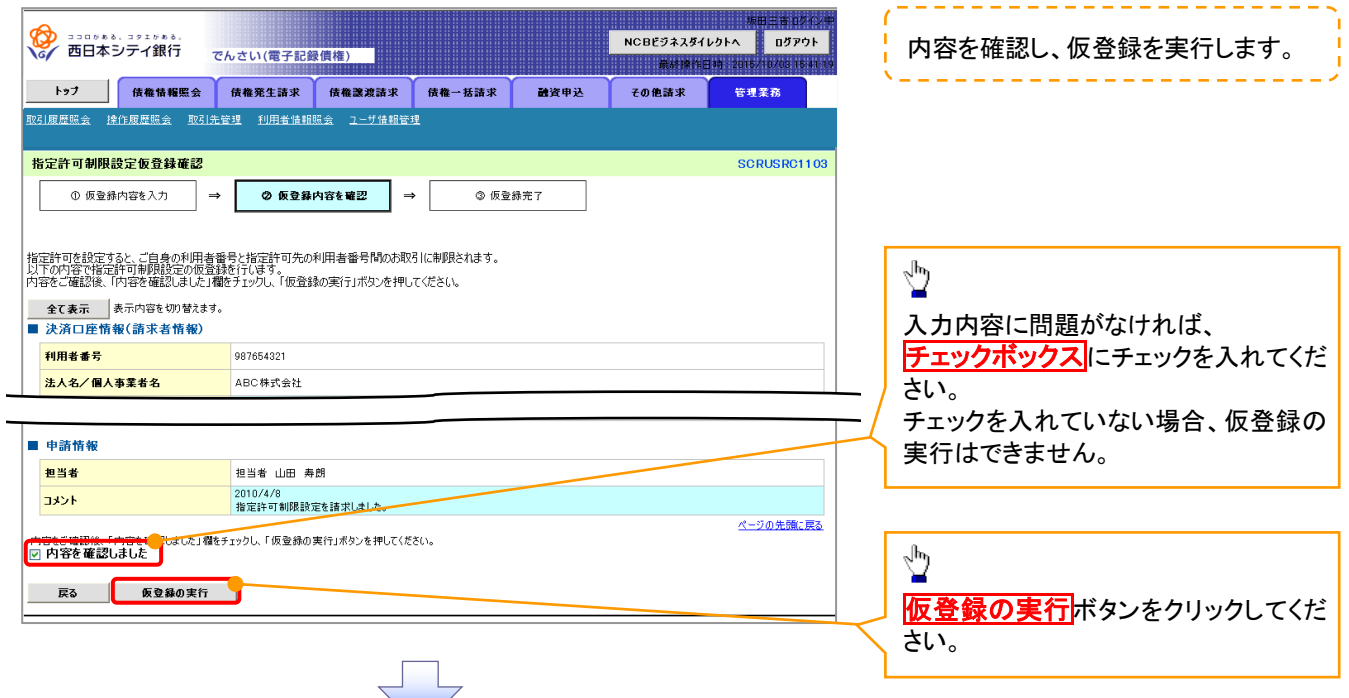

### 7. 指定許可制限設定仮登録完了画面

| 田田市市2543-2*     田田市市2543-2*     西日本シテイ銀行     でんさい(電子記録信格)     たり     でんさい(電子記録信格)     たの     でんさい(電子記録信格)     たの     でんさい(電子記録信格)     たの     でんさい(電子記録信格)     たの     には、     の     には、     の     には、     の     には、     の     には、     の     には、     の     には、     の     には、     の     には、     の     には、     の     には、     の     の     の     には、     の     の | 仮登録を実行したことで、 <b>請求番号</b> が<br>決定します。 <b>請求番号</b> は、この請求を<br>特定するための番号となりますのでご<br>留意ください。 |  |  |  |  |  |
|----------------------------------------------------------------------------------------------------|------------------------------------------------------------------------------------------|--|--|--|--|--|
| ① 仮登録内容を入力 → ② 仮登録内容を確認 → ③ <b>仮登録完 7</b> 日間     指定許可制限設定請求の仮登録が完了しました。承認者による承認を受けて代さい。     全て表示 表示内容を切替えます。     受付情報     諸求者号 123450789     べージの先識:民為                                                                                                    | 印刷ボタンをクリックし、帳票を印刷してください。   印刷した帳票を承認者へ提出し、仮登録の容の承認を依頼してください。                             |  |  |  |  |  |
| 申請情報           担当者           1.3シト           指定計可制即設定結束しました。           と010/4/8           1.3シト           1.57人戻る           印刷                                                                                                    | <sup>(397</sup> P18『共通機能』                                                                |  |  |  |  |  |
| ✓仮登録の完了となります。                                                                                                    |                                                                                          |  |  |  |  |  |
| ※請求の完了は承認者の承認が完了した時点となります。<br>√仮登録の完了後、承認者へ承認依頼通知が送信されます。<br>√承認者の手順については、 <sup>②</sup> P158『承認/差戻しの手順』                                                                                                    |                                                                                          |  |  |  |  |  |

# <u>指定許可変更·解除</u>

▶ ログイン後、トップ画面の管理業務タブをクリックしてください。

1. 管理業務メニュー画面

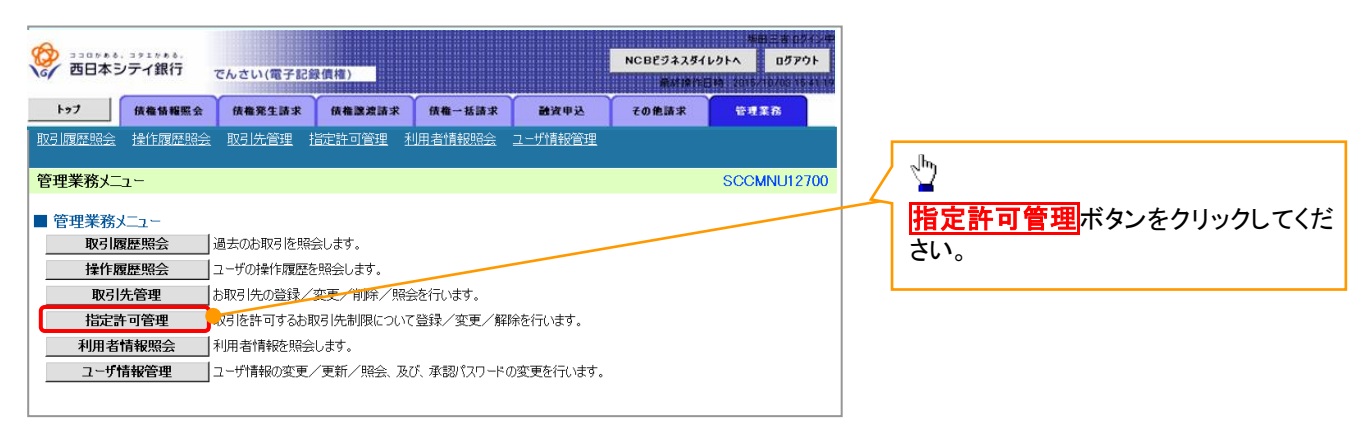

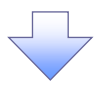

2. 指定許可管理メニュー画面

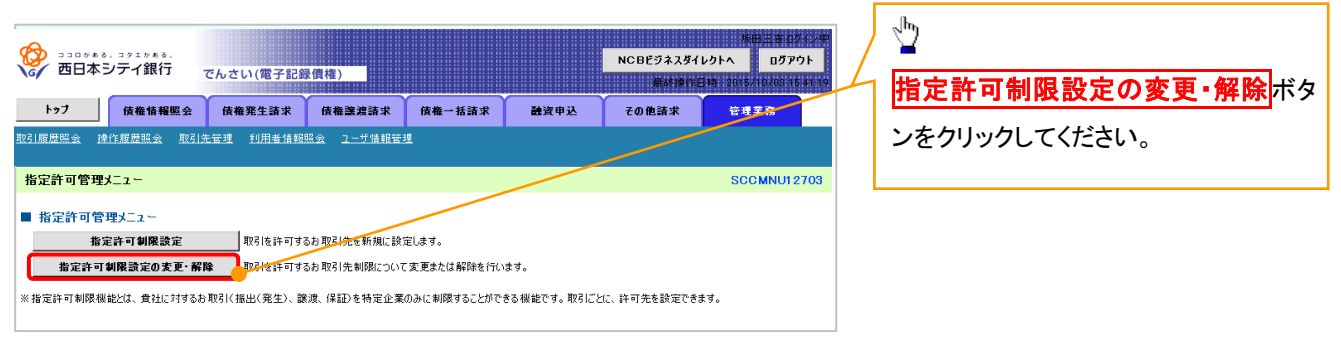

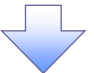

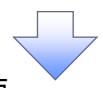

3. 指定許可先検索画面

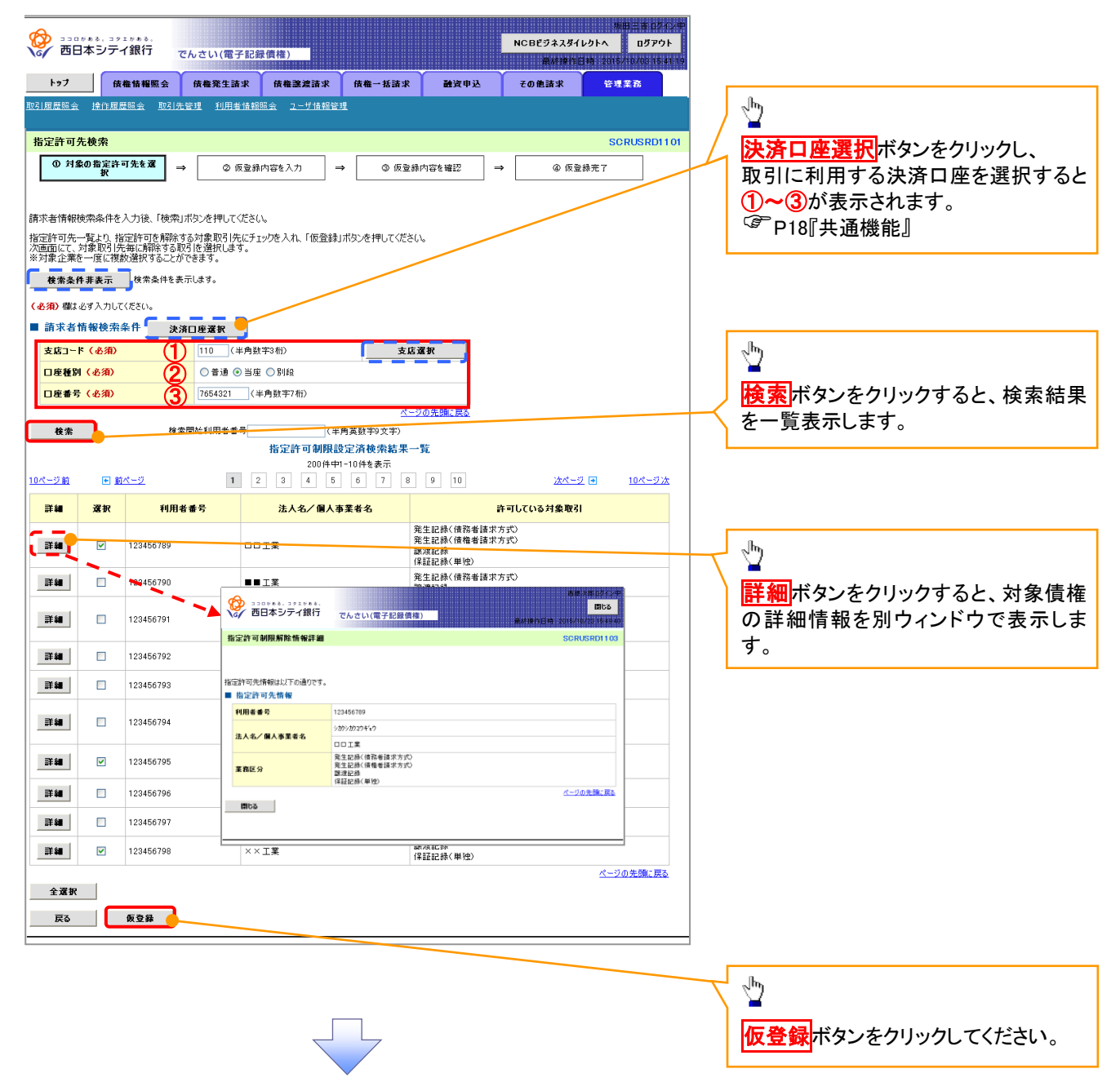

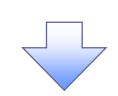

## 4. 指定許可制限解除仮登録画面

|                                        |                                                                       |                                            | 坂田三吉 ログインギ<br>NCBEジネスダイレクトへ ログアウト                 |                        |
|----------------------------------------|-----------------------------------------------------------------------|--------------------------------------------|---------------------------------------------------|------------------------|
|                                        | でんさい(電子記)                                                             |                                            | ₩₩₩1日時:2015/10/03154119                           |                        |
|                                        | <ul> <li>会 積 種 発 生 請 求</li> <li>取 引 先 管理</li> <li>利 用 者 情報</li> </ul> | 横確認濃請求                                     | 離資単込 その把請求 管理業務                                   |                        |
| 化宁苏可加图 经路存 改改                          |                                                                       |                                            | CODUCTION                                         |                        |
| 自走計 可制限解除 医豆科                          |                                                                       |                                            |                                                   |                        |
|                                        |                                                                       |                                            |                                                   |                        |
| 仮登録する内容を入力し、「仮登録                       | 見の確認へJボタンを押してく                                                        | ださい。                                       |                                                   |                        |
| 全て表示 表示内容を切りす                          | 書えます。                                                                 |                                            |                                                   |                        |
| ■ 決済口座情報(請求者情                          | 報)                                                                    |                                            |                                                   | 「「「「「「「「」」」」「「」」「「」」」」 |
| 利用者 番亏 法人名/個人事業者名                      | 123456789<br>ABC株式会社                                                  |                                            |                                                   |                        |
|                                        | 9999 でんさい銀行                                                           | 行 001 東京支店 普通 1234567 エーピーシ                | - ኇዣイチェイキኈりブメイギイチ                                 |                        |
| ■ 指定許可制限解除対象-                          | - <b>E</b>                                                            |                                            | ページの先頭に戻る。                                        |                        |
| 「選択」ボタンより、対象お取引先:<br>誤って解除した場合は、「取消」ボタ | 着定許可を設定解除する取引<br>により制限解除した内容を用                                        | 引を選択します。<br>取消できます。                        | -                                                 | • •                    |
| ·····································  | 目者番号                                                                  | 王政区公                                       | 金融 <b>楼</b> 图<br>支店                               |                        |
| ALIX INTA 法                            | A/ 個人事業者名                                                             | 来初にカ                                       | 口座種別 口座番号<br>登録名                                  |                        |
| 選択 取消 1234567                          | 39                                                                    | 消 発生記録(債務看請求方式)<br>発生記録(債権者請求方式)<br>消 譲渡記録 | UUU1 ¥ ¥ 銀行<br>002 \$ \$ \$ 5 5 5 店<br>当座 1234567 | l lb.                  |
|                                        |                                                                       | (保証記録(単独)<br>※生いい(法務書誌安方式)                 | シカウシカウユウキョウ                                       |                        |
|                                        | 95                                                                    | 第21日時(1日日日)196<br>譲渡記録<br>保証記録(単独)         |                                                   | 【指定許可先の解除をする場合】        |
| 1234567                                | 98                                                                    |                                            |                                                   | 取消ボタンをクリックし、次画面にて解     |
|                                        |                                                                       | 1本2000(平江)                                 |                                                   | ↓ 除する『指定許可取引』設定してくださ   |
| ■ 申請情報                                 |                                                                       |                                            | ページの先頭に戻る                                         | l \.                   |
| 把当者                                    | 担当者 山田 美                                                              | 寿朗                                         |                                                   |                        |
| 7.4%                                   | 2010/10/19 #                                                          | 皆定許可の取消を行いました。ご確認ください。                     |                                                   |                        |
| 1001                                   | (250文字以内)                                                             |                                            | ×                                                 | _lhs                   |
|                                        | 2 - 11 -                                                              |                                            | ページの先頭に戻る。                                        |                        |
| K0K0 #                                 |                                                                       |                                            |                                                   | 入力の完了後                 |
|                                        |                                                                       |                                            |                                                   |                        |
|                                        |                                                                       |                                            |                                                   | ── 仮登録の確認へボタンをクリックしてく  |
|                                        |                                                                       |                                            |                                                   | ださい。                   |
|                                        |                                                                       |                                            |                                                   |                        |
| 6                                      |                                                                       | >                                          | > c                                               |                        |
| ( i                                    | 選択ボタン                                                                 | ) ( 取消ボ                                    | タン ( 仮登録の確認へボ                                     | マン                     |
|                                        | 押下時                                                                   | 押下                                         | 時 押下時                                             |                        |
| (P                                     | P239 5 画面                                                             | <sup>@</sup> P239                          | 6 画面 <sup>②</sup> P240 7 画面                       |                        |
|                                        |                                                                       | ノし                                         |                                                   | ر<br>ا                 |
|                                        |                                                                       |                                            |                                                   |                        |
|                                        |                                                                       |                                            |                                                   |                        |

### 【指定許可先の変更をする場合】

5. 指定許可制限解除情報編集画面

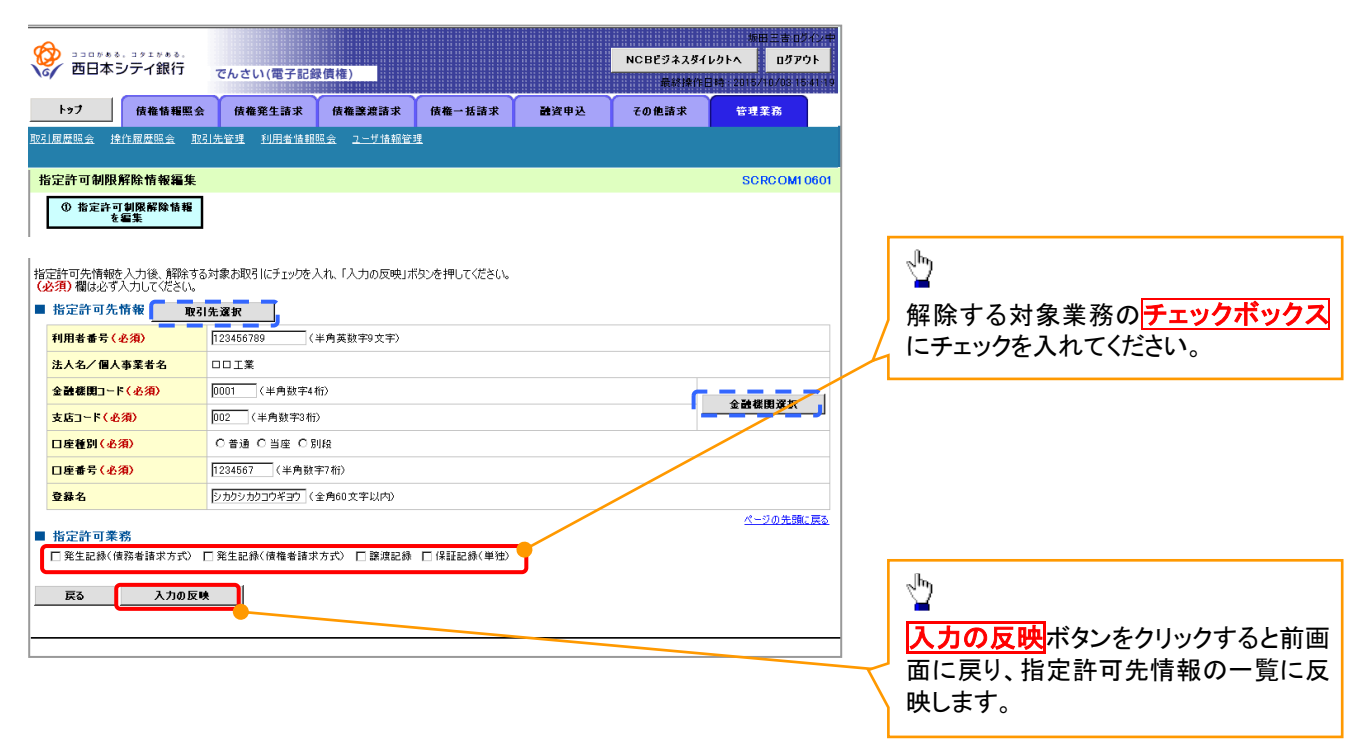

【指定許可先の解除をする場合】

6. 指定許可制限解除情報編集画面

| đ  | A                               |                                           |                  |           |      |                   | 坂田王吉ログイン中                            |  |  |  |
|----|---------------------------------|-------------------------------------------|------------------|-----------|------|-------------------|--------------------------------------|--|--|--|
| 1  | 🎸 西日本シティ銀行                      | でんさい(電子記録                                 | 录債権)             |           |      | NCBEジネスダイ<br>最終操作 | レクトへ ログアウト<br>日時:2015/10/03 15:41 19 |  |  |  |
|    | トップ 債権情報照会                      | 債権発生請求                                    | 債権譲渡請求           | 債権一括請求    | 融资申込 | その他請求             | 管理業務                                 |  |  |  |
| 取る | 计履歴照会 操作履歴照会 取引                 | <u> 先管理 利用者情報</u>                         | 照会 ユーザ情報管        | 理         |      |                   |                                      |  |  |  |
| +  | 也中于可利用贸易基本领令                    |                                           |                  |           |      |                   | So Bo OM OSOL                        |  |  |  |
| ł  | 高定許可刷用所能預整編集<br>SCRCOMI0601     |                                           |                  |           |      |                   |                                      |  |  |  |
|    | ① 指定許可制限解除情報<br>を編集             |                                           |                  |           |      |                   |                                      |  |  |  |
|    |                                 |                                           |                  |           |      |                   |                                      |  |  |  |
| 取  | じ肖する内容を確認し、「取消の反映」              | 」ボタンを押してください。                             |                  |           |      |                   |                                      |  |  |  |
|    | 指定許可先情報                         |                                           |                  |           |      |                   |                                      |  |  |  |
|    | 利用者番号                           | 123456789                                 |                  |           |      |                   |                                      |  |  |  |
|    | 法人名/個人事業者名                      | <b>口口工業</b>                               |                  |           |      |                   |                                      |  |  |  |
|    | 金融機関コード                         | 0001                                      |                  |           |      |                   |                                      |  |  |  |
|    | 支店コード                           | 002                                       |                  |           |      |                   |                                      |  |  |  |
|    | 口座種別                            | 普通                                        |                  |           |      |                   |                                      |  |  |  |
| Ĺ  | 口座番号                            | 1234567                                   |                  |           |      |                   |                                      |  |  |  |
|    | 登錄名                             | シカクシカクコウギ:                                | לב               |           |      |                   |                                      |  |  |  |
|    | 業務区分                            | 発生記錄(債務考<br>発生記錄(債権考<br>譲渡記録<br>(保証記録(単独) | 昔請求方式)<br>昔請求方式) |           |      |                   |                                      |  |  |  |
|    | - 化宁达可差效                        |                                           |                  |           |      |                   | <u>ページの先頭に戻る</u>                     |  |  |  |
|    | 11 足計 円 未 75<br>至 発生記録(債務者請求方式) | ]発生記録(債権者請求                               | (方式) 📃 譲渡記録      | □保証記録(単独) |      |                   |                                      |  |  |  |
|    |                                 |                                           |                  |           |      |                   |                                      |  |  |  |
|    | 戻る 取消の反映                        |                                           |                  |           |      |                   |                                      |  |  |  |
|    |                                 |                                           |                  |           |      |                   |                                      |  |  |  |
|    |                                 |                                           |                  |           |      |                   |                                      |  |  |  |
|    |                                 |                                           |                  |           |      |                   |                                      |  |  |  |
|    |                                 |                                           |                  |           |      |                   |                                      |  |  |  |

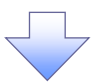

## 7. 指定許可制限解除仮登録確認画面

| 8   | ショコログある。コタエグある。<br>の 西日本シティ銀行                                | でんさい(電子記録債権)                                                   |                    |         | NCBEジネスダイ | 坂田 三吉 ログイン・<br>レクトへ ログアウト |
|-----|--------------------------------------------------------------|----------------------------------------------------------------|--------------------|---------|-----------|---------------------------|
|     | トップ 債権情報照会                                                   | 债権凳生請求 债権譲渡請求                                                  | <b>債権一括請求</b>      | 融资申込    | その他請求     | 管理業務                      |
| 取   | 计履歴联会 操作履歴联会 取引                                              | 先管理 利用者情報照会 ユーザ情報管理                                            | £                  |         |           |                           |
| 1   | 旨定許可制限解除仮登録確認                                                |                                                                |                    |         |           | SCRUSRD1105               |
|     | <ol> <li>対象の指定許可先を選択</li> </ol>                              | → ② 仮登録内容を入力 →                                                 | ③ 仮登録内容            | 移電器     | → ④ 仮登    | 2.錄完了                     |
|     |                                                              |                                                                |                    |         |           |                           |
| 指し広 | 定許可を設定すると、ご自身の利用者<br>「下の内容で指定許可制限解除請求」<br>「肉友ご確認後」「内容を確認」ました | 音番号と指定許可先の利用者番号間のお取う<br>の仮登録を行います。<br>J期をチェッル」、「仮発きの実行」ボタンを押し、 | 引に制限されます。<br>てください |         |           |                           |
|     | <ul> <li>全て表示 表示内容を切り替えま</li> </ul>                          | す。<br>す。                                                       | LV2006             |         |           |                           |
| Ē   | (決済口座情報(請求者情報)                                               |                                                                |                    |         |           |                           |
|     | 利用者番号                                                        | 987654321                                                      |                    |         |           |                           |
|     | 法人名/個人事業者名                                                   | ABC株式会社                                                        |                    |         |           |                           |
|     | 口座                                                           | 9999 でんさい銀行 110 東京支店 当                                         | 座 7654321 エービーシーカフ | フシキカイシャ |           | は、どの生命に要え                 |
|     | 指定許可先情報                                                      |                                                                |                    |         |           | ベニジの光頭に戻る                 |
|     | ●指定許可先創限解除情報                                                 |                                                                |                    |         |           |                           |
|     | 利用者番号                                                        | 123456789                                                      |                    |         |           |                           |
|     | 法人名/個人事業者名                                                   |                                                                |                    |         |           |                           |
|     | 業務区分                                                         | 発生記録(債権者請求方式)<br>保証記録(単独)                                      |                    |         |           |                           |
|     | 金融機関<br>支店                                                   | 0001 ¥¥銀行<br>002 \$\$支店                                        |                    |         |           |                           |
|     | 口座種別 口座番号<br>登録名                                             | 当座 7654321<br>シカケシカケコウキヨウ                                      |                    |         |           |                           |
|     |                                                              |                                                                |                    |         |           | <u>ページの先頭に戻る</u>          |
|     | 申請情報                                                         |                                                                |                    |         |           |                           |
|     | 担当者                                                          | 担当者 山田 寿朗                                                      |                    |         |           |                           |
|     | אכאב                                                         | 2010/10/19 指定許可の取消を行いま                                         | した。ご確認ください。        |         |           |                           |
|     |                                                              | 「キュックし、「仮登録の実行」ボタンを押してくだ                                       | ざい。                |         |           | ページの先頭に戻る                 |
| •   | ] 内容を確認しました                                                  |                                                                |                    |         |           |                           |
|     | 戻る 仮登録の実行                                                    |                                                                |                    |         |           |                           |
| L   |                                                              |                                                                |                    |         |           |                           |
|     |                                                              |                                                                |                    |         |           |                           |
|     |                                                              | _                                                              |                    |         |           |                           |
|     |                                                              |                                                                |                    |         |           |                           |

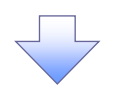

### 8. 指定許可制限解除仮登録完了画面

|                                                                                                    |                                          | 短田 壬吉 Dグイン中                                                       | 1                                     |
|----------------------------------------------------------------------------------------------------|------------------------------------------|-------------------------------------------------------------------|---------------------------------------|
| ひをついていたい     ひをついていたい     ひをついていたい     ひをついていたい     むのの     ひをの     ひをついていたい     ひをついていたい     むをついていたい     むをついていたい     むをついていたい     むをついていたい     むをついていたい     むをついていたい     むをついていたい     むをついていたい     むをついていたい     むをついていたい     むをついていたい     むをついていたい     むをついていたい     むをついていたい     むをついていたい     むをついていたい     むをついていたい     むをついていたい     むをついていたい     むをついていたい     むをついていたい     むをついていたいたい     むをついていたい     むをついていたい     むをついていたい     むをついていたい     むをついていたい     むをついていたい     むをついていたいたい     むをついていたい     むをついていたいたい     むをついていたい     むをついていたいたい     むをついていたいたい     むをついていたいたい     むをついていたいたい     むをついていたいたい     むをついていたいたい     むをついていたいたい     むをついていたいたい     むをついていたいたい     むをついていたいたい     むをついていたいたいたい     むをついていたいたいたいたい     むをついていたいたいたいたいたい     むをついに     むをついていたいたいたいたいたいたいたいたいたいたいたいたいたいたいたい     むをついいたいたいたいたいたいたいたいたいたいたいたいたいたいたいたいたいたいたい | <sup>タエグある。</sup><br><sup>-</sup> イ銀行 でん |                                                                   | ん 仮登録を実行したことで、請求番号が                   |
| トップ 🔐                                                                                                    | 麦稚情報照会                                   | 请権発生請求 債権譲渡請求 債権一括請求 融資申込 その絶請求 <del>管理業務</del>                   | と、決定します。請求番号は、この請求を                   |
| 取引履歴照会 操作履                                                                                                    | 医照会 取引先管                                 | 理 利用者情報照会 ユーザ情報管理                                                 | 特定するための釆早となりますのでご                     |
|                                                                                                    |                                          |                                                                   | 何定がのための面方になりますのでと                     |
| 指定許可制限解除                                                                                                    | 復登録完了                                    | SCRUSRD1106                                                       | 田息くだろい。                               |
| ① 対象の指定許す                                                                                                    | 可先を選択 ⇒                                  | ② 仮登録内容を入力         →         ③ 仮登録内容を確認         →         ④ 仮登録完了 | · · · · · · · · · · · · · · · · · · · |
|                                                                                                    |                                          |                                                                   |                                       |
|                                                                                                    |                                          |                                                                   |                                       |
| 指定許可制限解除請求                                                                                                    | 求の仮登録が完了し                                | ました。承認者による承認を受けてください。                                             |                                       |
| 全て表示 表示                                                                                                    | 内容を切り替えます。                               |                                                                   |                                       |
| ■ 受付情報                                                                                                    |                                          |                                                                   |                                       |
| 請求番号                                                                                                    |                                          | 123456789                                                         |                                       |
|                                                                                                    | 2+ -1), de 1+ 4e)                        | ページの先頭に <u>戻る</u>                                                 | <i></i> _lhŋ                          |
| ■ 決済口座情報(言                                                                                                    | 請氷右情報)                                   |                                                                   |                                       |
| 利用者番号                                                                                                    |                                          | 987654321                                                         | 印刷ボタンをクリックし、帳票を印刷し                    |
| 法人名/個人事業                                                                                                    | 著名                                       | ABC株式会社                                                           | てください。                                |
|                                                                                                    |                                          | 9999 でんざい銀行 110 東京支店 当座 7654321 エービーシーカアジキがジャ                     |                                       |
| ■ 指定許可先情報                                                                                                    | R                                        |                                                                   |                                       |
| ●华宁约可华州                                                                                                    | 限起除住起                                    |                                                                   | 球内谷の承認を依頼してくたろい。                      |
| 利田老希子                                                                                                    | 1156 179 194 194 195                     | 129456789                                                         | └ P18[共通機能]                           |
| 11/1/1 世 5                                                                                                    | 要半々                                      |                                                                   |                                       |
| · · · · · · · · · · · · · · · · · · ·                                                                                                    | ****                                     | 発生記録(債権者請求方式)                                                     |                                       |
| 未務区方<br>全融機图                                                                                                    |                                          | 保証記録(単独)<br>0001 ¥ # 總行                                           |                                       |
| 支店<br>口座種別 口座3                                                                                                    | 番号                                       | 002 \$\$支店<br>当座 7654321                                          |                                       |
| 登錄名                                                                                                    |                                          | シカウシカウェウキョウ                                                       |                                       |
|                                                                                                    |                                          |                                                                   |                                       |
| ■ 申請情報                                                                                                    |                                          |                                                                   |                                       |
| 担当者                                                                                                    |                                          | 担当者 山田 寿朗                                                         |                                       |
| אכאב                                                                                                    |                                          | 2010/10/19 接近許可の取消を行いました。ご確認にださい。                                 |                                       |
|                                                                                                    |                                          | ページの先頭に戻る                                                         |                                       |
| <u>トッノへ戻る</u>                                                                                                    |                                          |                                                                   |                                       |
|                                                                                                    |                                          |                                                                   |                                       |
|                                                                                                    |                                          |                                                                   |                                       |
|                                                                                                    |                                          |                                                                   |                                       |
|                                                                                                    |                                          |                                                                   |                                       |
|                                                                                                    |                                          |                                                                   |                                       |
|                                                                                                    |                                          |                                                                   |                                       |
|                                                                                                    |                                          |                                                                   |                                       |
|                                                                                                    |                                          |                                                                   |                                       |
|                                                                                                    |                                          |                                                                   |                                       |
|                                                                                                    |                                          |                                                                   | 1                                     |
|                                                                                                    |                                          |                                                                   |                                       |
|                                                                                                    | なねっ亡                                     |                                                                   |                                       |
| ▼1仄兌                                                                                                    | 豆球の元                                     | ;」こなりまり。                                                          |                                       |
| ×1                                                                                                    | 詰ずのら                                     | 27は承認者の承認が完了! た時占とかります                                            |                                       |
|                                                                                                    | ロックシンフ                                   | <u>し」は外胞性の外胞が元」した时点になります。</u>                                     |                                       |

✓仮登録の完了後、承認者へ承認依頼通知が送信されます。

✓承認者の手順については、<sup>②</sup>P158『承認/差戻しの手順』

# 取引履歴照会

### ❖概要

- ✓ 過去の取引を照会することができます。
- ✓ 当日を含めた過去 92 日間の範囲で照会が可能です。
- ✓一覧で照会できる件数の上限は 2000 件です。
- ✓ 取引履歴照会を行うには、取引履歴照会権限と権限のある口座の範囲内で照会可能です。
- ✓ 指定した検索条件により、対象となる取引を共通フォーマット・配信1形式ファイルにて作成し、 そのファイルをダウンロードすることが可能です。

# 取引履歴照会の手順

▶ログイン後、トップ画面の<mark>管理業務</mark>タブをクリックしてください。

1. 管理業務メニュー画面

| 530000           | ). コッエッ+ル.<br>シテイ銀行 | でんさい/まる23         | 3.78 (N)                         |               |      | NCBEジネスダイ      | 地田三古 ロジイ<br>ノクトへ ログアウト |
|------------------|---------------------|-------------------|----------------------------------|---------------|------|----------------|------------------------|
| 197              | 債権情報服会              | 信権発生請求            | 信権認認請求                           | 債機→抵請求        | 融资电达 | 産が設計を<br>その使請求 | 14 2016/10/00 163      |
| <u>取引扇度照会</u> 操1 | <u>作展歴照会 取引先管</u>   | 理 <u>指定許可管理 利</u> | <u>用者情報照会 ユーザ(</u>               | 軒載管理          |      |                |                        |
| 管理業務メニュー         |                     |                   |                                  |               |      |                | SCCMNU127              |
| ■ 管理業務メニュー       | -                   |                   |                                  |               |      |                |                        |
| IRSI.            |                     | 去のお取引を照会します。      |                                  |               |      |                |                        |
| 操作               | 夏至昭会 :              | Lーザの操作履歴を照会します    | r.                               |               |      |                |                        |
|                  | 先管理   a             | 2取引先の登録/変更/削録     | 除/照会を行います。<br>10 pour 発気 /東東 /照1 | ****          |      |                |                        |
| 11元              | 1771848             | ミコモルエンチンの取り元的味    | i⊂ 361 (至387 英史/ ₩1              | m (116) 869 - |      |                |                        |
| ב~#              | <b>佐報管理</b>         | ∟−サ情報の変更/更新/照     | 8会、及び、承認パスワードの                   | )変更を行います。     |      |                |                        |
|                  |                     |                   |                                  |               |      |                |                        |
|                  |                     |                   |                                  |               |      |                |                        |
| 2.               | 取引履                 | 歴照会メ              | ニュー画                             | 面             |      |                |                        |

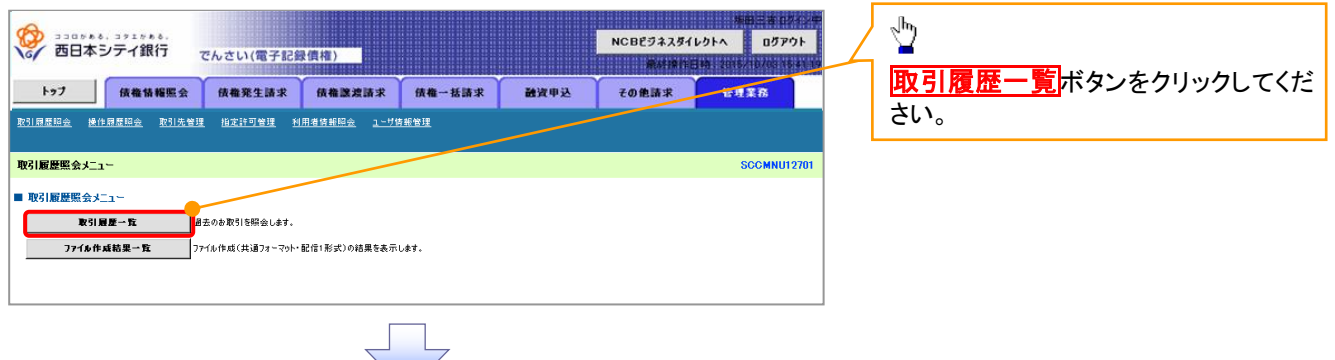

### 3. 取引履歴一覧画面

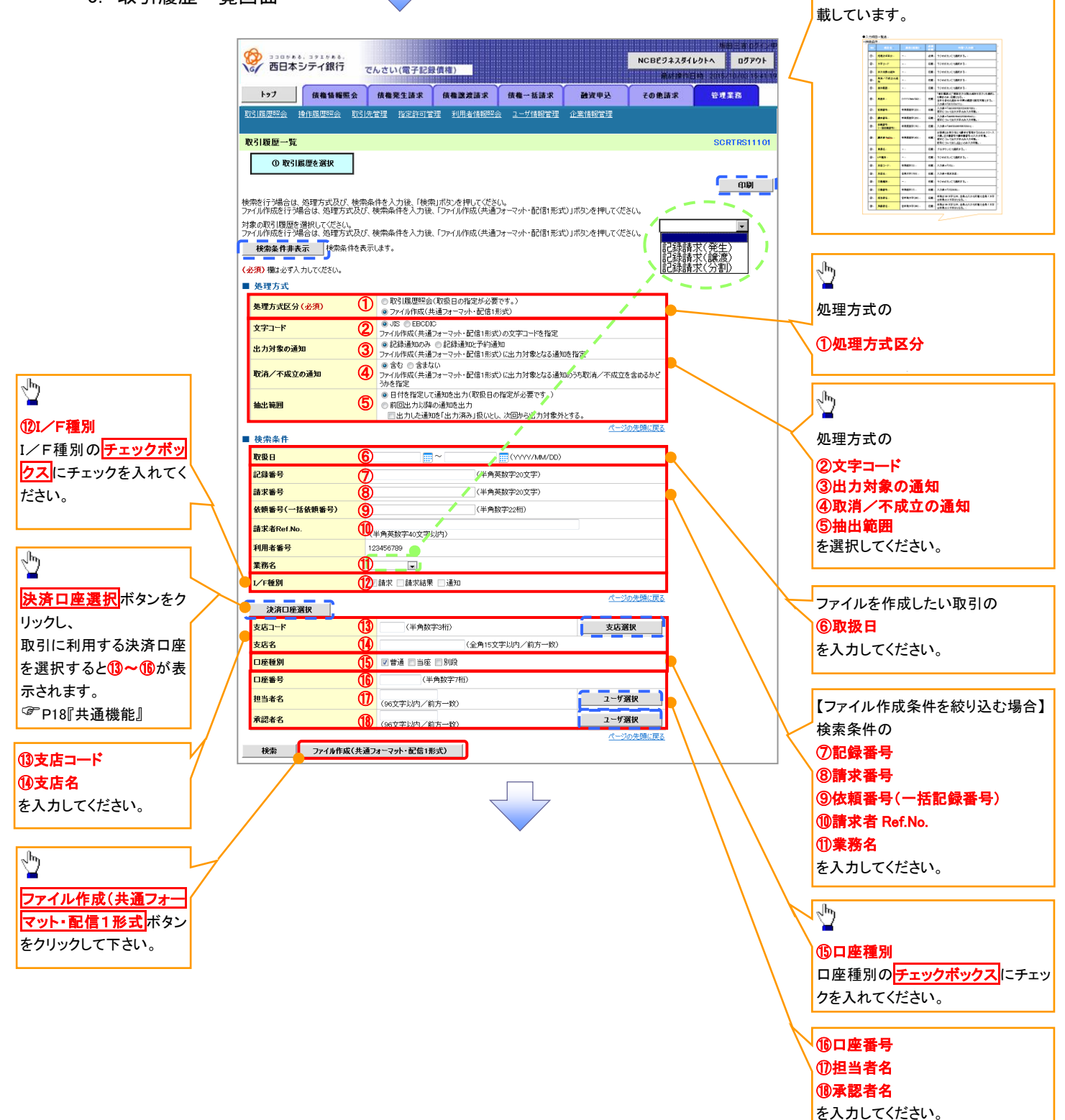

入力項目の詳細は 231 ページに記

# ●入力項目一覧表

# ◆ 検索条件

| No   | 項目名              | 属性(桁数)       | 必須<br>任意 | 内容·入力例                                                                                         |
|------|------------------|--------------|----------|------------------------------------------------------------------------------------------------|
| 1    | 処理方式区分           | _            | 必須       | ラジオボタンにて選択する。                                                                                  |
| 2    | 文字コード            | _            | 任意       | ラジオボタンにて選択する                                                                                   |
| 3    | 出力対象の通知          | _            | 任意       | ラジオボタンにて選択する                                                                                   |
| 4    | 取消/不成立の通<br>知    | -            | 任意       | ラジオボタンにて選択する                                                                                   |
| 5    | 抽出範囲             | -            | 任意       | ラジオボタンにて選択する                                                                                   |
| 6    | 取扱日              | (YYYY/MM/DD) | 任意       | 「抽出範囲」に「前回出力以降の通知を出力」を選択した場合のみ、任意となる。<br>当日を含めた過去92日間の範囲で指定可能とする。<br>入力例=「2011/05/11」          |
| 7    | 記録番号             | 半角英数字(20)    | 任意       | 入力例=「ABC45678901234567890」<br>英字については大文字のみ入力可能。                                                |
| 8    | 請求番号             | 半角英数字(20)    | 任意       | 入力例=「DEF98765432109876543」<br>英字については大文字のみ入力可能。                                                |
| 9    | 依頼番号<br>(一括依頼番号) | 半角数字(22)     | 任意       | 入力例=「1234567890123456789012」                                                                   |
| 10   | 請求者 Ref.No.      | 半角英数字(40)    | 任意       | お客様とお取引先とで請求を管理するためのフリー入<br>力欄。注文書番号や請求書番号の入力が可能。<br>英字については大文字のみ入力可能。<br>記号については .()- のみ入力可能。 |
| 1    | 業務名              | -            | 任意       | プルダウンにて選択する。                                                                                   |
| 12   | I/F種別            | -            | 任意       | ラジオボタンにて選択する。                                                                                  |
| 13   | 支店コード            | 半角数字(3)      | 任意       | 入力例=「012」                                                                                      |
| 14   | 支店名              | 全角文字(15)     | 任意       | 入力例=東京支店                                                                                       |
| (15) | 口座種別             | _            | 任意       | ラジオボタンにて選択する。                                                                                  |
| 16   | 口座番号             | 半角数字(7)      | 任意       | 入力例=「0123456」                                                                                  |
| 1    | 担当者名             | 全半角文字(96)    | 任意       | 半角は 96 文字以内、全角の入力も可能で全角 1 文字<br>は半角の 2 文字分となる。                                                 |
| 18   | 承認者名             | 全半角文字(96)    | 任意       | 半角は 96 文字以内、全角の入力も可能で全角 1 文字<br>は半角の 2 文字分となる。                                                 |

7\_\_\_\_

# 操作履歴照会

### �概要

- ✓ 過去の操作履歴を照会することができます。
- ✓ 当日を含めた過去 92 日間の範囲で照会が可能です。
- ✓一覧で照会できる件数の上限は 2000 件です。
- ✓操作履歴をファイル(CSV形式)でダウンロードすることができます。
- ✓ 操作履歴照会権限を持つユーザは、全ユーザの操作履歴を照会することができます。
- ✓ 操作履歴照会権限を持たないユーザは、自分自身の操作履歴のみ照会できます。

▶ログイン後、トップ画面の管理業務タブをクリックしてください。

1. 管理業務メニュー画面

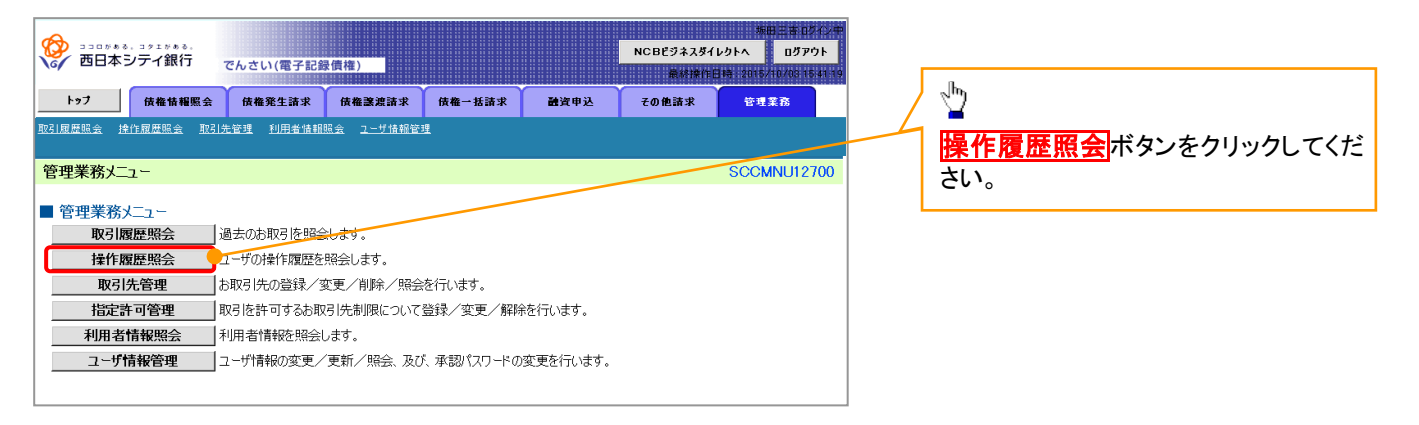

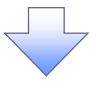

### 2. 操作履歴照会メニュー画面

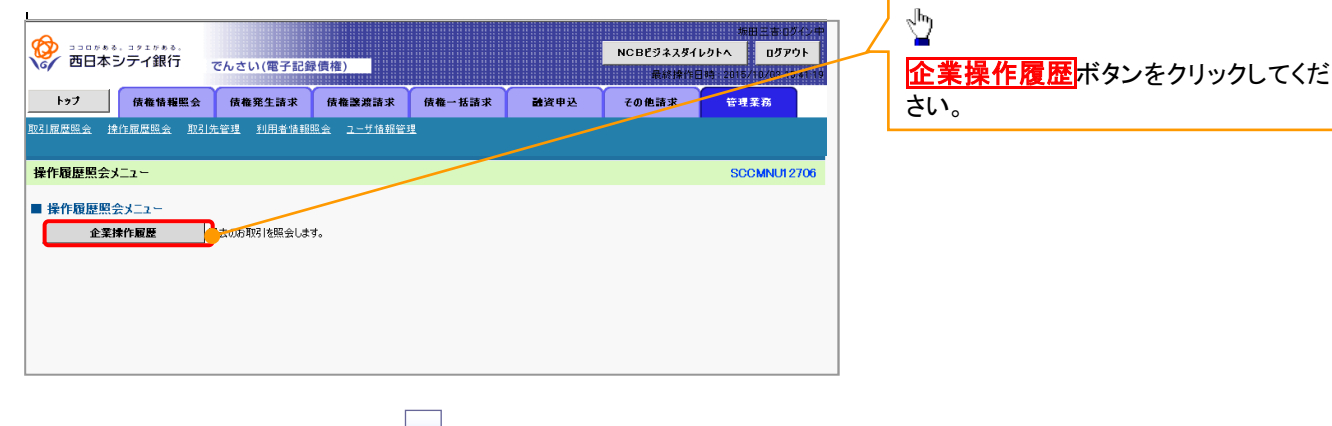

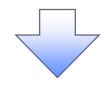

### 3. 企業操作履歴照会画面

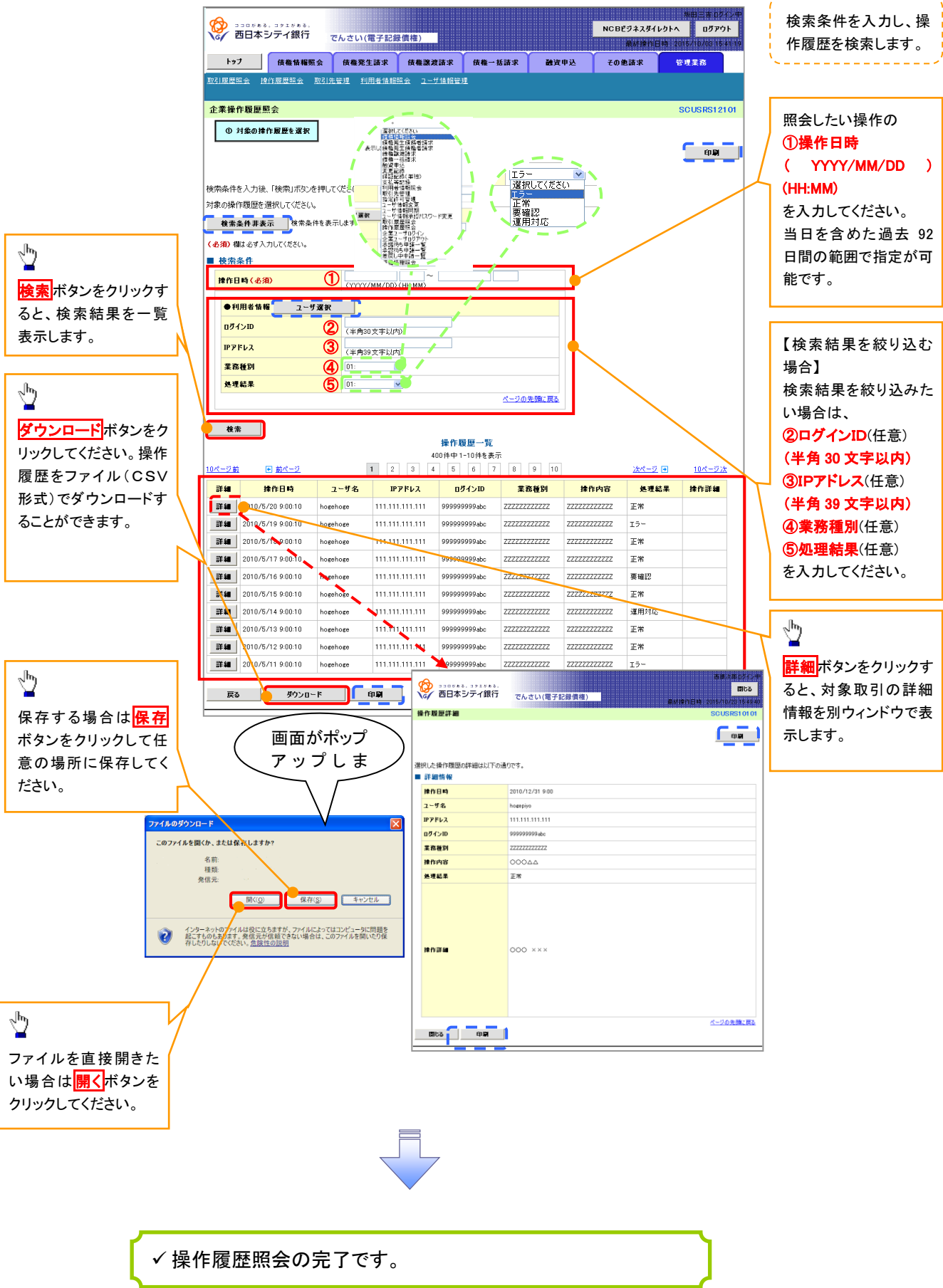

# 債権照会(開示)/詳細検索

❖概要

✓ 決済口座情報や請求者区分(立場)を入力することで詳細検索を行うことができます。

- ✓ 発生請求を行った債権や保有している債権等の債権照会(開示)ができます。
- ✓ 照会した債権の履歴情報を照会できます。
- **❖**事前準備

✓ 記録番号、支払期日、請求日等が必要です。

# ▶ ログイン後、トップ画面の債権情報照会タブをクリックしてください。

1. 債権情報照会メニュー画面

| (の) 3300%86. 3910%86.<br>西日本シティ銀行 | でんさい(電子記録         | <b>}債権)</b> |        |      | NCBビジネスダイ<br>単純物作 | 第6<br>レクトへ<br>149 2015/ | 三市 0ダイン中<br>0グアウト<br>0/04 18 18 26 |                                |
|-----------------------------------|-------------------|-------------|--------|------|-------------------|-------------------------|------------------------------------|--------------------------------|
| 197 依有情報服会                        | 债権発生請求            | 依権譲渡請求      | 債権一括請求 | 融资申込 | その他請求             | <b>한理</b> 3             | 8                                  |                                |
| 債権情報照会                            |                   |             |        |      |                   |                         |                                    |                                |
| 債権情報照会メニュー                        |                   |             |        | _    |                   | SC                      | CMNU12101                          | 「 「 「 「 権 照 会 ( 開 示 )」 ボタンをクリッ |
| ■ 開示メニュー                          |                   |             |        |      |                   |                         |                                    | ださい。                           |
| 債権照会(開示)                          | 係する債権、および、そ       | の履歴情報を照会しま  | ます。    |      |                   |                         |                                    |                                |
| 一括予約昭会結果一覧 -                      | -<br>-括予約照会(非同期)( | の結果を表示します。  |        |      |                   |                         |                                    |                                |

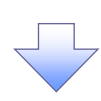

### 2-1. 債権照会(開示)条件入力画面

|                                                  | 株田三本 0742年<br>NCBE743546月41 0797ト<br>人さい(電子記録信格)<br>第4194月21時(2015/10/2015日35                                       | (<br>請<br>」ま | 求者情報、検索条件を入力し検索し<br>す。 |
|--------------------------------------------------|----------------------------------------------------------------------------------------------------|--------------|------------------------|
| トップ 債権情報照会                                       | 債権発生請求 債権譲渡請求 債権一括請求 融資申込 その他請求 管理業務                                                                                | N            | /                      |
| 這權情報服会                                           |                                                                                                    |              |                        |
| 債権照会(開示)条件入力                                     | SCKDSC11101                                                                                                    | շիր          |                        |
| ◎ 照会条件の入力 →                                      | ② 照会結果を確認                                                                                                    |              |                        |
| エラーメッセージ                                         |                                                                                                    | ╱┐ 全         | て表示<br>ボタンをクリックすると、詳細  |
| 諸求者情報、検索条件を入力後、「検索」フ                             | ボタンを押してください。                                                                                                    | の            | 検索条件を指定し、検索をすることが      |
| (必須)欄は必ず入力してください。<br>■決済口座情報(請求者情報)              | 決済口座選択                                                                                                    | で            | きます。                   |
| 全融機関                                             | 9999 でんさい 銀行                                                                                                    |              |                        |
| 支店コード(必須)                                        | 001 (半角数字3桁) <b>支店選択</b>                                                                                            |              |                        |
| 口座種別(必須)                                         | ◎ 普通 ● 当座 ● 別段                                                                                                    |              |                        |
| 口座番号 (必須)                                        | 1234567 (半角数字7桁)                                                                                                    |              |                        |
| 全て表示<br>対示多件の7期値として、<br>のほす。その他の条件によ<br>■ 簡易検索条件 | ページの先輩に戻る<br>処理方式区分は「即時服会(同期)」開示方式、単位は「接着情報(記録事項)の照会 請求者区分(立場)を条件に開会」が設定されて<br>い検索したい場合には「全て表示」を押して検索条件を表示してご利用くだい。 |              |                        |
| 請求者区分(立場)                                        | 違択してください                                                                                                    |              |                        |
| 支払期日                                             | 「「「「」~「「「(YYYY/MM/DD)<br>処理方式区分において「一括予約照会(洞両期)」を選択し、開示方式・単位において「債権情報の照会」の場合、必須                                     |              |                        |
|                                                  | ページの先期に戻る                                                                                                    |              |                        |
| 戻る検索                                             |                                                                                                    |              |                        |
|                                                  |                                                                                                    |              |                        |

### 2-2. 債権照会(開示)条件入力画面

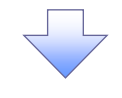

入力項目の詳細は

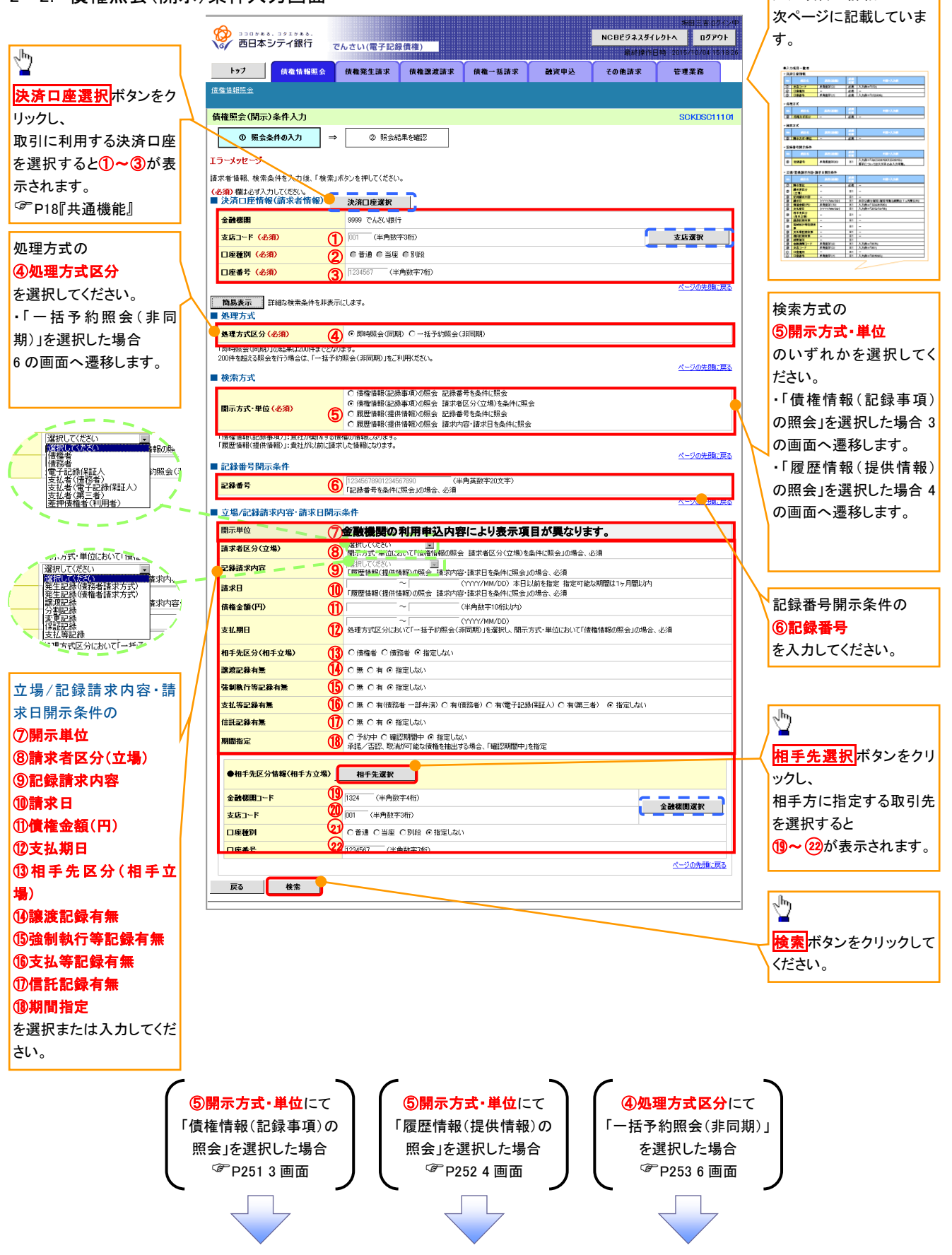

### ●入力項目一覧表

# ◆決済口座情報(請求者情報)

| No | 項目名   | 属性(桁数)  | 必須<br>任意 | 内容・入力例        |
|----|-------|---------|----------|---------------|
| 1  | 支店コード | 半角数字(3) | 必須       | 入力例=「012」     |
| 2  | 口座種別  | —       | 必須       | ラジオボタンにて選択する。 |
| 3  | 口座番号  | 半角数字(7) | 必須       | 入力例=「0123456」 |

### ◆ 処理方式

| No | 項目名    | 属性(桁数) | 必須<br>任意 | 内容・入力例        |
|----|--------|--------|----------|---------------|
| 4  | 処理方式区分 | -      | 必須       | ラジオボタンにて選択する。 |

### ◆検索方式

| No  | 項目名     | 属性(桁数) | 必須<br>任意 | 内容・入力例        |
|-----|---------|--------|----------|---------------|
| (5) | 開示方式·単位 | —      | 必須       | ラジオボタンにて選択する。 |

### ◆ 記録番号開示条件

| No | 項目名  | 属性(桁数)    | 必須<br>任意   | 内容・入力例                                          |
|----|------|-----------|------------|-------------------------------------------------|
| 6  | 記録番号 | 半角英数字(20) | <b>※</b> 1 | 入力例=「ABC34567890123456789」<br>英字については大文字のみ入力可能。 |

### ◆ 立場/記録請求内容·請求日開示条件

| No                       | 項目名             | 属性(桁数)       | 必須<br>任意   | 内容・入力例                                                |
|--------------------------|-----------------|--------------|------------|-------------------------------------------------------|
| $\overline{\mathcal{O}}$ | 開示単位            | _            | <b>※</b> 1 | ラジオボタンにて選択する。                                         |
| 8                        | 請求者区分<br>(立場)   | I            | <b>※</b> 1 | プルダウンにて選択する。                                          |
| 9                        | 記録請求内容          | 1            | <b>※</b> 1 | プルダウンにて選択する。                                          |
| 10                       | 請求日             | (YYYY/MM/DD) | <b>※</b> 1 | 本日以前を指定。(指定可能な期間は1ヶ月間以内)                              |
| 1                        | 債権金額(円)         | 半角数字(10)     | <b>※</b> 1 | 1 円以上、99 億 9999 万 9999 円以下で指定が可能。<br>入力例=「1234567890」 |
| (12)                     | 支払期日            | (YYYY/MM/DD) | <b>※</b> 1 | 入力例=「2012/05/06」                                      |
| (13)                     | 相手先区分<br>(相手立場) | _            | <b>※</b> 1 | ラジオボタンにて選択する。                                         |
| 14)                      | 譲渡記録有無          | -            | <b>※</b> 1 | ラジオボタンにて選択する。                                         |
| (15)                     | 強制執行等記録有<br>無   | _            | <b>※</b> 1 | ラジオボタンにて選択する。                                         |
| (16)                     | 支払等記録有無         |              | <b>※</b> 1 | ラジオボタンにて選択する。                                         |
| 1                        | 信託記録有無          | _            | <b>※</b> 1 | ラジオボタンにて選択する。                                         |
| (18)                     | 期間指定            | 1            | <b>※</b> 1 | ラジオボタンにて選択する。                                         |
| (19)                     | 金融機関コード         | 半角数字(4)      | <b>※</b> 1 | 入力例=「9876」                                            |
| 20                       | 支店コード           | 半角数字(3)      | <b>X</b> 1 | 入力例=「987」                                             |
| 21                       | 口座種別            | _            | <b>※</b> 1 | ラジオボタンにて選択する。                                         |
| 22                       | 口座番号            | 半角数字(7)      | <b>※</b> 1 | 入力例=「9876543」                                         |

## ①ご注意事項

※1 :検索条件の組み合わせにより、必須・任意・入力不可項目が異なります。詳細は、<sup>CPP</sup> P188『検索条件による入力項目表』

◆検索条件による入力項目表

入力項目の区分は「処理方式区分」、「開示方式・単位」の入力内容により、入力パターンがわかれます。

|                    | 【凡例】               |                      |
|--------------------|--------------------|----------------------|
| 【債権情報(記録事項)の照会の場合】 | ☆∶条件項目<br>©∶必須入力項目 | 〇:任意入力項目<br>一:入力不可項目 |

|    |                       | 即時照会(同期)      |                  | 一括予約照会(非同期)      |
|----|-----------------------|---------------|------------------|------------------|
| 項番 | 入力項目                  | 債権情報(記録事項)の照会 | 債権情報(記録事項)の照会    |                  |
|    |                       | 記録番号を条件に照会    | 請求者区分(立)         | 場)を条件に照会         |
|    | ■ 決済口座情報(請求者情報)       |               |                  |                  |
| 1  | 支店コード                 | 0             | 0                | 0                |
| 2  | 口座種別                  | 0             | 0                | 0                |
| 3  | 口座番号                  | Ø             | Ø                | Ø                |
|    | ■ 処理方式                |               |                  |                  |
| 4  | 処理方式区分                | ☆             | ☆                | ☆                |
|    | ■ 検索方式                |               |                  |                  |
| 5  | 開示方式·単位               | ☆             | ☆                | ☆                |
|    | ■ <u>記録番号開示条件</u>     |               |                  |                  |
| 6  | 記録番号                  | O             | _                | _                |
|    | ■ 立場/記録請求内容·請求日開示条件   |               |                  |                  |
| 7  | 開示単位                  | _             | 0                | 0                |
| 8  | 請求者区分(立場)             | _             | O                | O                |
| 9  | 記録請求内容                | _             | _                | _                |
| 10 | 請求日 <sup>※3</sup>     | —             | —                | —                |
| 11 | 債権金額(円) <sup>※3</sup> | _             | 0                | 0                |
| 12 | 支払期日 <sup>※3</sup>    | —             | 0                | Ø                |
| 13 | 相手先区分(相手立場)           | —             | 0                | 0                |
| 14 | 譲渡記録有無                | —             | 0                | 0                |
| 15 | 強制執行等記録有無             | —             | 0                | 0                |
| 16 | 支払等記録有無               | _             | 0                | 0                |
| 17 | 信託記録有無                | _             | 0                | 0                |
| 18 | 期間指定                  | _             | 0                | 0                |
|    | ●相手先区分情報(相手方立場)       |               |                  |                  |
| 19 | 金融機関コード               | —             | O <sup>**1</sup> | O <sup>**1</sup> |
| 20 | 支店コード                 | _             | O <sup>*1</sup>  | O <sup>*1</sup>  |
| 21 | 口座種別                  | _             | O <sup>*1</sup>  | O <sup>*1</sup>  |
| 22 | 口座番号                  | _             | O <sup>**1</sup> | O <sup>*1</sup>  |

### 【履歴情報(提供情報)の照会の場合】

|    |                       | 即時照会                 | 一括予約照会(非同期)      |                 |  |
|----|-----------------------|----------------------|------------------|-----------------|--|
| 項番 | 入力項目                  | 履歴情報(提供情報)の照会 履歴情報(提 |                  | 供情報)の照会         |  |
|    |                       | 記録番号を条件に照会請求内容・請求    |                  | え日を条件に照会        |  |
|    | ■ 決済口座情報(請求者情報)       |                      |                  |                 |  |
| 1  | 支店コード                 | Ø                    | Ø                | Ø               |  |
| 2  | 口座種別                  | Ø                    | Ø                | Ø               |  |
| 3  | 口座番号                  | O                    | Ø                | Ø               |  |
|    | ■_処理方式                |                      |                  |                 |  |
| 4  | 処理方式区分                | *                    | *                | *               |  |
|    | ■_検索方式                |                      |                  |                 |  |
| 5  | 開示方式·単位               | *                    | *                | \$              |  |
|    | ■ <u>記録番号開示条件</u>     |                      |                  |                 |  |
| 6  | 記録番号                  | Ø                    |                  | 1               |  |
|    | ■ 立場/記録請求内容·請求日開示条件   |                      |                  |                 |  |
| 7  | 開示単位                  | _                    | Ø                | Ø               |  |
| 8  | 請求者区分(立場)             | _                    | -                | -               |  |
| 9  | 記録請求内容                | _                    | Ø                | Ø               |  |
| 10 | 請求日 <sup>※3</sup>     | —                    | Ø                | Ø               |  |
| 11 | 債権金額(円) <sup>※3</sup> | -                    | O <sup>**2</sup> | O <sup>%2</sup> |  |
| 12 | 支払期日 <sup>※3</sup>    | -                    | O <sup>**2</sup> | O <sup>%2</sup> |  |
| 13 | 相手先区分(相手立場)           | -                    | -                | -               |  |
| 14 | 譲渡記録有無                | -                    | -                | -               |  |
| 15 | 強制執行等記録有無             |                      |                  | 1               |  |
| 16 | 支払等記録有無               | -                    | -                | -               |  |
| 17 | 信託記録有無                |                      |                  | 1               |  |
| 18 | 期間指定                  | _                    | 0                | 0               |  |
|    | ●相手先区分情報(相手方立場)       |                      |                  |                 |  |
| 19 | 金融機関コード               |                      |                  |                 |  |
| 20 | 支店コード                 |                      |                  | _               |  |
| 21 | 口座種別                  | _                    |                  |                 |  |
| 22 | 口座番号                  | _                    | _                | _               |  |

# ①ご注意事項

- ※1 :相手先区分(相手立場)を指定すると入力可能となります。なお、いずれか 1 項目以上の入力は必 須となります。
- ※2:提供情報開示の場合、発生記録情報の開示を行う場合に限り、任意で支払期日と債権金額(円)を 指定可能です。
- ※3:必須入力項目の場合は範囲の双方へ入力が必要、任意入力項目の場合は範囲の片方のみの 入力も可能です。

## 【債権情報(記録事項)の照会の場合】

3. 即時照会結果一覧画面

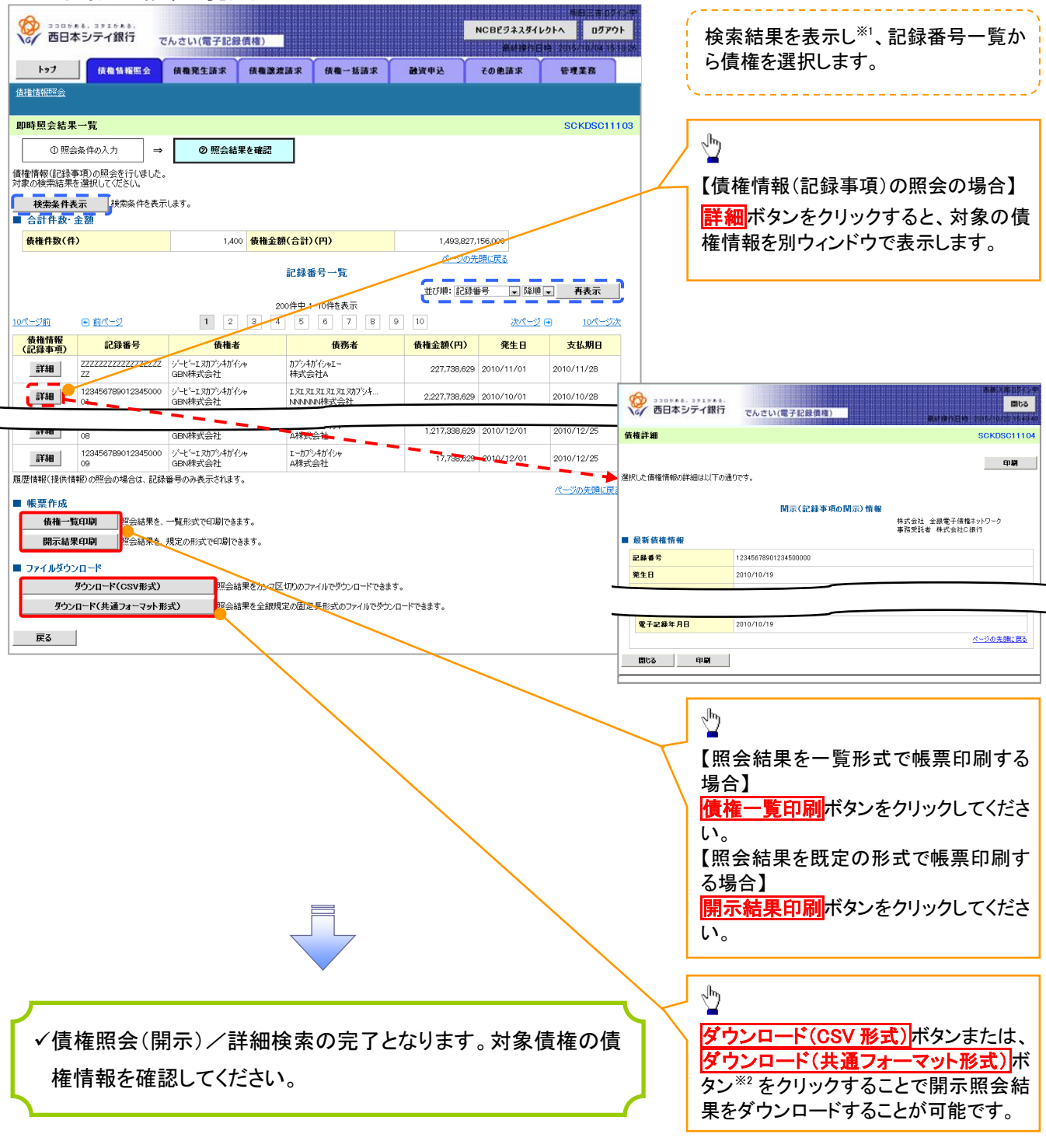

### ①ご注意事項

 ※1:即時照会(同期)における開示可能上限件数は 200 件までとなります。開示可能上限件数を 超過した場合は、検索条件を変更して再検索を行っていただくか、一括予約照会を行ってください。
 ※2:開示方式・単位項目の「債権情報(記録事項)の照会 記録番号を条件に照会」または「債権 情報(記録事項)の照会 請求者区分(立場)を条件に照会」を選択した場合のみダウンロード可能 です。
#### 【履歴情報(提供情報)の照会の場合】

4. 即時照会結果一覧画面

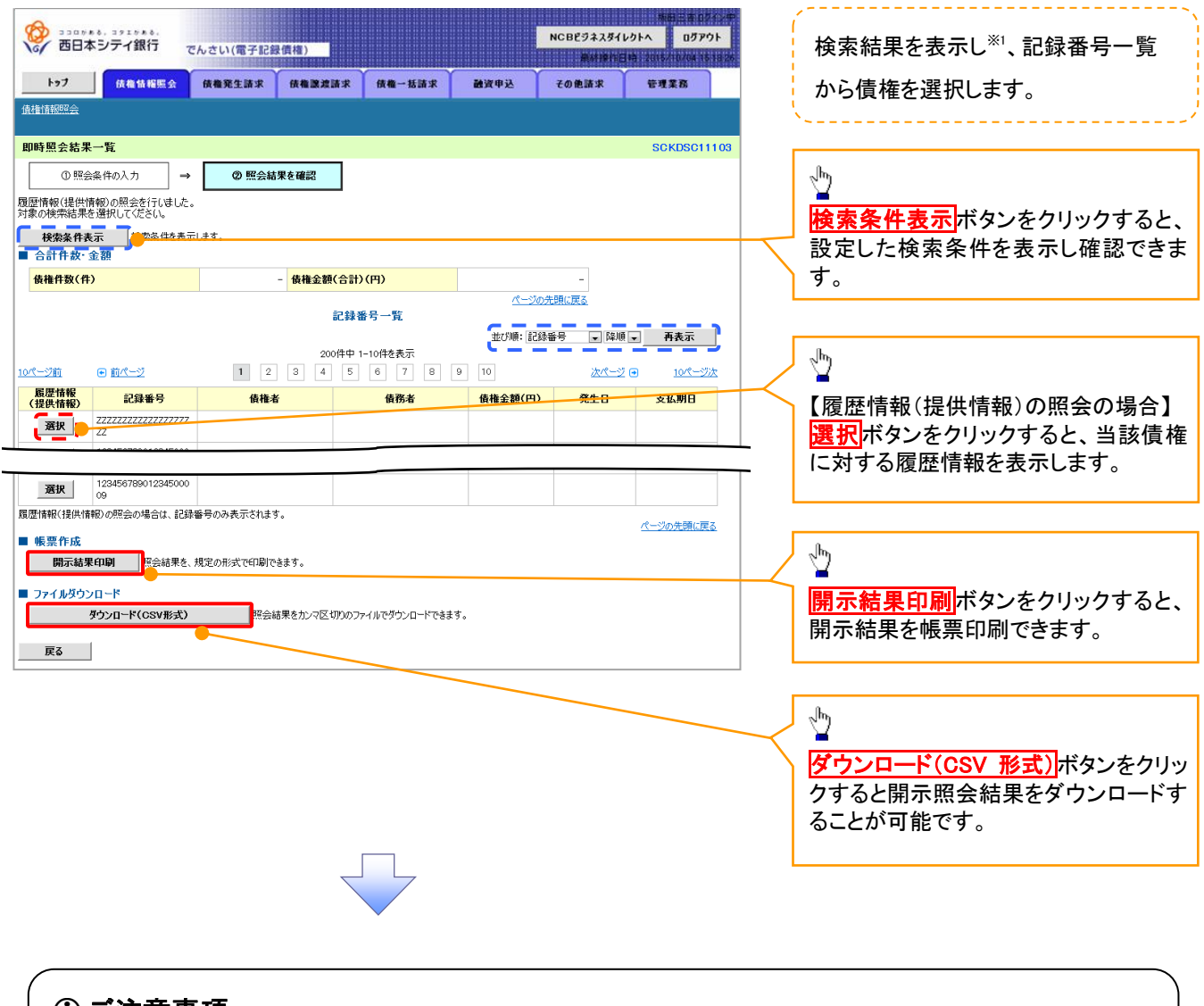

#### ご注意事項

※1:即時照会(同期)における開示可能上限件数は 200 件までとなります。開示可能上限件数を超過した場合は、検索条件を変更して再検索を行っていただくか、一括予約照会を行ってください。

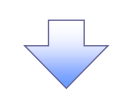

# 6. 履歴情報(提供情報)一覧画面

| <b>8</b>      | コロがぁる、コッエがぁる。<br>西日本シテイ銀行 | でんさい(電子記録           | 录價権)                         |                                       |                                                                                                    | NCBビジネスダ<br>最終操(                                                       | ボローロ<br>イレクトへ ログア<br>1日時:2015/10/04 15     | フト<br>18:26      |
|---------------|---------------------------|---------------------|------------------------------|---------------------------------------|----------------------------------------------------------------------------------------------------|------------------------------------------------------------------------|--------------------------------------------|------------------|
| ኮን            | フ 債権情報照会                  | 債権発生請求              | 債権譲渡請求                       | 債権一括請求                                | 融资申込                                                                                                | その他請求                                                                  | 管理業務                                       |                  |
| <u> </u>      | <u>Ké</u>                 |                     |                              |                                       |                                                                                                    |                                                                        |                                            |                  |
| 履歴情           | 報(提供情報)一覧                 |                     |                              |                                       |                                                                                                    |                                                                        | SCKDSC1                                    | 105              |
|               | ① 照会条件の入力                 | → ② 照会#             | 吉果を確認 =                      | ◎ 対象                                  | 債権を選択                                                                                               |                                                                        |                                            |                  |
| 選択した値<br>■ 記録 |                           | 以下の通りです。            |                              |                                       |                                                                                                    |                                                                        |                                            |                  |
| 記錄書           | <b>#</b> 号                | 9999999999999999    | 3999995                      |                                       |                                                                                                    |                                                                        |                                            |                  |
|               |                           | <b>≣</b> C<br>400 # | ! <b>録請求一覧</b><br>¥中1-10件を表示 | <u> </u>                              | <u>ジの先頭に戻る</u>                                                                                      |                                                                        |                                            |                  |
| <u>10ページ育</u> | 1 💽 前ページ 1                | 2 3 4               | 5 6 7 8                      | 8 9 10                                | <u> 次ページ</u> 🗩                                                                                      | 10ページ次                                                                 |                                            |                  |
| 詳細            | 表示順                       | 子定日(電子記錄            | ∉月日)                         |                                       | 記錄種別                                                                                                |                                                                        |                                            |                  |
|               | 1 2010/10/2               | 9                   |                              | 発生記録                                  |                                                                                                    |                                                                        |                                            |                  |
| 詳細            | 2 2010/10/3               | D                   |                              | 譲渡記録                                  |                                                                                                    |                                                                        |                                            |                  |
| 詳細            | 3 2010/11/0               | 4                   |                              | 分割記録                                  |                                                                                                    |                                                                        |                                            |                  |
| 詳細            | 4 2010/11/0               | 4                   |                              | 保証記録                                  |                                                                                                    |                                                                        |                                            |                  |
| 詳細            | 5 2010/11/1               | 0                   | · • ~                        | /+=1===sa.                            |                                                                                                    | <br>                                                                   |                                            |                  |
| 詳細            | 6 2010/11/1               | 4                   |                              | 1000000000000000000000000000000000000 | でんさい(電子記録債                                                                                          | 榷)                                                                     | Second Second                              | 8168             |
| 詳細            | 8 2010/12/0               | 4                   | 発生記録                         | 請求詳細                                  |                                                                                                    |                                                                        | SC                                         | KDSC11106        |
| 詳細            | 9 2010/12/1               | 3                   |                              |                                       |                                                                                                    |                                                                        | 1                                          | ⊕ <b>₽</b>       |
| 詳細            | 10 2010/12/1              | 3                   | 選択した発生                       | 生記録情報の詳細は以下                           | の通りです。<br>関示(提供                                                                                     | 情報の関示)情報                                                               |                                            |                  |
|               | · · ·                     |                     |                              | 40                                    |                                                                                                    |                                                                        | 株式会社 全額電子債權ネット5<br>事務受託者 株式会社C銀行           | -9               |
| 戻る            | 5                         |                     | ■ 提供情                        | ww.<br># 情報                           |                                                                                                    |                                                                        |                                            |                  |
|               |                           |                     | 利用者                          | st                                    | 法人(金融補関を除()                                                                                         |                                                                        |                                            |                  |
|               |                           |                     | 法人名/                         | 「個人事業者名<br>(個) 本業者名                   | ABC株式会社                                                                                             |                                                                        |                                            |                  |
|               |                           |                     | 決滞し                          | )座名囊                                  | ABCガアシキガイシヤ                                                                                         |                                                                        |                                            |                  |
|               |                           |                     |                              |                                       |                                                                                                    |                                                                        | 4-9                                        | の先臻に戻る           |
|               |                           |                     | 発生記録                         | 象にかかる定め                               | 債務者は、債権金額を債権者<br>支払期日がでんざいネットの業<br>この債権は、実務規程で定める<br>により支払います。<br>この債権は、でんざいネットの参<br>(参加金融税関が譲渡人となる | ハ支払います。<br>報規模に規定する一定の日に<br>5場合を除き、電子記録債権<br>加金融相関に限り譲渡できま<br>5場合を除く>。 | こ当る場合は、翌営業日を支払馬<br>注法 第62条に規定する口座間送:<br>ます | 旧とします。<br>を決済の方法 |
|               |                           |                     | 開ける                          | ( <b>8</b> 9                          |                                                                                                    |                                                                        | <u>K</u> -                                 | 2の先頭に戻る          |
|               |                           |                     |                              |                                       |                                                                                                    |                                                                        |                                            |                  |
| _             |                           |                     |                              | <b>~</b>                              |                                                                                                    |                                                                        |                                            |                  |
|               |                           |                     |                              | ~                                     | <i></i>                                                                                             |                                                                        |                                            |                  |

情報を確認してください。

## ◆開示結果の還元方法

| 開示方式·単位       | 処理方式区分          | 還元方法                                                                                                    |
|---------------|-----------------|----------------------------------------------------------------------------------------------------|
| 債権情報(記録事項)の照会 | 即時照会<br>(同期)    | <ul> <li>⑤ 画面への出力</li> <li>⑥ PDF 形式での出力</li> <li>⑦ 共通フォーマット形式によるダウンロード</li> <li>⑧ CSV 形式でのダウンロード</li> </ul> |
|               | 一括予約照会<br>(非同期) | <ol> <li>① 共通フォーマット形式によるダウンロード</li> <li>② CSV 形式でのダウンロード</li> </ol>                                         |
| 履歴情報(提供情報)の昭会 | 即時照会<br>(同期)    | <ol> <li>① 画面への出力</li> <li>② PDF 形式での出力</li> <li>③ CSV 形式でのダウンロード</li> </ol>                                |
|               | 一括予約照会<br>(非同期) | ① CSV 形式でのダウンロード                                                                                            |

#### 【一括予約照会(非同期)の場合】

7. 一括予約照会入力完了画面

| で、<br>西日本シティ銀行 で、                                      | んさい(電子記録價権)           |        |     | 新田三市<br>NCBビジネスダイレクトへ ログフ<br>単計時作日時、2015/10/04 |             |  |  |
|--------------------------------------------------------|-----------------------|--------|-----|------------------------------------------------|-------------|--|--|
| トップ 信権情報照会                                             | 债権発生請求 债権譲渡請求         | 債権→括請求 | 建电波 | その他請求                                          | 管理業務        |  |  |
| 債権情報照会                                                 |                       |        |     |                                                |             |  |  |
| 一括予約照会入力完了                                             |                       |        |     |                                                | SCKDSC11102 |  |  |
| <ul> <li>① 開示請求の実行 →</li> </ul>                        | ② 照会結果を確認             |        |     |                                                |             |  |  |
| 結果は、照会結果一覧がる確認してください<br>照会件数により、結果が出るまで時間がかか<br>■ 結果情報 | ∿<br>ゐことがあります。        |        |     |                                                |             |  |  |
| 請求結果                                                   | 受付完了                  |        |     |                                                |             |  |  |
| ■ 受付情報                                                 |                       |        |     |                                                | ページの先頭に戻る   |  |  |
| 請求番号                                                   | 1000000001            |        |     |                                                |             |  |  |
| 依賴番号                                                   | 999999999998888887766 |        |     |                                                |             |  |  |
| 請求日時                                                   | 2012/05/19 14:59:59   |        |     |                                                |             |  |  |
| 担当者名                                                   | GBN株式会社 ユーザ18         |        |     |                                                |             |  |  |
| ■ 決済口座情報(請求者情報)                                        |                       |        |     |                                                | ページの先頭に戻る   |  |  |

| ●相手先区分情報(相手) | ī立場》    |          |
|--------------|---------|----------|
| 金融様関コード      | 1324    |          |
| 支店コード        | 001     |          |
| 口座種別         | 普通      |          |
| 口座番号         | 1234567 |          |
|              |         | ページの先頭に戻 |

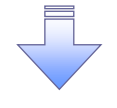

 ✓開示(一括予約照会(非同期))請求の完了となります。
 ✓照会結果の確認は請求結果通知の受信後、一括予約照会 結果一覧画面から照会結果をファイルでダウンロードしてくだ さい。手順については、
 <sup>②</sup>P255『一括予約照会(非同期)結果を確認する場合』 【一括予約照会(非同期)結果を確認する場合】

7. 債権情報照会メニュー画面

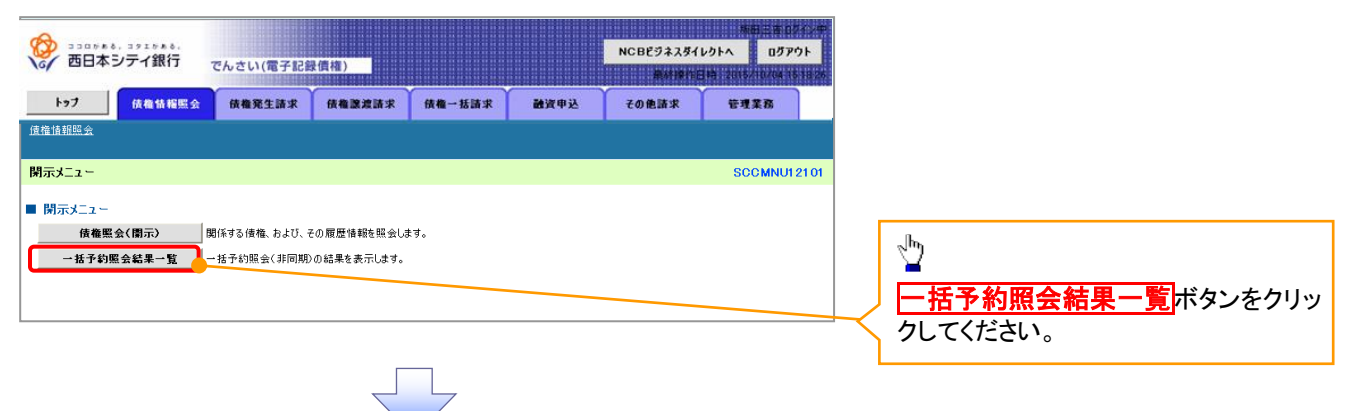

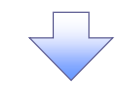

8. 一括予約照会結果一覧画面

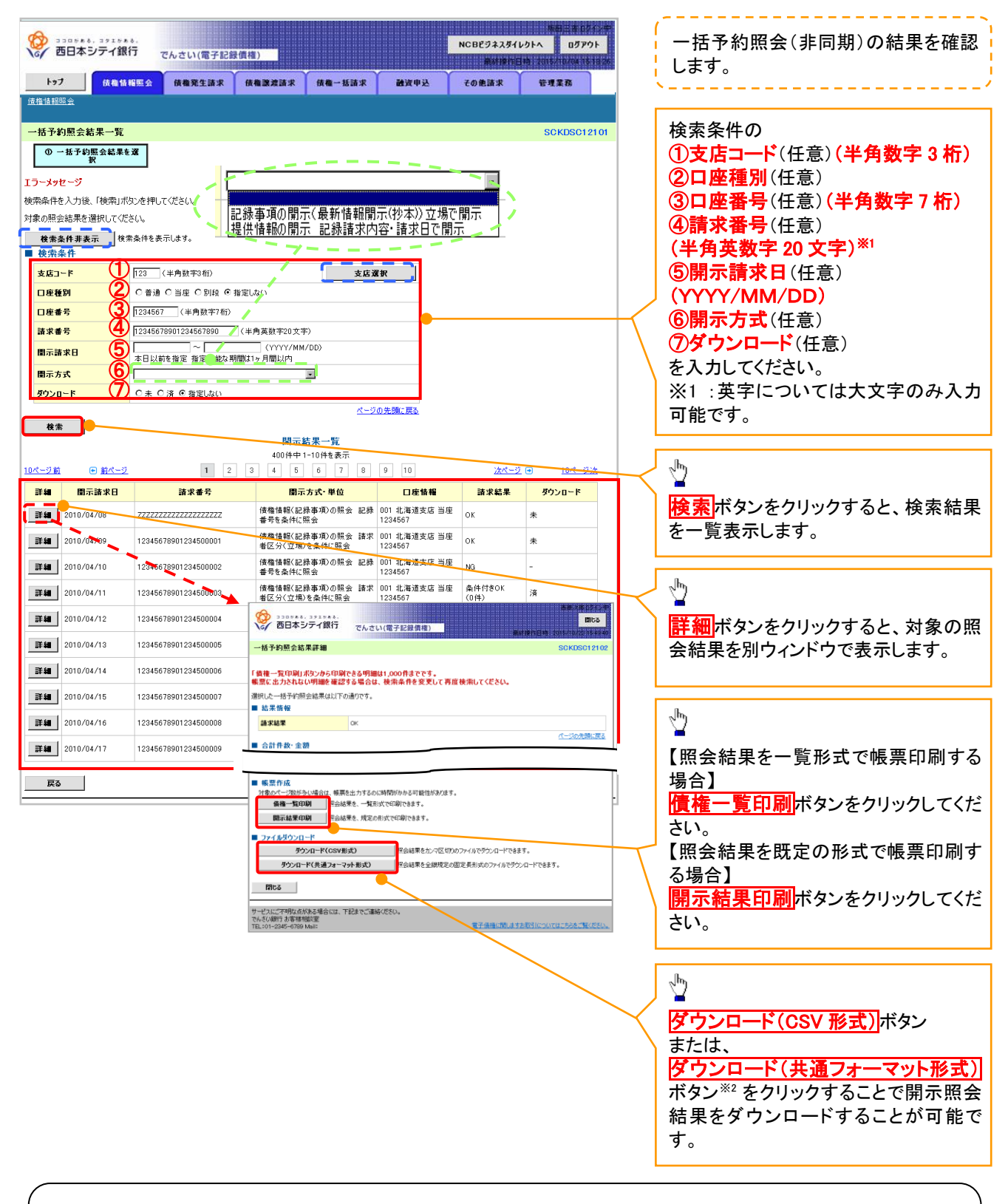

# ①ご注意事項

※2 :「ダウンロード(共通フォーマット形式)」は、開示方式・単位項目の「債権情報(記録事項)の照会 請 求者区分(立場)を条件に照会」を選択した場合のみダウンロード可能です。

# 通知情報(異例)

▶ 特殊な通知情報についての一覧を以下に示します。

→ 通知情報(異例)

| 種類                                                                     | 通知情報一覧のタイトル                                                                                                    | 通知内容                                                                                                    |  |  |  |
|------------------------------------------------------------------------|----------------------------------------------------------------------------------------------------|----------------------------------------------------------------------------------------------------|--|--|--|
| 支払不能登録                                                                 | 通知情報一覧のタイトル           支払不能債権登録結果通知結果受付           強制執行等記録通知受付           強制執行等記録通知受付           強制執行等記録一部取消通知受付           強制執行等記録一部取消通知受付           強制執行変更記録通知受付           強制執行変更記録通知受付           強制執行変更記録通知受付           強制執行変更記録通知受付           強制執行変更記録予約取消通知受付           強制執行支払等記録知受付           算議申立通知受付           異議申立通知受付           異議申立取消通知受付           異議申立取消通知受付           異議申立和別変更通知受付           異議申立「物変更通知受付           異議申立「知う受付           異議申立「知う受け           異議申立「知道知受付           算議申立「知う受け           異議申」「「か変更           企業ユーザ変更           企業ユーザ変更           小税時利用停止通知           相続時利用停止解除通知           相続時利用停止解除通知           相続時利用停止解除           1           1           1                                                                                                    | 支払不能債権確定の内容通知                                                                                                    |  |  |  |
|                                                                        | 強制執行等記録通知受付                                                                                                    | 強制執行記録の内容通知                                                                                                    |  |  |  |
| 強制執行(電子記録禁止)                                                           | 強制執行等記録削除通知受付                                                                                                    | 強制執行記録削除の内容通知                                                                                                    |  |  |  |
|                                                                        | 強制執行等記録一部取消通知受付                                                                                                    | 強制執行記録一部取消の内容通知                                                                                                    |  |  |  |
|                                                                        | 強制執行変更記録通知受付                                                                                                    | 強制執行変更記録の内容通知                                                                                                    |  |  |  |
| 強制執行(譲渡命令等)                                                            | 強制執行讓渡記録予約取消通知受付                                                                                                    | 強制執行譲渡記録予約取消の内容通知                                                                                                    |  |  |  |
|                                                                        | 強制執行分割記録予約取消通知受付                                                                                                    | 強制執行分割記録予約取消の内容通知                                                                                                    |  |  |  |
| 強制執行(支払等記録)                                                            | 強制執行支払等記録知受付                                                                                                    | 強制執行支払等記録の内容通知                                                                                                    |  |  |  |
| 強制執行(支払等記録)       強制執行(支払等記録)       異議申立(登録)       異議申立(取消)       処分審査 | 異議申立通知受付                                                                                                    | 異議申立の内容通知                                                                                                    |  |  |  |
|                                                                        | 異議申立種別変更通知受付                                                                                                    | 異議申立種別変更の内容通知                                                                                                    |  |  |  |
| 異議申立(取消)                                                               | 異議申立取消通知受付                                                                                                    | 異議申立取消の内容通知                                                                                                    |  |  |  |
| <b>, 共議中立(取</b> )                                                      | 異議申立取消通知(記録機関)受付                                                                                                    | 異議申立取消通知(記録機関)受付の内容通知                                                                                                    |  |  |  |
| 処分審査                                                                   | 強制執行等記録削除通知受付         強制執行変更記録通知受付         強制執行変更記録通知受付         強制執行渡渡記録予約取消通知受         強制執行支払等記録知受付         強制執行支払等記録知受付         異議申立通知受付         異議申立通知受付         異議申立通知受付         異議申立通知受付         異議申立取消通知受付         異議申立取消通知受付         異議申立取消通知受付         異議申立取消通知受付         異議申立取消通知受付         異議申立取消通知受付         異議申立取消通知受付         異議申立取消通知受付         現議申立取消通知受付         単議申立取消通知受付         単議申立取消通知受付         現議申立和引用         市式の分審査)通知受付         日         市式の分審査         市式の分審査         市式の方法         市式の方法         市式の方法         市式の方法         市式の方法         市式の方法         市式の方法         市式の方法         市式の方法         市式の方法         市式の方法         市式の方法         市式の方法         市式の方法         市式の方法         市式の方法         市式の方法         市式の方法         市式の方法         日       日         日       日 <tr< td=""><td>異議申立(処分審査)の内容通知</td></tr<> | 異議申立(処分審査)の内容通知                                                                                                    |  |  |  |
|                                                                        | 企業ユーザ変更                                                                                                    | ロックアウト通知(ロックアウトとなった企業管理<br>ユーザ以外の企業管理ユーザ)<br>ロックアウト通知(ロックアウトとなった企業管理<br>ユーザ)                                                                                         |  |  |  |
| 企業ユーザ管理                                                                | 企業ユーザ承認パスワード変更                                                                                                    | ロックアウト通知(ロックアウトとなった企業管理<br>ユーザ以外の企業管理ユーザ)<br>パスワード強制変更でロックアウトした場合にも<br>ロックアウトした旨を通知する。<br>ロックアウト通知(ロックアウトとなった企業ユー<br>ザ)<br>パスワード強制変更でロックアウトした場合にも<br>ロックアウトした旨を通知する。 |  |  |  |
|                                                                        | 相続時利用停止通知                                                                                                    | 相続時利用停止の内容通知                                                                                                    |  |  |  |
| 利田信止,利田制四                                                              | 相続時利用停止解除通知                                                                                                    | 相続時利用停止解除の内容通知                                                                                                    |  |  |  |
| ↑リ用停止╹剂用利限                                                             | 相続時利用停止結果通知                                                                                                    | 相続時利用停止結果の内容通知                                                                                                    |  |  |  |
|                                                                        | 相続時利用停止解除結果通知                                                                                                    | 相続時利用停止解除結果の内容通知                                                                                                    |  |  |  |

# 債権情報(受取債権/入金予定/支払予定)の照会

❖概要

- ✓発生記録や譲渡記録などにより、被請求者として受け取った記録通知を抽出し、受取債権情報として作成後、ダウンロードできます。
- ✓ 自身が債権者である電子記録債権を抽出し、入金予定として作成後、ダウンロードできます。
- ✓ 自身が債務者である電子記録債権を抽出し、支払予定として作成後、ダウンロードできます。
- ✓ 受取債権・入金予定・支払予定は、帳票・CSV・固定長形式でダウンロードできます。
- ✓ 固定長形式でダウンロードする場合、受取債権情報は共通フォーマット・配信 1 形式ファイルで、 入金予定・支払予定情報は開示結果ファイル(配信2形式)で還元します。

#### <u>受取債権情報の作成手順</u>

▶ ログイン後、トップ画面の債権情報照会タブをクリックしてください。

1. 債権情報照会メニュー画面

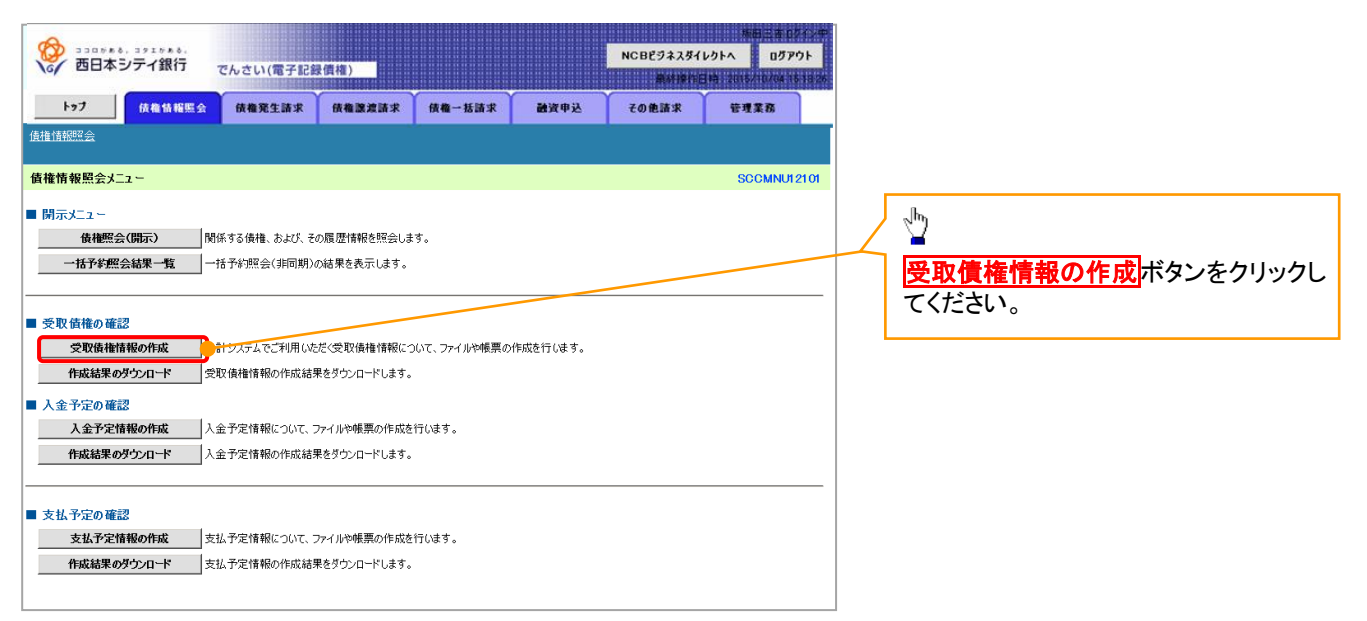

# 2-3. 受取債権情報作成画面

| () 西日本シティ銀行 で                            | んさい(電子記録債権)                                                                                                    |                                           |           | NCBEジネスダ  | 株田三吉 0ダイ<br>イレクトへ ログアウト    |
|------------------------------------------|----------------------------------------------------------------------------------------------------|-------------------------------------------|-----------|-----------|----------------------------|
| 197 使着情報照会                               | 信権発生請求 債権譲渡請求                                                                                                    | R 債権一括請求                                  | 融资申込      | その他請求     | 田语:2015/10/04 15 1<br>管理業務 |
| 債權情報照会                                   |                                                                                                    |                                           |           |           |                            |
| 受取債権情報作成                                 |                                                                                                    |                                           |           |           | SCKDSC131                  |
| ① 条件を入力 →                                | ② 条件入力完了                                                                                                    |                                           |           |           |                            |
| 検索条件及び、固定長ファイルの出力形式<br>(必須)欄は必ず入力してください。 | を入力後、「ファイル/帳票作成」ボタ                                                                                               | ンを押してください。                                |           |           |                            |
| 全て表示<br>に録乗号」、「請求者Re                     | f.No.」、「業務名」を条件に検索したい場                                                                                           | 合には「全て表示」を押し、                             | て検索条件を表示し | てご利用ください。 |                            |
| ■ 間 - ③ 使 密 奈 升<br>出 力対象の 通知 (必須)        | ●記録通知のみ ○記録通知と予                                                                                                  | 約通知                                       |           |           |                            |
| 取消/不成立の通知(必須)                            | 出力対象となる通知を指定<br>③含む ○含まない                                                                                        | ale and and a star of the second star and |           |           |                            |
| 抽出範囲(必須)                                 | <ul> <li>出力対象となる道丸のつら収得ノイト</li> <li>● 日付を指定して通知を出力(取扱)</li> <li>前回出力以降の通知を出力</li> <li>□出力した通知を「出力済み」扱</li> </ul> | ∞ユを含めるかとつかを指定<br>{日の指定が必要です。)<br>いとする。    | <u> </u>  |           |                            |
| 取扱日                                      | □□□□□□□□□□□□□□□□□□□□□□□□□□□□□□□□□□□□                                                                             | (YYYY/MM/D                                | D)        |           |                            |
| ●決済□座情報 決済□座選択                           | R                                                                                                    |                                           |           |           |                            |
|                                          | (半角数字3桁)                                                                                                    |                                           |           |           | 支店選択                       |
| 支店名                                      | (全角1                                                                                                    | 5文字以内/前方一致)                               |           |           |                            |
| 口座種別                                     | ○普通 ○当座 ○別段 ●指定                                                                                                  | しない                                       |           |           |                            |
| 口座番号                                     | (半角数字7桁)                                                                                                    |                                           |           |           |                            |
|                                          |                                                                                                    |                                           |           |           | ページの先頭に戻る                  |
| ■ 固定長ファイルの出力形式                           |                                                                                                    |                                           |           |           |                            |
| 文字コード <mark>(必須)</mark>                  | ● JIS ○EBCDIC<br>共通フォーマット・配信1形式の文字コ                                                                              | 一ドを指定                                     |           |           |                            |
| 改行コード (必須)                               | <ul> <li>●有 ○無</li> <li>共通フォーマット・配信1形式に改行コ</li> </ul>                                                            | ードを付与するかどうかを指                             | 定         |           |                            |
| 戻る ファイル/帳票作                              | <u>م</u>                                                                                                    |                                           |           |           | ページの先頭に戻                   |
|                                          | -                                                                                                    |                                           |           |           |                            |

#### 2-4. 受取債権情報作成画面

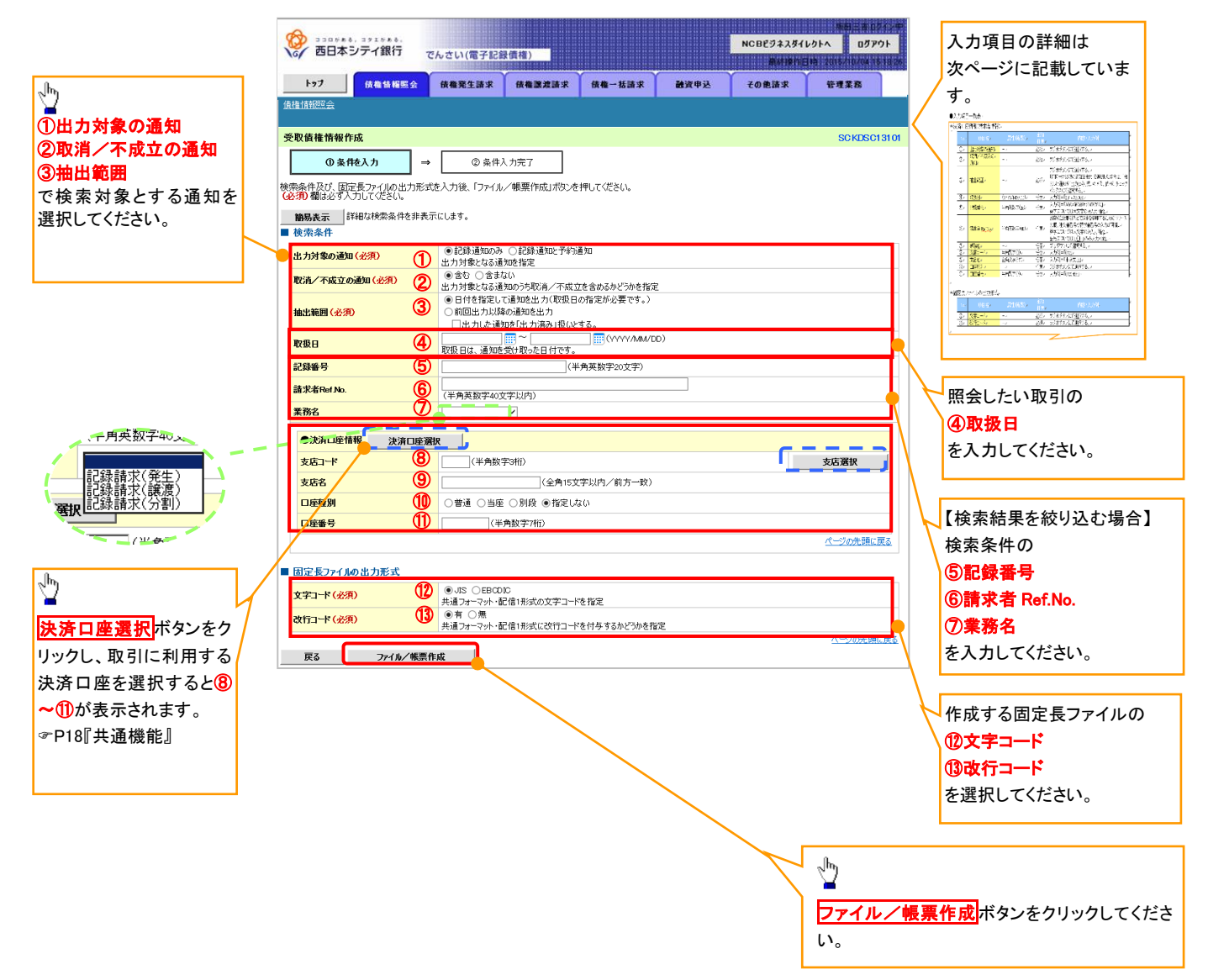

# ●入力項目一覧表

# ◆ 検索条件

| No             | 項目名           | 属性(桁数)       | 必須<br>任意 | 内容・入力例                                                                                              |
|----------------|---------------|--------------|----------|----------------------------------------------------------------------------------------------------|
| 1              | 出力対象の通知       | _            | 必須       | ラジオボタンにて選択する。                                                                                       |
| 2              | 取消/不成立の通<br>知 | _            | 必須       | ラジオボタンにて選択する。                                                                                       |
| 3              | 抽出範囲          | -            | 必須       | ラジオボタンにて選択する。<br>「前回出カ以降の通知を出力」を選択した場合は、「出<br>カした通知を「出力済み」扱いとする。」チェックボック<br>スを選択する。                 |
| 4              | 取扱日           | (YYYY/MM/DD) | 任意       | 入力例=「2017/05/06」                                                                                    |
| 5              | 記録番号          | 半角英数字(20)    | 任意       | 入力例=「ABC45678901234567890」<br>英字については大文字のみ入力可能。                                                     |
| 6              | 請求者 Ref.No.   | 半角英数字(40)    | 任意       | お客様とお取引先とで請求を管理するためのフリー入<br>カ欄。注文書番号や請求書番号の入力が可能。<br>英字については大文字のみ入力可能。<br>記号については <u>()</u> のみ入力可能。 |
| $\overline{O}$ | 業務名           |              | 任意       | プルダウンにて選択する。                                                                                        |
| 8              | 支店コード         | 半角数字(3)      | 任意       | 入力例=「012」                                                                                           |
| 9              | 支店名           | 全角文字(15)     | 任意       | 入力例=「東京支店」                                                                                          |
| 10             | 口座種別          | -            | 任意       | ラジオボタンにて選択する。                                                                                       |
| 1              | 口座番号          | 半角数字(7)      | 任意       | 入力例=「0123456」                                                                                       |

→ 固定長ファイルの出力形式

| No   | 項目名   | 属性(桁数) | 必須<br>任意 | 内容·入力例        |
|------|-------|--------|----------|---------------|
| (12) | 文字コード | —      | 必須       | ラジオボタンにて選択する。 |
| (13) | 改行コード |        | 必須       | ラジオボタンにて選択する。 |

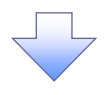

#### 3. 受取債権情報\_作成条件入力完了画面

| -   | ひつつかまる、コクエクある。     つつのかまる、コクエクある。     のののののののです     のののののののです     のののののののののの | でんさい(電子記録                            | (債権)                                  |        |      | NCBEジネスダイ<br>単純評作E | 株田三市 02<br>レクトへ ログア<br>1時 2015/10/0411 | 2イン中<br>ウト<br>518:26 |  |  |  |
|-----|------------------------------------------------------------------------------|--------------------------------------|---------------------------------------|--------|------|--------------------|----------------------------------------|----------------------|--|--|--|
|     | トップ (依福情報照会                                                                  | 债権発生請求                               | 依権譲渡請求                                | 债権一括請求 | 融资申込 | その他請求              | 管理業務                                   |                      |  |  |  |
| 債   | <u> </u>                                                                     |                                      |                                       |        |      |                    |                                        |                      |  |  |  |
| 퓻   | 取債権情報_作成条件入力完了                                                               |                                      |                                       |        |      |                    | SCKDSC                                 | 13102                |  |  |  |
|     | ① 条件を入力 →                                                                    | ②条件入                                 | 、力完了                                  |        |      |                    |                                        |                      |  |  |  |
| 以結出 | 下の内容で、受取債権情報の作成条件<br>果は、受取債権の作成結果一覧から確<br>力件数により、結果が出るまで時間がか                 | キの入力が完了しまし<br>認してください。<br>かることがあります。 | ž.                                    |        |      |                    |                                        |                      |  |  |  |
|     | 受付情報                                                                         |                                      |                                       |        |      |                    |                                        |                      |  |  |  |
|     | 作成依頼番号                                                                       | 123456789012345                      | 001                                   |        |      |                    |                                        |                      |  |  |  |
|     | 作成依頼日時                                                                       | 2010/05/20 13:00                     | :00                                   |        |      |                    | A                                      |                      |  |  |  |
| -   | 検索条件                                                                         |                                      |                                       |        |      |                    | <u>ページの先頭</u>                          | <u>に戻る</u>           |  |  |  |
|     | 出力対象の通知                                                                      | 記録通知のみ                               |                                       |        |      |                    |                                        |                      |  |  |  |
|     | 取消/不成立の通知                                                                    | 含む<br>                               |                                       |        |      |                    |                                        |                      |  |  |  |
|     | 抽出範囲                                                                         | 前回出力以降の通 (出力した通知を「お                  | 前回出力以降の通知を出力<br>(出力した通知を「出力済み」扱(とする。) |        |      |                    |                                        |                      |  |  |  |
|     | 取扱日                                                                          | 2015/05/01 ~ 20                      | 15/05/02                              |        |      |                    |                                        |                      |  |  |  |
|     | 記録番号                                                                         |                                      |                                       |        |      |                    |                                        |                      |  |  |  |
|     | 請求者Ref.No.                                                                   |                                      |                                       |        |      |                    |                                        |                      |  |  |  |
|     | 業務名                                                                          | 記録請求(発生)                             |                                       |        |      |                    |                                        |                      |  |  |  |
|     | ●決済口座情報                                                                      |                                      |                                       |        |      |                    |                                        |                      |  |  |  |
|     | 支店コード                                                                        | 001                                  |                                       |        |      |                    |                                        |                      |  |  |  |
|     | 支店名                                                                          | 東京支店                                 | 東京支店                                  |        |      |                    |                                        |                      |  |  |  |
|     | 口座種別                                                                         | 当座                                   | 当座                                    |        |      |                    |                                        |                      |  |  |  |
|     | 口座番号                                                                         | 1234567                              |                                       |        |      |                    |                                        |                      |  |  |  |
|     |                                                                              |                                      |                                       |        |      |                    | <u>ページの先頭に</u>                         | <u>戻る</u>            |  |  |  |
|     | 固定長ファイルの出力形式                                                                 |                                      |                                       |        |      |                    |                                        |                      |  |  |  |
|     | 文字コード                                                                        | JIS                                  |                                       |        |      |                    |                                        |                      |  |  |  |
|     | 改行コード                                                                        | 有                                    |                                       |        |      |                    |                                        |                      |  |  |  |
|     | Lucio EZ ittesta                                                             | 101022                               | 1                                     |        |      |                    | <u>ページの先頭</u>                          | に戻る                  |  |  |  |

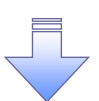

 ✓受取債権情報作成の条件入力は完了となります。
 ✓受取債権情報の確認は、受取債権情報\_作成結果詳細画面 からダウンロードしてください。
 ✓受取債権情報のダウンロード手順については、

☞P263『受取債権情報のダウンロード手順』

# 受取債権情報のダウンロード手順

▶ ログイン後、トップ画面の債権情報照会タブをクリックしてください。

6. 債権情報照会メニュー画面

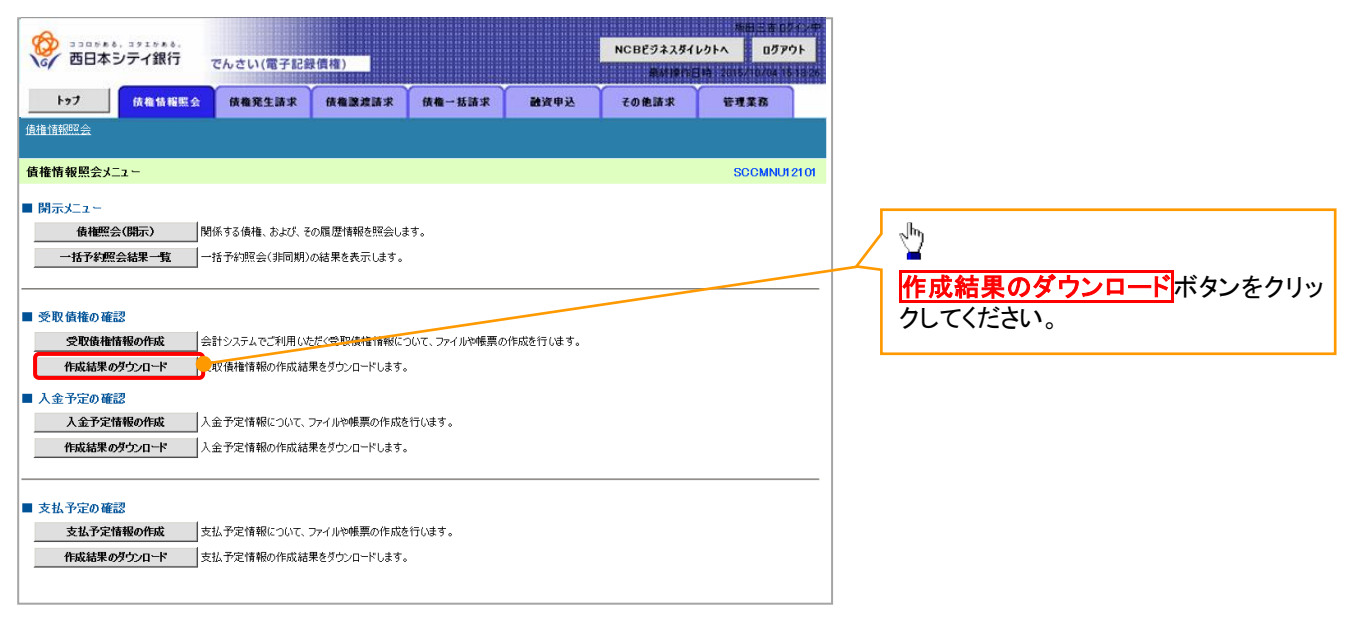

#### 2. 受取債権情報\_作成結果一覧画面

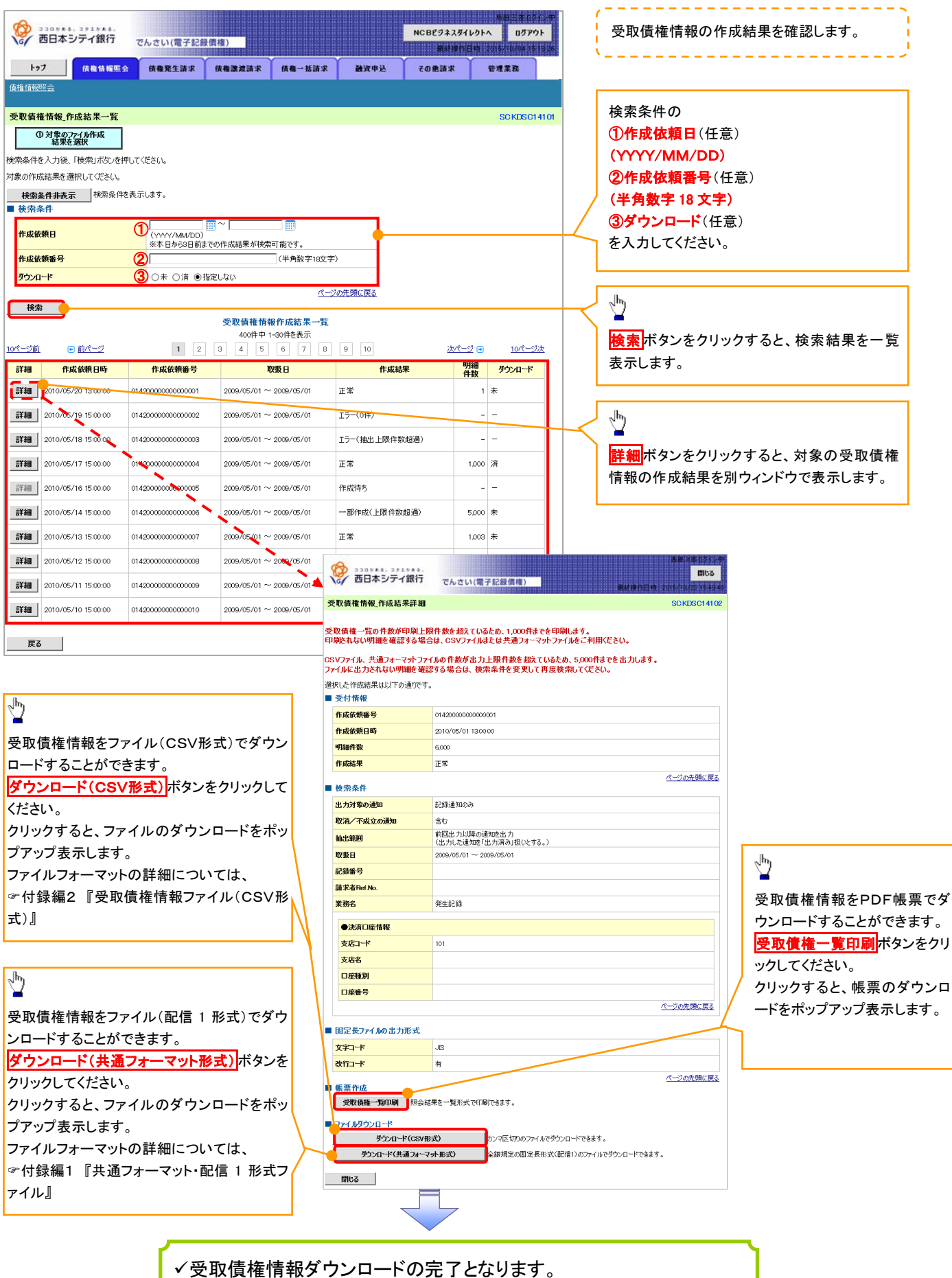

264

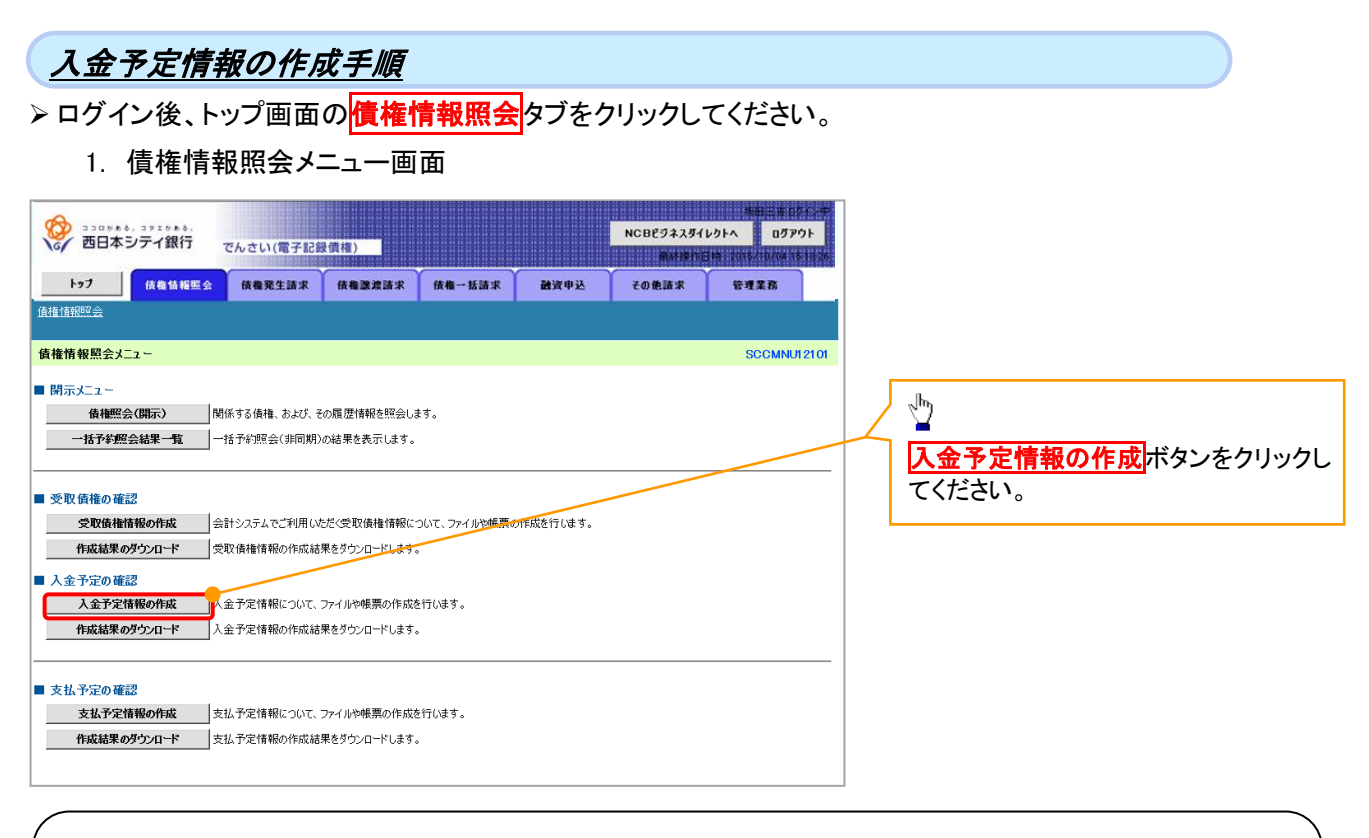

# ご注意事項

入金予定情報に計上する債権は、作成時点で記録済みの債権が対象となります。予約中の発生記録請求、および予約中の譲渡(分割)記録請求は対象外となります。

また、口座間送金決済以外で弁済・入金がなされる債権についても、入金予定情報の計上対象外となりま す。(例:電子記録保証人による弁済、割引による入金)

# 2. 入金予定情報作成画面

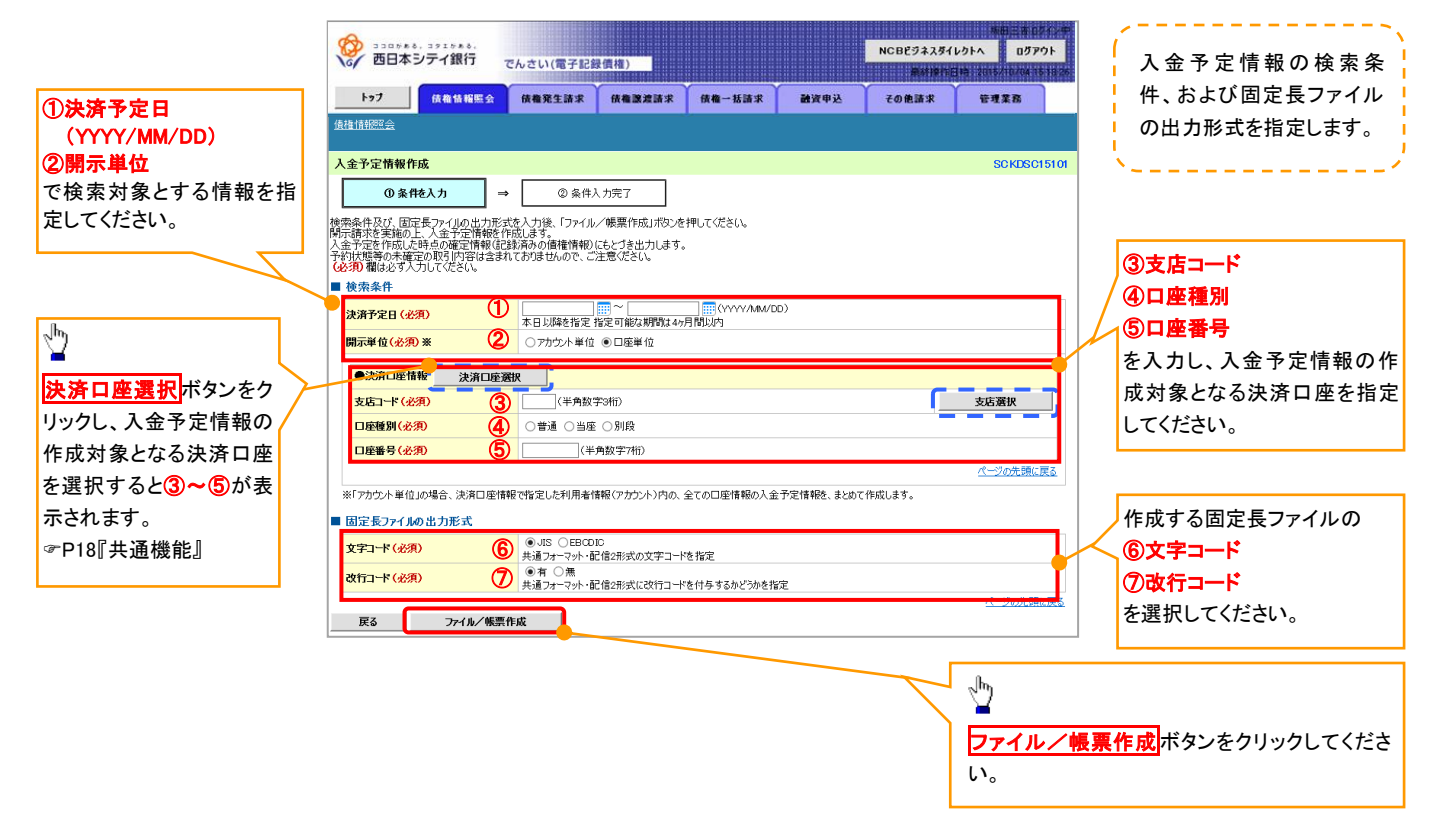

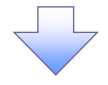

#### 3. 入金予定情報\_作成条件入力完了画面

| 9   | 330788, 391788.                                                                            |                         |              | NCBEジネスダイ        | 株在<br>レクトへ       | 三古 ロジイン中<br>ログアウト |               |               |  |
|-----|--------------------------------------------------------------------------------------------|-------------------------|--------------|------------------|------------------|-------------------|---------------|---------------|--|
|     | 67 四日本 J J 1 新门 で                                                                          | んさい(電子記録                | <b>}</b> 債權) |                  |                  | Atten             | 3 MA 1 2016/1 | 0/04 15 18 26 |  |
|     | トップ 債権情報販会                                                                                 | 債権発生請求                  | 依権譲渡請求       | 債権→括請求           | 融资申込             | その他請求             | 管理案           | 185           |  |
| 債   | 推情報照会                                                                                      |                         |              |                  |                  |                   |               |               |  |
| У   | 金予定情報_作成条件入力完了                                                                             |                         |              |                  |                  |                   | SC            | KDSC15102     |  |
|     | ① 条件を入力 ⇒                                                                                  | ②条件)                    | 、力完了         |                  |                  |                   |               |               |  |
| 以結出 | 以下の内容で入金予定情報の作成条件の人力が完了しました。<br>結果は、人金予定の作成結果一覧から確認してださい。<br>出力件数により、結果が出るまで時期がかかることが取ります。 |                         |              |                  |                  |                   |               |               |  |
| [   | 諸求爭号                                                                                       | 123456789012345         | 67890        |                  |                  |                   |               |               |  |
|     | 依頼番号                                                                                       | 123456789012345         | 6789022      |                  |                  |                   |               |               |  |
|     | 作成依頼日時                                                                                     | 2012/05/19 14:59        | 59           |                  |                  |                   |               |               |  |
|     | 検索条件                                                                                       |                         |              |                  |                  |                   | <u>~</u>      | の先頭に戻る        |  |
|     | 決済予定日                                                                                      | 2010/04/06 ~ 2010/07/16 |              |                  |                  |                   |               |               |  |
|     | 開示単位                                                                                       | アカウント単位                 | アカウント単位      |                  |                  |                   |               |               |  |
|     | ●決済□座情報                                                                                    |                         |              |                  |                  |                   |               |               |  |
|     | 利用者番号                                                                                      | AAXX00001               |              |                  |                  |                   |               |               |  |
|     | 注19/個1本業主タ                                                                                 | ジービーエヌカブシキが             | í>¢          |                  |                  |                   |               |               |  |
|     | 広八石/ 圓八 尹未有石                                                                               | GBN株式会社                 |              |                  |                  |                   |               |               |  |
|     | 口座                                                                                         | 9999 でんさい銀行             | 001 東京支店 当座  | 1234567 エーヒーシールイ | イチェイキショウブ メイキシイチ |                   |               |               |  |
|     |                                                                                            |                         |              |                  |                  |                   | <u> ページの</u>  | 先頭に戻る         |  |
|     | 固定長ファイルの出力形式                                                                               |                         |              |                  |                  |                   |               |               |  |
|     | 文字コード                                                                                      | JIS                     |              |                  |                  |                   |               |               |  |
|     | 改行コード                                                                                      | 有                       |              |                  |                  |                   |               |               |  |
|     |                                                                                            |                         | 1            |                  |                  |                   | <u> 19-19</u> | の先頭に戻る        |  |
|     | トップへ戻る 債権情報                                                                                | 照会メニューへ                 | J            |                  |                  |                   |               |               |  |

 ✓入金予定情報作成の条件入力は完了となります。
 ✓入金予定情報の確認は、入金予定情報\_作成結果詳細画面 からダウンロードしてください。
 ✓入金予定情報のダウンロード手順については、
 ☞P268『入金予定情報のダウンロード手順』

# <u>入金予定情報のダウンロード手順</u>

- ▶ ログイン後、トップ画面の債権情報照会タブをクリックしてください。
  - 1. 債権情報照会メニュー画面

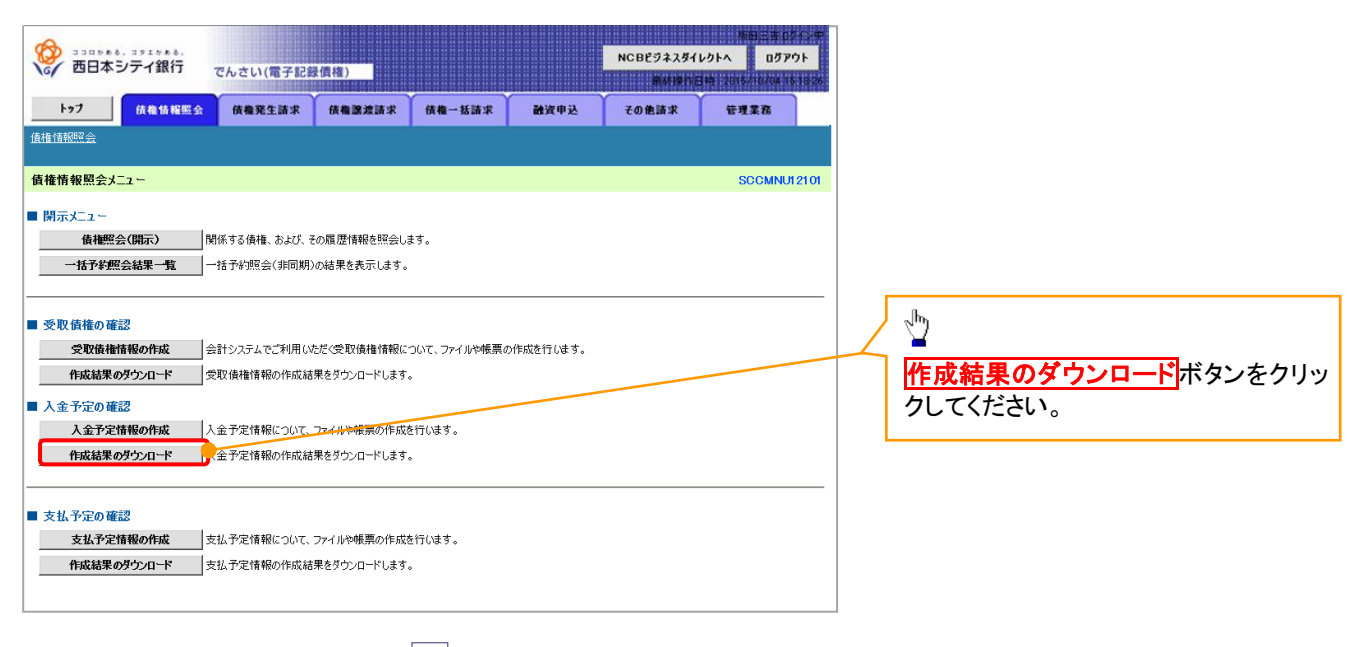

# 2. 入金予定情報\_作成結果一覧画面

|                          |                                  |                                 |                             |                                         | 16 <b>81</b> - 4                                                            | 0712年           |                                | · · · · · · · · · · · · · · · · · · · |
|--------------------------|----------------------------------|---------------------------------|-----------------------------|-----------------------------------------|-----------------------------------------------------------------------------|-----------------|--------------------------------|---------------------------------------|
| <b>C</b>                 | 330,558,351,558,5<br>西日本シテイ銀行    | でんさい(電子記録債権)                    |                             | NCE                                     | 3ビジネスダイレクトへ ログ                                                              | アウト             | 入金予定情報の                        | 作成結果を確認します。                           |
| h                        | -                                |                                 |                             |                                         |                                                                             | 10110/20        | <u>`</u>                       |                                       |
| (# 15 A# 60              |                                  | 计 放催死生請求 放催激发                   | 1.11× 11/14-15113           | K 10031(4P32) 20                        | 」把請求 管理采訪                                                                   |                 | やキタルの                          |                                       |
| 1度1世1月92                 |                                  |                                 |                             |                                         |                                                                             |                 | 検索条件の                          |                                       |
| 入金予?                     | 定情報_作成結果一覧                       |                                 |                             |                                         | SCKDS                                                                       | C16101          | ①作成依頼日(信                       | 壬意)                                   |
|                          | ① 入金予定情報<br>体式结果を深い              |                                 |                             |                                         |                                                                             |                 | (YYYY/MM/DI                    | D)                                    |
| 12:00-2-04               |                                  | 町 テノボをい                         |                             |                                         |                                                                             |                 | (2)請求番号(任意                     | 音)                                    |
| 快来来日                     | さへつして、「便来」バタンです<br>成結果を弾択してください。 | 101/2006                        |                             |                                         |                                                                             |                 | (半角茁粉字 20                      | <u>→</u> , <sup>×1</sup>              |
| 样索:                      |                                  | き表示します。                         |                             |                                         |                                                                             |                 |                                |                                       |
| <ul> <li>▲ 検索</li> </ul> | 条件                               |                                 |                             |                                         |                                                                             |                 |                                | 住意)                                   |
| ALC: CAL                 | - # D                            | 0                               |                             |                                         |                                                                             |                 | を入力してくださ!                      | l'.                                   |
| TFAXU                    |                                  | ※本日から1ヶ月前までの作成編                 | 詰果が検索可能です。                  |                                         |                                                                             |                 | ※1:英字につし                       | いては大文字のみ入力可能で                         |
| 請求番                      | 号                                | 2                               | (半角英数字20文字                  | )                                       |                                                                             |                 | す。                             |                                       |
| ダウンロ                     | 1-F                              | (3) ○未 ○済 ●指定しない                |                             |                                         |                                                                             |                 |                                |                                       |
| 187                      | 2                                |                                 | <u> «</u>                   | 一ジの先頭に戻る                                |                                                                             |                 | a                              |                                       |
| 19.3                     |                                  |                                 |                             |                                         |                                                                             |                 |                                |                                       |
|                          |                                  | 入金子                             | 予定情報作成結果一覧<br>20件中 1-10件を表示 | Ē.                                      |                                                                             |                 |                                |                                       |
| 10/%>2前                  | ■前パージ                            | 1 2 3 4                         | 5 6 7 8                     | 2 9 10                                  | <u>2018-02 € 1018</u>                                                       | -87040          | 検索ホタンをク                        | リックすると、検索結果を一覧                        |
|                          |                                  | 請求番号                            |                             | 債権件数(件)                                 | 8.                                                                          | <b>.</b>        | 表示します。                         |                                       |
| 劉物                       | 作成依頼日時                           | 決済予定日                           | 口座情報                        | 債権金額(合計)(円)                             | 作成結果 口                                                                      | - <b>F</b>      |                                |                                       |
|                          |                                  | 12345678901234500001            | 001 北海道士庄 平应                | 122                                     | -                                                                           |                 | <b>B</b>                       |                                       |
| 詳細                       | 2010/04/08 13:00:00              | 2010/04/06 ~ 2010/07/16         | - 301 4U#道文店 当座<br>4567     | 120                                     | 作成待ち -                                                                      |                 | $\vdash$                       |                                       |
| <u>-</u>                 |                                  | 12345678901234500002            | 001 北海道安庄 坐应                | 123 1/                                  | 000                                                                         |                 |                                |                                       |
| 詳細                       | 2010/04/09 13:00:00              | 2010/04/06 ~ 2010/07/16         | 4567                        | 1,000,000,000,000,                      | 正常 未                                                                        |                 |                                | リックすると、対象の受取債権                        |
|                          |                                  | 12345678901234500003            | 001 北海道支店 当应                | 123                                     | 0                                                                           |                 | 情報の作成結果                        | を別ウィンドウで表示します。                        |
| 詳細                       | 2010/04/10 13:0000 🛰             | <b>40</b> 10/04/06 ~ 2010/07/16 | 4567                        |                                         | 0 エラー(0件) 未                                                                 |                 |                                |                                       |
|                          |                                  | 12345678901234500004            | 001 北海道支店 当座                | 129                                     | -                                                                           |                 |                                |                                       |
|                          | 2010/04/11 13:00:00              | 2010/04/06 ~ 2010/07/16         | 4567                        |                                         | 15                                                                          |                 | <b>击舰次第10</b> 5                |                                       |
| -246m                    |                                  | 12345678901234500005            | 001 北海道支店 当座                | 西日本シティ銀行                                | でんさい(電子記録価値)                                                                |                 |                                | 5                                     |
| <u>==+40</u>             | 2010/04/12 13:00:00              | 2010/04/06 ~ 2010/07/16         | 4567                        |                                         |                                                                             |                 | 開ル料理作目的:2016/10/221164         | 入金予定情報を帳票でダウンロ                        |
| avim                     | 0010 (01 (10 10 00 00            | 12345678901234500006            | 001 北海道支店 当座                | 人董护定情報_作成結果詳細                           |                                                                             |                 | SCKDSC161                      | —ドすることができます。                          |
| 5 <b>7</b> 48            | 2010/04/13 13:00:00              | $2010/04/06 \sim 2010/07/16$    | 4567                        | 人金予定表、入金予定明細一覧                          | の件数が印刷上限件数を超                                                                | ているため、          | 、1,000件までを印刷します。               | 入金予定表印刷ボタンをクリッ                        |
| ≘¥âm                     | 2010/04/14 12:00:00              | 12345678901234500007            | 001 北海道支店 当座                | 中央合体ない明細を確認する場合                         | は、CSVJアイルまたは共通しす                                                            | ~~~791.         | イルをこれ用いたさい。                    | クレマください                               |
| 0140                     | 2010/00/14 10:000                | $2010/04/06 \sim 2010/07/16$    | 4567                        | USVJアイル、共通フォーマットファイ<br>ファイルに出力されない明細を確認 | 」ルの什数が出力上級件数を更<br>まる場合は、検索条件を変更                                             | して再度検索          | 初、5,000件までを出力します。<br>映索してください。 |                                       |
| ≣¥\$m                    | 2010/04/15 13:00:00              | 12345678901234500008            | 001 北海道支店 当座                | 選択した作成結果は以下の通りです。<br>入金予定を作成した時点の確定情報   | (記録済みの債権情報)にもとづき                                                            | 出力しています         | ŧt.                            |                                       |
|                          |                                  | 2010/04/06 ~ 2010/07/16         | 4567                        | 発生記録の予約や、譲渡(分割)記録<br>■ 結果情報             | おうわれていた いうしょう いっかい おうし おうし おうし おうしょう いっかい いっかい いっかい いっかい いっかい いっかい いっかい いっか | 順は含まれてお         | おりませんので、ご注意ください。               | ートをホッノアッノ表示します。                       |
| 詳細                       | 2010/04/16 13:00:00              | 12345678901234500009            | 001 北海道支店 当座                | 作成結果                                    | 正常                                                                          |                 |                                |                                       |
|                          |                                  | 2010/04/06 ~ 2010/07/16         | 4507                        | 1.4.7004-01                             |                                                                             |                 | ページの先時に京                       | ia h.                                 |
| 詳細                       | 2010/04/17 13:00:00              | 12345678901234500010            | 001 北海道支店 当座                | 人並予定台訂<br>(各物件教(件))                     | 6000 <b>(518</b>                                                            | ◆麵(△計)/□        | (1) 1 402 927 156 000 0        |                                       |
|                          |                                  | 2010/04/06 ~ 2010/07/16         | 4567                        |                                         | 6000 BR18                                                                   | 22.6% CI 61/ (F | -2の先頭に見                        |                                       |
| 戻る                       | 5                                |                                 |                             | ■ 受付情報                                  |                                                                             |                 |                                | 人金ア定の明細一見を帳票の                         |
|                          |                                  |                                 |                             | 請求審号                                    | 12345678901234500001                                                        |                 |                                | ダウンロードすることができま                        |
|                          |                                  |                                 |                             | <b>依</b> 親番亏<br>作成依頼口時                  | 1212345678901234500001                                                      |                 | /                              | す。                                    |
|                          |                                  |                                 |                             |                                         |                                                                             |                 | ページの先頭に戻                       | 〇  入金予定明細一覧印刷 ボタン                     |
|                          |                                  |                                 |                             | ■ 検索条件                                  |                                                                             |                 |                                | をクリックしてください                           |
|                          |                                  |                                 |                             | 次消費定日<br>開売単位                           | 2010/04/06~ 2010/07/16                                                      |                 |                                |                                       |
|                          |                                  |                                 |                             | SBOYT IL                                | , 3221 <del>+</del> 12                                                      |                 | /                              |                                       |
|                          |                                  |                                 |                             | ●決済口座情報<br>利用 * # =                     | 100 /50 700                                                                 | /               |                                | ートをボッノアッフ表示します。                       |
| վհյ                      |                                  |                                 |                             | 利用者養亏                                   | 123456789                                                                   | /               | /                              |                                       |
| ¥                        |                                  |                                 |                             | 法人名/個人事業者名                              | GBN株式会社                                                                     | /               |                                |                                       |
| 入金                       | 予定情報を開                           | 示結果ファイル(共                       | 通フォ                         | 口座                                      | 9899 でんさい銀行 001 東京支店                                                        | 普通 1234567      | 67 エービーシー ダイイテエイギョウブ メイギ       |                                       |
| -7.                      | ット形式)でダロ                         | ウンロードすることか                      | できま                         |                                         |                                                                             |                 | ページの先頭に戻る                      | ↓ 人金予定情報をファイル(CSV用                    |
| ਾ.<br>ਜ                  |                                  |                                 |                             | ■ 固定長ファイルの出力形式                          |                                                                             |                 |                                | 式)でダウンロードすることができる                     |
| 7 o                      |                                  |                                 |                             | 文字コード                                   | JIS                                                                         | /               |                                | す。                                    |
| 27                       | <u>ンロート(共通</u>                   | <u>ノオーマット形式)</u> 7              | ・ソンを                        | 改行コード                                   | *                                                                           |                 |                                | ダウンロード(CSV形式)ボタンを                     |
| クリッ                      | クしてください                          | 0                               |                             | ■ 帳票作成                                  |                                                                             |                 | ページの先頭に戻                       |                                       |
| クリッ                      | ヮすると、ファ                          | イルのダウンロート                       | 「をポッ                        | 入金予定表印刷                                 | 入金予定日毎の合計を一覧形式                                                              | で印刷できます         | す。                             |                                       |
| プアッ                      | プ表示します                           | 0                               |                             | 入金予定明細一覧印刷                              | 人金予定の明細を一覧形式で印                                                              | 刷できます。          |                                | ワリックタ ると、ノアイルのタワンロー                   |
| 7-1                      | ルフォーマット                          | の詳細についてけ                        |                             | ファイルダウンロード                              |                                                                             |                 |                                | 「ドをポップアップ表示します。ファイル                   |
| - 1-1                    | シャンク マンド                         | ショークロック・しょう                     | · \                         | ダウンロード(CSV形                             |                                                                             | ファイルでダウンロ       | ンロードで考ます。                      | フォーマットの詳細については、                       |
| ° বিগ                    | 泳編┐ ∥ 開示約                        | 結果ノアイル(共通フ                      | /x-7                        | ダウンロード(共通フォーマ                           | <b>外形式)</b> 全銀規定の固                                                          | 定長形式(配信         | 己信2)のファイルでダウンロードできます。          | ●付録編2『入金予定ファイル(C)                     |
| ット形                      | 式)』                              |                                 |                             | 閉じる                                     |                                                                             |                 |                                |                                       |
|                          |                                  |                                 |                             |                                         |                                                                             |                 |                                |                                       |
|                          |                                  |                                 |                             | $\prec$                                 | 7                                                                           |                 |                                | L                                     |
|                          |                                  |                                 |                             |                                         | /                                                                           |                 |                                |                                       |
|                          |                                  | r                               |                             |                                         |                                                                             |                 |                                | 1                                     |

✓入金予定情報ダウンロードの完了となります。

# <u>支払予定情報の作成手順</u>

ログイン後、トップ画面の債権情報照会タブをクリックしてください。

1. 債権情報照会メニュー画面

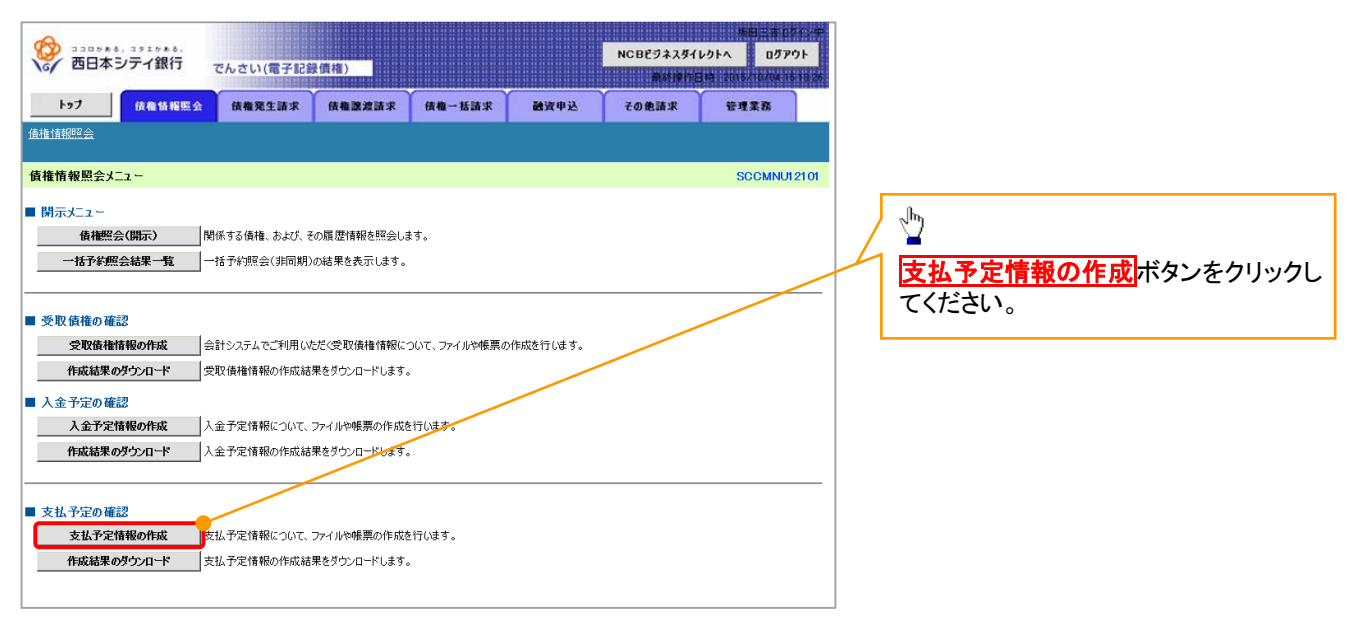

① ご注意事項

支払予定情報に計上する債権は、作成時点で記録済みの債権が対象となります。予約中の発生記録請求は対象外となります。

また、口座間送金決済以外で弁済・支払がなされる債権についても、支払予定情報の計上対象外となり ます。(例:電子記録保証人に対する弁済、電子記録保証債務に関する支払)

支払予定情報を作成後、支払予定が確定するまでに、債権の異動や金額変更等が発生する可能性があります。確定した支払予定は、決済日の2営業日前に通知される決済情報通知にてご確認ください。

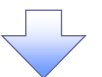

#### 2. 支払予定情報作成画面

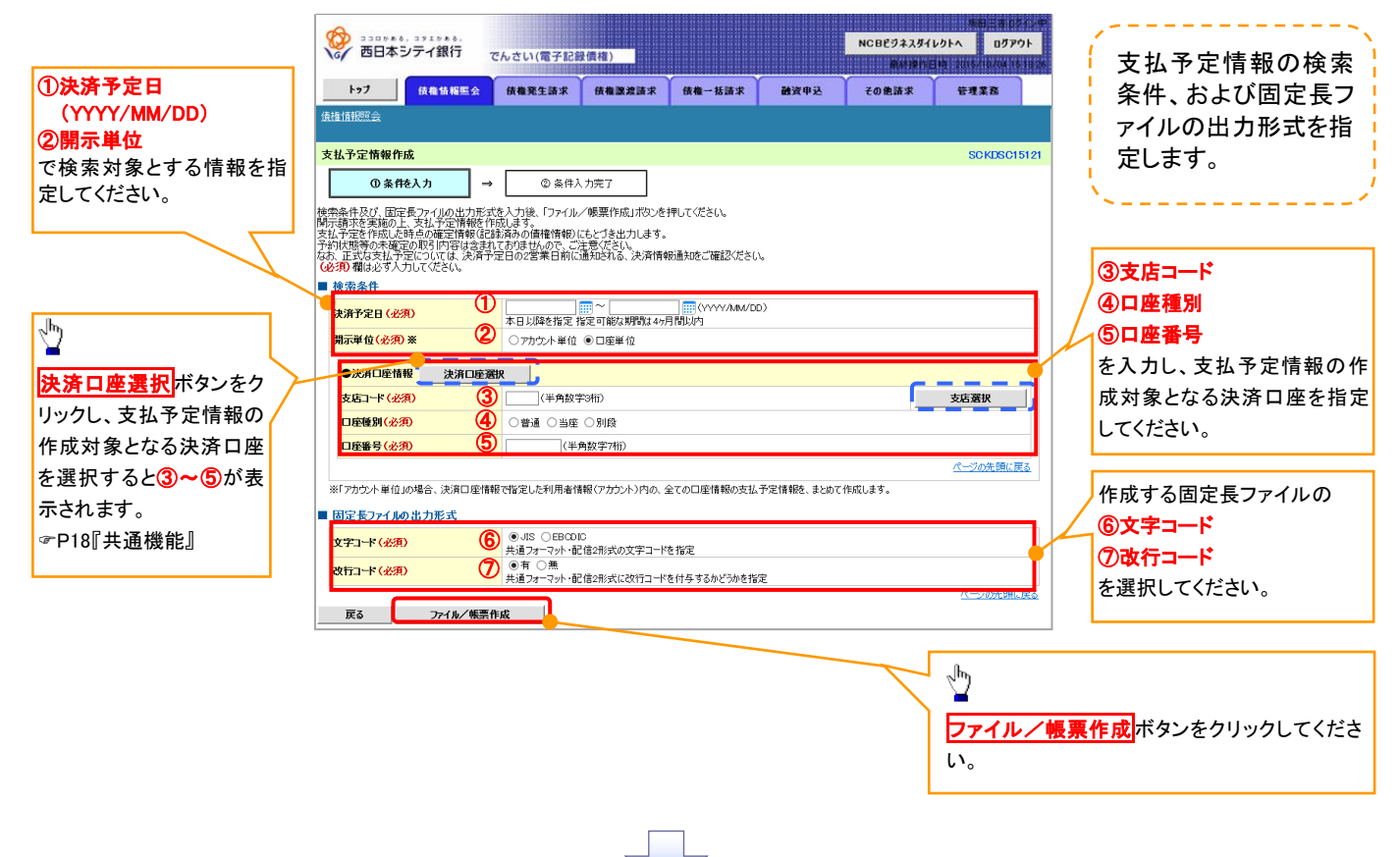

#### 3. 支払予定情報\_作成条件入力完了画面

|                                                                            | あさい(電子記名                             | 【價權)        |                  |                 | NCBEジネスダイ | 林田三市 ログフロクトへ ログフロ | アウト   |
|----------------------------------------------------------------------------|--------------------------------------|-------------|------------------|-----------------|-----------|-------------------|-------|
| トップ (核権情報照会)                                                               | 依権発生請求                               | 债権譲渡請求      | 债権一括請求           | 制资申込            | その他請求     | 管理業務              |       |
| 債権情報照会                                                                     |                                      |             |                  |                 |           |                   |       |
| 支払予定情報_作成条件入力完了                                                            |                                      |             |                  |                 |           | SCKDSC            | 15122 |
| ① 条件を入力 →                                                                  | ②条件入                                 | 、力完了        |                  |                 |           |                   |       |
| 以下の内容で支払予定情報の作成条件の<br>結果は、支払予定の作成結果一覧から確<br>出力件数により、結果が出るまで時間がかが<br>■ 受付情報 | )入力が完了しました<br>認してください。<br>Pることがあります。 | •           |                  |                 |           |                   |       |
| 請求番号                                                                       | 123456789012345                      | 67890       |                  |                 |           |                   |       |
| 依頼番号                                                                       | 123456789012345                      | 6789022     |                  |                 |           |                   |       |
| 作成依頼日時                                                                     | 2012/05/19 14:59                     | :59         |                  |                 |           |                   |       |
| ■ 検索条件                                                                     |                                      |             |                  |                 |           | <u>ページの先頭</u>     | に戻る   |
| 決済予定日                                                                      | 2010/04/06 ~ 20                      | 10/07/16    |                  |                 |           |                   |       |
| 開示単位                                                                       | アカウント単位                              |             |                  |                 |           |                   |       |
| ●決済□座情報                                                                    |                                      |             |                  |                 |           |                   |       |
| 利用者番号                                                                      | AAXX00001                            |             |                  |                 |           |                   |       |
| 法人名 / 個人 事業 老名                                                             | ジービーエヌカブシキが                          | 15r         |                  |                 |           |                   |       |
|                                                                            | GBN株式会社                              |             |                  |                 |           |                   |       |
| 口座                                                                         | 9999 でんさい銀行                          | 001 東京支店 当座 | 1234567 エーヒーシータイ | (ቻェイキョウブ メイキ・イチ |           |                   |       |
|                                                                            |                                      |             |                  |                 |           | <u>ページの先頭に</u>    | :戻る   |
| ■ 固定長ファイルの出力形式                                                             |                                      |             |                  |                 |           |                   |       |
| 文字コード                                                                      | JIS                                  |             |                  |                 |           |                   |       |
| 改行그-ド                                                                      | 有                                    |             |                  |                 |           |                   |       |
| トップへ戻る 債権情報                                                                | 熊会メニューヘ                              |             |                  |                 |           | <u>ページの先頭</u>     | に戻る   |

 ✓支払予定情報作成の条件入力は完了となります。
 ✓支払予定情報の確認は、支払予定情報\_作成結果詳細画面 からダウンロードしてください。
 ✓支払予定情報のダウンロード手順については、
 ☞P273『支払予定情報のダウンロード手順』

# 支払予定情報のダウンロード手順

- ▶ ログイン後、トップ画面の債権情報照会タブをクリックしてください。
  - 1. 債権情報照会メニュー画面

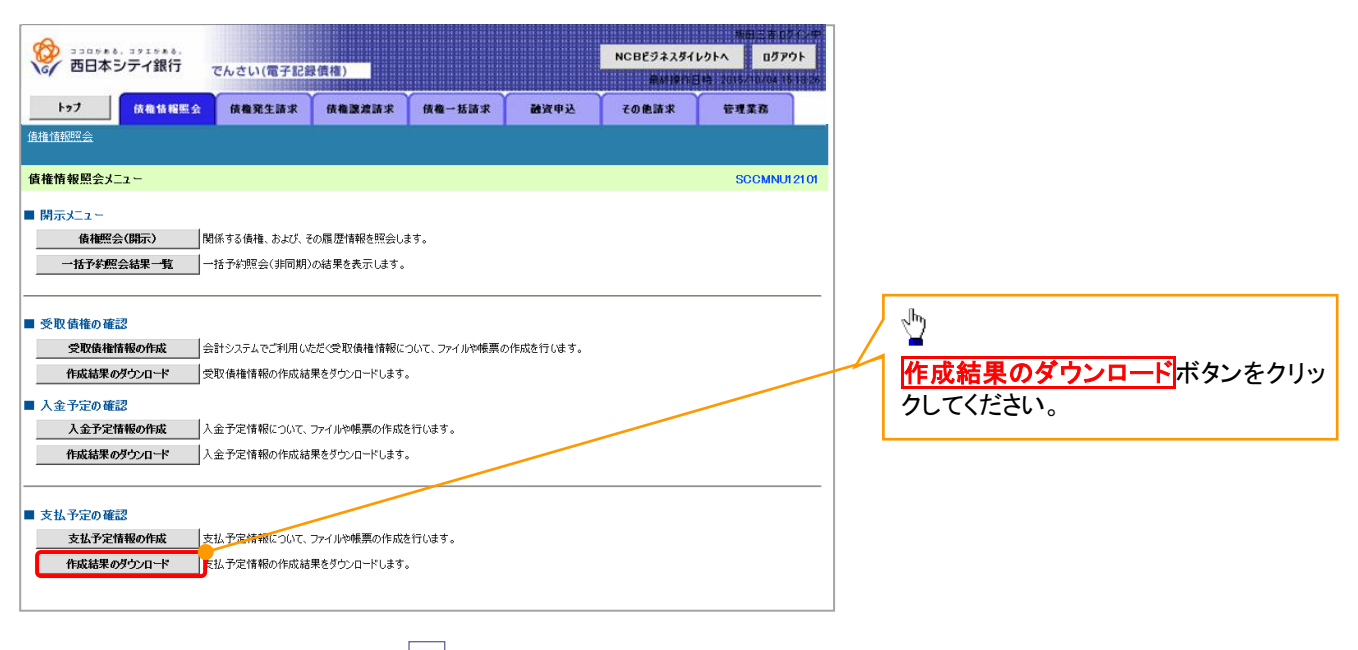

# 2. 支払予定情報\_作成結果一覧画面

| A                                    |                                                          |                       |                               |                         |                           | 新田三市ログイン               |                                                              |
|--------------------------------------|----------------------------------------------------------|-----------------------|-------------------------------|-------------------------|---------------------------|------------------------|--------------------------------------------------------------|
| 西日本シティ銀行                             | でんさい(電子記録債権)                                             |                       |                               | NCBE                    | ジネスダイレクトへ                 | ログアウト<br>5/10/04 16 18 | 支払予定情報の作成結果を確認します。                                           |
| トップ 依椎情報照会                           | 债権発生請求 债権譲渡                                              | 請求 依権一括請              | 求 融资申込                        | その他                     | 請求 🐨                      | T T B                  |                                                              |
| 債権情報照会                               |                                                          |                       |                               |                         |                           |                        | 検索条件の                                                        |
| ませる つきまれ 佐藤 休田 一覧                    |                                                          |                       |                               |                         |                           | PO K DO OL CL          | ①作成依頼日(任意)                                                   |
| 文払予定情報_作成結未一頁<br>① 支払予定情報            |                                                          |                       |                               |                         |                           | SUKUSU1612             |                                                              |
| 作成結果を選択                              |                                                          |                       |                               |                         |                           |                        |                                                              |
| 検索条件を入力後、「検索」ボタンを押                   | してください。                                                  |                       |                               |                         |                           |                        |                                                              |
| 対象の作成結果を選択してくたさい。                    |                                                          |                       |                               |                         |                           |                        | (半角英数字 20 文字)*'                                              |
| ──────────────────────────────────── | 361/08.9.                                                |                       |                               |                         |                           |                        | (3)ダウンロード(任意)                                                |
| 在此体质口                                | ① [] ~ []                                                |                       |                               |                         |                           |                        | を入力してください。                                                   |
| IPARIO                               | <ul> <li>(************************************</li></ul> | 果が検索可能です。             | ĭ                             |                         |                           |                        | ※1:英字については大文字のみ入力可能で                                         |
| 請求番号                                 | 2                                                        | (半角英数字20文字            | E)                            |                         |                           |                        | す。                                                           |
| 9071-r                               | 3 ○木 ○済 ●指定しない                                           |                       | (一ジの先頭に戻る                     |                         |                           |                        |                                                              |
| 検索                                   |                                                          |                       |                               |                         |                           |                        | Jhy                                                          |
|                                      | 支払子                                                      | 定情報作成結果一              | 覧                             |                         |                           |                        |                                                              |
| ی ورغد 👝 عدی م                       | 40                                                       | 0件中 1-10件を表示          |                               |                         | 14 M . 18 C               | 40.08.08%              | 検索ボタンをクリックすると、検索結果を一覧                                        |
| 10/(-9m) (+) m/(-9                   |                                                          | 5 6 7                 | 8 9 10                        |                         | <i>R</i> /(−9  +          | 10/(>//                | 表示します。                                                       |
| 詳細                                   | 請求普考                                                     | 口座情報                  | 債権                            |                         | 作成結果                      | ダウン<br>ロード             |                                                              |
| -                                    | 2015年7月                                                  |                       | 賃惟金額                          | (合計)(円)                 |                           |                        |                                                              |
| 詳細 2010/04/00 1300:00                | 2010/04/06 ~ 2010/07/16                                  | 001 北海道支店 当座<br>4567  | 123                           | -                       | TERCIPO                   | -                      |                                                              |
| L <b>`</b> .                         | 12345678901234500002                                     |                       | 100                           | 1,000                   |                           |                        |                                                              |
| <b>詳細</b> 2010/04/09 13:00:00        | 2010/04/06 ~ 2010/07/16                                  | 001 4G海道支店 当座<br>4567 | 1,00                          | 000,000,000,000,0       | 正常                        | *                      | 計判  ホタンをクリックすると、対象の受取債権   はれった。                              |
| The second second                    | 12345678901234500003                                     | 001 北海道支店 当座          | 123                           | 0                       | T= (0 M)                  | +                      | 情報の作成結果を別ウィンドウで表示します。                                        |
| 2010/04/10 13:00:00                  | 2010/04/06~2010/07/16                                    | 4567                  |                               | 0                       | エラー(01年)                  | *                      |                                                              |
| <b>****</b> 2010/01/11 1300.00       | 12345678901234500004                                     | 001 北海道支店 当座          | 123                           | -                       |                           |                        |                                                              |
|                                      | 2010/04/06 ~ 2010/07/16                                  | 4567                  | B 330048.                     | 292983.                 |                           |                        |                                                              |
| 詳細 2010/04/12 1300:00                | 12345678901234500005                                     | 001 北海道支店 当座          | で 西日本シ                        | テイ銀行                    | でんさい(電子記                  | 録價権)                   |                                                              |
|                                      | 2010/04/06 ~ 2010/07/16                                  | 4007                  | 支払予定情報_作                      | 成結果詳細                   |                           |                        | SCKDSC16122<br>文払予定情報を帳票でタワント                                |
| 2010/04/13 13:00:00                  | 12345678901234500006                                     | 001 北海道支店 当座<br>4567  | 支払予定表、支払                      | 予定明細一覧の1                | 件数が印刷上限件                  | 数を超えている                |                                                              |
|                                      | 2010/04/06 ~ 2010/07/16                                  |                       | 印刷されない明細を                     | 確認する場合は、                | 、CSVファイルまたは               | 共通フォーマット               | トファイルをご利用Kをさい。                                               |
| 2010/04/14 13:00:00                  | 2010/04/06 ~ 2010/07/16                                  | 001 北海道支店 当座<br>4567  | CSVファイル、共通フ<br>ファイルに出力された     | フォーマットファイルの<br>い明細を確認する | の件数が出力上限<br>る場合は、検索条f     | 件数を超えてい。<br>件を変更して再り   | るため、5,000件までを出力します。<br>度検索してください。 クしてください。                   |
|                                      | 12345678901234500008                                     | 2011地海道士店 火庫          | 選択した作成結果は」<br>支払予定を作成した#      | 以下の通りです。<br>幸卓の確定情報(記   | 絵斎みの債権情報)                 | にもとづき出力して              | でします. クリックすると、帳票のダウンロ                                        |
| 詳細 2010/04/15 13:00:00               | 2010/04/06 ~ 2010/07/16                                  | 4567                  | 発生記録の予約のお<br>なお、正式な支払予定       | 設計内容・お取引金<br>Eについては、決済予 | と額は含まれておりませ<br>予定日の2営業日前は | はんので、ご注意く<br>ご通知される、決済 | などの、<br>新精報通知をご確認ください、                                       |
|                                      | 12345678901234500009                                     | 001 北海道支店 当座          | ■ 結果情報                        |                         |                           |                        | /                                                            |
| 2010/04/16 1300:00                   | 2010/04/06 ~ 2010/07/16                                  | 4567                  | 作成結果                          | E                       | 常                         |                        | <i>ページの</i> 年間 (王)                                           |
| EXE 2010/04/17 13:00:00              | 12345678901234500010                                     | 001 北海道支店 当座          | ■ 支払予定合計                      |                         |                           |                        |                                                              |
|                                      | 2010/04/06 ~ 2010/07/16                                  | 4567                  | 債権件数(件)                       |                         | 6,0                       | 00 債権金額(合              | 合計)(円) 1.493,822,156,000,000 ■                               |
| 雇る                                   |                                                          |                       | ■ 受付情報                        |                         |                           |                        | 支払予定の明細一覧を帳票で                                                |
|                                      |                                                          |                       | 請求番号                          | 12                      | 34567890123450000         | 1                      | ダウンロードすることができま                                               |
|                                      |                                                          |                       | 依赖番号                          | 12                      | 12345678901234500         | 001                    | す。                                                           |
|                                      |                                                          |                       | TFACBOARCE                    | 25                      | 12/03/18/14/38/38         |                        | ページの先期に戻る 支払予定明細一覧印刷ボタン                                      |
|                                      |                                                          |                       | ■ 検索条件                        | ~                       | 10/04/02 0010/0           | 7/10                   | をクリックしてください。                                                 |
|                                      |                                                          |                       | 開示単位                          | 20                      | カウント単位                    |                        | クリックすると 嶋亜のダウンロ                                              |
|                                      |                                                          |                       |                               | 8                       |                           |                        | ードたポップマップ主ニ! 士士                                              |
|                                      |                                                          |                       | 利用者番号                         | . 12                    | 3456789                   | /                      |                                                              |
| du -                                 |                                                          |                       | 计上文 7001 1                    | y.                      | ーヒーエヌカフィシキカイシャ            |                        |                                                              |
|                                      |                                                          |                       |                               | GE                      | BN株式会社                    |                        |                                                              |
| 支払予定情報を開                             | 示結果ファイル(共                                                | 通フォ                   | 口座                            | 99                      | 99 でんさい銀行 001!            | 東京支店 普通 12             | 234587 エービーンー タンルタェ(ギョヴメルギ<br>パーツの先期に戻る<br>支払予定情報をファイル (CSV) |
| ーマット形式)でダウ                           | フンロードすることが                                               | できま                   |                               |                         | /                         |                        | デンジャンション デンジャンション デンデダウンロードオスニンができ                           |
| す。                                   |                                                          |                       | ■ 固定長ファイルの                    | 出力形式                    |                           |                        | エバーファンロートすることができ                                             |
| ダウンロード(共通:                           | フォーマット形式)<br>オ                                           | <b>ミタンを</b>           | メチュート                         | 500<br>(#               |                           |                        |                                                              |
| クリックしてください。                          |                                                          |                       | All The law of                | -                       | /                         | -                      | ページの洗頭に戻る<br>パージの洗頭に戻る                                       |
| クリックすると、ファ                           | イルのダウンロード                                                | をポッ                   | ■ 販票作成<br>支払予定                | 表印刷                     | 払子定日毎の合計を                 | 一覧形式で印刷す               | 「いたい」リックしてください。                                              |
| プアップ表示します                            |                                                          |                       | 支払予定明経                        | <b>-1500 </b> 5         | 払予定の明細を一覧                 | 形式で印刷できま               | **. クリックすると、ファイルのダウンロー                                       |
| ファイルフェーフット                           | 。の詳細については                                                |                       | <ul> <li>ファイルダウンロー</li> </ul> | *                       |                           |                        | ドをポップアップ表示します。ファイル                                           |
|                                      | い肝袖については、<br>+用コーノルノ共活ー                                  | _ \                   | <u>8</u> 0                    | ンロード(CSV形式)             |                           | 心 いりのファイルで             | でのコードできます。 フォーマットの詳細については、                                   |
|                                      | 店米ノアイル(共通フ                                               |                       | <u></u>                       | ド(共通フォーマット刑             | <b>形式)</b> 全線             | 規定の固定長形式               | 式(配信2)のファイルでタウンロートできます。<br>@ 付録編2 『支払予定ファイル(C                |
| ット形式)』                               |                                                          |                       | 閉じる                           |                         |                           |                        |                                                              |
|                                      |                                                          |                       |                               |                         |                           |                        |                                                              |
|                                      |                                                          |                       |                               |                         |                           |                        |                                                              |
|                                      |                                                          |                       |                               | ~                       |                           |                        |                                                              |

✓支払予定情報ダウンロードの完了となります。

# 承諾/否認の手順

◆概要

- ✓ 承諾が必要な請求がある場合、被請求者あてに承諾依頼通知が通知されます。
- ✓承諾依頼に対して、承諾を行うことで請求の成立となります。否認を行った場合、請求は不成立となります。
- ✓承諾待ち一覧から、担当者が承諾仮登録や否認仮登録を行います。承認者が仮登録を承認する ことで完了します。
- ✓承諾依頼通知の受領後から記録予定日の5銀行営業日後(記録予定日当日含む)までの間に承 諾を行うことができます。また、請求内容について異議がある場合は、同一期間内に否認すること もできます。
- ✓ 否認した場合、または否認も承諾もせずに記録予定日から5銀行営業日(記録予定日当日含む) が経過した場合、請求は成立しません。
- ✓承諾が必要な請求は「債権発生請求(債権者請求)」「変更記録」「保証記録」「支払等記録(支払 を行ったことによる記録請求)」です。
- ▶トップ画面の承諾待ち一覧ボタンをクリックしてください。

(例として債権発生請求(債権者請求)の仮登録を承認する流れをご説明します。)

1. トップ画面

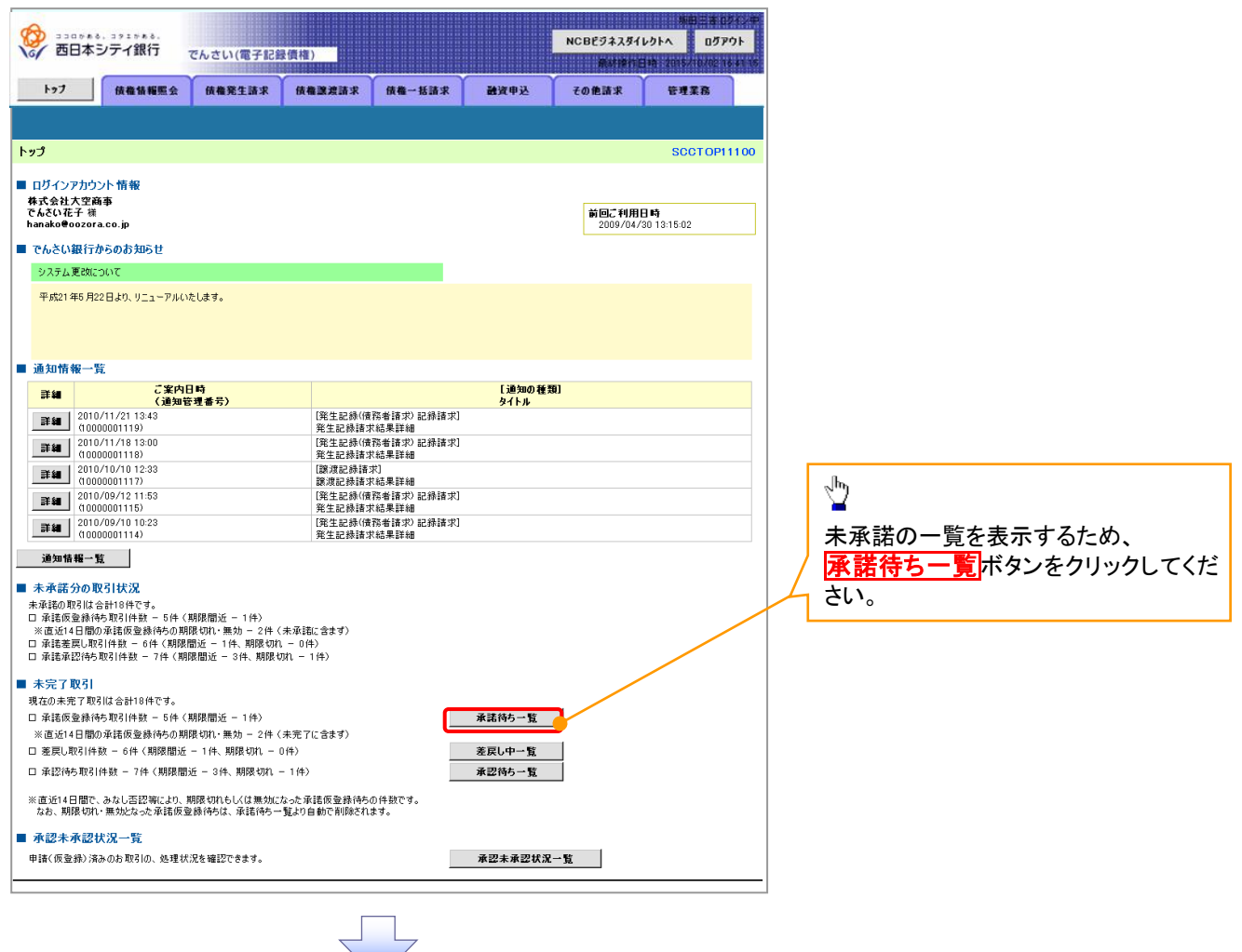

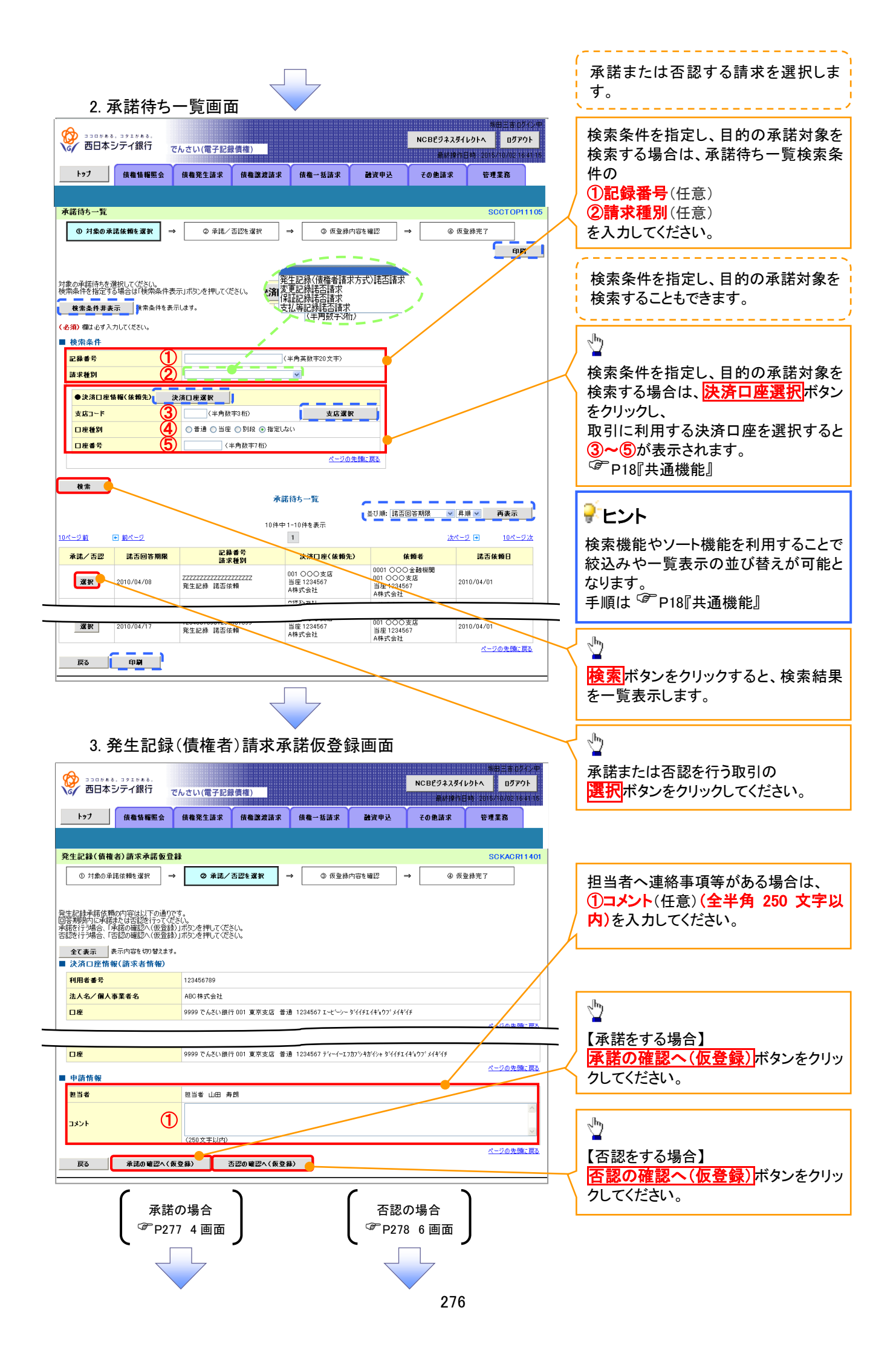

# 【承諾をする場合】

4. 発生記録(債権者)請求承諾仮登録確認画面

|                                                               | でんさい(電子記録債       | 權)                |          | NCBビジネスダイ<br>最終地位 | 振田三吉 ログインキ<br>(レクトへ ログアウト |   | 2 <sup>th</sup>                               |
|---------------------------------------------------------------|------------------|-------------------|----------|-------------------|---------------------------|---|-----------------------------------------------|
| トゥブ 債権情報照会                                                    | 債権発生請求 f         | 责権譲渡請求 债権一括       | 春求 融资申込  | その他請求             | 管理業務                      |   | 入力内容に問題がなければ、<br><u> チェックボックス</u> にチェックを入れてくだ |
| 発生記録(債権者)請求承諾仮                                                | 登録確認             |                   |          |                   | SCKACR11402               |   | さい。                                           |
| <ol> <li>対象の承諾依頼を選択</li> <li>N下の中空で恐いにお給((使持来))ます。</li> </ol> | → ② 承諾/否認        | 26選択 → 🔇          | 仮登録内容を確認 | → @ (j            | 反登録完了                     | L | チェックを入れていない場合、承諾の実<br>行はできません。                |
| 内容をご確認後、「内容を確認しました                                            | :」欄をチェックし、「承諾の実行 | 〒(仮登録)」ボタンを押してくだ  | さい。      |                   |                           |   |                                               |
|                                                               | tす。              |                   |          |                   |                           |   |                                               |
| 利用老番号                                                         | 123456789        |                   |          |                   |                           |   |                                               |
| ■ 応諾情報<br>応諾区分                                                | 承諾               |                   |          |                   | ページの先頭に戻る                 |   |                                               |
| ■ 申請情報                                                        |                  |                   |          |                   | <u>ページの先頭に戻る</u>          | J | շիդ                                           |
| 担当者                                                           | 担当者 山田 寿朗        |                   |          |                   |                           |   | <u>¥</u>                                      |
| אלאב                                                          | ****             |                   |          |                   |                           |   | 承諾の実行(仮登録)ボタンをクリック                            |
| 中容をご確認後 「中容を確認しました」<br>▽ 内容を確認しました                            | 欄をチェックし、「承諾の実行() | 仮登録)」ボタンを押してください。 |          |                   | ベニンの光潮に戻る                 |   | してください。                                       |
| 戻る 承諾の実行                                                      | (仮登録)            |                   |          |                   |                           |   |                                               |
|                                                               |                  |                   |          |                   |                           |   |                                               |
|                                                               |                  |                   |          |                   |                           |   |                                               |

5. 発生記録(債権者)請求承諾仮登録完了画面

 $\langle /$ 

|    | <ul><li></li></ul>                                                                                                    | 。<br>シティ銀行  | でんさい(電子記)    | 录價権)       |                   |         | NCBE                                                                                                    | ジネスダイレク<br>最終操作日時 | 城田 三吉 ログイン中<br>トへ ログアウト<br>2015/10/02 16:41 15 | •        |                              |
|----|----------------------------------------------------------------------------------------------------|-------------|--------------|------------|-------------------|---------|----------------------------------------------------------------------------------------------------|-------------------|------------------------------------------------|----------|------------------------------|
|    | トップ                                                                                                    | 債権情報照会      | 債権発生請求       | 債権譲渡請求     | 債権一括請求            | 融資申込    | ₹ØĤ                                                                                                    | 自請求               | 管理業務                                           |          |                              |
|    |                                                                                                    |             |              |            |                   |         |                                                                                                    |                   |                                                |          |                              |
| 11 | 発生記録(債権<br>「                                                                                                    | ¥者)請求承諾仮登   | <b>社録完了</b>  |            |                   |         | _                                                                                                    |                   | SCKACR11403                                    |          |                              |
|    | <ol> <li>対象の承</li> </ol>                                                                                                    | 諸依頼を選択 =    | ◆ ② 承諾/      | 否認を選択      | ⇒ ③ 仮登録           | 内容を確認 ⇒ |                                                                                                    | ④ 仮登録             | 完了                                             |          |                              |
| 角  | 生記録承諾依頼                                                                                                    | 厠の承諾の仮登録が完  | こうしました。承認者(  | はる承認を受けてくだ | ະເພ               |         |                                                                                                    |                   |                                                |          |                              |
|    | 全て表示<br>受付情報                                                                                                    | 表示内容を切り替えます | t.           |            |                   |         |                                                                                                    |                   |                                                |          |                              |
|    | 請求番号                                                                                                    |             | 123456789012 |            |                   |         |                                                                                                    |                   |                                                |          |                              |
|    | ● 決済口座情報                                                                                                    | 報(請求者情報)    |              |            |                   |         |                                                                                                    |                   | <u>ページの先頭に戻る</u>                               |          |                              |
|    | 利用者番号                                                                                                    |             | 123456789    |            |                   |         |                                                                                                    |                   |                                                | $\Box$   | <u>_</u>                     |
|    | 亡詳核報                                                                                                    |             |              |            |                   |         |                                                                                                    |                   |                                                | <u> </u> | / -<br>「日刷ボタンをクリック」。 帳 票を印刷し |
| ļ  | 応諸区分                                                                                                    |             | 承諾           |            |                   |         |                                                                                                    |                   |                                                | T \      | てください。                       |
|    | 申請情報                                                                                                    |             |              |            |                   |         | /                                                                                                    |                   | ページの先頭に戻る                                      |          | 印刷した帳票を承認者へ提出し、仮登            |
|    | 担当者                                                                                                    |             | 担当者 山田 身     | <b>テ</b> 朗 |                   |         |                                                                                                    |                   |                                                |          | 録内容の承認を依頼してください。             |
|    | 1 <th></th> <td>××××<br/>××××</td> <th></th> <td></td> <th></th> <th></th> <th></th> <th></th> <td></td> <td><sup>337</sup>P18『共通機能』</td> |             | ××××<br>×××× |            |                   |         |                                                                                                    |                   |                                                |          | <sup>337</sup> P18『共通機能』     |
|    | 一覧へ戻る                                                                                                    |             |              |            |                   |         |                                                                                                    |                   | <u>ページの先頭に戻る</u>                               |          |                              |
|    |                                                                                                    |             |              |            |                   |         |                                                                                                    |                   |                                                |          |                              |
|    |                                                                                                    |             |              |            |                   |         |                                                                                                    |                   |                                                |          |                              |
| -  | ✓ 仮                                                                                                    | 登録の写        | 宅了となり        | ります。       |                   |         |                                                                                                    |                   |                                                | 7        | ٦                            |
|    | ×                                                                                                    | 承諾の         | 記了は承         | 認者の        | 承認が完              | マした時    | 「「」                                                                                                    | トなり               | ます。                                            |          |                              |
|    | <u></u>                                                                                                    |             |              |            |                   |         |                                                                                                    |                   | <u>~ / 0</u>                                   |          |                              |
|    | ✓承                                                                                                    | 認者の         | 手順につ         | いては、       | <sup>©</sup> P158 | 承認/え    | 差戻 しょうしょうしょう しんしょう しんしょ しんしょ | しの                | F順』                                            |          |                              |
|    |                                                                                                    |             |              |            |                   |         |                                                                                                    |                   |                                                | 1        |                              |

# 【否認をする場合】

6. 発生記録(債権者)請求否認仮登録確認画面

| (の) ココロがある。コクエがある。<br>西日本シティ銀行 フ            | 54. 十1.7世之纪34.唐後、                              | 第日三書 ログイン中<br>NCBEジネスダイレクトへ ログアウト |                             |
|---------------------------------------------|------------------------------------------------|-----------------------------------|-----------------------------|
|                                             |                                                | 最終操作目時,2015/10/02 16:41.15        |                             |
| 「77」 債權情報販会                                 | 債權先生請求 債權誘環請求 債權→估請求 國貨甲                       | 込 その他請求 管理業務                      | h                           |
| 発生記録(債権者)請求否認仮登                             | 録確認                                            | SCKACR11402                       |                             |
| ① 対象の承諾依頼を選択 →                              | ② 承諾/否認を選択         ⇒         ③ 仮登録内容を確認        | → ④ 仮登録完了                         | 入力内容に問題がなければ、               |
| 以下の内容で発生記録(債権者)請求否<br>内容をご確認後、「内容を確認しました」権  | 認の仮登録を行います。<br>靴チェックし、「否認の実行(仮登録)」ボタンを押してください。 |                                   | <b>チェックボックス</b> にチェックを入れてくだ |
| <u>全て表示</u> 表示内容を切り替えます。<br>■ 決済口座情報(請求者情報) | •                                              |                                   | さい。                         |
| 利用者番号                                       | 123456789                                      |                                   | テェックを入れていない場合、否認の美          |
| 法人名/個人事業者名                                  | ABC株式会社                                        |                                   | 1)12 (22 27).               |
| ■ 応諾情報                                      |                                                | ページの先頭に戻る                         |                             |
| 応諸区分                                        | 香题                                             | ページの失調に戻る                         |                             |
|                                             |                                                |                                   |                             |
| 担当者                                         | 担当者 山田 寿朗<br>××××                              |                                   |                             |
|                                             |                                                | <u>ページの无明に戻る</u>                  |                             |
| ◎ 内容を確認しました                                 | テエックし、「 当該の美行、 関連部プリネタブを押してたさい。                |                                   | してください。                     |
| 戻る 否認の実行く仮                                  | 登録)                                            |                                   |                             |
|                                             |                                                |                                   | 1                           |
|                                             |                                                |                                   |                             |
|                                             |                                                |                                   |                             |
|                                             |                                                |                                   |                             |
| 7 登生記録                                      | (信佐考):書求本認仮登録字-                                | 了面面                               |                             |
| 7. 76 工 品6 邺本                               |                                                |                                   |                             |
| D D D D D D D D D D D D D D D D D D D       |                                                | 坂田三吉 ログイン中<br>NCBEジネスダイレクトへ ログアウト |                             |
| 6 四日本シティ銀行 7                                | だんさい(電子記録債権)                                   | <b>朱桥操作日時:2015/10/02 16:41 15</b> |                             |
| トップ 債権情報照会                                  | 債権発生請求 債権譲渡請求 債権一括請求 融資甲                       | 9込 その他諸求 管理業務                     |                             |
|                                             |                                                |                                   |                             |
| 発生記録(債権者)請求否認仮登                             |                                                | SCKACR11403                       |                             |
|                                             |                                                |                                   |                             |
| 発生記録(債権者)承諾依頼の否認の仮                          | 登録が完了しました。承認者による承認を受けてください。                    | ·                                 |                             |
| <u>全て表示</u> 表示内容を切り替えます。<br>● 受付情報          | •                                              |                                   |                             |
| 請求番号                                        | 123456789012                                   |                                   |                             |
| ■ 決済口座情報(請求者情報)                             |                                                | ページの先頭に戻る                         |                             |
| 利用者番号                                       | 123456789                                      |                                   |                             |
| は人々ノ個人面至男々                                  | ▲BC推式会社                                        |                                   | -                           |
| ■ 応諾情報                                      |                                                | ペープの先頭に戻る                         | こ てください。                    |
| 応諸区分                                        | 否認                                             |                                   | 印刷した喉景を承認有へ捉田し、似豆           |
| ■ 申請情報                                      |                                                | <u>ページの先頭に戻る</u>                  |                             |
| 担当者                                         | 担当者 山田 寿朗                                      |                                   |                             |
| אַכאָב                                      | ****                                           | ページの失頭に戻る                         |                             |
| 一覧へ戻る 印刷                                    |                                                |                                   |                             |
|                                             |                                                |                                   |                             |
|                                             |                                                |                                   |                             |
|                                             |                                                |                                   |                             |
|                                             |                                                |                                   |                             |
|                                             |                                                |                                   | $\overline{\mathbf{x}}$     |
| ✓仮登録の宗                                      | 己了となります。                                       |                                   | 7                           |
|                                             | コンはふ河本本ふ河北白マい                                  | 4. R主 노 노 소 - U - ナー - 노          |                             |
| ※合認の気                                       | <u>」は</u> 承認有の承認が元子し、                          | に時息となります。                         |                             |
| ✓ 承認者の手                                     | ■順については、 <sup>②</sup> P158『承認                  | 図/差戻しの手順』                         |                             |
| <b>L</b>                                    | u · u · u · u                                  |                                   |                             |
|                                             |                                                |                                   | 1                           |

# 企業情報変更の手順

◆ 概要

- ✓マスターユーザは同ーユーザによる仮登録/承認の抑止機能、および承認管理機能、複数発生 記録請求(画面入力)機能の利用有無、複数譲渡記録請求(画面入力)機能の利用有無、承認機 能区分、先方負担手数料の設定ができます。
- ▶ ログイン後、トップ画面の管理業務タブをクリックしてください。
  - 1. 管理業務メニュー画面

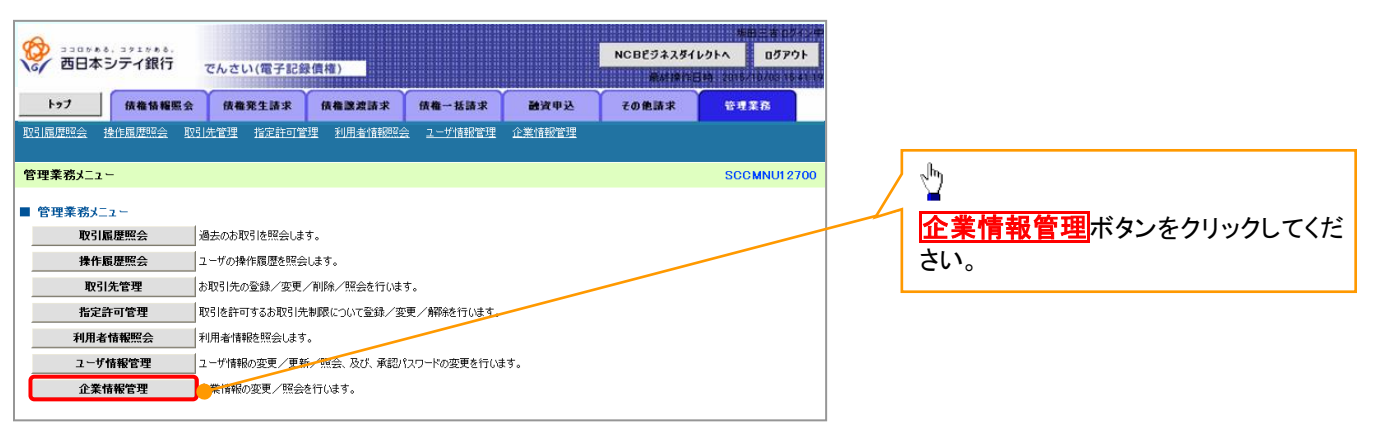

2. 企業情報管理メニュー画面

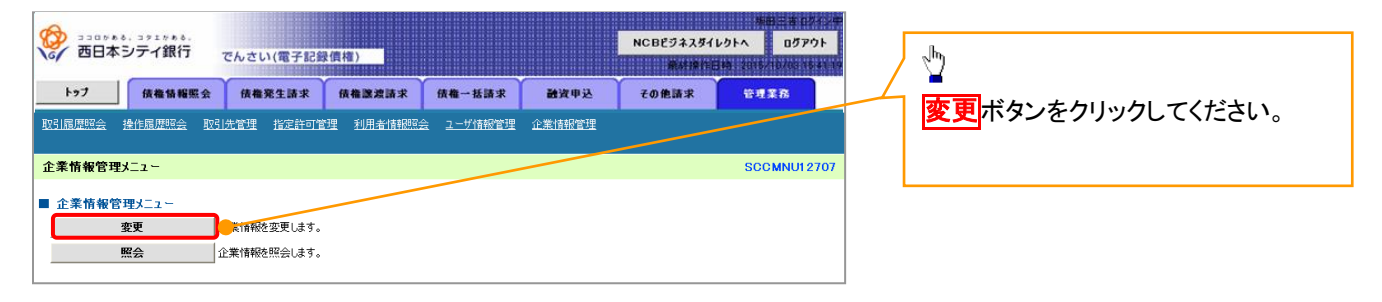

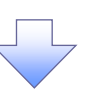

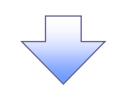

## 3. 企業情報変更画面

|                                   | □,> 1 /> 1 /> 1 /> 1 /> 1 /> 1 /> 1 /> 1 | でんさい(電音              | 子記録債権)                                                                                                |          |                       | NCBビジネスダイレク<br>最終線作目時 | 新田三市ログイン年<br>トヘ ログアウト |              |                                              |
|-----------------------------------|------------------------------------------|----------------------|----------------------------------------------------------------------------------------------------|----------|-----------------------|-----------------------|-----------------------|--------------|----------------------------------------------|
| F97                               | 债権情報照会                                   | 使権発生計                | 林 低機酸素                                                                                                | 請求       | 信權一括請求 融资甲込           | その他請求                 | 84 <b>2</b> 8         |              |                                              |
| 取引履歴照会 操作                         | 履歴照会 取引                                  | <u>先管理 指定許</u>       | <u>=可管理 利用者  </u>                                                                                     | 報照会      | ユーザ情報管理 企業情報管理        |                       |                       | I J          |                                              |
| 企業情報変更                            |                                          |                      |                                                                                                    |          |                       |                       | SCRK.IK11101          | A            |                                              |
| ① 恋更内容                            | 26 2 1                                   | <b>→</b> _ @:        | 变更内容を確認                                                                                               | _ ٦      |                       |                       |                       |              | 機能の利用有無を選択してたさい。                             |
|                                   |                                          |                      | 50,017029880                                                                                          |          | • 32272 1             |                       |                       |              |                                              |
| エラーメッセージ<br>恋雨の恋を入力してな            | だべい                                      |                      |                                                                                                    |          |                       |                       |                       |              | 承認管理機能の利用有無を選択し                              |
| (必須)欄は必ず入力                        | ルこでい。<br>1してください。                        |                      |                                                                                                    |          |                       |                       |                       |              | が記ると、「「「「「「」」」、「」」、「」、「」、「」、「」、「」、「」、「」、「」、「 |
| 提携先の個別設定                          | 手数料が設定さ                                  | れていません。              | 設定を行ってくださ                                                                                             | su.      |                       |                       |                       | 14           |                                              |
| ■ 企業情報<br>利用 <b>北来</b> 号          |                                          | 1/20.4566.700        |                                                                                                    |          |                       | /                     |                       | И г          |                                              |
| 法人名/個人事業                          | 義者名                                      | 00株式会                | 社                                                                                                    |          |                       |                       | /                     |              | 下記項目の承認機能区分を選択し                              |
|                                   | a - 50 e 1 / 7.07                        | o 100 1 100 645      |                                                                                                    |          |                       |                       | ページの先頭に戻る             |              | ださい。                                         |
| 同一ユーザによる仮                         | 1111 金禄/ 平認<br>123録/                     | の押止機能                | こい 〇利用する                                                                                              |          |                       |                       | <u> </u>              |              | ① 発生                                         |
| 承認の抑止機能の                          | 利用 (必須)                                  | 040/104              | 30 O M/H 9 S                                                                                          |          |                       |                       | ページの先頭に戻る             |              | <ol> <li>譲渡·分割</li> </ol>                    |
| 承認管理機能                            |                                          |                      |                                                                                                    |          |                       |                       | <b></b>               |              | ③ 一括                                         |
| 東語管理機能の利                          | UA                                       | ○利用しる                | こい ○利用する                                                                                              |          |                       |                       | ページの先頭に戻る             |              | ④ 譲渡担保                                       |
| 承認機能区分                            |                                          |                      |                                                                                                    |          |                       |                       |                       | /            | ⑤ 変更                                         |
|                                   |                                          | 2 7 46 04            |                                                                                                    |          | 承認機能区分                |                       |                       |              |                                              |
| 設正業務                              | <del>1</del> 74                          | ∟人俚刖                 | 承認者指                                                                                                  | 定なし      | 承                     | 認者指定あり                |                       | $( \ )$      | <ul> <li>⑦ 支払等</li> </ul>                    |
| -                                 | 発生記録請求、<br>発生記録予約1                       | 73省.                 |                                                                                                    |          |                       |                       | 1                     | )            | <ul> <li>⑦ 大田寺</li> <li>⑧ 指定許可</li> </ul>    |
| 発生                                | 発生記録取消、<br>  発生記録取消、                     | (否認                  |                                                                                                    | 50<br>50 | ◎シングル承認 ◎ダブル承認(順序)    | なし) ◎ダブル承認(順序)        | 50)                   |              |                                              |
| 譲渡·分割                             | 譲渡記録請求、<br>譲渡記録予約町                       | čň,                  | (2)>>>ŋ i#                                                                                            | 20       | ◎シングル承認 ◎ダブル承認(順序     | なし) ◎ダブル承認(順序)        | 59)                   | <sup>L</sup> |                                              |
|                                   | 譲渡記録取消<br>一括記録請求、                        |                      |                                                                                                    |          | 0                     |                       |                       |              |                                              |
|                                   | 一括記録予約町                                  | び補請求<br>2付に トマー・サチョン |                                                                                                    | 58       | ○シングル車記 ○ダブル車記(順月)    | らなし) ○タブル承認(順序)       | 50)                   | <br>• • •    |                                              |
|                                   |                                          |                      |                                                                                                    |          |                       |                       |                       |              | 複数発生記録請求(画面入力)機能                             |
| 8151                              | 91192                                    |                      | <u>₩</u>                                                                                              | 50       | ◎シングル承認 ◎ダブル承認(順序     | なし) ◎ダブル承認(順序る        | <del>お</del> り)       |              | 利用有無、および複数譲渡記録請                              |
| 譲渡担保                              | 讓渡担保申込                                   |                      | <b>④</b> シングル承                                                                                        | 20       | ◎シングル承認 ◎ダブル承認(順序     | なし) ◎ダブル承認(順序る        | 50)                   |              | (画面入力)機能の利用有無を選択                             |
| 変更                                | 変更記録請求、<br>変更記録請求、                       | · <b>丕</b> 詞         | 5<br>5<br>5<br>5<br>5<br>5<br>5<br>5<br>5<br>5<br>5<br>5<br>5<br>5<br>5<br>5<br>7<br>1<br>1<br>1<br>1 | 20       | ○シングル承認 ○ダブル承認(順序     | なし) ◎ダブル承認(順序)        | 50)                   |              | ください                                         |
| 保証                                | 保証記録請求、                                  |                      | Con Store Inter                                                                                       | 22       |                       | なし、 ○ガゴル承認(順序)        | 50)                   | /l           |                                              |
|                                   | 保証記録承諾/<br>支払等記録請述                       | 「合認<br>し             |                                                                                                    |          |                       |                       |                       | /            |                                              |
| 文仏寺                               | 支払等記録承請                                  | 1/否認                 |                                                                                                    | 66       | ○シングル車は2 ○ ダブル車は2(10月 | ₩46) ●ダブル単設(1回手。      | 0.0                   | /            |                                              |
| 指定許可                              | 指定許可制限                                   |                      | 80 200 mil                                                                                            | 8        | ○シングル承認 ○ダブル承認(順序     | なし) ◎ダブル承認(順序)        | 50)                   | /            |                                              |
| ※ダイヤルアップ集配                        | 信による一括記録                                 | 請求は承認管理              | 機能の対象外となり                                                                                             | ますので、オ   | 《認機能区分の設定は行えません 。     |                       | ページの先頭に戻る             |              |                                              |
| 記録請求の拡張<br>複数発生記録請求               | 記載である。<br>R                              |                      |                                                                                                    |          |                       |                       |                       |              |                                              |
| (画面入力)機能の<br>(必須)<br>加速に急速に1945年1 | )利用<br>**                                | ●利用しな                | ほい ○利用する                                                                                              |          |                       |                       |                       |              | μ.                                           |
| 後数38歳605%<br>(画面入力)機能の<br>(必須)    | x<br>D利用                                 | ◉利用しね                | ほい ○利用する                                                                                              |          |                       |                       |                       |              |                                              |
|                                   |                                          |                      |                                                                                                    |          |                       |                       |                       | -            |                                              |
| 佐古台坦手動型                           |                                          |                      |                                                                                                    |          |                       |                       | ページの先頭に戻る             |              | 「十一一」「「一」「一」「一」「「一」「「一」「「」「」「「」」「「」」「「」」     |
| 元力 只但于 数平<br>発生記録(債務者詳            | ■<br>請求)の先方負担号                           | 「数料として使用し            | ます。                                                                                                   |          |                       |                       | Ł                     |              | <mark>追加</mark> ボタンをクリックしてください。              |
|                                   |                                          |                      |                                                                                                    |          | 基準                    | 手数料                   |                       | ;            |                                              |
| 状態                                | 操作                                       | 道                    | 用開始日                                                                                                  | _        | 適用される                 | 手数料(円)                | 18184                 |              | ~ <sup>h</sup> y                             |
|                                   |                                          |                      |                                                                                                    | 何日するの    |                       | 他玉麗傑树                 | 抗防九                   |              | ¥                                            |
| 適用中                               | 変更                                       | ] -                  |                                                                                                    | 2012.01  | 3,000 4,000           | 5,000                 | 5.000                 |              | 【手数料を変更する場合】                                 |
|                                   | 変更                                       |                      |                                                                                                    | 使用しな(    | い(個別に登録した手数料を使用する)    |                       |                       |              |                                              |
| 変更予定                              | 削除                                       | 2010/06/01           |                                                                                                    |          | 3,000 4,000           | 5,000                 |                       | ]            |                                              |
| <b>R</b> 7                        | 亦面内的。                                    |                      |                                                                                                    |          |                       |                       | ページの元頭に戻る             | 7            |                                              |
| 大の                                | えてい音の暗影                                  |                      |                                                                                                    |          |                       |                       |                       |              | Apple 1                                      |
|                                   |                                          |                      |                                                                                                    | _        |                       |                       |                       | $\searrow$   | -                                            |
|                                   |                                          |                      |                                                                                                    |          |                       |                       |                       |              | 【手数料を削除する場合】                                 |
|                                   |                                          |                      |                                                                                                    |          |                       |                       |                       |              | 削除ボタンをクリックしてください。                            |
|                                   |                                          |                      |                                                                                                    |          |                       |                       |                       | l            |                                              |
|                                   |                                          |                      |                                                                                                    |          |                       |                       |                       |              |                                              |
|                                   |                                          |                      |                                                                                                    |          |                       |                       |                       |              | -m                                           |
|                                   |                                          |                      |                                                                                                    |          |                       |                       |                       |              |                                              |
|                                   |                                          |                      |                                                                                                    |          |                       |                       |                       |              | <b>変更内谷の唯認へ</b> 本タンをクリック                     |
|                                   |                                          |                      |                                                                                                    |          |                       |                       |                       |              | てください。                                       |

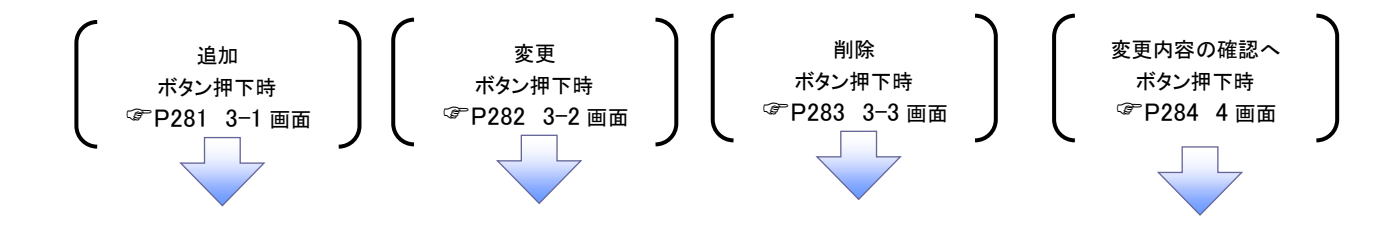

3-1. 手数料追加画面

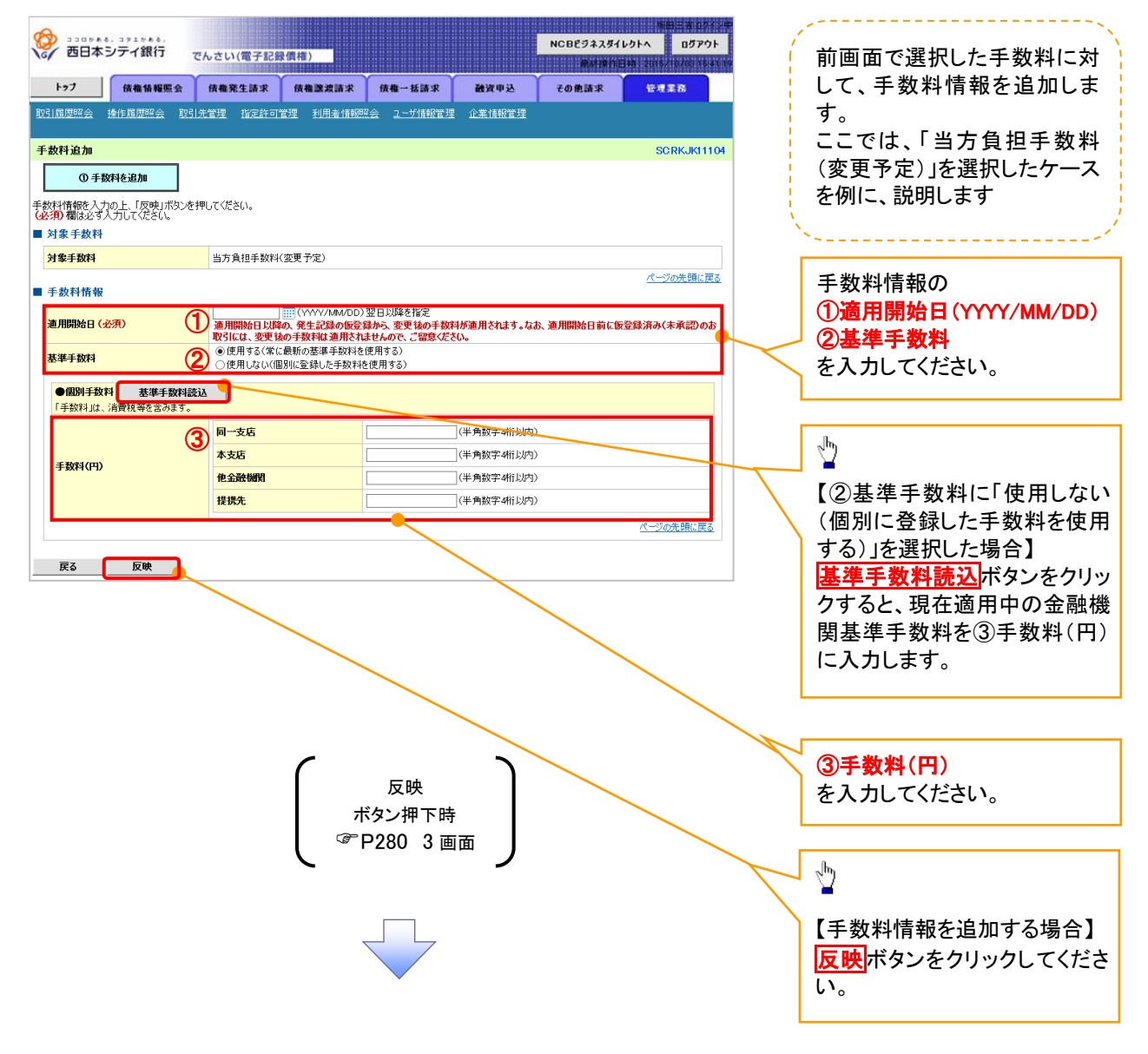

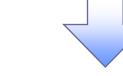

#### 3-2. 手数料変更画面

| ショコロケルも、ヨアエケルも、           ・           ・           ・           ・           ・           ・           ・           ・           ・           ・           ・           ・           ・           ・           ・           ・           ・           ・           ・           ・           ・           ・           ・           ・           ・           ・           ・           ・           ・           ・           ・           ・           ・           ・           ・           ・           ・           ・           ・           ・           ・           ・           ・           ・           ・           ・           ・           ・           ・           ・           ・           ・ | でんさい(電子記録債権)<br>会 (株権発生請求) (株権激素請求<br>取引法管理 指定許可管理 利用金額                                                           | <b>依相一抵請求 融资中</b><br>2023年 2一步指报管理 企業情報                               | NCBビジネスタイ<br>単純は2011)<br>第4月21日<br>1220年1月21日<br>1230年1月21日<br>1230年11111<br>1230年11111<br>1230年11111<br>1230年11111<br>1230年11111<br>1230年11111<br>1230年11111<br>1230年11111<br>1230年11111<br>1230年11111<br>1230年11111<br>1230年11111<br>1230年11111<br>1230年11111<br>1230年11111<br>1230年11111<br>1230年11111<br>1230年1111111<br>1230年11111<br>1230年11111<br>1230<br>1230<br>1230<br>1230<br>1230<br>1230<br>1230 | レクトへ ログアウト<br>1時 2015-10706-1523<br>管理業務 | 前画面で選択した手数料に対して、手数料情報を変更します。                                                  |
|----------------------------------------------------------------------------------------------------|----------------------------------------------------------------------------------------------------|-----------------------------------------------------------------------|----------------------------------------------------------------------------------------------------|------------------------------------------|-------------------------------------------------------------------------------|
| 手数料変更           ① 手数料を変更           手数料情報を入力の上、反映Jボ、<br>必須 欄は必ず入力して优きい。           」対象手数料                                                                                                    | 】<br>タンを押してください。                                                                                                  |                                                                       |                                                                                                    | SCRKJKI110                               | ここでは、「先方貨担手数料<br>(変更予定)」を選択したケース<br>を例に、説明します                                 |
| 対象手数料<br>■ 手数料情報<br>適用開始日(必須)<br>基準手数料(必須)<br>● 個別手数科<br>素准手数                                                                                                    | 先方負担手数料(変更予定)<br>(1) (ハハハハルの)<br>運用開始日以降の、発生記念の仮<br>取らには、変更後の一数材料(通用)<br>(2) の使用する(常に最新の基準手数)<br>の使用なる(常に最新の基準手数) | D)翌日以降を指定<br>登録から、変更後の手数料が適用され<br>れませんので、ご留意ください。<br>は使用する)<br>は使用する) | ます。なお、適用開始日前に飯                                                                                                    | <u>ページの先頃に戻る</u><br>登録済み(未承認)のお          | 手数料情報の<br>①適用開始日 (YYYY/MM/DD)<br>②基準手数料<br>を入力してください。                         |
| 「手数料」は、消費税等を含み3<br>手数料(円)                                                                                                    | 3 同一支店<br>木支店<br>他全跌機関<br>提供先                                                                                     | (半角数字)           (半角数字)           (半角数字)           (半角数字)             | 新日共内)<br>新日に内)<br>新日に内)                                                                                                    | パージの先期に戻る                                | ↓<br>【②基準手数料に「使用しない<br>(個別に登録した手数料を使用                                         |
| 戻る 反映                                                                                                    |                                                                                                    |                                                                       |                                                                                                    |                                          | する)」を選択した場合】<br>基準手数料読込ボタンをクリッ<br>クすると、現在適用中の金融機<br>関基準手数料を③手数料(円)<br>に入力します。 |
|                                                                                                    | ſ                                                                                                    | 反映                                                                    | )                                                                                                    |                                          | <b>③手数料(円)</b><br>を入力してください。                                                  |
|                                                                                                    |                                                                                                    | 〒ダン神下時<br>■P280 3画面<br>-                                              | J                                                                                                    |                                          | 【手数料情報を変更する場合】<br>反映<br>ボタンをクリックしてくださ<br>い。                                   |

## 3-3. 手数料削除画面

| 8  |                    | u さい (電子記録價格)<br>(後希発生請求<br>(後希説法請求<br>管理 指定許可管理 利用者情報 | <b>( () 他一話請求                                     </b> | NCBゼラネスタイ<br>第4519年<br>単立<br>その他請求<br>報管理 | 本日 - 4 17 2 2 4<br>(レクトヘ ログアウト<br>日時 2 11 5 17 17 17 17 17 17 17 17 17 17 17 17 17 | 前画面で選択した手数料に対して、手数料情報を削除します。          |
|----|--------------------|--------------------------------------------------------|--------------------------------------------------------|-------------------------------------------|------------------------------------------------------------------------------------|---------------------------------------|
| 3  | F.数料削除<br>① 手数料を削除 |                                                        |                                                        |                                           | SCRKJK11104                                                                        | (変更予定)」を選択したケース                       |
| 以内 |                    | 56%                                                    |                                                        |                                           |                                                                                    | ¦ を例に、説明します                           |
| Γ  | 対象手数料              | 先方負担手数料(変更予定)                                          |                                                        |                                           |                                                                                    | ~                                     |
|    | 手數料情報              |                                                        |                                                        |                                           | ページの先頭に戻る                                                                          |                                       |
|    | <b>渔用開始日</b>       | 2010/06/01                                             |                                                        |                                           |                                                                                    |                                       |
|    | 基準手数料              | 使用しない(個別に登録した手数料を使                                     | も用する)                                                  |                                           |                                                                                    |                                       |
|    | ●個別手数料             |                                                        |                                                        |                                           |                                                                                    |                                       |
|    |                    | 同一支店                                                   | 3,000                                                  |                                           |                                                                                    |                                       |
|    | 千列(四)              | 本支店                                                    | 4,000                                                  |                                           |                                                                                    |                                       |
|    |                    | 他金融機関                                                  | 5,000                                                  |                                           |                                                                                    |                                       |
|    |                    | 提携先                                                    | 6,000                                                  |                                           |                                                                                    |                                       |
|    | 戻る 反映              |                                                        |                                                        |                                           | <u>ページの先頭に戻る</u>                                                                   |                                       |
|    |                    |                                                        |                                                        |                                           |                                                                                    | ↓ ナ 奴科旧 報 2 印 味 9 る 场 合 】<br>反映<br>い。 |

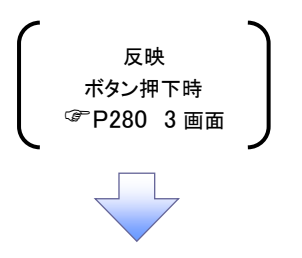

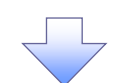

# 4. 企業情報変更確認画面

|                                    | でんさい/電子記録/                                                                                                    | 統)                         |                               |                        | NCBビジネスダイ | 外田 二 古 ロジイ<br>レクトへ ログアウト |
|------------------------------------|----------------------------------------------------------------------------------------------------|----------------------------|-------------------------------|------------------------|-----------|--------------------------|
| had gran                           |                                                                                                    |                            | 48-15H                        | 2438 (B) <sup>23</sup> | 2001      | 1891 2016/10/00 16 4     |
| 177 技術情報                           | ● 1 日本学校 おおおす 1 日本学校 1 日本学校 1 日本 |                            | 液種→活頭水<br>コーザ体に常理             | 國資中之<br>企業情報管理         | その他請求     | 17 <b>1</b> 7.86         |
| ALIMBULINZA INIPABULINZA           | ALIZERA INCOLUER                                                                                                    | 10/104181023               |                               | LINGHT BAL             |           |                          |
| 企業情報変更確認                           |                                                                                                    |                            |                               |                        |           | SCRKJK1110               |
| ① 変更内容を入力                          | → ② 変更内容                                                                                                    | È確認 →                      | ③ 変更                          | 完了                     |           |                          |
| 以下の内容で企業情報を変更し<br>(必須)欄は必ず入力してくださし | ますか?<br>ヽ。                                                                                                    |                            |                               |                        |           |                          |
| ■ 企業情報                             |                                                                                                    |                            |                               |                        |           |                          |
| 利用者番号                              | 123456789                                                                                                    |                            |                               |                        |           |                          |
| 法人名/個人事業者名                         | 00株式会社                                                                                                    |                            |                               |                        |           | 化一动水体酶作用。                |
| ■ 同一ユーザによる仮登録/                     | /承認の抑止機能                                                                                                    |                            |                               |                        |           | ハーンの元頃に戻く                |
| 同一ユーザによる仮登録/<br>承認の抑止機能の利用         | 利用する                                                                                                    |                            |                               |                        |           |                          |
| ■ 承認管理機能                           |                                                                                                    |                            |                               |                        |           | ページの先頭に戻                 |
| 承認管理機能の利用                          | 利用する                                                                                                    |                            |                               |                        |           |                          |
|                                    |                                                                                                    |                            |                               |                        |           | ページの先頭に戻る                |
| ■ 水認微能区分                           |                                                                                                    | 44 × 18 ×                  | 15 Dil                        |                        | 32        | 四級化反公                    |
|                                    | 一 举生护绕铸步 举生护结子约1                                                                                                    | リービス<br>取造 発生記録取録          | <b>12.01</b><br>16 举生記錄重詳 / 否 | 金双                     | オゴ山道部の川崎の | ienne HEIと 77<br>(あわ))   |
| 渡渡・分割                              | 第次記録請求, 論應記錄予約                                                                                                    | 10月、完全10月40月<br>19月、講演記録取録 | 5. 7622809879882/ D           | 60                     | ダブル承認(順降  | F80-37                   |
| 一括                                 | 一括記録請求、一括記録予約1                                                                                                    | 120月1日日本<br>120月1日本        | ,                             |                        | ダブル承認(順序  | FaU)                     |
| ダイヤルアップ集配信                         | ダイヤルアップ集配信による一括語                                                                                                    | 己録請求の一括記録                  | 予約取消請求                        |                        | ダブル承認(順序  | 下なし)                     |
| 割引                                 | 割引申込                                                                                                    |                            |                               |                        | シングル承認(産  | (認者指定なし)                 |
| 讓渡担保                               | 譲渡担保申込                                                                                                    |                            |                               |                        | シングル承認(承  | (認者指定あり)                 |
| 変更                                 | 変更記録請求、変更記録承諾。                                                                                                    | /否認                        |                               |                        | ダブル承認(順序  | ねし)                      |
| 保証                                 | 保証記録請求、保証記録承諾。                                                                                                    | 「音認                        |                               |                        | ダブル承認(順序  | ねし)                      |
| 支払等                                | 支払等記録請求、支払等記録)                                                                                                    | 承諾/否認                      |                               |                        | ダブル承認(順序  | あなし)                     |
| 指定許可                               | 指定許可制限                                                                                                    |                            |                               |                        | ダブル承認(順序  | なし)                      |
| ■ 記録請求の拡張機能                        |                                                                                                    |                            |                               |                        |           | ハーンの元頃に戻る                |
| 複数発生記録請求<br>(画面入力)機能の利用            | 利用する                                                                                                    |                            |                               |                        |           |                          |
| ■ 承認パスワード                          |                                                                                                    |                            |                               |                        |           | ページの先頭に戻る                |
| 承認パスワード(必須)                        |                                                                                                    |                            | ソフト                           | ウェアキーボードを              | 開K [      |                          |
|                                    |                                                                                                    |                            |                               |                        |           | ページの先頭に戻る                |
| 戻る 変更の                             | 実行                                                                                                    |                            |                               |                        |           |                          |
|                                    |                                                                                                    |                            |                               |                        |           |                          |
|                                    |                                                                                                    |                            |                               |                        |           |                          |
|                                    |                                                                                                    |                            | _                             |                        |           |                          |
|                                    |                                                                                                    |                            |                               |                        |           |                          |
|                                    |                                                                                                    |                            |                               |                        |           |                          |
|                                    |                                                                                                    |                            |                               |                        |           |                          |
|                                    |                                                                                                    |                            |                               |                        |           |                          |

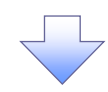

# 5. 企業情報変更完了画面

| 2000年のシティ銀行    | でん             | いさい(電子記録         | <u>限價權)</u>                             |                  |            | NCBEJAZJA | レクトへ ログフ<br>148 2016/10/03 |
|----------------|----------------|------------------|-----------------------------------------|------------------|------------|-----------|----------------------------|
| トップ 債権情報       | 服会             | 债権発生請求           | 债権譲渡請求                                  | 依権一抵請求           | 融资申込       | その他請求     | <u>BUXR</u>                |
| 引履歴照会 操作履歴照会   | 取引先的           | <u>管理 指定許可</u> 能 | 理 利用者情報照                                | <u>会 ユーザ情報管理</u> | 企業情報管理     |           |                            |
| 業情報変更完了        |                |                  |                                         |                  |            |           | SCRKJKI                    |
| ① 変更内容を入力      | ⇒              | ② 変更P            | 9容を確認 =                                 | → ③ 変5           | <b>見完了</b> |           |                            |
|                |                |                  |                                         |                  |            |           | E EDE                      |
| 美情報の変更が完了しました. |                |                  |                                         |                  |            |           | _                          |
| 企業情報           |                |                  |                                         |                  |            |           |                            |
| 利用者番号          |                | 123456789        |                                         |                  |            |           |                            |
| 法人名/個人事業者名     |                | 00株式会社           |                                         |                  |            |           |                            |
| 日、コ、ゼニトス仮教徒    | / - # • 71 m 1 | (n),L #8.4%      |                                         |                  |            |           | ページの先期                     |
| 同一ユーザによる奴立稣    | / 446201       | 利用する             |                                         |                  |            |           |                            |
| 承認の抑止機能の利用     |                | 41/1190          |                                         |                  |            |           | パージの先頭                     |
| 承認管理機能         |                |                  |                                         |                  |            |           |                            |
| 承認管理機能の利用      |                | 利用する             |                                         |                  |            |           |                            |
| 承認機能区分         |                |                  |                                         |                  |            |           | <u>ページの</u> 先頭             |
| 設定業務           |                |                  | サービ                                     | ス種別              |            | 承         | 認機能区分                      |
| 発生             | 発生記録           | 碌請求、発生記録*        | 予約取消、発生記録取                              | 2消、発生記録承諾/?      | 582        | ダブル承認(順)  | 事あり)                       |
| 讓渡·分割          | 識演記            | 禄請求、譲渡記録=        | 予約取消、譲渡記録取                              | 25肖              |            | ダブル承認(順)  | 事なし)                       |
| 一括             | 一括記            | 禄請求、一括記録:        | 予約取消請求                                  |                  |            | ダブル承認(順)  | 事なし)                       |
| ダイヤルアップ集配信     | ダイヤル           | アップ集配信による-       | ・括記録請求の一括論                              | 2録予約取消請求         |            | ダブル承認(順)  | 事なし)                       |
| 8J61           | 割引申う           | iλ               |                                         |                  |            | シングル承認()  | 承認者指定なし)                   |
| 讓渡担保           | 譲渡担(           | 保申込              |                                         |                  |            | シングル承認(す  | 承認者指定あり)                   |
| 変更             | 変更記録           | 绿請求、変更記録;        | 解諾/否認                                   |                  |            | ダブル承認(順)  | 事なし)                       |
| 保証             | 保証記録           | 绿請求、保証記録;        | 「「「「「「「「」」」 「「」」 「「」」 「」 「」 「」 「」 「」 「」 |                  |            | ダブル承認(順)  | 事なし)                       |
| 支払等            | 支払等調           | 記録請求、支払等調        | ∂録承諾/否認                                 |                  |            | ダブル承認(順)  | 事なし)                       |
| 指定許可           | 指定許可           | 可制限              |                                         |                  |            | ダブル承認(順)  | 事なし)                       |
| 記録請求の拡張機能      |                |                  |                                         |                  |            |           | ページの先頭                     |
| 複数発生記録請求       |                | 利用する             |                                         |                  |            |           |                            |
|                |                |                  |                                         |                  |            |           |                            |

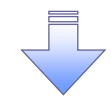

✓ 企業情報変更の完了となります。

# 残高証明書発行予定確認の手順

❖概要

- ✓ 翌日~1カ月先の間に基準日を迎える残高証明書が存在する場合、利用者が残高証明書発行 予定の照会を行います。
- ✓ 残高証明書発行予定の照会は利用者情報照会の業務権限を持つユーザが行うことが可能です。

**◇**事前準備

- ✓ 四半期末など定例的な残高証明書発行を希望する場合は、当行窓口を通じて、予め発行
- ✓ の基準日、および送付先の申請が必要となります。

# ▶トップ画面の発行予定を確認ボタンをクリックしてください。

1. トップ画面

|                                                                                                    |                                                          |                                                                                |                                                                                                |                                          |                                               |                                              | NCBEジネ             | スダイレクトヘ                                                      | 坂田 三吉 ログイン・<br>ログアウト                            | P                                                       |                                                  |                        |                                       |  |
|----------------------------------------------------------------------------------------------------|----------------------------------------------------------|--------------------------------------------------------------------------------|------------------------------------------------------------------------------------------------|------------------------------------------|-----------------------------------------------|----------------------------------------------|--------------------|--------------------------------------------------------------|-------------------------------------------------|---------------------------------------------------------|--------------------------------------------------|------------------------|---------------------------------------|--|
| トップ                                                                                                   | 債権                                                       | 情報照会                                                                           | 債権発生請求                                                                                         | 債権譲渡請求                                   | 債権→括請求                                        | 融资申込                                         | 最終<br>その他請3        | 操作日時:20<br>求 管                                               | 5/10/02 16:41:1<br>理業務                          | 6                                                       |                                                  |                        |                                       |  |
|                                                                                                    | _                                                        |                                                                                |                                                                                                |                                          |                                               |                                              |                    |                                                              |                                                 |                                                         |                                                  |                        |                                       |  |
| トップ                                                                                                   |                                                          |                                                                                |                                                                                                |                                          |                                               |                                              |                    | S                                                            | CCTOP11100                                      |                                                         |                                                  |                        |                                       |  |
| ログインアク<br>株式会社大!<br>でんさい花子<br>hanako@oo;                                                              | カウント 情報<br>空商事<br>・<br>様<br>zora.co.jp                   | ł                                                                              |                                                                                                |                                          |                                               |                                              | <b>前回ご</b><br>2009 | 利用日時<br>9/04/30 13:15                                        | 02                                              |                                                         |                                                  |                        |                                       |  |
| ■ でんさい銀                                                                                               | 行からのおう                                                   | 86t                                                                            |                                                                                                |                                          |                                               |                                              |                    |                                                              |                                                 |                                                         |                                                  |                        |                                       |  |
| システム更で<br>平成21年5                                                                                      | 改について<br>5月22日より、!                                       | ノニューアルしい                                                                       | たします。                                                                                          |                                          |                                               |                                              |                    |                                                              |                                                 | ▲                                                       | <b>う予定を</b><br>明まみな                              | ·確認ボ                   | タンをクリ                                 |  |
| 残高証明調                                                                                                 | 書発行について                                                  | のご案内                                                                           |                                                                                                |                                          |                                               |                                              |                    |                                                              |                                                 |                                                         | 仍首九1                                             | ГРЕСЛ                  | 11/1/1                                |  |
| 残高証明<br>発行<br>通知情報<br>本日仮登録<br>板類                                                                     | 書の発行日が<br>予定を確認<br>一覧<br>依頼を行ったの結果通知を                    | 近付いていま?<br>一括記録語<br>こ確認後、                                                      | た。基準日、送付先に調<br>求の仮登録について、<br>承認依頼、または仮登                                                        | わがないかご確認くださ<br>承認依頼が未実施<br>診験の削除を行ってくび   | い。<br>の仮登録がございます<br>こさい。                      | ř.                                           |                    |                                                              |                                                 | у°.                                                     |                                                  |                        |                                       |  |
| 詳細                                                                                                    | 重要度                                                      |                                                                                | こ案内日時<br>(通知管理番                                                                                | 号)                                       |                                               | [ji]<br>94                                   | [知の種類]<br>トル       | 西部公園071/2中                                                   |                                                 |                                                         |                                                  |                        |                                       |  |
| S¥#0                                                                                                  | 【商】                                                      | 2010/11/<br>(1000000                                                           | 21 13:43<br>1119)                                                                              |                                          | 【発生記録(債務者<br>発生記録請求結界                         | 請求) 記録請求]<br>『詳細                             |                    | 😵 🔤                                                          | **・******<br>本シティ銀行                             | でんさい(電子記録債権)                                            |                                                  |                        | ពេច                                   |  |
| it an                                                                                                 | 【商】                                                      | 2010/11/<br>(1000000                                                           | 18 13:00<br>1118)                                                                              |                                          | [発生記録/債務者<br>発生記録請求編/                         | 請求) 記録請求]<br>【詳細                             |                    | 残高証明書券                                                       | 行予定                                             |                                                         |                                                  | <u>家好</u> 用199         | SCRZST11101                           |  |
| itin i                                                                                                | [中]                                                      | 2010/10/<br>(1000000<br>2010/09/<br>(1000000                                   | 10 12:33<br>1117)<br>12 11:53<br>1115)                                                         |                                          | [譲渡記録請求]<br>譲渡記録請求結界<br>[発生記録(債務者<br>発生記録請求結界 | 株詳細<br>請求)記録請求]<br>株詳細<br>(書本な) (2005-04-04) |                    | 10001<br>実業証明書の指行予定はしての通りです。<br>実現分支援は希白に金融機能に口に変更申請をしてください。 |                                                 |                                                         |                                                  |                        |                                       |  |
| 詳細                                                                                                    |                                                          | (1000000                                                                       | 1114)                                                                                          |                                          | 発生記録請求結果                                      | eletten<br>eletten                           |                    | ■ 利用者情報<br>利用者務長                                             | R.                                              | 123456700                                               |                                                  |                        |                                       |  |
| 通知情報                                                                                                  | 一覧                                                       |                                                                                |                                                                                                |                                          |                                               |                                              |                    | 法人名/個                                                        | 、事業者名                                           | 00株式会社                                                  |                                                  |                        |                                       |  |
| <ul> <li>未承諾分</li> <li>未承諾の取引</li> <li>一承諾仮登</li> <li>※直近14日</li> <li>□承諾差戻</li> <li>□承諾承認</li> </ul> | の取引状況<br>は合計18件<br>録待ち取引件<br>間の承諾仮登<br>し取引件数 -<br>待ち取引件数 | です。<br>数 - 5 <b>件</b> (<br>診録待ちの期<br>・6 <mark>件</mark> (期限<br>- 7 <b>件</b> (期限 | 期限間近 — 1 <b>件</b> )<br>限切れ・無効 — 2 <b>件</b> (<br>間近 — 1 <b>件</b> 、期限切れ<br>限間近 — 3 <b>件</b> 、期限切 | 未承諾に含まず)<br>1 — 0件)<br>JNA — <b>1件</b> ) |                                               |                                              |                    | <u>10代-ジョ</u>                                                | ● 薪代-ジ<br>マロセンス 4 日                             | <b>残高証明書発</b> 録<br>100件中1-20<br>1 2 3                   | テ予定一覧<br>並び聴:発行予定<br>件を表示<br>4                   | 整準日 ∨ 昇順 ×<br>次ページ G   | ページの先頭に戻る<br>■ 再表示<br>■ <u>10ページ次</u> |  |
| ■ 未完了取<br>用本の未完了                                                                                      | <b>引</b><br>7月11日の第1日の第1日の第1日の第1日の第1日の第1日の第1日の第1日の第1日の   | 0477                                                                           |                                                                                                |                                          |                                               |                                              |                    | 基準日                                                          | 口座情報                                            | 送付件数:1件                                                 | 第40<br>送付5<br>送付5数:16                            | 先住所                    | 登録内容                                  |  |
| →バエの不元」 □ 承諾仮登: ※直近14日 □ ★■: IPP                                                                      | 4x5  4 日 町<br> 録待ち取引 件<br> 間の承諾仮愛                        | ortです。<br>数 - 5 <b>件</b> ()<br>診録待ちの期                                          | 期限間近 — 1件)<br>限切れ・無効 — 2件(<br>— 1代 期間月114                                                      | 未完了に含まず)                                 |                                               | 承諾待ち一覧                                       |                    | 2013/03/31                                                   | abcdef001<br>001 東京支店<br>普通 0000001<br>マルマあか)01 | 〒001-0001<br>東京都中央区中央1-1-1<br>ビル2階<br>株式会社③◎<br>送付件数:1件 | 〒001-0001<br>東京都中央E<br>ビル2階<br>△△△監査済<br>送付住数:16 | 区中央1−1−1△▼△<br>去人<br>年 | 3月末日<br>6月末日<br>9月末日<br>12月末日         |  |
| 口 承認待ち期                                                                                               | 四引件数 一 7                                                 | 件(期限問                                                                          | 近 - 3件、期限切れ・                                                                                   | - 1件)                                    |                                               | 承認待ち一覧                                       |                    | 2013/03/31                                                   | abcdef002<br>001 東京支店<br>普通 0000001<br>マルマルカ)02 | 〒001-0001<br>東京都中央区中央1-1-1<br>ビル2階<br>株式会社のの            | △▼△ 東京都中央5<br>ビル2階<br>△ ▲ ▲ 陸車3                  | ≤中央1−1−1△▼△<br>±:      | 3月末日<br>6月末日<br>9月末日<br>12月末日         |  |
| ※直近14日<br>なお、期限・<br>■ 承認未承                                                                            | aro、みなし否<br>切れ・無効な<br>認状況一覧                              | 記等により、集<br>った承諾仮量<br>し                                                         | 9月&切れもしくは無効にた<br>2録待ちは、承諾待ち一!                                                                  | よった承諾仮登録待ち<br>覧より自動で削除され                 | D1年数です。<br>ます。                                |                                              |                    | 2013/03/31                                                   | abcdef020<br>001 東京支店<br>普通 0000001<br>マルマ5功)20 | 〒001-0001<br>東京都中央区中央1-1-1<br>ビル2階<br>株式会社の向            | 送付件数:17<br>〒001-0001<br>東京都中央臣<br>ビル2階<br>△へへ動車3 | 年<br>区中央1−1−1△▼△<br>ま↓ | 3月末日<br>6月末日<br>9月末日<br>12月末日         |  |
| 申請(仮登録                                                                                                | )済みのお取り                                                  | 间の、処理状                                                                         | 況を確認できます。                                                                                      |                                          | _                                             | 承認未承認状況                                      | 一覧                 | 現時点で有効な)<br>口座情報には、ア<br>閉じる                                  | カウントの残高証明書<br>サウント配下の口座のう<br>印刷                 | そ行予定です。<br>そ行予定です。<br>5、連用開始日時が最も古い1件で                  | 表示しています。                                         |                        | パージの先頭に戻る                             |  |
|                                                                                                    |                                                          |                                                                                |                                                                                                |                                          |                                               |                                              |                    |                                                              |                                                 |                                                         |                                                  |                        |                                       |  |

✓残高証明書発行予定確認の完了となります。

#### ①ご注意事項

残高証明書発行予定では、口座権限を保有する口座の属するアカウントおよび口座の情報 に基づき、残高証明書発行予定を表示します。

ただし、口座情報には、照会時点で有効なアカウント配下の口座のうち、適用開始日時が最も古い1件のみを表示します。

明細を確認して、基準日や住所が誤っていた場合、当行窓口に変更申請をしてください。 なお、利用者変更で記録住所変更の予約を行っている場合、基準日時点で有効な記録住所 を表示します。
# サービス利用のヒント

# 用語集

| # | 用語              | 読み方                                              | 説明                                     |
|---|-----------------|--------------------------------------------------|----------------------------------------|
| ଡ | 相手先区分(相<br>手立場) | アイテサキクフ <sup>*</sup> ン(アイテタチ<br>ハ <sup>*</sup> ) | 相手先の立場のこと。債権者、債務者のいずれかを示す。             |
|   |                 |                                                  | 照会単位(範囲)のこと。                           |
|   | アカウント単位※1       | アカウントタンイ                                         | 入力した口座情報に紐づく複数口座の情報(キロクジコウ、または、提供事項)につ |
|   |                 |                                                  | いて、まとめて照会が可能となる。                       |
|   | アップロード          | アッフ゜ロート゛                                         | 利用しているパソコンからファイルを送信すること。               |
|   |                 |                                                  | 開示の処理方式の種類のこと。一括予約照会(非同期)の場合は、一旦「開示    |
|   | 一括予約照会          | イッカツヨヤクショウカイ(ヒト゛ウ                                | 請求受付」処理のみ実施して終了する。                     |
|   | (非同期)           | +)                                               | 別途、開示請求結果はメールにて通知し、メール通知受信後開示結果を画面     |
|   |                 |                                                  | からダウンロードが可能となる。                        |
|   |                 |                                                  | 電子記録債権の取引の種類のこと。                       |
| か | 1/▶裡別           | インダフェームンユへ ツ<br>                                 | 請求、請求結果、通知のいずれかを示す。                    |
|   | 開示              | カイジ                                              | 発行および保有している債権の記録事項・提供情報を照会すること。        |
|   | 共通フォーマット        |                                                  | 債権一括請求や開示請求時に使用するアップロード、ダウンロードファイル形    |
|   | 形式              | キョウツウフォーマットケイシキ                                  | 式のこと。詳細は金融機関へお問合せください。                 |
|   | 業務権限            | ギョウムケンケ゛ン                                        | ユーザが取扱可能な業務を制限する権限のこと。業務権限は一定の業務ごと     |
|   |                 |                                                  | に付与することができる。                           |
|   |                 | キロクケ゛ンホ゛                                         | でんさいネットの電子記録債権に対して行った各種記録請求の結果を電子的     |
|   | 記録原簿            |                                                  | に記録する原簿のこと。                            |
|   | 銀行営業日           | キ゛ンコウエイキ゛ョウヒ゛                                    | 金融機関窓口が営業している日。                        |
|   | 決済口座            | ケッサイコウサ゛                                         | 電子記録債権の決済に使用する口座のこと。                   |
|   |                 | コウサ゛ケンケ゛ン                                        | ユーザが取扱可能な口座を制限する権限のこと。マスターユーザは管理対象     |
|   | 口坐確限            |                                                  | ユーザの取引可能な口座を複数設定することが可能である。            |
|   | 口座種別            | コウサ`シュヘ`ツ                                        | 口座の種別のこと。「普通預金」、「当座預金」、「別段預金」を示す。      |
|   |                 |                                                  | 開示の照会単位(範囲)のこと。                        |
|   | 口座単位            | コウザ゛タンイ                                          | 該当口座に紐づく口座の情報(記録事項、または、提供事項)について、照会    |
|   |                 |                                                  | する単位のこと。                               |

|  | 用語                | 読み方                        | 説明                                                                                                    |
|--|-------------------|----------------------------|----------------------------------------------------------------------------------------------------|
|  | 債権者               | サイケンシャ                     | 記録原簿に電子記録名義人として記録されている利用者のこと。電子記録債<br>権に記録されている金額を受け取る権利を有する。債権者が信託事業者の場<br>合は債権者が信託の受託者となる。なお、譲渡命令等の変更記録により非利<br>用者も債権者となりうる。    |
|  | 債権情報(記録<br>事項)    | サイケンジョウホウ(キロクシ゛コ<br>ウ)     | でんさいネットに記録済の最新の債権情報の内容のこと。                                                                                                    |
|  | 債務者               | サイムシャ                      | 記録原簿に債務者として記録されている利用者のこと。電子記録債権に記録さ<br>れている金額を支払う義務を負う。利用者が債務者となるためには債務者利用<br>の資格が必要である。                                          |
|  | 債務消滅原因            | サイムショウメツケ゛ンイン              | 保証人の弁済等など、債務が消滅した原因のこと。<br>弁済(代物弁済を含む)、相殺、混同、免除、その他のいずれかを示す。                                                                      |
|  | 差押債権者             | サシオサエサイケンシャ                | 電子記録債権に対して強制執行等の記録により差押を行っている者のこと。で<br>んさいネットの利用者ではないケースもある。                                                                      |
|  | CSV形式             | シーエスブイケイシキ                 | データをカンマ(",")で区切って並べたファイル形式。主に表計算ソフトやデータ<br>ベースソフトがデータを保存するときに使う形式のこと。<br>Comma Separated Value の略称。                               |
|  | 支払期日              | シハライキジッ                    | 発生記録に記録された、口座間送金決済により電子記録債権の支払を行う期<br>日のこと。ただし、支払期日が銀行非営業日の場合は翌銀行営業日に口座間<br>送金決済が行われる。                                            |
|  | 支払者               | シハライシャ                     | 電子記録債権に対して支払を行った利用者のこと。保証人が支払者となった場<br>合は特別求償権が発生する。第三者が支払者となった場合は求償権が発生す<br>る。                                                   |
|  | 譲渡制限              | シ゛ョウトセイケ゛ン                 | 電子記録債権の譲受人となりうる利用者を制限すること。本サービスでは発生<br>記録を行う際に譲渡先を金融機関に制限し請求を行うことが可能である。な<br>お、特定の金融機関への譲渡制限は行えない。また、金融機関が譲渡を行う<br>場合は、譲渡先の制限は無い。 |
|  | 譲渡日 (電子記<br>録年月日) | ジョウトヒ゛(テ゛ンシキロクネンカ゛<br>ッヒ゜) | 記録原簿へ譲渡記録を記録した日のこと。                                                                                                    |
|  | 承認者権限             | ショウニンシャケンケンン               | 担当者が請求したデータを、承認/差戻しする権限のこと。                                                                                                    |
|  | 信託記録              | シンタクキロク                    | 債権発生請求、債権譲渡請求、支払等記録、変更記録を、信託事業者である<br>利用者が権利者として行った場合に行われる記録のこと。                                                                  |
|  | 請求者区分(立<br>場)     | セイキュウシャクフ゛ン(タチハ゛)          | 請求者の立場のこと。債権者、債務者、電子記録保証人、支払者(債務者)、支<br>払者(電子記録保証人)、支払者(第三者)、差押債権者(利用者)のいずれか<br>を示す。                                              |
|  | ソート               | ソート                        | 一覧表の項目を一定の規則に従って並べなおすこと。                                                                                                    |
|  | 即時照会(同期)          | ソクシ`ショウカイ(ト゛ウキ)            | 開示の処理方式の種類のこと。即時照会(同期)における最大開示件数は 200<br>件までとなる。開示可能上限件数の 200 件を超過した場合は、検索条件を変更<br>して再検索を行うか、一括予約照会(非同期)を行う必要がある。                 |

|          | 用語            | 読み方                 | 説明                                  |
|----------|---------------|---------------------|-------------------------------------|
| た        | ダウンロード        | <b>ダウンロー</b> ト゛     | 利用しているパソコンにファイルを保存すること。             |
|          | 担当者権限         | タントウシャケンケン          | 業務における請求データを仮登録または修正/削除する権限のこと。     |
|          | 発生日           | ለッセイL <sup>*</sup>  | 債権が発生する日のこと。(記録原簿へ発生記録を記録した日)       |
|          |               |                     | 通常請求(当日)の債権発生請求(債権者請求)における発生日は相手方の承 |
|          |               |                     | 諾した日付が発生日となる。                       |
|          |               |                     | 予約請求の債権発生請求(債権者請求)における発生日は相手方の承諾する  |
| は        |               |                     | タイミングによって以下のようになる。                  |
|          |               |                     | ・相手方の承諾が入力した未来日付より前の場合              |
|          |               |                     | 入力した未来日付が発生日となる。                    |
|          |               |                     | ・相手方の承諾が入力した未来日付より後の場合              |
|          |               |                     | 相手方の承諾した日付が発生日となる。                  |
|          |               | PDF形式 ピーテ・ィーエフケイシキ  | ファイル形式の一種。                          |
|          | PDF形式         |                     | Portable Document Format の略称。       |
|          | 振出日(電子記       | フリタ゛シヒ゛(テ゛ンシキロクネンカ゛ | 記録原簿へ発生記録を記録した日のこと。                 |
|          | <b>録年月日</b> ) | ッピ)                 |                                     |
|          |               |                     | 記録原簿に保証人として記録されている利用者のこと。電子記録債権に記録さ |
|          | 保証人           | ホショウニン              | れている金額を保証する義務を負う。電子記録保証人。民法上の保証人は電  |
|          |               |                     | 子記録保証人には該当しない。                      |
| や        | 譲受人           | ュス゛リウケニン、           | 記録原簿に譲受人として記録される利用者のこと。譲渡記録が記録されること |
|          |               | ジョウシュニン             | により債権者としての権利を獲得する。                  |
|          | 譲渡人           | ュス゛リワタシニン、          | 記録原簿に譲渡人として記録される利用者のこと。譲渡記録が記録されること |
|          |               | ショウトニン              | により債権者としての権利を失う。                    |
|          | 利害関係人         | リカ゛イカンケイニン          | 電子記録債権に対して利害関係を有するもののこと。債権者、債務者、保証  |
| <b>р</b> |               |                     | 人、支払者、差押債権者のいずれかの者。                 |
|          | 履歴情報(提供       | リレキジョウホウ(テイキョウジョ    | 該当債権の過去に行った記録請求(発生記録(債務者・債権者)、譲渡記録、 |
|          | 情報)           | ウホウ)                | 分割記録、保証記録、支払等記録、変更記録 等)の履歴情報のこと。    |

# よくある質問

Q1. 承認パスワードを規定回数以上入力相違し、ロックアウトした場合どうすればいいですか?

A. マスターユーザがロックアウトしたユーザのロックアウトの解除(承認パスワードの初期化)をしてください。 マスターユーザの登録が1名の場合にマスターユーザ自身がロックアウトすると、金融機関での承認パスワ ードの初期化手続きが必要となります。

※マスターユーザの登録は2名以上を推奨しています。

# Q2. 画面の入力項目に日付を入力するときは「/(スラッシュ)」も入力する必要がありますか?

A. 「/(スラッシュ)」は日付入力後に自動で付与されるため、入力する必要はありません。 西暦 8 桁で日付を入力してください。

# Q3. ログインした後に端末を長時間操作しなかった場合、ログイン状態は保持されますか?

A. 30 分間操作せずにいると、ログイン状態は強制的に破棄されてエラー画面を表示します。再度ご利用に なる場合はログインしなおしてください。

#### Q4. 承認取引で担当者と承認者は同一ユーザで行うことはできますか?

A. 同ーユーザで仮登録から承認までの流れを行うことは可能です。該当ユーザへ「担当者権限」と「承認者 権限」を付与してください。

# Q5. 支払期日を迎えた保有債権の資金はいつから利用できますか?

A 支払期日から利用可能です。原則として支払期日中に債権者側の口座に入金されるため、支払期日から 利用することができます。

# Q6. 譲渡人を保証人としない保証なし譲渡をしたいのですがどうすればいいですか?

A. 金融機関代行取引にて請求する必要があります。金融機関へ代行取引を依頼してください。

# Q7. ログイン時に承認パスワードの有効期限が切れていた場合、どうすればいいですか?

A 表示された承認パスワード変更画面にて、承認パスワードを変更するか、有効期限を延長してください。

#### Q8. ポップアップ画面を開いた際に、注意することはありますか?

Aポップアップ画面を閉じてから、親画面で取引を進めてください。ポップアップ画面を開いたまま親画面で取引を進めると、ポップアップ画面を操作した際にエラーとなる場合があります。

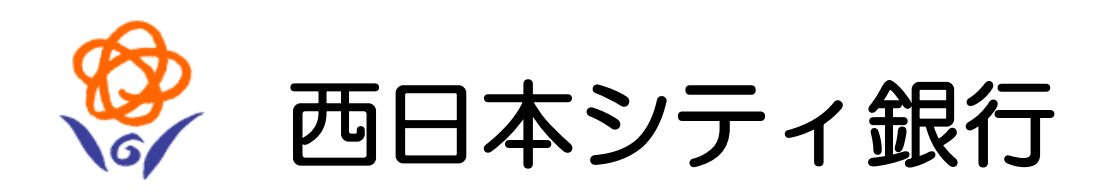

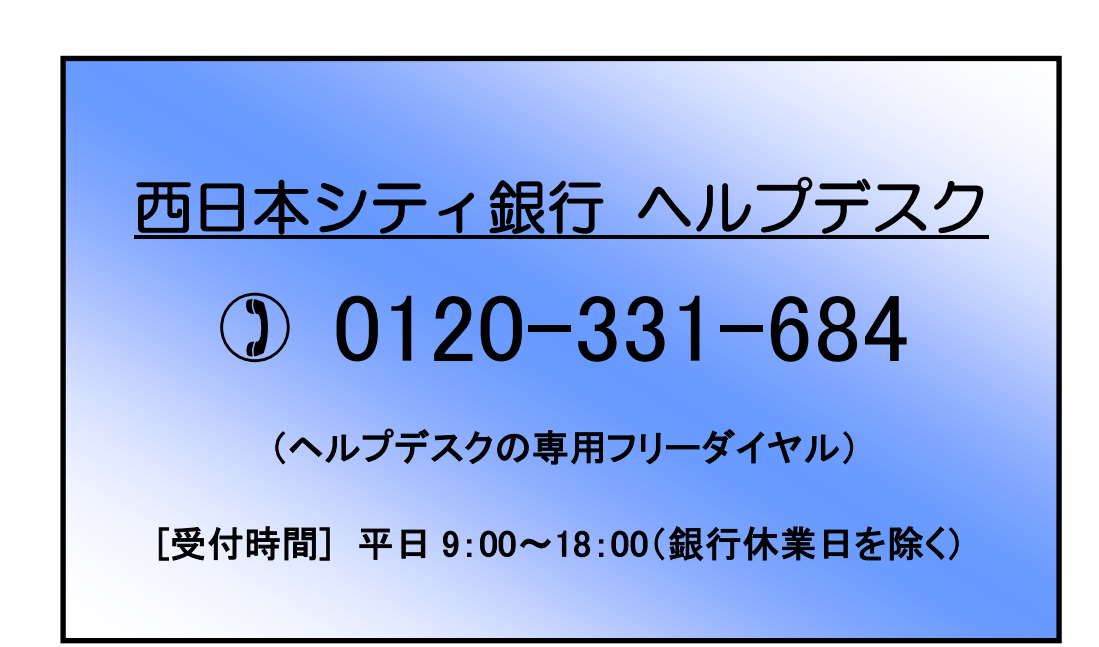